# 

Cisco D9854/D9854-I Advanced Program Receiver Software Version 4.50 Installation and Configuration Guide **Please Read This Entire Guide** 

Veuillez lire entièrement ce guide

Bitte das gesamte Handbuch durchlesen

Sírvase leer completamente la presente guía

## Si prega di leggere completamente questa guida

## Important

Please read this entire guide before you install or operate this product. Give particular attention to all safety statements.

## Important

Veuillez lire entièrement ce guide avant d'installer ou d'utiliser ce produit. Prêtez une attention particulière à toutes les règles de sécurité.

## Zu beachten

Bitte lesen Sie vor Aufstellen oder Inbetriebnahme des Gerätes dieses Handbuch in seiner Gesamtheit durch. Achten Sie dabei besonders auf die Sicherheitshinweise.

### Importante

Sírvase leer la presente guía antes de instalar o emplear este producto. Preste especial atención a todos los avisos de seguridad.

## Importante

Prima di installare o usare questo prodotto si prega di leggere completamente questa guida, facendo particolare attenzione a tutte le dichiarazioni di sicurezza.

# **Notices**

## Trademark Acknowledgments

Cisco and the Cisco logo are trademarks or registered trademarks of Cisco and/or its affiliates in the U.S. and other countries. To view a list of Cisco trademarks, go to this URL: www.cisco.com/go/trademarks.

Manufactured under license from Dolby Laboratories. Dolby and the double-D symbol are trademarks of Dolby Laboratories.

The DVB logo is a registered trademark of the DVB Project.

Other third party trademarks mentioned are the property of their respective owners.

The use of the word partner does not imply a partnership relationship between Cisco and any other company. (1110R)

## **Publication Disclaimer**

Cisco Systems, Inc. assumes no responsibility for errors or omissions that may appear in this publication. We reserve the right to change this publication at any time without notice. This document is not to be construed as conferring by implication, estoppel, or otherwise any license or right under any copyright or patent, whether or not the use of any information in this document employs an invention claimed in any existing or later issued patent.

# Copyright

© 2014 Cisco and/or its affiliates. All rights reserved.

Information in this publication is subject to change without notice. No part of this publication may be reproduced or transmitted in any form, by photocopy, microfilm, xerography, or any other means, or incorporated into any information retrieval system, electronic or mechanical, for any purpose, without the express permission of Cisco Systems, Inc.

## AVC/MPEG-4/H.264 Products

With respect to each AVC/MPEG-4/H.264 product, Cisco is obligated to provide the following notice:

THIS PRODUCT IS LICENSED UNDER THE AVC PATENT PORTFOLIO LICENSE FOR THE PERSONAL AND NON-COMMERCIAL USE OF A CONSUMER TO (i) ENCODE VIDEO IN COMPLIANCE WITH THE AVC STANDARD ("AVC VIDEO") AND/OR (ii) DECODE AVC VIDEO THAT WAS ENCODED BY A CONSUMER ENGAGED IN A PERSONAL AND NON-COMMERCIAL ACTIVITY AND/OR WAS OBTAINED FROM A VIDEO PROVIDER LICENSED TO PROVIDE AVC VIDEO. NO LICENSE IS GRANTED OR SHALL BE IMPLIED FOR ANY OTHER USE. ADDITIONAL INFORMATION MAY BE OBTAINED FROM MPEG LA, L.L.C. SEE HTTP://WWW.MPEGLA.COM.

Accordingly, please be advised that service providers, content providers and broadcasters are required to obtain a separate use license from MPEG LA prior to any use of AVC/MPEG-4/H.264 encoders and/or decoders.

# **Safety Precautions**

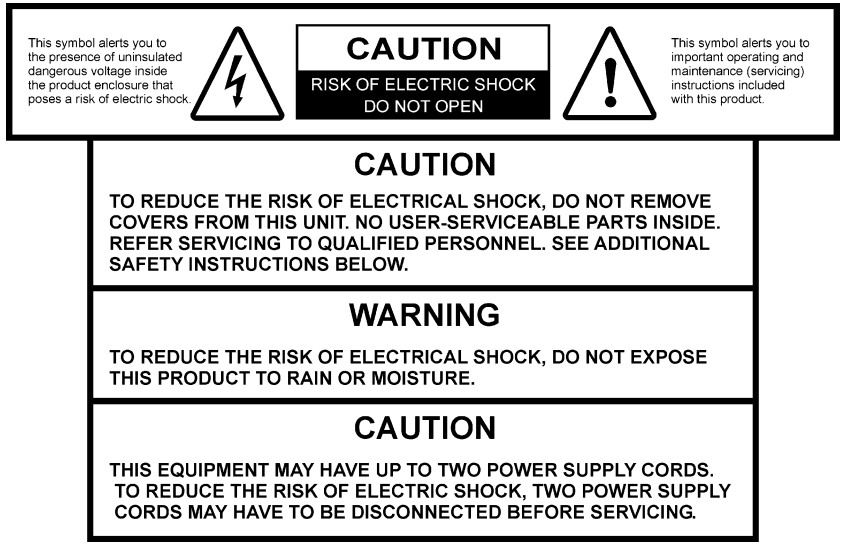

- **1** Read Instructions All the safety and operating instructions should be read before the product is operated.
- **2** Retain Instructions The safety and operating instructions should be retained for future reference.
- **3** Heed Warnings All warnings on the product and in the operating instructions should be adhered to.
- 4 Follow Instructions All operating and use instructions should be followed.
- 5 Cleaning Unplug this product from the wall outlet before cleaning. Do not use liquid cleaners or aerosol cleaners. Use a damp cloth for cleaning.

Exception: A product that is meant for uninterrupted service and that, for some specific reason, such as the possibility of the loss of an authorization code for a CATV converter, is not intended to be unplugged by the user for cleaning or any other purpose, may exclude the reference to unplugging the product in the cleaning description above.

- 6 Attachments Do not use attachments not recommended by the product manufacturer as they may cause hazards.
- 7 Water and Moisture Do not use this product near water for example, near a bath tub, wash bowl, kitchen sink, or laundry tub; in a wet basement; or near a swimming pool; and the like.

Accessories – Do not place this product on an unstable cart, stand, tripod, bracket, or table.

The product may fall, causing serious injury to a child or adult, and serious damage to the product.

Use only with a cart, stand, tripod, bracket, or table recommended by the manufacturer, or sold with the product. Any mounting of the product should follow the manufacturer's instructions, and should use a mounting accessory recommended by the manufacturer.

8 A product and cart combination should be moved with care. Quick stops, excessive force, and uneven surfaces may cause the product and cart combination to overturn.

PORTABLE CART WARNING

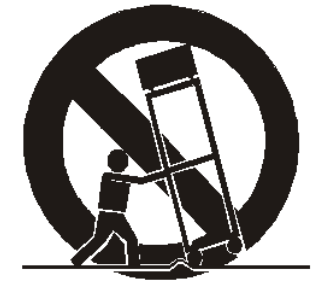

- **9** Ventilation Slots and openings in the cabinet are provided for ventilation and to ensure reliable operation of the product and to protect it from overheating, and these openings must not be blocked or covered. The openings should never be blocked by placing the product on a bed, sofa, rug, or other similar surface. This product should not be placed in a built-in installation such as a bookcase or rack unless proper ventilation is provided or the manufacturer's instructions have been adhered to.
- 10 Power Sources This product should be operated only from the type of power source indicated on the marking label. If you are not sure of the type of power supply to your home, consult your product dealer or local power company. For products intended to operate from battery power, or other sources, refer to the operating instructions.
- 11 Grounding or Polarization This product may be equipped with a polarized alternating-current line plug (a plug having one blade wider than the other). This plug will fit into the power outlet only one way. This is a safety feature. If you are unable to insert the plug fully into the outlet, try reversing the plug. If the plug should still fail to fit, contact your electrician to replace your obsolete outlet. Do not defeat the safety purpose of the polarized plug. Alternate Warnings This product is equipped with a three-wire grounding-type plug, a plug having a third (grounding) pin. This plug will only fit into a grounding-type power outlet. This is a safety feature. If you are unable to insert the plug into the outlet, contact your electrician to replace your obsolete outlet. Do not defeat the safety purpose of the plug. This plug will only fit into a grounding-type power outlet. This is a safety feature. If you are unable to insert the plug into the outlet, contact your electrician to replace your obsolete outlet. Do not defeat the safety purpose of the grounding-type plug.
- **12** Power-Cord Protection Power-supply cords should be routed so that they are not likely to be walked on or pinched by items placed upon or against them, paying particular attention to cords at plugs, convenience receptacles, and the point where they exit from the product.

- **13** Protective Attachment Plug The product is equipped with an attachment plug having overload protection. This is a safety feature. See Instruction Manual for replacement or resetting of protective device. If replacement of the plug is required, be sure the service technician has used a replacement plug specified by the manufacturer that has the same overload protection as the original plug.
- 14 Outdoor Antenna Grounding If an outside antenna or cable system is connected to the product, be sure the antenna or cable system is grounded so as to provide some protection against voltage surges and built-up static charges. Article 810 of the National Electrical Code, ANSI/NFPA 70, provides information with regard to proper grounding of the mast and supporting structure, grounding of the lead-in wire to an antenna discharge unit, size of grounding conductors, location of antenna-discharge unit, connection to grounding electrodes, and requirements for the grounding electrode.

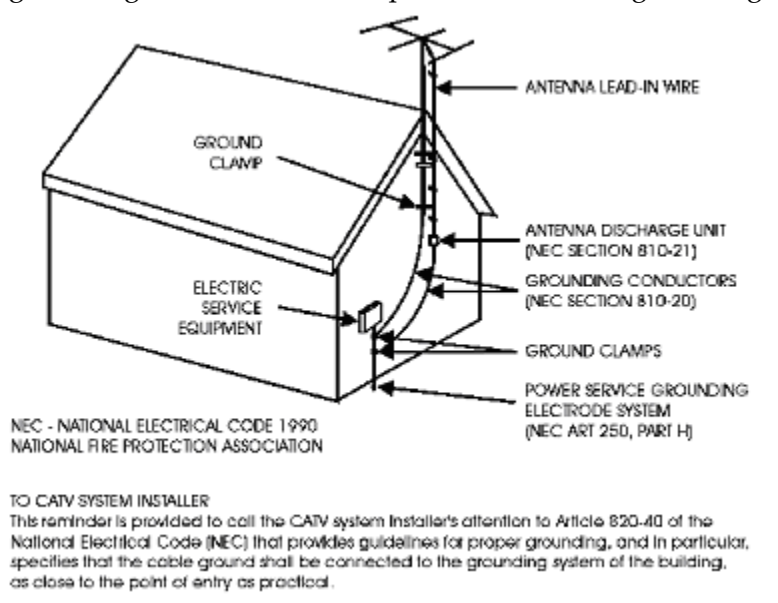

- **15** Lightning For added protection for this product during a lightning storm, or when it is left unattended and unused for long periods of time, unplug it from the wall outlet and disconnect the antenna or cable system. This will prevent damage to the product due to lightning and power-line surges.
- 16 Power Lines An outside antenna system should not be located in the vicinity of overhead power lines or other electric light or power circuits, or where it can fall into such power lines or circuits. When installing an outside antenna system, extreme care should be taken to keep from touching such power lines or circuits as contact with them might be fatal.
- **17** Overloading Do not overload wall outlets, extension cords, or integral convenience receptacles as this can result in a risk of fire or electric shock.
- **18** Object and Liquid Entry Never push objects of any kind into this product through openings as they may touch dangerous voltage points or short-out parts that could result in a fire or electric shock. Never spill liquid of any kind on the product.

- **19** Servicing Do not attempt to service this product yourself as opening or removing covers may expose you to dangerous voltage or other hazards. Refer all servicing to qualified service personnel.
- **20** Damage Requiring Service Unplug this product from the wall outlet and refer servicing to qualified service personnel under the following conditions:
  - a When the power-supply cord or plug is damaged,
  - **b** If liquid has been spilled, or objects have fallen into the product,
  - c If the product has been exposed to rain or water,
  - **d** If the product does not operate normally by following the operating instructions. Adjust only those controls that are covered by the operating instructions as an improper adjustment of other controls may result in damage and will often require extensive work by a qualified technician to restore the product to its normal operation,
  - e If the product has been dropped or damaged in any way, and
  - **f** When the product exhibits a distinct change in performance this indicates a need for service.
- **21** Replacement Parts When replacement parts are required, be sure the service technician has used replacement parts specified by the manufacturer or have the same characteristics as the original part. Unauthorized substitutions may result in fire, electric shock, or other hazards.
- **22** Safety Check Upon completion of any service or repairs to this product, ask the service technician to perform safety checks to determine that the product is in proper operating condition.
- **23** Wall or Ceiling Mounting The product should be mounted to a wall or ceiling only as recommended by the manufacturer.
- 24 Heat The product should be situated away from heat sources such as radiators, heat registers, stoves, or other products (including amplifiers) that produce heat.

Protect yourself from electric shock and your system from damage!

- This product complies with international safety and design standards. Observe all safety procedures that appear throughout this guide, and the safety symbols that are affixed to this product.
- If circumstances impair the safe operation of this product, stop operation and secure this product against further operation.

Avoid personal injury and product damage! Do not proceed beyond any symbol until you fully understand the indicated conditions!

You will find this symbol on the product and/or in the literature that accompanies this product.

It indicates important operating or maintenance instructions.

You may find this symbol on the product and/or in the literature that accompanies this product.

It indicates a live terminal; the symbol pointing to the terminal device.

You may find this symbol on the product and/or in the literature that accompanies this product.

It indicates a protective earth terminal.

You may find this symbol on the product and/or in the literature that accompanies this product.

It indicates excessive or dangerous heat.

#### Power

- Important! This is a Class I product. You must earth this product. This equipment may have up to two power supply cords. To reduce the risk of electric shock, two power supply cords may have to be disconnected before servicing.
- This product plugs into a socket-outlet. The socket-outlet must be near this product, and must be easily accessible.
- Connect this product only to the power source that is indicated on the rear panel of this product.
- If this product does not have a mains power switch, the power cord serves this purpose

#### Enclosure

- Do not allow moisture to enter this product.
- Do not open the enclosure of this product unless otherwise specified.
- Do not push objects through openings in the enclosure of this product.

#### Cables

- Always disconnect all power cables before servicing this product.
- Always pull on the plug or the connector to disconnect a cable. Never pull on the cable itself.
- Do not walk on or place stress on cables or plugs.

#### **Factory service**

Refer service only to service personnel who are authorized by the factory.

## Règles de sécurité

Protégez-vous des risques d'électrocution et protégez votre système contre les endommagements éventuels.

Ce produit respecte les standards internationaux de sécurité et de conception. Veuillez observer toutes les procédures de sécurité qui apparaissent dans ce guide, ainsi que les symboles de sécurité qui figurent sur le produit.

Si, du fait des circonstances, ce produit cesse de fonctionner normalement, cessez de l'utiliser et empêchez-en l'utilisation future.

Évitez le risque de blessures et de dommages aux produits! Ne procédez à aucune tâche tant que vous n'aurez pas entièrement assimilé les conditions indiquées par un symbole!

Ce symbole figure dans la documentation accompagnant ce produit. Il indique d'importantes instructions de fonctionnement ou d'entretien.

- Ce symbole peut être attaché à ce produit. Il indique une borne sous tension; la direction indique la borne.
- Ce symbole peut être attaché à ce produit. Il indique une borne de terre de protection.

Ce symbole peut être attaché à ce produit. Il indique une température excessive ou dangereuse.

#### Alimentation

- Important! Ce produit fait partie de la classe I. Vous devez le mettre à la terre.
- Ce produit se branche dans une prise murale. Cette dernière doit être placée à proximité du produit et doit être facilement accessible.
- Ne branchez ce produit qu'à la source d'alimentation indiquée sur son panneau arrière.
- Si ce produit n'a pas d'interrupteur d'alimentation générale, le cordon d'alimentation remplit ce rôle.

#### Enceinte

- Ne laissez pas l'humidité pénétrer dans ce produit.
- N'ouvrez pas l'enceinte de ce produit, sauf instructions contraires.
- Ne forcez pas d'objets dans les ouvertures du boîtier.

#### Câbles

- Débranchez toujours tous les cordons d'alimentation avant de réparer ce produit.
- Tirez toujours sur la prise ou le connecteur pour débrancher un câble. Ne tirez jamais directement sur le câble.

Ne marchez pas sur les câbles ou les prises et n'y exercez aucune pression.

#### Réparations effectuées à l'usine

• Ne confiez les travaux de réparations qu'au personnel autorisé par l'usine.

## Sicherheitsvorkehrungen

Schützen Sie sich gegen elektrischen Schlag, und Ihr Gerät gegen Beschädigung!

- Dieses Gerät entspricht internationalen Sicherheits-und Ausführungsnormen. Beachten Sie alle in diesem Handbuch enthaltenen Sicherheitshinweise sowie die am Gerät angebrachten Warnzeichen.
- Sollten örtliche Umstände den sicheren Betrieb dieses Gerätes beeinträchtigen, schalten Sie es ab und sichern es gegen weitere Benutzung.

Vermeiden Sie Verletzungen sowie Beschädigung des Gerätes! Wenn Sie zu einem der folgenden Warnzeichen gelangen, nicht weiterarbeiten, bis Sie seine Bedeutung voll verstanden haben!

- Dieses Symbol erscheint auf dem Gerät und/oder in der ihm beiliegenden Literatur. Es bedeutet wichtige, zu beachtende Betriebs-oder Wartungsanweisungen.
- Wenn dieses Zeichen am Gerät angebracht ist, warnt es vor einer spannungsführenden Stelle.
- Dieses Symbol kennzeichnet auf dem Gerät die Anschlußstelle der Sicherheitserde.
- Wenn dieses Zeichen am Gerät angebracht ist, warnt es vor heißen Stellen, die zu Verbrennungen führen können.

#### Netzspannung

- Wichtig! Dieses Gerät ist ein Produkt der Schutzklasse I. Es muß geerdet werden.
- Das Gerät ist an einer Steckdose anzuschließen. Diese muß sich leicht zugänglich in unmittelbarer Nähe des Gerätes befinden.
- Die Netzversorgung muß den auf der Rückwand des Gerätes angegebenen Werten entsprechen.
- Falls sich kein Hauptschalter am Gerät befindet, dient das Netzkabel diesem Zweck.

#### Gehäuse

- Das Innere des Gerätes ist vor Feuchtigkeit zu schützen.
- Das Gehäuse ist nicht zu öffnen.
- Niemals einen Gegenstand durch die Gehäuseöffnungen einführen!

Kabel

- Vor jeglicher Wartung des Gerätes sind alle Kabel zu entfernen.
- Hierzu grundsätzlich am Stecker oder Verbindungsstück und niemals am Kabel selber ziehen.
- Nicht auf die Kabel oder Stecker treten oder diese einer Zugbelastung aussetzen.

#### Hersteller-Wartung

Wartungsarbeiten sind nur durch vom Hersteller autorisierte Techniker vorzunehmen.

## Precauciones de seguridad

¡Protéjase contra la electrocución y proteja su sistema contra los daños!

Este producto cumple con los criterios internacionales de seguridad y diseño. Observe todas los procedimientos de seguridad que aparecen en esta guía, y los símbolos de seguridad adheridos a este producto.

Si las circunstancias impiden la operación segura de este producto, suspenda la operación y asegure este producto para que no siga funcionando.

¡Evite lastimarse y evite dañar el producto! No avance más allá de cualquier símbolo hasta comprender completamente las condiciones indicadas!

Encontrará este símbolo en el impreso que acompaña a este producto. Este símbolo indica instrucciones importantes de funcionamiento o mantenimiento.

- Es posible que este símbolo esté pegado al producto. Este símbolo indica un terminal vivo, la flecha apunta hacia el aparato terminal.
- Podría encontrar este símbolo pegado al producto. Este símbolo indica un terminal de protección de tierra.

Podría encontrar este símbolo pegado al producto. Este símbolo indica calor excesivo o peligroso.

#### Alimentación

- Importante! Este es un producto de Clase I. Tiene que estar conectado a tierra.
- Este producto se conecta a un enchufe. El enchufe necesita estar cerca del producto y ser fácilmente accesible.
- Conecte este producto únicamente a la fuente de suministro eléctrico indicada en el panel posterior del producto.
- Si el producto no tiene interruptor para la linea principal, utilice el cordón toma de corriente para este propósito.

#### Cubierta

- No permita que la humedad penetre en este producto.
- No abra la cubierta del producto a menos que se indique lo contrario.
- No introduzca objetos a través de las aberturas de la cubierta del producto.

#### Cables

- Siempre desconectar todos los cables eléctricos antes de revisar o reparar el producto.
- Tire siempre del enchufe o del conector para desconectar un cable. Nunca tire del cable mismo.
- No camine ni aplique presión sobre los cables o enchufes..

#### Revisión y reparación de fábrica

Solo personal aprobado por la fábrica puede darle servicio al producto.

## Precauzioni di sicurezza

Proteggetevi da scosse elettriche e proteggete il vostro sistema da possibili danni!

- Questo prodotto soddisfa le norme internazionali per la sicurezza ed il design. Seguite tutte le procedure di sicurezza contenute in questa guida e i simboli di sicurezza applicati al prodotto.
- Se circostanze avverse compromettono la sicurezza d'uso di questo prodotto, interrompetene l'uso e assicuratevi che il prodotto non venga più utilizzato.

Evitare infortuni alla persona e danni al prodotto! Non procedere oltre a qualunque simbolo fino a quando non si siano comprese pienamente le condizioni indicate!

Questo simbolo, che appare nella letteratura di accompagnamento del prodotto, indica importanti istruzioni d'uso e di manutenzione.

Sul prodotto potete vedere questo simbolo che indica un dispositivo terminale sotto tensione; la freccia punta verso il dispositivo.

Potrete trovare il presente simbolo applicato a questo prodotto. Questo simbolo indica un terminale protettivo di messa a terra.

Potrete trovare il presente simbolo attaccato a questo prodotto. Questo simbolo indica un calore eccessivo o pericoloso.

#### Alimentazione

- Importante! Questo prodotto è di Classe I. Va messo a terra.
- Questo prodotto si inserisce in una presa di corrente. La presa di corrente deve essere in prossimità del prodotto, e deve essere facilmente accessibile.

#### **Safety Precautions**

- Collegare questo prodotto solamente alla fonte di alimentazione indicata sul pannello posteriore di questo prodotto.
- Se questo prodotto non è dotato di un interruttore principale, il cavo di alimentazione funge a questo scopo.

#### Chiusura

- Proteggete da umidità questo prodotto.
- Non aprire la chiusura di questo prodotto a meno che non sia specificato diversamente. Non inserire oggetti attraverso le fessure della chiusura.

#### Cavi

- Staccare sempre tutti i cavi di alimentazione prima di svolgere l'assistenza tecnica al prodotto.
- Per scollegare un cavo tirate la spina o il connettore, non tirare mai il cavo stesso.
- Non calpestare o sottoporre a sollecitazioni i cavi o le prese.

### Riparazionoi di fabbrica

Per le riparazioni contattate solamente personale tecnico autoizzato dalla fabbrica.

# **Contents**

# **Safety Precautions**

# About This Guide

| Objective           | xxiii |
|---------------------|-------|
| Audience            | xxiii |
| Required Knowled ge | xxiii |

# Chapter 1 Introduction

| D9854/D9854-I Advanced Program Receiver | 2  |
|-----------------------------------------|----|
| Key Features                            | 2  |
| Transport Stream Inputs/Outputs         | 5  |
| DVB-ASI Output                          | 5  |
| MPEGoIP Output                          | 5  |
| MPE Output                              | 5  |
| HD-SDI Outputs                          | 6  |
| MPEGoIP Input                           | 6  |
| Disaster Recovery                       | 8  |
| Local Settings                          | 8  |
| Uplink Profile Settings                 | 9  |
| NIT Retune Recovery                     | 11 |

# Chapter 2 Quick Setup - Read Me First!

| Connecting the Receiver to Other Equipment                                | 14 |
|---------------------------------------------------------------------------|----|
| Maintenance of EMC Compliance                                             | 15 |
| Setting up for Network Connection                                         | 16 |
| Quick Setup Instructions for RF Acquisition                               | 17 |
| Assigning a Program Channel to a PE (Program Entry)                       | 19 |
| ASI Out                                                                   | 20 |
| Setting up the HD-SDI Outputs (SDI Model, with SD/HD-SDI and AES outputs) | 21 |
| Setting up the MOIP Outputs                                               | 22 |
| Setting the DPM Mode                                                      | 23 |
| -                                                                         |    |

# **Chapter 3 Installation**

| Rack Installation                      |  |
|----------------------------------------|--|
| Power Connection                       |  |
| Mechanical Loading                     |  |
| Elevated Operating Ambient Temperature |  |

## V

# xxiii

1

# 13

25

| Installing the D9854/D9854-I Receiver                     |    |
|-----------------------------------------------------------|----|
| Rack Mounted                                              |    |
| Cooling                                                   |    |
| Grounding                                                 |    |
| Mounting the D9854/D9854-I Receiver to a Rack             |    |
| Connecting AC Power to the D9854/D9854-I Receiver         | 29 |
| D9854/D9854-I Receiver Rear Connector Panel               |    |
| Connecting the Input/Output Signals                       |    |
| Connecting the RF Inputs                                  |    |
| Connecting the ASI Input                                  |    |
| Connecting the Video Outputs                              |    |
| Connecting the Audio Outputs                              |    |
| Connecting the Ethernet Management Interface              | 34 |
| Connecting the IP TS Input/Output                         |    |
| Connecting the ASI Output                                 | 34 |
| External Alarm System Connector                           | 35 |
| Connecting the RS-232 Data Interface                      | 35 |
| Cue Tone/Cue Trigger Interface                            |    |
| Configuring Open-collector Outputs                        |    |
| Setting Admin User Privileges via a Telnet/SSH Connection |    |
| Administrator User Privileges                             |    |
| Starting a Telnet/SSH Session                             |    |
| Adding a New User                                         |    |
| Deleting a User                                           |    |
| Changing a Username                                       |    |
| Changing a Password (allowed by all Users)                | 40 |
| Printing the List of Users                                | 40 |
| Resetting the Login Credentials                           | 40 |
| Common Interface Modules                                  | 41 |
|                                                           |    |
| Chapter 4 Front Panel Operation                           | 43 |
| About the Front Panel                                     |    |
| LCD                                                       |    |
| Kevpad                                                    |    |
| CI Slots                                                  |    |
|                                                           |    |

| Keypad                                    |    |
|-------------------------------------------|----|
| CI Slots                                  |    |
| Front Panel LEDs                          |    |
| Navigation/Selection Keypad               |    |
| Locking/Unlocking the Front Panel         |    |
| Startup Screen                            |    |
| Main Structure                            |    |
| Channel Authorization Status              |    |
| LCD Panel                                 |    |
| LCD Symbol                                |    |
| Assigning Program to the Program Entry    | 51 |
| Deleting a Program from the Program Entry | 52 |
|                                           |    |

| Main Menu                         | 53  |
|-----------------------------------|-----|
| Status Menu                       | 54  |
| Status Menu: General              | 55  |
| Status Menu: Services             | 56  |
| Status Menu: TS Input             | 59  |
| Status Menu: TS Output            | 64  |
| Status Menu - IP                  | 64  |
| Status Menu - D/R                 | 67  |
| Setup Menu                        | 70  |
| Setup Menu: Admin                 | 71  |
| Setup Menu: TS Input              | 76  |
| Setup Menu: IP                    |     |
| Setup Menu: Services              | 95  |
| Setup Menu: Common Interface (CI) | 108 |
| Setup Menu: Outputs               | 112 |
| Setup Menu: CA                    | 137 |
| Setup Menu: Alarm/Warning         | 139 |
| Setup Menu: Noise Cutoffs         | 141 |
| Setup Menu: D/R                   | 143 |
| About Menu                        | 147 |
| General                           | 147 |
| Licenses                          | 148 |
| Features                          | 148 |
| Versions Menu                     | 149 |
| Diagnostics Menu                  | 152 |
| Alarms/Warnings                   | 152 |
| Logs                              | 152 |
| PSI - Frequency Plan              | 153 |
| PSI - Channels                    | 153 |
| PSI - Tables                      | 154 |
| Power On                          | 154 |
| Health Monitor                    | 155 |

# Chapter 5 Web GUI Setup and Monitoring

| 4 | E | 7 |
|---|---|---|
|   | J |   |

| Logging On to the Web Interface   |     |
|-----------------------------------|-----|
| D9854/D9854-I Summary Overview    | 159 |
| Shortcuts                         | 159 |
| Modules                           |     |
| Auto-Refresh                      |     |
| Alarms/Warnings                   |     |
| D9854/D9854-I Menus               |     |
| D9854/D9854-I Web GUI Environment |     |
| Wind ow Buttons                   |     |
| Setting up Input Information      |     |
| Setting up the RF Input           |     |
| Validating the Orbital Position   |     |
| -                                 |     |

| Reacquiring the Network Information                             | 168 |
|-----------------------------------------------------------------|-----|
| Viewing the Current Input Status                                | 168 |
| Setting up the ASI Input                                        | 170 |
| Configuring the IP Input                                        | 171 |
| Setting up SI Receive Parameters                                | 178 |
| Setting up Muting Threshold Controls                            | 181 |
| Viewing the Input Status                                        | 183 |
| Configuring the Disaster Recovery Settings                      | 183 |
| Viewing the Disaster Recovery Status                            | 187 |
| Setting up the Channel Selections                               | 192 |
| Viewing the Channel Status                                      | 193 |
| Configuring the Common Interface (CI) Information               | 195 |
| Viewing the Common Interface (CI) Status                        | 199 |
| Viewing the CA Status                                           |     |
| Setting up the BISS Mode                                        | 201 |
| Viewing the PSI Tables                                          |     |
| Viewing PSI Frequency Table Information                         |     |
| Viewing the PSI Channels                                        | 204 |
| Viewing the PID Input Status                                    | 205 |
| Setting up Audio and Video Information                          | 206 |
| Setting up the Video Parameters                                 | 206 |
| Setting up Captions                                             | 208 |
| Setting up Subtitles                                            | 209 |
| Setting up the VBI                                              | 211 |
| Setting up Audio Parameters                                     | 212 |
| Setting up Cueing Parameters                                    | 217 |
| Setting up Cue Tone Test                                        | 219 |
| Setting up Cue Tones                                            |     |
| Setting up SDI                                                  | 221 |
| Setting up Services to be Decoded by the D9854/D9854-I Receiver |     |
| Configuring Transport Stream Information                        | 224 |
| Configuring the ASI Output                                      | 224 |
| Configuring the DPM ASI Details                                 | 230 |
| Viewing the ASI Output Transport Status                         |     |
| Configuring the MPEGoIP Output                                  | 237 |
| Configuring the DPM MPEGoIP Output Details                      | 251 |
| Viewing the MPEG Output Transport Status                        |     |
| Typical set up for Digital Program Mapping (DPM)                | 258 |
| Configuring System Settings                                     |     |
| Viewing the System Identification                               | 261 |
| Viewing Hardware Features and Software License Information      |     |
| Setting up IP Information                                       |     |
| Setting up IP Unicast Routing Information                       |     |
| Configuring the MPE Settings                                    | 271 |
| Setting up SNMP Information and Trap Destinations               | 273 |
| Configuring Time/Clock Settings                                 | 275 |
| Viewing the Alarm/ Warning Status                               | 277 |
|                                                                 |     |

| Setting up Alarms and Warnings            |  |
|-------------------------------------------|--|
| Viewing Alarm/ Warning History            |  |
| Viewing Version Information               |  |
| Setting up Import/Export File Information |  |
| Setting up Import/Export FTP Information  |  |
| Managing D9854/D9854-I Web GUI Accounts   |  |
| Configuring Lock Level Settings           |  |
| Configuring Front Panel Settings          |  |
| Viewing Support Information               |  |
| Viewing Contact Information               |  |
| Viewing Diagnostic Logs                   |  |
| Viewing the Usage Counters                |  |
| Viewing Operating Board Temperatures      |  |
| Viewing Alarm/Warning History             |  |
| Loading a Software Version                |  |
| -                                         |  |

# Chapter 6 Service and Maintenance

| D9854/D9854-I Receiver Alarm Messages |  |
|---------------------------------------|--|
| Alarms                                |  |
| Warnings                              |  |
| 0-                                    |  |

# Chapter 7 Customer Information

# Appendix A Technical Specifications

| L-Band Input and Processing             |  |
|-----------------------------------------|--|
| General                                 |  |
| LNB LO Stability                        |  |
| LNB Power and Control                   |  |
| DVB-S/DVB-S2                            |  |
| Video Inputs/Outputs and Processing     |  |
| General                                 |  |
| Video Outputs                           |  |
| Embedded Data in SDI                    |  |
| Audio Outputs                           |  |
| Conditional Access                      |  |
| Transport Stream Inputs/Outputs         |  |
| ASI Output                              |  |
| MPEGoIP Output                          |  |
| MPE Output                              |  |
| MPEGoIP Input (D9854-I only)            |  |
| ASI Input                               |  |
| Control, Management and Data Interfaces |  |
| Ethernet Management Interface           |  |
| Ethernet Data Interface                 |  |
|                                         |  |

# 305

369

371

хх

| RS-232 Data Interface            |  |
|----------------------------------|--|
| Alarm Interface                  |  |
| Contact Closure Interface        |  |
| Power and General Specifications |  |
| General                          |  |
| Power                            |  |
| Mechanical                       |  |
| Environment                      |  |
|                                  |  |

# Appendix B Default Settings and Lock Levels

| Factory Default Settings and Lock Levels        |     |
|-------------------------------------------------|-----|
| Administration                                  |     |
| ASI Input                                       |     |
| RF Input                                        |     |
| IP Input                                        |     |
| Tune Mode                                       |     |
| Disaster Recovery                               |     |
| IP                                              |     |
| Trap Destinations                               |     |
| Protocols                                       |     |
| Video                                           |     |
| Audio                                           |     |
| VBI                                             |     |
| Subtitles                                       |     |
| Decode                                          |     |
| CI                                              |     |
| Cueing                                          |     |
| TS Out - ASI                                    |     |
| TS Out - MOIP                                   |     |
| DPM - ASI                                       |     |
| Options                                         | 401 |
| Alarm/Warning                                   | 401 |
| Noise Cutoff                                    |     |
| DPM Default Settings for Different Output Modes |     |
| DPM Default Settings for Different Output Modes |     |

# Appendix C Compliance

# 407

# 389

| Declaration of Conformity |     |
|---------------------------|-----|
| Index                     | 411 |

# **About This Guide**

## Objective

This guide describes how to install, use and maintain the Cisco D9854/D9854-I Advanced Program Receiver.

**Note:** The guide describes all available options for the D9854/D9854-I receiver. Your D9854/D9854-I receiver may only have some of the features described in this guide.

## Audience

The audience of this manual includes users (operators) and service personnel who are responsible for the installation, configuration, operation, monitoring and service of the D9854/D9854-I receiver.

## **Required Knowledge**

To use this documentation, the user should have a basic knowledge of the technology used in relation to this product. Service personnel should have additional skills and be familiar with cabling, electronic circuitry, and wiring practices.

This guide is intended for operators who are responsible for the configuration, remote operation and maintenance of the D9854/D9854-I receiver.

# 1

# Introduction

# Overview

This chapter is a general introduction to the Cisco D9854/D9854-I Advanced Program Receiver. It describes the most common applications and interfaces of the receiver.

# In This Chapter

| D9854/D9854-I Advanced Program Receiver | 2  |
|-----------------------------------------|----|
| Transport Stream Inputs/Outputs         | 5  |
| Disaster Recovery                       | 8  |
| NIT Retune Recovery                     | 11 |

# D9854/D9854-I Advanced Program Receiver

The D9854/D9854-I Advanced Program Receiver is designed for satellite content distribution applications requiring DVB-S and DVB-S2 reception capabilities with advanced digital outputs for digital tier program distribution. A built-in decoder will be capable of decoding a MPEG-2 or MPEG-4 High Definition (HD) program for analog monitoring or high-quality HD-SDI output version will be available for reencode applications.

The ASI transport output or the MPEGoIP output (optional for the D9854) will provide a number of output modes including the capability of carrying a decrypted program for digital tier distribution. This helps ensure that compressed video programs are efficiently distributed to households equipped with digital set-top boxes. Digital Program Insertion (DPI) information will also be available along with the video and audio PIDs (Packet Identifiers) for external ad insertion in compressed digital format.

In addition to the D9854 features, the D9854-I includes MPEGoIP input, SPTS for MPEGoIP Output, Input/Output Redundancy, and Forward Error Correction (FEC) capabilities. The MPEG over IP input allows a decoder to process the UDP and RTP encapsulated MPEG transport streams received from the IP/ETH-based terrestrial network. The incoming transport stream can be either MPTS or SPTS. The FEC decoder supports decoding of one (1D scheme, column only) or two (2D scheme, column and row) FEC streams per flow.

## **Key Features**

The D9854/D9854-I receiver provides the following key features:

- Four L-band inputs
- New H/W with up to 180 Mbps throughput/bandwidth
- MPEGoIP Input with Redundancy (1 MPTS or 1 SPTS)
- MPEGoIP Output with Redundancy (1 MPTS or 16 SPTS)
- Supports Forward Error Correction (FEC) based on SMPTE 2022 for MPEGoIP input and Output
- DVB-S quaternary phase shift keying (QPSK) demodulation
- DVB-S2 QPSK and eight phase shift keying (8PSK) demodulation
- Cisco PowerVu conditional access with Data Encryption Standard (DES) or DVB descrambling
- Support for Basic Interoperable Scrambling System (BISS) conditional access
- DVB-CI support for CAM-based conditional access

- 4:2:0 HD MPEG-4 AVC and MPEG-2 1080i and 720p decoding
- 4:2:0 SD MPEG-4 AVC and MPEG-2 decoding
- Aspect ratio conversion (4:3, 16:9, 14:9) with Active Format Descriptor (AFD) control for SD programs
- AFD support for down-conversion of HD programs with aspect ratio conversion
- User-configurable redundant ASI, SDI, or HD-SDI outputs
- SDI or HD-SDI video output with embedded audio
- Closed captioning support for EIA-608 and EIA-708
- MPEG and Dolby Digital audio decoding
- DVB or Imitext subtitling
- Four audio outputs providing either two stereo pairs or four mono channels of balanced, audio, each with the ability to use part of the output for applications such as second audio program (SAP), cue tones, etc.
- Utility data up to 38.4 kbps using RS-232
- Uplink addressable decoder output control, including vertical blanking interval (VBI) data, audio routing, DPI, and ASI output)
- Fingerprint trigger
- Field upgradeable software and security
- Simple Network Management Protocol (SNMP) for setup, control, and monitoring
- Front panel liquid crystal display (LCD) for control and monitoring
- Web browser interface for easy setup, control, and monitoring
- DVB-VBI and SCTE-127 support
- CAM Interface software
- Dual-tone multifrequent (DTMF) cue tone and cue trigger outputs for advertisement insertion
- Digital program mapping providing uplink control for service replacements in blackout areas
- Cisco Live Event Controller support
- On Screen Display support on baseband output.
- Satellite Disaster Recovery support with Cisco PowerVu Network Center uplink control (Release 12.5 or later)

## Chapter 1 Introduction

- SCTE-104 pass-through support on SDI output
- NIT Retune Recovery

# **Transport Stream Inputs/Outputs**

# **DVB-ASI** Output

The D9854/D9854-I receiver has one DVB-ASI output. This output can be used as an input for a DVB-T transmitter or other types of DVB-ASI reception equipment.

# **MPEGoIP** Output

The MPEGoIP output provides a number of output modes including the capability of carrying a decrypted program for digital tier distribution. This helps ensure that compressed video programs are efficiently distributed to households equipped with digital set-top boxes. Digital Program Insertion (DPI) information will also be available along with the video and audio PIDs (Packet Identifiers) for external ad-insertion in compressed digital format.

The diagram below shows an example of the D9854/D9854-I receiver used in an MPEGoIP application.

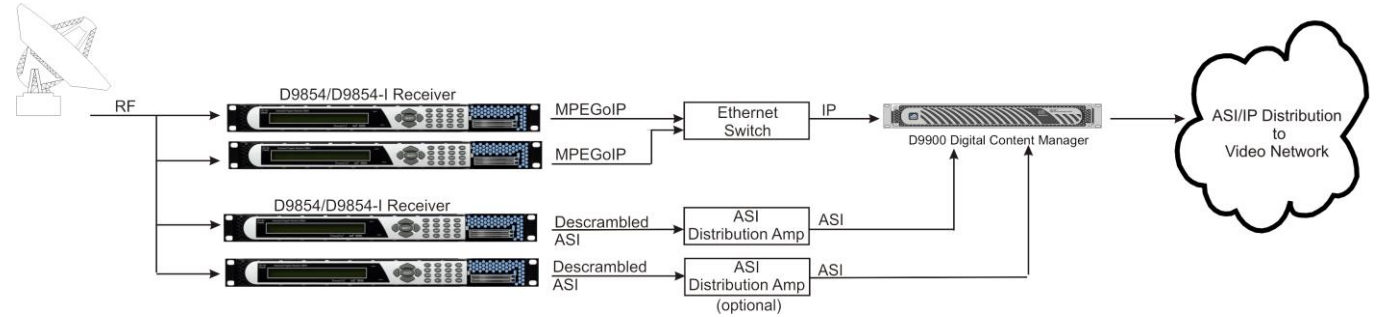

# **MPE** Output

The Multiprotocol Encapsulation (MPE) output provides a means to carry packet oriented IP protocols on top of a transport stream. The MPE output receives IP packets from the transport stream and the IP data can be sent through an Ethernet switch to an IP router or directly to a receiving device. The diagram below shows an example of the D9854/D9854-I receiver used in an MPE application.

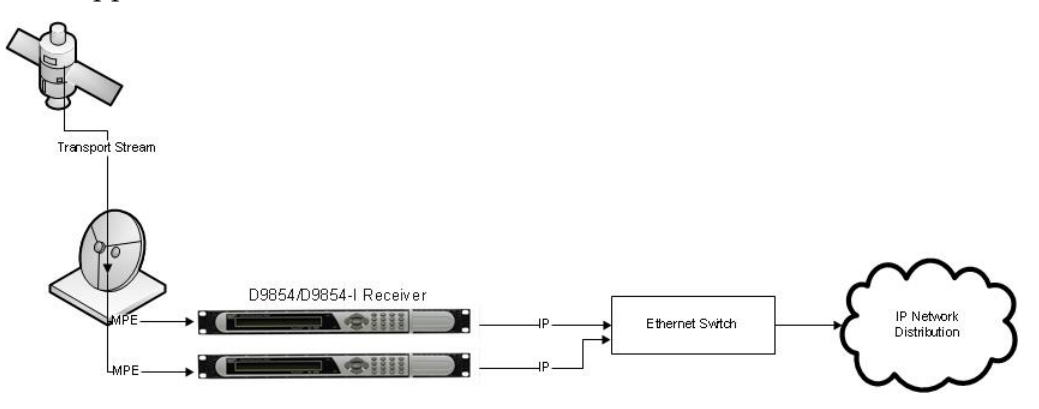

## **HD-SDI** Outputs

The D9854/D9854-I Advanced Program Receiver is designed for satellite content distribution applications requiring DVB-S and DVB-S2 reception capabilities with advanced digital outputs for digital tier program distribution. A built-in decoder is capable of decoding an MPEG-2 or MPEG-4 High Definition (HD) program for analog monitoring. A high-quality HD-SDI output version is available for reencoding applications.

The diagram below shows an example of the D9854/D9854-I receiver used in HD-SDI monitoring applications.

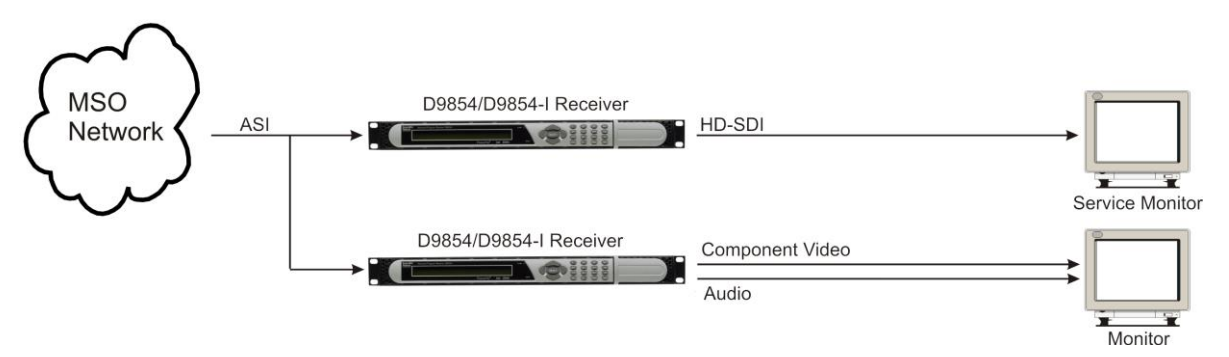

## **MPEGoIP** Input

Note: The MPEGoIP Input is supported in the D9854-I only.

The MPEGoIP input allows a decoder to process User Datagram Protocol (UDP) or Real-time Transport Protocol (RTP)-encapsulated MPEG transport streams (protected streams) from the IP/Ethernet network. The incoming stream is either MPTS or Single Program Transport Stream (SPTS).

## Transport Stream Inputs/Outputs

The diagram below shows an example of the D9854-I receiver receiving MPEGoIP transport streams:

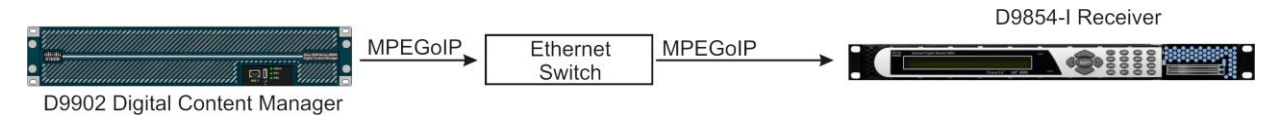

# **Disaster Recovery**

In the event of a transmission failure on the primary feed, the disaster recovery allows for continued programming, with limited to no downtime. The failure condition could be triggered by one of the following events:

- RF Lock Loss
- Unstable RF signal
- Transport Loss (RF locked, but no transport stream packets and NULL packets received)

There are two types of disaster recovery implementations: Local or Uplink. Local uses the disaster recovery settings configured on the D9854/D9854-I receiver. Uplink uses the disaster recovery profile settings configured on the PowerVu Network Center (PNC). This is optional and PNC Software Version 12.5 is required.

## Local Settings

The local disaster recovery settings are used if the PNC uplink is set to allow local disaster recovery and the disaster recovery profile on the unit is set to local. Once the receiver detects a failure after the configured signal loss timeout, it will initiate a disaster recovery search based on the search path determined by the disaster recovery configuration. A DR symbol is displayed on the front panel, and the D9854/D9854-I web GUI displays a D/R in progress status. During a disaster, the receiver will attempt to tune to a different backup transport, based on the search path configured. The origin transport consists of origin transport tuning parameters and PE service IDs, configured in the Input menus. For more information on the Input parameters, see *RF1*, *RF2*, *RF3*, *RF4* (*RFx*) *Input* (on page 77) for the front panel, and *Setting up the RF Input* (on page 165) for the web GUI.

**Note:** If you perform a master PE channel change during a disaster recovery search, the search will end, the current tuning parameters will be locked, and the current channel will become the origin channel. If you perform a tuning change during a disaster recovery search, the search will end, the current user tuning parameters will become the origin tuning parameters, and the origin may be updated by any of the NIT updates that follow.

| Program<br>Entry | Origin Transport<br>Channel Number | Backup 1<br>Transport<br>Channel<br>Number | Backup 2<br>Transport<br>Channel<br>Number | Backup 3<br>Transport<br>Channel<br>Number |
|------------------|------------------------------------|--------------------------------------------|--------------------------------------------|--------------------------------------------|
| PE1              | 101                                | 11                                         | 101                                        | 801                                        |
| PE2              | 2                                  | 12                                         | -                                          | 1005                                       |

For example, the disaster recovery is configured as follows:

When disaster occurs, the receiver will tune to channel 11, as defined on the Backup 1 transport.

If the acquisition is successful on the backup 1 transport (PAT is received), the receiver will set PE1 to channel 11 and PE2 to channel 12 and declare that the disaster is over.

If the acquisition fails or there is no signal lock on the backup 1 transport, the receiver will continue to search for the next backup transport for PE1 (Backup 2 transport). If the acquisition is successful on the backup 2 transport, the receiver will set PE1 to channel 101, but leave PE2 to channel 2 because PE2 is not specified for Backup 2 transport.

If the acquisition fails or there is no signal lock on the backup 2 transport, it will continue the search path and set PE1 to channel 801 and PE2 to channel 1005 if the acquisition is successful on the backup 3 transport. However, if the acquisition fails or there is no signal lock on the backup 3 transport, the search path will continue to the origin transport. The search path will cycle through origin, backup 1, backup 2, and backup 3 infinitely.

The search path is shown in the Disaster Recovery Status information on the front panel and web GUI.

By default, the disaster recovery is enabled. To set up and view the disaster recovery parameters using the front panel, see *Setup Menu: D/R* (on page 143) and *Status Menu - D/R* (on page 67). To set up and view the disaster recovery parameters using the web GUI, see *Configuring the Disaster Recovery Settings* (on page 183) and *Viewing the Disaster Recovery Status* (on page 187).

## **Uplink Profile Settings**

Once the receiver detects a failure after the configured signal loss timeout (defined by the uplink), it will initiate a disaster recovery using the PNC uplink Disaster Recovery Profile settings. If the PNC uplink is set to allow local disaster recovery, the disaster recovery profile setting on the unit determines the disaster recovery setting to use (local or uplink). If the PNC uplink does not allow local disaster recovery, the uplink disaster recovery profile is used, even if the disaster recovery profile setting on the unit is set to local. If the unit is not connected to the PNC uplink, an error message is triggered and it will use the local disaster recovery settings, if enabled.

During a disaster recovery, the PNC sends the Disaster Recovery Table (DRT) to the receiver, along with the backup locations. The DRT is a table of data structures sent from the PNC to the unit through the satellite uplink. For more information on the uplink disaster recovery, contact your PNC uplink administrator.

#### Chapter 1 Introduction

By default, the disaster recovery is enabled. To set up and view the disaster recovery parameters using the front panel, see *Setup Menu: D/R* (on page 143) and *Status Menu - D/R* (on page 67). To set up and view the disaster recovery parameters using the web GUI, see *Configuring the Disaster Recovery Settings* (on page 183) and *Viewing the Disaster Recovery Status* (on page 187).

# **NIT Retune Recovery**

The Network Information Table (NIT) retune recovery occurs when the tuning parameters on the uplink do not result in a successful tuning lock (for example, modulator settings or transponder signal strength).

The receiver will try to tune to the new signal (NIT), and if it does not lock to the new signal during an initial engagement delay of five minutes, it will revert back to the original signal. If it cannot lock to the original signal, it will try the new signal again and attempt to lock within an engagement delay period that is twice the value of the current disaster recovery Signal Lock Timer (see *Viewing the Disaster Recovery Status* (on page 187)). The unit will continue to alternate between the new signal and the original signal for up to one hour. If the unit does not lock to a signal after one hour, it will trigger a disaster recovery. The unit must stay locked to the new signal (NIT) for a minimum of ten minutes.

If another NIT is received before the ten minute timer, the ten minute timer is canceled, the initial engagement delay period for the next NIT retune resets back to the engagement period that is twice the value of the current disaster recovery Signal Lock Timer, and the NIT retune process restarts.

If the existing signal remains locked during and after the ten minute period, and no other NIT was received during that period, the current locked signal (NIT) becomes the default NIT, the initial engagement period for a future NIT retune is reset back to five minutes, and the unit is then ready for a future NIT retune.

To change the uplink tuning parameters, contact your PNC uplink administrator.
# 2

# **Quick Setup - Read Me First!**

### Overview

This chapter provides a quick setup for your Cisco D9854/D9854-I Advanced Program Receiver. If you are unsure about which receiver settings to use, contact your local service provider for assistance.

# In This Chapter

| Connecting the Receiver to Other Equipment               | 14 |
|----------------------------------------------------------|----|
| Setting up for Network Connection                        | 16 |
| Quick Setup Instructions for RF Acquisition              | 17 |
| Assigning a Program Channel to a PE (Program Entry)      | 19 |
| ASI Out                                                  | 20 |
| Setting up the HD-SDI Outputs (SDI Model, with SD/HD-SDI |    |
| and AES outputs)                                         | 21 |
| Setting up the MOIP Outputs                              | 22 |
| Setting the DPM Mode                                     | 23 |

# **Connecting the Receiver to Other Equipment**

The following displays the rear panel of the D9854 Base Model:

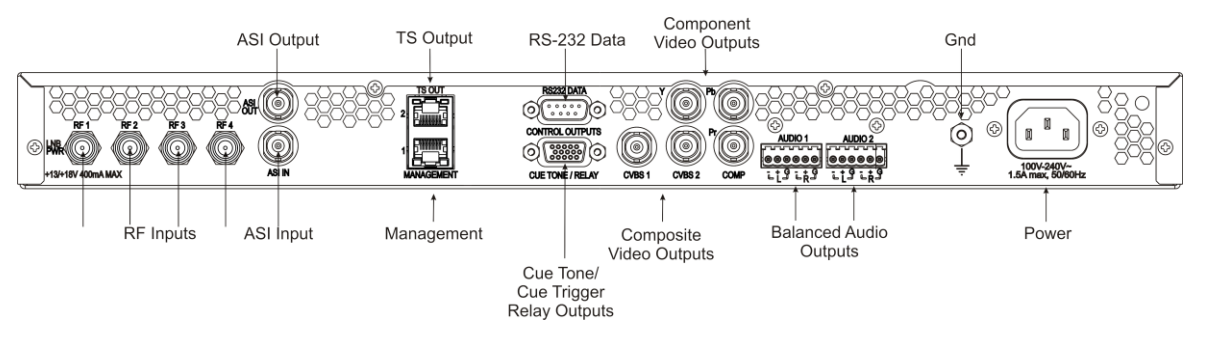

The following displays the rear panel of the D9854 SDI Model, with SD/HD-SDI and AES outputs:

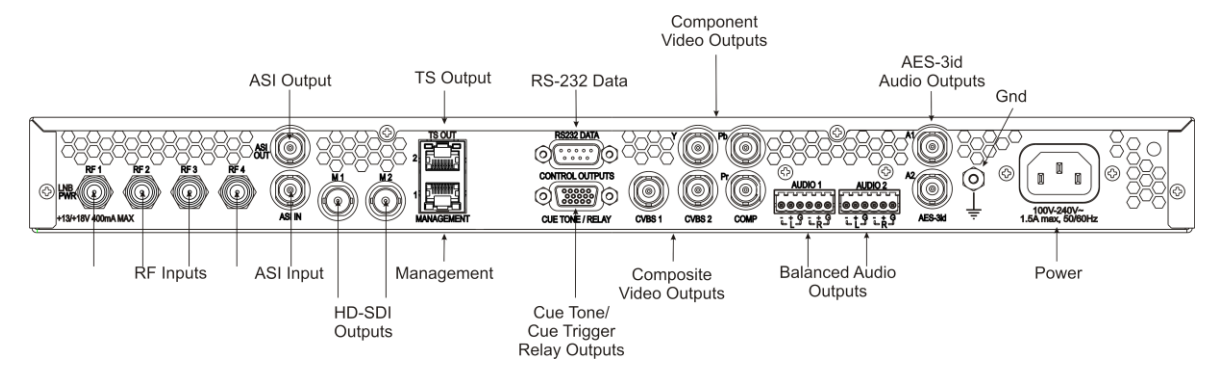

The following displays the rear panel of the D9854-I:

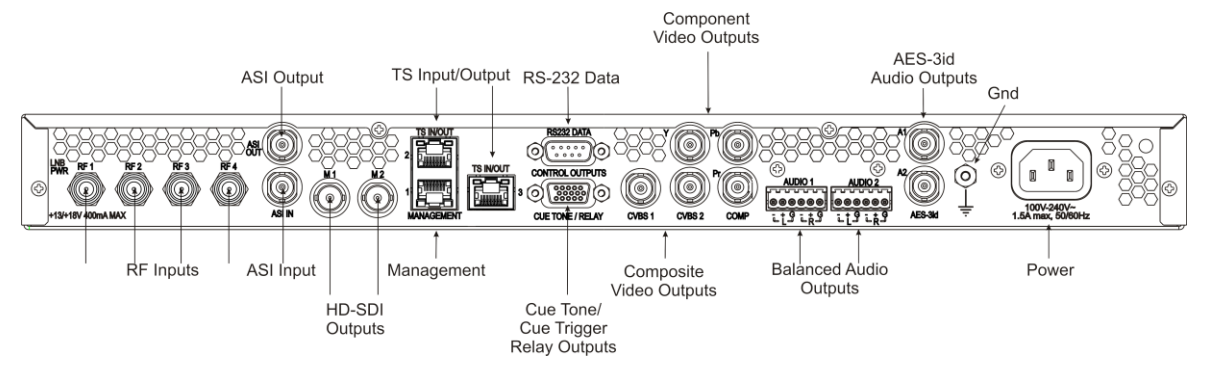

- **1** Connect the L-Band signal to RF1. 13V or 18V LNB power is only available on the RF1 port. The factory default setting for LNB power is OFF.
- 2 Connect the ASI OUT port to an ASI device for digital tier applications.
- 3 Connect the Composite Video Output to a video monitor.
- **4** Connect the terminal block balanced audio outputs labeled AUDIO1 and AUDIO2 to monitoring equipment.

- 5 Apply power by connecting the receiver to a power outlet. The message "Application Starting" will appear on the front panel. The boot process approximately 1 minute for the unit to initialize. When ready, the front panel display shows the startup screen.
- 6 The Ethernet Management port supports the following network protocols: Telnet, SSHv2, HTTP, HTTPS, SNMPv2, Syslog/DTX, SNTP, FTP (client side), TFTP, and MPEGoIP output (D9854 only).
- 7 Connect the HD-SDI outputs (M1 and M2) to HD compatible signal processing equipment or HD signal monitoring equipment, if applicable.

#### Maintenance of EMC Compliance

The power cord (consisting of appliance coupler, flexible cord, and plug) supplied with this product meets the requirements for use in the country for which this product was purchased. In general, the power cord must be approved by an acceptable, accredited agency responsible for evaluation in the country where the product will be used.

Double-shielded (braid/foil or braid/braid) cables should be used for all ASI I/O and RF inputs. Single-shield cables are acceptable for all other inputs and outputs. For terminal block (Alarms) I/O, no shielding is required.

# **Setting up for Network Connection**

- 1 Press **MENU** to display the Main menu.
- 2 Press ► to go to the Setup menu. Press SELECT. Press ► twice to select the IP menu. Press SELECT twice to go to the IP menu.
- 3 Use the ▲ ▼ arrow keys to navigate up and down the IP menu, and the ◀ ▶ arrow keys to move across the IP menu to set the IP Address, Mask and Gateway parameters. Use the number keys to directly enter numbers in the fields. For more information on keypad operation, see Keypad Convention.
- 4 Press **SELECT** each time to save the changes. Press **MENU** four times to return to the startup screen.

# **Quick Setup Instructions for RF Acquisition**

- 1 Press MENU to display the Main menu.
- 2 Press ► to go to the Setup menu. Press SELECT. Press ► to move to the TS Input menu. Press SELECT.
- **3** To setup the ASI input port, go to Step 4. To setup the RF1 input port, go to Step 5.
- 4 Press SELECT three times. Press ▼ to set the ASI port to Act (Activate). Press SELECT. Go to Step 11.
- 5 Press SELECT. Press ► to go to RF1. Press SELECT twice. Use ▼ to set the RF1 port parameter to Act (Activate). Press SELECT.
- 6 Press ▼ to move to the LO1, LO2, Crossover menu. Verify these parameters for your application. If no change is needed, go to Step 7. If required, you may modify these settings. Use ► to move to the parameter that you want to modify. Press SELECT. Use the numerical keypad to enter new frequencies. Press SELECT.
- 7 Press ▼ five times to move to the Modulation and Rolloff menu. Press SELECT. Use ▲ ▼ to choose DVB-S or DVB-S2. Press SELECT. If DVB-S2 is used, press ► to choose Rolloff. Press SELECT. Use ▲ ▼ to choose the value. Press SELECT.
- 8 Press ▲ to move to the Freq., Sym Rate, and FEC menu. Press SELECT. Enter the RF frequency. Press SELECT. Press ► to move to the Sym. Rate menu. Press SELECT. Enter the symbol rate. Press SELECT. If DVB-S2 is used, proceed to Step 9. If DVB-S is used, press ► to set up the FEC. Press SELECT. Use ▲ ▼ to select AUTO. Press SELECT.
- 9 Press ▼ twice to move to the Net ID menu. Press ► to choose Net ID. Press SELECT. Enter the value. Press SELECT.
- **10** Press ▼. Press **SELECT**. Use ▲ ▼ to change the LNB power, if needed. Only the RF1 port is capable of providing 13V or 18V. Press **SELECT**.
- **11** Press **MENU** three times to acquire the network. The receiver will search for the signal and display "Acquisition Successful". It will find the first available channel on the network.
- 12 Press ► to move to Save & Exit. Press SELECT. Save & Exit will return you to the Main: Setup menu; Abandon & Exit will go back to the last menu accessed with the original parameters; Cancel will go back to the last menu accessed with changes saved.

#### Chapter 2 Quick Setup - Read Me First!

13 If the front LED is solid green, the unit is authorized. Proceed with Assigning a Program Channel to a PE (Program Entry). If the front LED is flashing green, the unit is unauthorized. Please contact your service provider and provide the Tracking ID number for authorization. The Tracking ID can be found on the **ABOUT** menu. To locate the Tracking ID, press **MENU**, press **►** twice, and then press **SELECT** twice. Make a note of the Tracking ID number. Press **MENU** three times to return to the startup screen.

# Assigning a Program Channel to a PE (Program Entry)

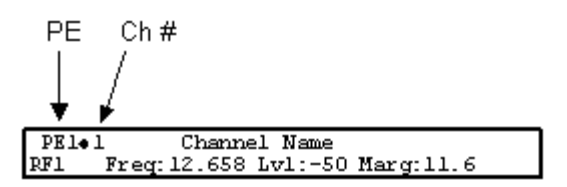

- 1 At the start-up screen, PE1 is initially displayed.
- 2 Press ADV and use the ▲ ▼ keys to scroll through the available program entries.
- 3 Press ADV again to select the channel number.
- **4** Use the ▲ ▼ keys to scroll through the available program channels or directly enter the channel number using the 0 to 9 keys; press **SELECT** to save the channel selection.

**Important:** In addition to ASI out availability on all models, your unit will be configured for either HD-SDI or MOIP output. Please follow the procedure for your model to configure the outputs.

# **ASI Out**

- 1 Press **MENU** to move to the Main Menu.
- 2 Press ► to move to the **Setup** menu. Press **SELECT**.
- 3 Press ▼ to move to the **Outputs** menu. Press **SELECT**.
- 4 Press ► to move to the **TS Out** menu. Press **SELECT**.
- 5 Press SELECT to access the ASI menu. Press ▼. Press SELECT. Use ▲ ▼ to select the output mode. The factory default is No Output. We recommend to set the Output Mode to MAP Svc Chans Only.
- 6 Press SELECT. Press ► to select Yes if requested to "RESYNC ALL?". Press SELECT.
- 7 Press **▼** to move to **Descramble Mode** menu. Press **SELECT**. Use **▲ ▼** to select the scrambling mode. Press **SELECT**.
- 8 Press ► to move to **Insert Null Packet**. Press **SELECT**. Use ▲ ▼ to change the mode to **Yes**. Press **SELECT**.
- 9 Press APPLY. Press SELECT.
- 10 Press MENU five times to return to the startup menu.

# Setting up the HD-SDI Outputs (SDI Model, with SD/HD-SDI and AES outputs)

The following displays the rear panel of the D9854 SDI Model and D9854-I, with SD/HD-SDI and AES outputs:

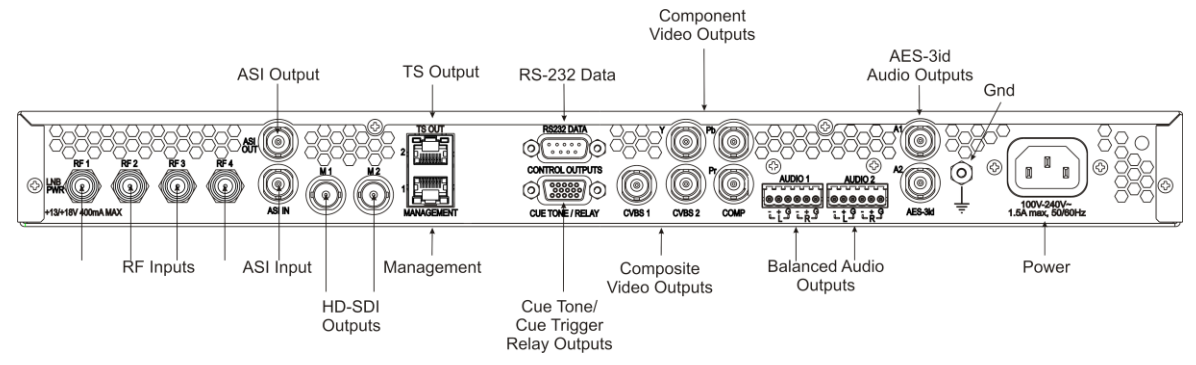

- 1 Press MENU.
- 2 Press ► to move to the Setup menu. Press **SELECT**.
- 3 Press ► three times to move to the Services menu. Press SELECT.
- 4 Press **SELECT** to enter the Video menu.
- 5 Press **SELECT** to enter the PV Format menu, then use ▲▼ to navigate and configure the output. Press **SELECT** to save the changes.
- 6 Press down arrow to move to the SD Format menu. Press **SELECT** to enter the menu and use ▲ ▼ to navigate and configure the output. Press **SELECT** to save the changes.
- 7 Press MENU two times. Press ► to move to the Outputs Menu. Press SELECT. Press ► two times to enter the M1/M2 Menu. Press SELECT. Press SELECT and use ▲ ▼ to enter ASI or SDI output on port 1. Press SELECT to save changes. Press ► to move to M2. Press SELECT and use ▲ ▼ to enter ASI or SDI output on port 2. Press MENU repeatedly to return to the startup screen.

## Setting up the MOIP Outputs

The following displays the rear panel of the D9854 Base Model:

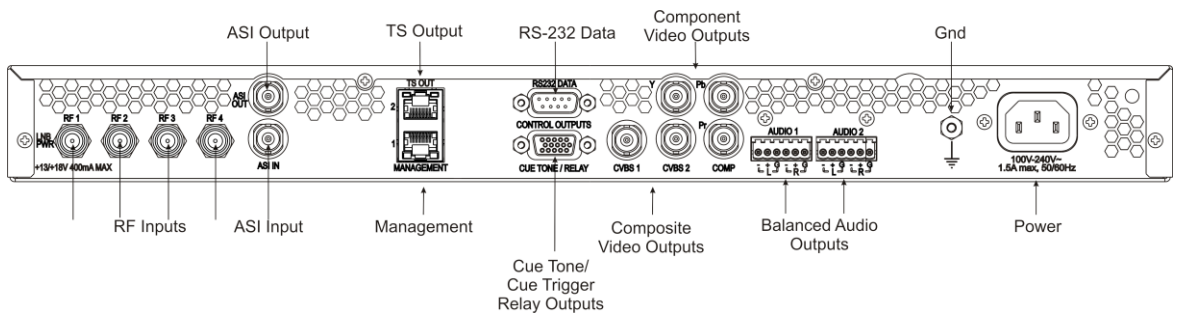

- 1 Press MENU to move to the Main Menu.
- 2 Press ► to move to the Setup menu. Press SELECT.
- 3 Press ▼ to move to the Outputs menu. Press SELECT.
- 4 Press ► to move to the TS Out menu. Press **SELECT**.
- 5 Press ► to move to the MOIP menu. Press SELECT. Press ►. Press SELECT for Rate Control. Use ▲ ▼ to select User. Selecting Auto for Rate Control results in the device setting the output rate to be the same as the input rate. Press SELECT.

Note: You can set the User Rate in Step 9.

- 6 Press ▼ to move to the Output Mode. Press SELECT. Use ▲▼ to choose the output mode for your application. Press SELECT.
- 7 Press ▼ to move to Descrambling Mode menu. Press SELECT. Use ▲ ▼ to select the scrambling mode. Press SELECT.
- 8 Press ▼. Press ► to move to Insert Null Packet. Press SELECT. Use ▲▼ to change the selection to No. Press SELECT.
- 9 Press ▼ to move to the MOIP Streams menu and press SELECT.
- 10 Move ► to the User Rate menu. Press SELECT and use the keypad to enter the desired bit rate. Press SELECT to save changes.
- 11 Press ▼ two times. Press SELECT. Use ▲ ▼ to change the selection to UDP or RTP. Press SELECT.
- 12 Press ▼. Press SELECT. Enter the Destination Address using the keypad. Press SELECT. Press ► to move to UDPPort. Press SELECT and enter the port number using the keypad. Press SELECT to save the change. Press ► to move to SrcPort. Press SELECT and enter the port number using the keypad. Press SELECT to save the change. Press SELECT to save the change. Press SELECT to save the change. The default is zero, which allows the system to assign a port.
- 13 Press ▲ two times. Press ► two times to move to PCR@IP Start menu. Press SELECT. Press ▼ to set value to No. Press SELECT to save the value.
- 14 Press MENU to exit the menu level and save the changes.

## Setting the DPM Mode

A program can be set to one of three Digital Program Mapping (DPM) modes, either Drop, Pass or Map respectively. For more information, see *TS Out - DPM* (on page 124).

| LCD Setting | Description                                                                                                    |
|-------------|----------------------------------------------------------------------------------------------------|
| Drop        | Removes the service and its associated PMT reference from the transport output.                                                                                   |
| Pass        | Permits the source content and PMT reference to appear<br>in the transport output with the same references unless<br>the source material is mapped on another PE. |
| Мар         | Provides the flexibility to define all the outgoing PID numbers for a PE, including those not currently on transmission.                                          |

- 1 Press **MENU** to display the Main Menu.
- 2 Press ► to move to the **Setup** menu. Press **SELECT**.
- 3 Press ► five times to move to the **Outputs** menu. Press **SELECT**.
- 4 Press ► to move to the **TS Out** menu. Press **SELECT**.
- 5 Press ► twice to move to the **DPM** menu. Press **SELECT**.
- 6 Press **SELECT** to access the **Global** menu.
- 7 Press SELECT to choose ASI for Resync All. Press ► and then press SELECT to continue.
- 8 Press MENU. Press ► to move to the ASI menu. Press SELECT. Verify the PE1 "InCh" and "OutCh" programs.
- 9 Press ► three times to choose Act. Press SELECT. Use ▲▼ to select the DPM action for the PID associated with the PE. Press SELECT. Press APPLY. Press SELECT to save the changes.
- 10 Press MENU six times to return to the start-up screen.

# 3

# Installation

### Introduction

This chapter contains the information for technicians installing the Cisco D9854/D9854-I Advanced Program Receiver.

## **Qualified Personnel**

Only appropriately qualified and trained service personnel should attempt to install, operate, or maintain the D9854/D9854-I receiver.

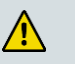

WARNING:

Allow only authorized and qualified service personnel to install, operate, maintain, and service this product. Otherwise, personal injury or equipment damage may occur.

# In This Chapter

| Rack Installation                                         | 26 |
|-----------------------------------------------------------|----|
| Installing the D9854/D9854-I Receiver                     | 28 |
| D9854/D9854-I Receiver Rear Connector Panel               | 30 |
| Connecting the Input/Output Signals                       | 32 |
| Setting Admin User Privileges via a Telnet/SSH Connection | 38 |
| Common Interface Modules                                  | 41 |

# **Rack Installation**

#### **Power Connection**

To operate the receiver, you must connect it to an AC power source. For information about connecting the chassis to AC power, see *Appendix B - Technical Specifications* (on page 371).

As Cisco units are designed for continuous operation, some products do not have a power switch. In this case, the mains cord and/or DC power supply cable serve(s) as the mains disconnect device.

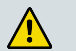

WARNING:

Make sure that at least one end of the power cable(s) remains easily accessible for unplugging, if you need to switch off the unit. For example: Ensure that the socket outlet is installed near the product.

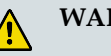

#### WARNING:

To avoid electrical shock, connect the three-prong plug on this product to an earth-grounded three-pin socket outlet only.

#### **Mechanical Loading**

Make sure that the rack is placed on a stable surface. If the rack has stabilizing devices, install these stabilizing devices before mounting any equipment in the rack.

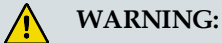

Avoid personal injury and damage to this equipment. Mounting this equipment in the rack should be such that a hazardous condition is not caused due to uneven mechanical loading.

#### **Elevated Operating Ambient Temperature**

Only install this equipment in a humidity- and temperature-controlled environment that meets the requirements given in this equipment's technical specifications.

#### CAUTION:

If installed in a closed or multi-unit rack assembly, the operating ambient temperature of the rack environment may be greater than room ambient temperature. Therefore, install this equipment in an environment compatible with the manufacturer's maximum rated ambient temperature.

### **Equipotential Bonding**

If this equipment is equipped with an external chassis terminal marked with the IEC 60417-5020 chassis icon ( $\overrightarrow{r_{1}}$ ), or 5017 ( $\stackrel{\perp}{=}$ ), the installer should refer to CENELEC standard EN 50083-1 or IEC standard IEC 60728-11 for correct equipotential bonding connection instructions.

# Installing the D9854/D9854-I Receiver

#### **Rack Mounted**

The D9854/D9854-I receiver is a 1U unit with connector access at the rear panel. The receiver is intended for mounting in a standard 19" rack with minimum 1U spacing between units to allow adequate ventilation/air flow.

The D9854/D9854-I receiver is vented from front to back. Multiple units can be stacked in a rack, provided that adequate cooling is available.

#### Cooling

The unit is cooled by the use of internal fans. The air intake is from the front and the air outlet is on the rear.

**Note:** Adequate cooling must be provided equaling 107 W (maximum) at 25°C per unit to avoid overheating.

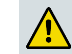

CAUTION:

The inlet air temperature must not exceed 50°C/122°F at any time.

#### Grounding

You must ensure that the unit is properly connected to ground to meet safety and EMC requirements. Before any other connection is made, the unit must be connected to a protected ground terminal as described below:

- Via the three wire power cord of the AC power supply. This connection is mandatory.
- In addition, via the protective ground terminal on the rear panel of the unit. This connection provides additional protection of the equipment.

#### Mounting the D9854/D9854-I Receiver to a Rack

- 1 Mount L-brackets in the rack to support each unit to be installed.
- 2 Place the receiver in its position in the rack.
- **3** Mount the receiver securely to the rack by securing the mounting flanges to the rack using the four screws provided.
- 4 Make sure the air outlet holes on the back of the receiver are not obstructed to allow air flow from the front to the back of the chassis.

#### Connecting AC Power to the D9854/D9854-I Receiver

- **1** Connect the power cord (supplied with the D9854/D9854-I receiver) between the rear panel power receptacle and a 100 to 120/200 to 240 V AC power outlet.
- 2 Make sure that the power cable is connected to protective ground. See *Grounding* (on page 28) for more information.

The unit is equipped with one power supply located in the rear of the chassis. Note the location of the power supply in the event of alarms/warnings resulting in replacement of a power supply. Alarm messages appear in the Message Log.

# D9854/D9854-I Receiver Rear Connector Panel

The following diagrams show the rear connector panel of the D9854 base model:

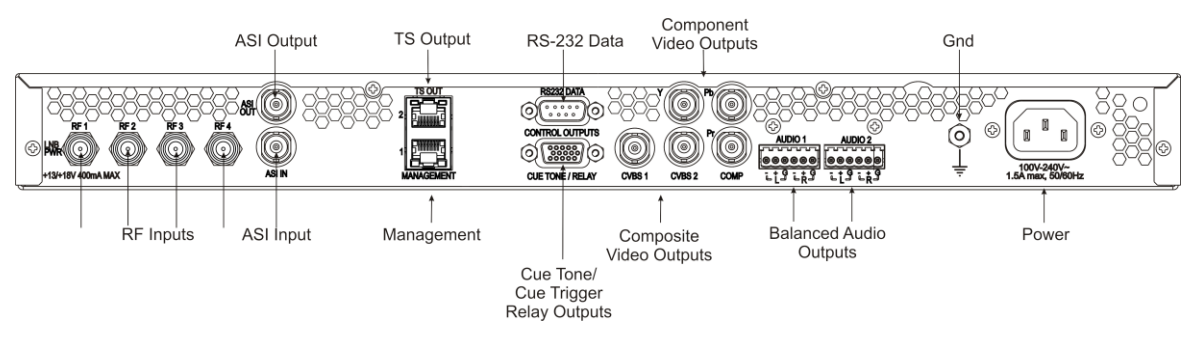

The following displays the rear connector panel of the D9854, with SDI, SD/HD-SDI, and AES outputs:

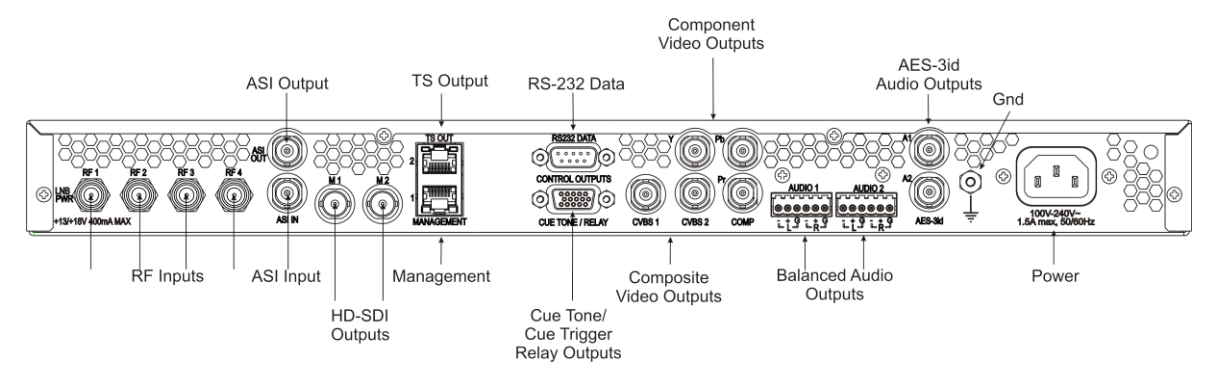

The following displays the rear connector panel of the D9854-I receiver, with SDI and MPEGoIP Input:

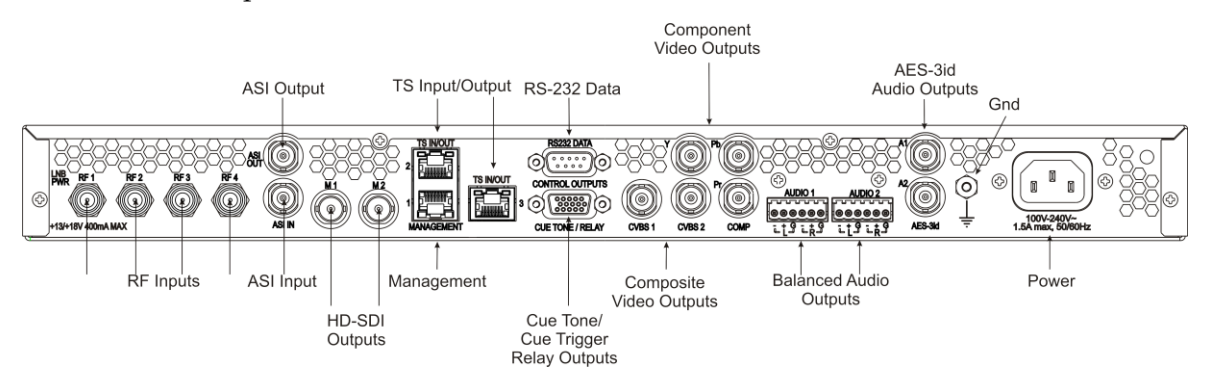

The following table describes the function and type of the various connectors.

| Connector | Description                                                                                                    | Туре |
|-----------|----------------------------------------------------------------------------------------------------|------|
| RF Inputs | Each input accepts an LNB signal input.<br>RF1 provides LNB power for use when no<br>external LNB power source is available. RF2<br>to RF4 require an external LNB power<br>source. | F    |

#### D9854/D9854-I Receiver Rear Connector Panel

| Connector                                                                                                    | Description                                                                                                    | Туре               |
|----------------------------------------------------------------------------------------------------|----------------------------------------------------------------------------------------------------|--------------------|
| ASI Input                                                                                                    | Asynchronous Serial Interface Input.                                                                                                    |                    |
| ASI Output                                                                                                    | One Asynchronous Serial Interface Output.                                                                                                    | BNC                |
| TS Outputs<br>TS Inputs/Outputs<br>(D9854-I only)                                                                       | This is for the MPEGoIP and MPE outputs.<br>The MPEGoIP output transmits the<br>decrypted transport stream encapsulated in<br>IP packets to a groomer for distribution. The<br>MPE output receives and outputs the IP<br>data packets from the incoming transport<br>stream.<br>The MPEGoIP input (D9854-I only) allows<br>the decoder to receive its streams from the | RJ-45              |
| Management                                                                                                    | Supports the following network protocols:<br>Telnet, SSHv2, HTTP, HTTPS, SNMPv2,<br>Syslog/DTX, SNTP, FTP (client side), TFTP,<br>and MPEGoIP output (D9854 only).                                                                                                    | RJ-45              |
| HD-SDI Outputs                                                                                                    | M1 and M2 provide HD serial digital video<br>with embedded audio output for HD<br>applications according to SMPTE-292M.                                                                                                    | BNC                |
| RS-232 Data                                                                                                    | RS-232 data output: 7 bits, even parity, 1 stop bit, up to 38.4 kb/s. These outputs are user-configurable via the Setup menu on the front panel.                                                                                                    | 9-pin sub-D female |
| Cue Tone/Cue Trigger<br>Relay Outputs                                                                                   | Cue Tone/Cue Trigger<br>Relay Outputs Program relay provides programmed<br>responses for alarms, cue trigger states for<br>ad-insertion equipment, or a cue tone<br>output for connection to ad-insertion<br>equipment.                                                                                                    |                    |
| Composite VideoCVBS 1 and CVBS 2 provide two identicalOutputsSD composite video outputs for monitoring<br>applications. |                                                                                                    | BNC                |
| Component Video<br>Outputs                                                                                              | SD to HD upconverted component video output for HD monitoring applications.                                                                                                    | BNC                |
| AES-3id Audio Outputs                                                                                                   | AES-3id outputs. One output for each stereo channel.                                                                                                    | BNC                |
| Balanced Audio Outputs                                                                                                  | Audio 1 and Audio 2 provide two stereo pairs or four mono channels.                                                                                                    | Terminal Blocks    |
| Ground                                                                                                    | Screw.                                                                                                    |                    |
| Power                                                                                                    | AC power.                                                                                                    | IEC 60320 Sheet 14 |

# **Connecting the Input/Output Signals**

#### **Connecting the RF Inputs**

Connect up to four LNB RF cables to the RF connectors labeled RF1 through RF4 on the rear of the unit.

Use 75-ohm (braid/foil or braid/braid), low insertion loss coaxial cable.

Each input accepts an LNB signal input. RF2 to RF4 require an external LNB power source.

#### **Connecting the ASI Input**

If desired, connect to the ASI IN port to an asynchronous serial interface for uplink monitoring.

#### **Connecting the Video Outputs**

The video output connectors are of the BNC type.

The following table shows the video connector:

| Connector | Interface type | Connector type |
|-----------|----------------|----------------|
|           | SMPTE-292M     | BNC female     |

#### **Connecting the Component Video Output**

Connect a video monitor to the connectors labeled Pr, Pb, and Y.

#### **Connecting the Composite Video Output**

Connect a video monitor to the CVSB 1 and CVSB 2 connectors. The two outputs are identical. Use a 75-ohm double-braided coax cable.

#### **Connecting the HD-SDI Outputs**

Connect HD rebroadcast equipment to the connectors labeled M1 and M2, and/or if required, connect them to a video monitor.

There are two connectors to provide active loop-through possibility.

#### **Connecting the Audio Outputs**

#### **Connectors for the Digital Audio Output**

The configuration of the D9854/D9854-I receiver outputs two stereo channels. The receiver also supports encoding of audio embedded in the HD-SDI video signal.

The following drawing shows the audio connector.

| Connector | Interface type | Connector type |
|-----------|----------------|----------------|
|           | AES-292M       | BNC female     |

Note: The digital audio output is always 75-ohm single-ended.

#### **Connecting the Digital Audio Outputs**

Connect digital audio output broadcast equipment to the AES-3id connectors. The two stereo channels are useful for Dolby Digital 5.1 passthrough applications. Use a high-quality, double-shielded RJ6 coaxial cable.

**Hint:** For digital audio connections, use a balanced cable designed for 110-ohm AES-EBU digital audio.

#### **Connecting the Balanced Audio Output**

1 Connect the AUDIO1 and AUDIO2 balanced audio outputs to monitoring equipment. Use a multi-conductor, pluggable cable from the receiver's AUDIO1 and AUDIO 2 (Left and Right) terminals to your equipment, as shown in the following illustration.

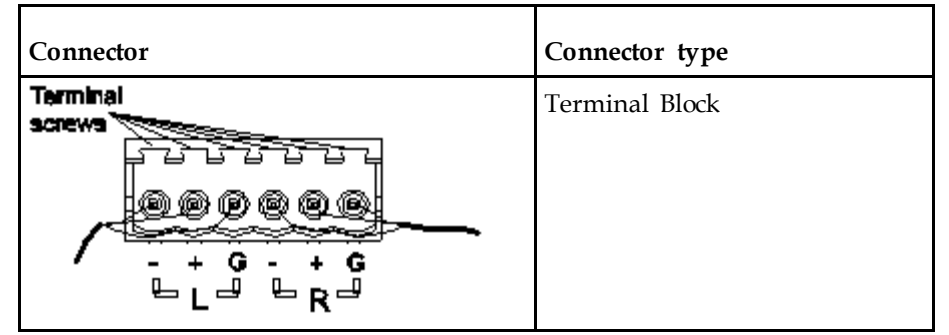

**2** Feed the stripped ends of the positive, negative and ground wires into the appropriate terminals as labeled, and then screw the terminal screws (located on the top of the terminal block) finger tight to each wire.

#### **Connecting the Ethernet Management Interface**

The RJ-45 interface for 100/1000BASE-T Ethernet is currently intended for upgrading/downloading the software application. You must set up the IP address, the default gateway and the subnet mask to match the network connection. This is done through the front panel menu. For further information, see *Setting up for Network Connection* (on page 16).

**Note:** Proper cables are required for reliable Ethernet operation; to run up to a maximum segment length of 100 m and up to 100BASE-T, the cable has to comply with the EIA/TIA Category 5 (or higher) wire specifications, and for 1000BASE-T, Category 6 is required. For EMC protection, shielded cables must be used.

- **1** Connect an RJ-45 cable between the Ethernet connector on the D9854/D9854-I receiver and the Ethernet port of your PC.
- 2 Set up the IP address on the D9854/D9854-I receiver (via the front panel display). For information on setting up the IP address via the front panel, see *Setting up for Network Connection* (on page 16).

#### Connecting the IP TS Input/Output

Note: The TS IN/OUT ports are only applicable for the D9854-I only.

The RJ-45 interface IP TS OUT (D9854) or TS IN/OUT (D9854-I) is a 100/1000BASE-T Ethernet. It is intended for both MPEGoIP and MPE outputs, and/or MPEGoIP input. The MPEGoIP output of the transport stream is encapsulated in the IP packets to a groomer (for example, Cisco D9900 Digital Content Manager) for distribution. The MPE output receives IP packets from the transport stream. The MPEGoIP input receives transport streams from the IP network.

**Note:** For reliable Ethernet operation; to run over a maximum segment length of 100 m and up to 100BASE-T, the cable has to comply with the EIA/TIA Category 5 (or higher) wire specifications, and for 1000BASE-T, Category 6 is required.

Connect a crossed RJ-45 cable between the Ethernet connector (DATA port only) on the D9854/D9854-I receiver and the Ethernet port of the equipment after the D9854/D9854-I receiver. The equipment after the D9854/D9854-I receiver could be an IP router or a switch.

#### **Connecting the ASI Output**

Connect the output signal from the D9854/D9854-I receiver ASI OUT connector.

Use a Belden "Brilliance" cable with foil/braid construction. The shield must provide 99% or better shielding effectiveness.

The equipment after the D9854/D9854-I receiver could be a Cisco D9887B HDTV Receiver.

#### **External Alarm System Connector**

The D9854/D9854-I receiver and Alarm relay functionality. See *Cue Tone/Cue Trigger Interface* (on page 36) for more information on Cue Tone and Cue Trigger equipment connections. These outputs are user-configurable via the Setup Menu on the front panel.

The Alarm output connector is a 15-pin sub-D female connector. The following diagram shows the connector and the pin allocation table for the Alarm output pins.

The connector pin states depend on the selected Relay Mode. The Relay Mode is set on the front panel via the Main: Setup: Outputs menu.

#### Changing the Relay Mode for Alarm Monitoring

The Alarm relay is a program relay that can be configured to provide programmed responses for alarms, warnings, cue trigger states for ad-insertion equipment, or a cue tone output for connection to ad-insertion equipment. As a default, the Alarm Relay is configured for Alarm mode.

- 1 On the front panel menu, go to the Main: Setup: Outputs, and select Cueing.
- 2 Use the down arrow key to scroll through the menu to Relay Mode.
- **3** Change the state to **Alarm** and press the **Select** key to save the new setting. As a result, the rear panel connector pin states will change to that shown in the table below for Alarm mode.

| Connector | Normally<br>closed pin | Common pin | Normally open<br>pin | Relay Mode      |
|-----------|------------------------|------------|----------------------|-----------------|
|           | 11                     | 10         | 15                   | Trigger         |
|           | 15                     | 10         | 11                   | Alarm (default) |
|           |                        |            |                      |                 |

**Note:** A Normally closed state implies the state when power is applied to the relay in a normal operating state, without a trigger or alarm condition present.

#### Connecting the RS-232 Data Interface

The DCE DB-9 female connector is intended for low-speed data: 7 bits, even parity, 1 stop bit, up to 38.4 kb/s (default). These outputs are user-configurable via the Setup Menu on the front panel.

The interconnect cable from the D9854/D9854-I receiver to a PC should be straight through (for example, no handshaking), shielded and equipped with a DB-9 male connector at one end to mate with the rear panel RS-232 Data interface, and a female DB-9 connector to connect to the PC.

#### **RS-232 Data Connector Pin Allocation**

| Connector | Normally<br>closed pin | Common pin    |
|-----------|------------------------|---------------|
| 1         | 1                      | Not connected |
|           | 2                      | TxD           |
|           | 3                      | RxD           |
|           | 4                      | Not connected |
| 9         | 5                      | Ground        |
|           | 6                      | Not connected |
|           | 7                      | Not connected |
|           | 8                      | Not connected |
|           | 9                      | Not connected |

The table shows the RS-232 Data connector and the pin allocation:

#### Cue Tone/Cue Trigger Interface

The D9854/D9854-I receiver is equipped with a connector labeled Cue Tone/Relay for alarm relay outputs for remote alarm signaling. This connector provides Cue Tone, Cue Trigger and Alarm relay functionality. These outputs are user-configurable via the Setup Menu on the front panel.

The connector is a 15-pin sub-D female connector. The following diagram shows the connector and the pin allocation table for Cue Tone, Cue Trigger and Alarm relay connections.

| Connector | Pin | Pin allocation |
|-----------|-----|----------------|
| 1         | 1   | Cue Trig 1     |
|           | 2   | Cue Trig 2     |
|           | 3   | Cue Trig 3     |
| 15        | 4   | Cue Trig 4     |
|           | 5   | Cue Trig 5     |
|           | 6   | Cue Trig 6     |
|           | 7   | Cue Trig 7     |
|           | 8   | Cue Trig 8     |
|           | 9   | Not connected  |
|           | 10  | Alarm - Ground |

| Connector | Pin | Pin allocation          |
|-----------|-----|-------------------------|
|           | 11  | Alarm - Normally open   |
|           | 12  | Chassis ground          |
|           | 13  | Cue Tone -              |
|           | 14  | Cue Tone +              |
|           | 15  | Alarm - Normally closed |

#### Connecting the Cue Tone Interface

Connect the Cue Tone pins, 13 and 14 to a device to facilitate ad-insertion using DTMF Analog Cue Tones.

#### Connecting the Cue Trigger Interface

Connect the Cue Trigger pins (1 to 8) to up to 8 serial control devices or a device to control ad-insertion. These outputs are user-configurable on the front panel menu.

#### **Configuring Open-collector Outputs**

The D9854/D9854-I supports decoding of SCTE-35 messages with DTMF descriptor. The D9854/D9854-I outputs tones or sets the open collector contacts according to the content of the DTMF descriptor in the Cisco D9054 HDTV Encoder and the Cisco D9036 Modular Encoding Platform. For information on the open-collector output settings, see the *Cisco D9054 HDTV Encoder Installation and Operation Guide* and *Cisco D9036 Modular Encoding Platform Installation and Configuration Guide*.

# Setting Admin User Privileges via a Telnet/SSH Connection

#### Administrator User Privileges

Up to 10 usernames/passwords can be defined for login use via a Telnet, SSH, or web GUI (for example, HTTP) session on the D9854/D9854-I receiver.

When a user tries to log in via a Telnet, SSH, or HTTP connection, the user is required to provide a username and a password. The user is granted access only if this username/password pair exists in the authentication table.

The factory preset "Admin" account has Admin privileges and is allowed to add new users, delete users, change usernames, and modify its own passwords. Users with non-Admin privileges (for example, User and Guest) are only allowed to modify their own passwords.

#### Starting a Telnet/SSH Session

To start a communication session with the receiver, use a utility such as Tera Term Pro or PuTTY.

Proceed as follows to log into a new connection using Tera Term:

- 1 In the New Connection window, enter the IP address in the Host field.
- **2** If you want to start a telnet session, select **Telnet** and enter 23 in the **TCP Port#** field.
- **3** If you want to start an SSH session, select **SSH** and enter 22 in the **TCP Port#** field.
- 4 Click OK.
- 5 If you started a Telnet session:
  - **a** At the Login prompt, type the username and press **Enter**.
  - **b** At the Password prompt, type the password and press **Enter**.

**Note:** The username and password are case-sensitive. The default username is **admin** and the default password is **localadmin**.

- c Type lr and press Enter.
- 6 If you started an SSH session:
  - **a** A Security Warning message is displayed (first time only). Select **Add this machine and its key to the known hosts list** and click **Continue**. The SSH Authentication window is displayed.
  - **b** In the **User name** field, type the username, **admin**.

**c** In the **Passphrase** field, type the password, **localadmin**. Wait a few seconds, until the **Use rhosts to log in** is disabled.

**Note:** The username and password are case-sensitive. The default username is **admin** and the default password is **localadmin**.

- d Click OK.
- 7 Type lr and press Enter.

#### Adding a New User

- 1 At the admin prompt, type **pwd add\_user** and press **Enter**.
- 2 At the NEW USERNAME prompt, type a new username and press Enter.
- 3 At the NEW PASSWORD prompt, type a new password and press Enter.

**Note:** The new password must follow the rules configured in the Password Complexity parameter. For more information, see *To Change the User Login Passwords* (on page 290) for the web GUI or *IP* (on page 88) for the Front Panel.

**4** At the CONFIRM NEW PASSWORD prompt, type the new password again and press **Enter**.

Note: The New Password and Confirm New Password should be identical.

**5** At the NEW USER PRIVILEGES prompt, enter the type of account you want to assign the user. The following table illustrates the different login types:

| Account Type | Enter | Access                                             |
|--------------|-------|----------------------------------------------------|
| Guest        | 3     | View settings only.                                |
| User         | 2     | View and edit settings.                            |
| Admin        | 1     | View, edit settings, and add/delete user accounts. |

**6** At the ADMINISTRATOR PASSWORD prompt, type the administrator's password and press **Enter**.

#### **Deleting a User**

- 1 At the admin prompt, type **pwd del\_user** and press **Enter**.
- 2 At the USERNAME prompt, type the username you want to remove and press Enter.
- **3** At the ADMINISTRATOR PASSWORD prompt, type in the administrator's password and press **Enter**.

#### **Changing a Username**

Proceed as follows to modify a username:

1 At the admin prompt, type **pwd username\_change** and press **Enter**.

- **2** At the CURRENT USERNAME prompt, type the username you want to edit and press **Enter**.
- 3 At the NEW USERNAME prompt, type the new username and press Enter. Note: Ensure that the new username does not match any of the usernames already defined in the authentication table.
- **4** At the ADMINISTRATOR PASSWORD prompt, type the administrator's password and press **Enter**.

#### Changing a Password (allowed by all Users)

Passwords can be changed by all users.

- 1 At the admin prompt, type **pwd password\_change** and press **Enter**.
- 2 At the CURRENT PASSWORD prompt, type the current login password you want to change and press **Enter**.
- 3 At the NEW PASSWORD prompt, type a new login password and press Enter.
- **4** At the CONFIRM NEW PASSWORD prompt, type the new login password again to confirm and press **Enter**.

**Note:** The new password and the confirm new password should be identical. Each user, including the admin user, can modify only his own password.

#### Printing the List of Users

At the admin prompt, type **pwd list\_users** and press **Enter**.

Note: Only usernames will be printed. Passwords will not be visible.

#### **Resetting the Login Credentials**

At any time, the user authentication table can be reset from the front panel. This option is under the Setup: IP: IP menu. Scroll down to Reset Credentials and press **SELECT**. Press ► and then press **SELECT** to confirm the operation. A new login username and randomly generated password will be displayed on the front panel display for approximately 30 seconds. The new account will have Admin privileges. We recommend that this account be replaced by a login username and password chosen by the administrator. To change the username and password, you must be an Admin user. Refer to *To Change the User Login Passwords* (on page 290).

Note: After this recovery procedure, all existing user accounts will be lost.

# **Common Interface Modules**

The following is a list of all the supported CAMs:

- SMiT Consumer Irdeto
  - Hardware Version: 2.2.1
  - Application Version: IRD-STD-3.7.0m-2
  - Serial Number: 1004004052 and 1004004051
- SMiT Professional Irdeto
  - Hardware Version: 2.2.1
  - Application Version: IRD-STD-3.7.0m-8
  - Serial Number: 1103000494 and 1103000276
- Conax Aston
  - Hardware Version: 1.0100
  - Application Version: 2.2300B
  - Serial Number: 1900-237064
- Conax Professional (SMiT)
  - Hardware Version: 2.2.1 and 4.0.3
  - Application Version: CNX-STD-2.5.9m8 and CNX-SECPLUSGRC-2.8.0m8
  - Serial Number: 1104000101 and 1204069309

# 4

# **Front Panel Operation**

### Overview

This chapter describes how to set up the Cisco D9854/D9854-I Advanced Program Receiver using the front panel keys and display. This information is primarily applicable for standalone operation.

# In This Chapter

| About the Front Panel             | 44  |
|-----------------------------------|-----|
| Locking/Unlocking the Front Panel | 48  |
| Startup Screen                    | 49  |
| Main Menu                         | 53  |
| Status Menu                       | 54  |
| Setup Menu                        | 70  |
| About Menu                        | 147 |
| Versions Menu                     | 149 |
| Diagnostics Menu                  | 152 |

# **About the Front Panel**

The D9854/D9854-I receiver is operated using controls and indicators on the front panel. These include the numeric keypad, the Navigation/Selection keypad, the LCD, the Alarm and Signal indicators. These are shown in the following illustration.

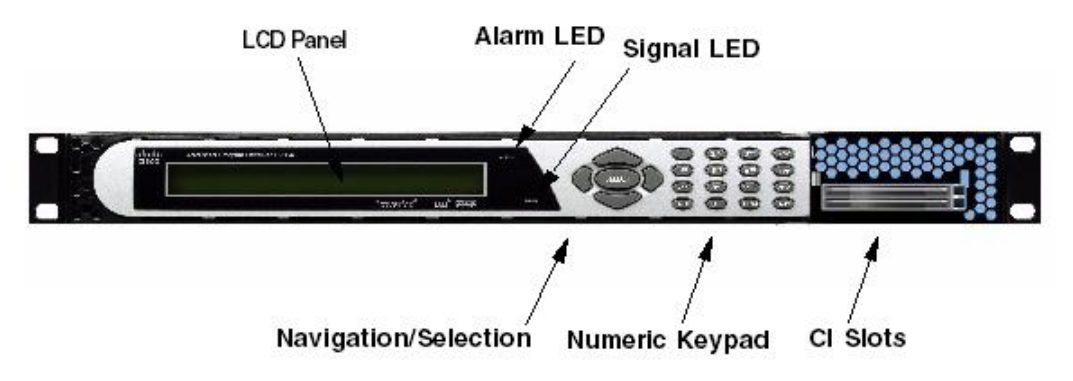

#### LCD

The LCD provides information on the selections available at any menu level, current settings for parameters, and certain status and alarm indications. This is a 2x40, backlit LCD display. The top line may be status data or identifier information. It can also display optional functions available for tuning operations. The bottom line will show selections or parameter values available using the navigation/selection keypad. The items are selected by pressing the **SELECT** (center key) or the  $\mathbf{V}$  (down arrow) key on the navigation/selection keypad.

#### **Keypad**

The numeric keypad is used to enter alphanumeric values. The **MENU** key sets the software to the initial menu and returns to the previous menu. The **MENU** key can also be used to cancel a numeric entry at any point during the entry sequence, and the  $\triangleleft$  (left arrow) key allows backspacing through the entry.

#### **CI Slots**

The CI slots allow the use of CAM (Conditional Access Module) Smart Card to decrypt purchased programming. For setup information, see *Setup Menu: Common Interface (CI)* (on page 108). For a list of supported CAMs, refer to *Common Interface Modules* (on page 41).

#### **Front Panel LEDs**

The functions of the LEDs are described in the table below.

#### About the Front Panel

| LED                              | Signal<br>State/Color | Explanation                                                                                          |  |
|----------------------------------|-----------------------|----------------------------------------------------------------------------------------------------|--|
| ALARM                            | Red                   | Solid for five seconds indicates a Warning.                                                          |  |
| Red Flashing indicates an Alarm. |                       | Flashing indicates an Alarm.                                                                         |  |
| SIGNAL                           | Green                 | Solid indicates all of the following conditions:                                                     |  |
|                                  |                       | <ul> <li>active RF inputs are enabled, locked to a<br/>signal, and are not muted.</li> </ul>         |  |
|                                  |                       | <ul> <li>all outputs are operating without an error.</li> </ul>                                      |  |
|                                  | Green                 | Flashing indicates one of the following conditions:                                                  |  |
|                                  |                       | <ul> <li>difficulty with an input, route, or output.</li> </ul>                                      |  |
|                                  |                       | <ul> <li>one or more of the inputs are not<br/>synchronized.</li> </ul>                              |  |
|                                  |                       | <ul> <li>one or more ASI outputs are routed, but<br/>muted by a fault condition.</li> </ul>          |  |
|                                  |                       | <ul> <li>no RF signal is present or detected, or it is<br/>muted.</li> </ul>                         |  |
|                                  |                       | <ul> <li>receiver is not authorized to receive the program.</li> </ul>                               |  |
|                                  | Off                   | Off indicates all of the following conditions:                                                       |  |
|                                  |                       | <ul> <li>no RF input signal is available, enabled or<br/>detected, or the input is muted.</li> </ul> |  |
|                                  |                       | <ul> <li>no ASI input is present.</li> </ul>                                                         |  |
|                                  |                       | <ul> <li>no valid inputs are available.</li> </ul>                                                   |  |

#### Navigation/Selection Keypad

Throughout this manual, there are references to parts of a keypad on the front of the receiver.

The navigation keys (LEFT, RIGHT, UP, and DOWN) and the SELECT key are the primary controllers. Each navigation key performs various functions, depending on the current state of the menu system (that is, sometimes the left navigation key backspaces over an entry and sometimes moves the cursor to a different menu item). Once the cursor is over the desired function, pressing the SELECT (center key) key selects the current item. Pressing the SELECT key stores any entered values.

#### Chapter 4 Front Panel Operation

The following is the Navigation/Selection keypad, which changes its function, depending on the current state of the menu.

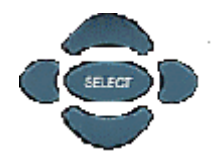

The table below describes the front panel buttons.

| Button             | Function                                                                                                    |                                                                                                    |  |
|--------------------|----------------------------------------------------------------------------------------------------|----------------------------------------------------------------------------------------------------|--|
| LEFT Arrow key     | When moving through menus,<br>highlights the menu item to<br>the left. When entering data,<br>moves the cursor to the left. In<br>some menus, backspaces over<br>the data entry.                                                                               |                                                                                                    |  |
| RIGHT Arrow<br>key | When moving through menus,<br>highlights the menu item to<br>the right. When entering data,<br>moves the cursor to the right.                                                                                                    |                                                                                                    |  |
| UP Arrow key       | Highlights the menu item above.                                                                                                    |                                                                                                    |  |
| DOWN Arrow<br>key  | Highlights the menu item below.                                                                                                    | $\mathbf{)}$                                                                                                    |  |
| SELECT key         | Runs the highlighted<br>command or opens the<br>highlighted menu.                                                                                                    | SELECT                                                                                                    |  |
| INFO key           | Press the key on the lower left<br>of the numeric keypad for<br>context-sensitive help<br>messages, when available.<br>When entering characters in<br>numeric or alphanumeric<br>fields, this key can be used to<br>toggle between uppercase and<br>lowercase. | 1       2 ADV         4 DD       5 DD         5 DD       6 DD         7 DD       8 DD         9 DD       9 DD         NED       0 |  |
| MENU key           | Press the key on the lower<br>right of the numeric keypad.<br>Starts the on-screen display.<br>Also functions as the Escape<br>key so you can back out of<br>menus and data entry fields.                                                                      |                                                                                                    |  |

| Button                | Function                                                                                                    |  |  |
|-----------------------|----------------------------------------------------------------------------------------------------|--|--|
| Alphanumeric<br>Entry | Pressing the numeric keys 2-9<br>once will enter the respective<br>digit into a data entry field.<br>Pressing these buttons again<br>will enter the first of the letters<br>displayed beside the number.<br>Repeatedly pressing the<br>button will toggle through all<br>of the key's possible choices.<br>When entering text, the 1<br>button can be used to insert<br>spaces (press twice).<br>To delete a character, press 0<br>twice. |  |  |
| ADV                   | Toggles between Program<br>Entry and Channel number.                                                                                                    |  |  |
| МАР                   | Edit, insert, and delete Digital<br>Program Mapping (DPM)<br>Modes on Program Entries or<br>on PIDS within Program<br>Entries.                                                                                                    |  |  |
| NAV                   | For future use.                                                                                                    |  |  |

# Locking/Unlocking the Front Panel

Depending on the default settings, the receiver is shipped with a locked or unlocked front panel. You can lock or unlock the front panel using the front panel keypad.

1 From the Startup screen, press **SELECT** and then **INFO**. This will unlock the front panel keypad and allow you to make changes to all the operating parameters; however, if the keypad remains untouched for the duration of the set timeout period (default is 60 seconds), the keypad will change back to the Lock state unless you change the keypad state on the Admin Menu. Likewise you can toggle the keypad lock state back using **SELECT** and **INFO** at any time provided the KB Lock state on the Admin Menu is Enabled. For more information on front panel keypad buttons, see *Navigation/Selection Keypad* (on page 45).

**Note:** If the lock level is 3 or 4, you must enter a password to unlock the front panel. For more information on lock level password, see *Setup Menu: Admin* (on page 71).

- **2** To disable Lock completely, navigate to **Setup**, **Admin**, **KB** Lock in the LCD display and press the **SELECT** key.
- 3 Change the **KB Lock** state from **Enabled** to **Disabled**.
- **4** The front panel will now be unlocked allowing you to change any of the operating parameters.

To lock the front panel, perform the same procedure, except use  $\blacktriangle \forall$  to change the state. In this case you will not be prompted to confirm the operation.
# **Startup Screen**

## **Main Structure**

At power on and initialization, the startup screen is displayed similar to that shown below. The screen also indicates the signal status.

| PE1 +12345 Channel Name           | PE: 12345678910111213141516           |
|-----------------------------------|---------------------------------------|
| RF1 Freq:12.658 Lv1:100 Marg:10.8 | Auth: Y N Y N Y Y Y Y Y Y Y Y Y Y Y Y |
| Startup Screen                    | Channel Authorization Status Screen   |

## **Channel Authorization Status**

From the startup screen, press the right or left arrow keys on the front panel keypad to move to the PE entry authorization status screen. This screen indicates whether the selected channel is authorized.

| Auth Status | Description                              |
|-------------|------------------------------------------|
| Υ           | Indicates the channel is authorized.     |
| Ν           | Indicates the channel is not authorized. |

## LCD Panel

The LCD panel displays basic signal and program information in the LCD display, as described in the following illustration:

| PE1◆12345 Channel Name ∑<br>RF1 Freq:12.658 Lvl:<-70 Marg 17.2 |                                                                                                    |  |  |
|----------------------------------------------------------------|----------------------------------------------------------------------------------------------------|--|--|
| LCD Setting                                                    | Description                                                                                                    |  |  |
| PE                                                             | Program Entry (PE). The receiver supports up to 16 program entries.                                                                                                    |  |  |
|                                                                | <b>Note:</b> Only PE1 supports PowerVu descrambling. Do<br>not assign PowerVu channels to PE2 to PE16. If any<br>PowerVu channels are assigned to PE2 to PE16, all<br>Service PIDs associated with these channels will be<br>dropped from the transport output.<br>All 16 PEs can use the Conditional Access Modules<br>(CAMs) |  |  |
| 12345                                                          | Channel for program monitoring.                                                                                                    |  |  |

| LCD Setting  | Description                                                                                                    |  |
|--------------|----------------------------------------------------------------------------------------------------|--|
| Channel name | Name of the monitored program.                                                                                                    |  |
| RF           | Active RF input port.<br><b>Note:</b> ASI will be shown if the ASI input port is active.                                                                                                    |  |
| Freq:        | Downlink frequency of the tuned signal in GHz.                                                                                                    |  |
| Lvl:         | Signal level in dBm.                                                                                                    |  |
| Marg:        | Carrier-to-noise (C/N) margin in dB.                                                                                                    |  |
| DEGD         | The Degraded indicator only appears if there is<br>degraded tuning information in use. This occurs if the<br>SI tables are not consistent on the incoming stream. The<br>receiver will attempt to identify the service list based<br>on the information available. Check the SI acquisition<br>and stream information to ensure that the channels,<br>network, and tuning information are operating as<br>expected. |  |

# LCD Symbol

Various symbols will periodically appear in the top right-hand corner of the LCD panel, indicating which user actions are currently acceptable. The following displays the location of the symbol:

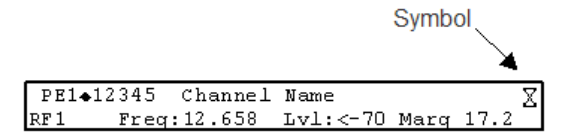

The following table describes the various symbols:

| LCD Symbol | Description                                                                                                    |
|------------|----------------------------------------------------------------------------------------------------|
| X          | The Hourglass indicates that parameters are being<br>saved in the background. You can continue to perform<br>any operation desired.                                                        |
|            | <b>Note:</b> If a power-cycle/interruption occurs while the hourglass is displayed, some parameters may not be saved. Refrain from powering off the unit while the hourglass is displayed. |
| 0          | The Info symbol indicates that the <b>INFO</b> key is active.<br>In most cases, this will display contextual information<br>on the LCD screen.                                             |
| 9          | The Select symbol indicates that the <b>SELECT</b> key is active.                                                                                                    |

| LCD Symbol     | Description                                                                                                    |  |
|----------------|----------------------------------------------------------------------------------------------------|--|
| 4►             | The Left/Right symbol indicates that the <b>RIGHT/LEFT</b> arrow key is active; for example, pressing the <b>RIGHT/LEFT</b> arrow key will have an affect, such as moving the cursor to the right/left.                                                                                                    |  |
| ▲ ▼            | The up/down symbol indicates that the <b>UP/DOWN</b> arrow key is active.                                                                                                    |  |
| Ð              | The Download In Progress (DL) symbol indicates that<br>the receiver is currently downloading a software<br>update and storing it into memory in the background.<br><b>Note:</b> Service interruption occurs during a reboot,<br>which is always required when the receiver's software<br>is updated.          |  |
| ₽P             | The Download Trigger (DT) symbol indicates new<br>software is ready for download, but a download<br>trigger by the receiver is required before it will be<br>downloaded.<br><b>Note:</b> Service interruption occurs during a reboot,<br>which is always required when the receiver's software<br>is updated. |  |
| D              | The Download symbol indicates that a software download for a version of software already in memory has been detected.                                                                                                    |  |
| D <sub>R</sub> | The Disaster Recovery (DR) symbol indicates that a disaster is declared on the current receiver.                                                                                                    |  |
| N<br>R         | The NIT Retune (NR) symbol indicates that a NIT retune recovery is in progress on the current receiver.                                                                                                    |  |
| 0              | The Session Open symbol indicates that you are changing a group of related items.                                                                                                    |  |

# Assigning Program to the Program Entry

1 Press **MENU** until you display the startup screen.

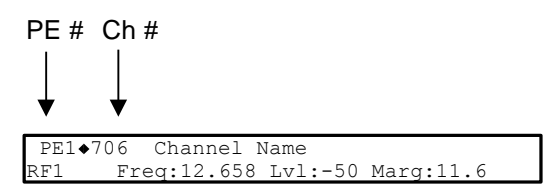

The PE (Program Entry) channel is initially displayed. **Note:** PE1 is the default.

2 Press the ADV key to select PE1.

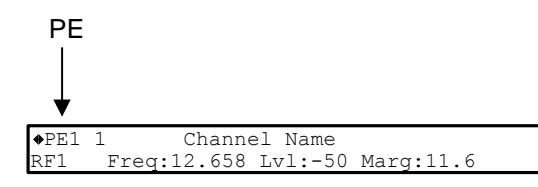

- 3 Press  $\blacktriangle$  v to scroll through the available program entries.
- 4 Press ADV again to select the channel number.

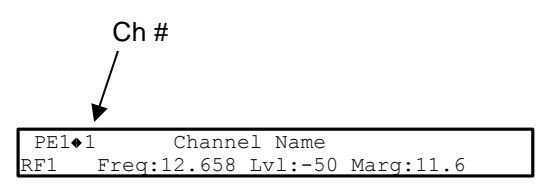

5 Directly enter the channel number using the 0 to 9 keys and press SELECT to apply the channel number, or press ▲ ▼ to scroll through the available channels.

## Deleting a Program from the Program Entry

1 Press MENU until the startup screen appears.

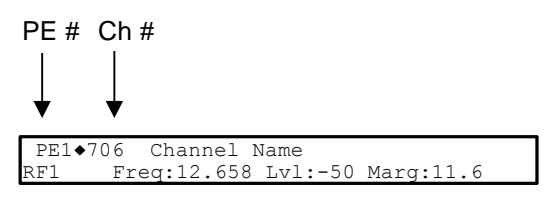

The PE channel is initial displayed.

Note: PE1 is the default.

2 Press the ADV key to select PE1.

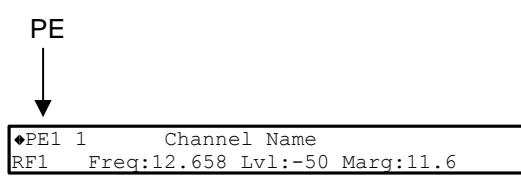

- 3 Press the  $\blacktriangle$   $\forall$  to scroll through the available program entries.
- 4 Press ADV again to select the channel number.
- **5** Enter the channel number 0 with the numeric keys and press **SELECT** to apply and delete the program.

# Main Menu

Operation of the D9854/D9854-I receiver begins at the Main menu. From the startup screen, press the **MENU** key to view the Main menu.

|                                               | -/  |
|-----------------------------------------------|-----|
| ◆Status Setup About Versions 		 ↓ Diagnostics | • • |

Select the desired function by moving the cursor left or right by pressing the **LEFT** or **RIGHT** arrow key. Once a selection is made by pressing the **SELECT** key, the LCD presents the second menu level for the selected function. Succeeding levels for each function include all the hierarchical levels for the function in the front panel LCD.

To view the **Status** menu from the **Main** menu, press the **SELECT** key. The **Status** menu indicates the status of the input and output signals, the video and audio services, and allows you to browse and/or configure the alarms and warnings.

The **Status** menu is split into four parts; General, Services, TS Input, TS Output, and IP. Each parameter is described in this section. For instructions on how to select and store settings, see *About the Front Panel* (on page 44).

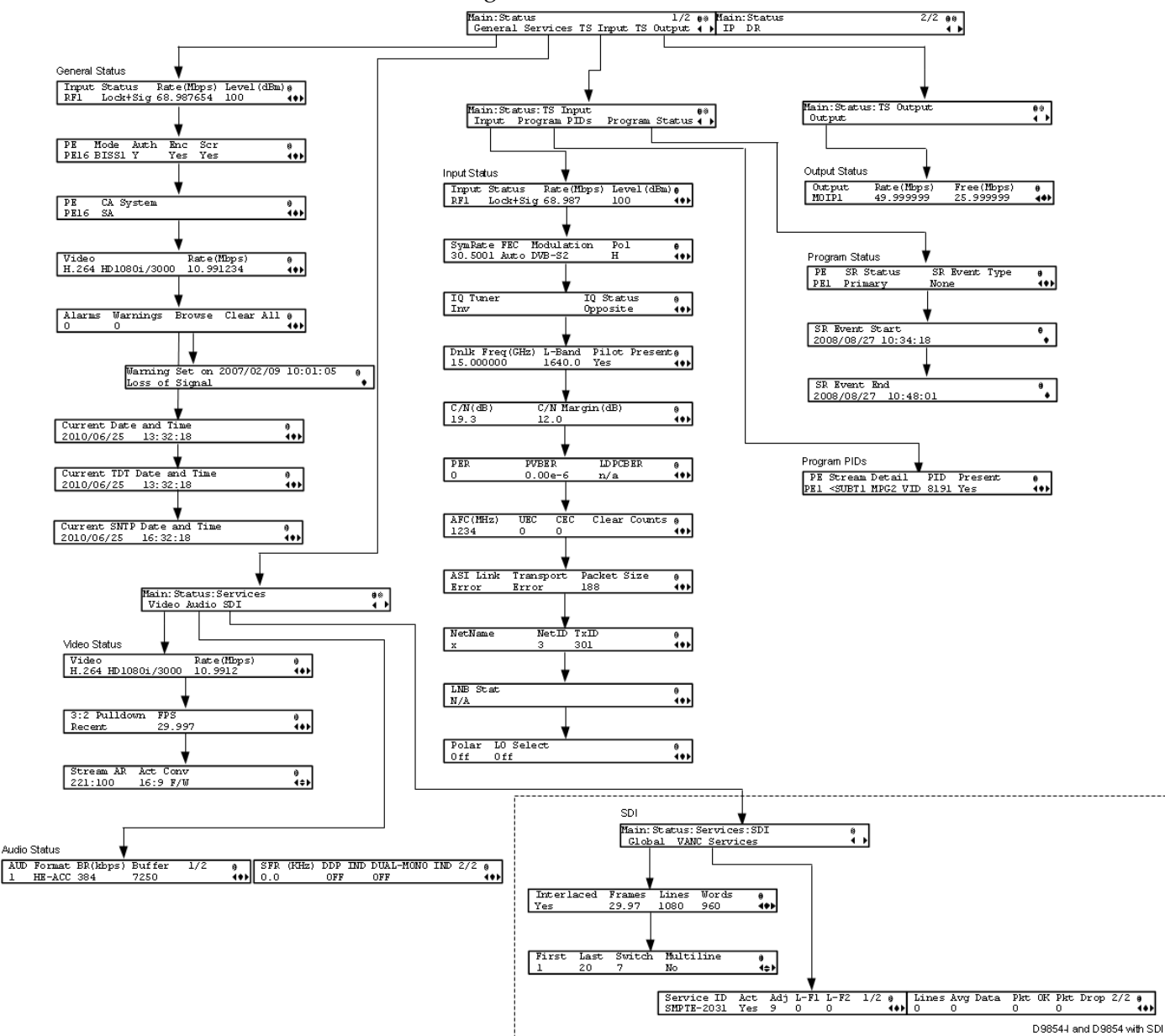

The Status menu has the following structure:

| Menu Item   | Description                                                                      | Parameters                                                                                                    |
|-------------|----------------------------------------------------------------------------------|----------------------------------------------------------------------------------------------------|
| Input       | Indicates the currently selected input source.                                   | RF1 to RF4, ASI, or IP.                                                                                                    |
| Status      | Indicates whether the input signal is locked.                                    | Locked - Indicates the receiver is locked to a carrier with no valid content.                                                                                                    |
|             |                                                                                  | Lock+Sig - Indicates the receiver<br>is locked to a carrier with valid<br>content.                                                                                                    |
|             |                                                                                  | No Lock - Indicates the receiver is not locked to a carrier.                                                                                                    |
| Rate (Mbps) | Indicates the bit rate of the input transport stream, in Mbps.                   | -                                                                                                    |
| Level (dBm) | Indicates the strength of the received signal level, in dBm.                     | -                                                                                                    |
| PE          | Select the Program Entry to view.                                                | PE1 to PE16.                                                                                                    |
| Mode        | Indicates how the program is scrambled.                                          | Unkn, DES, DVB, BISS1, BISS2,<br>or BISS3.                                                                                                    |
| Auth        | Indicates whether the receiver is authorized to receive the program.             | Yes or No.                                                                                                    |
| Enc         | Indicates whether the received program is encrypted.                             | Yes or No.                                                                                                    |
| Scr         | Indicates whether the received program is scrambled.                             | Yes or No.                                                                                                    |
| CA System   | Indicates the type of Conditional Access (CA) system used by the program.        | SA, BISS, or FTA (Free To Air).                                                                                                    |
| Video       | Indicates the video encoding, format, and<br>resolution of the received program. | MPEG1, MPEG2, or H264 format<br>with a resolution of:<br>SD480i/2997, SD480i/3000,<br>SD576i/2500, HD720p/5000,<br>HD720p/5994, HD720p/6000,<br>HD1080i/2500, HD1080i/2997,<br>or HD1080i/3000 |
|             |                                                                                  | Unknown or Unsupportea.                                                                                                    |
| Kate (Mbps) | Indicates the bit rate of the received video stream, in Mbps.                    | -                                                                                                    |
| Alarms      | Displays the number of active alarms.                                            | -                                                                                                    |
| Warnings    | Indicates the number of active warnings.                                         | -                                                                                                    |

# Status Menu: General

| Menu Item                     | Description                                                                                                    | Parameters                                                                                                    |
|-------------------------------|----------------------------------------------------------------------------------------------------|----------------------------------------------------------------------------------------------------|
| Browse                        | Select to view the current active alarms and warnings, including additional details.                                                                                                   | -                                                                                                    |
| Clear All                     | Select to clear all the active alarms and<br>warnings. You will be prompted to verify<br>whether you want to clear all the alarms<br>and warnings.                                     | Abort, Continue. Select Abort to<br>cancel the operation or Continue<br>to clear all the warnings and<br>alarms. |
| Current Date and<br>Time      | Displays the current SNTP date and time,<br>if available. Otherwise, the current TDT<br>date and time is displayed.<br><b>Note:</b> This is displayed as local time.                   | -                                                                                                    |
| Current TDT Date<br>and Time  | Displays the current TDT (Time and Date<br>Table) date and time received from the<br>DVB stream.<br><b>Note:</b> This is displayed as local time.                                      | -                                                                                                    |
| Current SNTP Date<br>and Time | Displays the current SNTP (Simple<br>Networking Time Protocol) date and time<br>if IRD receives a valid reply from the NTP<br>server.<br><b>Note:</b> This is displayed as local time. | _                                                                                                    |

# Status Menu: Services

#### Video

| Menu Item    | Description                                                                                                    | Parameters                                                                                                    |
|--------------|----------------------------------------------------------------------------------------------------|----------------------------------------------------------------------------------------------------|
| Video        | Indicates the video encoding, format,<br>and resolution of the received<br>program.                                        | MPEG1, MPEG2, or H264 format<br>with a resolution of: SD480i/2997,<br>SD480i/3000, SD576i/2500,<br>HD720p/5000, HD720p/5994,<br>HD720p/6000, HD1080i/2500,<br>HD1080i/2997, or HD1080i/3000<br>Unknown, or Unsupported |
| Rate (Mbps)  | Indicates the bit rate of the received video stream, in Mbps.                                                              |                                                                                                    |
| 3:2 Pulldown | Indicates whether the 3:2 pulldown is<br>detected, was recently detected, or<br>not detected in the input video<br>stream. | Yes, No or Recent                                                                                                    |

| Menu Item | Description                                              | Parameters                                                                   |
|-----------|----------------------------------------------------------|------------------------------------------------------------------------------|
| FPS       | Indicates the frame rate of the input video stream.      | Typically 25.0, 29.97, 30.0, 50.0,<br>59.94, 60.0, unknown or<br>unsupported |
| Stream AR | Indicates the aspect ratio of the incoming video stream. | 4:3, 14:9 or 16:9                                                            |
| Act Conv  | Displays the actual applied aspect ratio conversion.     | None, 4:3 L/B, 4:3 P/B, 14:9, 14:9,<br>4:3 F/H or 16:9 F/W                   |

#### Audio

| Menu Item     | Description                                                                                                    | Parameters                                                                                                    |
|---------------|----------------------------------------------------------------------------------------------------|----------------------------------------------------------------------------------------------------|
| AUD           | Indicates the current audio decoder status.                                                                                                    | AUD1 for audio channel Aud1.<br>AUD2 for audio channel Aud2.<br>AUD1 to AUD4 for two stereo<br>audio channels.                  |
| Format        | Indicates the format of the audio<br>input stream.                                                                                                    | None, Sine, Pink, Beep, MPEG1L1,<br>MPEG1L2, MPEG2L1, MPEG2L2,<br>AC3, LOAS AAC, ADTS AAC,<br>LOAS HEAAC, ADTS HEAAC, or<br>DDP |
| BR (Kbps)     | Indicates the bit rate of the audio input stream, in kbps.                                                                                                    |                                                                                                    |
| Buffer        | Indicates the buffer level of the input audio stream, in bytes.                                                                                                    |                                                                                                    |
| SFR (Kkz)     | Indicates the sample rate of the input audio stream, in kHz.                                                                                                    | 32.0, 44.1, or 48.0 kHz                                                                                                    |
| DDP IND       | Indicates the presence of Dolby<br>Digital Plus frames within a Dolby<br>Digital Plus audio stream.                                                                                                    | OFF or ON                                                                                                    |
| DUAL-MONO IND | Indicates the presence of dual mono<br>audio outputs in the audio stream. If<br>the dual mono indicator is set to ON,<br>the left and right outputs will<br>correspond to mono channel 1 and<br>mono channel 2 respectively. | OFF or ON                                                                                                    |

#### SDI - Global

| Note: This feature is for D9854-I and D9854 with SI | I only. |
|-----------------------------------------------------|---------|
|-----------------------------------------------------|---------|

| Menu Item         | Description                                                                                                    | Parameters                                                                                                    |
|-------------------|----------------------------------------------------------------------------------------------------|----------------------------------------------------------------------------------------------------|
| Interlaced        | Displays whether the video is interlaced.                                                                                                    | Yes or No                                                                                                    |
| Frames            | Displays the number of frames per second.                                                                                                    | -                                                                                                    |
| Lines             | Displays the video resolution (number of lines per frame).                                                                                                    | -                                                                                                    |
| Words             | Displays the number of VANC words per line.                                                                                                    | -                                                                                                    |
| First/Last/Switch | Displays the range of inactive video<br>lines ( <b>First</b> to <b>Last</b> ) for the current<br>video format. The VANC data is<br>inserted in the video line(s), following<br>the <b>Switch</b> line. The numbers are for<br>the top field if it is an interlaced<br>video, or for the frame if it is a<br>progressive video.<br><b>Note:</b> The SMPTE standard<br>recommends using lines starting from<br><b>Switch</b> line + 2. | _                                                                                                    |
| Multiline         | Displays whether Multiline VANC<br>insertion is supported. For D9854<br>with SDI units, this is only supported<br>in the current FPGA implementation<br>(R00.00.05). If a previous FPGA<br>version is installed, Multiline is not<br>supported until you upgrade the<br>FPGA.                                                                                                    | Yes - It will follow the user<br>selections in SDI setup. For more<br>information, see <i>SDI</i> (on page 104).<br>No - All the services are inserted<br>into a single line. |

#### **SDI - VANC Services**

Note: This feature is for D9854-I and D9854 with SDI only.

| Menu Item  | Description             | Parameters                                                 |
|------------|-------------------------|------------------------------------------------------------|
| Service ID | Lists all the services. | EIA-708, AFD, DPI, SMPTE-2031,<br>Multi-OP47, and SDP-OP47 |

| Menu Item | Description                                                                                                    | Parameters                                                              |
|-----------|----------------------------------------------------------------------------------------------------|-------------------------------------------------------------------------|
| Act       | Displays whether the selected service is inserted.                                                                                                    | Yes - The selected service is inserted.                                 |
|           |                                                                                                    | No - The selected service is not<br>enabled by the user or not present. |
| Adj       | Displays the line number where<br>the selected service is expected to<br>be inserted by the hardware (for<br>the top field if it is an interlaced<br>video, or for the frame if it is a<br>progressive video). If <b>Multiline</b> is<br>not supported, the Adj value is set<br>to Switch line + 2. For more<br>information, see <i>SDI - Global</i> (on<br>page 57). | _                                                                       |
| L-F1/L-F2 | Displays which line on Field 1 and<br>Field 2 the selected service is present.<br>If the service is not inserted, 0 is<br>displayed.                                                                                                    | -                                                                       |
| Lines     | Displays the number of video lines<br>used to send data for the selected<br>service.                                                                                                    | -                                                                       |
| Avg Data  | Displays the number of words per frame the selected service occupies.                                                                                                    | -                                                                       |
| Pkt OK    | Displays the number of transmitted data packets, per frame, for the selected service.                                                                                                    | -                                                                       |
| Pkt Drop  | Displays the number of dropped data packets for the selected service.                                                                                                    | -                                                                       |

# Status Menu: TS Input

Input

| Menu Item | Description                                           | Parameters                     |
|-----------|-------------------------------------------------------|--------------------------------|
| Input     | Indicates the active input port receiving the signal. | RF1, RF2, RF3, RF4, ASI, or IP |

| Menu Item       | Description                                                                                                    | Parameters                                                                         |  |
|-----------------|----------------------------------------------------------------------------------------------------|------------------------------------------------------------------------------------|--|
| Status          | Indicates the current signal lock status for the input.                                                                                                    | Locked - Indicates the receiver is locked to a carrier with no valid content.      |  |
|                 |                                                                                                    | Lock+Sig - Indicates the receiver is<br>locked to a carrier with valid<br>content. |  |
|                 |                                                                                                    | No Lock - Indicates the receiver is not locked to a carrier.                       |  |
| Rate (Mbps)     | Indicates the bit rate of the received input signal.                                                                                                    | in Mbps                                                                            |  |
| Level (dBm)     | Indicates the signal level of the received signal.                                                                                                    | in dBm                                                                             |  |
| SymRate         | Indicates the Symbol Rate of the received signal.                                                                                                    | in Msymbols/second                                                                 |  |
| FEC             | Indicates the FEC (Forward Error<br>Correction) rate of the received signal.                                                                                                    | N/A, 1/2, 3/5, 2/3, 3/4, 4/5, 5/6,<br>7/8, 8/9 or 9/10                             |  |
| Modulation      | Indicates the modulation type for the received signal.                                                                                                    | N/A, QPSK, 8PSK, DVB-S, DVB-<br>S2 or 16QAM                                        |  |
| Pol             | Indicates the signal polarization setting.<br>This setting is only applicable when<br>LNB Power is set to H-NIT or V-NIT.<br>The selected setting must match the<br>polarization of the transmitted signal. | Horiz (Horizontal), Vert (Vertical)<br>or Auto                                     |  |
| IQ Tuner        | Indicates the IQ (Input Signal Inversion) for the received signal.                                                                                                    | Inv or NonInv                                                                      |  |
| IQ Status       | Indicates the input signal spectrum<br>inversion setting (IQ), which allows the<br>operator to track and select inverted<br>and non-inverted digital signals.                                               | Auto, Opposite, or Normal                                                          |  |
| Dnlk Freq (GHz) | Indicates the current downlink frequency.                                                                                                    | in GHz                                                                             |  |
| L-Band          | Indicates the current L-Band frequency.                                                                                                    | in MHz                                                                             |  |
| Pilot Present   | Indicates whether a Pilot is present for<br>the received signal. The Pilot is set on<br>the modulator for input signal<br>synchronization purposes.                                                         | Yes, No, or N/A                                                                    |  |
| C/N (dB)        | Indicates the current Carrier-to-Noise ratio.                                                                                                    | in dB                                                                              |  |

| Menu Item       | Description                                                                                                    | Parameters                                                                           |
|-----------------|----------------------------------------------------------------------------------------------------|--------------------------------------------------------------------------------------|
| C/N Margin (dB) | Indicates the current Carrier-to-Noise<br>Margin for the received signal. The<br>Carrier-to-Noise margin is the actual<br>distance that C/N is from the noise<br>threshold.                                                                                                    | Values can be displayed in the range of -32.0 to +30.0 dB.                           |
| PER             | Indicates the current PER (Packet Error<br>Rate) of the received signal (DVB-S2).                                                                                                    | -                                                                                    |
| PVBER           | Indicates the PV (Post-Viterbi) BER for the received signal (DVB-S).                                                                                                    | -                                                                                    |
| LDPCBER         | Indicates the LDPC (Low Density Parity<br>Check) error rate for the received signal<br>(DVB-S2).                                                                                                    | -                                                                                    |
| AFC (MHz)       | Indicates the current Automatic<br>Frequency Control count.                                                                                                    | in MHz                                                                               |
| UEC             | Indicates the current Uncorrected Error<br>Count for the received signal.                                                                                                    | -                                                                                    |
| CEC             | Indicates the current Corrected Error<br>Count for the received signal (DVB-S).                                                                                                    | -                                                                                    |
| Clear Counts    | Select this option to clear the error counters.                                                                                                    | -                                                                                    |
| ASI Link        | Indicates whether there is a transport stream link error.                                                                                                    | Error, Ok, or N/A                                                                    |
| Transport       | Indicates the current transport synchronization status.                                                                                                    | Error, Ok, or N/A                                                                    |
| Packet Size     | Indicates the packet size (in bytes) for the ASI input.                                                                                                    | 188, 204, or N/A                                                                     |
| Net Name        | Indicates the name assigned to the network.                                                                                                    | Up to 12 alphanumeric characters.                                                    |
| NetID           | Indicates the Network ID of the uplink<br>signal the receiver is to receive when<br>using the selected preset. The receiver's<br>Network ID must match the Network<br>ID associated with the transmitted<br>signal that identifies the NIT to be used.<br><b>Note:</b> Each network must be assigned a<br>unique ID (number). | 1 to 65535                                                                           |
| TxID            | Indicates the Transport ID.                                                                                                    | 1 to 65535                                                                           |
| LNB Stat        | Indicates the current Low Noise Block<br>(LNB) connection status.                                                                                                    | No Load, Over Loaded, Over<br>Temperature, Short Circuit,<br>Disabled, Normal or N/A |

| Menu Item | Description                                                                                                    | Parameters       |
|-----------|----------------------------------------------------------------------------------------------------|------------------|
| Polar     | Indicates the polarity of the LNB Power supply.                                                                      | Off, 13V, or 18V |
| LO Select | Indicates whether a 22 kHz tone is<br>available on input port RF1. This is<br>applicable for dual-band applications. | On or Off        |

#### Program PIDs

| Menu Item | Description                                                               | Parameters                                                                                                    |  |
|-----------|---------------------------------------------------------------------------|----------------------------------------------------------------------------------------------------|--|
| PE        | Select the Program Entry to view.                                         | PE1 to PE16                                                                                                    |  |
| Stream    | Indicates the name assigned to the Program Entry.                         | Up to 4 alphanumeric characters                                                                                                    |  |
| Detail    | Indicates any detail associated with<br>the program PID (e.g., MPG2 PID). | MPG1 VID, MPG2 VID, 422<br>VID, H264 VID, HD VID, MPG4<br>VID, MPG AUD, MPG2 AUD,<br>DVB AC3, DVB DDP, AAC<br>AUD, HEAAC, AUD, MPG4<br>AUD, DBE AUD, DTS AUD,<br>DVB TXT, DVB VBI, DVB<br>SUBT, DVB ASYN, DVB SYNS,<br>DVB SYND, DVB MPE, DVB<br>DCAR, DVB OCAR, SA VBI,<br>ATSC AC3, ATSC DDP, SA<br>UTLD, SCTE DPI, SA HSD, SA<br>CDDL, SA WBD, SA SUBT,<br>ECM, EMM, PCR, or<br>UNKNOWN |  |
| PID       | Indicates the program PID number.                                         | 1 to 8191                                                                                                    |  |
| Present   | Indicates whether the PID is present<br>in the incoming stream.           | Yes or No                                                                                                    |  |

#### Program Status

| Menu Item | Description                              | Parameters  |
|-----------|------------------------------------------|-------------|
| PE        | Select the Program Entry number to view. | PE1 to PE16 |

| Menu Item      | Description                                                                                                    | Parameters                                                                                                    |
|----------------|----------------------------------------------------------------------------------------------------|----------------------------------------------------------------------------------------------------|
| SR Status      | This displays the status of an<br>alternate authorized<br>program/service from the same<br>transport stream when the receiver<br>is not authorized to view the<br>primary program. This is an uplink<br>initiated function that maps the<br>alternate service to the original<br>(primary) service PIDs, replacing<br>the original service with the<br>alternate service at the digital<br>transport output. No local<br>intervention is required by the<br>receiver operator for provision of<br>this service replacement feature. | Not Started - Indicates that an event has<br>not started.<br>Primary - Indicates that a service<br>replacement event is active, but the<br>primary program is being displayed.<br>Alternate - Indicates that a service<br>replacement event is active, and that the<br>receiver has tuned to and is displaying<br>the alternate program/event as it is not<br>authorized to view the scheduled event. |
| SR Event Type  | Indicates the type of service replacement event.                                                                                                    | None - Indicates that no service replacement event is scheduled.                                                                                                    |
|                |                                                                                                    | Scheduled - Indicates that all receivers<br>will tune to the alternate program at the<br>scheduled time. This status applies to<br>PE1 (PowerVu) only.                                                                                                    |
|                |                                                                                                    | CA - Indicates that only receivers<br>unauthorized to view the scheduled<br>program will tune to the alternate<br>program according to the selected<br>authorization tier bits. This status<br>applies to PE1 (PowerVu) only.                                                                                                    |
|                |                                                                                                    | Cue Trigger - Indicates that only<br>receivers authorized by the Cue Trigger<br>mask will tune to the scheduled<br>program/event. Cue triggers can only<br>be initiated/controlled on PE1 (i.e.,<br>PowerVu).                                                                                                    |
| SR Event Start | Displays the start time of the<br>service replacement event when<br>one is scheduled; otherwise, the<br>default start time is displayed. The<br>default start time is 2007/09/01<br>00:00:00.                                                                                                    | -                                                                                                    |
| SR Event End   | Displays the end time of the service<br>replacement event when one is<br>scheduled; otherwise, the default<br>end time is displayed. The default<br>end time is 2007/09/01 00:00:00.                                                                                                    | -                                                                                                    |

## Status Menu: TS Output

| Output Status |                                                                   |                |
|---------------|-------------------------------------------------------------------|----------------|
| Menu Item     | Description                                                       | Parameters     |
| Output        | Indicates the output type.                                        | ASI or MPEGoIP |
| Rate (Mbps)   | Indicates the current output bit rate.                            | 0 to 206 Mbps  |
| Free (Mbps)   | Indicates the available bandwidth, in Mbps<br>(without stuffing). |                |

## Status Menu - IP

To view the IP menu from the Status menu, press the RIGHT arrow key four times. The IP menu provides Link, Redundancy, and MOIP status information.

The IP menu has the following structure:

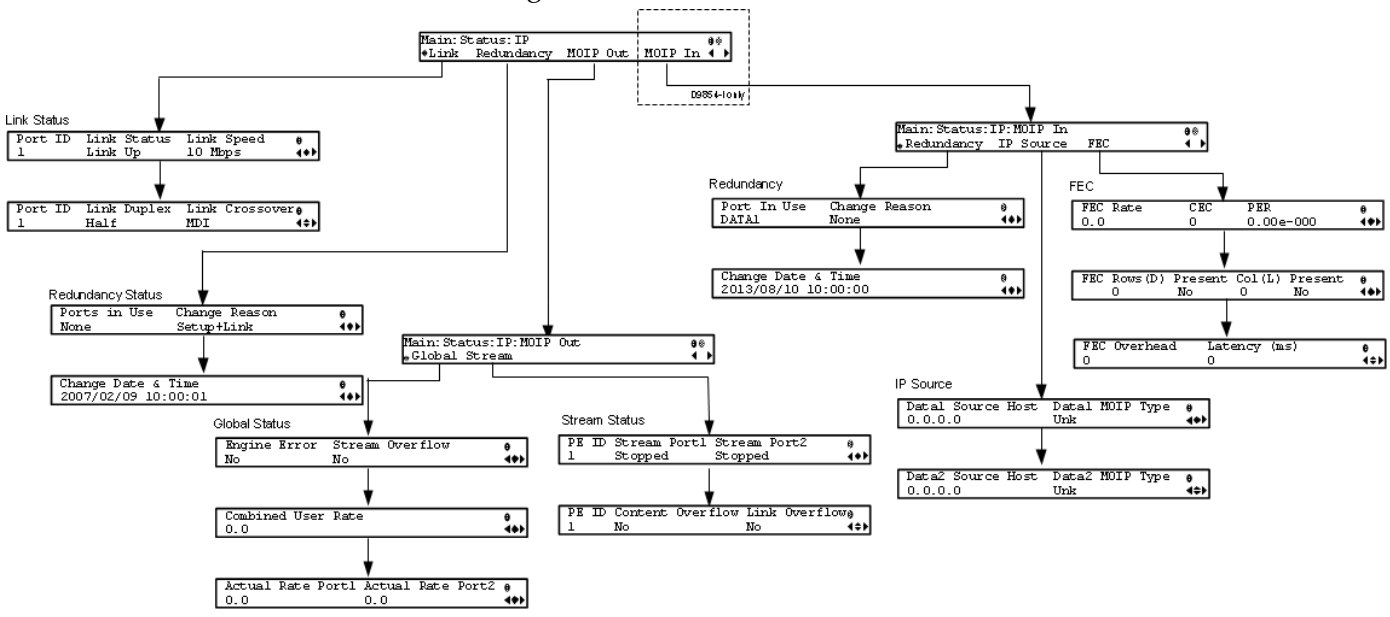

#### Link Status

The Link Status parameters display the port information, such as the status, speed, duplex, and crossover. For D9854, port 1 is the management port and port 2 is the data port. For D9854-I, port 1 is the management port, port 2 is the Data1 port, and port 3 is the Data2 port.

#### **Redundancy Status**

**Note:** This feature is for D9854-I only.

| Menu Item             | Description                                                      | Parameters                     |
|-----------------------|------------------------------------------------------------------|--------------------------------|
| Ports in Use          | The current output port in use.                                  | None, Data1, Data2, or<br>Both |
| Change Reasons        | Description of the reason for the last redundancy status change. | Link, Setup, or<br>Setup+Link  |
| Change Date &<br>Time | Displays the last date and time the redundancy status changed.   | YYYY/MM/DD<br>HH:MM:SS         |

#### **MOIP Out Global Status**

| Menu Item               | Description                                                                           | Parameters    |
|-------------------------|---------------------------------------------------------------------------------------|---------------|
| Engine Error            | Indicates a critical hardware error that may require a unit reboot.                   | Yes or No     |
| Stream Overflow         | Indicates the MPEG over IP transport stream(s) overflow status.                       | Yes or No     |
| Combined User<br>Rate   | Displays the combined output bit rate for all the configured streams (including FEC). |               |
| Actual Rate Port<br>1/2 | Displays the current output bit rates for Data1 and Data2 ports (including FEC).      | 0 to 206 Mbps |

#### **MOIP Out Stream Status**

| Menu Item          | Description                                                                                                    | Parameters                              |
|--------------------|----------------------------------------------------------------------------------------------------|-----------------------------------------|
| PE ID              | Displays the program entry channel.                                                                                                    | 1 to 16                                 |
| Stream Port1/Port2 | Indicates the stream status of the Management and<br>Data ports (D9854), or Data1 and Data2 ports<br>(D9854-I).                                                             | Stopped, Suspended,<br>Active, or Muted |
| Content Overflow   | Indicates if the rate of the transport stream(s) to be<br>encapsulated (including FEC) is higher than the<br>configured output bit rate.                                    | Yes or No                               |
| Link Overflow      | Indicates if the configured output bit rate<br>(including FEC) is close or higher than the current<br>Ethernet link speed for the Ethernet port used for<br>MPEGoIP output. | Yes or No                               |

#### MOIP In Redundancy Status

**Note:** This feature is for D9854-I only.

| Menu Item             | Description                                                      | Parameters                                              |  |
|-----------------------|------------------------------------------------------------------|---------------------------------------------------------|--|
| Port In Use           | The current input port in use.                                   | Data1 or Data2                                          |  |
| Change Reason         | Description of the reason for the last redundancy status change. | None, Setup,<br>EthLinkStatus, TS<br>Status, ProgStatus |  |
| Change Date &<br>Time | Displays the last date and time the redundancy status changed.   | YYYY/MM/DD<br>HH:MM:SS                                  |  |

#### **MOIP In IP Source Status**

Note: This is for D9854-I only.

| Menu Item                  | Description                                                                                                    | Parameters |  |  |  |
|----------------------------|----------------------------------------------------------------------------------------------------|------------|--|--|--|
| Data1/Data2<br>Source Host | When locked, this displays the source/host IP address of the originator. If the signal is not locked, it will display N/A. | -          |  |  |  |
| Data1/Data2 MOIP<br>Type   | ata1/Data2 MOIPDisplays the encapsulation type of transport<br>stream received from the DATA1 or DATA2 port.               |            |  |  |  |

#### **MOIP In FEC Status**

Note: This is for D9854-I only.

| Menu Item    | Description                                                                          | Parameters |  |
|--------------|--------------------------------------------------------------------------------------|------------|--|
| FEC Rate     | Displays the input stream bit rate, reported by the FEC decoder.                     | in Mbps    |  |
| CEC          | Indicates the current Corrected Error Count for the received signal.                 | -          |  |
| PER          | Indicates the current Packet Error Rate of the received signal.                      | -          |  |
| FEC Rows(D)  | Displays the number of FEC rows.                                                     | 0 to 20    |  |
| Present      | Displays whether the FEC rows stream is present.                                     | Yes or No  |  |
| Col(L)       | Displays the number of FEC columns                                                   | 0 to 20    |  |
| Present      | Displays whether the FEC columns stream is present.                                  | Yes or No  |  |
| FEC Overhead | Displays the FEC overhead, compared to the transport stream bit rate, in percentage. | -          |  |

| Menu Item    | Description                                                                | Parameters |  |
|--------------|----------------------------------------------------------------------------|------------|--|
| Latency (ms) | Displays the delay that is introduced by the FEC decoder, in milliseconds. | -          |  |

## Status Menu - D/R

To view the D/R (Disaster Recovery) menu from the **Status** menu, press the **RIGHT** arrow key five times. The D/R menu provides the current disaster recovery status information. For more information on disaster recovery, see *Disaster Recovery* (on page 8).

The DR menu has the following structure:

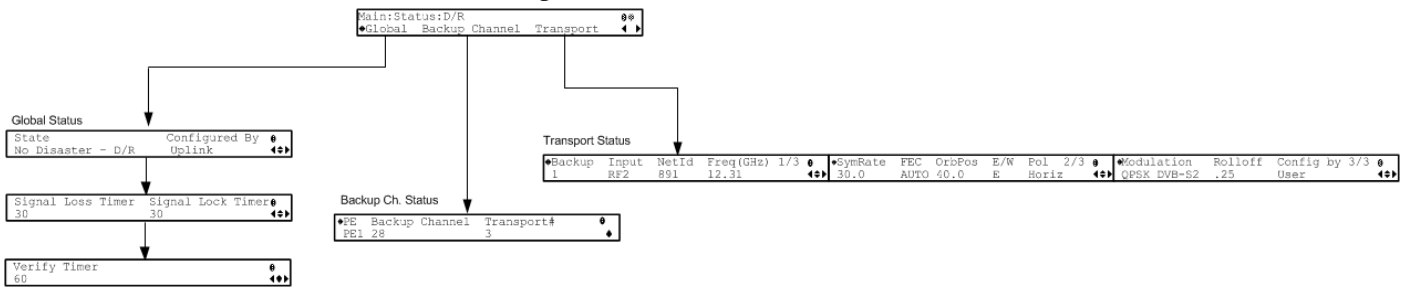

#### **Global Status**

| Menu Item         | Description                                                                                                    | Parameters                                                                                                    |
|-------------------|----------------------------------------------------------------------------------------------------|----------------------------------------------------------------------------------------------------|
| State             | Displays the current disaster recovery status. For<br>more information on the statuses, see <i>Viewing the</i><br><i>Disaster Recovery Status</i> (on page 187).                                                                                                    | No Disaster - D/R<br>Ready, D/R in<br>progress, D/R disabled<br>- Maintenance Mode,<br>D/R disabled, No<br>Disaster - D/R Ready<br>(Transport Only), No<br>Disaster - D/R Not<br>Ready (No Search<br>Path), No Disaster -<br>D/R Not Ready<br>(Malformed DRT), D/R<br>in progress (Transport<br>Only), D/R in progress<br>(No search path), D/R<br>in progress - D/R Not<br>Ready (Malformed<br>DRT), NIT Retune<br>Recovery in progress,<br>Goto RF n -<br>OK/FAIL/No Action,<br>Goto Origin -<br>OK/FAIL/No Action,<br>Goto Preferred RF -<br>OK/FAIL/No Action, |
| Configured By     | <ul> <li>Displays the current disaster recovery setting.</li> <li>User - The unit is using the disaster recovery settings configured locally.</li> <li>Uplink - The unit is using the PNC disaster recovery profile.</li> </ul>                                                                                                    | User or Uplink                                                                                                    |
| Signal Loss Timer | Indicates the time, in seconds, the unit must wait<br>(after detecting a signal loss) before declaring a<br>disaster.<br>If the <b>Profile</b> is set to <b>User</b> , it displays the time set<br>by the local unit.<br>If the <b>Profile</b> is set to <b>Uplink</b> , it displays the time<br>set by the PNC uplink. But if the unit is not<br>connected to the uplink, the default value of the<br>unit is displayed. | 5 to 2160000                                                                                                    |

| Menu Item         | Description                                                                                                    | Parameters |
|-------------------|----------------------------------------------------------------------------------------------------|------------|
| Signal Lock Timer | Indicates the time, in seconds, the unit must wait<br>for a signal lock before declaring that the signal is<br>not usable and move on to the next search location<br>in the search path.         | 5 to 255   |
|                   | If the <b>Profile</b> is set to <b>User</b> , it displays the time set by the local unit.                                                                                                    |            |
|                   | If the <b>Profile</b> is set to <b>Uplink</b> , it displays the time<br>set by the PNC uplink. But if the unit is not<br>connected to the uplink, the default value of the<br>unit is displayed. |            |
| Verify Timer      | Indicates the time, in seconds, the unit must wait<br>for the PAT table to verify the signal has a valid<br>transport.                                                                           | 10 to 255  |
|                   | If the <b>Profile</b> is set to <b>User</b> , it displays the time set by the local unit.                                                                                                    |            |
|                   | If the <b>Profile</b> is set to <b>Uplink</b> , it displays the time<br>set by the PNC uplink. But if the unit is not<br>connected to the uplink, the default value of the<br>unit is displayed. |            |

#### Backup Channel Status

| Menu Item      | Description                                                            | Parameters  |
|----------------|------------------------------------------------------------------------|-------------|
| PE             | Displays the program entry.                                            | PE1 to PE16 |
| Backup Channel | Displays the channel number assigned to the selected backup transport. | -           |
| Transport #    | Displays the backup transport number for the program entry selected.   | 1, 2, or 3  |

#### Backup Transport Status

| Menu Item                                                                                            | Description                                                                                                    | Parameters |
|----------------------------------------------------------------------------------------------------|----------------------------------------------------------------------------------------------------|------------|
| Backup                                                                                               | Indicates the configured backup transport entry number.                                                                                                    | 1, 2, or 3 |
| Input, NetId, Freq<br>(GHz), SymRate,<br>FEC, OrbPos, E/W,<br>Pol, Modulation,<br>Rolloff, Config by | For information on the tuning parameters, see <i>Status Menu: TS Input</i> (on page 59). <b>Note:</b> The RF input must be configured to match the bandwidth of the backup parameters. | -          |

# **Setup Menu**

To view the Setup menu from the Main menu, press the **RIGHT** arrow key once and the **SELECT** key. The Setup menu is split into nine parts; Administration, TS Input, IP, Services, CI, Outputs, CA, Alarms/Warnings, and Noise Cutoff. For instructions on how to select and store settings, see *About the Front Panel* (on page 44).

The Setup menu allows you to set all the parameters associated with the following:

- Administration lock level, password, factory reset, keypad lock, download mode and date and time
- TS Input frequency parameters for acquiring and locking on to an RF signal, or receiving an ASI input
- IP parameters for setting up the Ethernet ports
- Services audio video, captions, and VBI
- CI parameters to decrypt programming available from service provider programmers via CAM Smart Cards
- Outputs alarm relays, cue tone/cue trigger setup, parameters for setting up the transport stream out, which includes DPM
- CA conditional access
- Alarms/Warnings enables alarms/warnings traps and relays
- Noise Cutoff muting thresholds
- D/R global, backup channel, and backup transport parameters for disaster recovery

The Setup menu has the following structure:

| Main:Se | tup      |    |          | 1/3 00 | Main:Setu | р  |            | 2/3 00          | Main:Setup | 3/3 👧 🕸 |
|---------|----------|----|----------|--------|-----------|----|------------|-----------------|------------|---------|
| ◆Admin  | TS Input | IP | Services |        | Outputs   | CA | Alarm/Warn | NoiseCutoff ( ) | D/R        | • •     |
|         |          |    |          |        |           |    |            |                 |            |         |

## Setup Menu: Admin

To view the **Admin** menu from the Setup menu, press the **SELECT** key.

For instructions on how to select and store settings, see *About the Front Panel* (on page 44).

The Admin menu has the following structure:

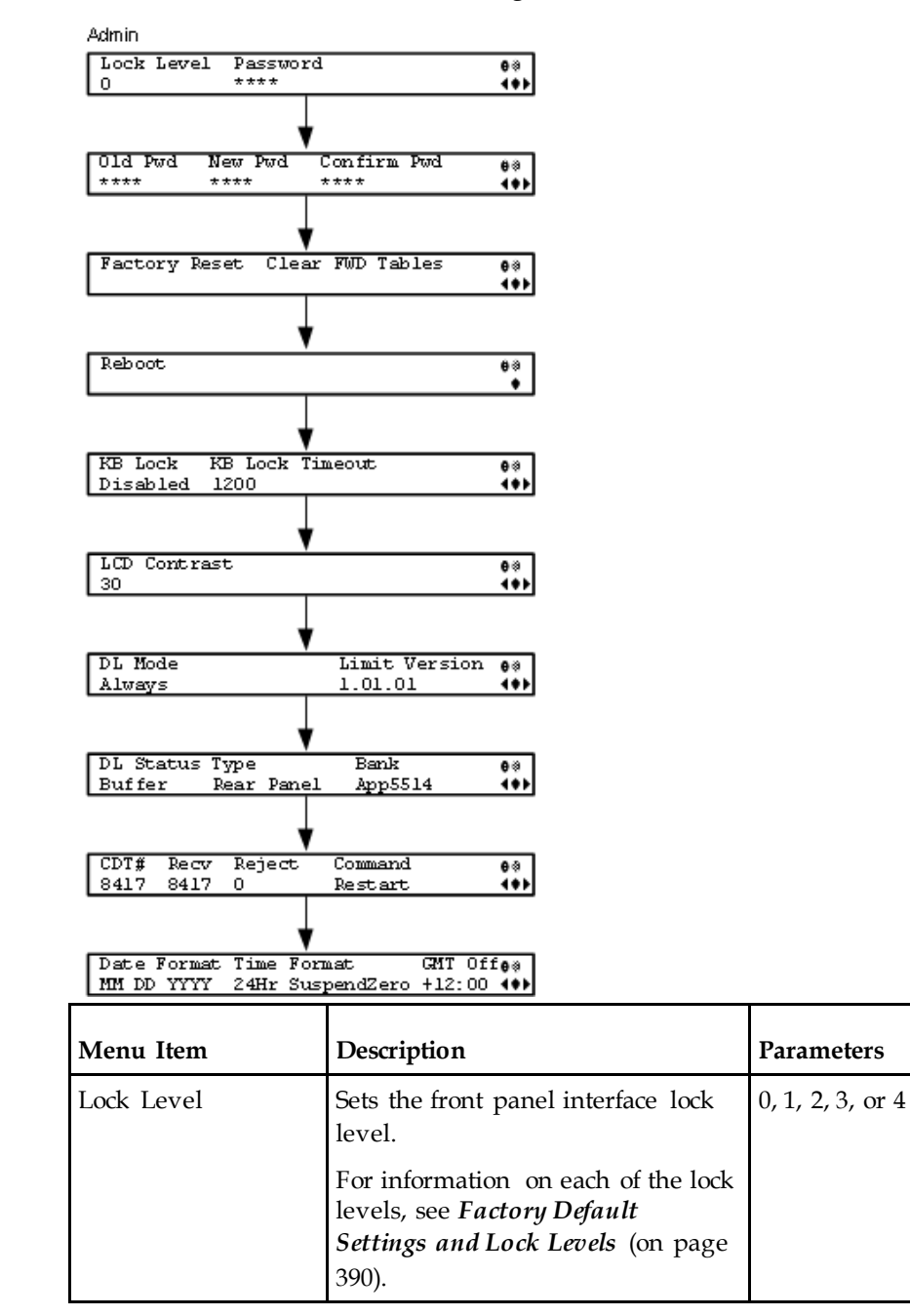

| Menu Item                        | Description                                                                                                    | Parameters                                                                          |
|----------------------------------|----------------------------------------------------------------------------------------------------|-------------------------------------------------------------------------------------|
| Password                         | Enter the password to successfully<br>set the current lock level.<br>Depending on the unit, the default<br>password for all lock levels is 1234.<br>For more information on the<br>default password, contact Cisco<br>customer support.                                                                                                    | _                                                                                   |
| Old Pwd, New Pwd,<br>Confirm Pwd | To change the password, enter the<br>old password (Old Pwd). Next,<br>enter the new password (New<br>Pwd, four digits in the range from<br>0000 to 9999) and re-enter the new<br>password for confirmation<br>(Confirm Pwd). To change the<br>password, the receiver must be in<br>Lock Level 0. Depending on the<br>unit, the default password is 1234.<br>For more information on the<br>default password, contact Cisco<br>customer support. | _                                                                                   |
| Factory Reset                    | Select this option to perform a<br>reset of receiver settings back to<br>the factory set (default) values. A<br>warning message prompts you to<br>confirm the operation.                                                                                                    | Reboots Unit - you are<br>prompted to verify the<br>operation.<br>Abort or Continue |
| Clear FWD tables                 | Select to clear settings that are only<br>used in older applications.<br>Reverting back to an older<br>application will revet to the default<br>values of the cleared settings. A<br>warning message prompts you to<br>confirm the operation.                                                                                                    | Abort or Continue                                                                   |
| Reboot                           | Allows you to reboot the receiver.<br>You will be asked to confirm the<br>operation.                                                                                                    | Select Continue to reboot the receiver or Abort to cancel the operation.            |
| KB Lock                          | Select whether to lock the front panel keypad after a time of disuse.                                                                                                    | Enabled or Disabled                                                                 |
| KB Lock Timeout                  | If KB Lock is enabled, you can sets<br>the keypad lock timeout period, in<br>seconds. The keypad will lock after<br>the set period of disuse. Avoid<br>setting the period to a short<br>duration when the keypad is used<br>often.                                                                                                    | 5 to 1800 seconds. The default is 60 seconds.                                       |

| Menu Item     | Description                                                                                                    | Parameters                                                                                                    |
|---------------|----------------------------------------------------------------------------------------------------|----------------------------------------------------------------------------------------------------|
| LCD Contrast  | Adjusts the contrast of the LCD menu panel.                                                                                                   | 1 (lowest contrast) to 30 (highest contrast)                                                                                                    |
| DL Mode       | Set the unforced over-the-air<br>download mode.                                                                                               | Always - Unforced download<br>will be accepted and saved in<br>memory.                                                                                                    |
|               |                                                                                                    | Once - An unforced download<br>will be accepted, followed by a<br>reboot of the receiver, and the<br>DL Mode will change to Never.                                             |
|               |                                                                                                    | Never - Unforced downloads will not be accepted.                                                                                                    |
|               |                                                                                                    | <b>Note:</b> Forced downloads<br>(initiated by the uplink) are<br>always accepted and always<br>result in a reboot of the receiver.<br><i>Service interruption will occur!</i> |
| Limit Version | Indicates the oldest version of the<br>application that can be installed on<br>the current unit. Older<br>applications will not be installed. | Read-only alphanumeric value                                                                                                    |
| DL Status     | Indicates the current download state.                                                                                                    | Init - Download component is<br>being initialized. You cannot<br>perform a download while in<br>this state.                                                                    |
|               |                                                                                                    | Ready - Download component is ready to receive downloads.                                                                                                    |
|               |                                                                                                    | Buffer - Download in progress.<br>The CDTs are being received.                                                                                                    |
|               |                                                                                                    | Program - The application is being written to flash.                                                                                                    |
|               |                                                                                                    | Swap - The IRD is swapping to<br>a new application and it will<br>reboot.                                                                                                    |
|               |                                                                                                    | Shutdown - The IRD is shutting down and it will reboot.                                                                                                    |
|               |                                                                                                    | App Erase - An application is being erased from the flash.                                                                                                    |
|               |                                                                                                    | FPGA Erase - A Field<br>Programmable Gate Array<br>(FPGA) code is being erased<br>from the flash.                                                                              |

| Menu Item | Description                                                                                                    | Parameters                                                                                                    |
|-----------|----------------------------------------------------------------------------------------------------|----------------------------------------------------------------------------------------------------|
| Туре      | The type of download being performed.                                                                                                    | None - No download is being performed.                                                                         |
|           |                                                                                                    | Rear Panel - The rear panel download is being performed.                                                       |
|           |                                                                                                    | HTTP - An HTTP download<br>from the web GUI is being<br>performed.                                             |
|           |                                                                                                    | Over Air - An over-the-air<br>download is being performed.                                                     |
| Bank      | The type of code being downloaded.                                                                                                    | App 5514 - Currently<br>downloading code for app5514<br>on the HDR/HDR2 board.                                 |
|           |                                                                                                    | App 7109 - Currently<br>downloading code for app7109<br>on the HDR/HDR2 board.                                 |
|           |                                                                                                    | FPGA 7109 - Currently<br>downloading FPGA code to the<br>HDR/HDR2 board.                                       |
|           |                                                                                                    | <b>Note:</b> The FPGA download does not occur over-the-air.                                                    |
| CDT#      | Indicates the total number of expected code tables in the current download.                                                                                               | Read-only numeric value.                                                                                       |
| Recv      | Displays the number of code tables<br>received since the last completed<br>or aborted download, or power-<br>cycle.                                                       | Read-only numeric value.                                                                                       |
| Reject    | Displays the number of code tables<br>rejected. Tables are rejected<br>whenever validation fails due to<br>things like CRC failure or incorrect<br>code or receiver type. | Read-only numeric value.                                                                                       |
| Command   | Select a command to issue to the current download. This command                                                                                                    | Abort - Stops a download that is currently being received.                                                     |
|           | is for over-the-air downloads only.<br>It has no effect on the rear panel or                                                                                              | Restart - Restarts a previously<br>aborted download.                                                           |
|           |                                                                                                    | <b>Note:</b> The download does not<br>resume from where it was<br>aborted, but restarts from the<br>beginning. |
|           |                                                                                                    | None - No action is to be performed.                                                                           |

Setup Menu

| Menu Item   | Description                                                                                                    | Parameters                                                                                                    |
|-------------|----------------------------------------------------------------------------------------------------|----------------------------------------------------------------------------------------------------|
| Date Format | Select the date format.                                                                                                    | YYYY_MM_DD,<br>DD_MM_YYYY, or<br>MM_DD_YYYY                                                                                                    |
| Time Format | Select the time format.                                                                                                    | 24Hr, 24Hr SuspendZero, 12Hr,<br>12Hr SuspendZero. The<br>SuspendZero options omit the<br>leading zero.                                                                                                    |
| GMT Off     | Select the local time zone offset<br>relative to the GMT time. The time<br>information in the transmitted<br>stream is broadcast as GMT time<br>and changing this setting will<br>allow the unit to correctly display<br>the local time. | +13:00, +12:00, +11:00, +10:00,<br>+09:30, +09:00, +08:00, +07:00,<br>+06:30, +06:00, +05:45, +05:30,<br>+05:00, +04:30, +04:00, +03:30,<br>+03:00, +02:00, +01:00, GMT,<br>-01:00, -02:00, -03:30, -04:00,<br>-05:00, -06:00, -07:00, -08:00,<br>-09:00, -10:00, -11:00, -12:00 |

## Setup Menu: TS Input

To view the TS (Transport Stream) Input menu from the Main menu, press the **RIGHT** arrow key once and then the **SELECT** key to reach the Setup menu. Then press the **RIGHT** arrow key once and the **SELECT** key to view the TS Input menu.

For instructions on how to select and store settings, see *About the Front Panel* (on page 44).

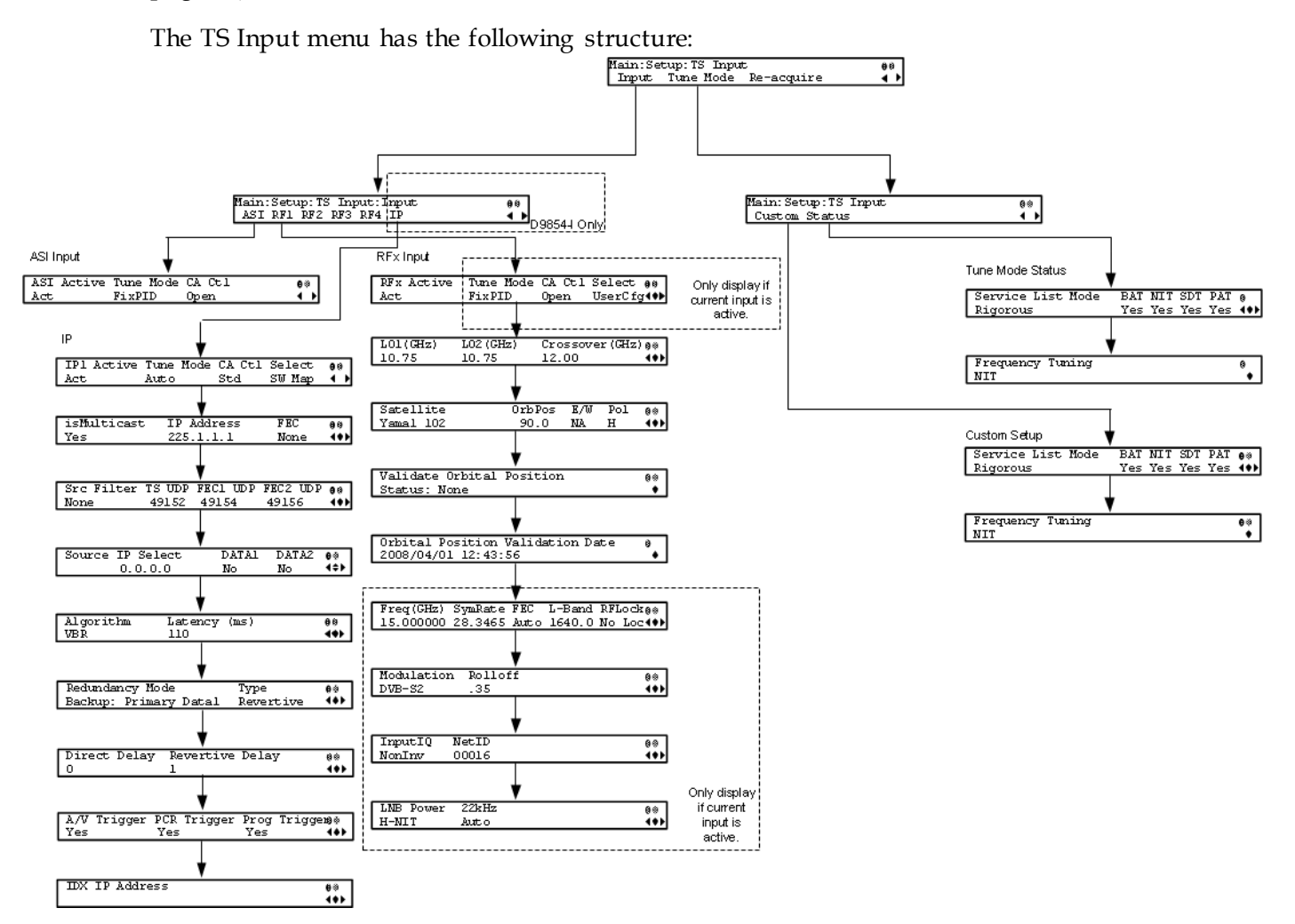

#### ASI Input

| Menu Item  | Description                                                                               | Parameters |
|------------|-------------------------------------------------------------------------------------------|------------|
| ASI Active | Select whether to tune to the ASI input.                                                  | Act or No  |
|            | <b>Note:</b> Setting a new input to be active will deactivate the currently active input. |            |

#### Setup Menu

| Menu Item                                                                                                    | Description                                                                                                    | Parameters                                                                                                    |
|----------------------------------------------------------------------------------------------------|----------------------------------------------------------------------------------------------------|----------------------------------------------------------------------------------------------------|
| Tune Mode                                                                                                    | Select the tables required for the service                                                                                                    | Basic - Requires NIT to be present.                                                                                                    |
|                                                                                                    | list creation and signal acquisition.                                                                                                    | Auto - Uses all the available<br>service list tables and it will<br>acquire if any table is present.                                      |
|                                                                                                    |                                                                                                    | Custom - Uses the Custom Tuning parameters, specified by the user.                                                                        |
|                                                                                                    |                                                                                                    | The default is Basic.                                                                                                    |
| CA Ctl                                                                                                    | Sets how the conditional access will                                                                                                    | For PowerVu streams:                                                                                                    |
| attempt to descramble the scrambled<br>programs. The behavior of this setting<br>is different between PowerVu streams<br>and those that require a CAM. | Std - In standard mode, if a<br>program is not authorized, even if<br>some services are not scrambled,<br>the whole program will not be<br>authorized. |                                                                                                    |
|                                                                                                    |                                                                                                    | Open - In open mode, if a program<br>is not authorized, any services in<br>the program that are not<br>scrambled will still be available. |
|                                                                                                    |                                                                                                    | For Non-PowerVu (CAM) streams:                                                                                                    |
|                                                                                                    |                                                                                                    | Std - In standard mode, if a program's CA system is not supported by the CAM, the channel is not authorized.                              |
|                                                                                                    |                                                                                                    | Open - In open mode, all the<br>program's CA systems are<br>validated by the CAM. The<br>channel is always authorized.                    |

#### RF1, RF2, RF3, RF4 (RFx) Input

| Menu Item                          | Description                                                                               | Parameters |
|------------------------------------|-------------------------------------------------------------------------------------------|------------|
| RFx Active (RF1,<br>RF2, RF3, RF4) | Select the input to be active.                                                            | Act or No  |
| 10 2, 10 0, 10 1)                  | <b>Note:</b> Setting a new input to be active will deactivate the currently active input. |            |

| Menu Item | Description                                                                                                    | Parameters                                                                                                    |
|-----------|----------------------------------------------------------------------------------------------------|----------------------------------------------------------------------------------------------------|
| Tune Mode | Select which tables are required for the service list creation and signal acquisition.                                                                                                    | Basic - Requires NIT to be present.                                                                                                    |
|           | <b>Note:</b> When editing the tuning, the device is in a transient state while acquiring tuning information and channel lists, and so on. The receiver reverts to the previous set of tuning | Auto - Uses all the<br>available service list tables<br>and it will acquire if any<br>table is present.                                                   |
|           | settings/information and channels until these changes are either saved or abandoned.                                                                                                    | Custom - Uses the Custom<br>Tuning parameters,<br>specified by the user.                                                                                  |
|           |                                                                                                    | The default is Basic.                                                                                                    |
| CA Ctl    | Sets how the conditional access will attempt to                                                                                                    | For PowerVu streams:                                                                                                    |
|           | behavior of this setting is different between<br>PowerVu streams and those that require a<br>CAM.                                                                                            | Std - In standard mode, if<br>a program is not<br>authorized, even if some<br>services are not scrambled,<br>the whole program will<br>not be authorized. |
|           |                                                                                                    | Open - In open mode, if a<br>program is not authorized,<br>any services in the<br>program that are not<br>scrambled will still be<br>available.           |
|           |                                                                                                    | For Non-PowerVu (CAM)<br>streams:                                                                                                    |
|           |                                                                                                    | Std - In standard mode, if<br>a program's CA system is<br>not supported by the<br>CAM, the channel is not<br>authorized.                                  |
|           |                                                                                                    | Open - In open mode, all<br>the program's CA systems<br>are validated by the CAM.<br>The channel is always<br>authorized.                                 |
| Select    | Sets the method used by the RF tuner to determine which input to use when switching transports.                                                                                              | UserCfg - User<br>configuration will only use<br>the active RF input.                                                                                     |
|           |                                                                                                    | SW Map - Software map<br>uses the orbital position<br>settings from each input<br>and map it to those in the<br>NIT.                                      |

#### Setup Menu

| Menu Item       | Description                                                                                                    | Parameters                                                                                                    |
|-----------------|----------------------------------------------------------------------------------------------------|----------------------------------------------------------------------------------------------------|
| LO1 (GHz)       | Sets the lower oscillator frequency, in GHz, of<br>the LNB. In a single band oscillator, set its<br>frequency, in GHz.                                                                                                    | 0.0 to 15.0 GHz. Must be<br>lower than the value for<br>LO2.                                                                                    |
| LO2 (GHz)       | Sets the higher oscillator frequency, in GHz, of the LNB. In a single band oscillator, set this value to 0.0.                                                                                                    | 0.0 to 15.0 GHz. Must be<br>higher than the value for<br>LO1.                                                                                   |
| Crossover (GHz) | This is the crossover frequency, which is an<br>internal threshold frequency used for selecting<br>the LO1 or LO2 frequency, depending on the<br>current Downlink frequency settings. This<br>option is only used in dual-band LNB<br>applications.                                                                                                    | 0.0 to 15.0 GHz. In single-<br>band LNB applications, set<br>this value to 0.0.                                                                 |
| Satellite       | This is the name of the satellite currently<br>selected. Choose the satellite you want to use<br>to receive the signal from the list of satellites<br>available. When you select a satellite, the<br>orbital position (OrbPos) is displayed. This is<br>important for automatic switching from one RF<br>input to another in the event of loss of the<br>signal, allowing the receiver to acquire an<br>alternate signal.                                                                                                    | When the satellite is not<br>listed, enter the known<br>orbital position (OrbPos)<br>of the satellite you want to<br>use to receive the signal. |
| OrbPos          | This is the location in orbit of the satellite<br>currently being used. The satellite position (in<br>degrees) in combination with the direction<br>(either E (East) or W (West)) denotes the<br>satellite position the dish connected to the<br>current RF Input should point. This is used<br>when the satellite is not available in the look-<br>up menu list.<br>For manual configuration, simply enter the<br>location of the satellite using the numerical<br>keypad. The receiver will not recognize the<br>satellite name and identify it as Unknown. This | Degrees                                                                                                    |
|                 | setting is required to resolve any ambiguity between RF inputs during automatic disaster recovery.                                                                                                    |                                                                                                    |
| E/W             | Denotes the satellite position the dish<br>connected to the current RF Input should<br>point. This is used when the satellite is not<br>available in the look-up menu list.                                                                                                    | E, W or NA                                                                                                    |

| Menu Item                           | Description                                                                                                    | Parameters                                                                                                    |
|-------------------------------------|----------------------------------------------------------------------------------------------------|----------------------------------------------------------------------------------------------------|
| Pol                                 | Marks the polarity of the signal connected to this RF input.                                                                                                    | H (horizontal), Vert<br>(vertical), A (Auto). Auto<br>is only applicable when<br>LNB Power is set to H-NIT<br>or V-NIT.                                                                                     |
| Validate Orbital<br>Position        | This option allows you to configure and<br>validate the RF inputs to match those expected<br>by the network. The receiver will check to see<br>if all the frequencies in the Network<br>Information Table (NIT) can be tuned to. |                                                                                                    |
| Orbital Position<br>Validation Date | This displays the last date that the 'Validate Orbital Position' operation was performed.                                                                                                    | N/A                                                                                                    |
| Freq (GHz)                          | This is the current Downlink operating frequency used by the receiver for tuning the received digital signal.                                                                                                    | 0.0 to 15.0 GHz                                                                                                    |
| SymRate                             | This is the symbol rate. The symbol rate must match that of transmitted signal.                                                                                                    | 1.0 to 45.0 Ms/s for DVB-<br>S.                                                                                                    |
|                                     |                                                                                                    | 1.0 to 30.0 Ms/s for DVB-<br>S2 if Pilot Present is set to<br>Yes.                                                                                                    |
|                                     |                                                                                                    | 5.0 to 30.0 Ms/s for DVB-<br>S2 if Pilot Present is set to<br>No.                                                                                                    |
| FEC                                 | Select the Forward Error Correction inner code<br>rate. The FEC must match the FEC of the<br>transmitted signal.                                                                                                    | 1/2, 2/3, 3/4, 5/6, 7/8, or<br>Auto                                                                                                    |
| L-Band                              | This is the L-Band operating frequency used by<br>the receiver. This value is determined by the<br>values set in the Freq and LO options.                                                                                        | 950 to 2150 MHz                                                                                                    |
| RF Lock                             | Indicate whether the tuner has locked onto the Radio Frequency signal with the current settings.                                                                                                    | Lock or NoLock                                                                                                    |
| Modulation                          | Sets the modulation type for the received signal.                                                                                                    | DVB-S or DVB-S2                                                                                                    |
| Rolloff                             | Sets the rolloff factor of the incoming signal.                                                                                                    | .20, .25, .35. Use .20 or .35<br>when DVB-S modulation<br>is used, and either of the<br>three when DVB-S2 is<br>used. Use a small number<br>to reject or filter carriers<br>close to the same<br>frequency. |

#### Setup Menu

| Menu Item | Description                                                                                                    | Parameters                                                                                                    |
|-----------|----------------------------------------------------------------------------------------------------|----------------------------------------------------------------------------------------------------|
| InputIQ   | Select the Input signal spectrum inversion<br>setting, which allows the operator to track and<br>select inverted and non-inverted digital<br>signals. This is normally used to automatically<br>reject or filter out unwanted signals. | Auto, Normal, or<br>Opposite.<br>Auto - The signal is<br>tracked and inverted for<br>correct selection, as<br>required.<br>Opposite - The signal is<br>always inverted.<br>Normal - The signal is not<br>inverted.                   |
| NetID     | Select the Network ID of the uplink signal the receiver is to receive. The receiver's Network ID must match the Network ID associated with the transmitted signal.                                                                     | 1 to 65535. The default value is 1.                                                                                                    |
| LNB Power | Set the power output of RF1 to the external LNB.                                                                                                    | Off, 13V, 18V, V-NIT, or<br>H-NIT.<br>V-NIT and H-NIT will use<br>vertical and horizontal<br>polarity until it is<br>automatically read from<br>the NIT.<br><b>Note:</b> Power will not be<br>applied to the LNB when<br>set to Off. |
| 22kHz     | For dual band applications, select whether to<br>transmit the 22 kHz tone Local Oscillator<br>control signal of RF1.                                                                                                    | On, Off, or Auto.<br>Auto uses the crossover<br>frequency to determine if<br>the tone is transmitted.                                                                                                    |

#### IP Input

Note: This is for D9854-I only.

| Menu Item  | Description                                                                               | Parameters |
|------------|-------------------------------------------------------------------------------------------|------------|
| IP1 Active | Select the input to be active.                                                            | Act or No  |
|            | <b>Note:</b> Setting a new input to be active will deactivate the currently active input. |            |

| Menu Item | Description                                                                                                    | Parameters                                                                                                    |
|-----------|----------------------------------------------------------------------------------------------------|----------------------------------------------------------------------------------------------------|
| Tune Mode | Select which tables are required for the service list creation and signal acquisition.                                                                                                    | Basic - Requires NIT to be present.                                                                                                    |
|           | <b>Note:</b> When editing the tuning, the device is in a transient state while acquiring tuning information and channel lists, etc. The receiver reverts to the previous set of tuning settings/information and channels until these changes are either saved or abandoned. | Auto - Uses all the service<br>list tables and it will<br>acquire if any service list<br>tables are present.                                              |
|           |                                                                                                    | Custom - Uses the Custom<br>Tuning parameters,<br>specified by the user.                                                                                  |
|           |                                                                                                    | The default is Basic.                                                                                                    |
| CA Ctl    | Sets how the conditional access will attempt to<br>descramble the scrambled programs. The<br>behavior of this setting is different between<br>PowerVu streams and those that require a<br>CAM.                                                                              | For PowerVu streams:                                                                                                    |
|           |                                                                                                    | Std - In standard mode, if<br>a program is not<br>authorized, even if some<br>services are not scrambled,<br>the whole program will<br>not be authorized. |
|           |                                                                                                    | Open - In open mode, if a<br>program is not authorized,<br>services in the program<br>that are not scrambled will<br>still be available.                  |
|           |                                                                                                    | For Non-PowerVu (CAM)<br>streams:                                                                                                    |
|           |                                                                                                    | Std - In standard mode, if<br>a program's CA system is<br>not supported by the<br>CAM, the channel is not<br>authorized.                                  |
|           |                                                                                                    | Open - In open mode, all<br>the program's CA systems<br>are validated by the CAM.<br>The channel is always<br>authorized.                                 |
| Select    | Sets the method to determine which available MPEG over IP stream, for each data port, to use as a transport input.                                                                                                    | UserCfg - User can select<br>one of the available MPEG<br>over IP streams for Data1<br>and/or Data2 ports.                                                |
|           |                                                                                                    | SW Map - Pre-defined<br>software algorithm is used<br>to determine the MPEG<br>over IP stream for Data1<br>and Data 2 ports.                              |

#### Setup Menu

| Menu Item   | Description                                                                                                    | Parameters                                                                                                    |
|-------------|----------------------------------------------------------------------------------------------------|----------------------------------------------------------------------------------------------------|
| isMulticast | Select <b>Yes</b> to listen to MPEG over IP streams<br>sent to a specific multicast IP address (group).<br>Otherwise, select <b>No</b> to listen to the unicast<br>MPEG over IP streams sent to the IP addresses<br>of the Data1 and Data2 ports. | Yes or No                                                                                                    |
| IP Address  | If <b>isMulticast</b> is set to <b>Yes</b> , enter the multicast IP address.                                                                                                    | Valid multicast IP address                                                                                                    |
| FEC         | Type of expected FEC streams for the decoder to analyze and use.                                                                                                    | None - All FEC streams<br>are dropped.                                                                                                    |
|             |                                                                                                    | 1D - Column stream is expected.                                                                                                    |
|             |                                                                                                    | 2D - Column and row streams are expected.                                                                                                    |
| Src Filter  | Select the source (host) filtering mode.                                                                                                    | None - All streams sent to<br>a specific destination IP<br>address (multicast or<br>unicast) and destination<br>TS and FEC UDP ports are<br>received, without source<br>restrictions.                                         |
|             |                                                                                                    | White List - The unit will<br>only receive streams from<br>the defined list of<br>hosts/servers (Idx and IP<br>Address). It will reject the<br>streams received from the<br>host/servers that are not<br>defined on the list. |
|             |                                                                                                    | Black List - The unit will<br>reject the streams received<br>from the defined list of<br>hosts/servers (Idx and IP<br>Address).                                                                                               |
| TS UDP      | The transport stream UDP port number. For<br>RTP port, enter an even port number. For UDP<br>port, you can enter an even or odd port<br>number.<br><b>Note:</b> FEC is only supported for RTP transport<br>streams.                               | 1 to 65534                                                                                                    |
| FEC1 UDP    | If FEC is set to 1D or 2D, set the FEC destination UDP port number of the column FEC stream.                                                                                                    | 2 to 65534                                                                                                    |

| Menu Item        | Description                                                                                                    | Parameters                                                                                                    |
|------------------|----------------------------------------------------------------------------------------------------|----------------------------------------------------------------------------------------------------|
| FEC2 UDP         | If FEC is set to 2D, in addition to entering the<br>port number of the column FEC stream, enter<br>the FEC destination UDP port number of the<br>row FEC stream. | 2 to 65534                                                                                                    |
| Source IP Select | Displays the detected host.                                                                                                    | Valid host IP address or 0.0.0.0 if none is found.                                                                                                    |
| DATA1/DATA2      | Displays whether the detected host (Source IP Select) is available on DATA1 and/or DATA2 ports.                                                                  | Yes or No                                                                                                    |
| Algorithm        | The de-jitter algorithm.                                                                                                    | VBR, CBR                                                                                                    |
| Latency (ms)     | Buffer latency (delay), in milliseconds.                                                                                                    | <ul><li>110 to 150 if VBR is</li><li>selected as the Algorithm.</li><li>40 to 150 if CBR is selected</li><li>as the Algorithm.</li></ul>                                   |
| Redundancy Mode  | Select the type of redundancy for the MOIP input data.                                                                                                    | Manual Data1/Data2 -<br>Only use Data1 (port 1) or<br>Data2 (port 2) for input<br>data. The remaining<br>redundancy controls<br>below are not applicable.                  |
|                  |                                                                                                    | Backup: Primary<br>Data1/Data2 - Use port 1<br>or port 2 as the primary<br>data port. If an issue<br>occurs, it will failover to<br>port 2 or port 1 (the<br>backup port). |
| Туре             | If Backup: Primary Data1/Data2 is set as the<br>Redundancy mode, select the redundancy<br>direction.                                                             | Revertive - Attempt to<br>revert back to the primary<br>port when using the<br>backup port and the<br>primary port is active<br>again.                                     |
|                  |                                                                                                    | Non-revertive - Use the<br>backup port (if active)<br>when the primary port<br>fails, without reverting<br>back to the primary port,<br>under any condition.               |
| Direct Delay     | Time to wait before switching from the<br>primary data port to the backup data port after<br>the system detects a failure on the primary<br>port.                | 0 to 1000 milliseconds                                                                                                    |
| Menu Item       | Description                                                                                                    | Parameters            |
|-----------------|----------------------------------------------------------------------------------------------------|-----------------------|
| Revertive Delay | Time to wait before reverting back to the primary port once the primary port is active again.                                                     | 0 to 30 seconds       |
|                 | <b>Note:</b> If Non-Revertive is set as the <b>Type</b> , this field does not apply.                                                              |                       |
| A/V Trigger     | If set to <b>Yes</b> , it will trigger the MPEG over IP input redundancy failover if audio/video loss is detected.                                | Yes or No             |
| PCR Trigger     | If set to <b>Yes</b> , it will trigger the MPEG over IP input redundancy failover if program PCR loss is detected.                                | Yes or No             |
| Prog Trigger    | If set to <b>Yes</b> , it will trigger the MPEG over IP<br>input redundancy failover if program PMT<br>loss is detected.                          | Yes or No             |
| Idx             | The IP address entry number (index) for the Source Filter list.                                                                                   |                       |
| IP Address      | If <b>White List</b> is selected as the <b>Src Filter</b> , the unit will only receive streams from the trusted IP addresses listed.              | Valid host IP address |
|                 | If <b>Black List</b> is selected as the <b>Src Filter</b> ,<br>the unit will receive all streams except<br>from the IP addresses of hosts listed. |                       |
|                 | Press ADV to enter an address.                                                                                                    |                       |

# Tune Mode

### Custom

This menu is where you set up your custom properties. Select the channel to set up and then edit it.

| Menu Item          | Description                                                                   | Parameters                                                                                                    |
|--------------------|-------------------------------------------------------------------------------|----------------------------------------------------------------------------------------------------|
| Services List Mode | If using custom tune mode,<br>select which tables are required<br>for tuning. | Degraded or Rigorous.<br>Rigorous - Requires all service list tables<br>to be present to acquire the signal.<br>Degraded - Requires any service list<br>table to be present to acquire the signal. |
| BAT                | This is not supported in the current release.                                 | No                                                                                                    |

| Menu Item        | Description                                                                                                    | Parameters                                                                                                    |
|------------------|----------------------------------------------------------------------------------------------------|----------------------------------------------------------------------------------------------------|
| NIT              | If using custom tune mode,<br>select whether to use the<br>Network Information Table<br>(NIT) when creating the service<br>list.                         | Yes or No                                                                                                    |
| SDT              | If using custom tune mode,<br>select whether to use the Service<br>Description Table (SDT) when<br>creating the service list.                            | Yes or No                                                                                                    |
| РАТ              | If using custom tune mode,<br>select whether to use the<br>Program Association Table<br>when creating the service list.                                  | Yes or No                                                                                                    |
| Frequency Tuning | If using custom tune mode,<br>select whether to use the NIT to<br>tune to other transports, or to<br>force the tuning to user<br>configuration settings. | NIT or User Cfg.<br>NIT - The receiver can change tuning<br>parameters to use all transports available<br>in the NIT.<br>User Cfg - The receiver is forced to use<br>the user selected tuning parameters. |

# Status

| Menu Item         | Description                                                                                                    | Parameters           |
|-------------------|----------------------------------------------------------------------------------------------------|----------------------|
| Service List Mode | Indicates if all the expected<br>service list tables are present<br>(Rigorous) or only some of the<br>service list tables are present<br>(Degraded) | Degraded or Rigorous |
| ВАТ               | This is not supported in the current release.                                                                                                    | No                   |
| NIT               | Indicates whether the Network<br>Information Table (NIT) is being<br>used to create the service list.                                               | Yes or No            |
| SDT               | Indicates whether the Service<br>Description Table (SDT) is being<br>used to create the service list.                                               | Yes or No            |
| PAT               | Indicates whether the Program<br>Association Table (PAT) is being<br>used to create the service list.                                               | Yes or No            |

| Menu Item        | Description                                                                                                    | Parameters      |
|------------------|----------------------------------------------------------------------------------------------------|-----------------|
| Frequency Tuning | Indicates whether tuning is<br>using the NIT to tune to other<br>transports, or whether tuning is<br>forced to use the user selected<br>parameters. | NIT or User Cfg |

#### **Re-Acquire**

| Menu Item  | Description                                                            | Parameters                                                                                            |
|------------|------------------------------------------------------------------------|----------------------------------------------------------------------------------------------------|
| Re-Acquire | Re-acquires the signal using the tuning parameters from user settings. | Abort or Continue. Select Abort to cancel the operation or choose Continue to complete the operation. |

# Setup Menu: IP

To view the IP menu from the Main menu, press the **RIGHT** arrow key once and the then the **SELECT** key to reach the Setup menu. Then, press the **RIGHT** arrow key twice and the **SELECT** key to view the IP menu.

The IP menu allows you to set the parameters for communicating with other equipment via the Ethernet Data and Management ports for MPEGoIP and MPE applications and upgrading application software.

For instructions on how to select and store settings, see *About the Front Panel* (on page 44).

The IP menu has the following structure:

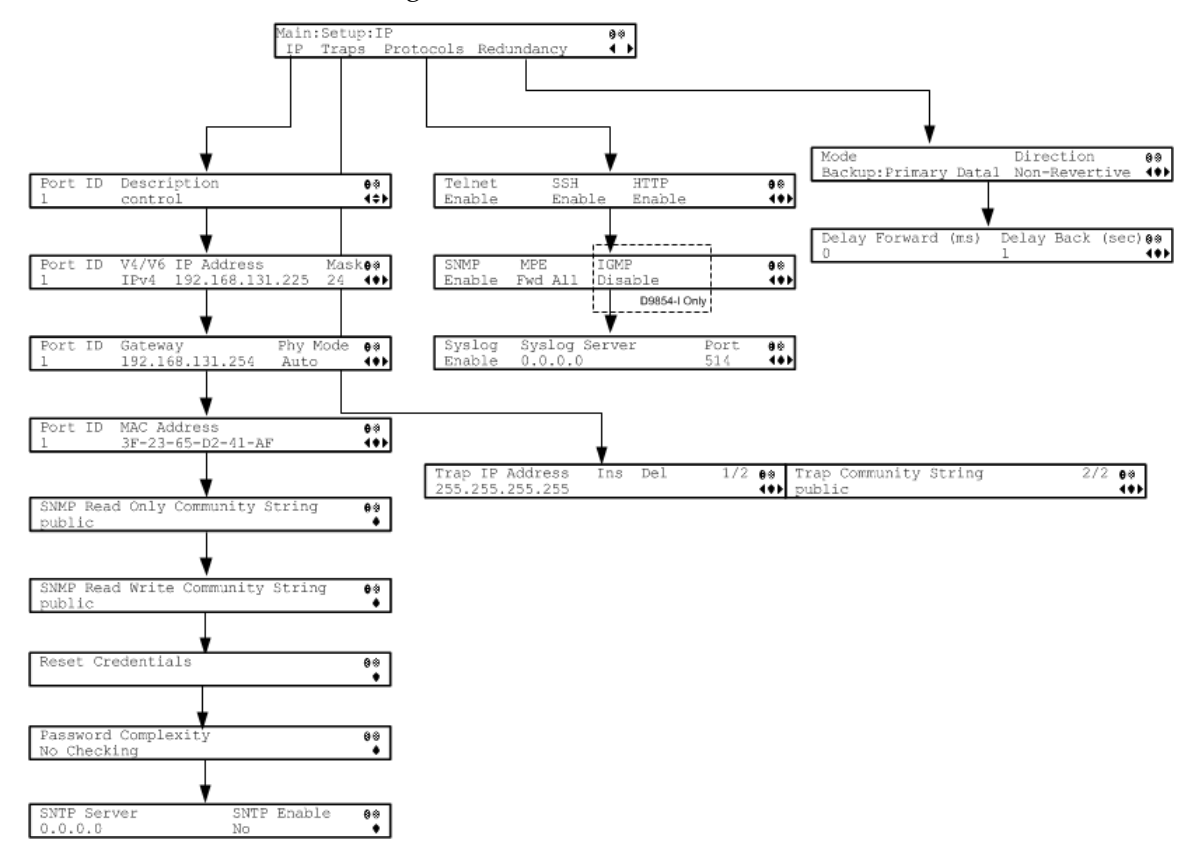

IP

| Menu Item   | Description                                                                              | Parameters                                                                                                    |
|-------------|------------------------------------------------------------------------------------------|----------------------------------------------------------------------------------------------------|
| Port ID     | Select the Ethernet interface to configure.                                              | The D9854 has two interface ports.<br>Interface 1 is the control and<br>management interface and interface 2<br>is the data interface.<br>The D9854-I has three interface ports.<br>Interface 1 is the control and<br>management interface and interface 2<br>and interface 3 are data interfaces. |
| Description | Sets the description or name for the Ethernet interface.                                 | Up to 20 alphanumeric characters in length.                                                                                                    |
| V4/V6       | Select the IP protocol.                                                                  | Only IPv4 is currently supported.                                                                                                    |
| IP Address  | Sets the IPv4 IP address for the interface.                                              | 12 digits in length (###.###.###.###)                                                                                                    |
| Mask        | Sets the number of CIDR (Classless<br>Inter-Domain Routing) bits in the<br>network mask. | 8 to 30                                                                                                    |

| Menu Item                           | Description                                                                                                    | Parameters                                                                                                    |               |
|-------------------------------------|----------------------------------------------------------------------------------------------------|----------------------------------------------------------------------------------------------------|---------------|
| Gateway                             | Sets the Network Gateway Address<br>on the Network, used to expose the<br>receiver to a WAN.                                                                                                    | The IP Address/Mask and Gateway<br>Address should be changed together,<br>i.e., as a group. The following table<br>shows the most commonly used<br>Subnet mask values to enter for a<br>chosen IP address mask, which will<br>depend on the size of your network. |               |
|                                     |                                                                                                    | Mask                                                                                                    | Subnet Mask   |
|                                     |                                                                                                    | 8                                                                                                    | 255.0.0.0     |
|                                     |                                                                                                    | 16                                                                                                    | 255.255.0.0   |
|                                     |                                                                                                    | 24                                                                                                    | 255.255.255.0 |
| Phy Mode                            | Set the speed and duplex type of the<br>interface. Select Auto for PHY to<br>negotiate speed and duplex with<br>other devices on the network, or<br>select 10 HD (half-duplex), 10 FD<br>(full-duplex), 100 HD, 100 FD, or 1000<br>FD to lock into a fixed mode. | Auto (default), 1000FD (full duplex),<br>100HD (half duplex), 10FD, 100FD, or<br>10HD                                                                                                    |               |
| MAC Address                         | Displays the MAC address of the interface. It is set at the factory and is a read-only value.                                                                                                    | N/A                                                                                                    |               |
| SNMP Read Only<br>Community String  | Sets the password to read data from a<br>device and to display diagnostics<br>traps/alarms.<br>This is used when communicating<br>with a device within an SNMP<br>environment.                                                                                   | Up to 31 alphanumeric characters in<br>length. This string is case-sensitive.<br>The default community string is:<br>public.                                                                                                    |               |
| SNMP Read Write<br>Community String | Sets the password to write data to a device.<br>This is used when communicating                                                                                                    | Up to 31 alphanumeric characters in length. This string is case-sensitive.                                                                                                    |               |
|                                     | with a device within an SNMP environment.                                                                                                    | public.                                                                                                    | , ,           |

| Menu Item              | Description                                                                                                    | Parameters                                                                                                    |
|------------------------|----------------------------------------------------------------------------------------------------|----------------------------------------------------------------------------------------------------|
| Reset Credentials      | If for some reason, you cannot access<br>the decoder (due to a forgotten<br>password, corrupted data, and so on),<br>the recovery procedure for the<br>decoder is as follows:                                                                                                    | -                                                                                                    |
|                        | Using the keypad, choose this field on<br>the front panel menu. A default login<br>username and randomly generated<br>password will be displayed on the<br>front panel display for approximately<br>30 seconds. The new account will<br>have Admin privileges. We<br>recommend that this account be<br>replaced by a login<br>username/password chosen by the<br>administrator. To change the<br>username and password, you must be<br>an Admin user. Refer to <i>Setting</i><br><i>Admin User Privileges via a</i><br><i>Telnet/SSH Connection</i> (on page 38). |                                                                                                    |
|                        | <b>Note:</b> After this recovery procedure, all existing user accounts will be lost.                                                                                                    |                                                                                                    |
| Password<br>Complexity | Sets the password complexity for all<br>users. The complexity level changes<br>will only affect the new user accounts<br>and password changes. It will not<br>affect existing accounts.                                                                                                    | No Checking, Minimal Checking, or<br>Full Complexity Checking<br>For more information, see the<br><b>Password Complexity</b> table below. |
| SNTP Server            | Sets the NTP server address. If the NTP server address is not set (0.0.0.0), the IRD will not attempt to connect to the server.                                                                                                    | 12 digits in length (###.###.###.###)                                                                                                    |
| SNTP Enable            | Periodically request NTP timestamps<br>from the NTP server and to<br>synchronize its system (i.e., non-DVB<br>related) time with the NTP server.                                                                                                    | Yes or No                                                                                                    |

# Passw ord Complex ity

| Password Complexity | Description                             |
|---------------------|-----------------------------------------|
| No Checking         | There are no restrictions on passwords. |

| Password Complexity      | Description                                                                                                    |  |
|--------------------------|----------------------------------------------------------------------------------------------------|--|
| Minimal Checking         | The passwords must comply with the following requirements:                                                                                                    |  |
|                          | It cannot contain username or reversed username.                                                                                                    |  |
|                          | <ul> <li>It cannot contain any of the following strings: cisco, sciatl, ocsic,<br/>Itaics, atlsci, icslta, or any string achieved by full or partial<br/>capitalization of letters.</li> </ul> |  |
|                          | No letter is repeated more than three times in a row.                                                                                                    |  |
|                          | <ul> <li>Must contain a minimum of four characters.</li> </ul>                                                                                                    |  |
| Full Complexity Checking | The passwords must comply with the following requirements:                                                                                                    |  |
|                          | <ul> <li>It cannot contain username or reversed username.</li> </ul>                                                                                                    |  |
|                          | <ul> <li>It cannot contain any of the following strings: cisco, sciatl, ocsic,<br/>Itaics, atlsci, icslta,or any string achieved by full or partial<br/>capitalization of letters.</li> </ul>  |  |
|                          | <ul> <li>No letter is repeated more than three times in a row.</li> </ul>                                                                                                    |  |
|                          | <ul> <li>Must contain a minimum of eight characters.</li> </ul>                                                                                                    |  |
|                          | <ul> <li>Must contain a minimum of three of the following types of<br/>characters: capital letters, small letters, digits, and special<br/>characters.</li> </ul>                              |  |

### Traps

| Menu Item                | Description                                                                                                    | Parameters                                                            |
|--------------------------|----------------------------------------------------------------------------------------------------|-----------------------------------------------------------------------|
| Trap IP Address          | Sets the destination IP address for SNMP<br>trap messages for system events (for<br>example, fault messages).                                                                                                    | Up to 12 digits in length, e.g.,<br>155.128.100.200                   |
| Ins, Del                 | You can choose to Insert or Delete entries.<br>Up to 25 entries can be assigned to the Trap<br>IP Address and Community String fields.<br>To add a new entry, press Ins and enter the<br>new entry in the IP Address or Community<br>String field. To delete an existing entry,<br>scroll to the IP address or community string<br>you want to delete and press <b>Del</b> . |                                                                       |
| Trap Community<br>String | Sets the Community string for the Trap IP Address.                                                                                                    | Public or custom string. Up to 35 characters. The default is: public. |

# Protocols

The **Protocols** menu allows you to control remote access protocols (Telnet, SSH, HTTP, DTX, and SNMP) to the IRD.

| Menu Item | Description                                                                    | Port Number                 | Parameters                                                                                                    |
|-----------|--------------------------------------------------------------------------------|-----------------------------|----------------------------------------------------------------------------------------------------|
| Telnet    | Controls Telnet access to the IRD.                                             | TCP port #23                | Enable (default) - Allow<br>Telnet connections                                                                                                    |
|           |                                                                                |                             | Disable - Disables the<br>listener for the Telnet port.                                                                                           |
| SSH       | Controls SSH access to the IRD.                                                | TCP port #22                | Enable (default) - Allow<br>secure shell connections.                                                                                             |
|           |                                                                                |                             | Disable - Disables the<br>listener for the SSH port.                                                                                              |
| HTTP      | Controls HTTP access to the IRD.                                               | TCP port #80 for HTTP.      | Disable - Disables the<br>listener for the HTTP port.                                                                                             |
|           |                                                                                | TCP port #443<br>for HTTPS. | Enable (default) - Allow<br>web connections.                                                                                                    |
|           |                                                                                |                             | Secure - Encrypted access<br>to the webserver (HTTPS).<br>For more information, see<br><i>Protocol Control Settings</i><br>(on page 265).         |
| SNMP      | Controls SNMP access to the IRD.                                               | UDP port #161               | Enable (default) - Allow<br>SNMP connections.                                                                                                    |
|           |                                                                                |                             | Disable - Disables the<br>listener for the SNMP port.                                                                                             |
| MPE       | Sets whether the MPE data is forwarded to the network.                         | N/A                         | Fwd None - The MPE data<br>is not forwarded to the<br>network.                                                                                    |
|           | up to a maximum of 10 Mbps<br>throughput when forwarding<br>1500 byte packets. |                             | Fwd All - All the MPE data<br>is forwarded to the<br>network.                                                                                     |
|           |                                                                                |                             | Fwd Filtered - Only the<br>MPE data from the defined<br>Static Multicast Filtering<br>table is forwarded to the<br>network. For more              |
|           |                                                                                |                             | information on configuring<br>the Static Multicast<br>Filtering table, see <i>To Add a</i><br><i>Static Multicast Filtering</i><br>(on page 272). |

| Menu Item     | Description                                                                                                    | Port Number                             | Parameters                                                                                                    |
|---------------|----------------------------------------------------------------------------------------------------|-----------------------------------------|----------------------------------------------------------------------------------------------------|
| IGMP          | Select the Internet Group<br>Management Protocol (IGMP)<br>standard. This is used by the<br>host, for the multicast input, to<br>send join/leave requests to the<br>IGMP server and to establish<br>multicast group memberships.                                                                                 | N/A                                     | Disable, IGMPv3, or<br>IGMPv2<br><b>Note:</b> If configured, the<br>source filtering in IP Input<br>applies to IGMPv3. For<br>more information, see <i>IP</i><br><i>Input</i> (on page 81). |
| Syslog        | Select the logging protocol to<br>use. The Legacy option is used<br>by Cisco customer support only.<br>We highly recommend that you<br>use the following syslog servers:<br>Syslog-ng - Balabit for Linux<br>Syslog Watcher - SnmpSoft for<br>Windows<br>For more information, see<br>System Logs (on page 267). | Default port<br>#514 for TCP<br>and UDP | Syslog TCP, Disable,<br>Legacy, Syslog UDP                                                                                                    |
| Syslog Server | If Syslog TCP or Syslog UDP is selected as the Syslog, set the IP address of the server.                                                                                                    | N/A                                     | 12 digits in length<br>(###.###.###.###)                                                                                                    |
| Port          | This sets the TCP or UDP port number of the server.                                                                                                    | N/A                                     | 1 to 65535                                                                                                    |

By enabling or disabling the protocols, dynamic hardware and software firewalls are created for the receiver.

#### Accessing TCP and UDP Services

The following describes the commands used to access port information for all the supported protocols. The examples of TCP-based services are: Telnet, SSH, and HTTP. The examples of UDP-based services are: SNTP and SNMP.

Proceed as follows to obtain TCP or UDP information:

- 1 Start a new communication session with the receiver using a utility, such as Tera Term Pro or PuTTY. For more information on starting a new connection, see *Starting a Telnet Session* (see "*Starting a Telnet/SSH Session*" on page 38).
- 2 In the D9854/D9854-I command prompt, type ipal tcp\_list for a list of TCP connections or ipal udp\_list for a list of UDP connections and press Enter.
- **3** All other connections that are not specifically requested by remote access protocol selection or triggered by user actions, such as an FTP transfer, do not have active listeners and the corresponding TCP/UDP ports are closed. To strengthen security, the hardware firewall drops all incoming packets for the closed ports.

**Note:** The hardware firewall may impose different rules for the Management and Data ports. For example, remote access protocols, such as SSH or HTTP, are only enabled on the Management port.

| Menu Item          | Description                                                                                                    | Parameters                                                                                                    |
|--------------------|----------------------------------------------------------------------------------------------------|----------------------------------------------------------------------------------------------------|
| Mode               | Select the redundancy mode for MPEG over IP or MPE data.                                                        | Manual Data1/Data2 - Only<br>use Data1 (port 1) or Data2<br>(port 2) for output data. The<br>remaining redundancy<br>controls below are not<br>applicable.                                        |
|                    |                                                                                                    | Backup: Primary<br>Data1/Data2 - Use port 1 or<br>port 2 as the primary data<br>port and if a physical<br>connectivity loss occurs, it<br>will failover to port 2 or port<br>1 (the backup port). |
|                    |                                                                                                    | Mirroring - Send the same<br>data to both port 1 and port 2.<br>The remaining redundancy<br>controls below are not<br>applicable.                                                                 |
| Direction          | If Backup: Primary Data1/Data2 is set as<br>the redundancy Mode, set the direction of<br>the redundancy switch. | Revertive - An attempt is<br>made to revert back to the<br>primary port when using the<br>backup port and the primary<br>port is active again.                                                    |
|                    |                                                                                                    | Non-Revertive - Always use<br>the backup port after a direct<br>switchover, regardless of the<br>condition of the primary port.                                                                   |
| Delay Forward (ms) | Set the time to switch the data port after the system detects a failure.                                        | 0 to 10000 milliseconds                                                                                                    |
| Delay Back (sec)   | Set the time to wait when reverting back to<br>the primary port once the primary link is<br>active again.       | 1 to 120 seconds                                                                                                    |
|                    | <b>Note:</b> If Non-Revertive is set as the direction, this field does not apply.                               |                                                                                                    |

# Redundancy

# Setup Menu: Services

To view the Services menu from the Main menu, press the **RIGHT** arrow key once and then the **SELECT** key to reach the Setup menu. Then press the **RIGHT** arrow key three times and the **SELECT** key to view the Services menu.

The Services menu allows you to set up all the operating parameters associated with audio, video and captions services.

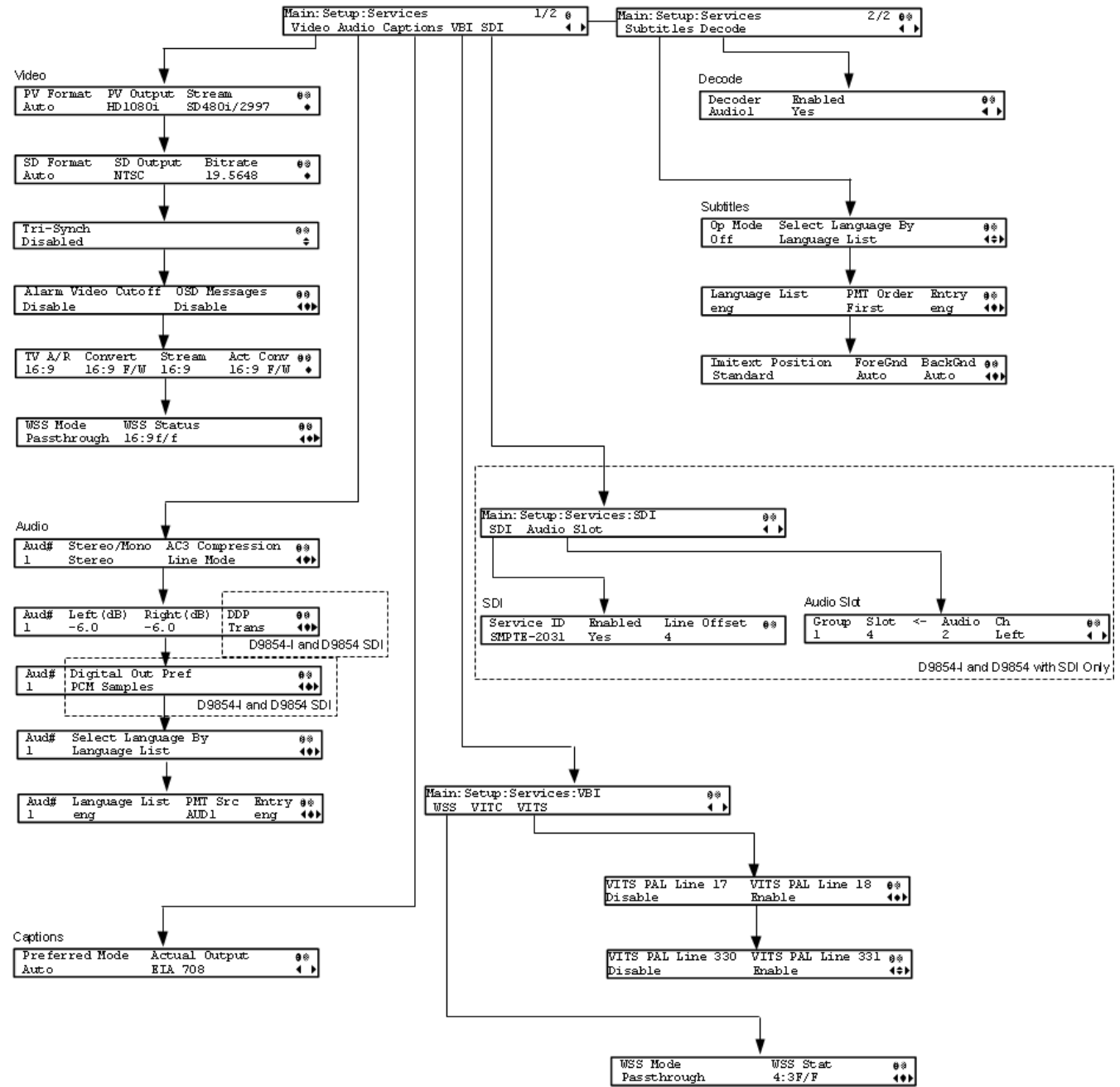

Each parameter is described below. The menu has the following structure:

#### Video

| Menu Item          | Description                                                                                                    | Parameters                                                                                                    |
|--------------------|----------------------------------------------------------------------------------------------------|----------------------------------------------------------------------------------------------------|
| PV Format          | Sets the primary video output format for local decoding.                                                                                                    | Auto, SD, HD 720p, or HD<br>1080i                                                                                                    |
| PV Output          | Indicates the actual output video format.<br>This value is read-only.                                                                                                    | SD, HD 720p, or HD 1080i                                                                                                    |
| Stream             | Indicates the video format of the input video stream. This value is read-only.                                                                                                    |                                                                                                    |
| SD Format          | Selects the standard definition output<br>format to use on the primary video if the<br>PV Output is set to SD.                                                                                                    | Auto, NTSC, PAL-N (AR),<br>PAL-M or PAL-B/G/I/D. Use<br>NTSC for 525-line systems and<br>PAL-B/G/I/D for 625-line<br>systems.                                                   |
| SD Output          | Indicates the actual standard definition<br>format of the primary video output if the<br>PV Output is set to SD.                                                                                                    | NTSC, PAL-N (AR), PAL-M or<br>PAL-B/G/I/D                                                                                                    |
| Bitrate            | Indicates the bit rate of the input video stream, in Mbps.                                                                                                    |                                                                                                    |
| Tri-Synch          | Select whether to use component Tri-<br>Synchronization.                                                                                                    | Enabled or Disabled                                                                                                    |
| Alarm Video Cutoff | Sets whether the video output is cut off if<br>any enabled alarm is active on the receiver.<br>When video is cut off, there will be no<br>horizontal or vertical synchronization on<br>the output. This is useful for downstream<br>redundancy switching by detecting a loss<br>of video signal. | Enable or Disable.<br>The default is Disable.                                                                                                    |
|                    | Setup: Alarm/Warning.                                                                                                    |                                                                                                    |
| OSD Messages       | Sets whether alarms and warnings are to<br>be displayed on the on-screen display (e.g.,<br>TV monitor).                                                                                                    | Enable or Disable                                                                                                    |
| TV A/R             | Select the standard definition aspect ratio of your TV monitor.                                                                                                    | 4:3 or 16:9                                                                                                    |
| Convert            | Select the conversion method that the receiver will perform on the incoming signal for the picture to be displayed correctly on your TV based on the TV A/R setting.                                                                                                    | None, Auto, Auto AFD, 16:9<br>L/B, 4:3 P/B, 14:9, 4:3 CCO,<br>16:9 SCALE. The default is<br>Auto. For more information, see<br><i>Aspect Ratio Conversions</i> (on<br>page 97). |
| Stream             | Indicates the aspect ratio of the incoming video stream. This is read-only.                                                                                                    | 4:3 or 16:9                                                                                                    |

| Menu Item  | Description                                                                                                    | Parameters                                                                                                    |
|------------|----------------------------------------------------------------------------------------------------|----------------------------------------------------------------------------------------------------|
| Act Conv   | The actual aspect ratio conversion the receiver will perform based on what you have selected. This is read-only.                                                                                                    | None, 16:9 L/B, 4:3 P/B, 14:9,<br>4:3 CCO, 16:9 SCALE                                                                                                    |
|            | Refer to <i>Aspect Ratio Conversions</i> (on page 97) for the conversions performed by the receiver based on your selection, and the effect on the picture displayed by the receiver in each case (without Auto AFD) |                                                                                                    |
| WSS Mode   | Select the Wide Screen Signaling output<br>mode. It is used to select how the receiver<br>affects PAL WSS when it is present in the<br>VBI line 23.                                                                  | Auto:Create - Creates WSS to<br>output the correct aspect ratio<br>when performing aspect ratio<br>conversion.                                                                                                    |
|            |                                                                                                    | Auto:Modify - If WSS is present<br>in the input stream, it is<br>modified to output the correct<br>aspect ratio when performing<br>aspect ratio conversion. If WSS<br>is not present in the input, no<br>WSS will be present in the<br>output. |
|            |                                                                                                    | Suppress - Removes WSS<br>output.                                                                                                    |
|            |                                                                                                    | Passthrough - Passes WSS<br>unmodified as received by the<br>receiver.                                                                                                    |
|            |                                                                                                    | The default is Auto.                                                                                                    |
| WSS Status | This indicates the current output value of PAL WSS in VBI line 23.                                                                                                    | 4:3 F/F, 16:9 L/B CEN, 16:9<br>L/B TOP, >16:9 L/B, 14:9 L/B<br>CEN, 14:9 L/B TOP, 14:9 F/F<br>CEN, 16:9 F/F, or UNDEFINED                                                                                                    |
|            |                                                                                                    | <b>Note:</b> F/F is full format, and L/B is letter box.                                                                                                    |

# Aspect Ratio Conversions

The following table displays the conversions performed by the receiver based on the Act Conv selection:

| Stream | TV A/R | Conversion | Act Conv | Description                                                       | Image       |
|--------|--------|------------|----------|-------------------------------------------------------------------|-------------|
| 4:3    | 4:3    | None       | None     | Normal Picture                                                    | 4:3         |
| 4:3    | 4:3    | Auto       | None     | No conversion                                                     | -           |
| 4:3    | 4:3    | 16:9 L/B   | None     | Conversion is not<br>possible. Normal<br>picture.                 | -           |
| 4:3    | 4:3    | 4:3 CCO    | None     | Conversion is not<br>possible. Normal<br>picture.                 | -           |
| 4:3    | 4:3    | 4:3 P/B    | None     | Conversion is not<br>possible. Normal<br>picture.                 | -           |
| 4:3    | 4:3    | 14:9       | None     | Conversion is not<br>possible. Normal<br>picture.                 | -           |
| 4:3    | 4:3    | 16:9 SCALE | None     | Conversion is not<br>possible. Normal<br>picture.                 | -           |
| 4:3    | 16:9   | None       | None     | Picture is short and wide.                                        | 4.3 Stretch |
| 4:3    | 16:9   | Auto       | 4:3 P/B  | Uses 4:3 P/B.                                                     | 4:3 PB      |
| 4:3    | 16:9   | 16:9 L/B   | None     | Conversion is not<br>possible. Picture appears<br>short and wide. | -           |
| 4:3    | 16:9   | 4:3 CCO    | None     | Conversion is not<br>possible. Picture appears<br>short and wide. | -           |
| 4:3    | 16:9   | 4:3 P/B    | 4:3 P/B  | 4:3 picture is centered in a pillar-style box.                    | 4:3 PB      |

| Stream | TV A/R | Conversion | Act Conv      | Description                                                                                                 | Image           |
|--------|--------|------------|---------------|----------------------------------------------------------------------------------------------------|-----------------|
| 4:3    | 16:9   | 14:9       | 14:9          | Compromises some up-<br>sampling. Some black<br>bars and cropping are<br>visible.                           | 14.9            |
| 4:3    | 16:9   | 16:9 SCALE | 16:9<br>SCALE | Vertically up-samples<br>the center of the 4:3<br>picture and crops the<br>top and bottom of the<br>screen. | 16:9 FH         |
| 16:9   | 16:9   | None       | None          | Normal                                                                                                    | 16.9            |
| 16:9   | 16:9   | Auto       | None          | No conversion. Normal picture.                                                                              | -               |
| 16:9   | 16:9   | 16:9 L/B   | None          | Conversion is not<br>possible. Normal<br>picture.                                                           | -               |
| 16:9   | 16:9   | 4:3 CCO    | None          | Conversion is not<br>possible. Normal<br>picture.                                                           | -               |
| 16:9   | 16:9   | 4:3 P/B    | None          | Conversion is not<br>possible. Normal<br>picture.                                                           | -               |
| 16:9   | 16:9   | 14:9       | None          | Conversion is not<br>possible. Normal<br>picture.                                                           | -               |
| 16:9   | 16:9   | 16:9 SCALE | None          | Conversion is not<br>possible. Normal<br>picture.                                                           | -               |
| 16:9   | 4:3    | None       | None          | Picture appears tall and thin.                                                                              | 16:9 Compressed |
| 16:9   | 4:3    | 16:9 L/B   | 16:9 L/B      | Vertically down-samples<br>the picture and applies<br>black bars at the top and<br>bottom of the screen.    | 43LB            |

| Stream | TV A/R | Conversion | Act Conv | Description                                                                            | Image    |
|--------|--------|------------|----------|----------------------------------------------------------------------------------------|----------|
| 16:9   | 4:3    | 4:3 CCO    | 4:3 CCO  | Horizontally up-samples<br>the center portion of the<br>picture to fill the screen.    | 4:3 Crop |
| 16:9   | 4:3    | 4:3 P/B    | None     | Conversion is not<br>possible. Picture appears<br>tall and thin.                       | -        |
| 16:9   | 4:3    | 14:9       | 14:9     | Compromises some up-<br>sampling. Some black<br>bars and some cropping<br>are visible. | 14.9     |
| 16:9   | 4:3    | 16:9 SCALE | None     | Conversion is not<br>possible. Picture appears<br>tall and thin.                       | -        |

**Note:** Active Format Descriptor (AFD) - normally it is necessary to set both the TV Aspect Ratio and Conversion to correctly display the video program on the TV system. The Auto AFD option enables the receiver output to automatically match the display format of the video program to the TV system based on specific (uplink) program information carried in the transport stream. In this case, the receiver performs the conversion based on the TV Aspect Ratio setting combined with the program-specific uplink information to provide the "best fit" for display of the program material on the TV. This feature is primarily used in 16:9 and 14:9 (wide screen) applications.

#### Audio

| Menu Item   | Description                                                      | Parameters                                                                                               |
|-------------|------------------------------------------------------------------|----------------------------------------------------------------------------------------------------|
| Aud#        | Sets which balanced audio output on the rear panel to configure. | 1 or 2                                                                                                   |
| Stereo/Mono | Sets the output mixing.                                          | Stereo - Left and Right are passed<br>directly through to Left and Right                                 |
|             |                                                                  | R-MONO - Right is passed to both the Left and Right                                                      |
|             |                                                                  | L-MONO - Left is passed to both the<br>Left and Right                                                    |
|             |                                                                  | Mixed - Left is passed to both the Left<br>and Right, and Right is passed to both<br>the Left and Right. |

| Menu Item Description        |                                                                                                    | Parameters                                                                                                    |  |
|------------------------------|----------------------------------------------------------------------------------------------------|----------------------------------------------------------------------------------------------------|--|
| AC3 Compression              | Sets the AC3 compression mode to<br>use if the output is compressed<br>Dolby Digital audio.                                                                                                    | Line Mode, Custom 1, Custom 0 or<br>RF Mode.<br>RF Mode is recommended for analog<br>cable modulators.                                                                                       |  |
| Left (dB)                    | Sets the volume adjustment for the Left audio channel, in dB.                                                                                                    | -6.0 to +6.0<br>Any value can be entered with the<br>numeric keypad (in the appropriate<br>range), but the <b>UP</b> and <b>DOWN</b><br>arrows will increase or decrease in 0.5<br>dB steps. |  |
| Right (dB)                   | Sets the volume adjustment for the Right audio channel, in dB.                                                                                                    | -6.0 to +6.0<br>Any value can be entered with the<br>numeric keypad (in the appropriate<br>range), but the <b>UP</b> and <b>DOWN</b><br>arrows will increase or decrease in 0.5<br>dB steps. |  |
| DDP (D9854 with<br>SDI only) | Sets the Dolby Digital Plus output<br>mode. If Trans is selected, it will<br>transcode to Dolby Digital (AC-3)<br>audio output. If Passthrough is<br>selected and the bitrate is less than<br>1536 kbps (48 Khz), passthrough is<br>performed and Dolby Digital Plus<br>compressed out is received. If<br>Passthrough is selected and the<br>bitrate is more than 1536 Kbps,<br>transcoding will be performed. This<br>setting affects only the AES-3id and<br>SDI outputs.<br><b>Note:</b> Dolby Digital Plus is only<br>available on Audio 1. Ensure that<br>the Aud# is set to Aud1.<br><b>Note:</b> Ensure that the Digital Out<br>Pref is set to Compressed for digital<br>passthrough. Otherwise, only<br>decoded PCM will be available.<br>This parameter has no effect if the<br>audio source is not Dolby Digital | Trans (Transcoded) or Pass<br>(Passthrough)                                                                                                    |  |

| Menu Item                                    | Description                                                                                                    | Parameters                                                                                                    |
|----------------------------------------------|----------------------------------------------------------------------------------------------------|----------------------------------------------------------------------------------------------------|
| Digital Out Pref<br>(D9854 with SDI<br>only) | Sets the output preference for the SDI output or AES-3id output.                                                 | PCM Samples - If the audio source is<br>MPEG Layer II format, the output<br>will be routed to the SDI output as<br>PCM.                                                                                                    |
|                                              |                                                                                                    | Compressed - If the audio source is<br>AES compressed, the output will<br>routed to the AES-3id output,<br>compressed.                                                                                                    |
| Select Language By                           | Method of selecting the audio PID<br>for the local audio decoding. This is                                       | PMT Order (default) - Allows you to select a PMT order.                                                                                                    |
|                                              | contains more than two audio PIDs.                                                                               | Language List - Allows you to select a language from the available list.                                                                                                    |
|                                              |                                                                                                    | Language Entry - Allows you to enter a language code.                                                                                                    |
| Language List                                | If Select Language By is set to<br>Language List, select the language<br>for the selected audio.                 | ara (Arabic), btk (Batak (Indonesia),<br>ben (Bengali), bul (Bulgarian), chi<br>(Chinese), cze (Czech), dan (Danish),<br>dut (Dutch), eng (English), fin<br>(Finnish), fre (French), ger (German),<br>gre (Greek), heb (Hebrew), hin<br>(Hindi), hun (Hungarian), ice<br>(Icelandic), ind (Indonesian), ita<br>(Italian), jpn (Japanese), kor (Korean),<br>may (Malay), mul (Multiple<br>Languages), nor (Norwegian), per<br>(Persian), pol (Polish), por<br>(Portuguese), rum (Romanian), rus<br>(Russian), san (Sanskrit), scc<br>(Serbian), sin (Sinhalese), slo (Slovak),<br>som (Somali), spa (Spanish), swe<br>(Swedish), tai (Tai Other), tam<br>(Tamil), tha (Thai), tur (Turkish), ukr<br>(Ukrainian), or vie (Vietnamese) |
| PMT Source                                   | Selects the PMT source for the audio channel.                                                                    | None, AUDI to AUD64                                                                                                    |
| Entry                                        | If <b>Select Language By</b> is set to <b>Language Entry</b> , select the language entry for the selected audio. | Enter a three-character code provided<br>by your uplink service provider<br>under Entry using the numeric<br>keypad (e.g., eng for English).                                                                                                    |
|                                              |                                                                                                    | The supported languages are<br>according to ISO 639-2 Language<br>Codes.                                                                                                    |

## Digital Out Preference

When Dig Out Pref is set to PCM Samples, the output is PCM regardless of whether it's MPEG, Dolby Digital (AC-3) or AAC audio. Additionally, when the output is Compressed, MPEG-1 L1 and L2 will be output PCM, even though Dolby Digital (AC-3) and AAC is compressed (and transcoded).

|                                                      | Digital Output Preference |                                           |                                                            |  |
|------------------------------------------------------|---------------------------|-------------------------------------------|------------------------------------------------------------|--|
| Output Input                                         | PCM Samples               | Compressed                                |                                                            |  |
|                                                      |                           | DDP                                       | Mode                                                       |  |
|                                                      |                           | Transcode                                 | Passthrough                                                |  |
|                                                      |                           | (Converter)                               |                                                            |  |
| MPEG LA (MPEG-1 and MPEG-2)                          | РСМ                       | РСМ                                       | РСМ                                                        |  |
| Dolby Digital (AC-3)                                 | РСМ                       | Dolby Digital (AC-3)                      | Dolby Digital (AC-3)                                       |  |
| Dolby Digital Plus (E-AC-3)<br>(Bit rate < 1.5 Mbps) | РСМ                       | Dolby Digital (AC-3)                      | Dolby Digital Plus (E-<br>AC-3) (no over-<br>clocking, x1) |  |
| Dolby Digital Plus (E-AC-3)<br>(Bit rate > 1.5 Mps)  | РСМ                       | Dolby Digital (AC-3)                      | Dolby Digital (AC-3)                                       |  |
| MPEG-2 AAC, MPEG-4<br>(AAC and HE-AAC)               | РСМ                       | MPEG-2 AAC,<br>MPEG-4 (AAC and<br>HE-AAC) | MPEG-2, MPEG-4<br>(AAC and HE-AAC)                         |  |

#### Captions

| Menu Item      | Description                                                                                       | Parameters                                                                                                    |
|----------------|---------------------------------------------------------------------------------------------------|----------------------------------------------------------------------------------------------------|
| Preferred Mode | Selects the type of closed captioning<br>to use if there are multiple available<br>in the stream. | Auto, SA Custom, EIA 708,<br>Type 3, Type 4 SA, DVS 053<br>Type 4 ATSC, Reserved or<br>DVS 157. The default is Auto.<br><b>Note:</b> SA Custom is not |
|                |                                                                                                   | coding is enabled.                                                                                                    |
| Actual Output  | Indicates the actual closed caption<br>mode in the output. This is read-<br>only.                 | Auto, SA Custom, EIA 708,<br>Type 3, Type 4 SA, Type 4<br>ATSC, Reserved, or DVS 157                                                                  |

# VBI

| ۱  | ۸  | 500             |
|----|----|-----------------|
| ۱  | n  | 19.0            |
| ١. | 11 | $\omega \omega$ |

| Menu Item | Description                                                                                                    | Parameters                                                                                                    |
|-----------|----------------------------------------------------------------------------------------------------|----------------------------------------------------------------------------------------------------|
| WSS Mode  | Selects the Wide Screen Signaling<br>output mode. It is used to select<br>how the receiver affects PAL WSS<br>when it is present in the VBI line 23. | Auto:Create - Creates WSS to<br>output the correct aspect ratio,<br>when performing aspect ratio<br>conversion.                                                                                                    |
|           |                                                                                                    | Auto:Modify - If WSS is<br>present in the input stream, it<br>is modified to output the<br>correct aspect ratio when<br>performing aspect ratio<br>conversion. If WSS is not<br>present in the input, no WSS<br>will be present in the output. |
|           |                                                                                                    | Suppress - Removes WSS<br>output.                                                                                                    |
|           |                                                                                                    | Passthrough - Passes WSS<br>unmodified as received by the<br>receiver.                                                                                                    |
|           |                                                                                                    | The default is Passthrough.                                                                                                    |
| WSS Stat  | This indicates the current output<br>value of PAL WSS in VBI line 23.                                                                                | 4:3 F/F, 16:9 L/B CEN, 16:9<br>L/B TOP, >16:9 L/B, 14:9 L/B<br>CEN, 14:9 L/B TOP, 14:9 F/F<br>CEN, 16:9 F/F, or<br>UNDEFINED                                                                                                    |
|           |                                                                                                    | <b>Note:</b> F/F is full format, and L/B is letter box.                                                                                                    |

# VITC

This is not supported in the current release.

#### VITS

| Menu Item         | Description                          | Parameters        |
|-------------------|--------------------------------------|-------------------|
| VITS PAL Line 17, | Select whether to enable or disable  | Enable or Disable |
| 18, 330, 331      | Vertical Interval Test Signal on PAL |                   |
|                   | Lines 17, 18, 330, or 331.           |                   |

# SDI

Note: This feature is for D9854-I and D9854 with SDI only.

| Menu Item   | Description                                                                                                    | Parameters                                                      |
|-------------|----------------------------------------------------------------------------------------------------|-----------------------------------------------------------------|
| Service ID  | Displays the service available in<br>SDI.                                                                                                    | EIA-708, AFD, DPI, SMPTE-<br>2031, Multi-OP47, and SDP-<br>OP47 |
| Enabled     | Select whether the selected service<br>is enabled or disabled in the SDI<br>output.                                                                         | Yes or No                                                       |
|             | <b>Note:</b> If services are not present, they will not be sent to the output.                                                                              |                                                                 |
| Line Offset | Set the offset number from the <b>Switch</b> line parameter displayed in the SDI - Global menu. For more information, see <b>SDI - Global</b> (on page 57). |                                                                 |
|             | <b>Note:</b> The SMPTE standard recommends two as the minimum supported line offset.                                                                        |                                                                 |

#### Audio Slot

| Menu Item                  | Description                                                                                 | Parameters                                                           |
|----------------------------|---------------------------------------------------------------------------------------------|----------------------------------------------------------------------|
| Group, Slot <-<br>Audio Ch | This selects the audio channel grouping, and audio channels from the available audio group. | Group: This the channel group<br>- 1 to 4.<br>Slot: This is the HANC |
|                            |                                                                                             | position - 1 to 4.                                                   |
|                            |                                                                                             | Audio: This is the audio source - 1, 2.                              |
|                            |                                                                                             | Ch: This is the source audio<br>channel - left, right.               |

#### **Subtitles**

This menu allows you to configure the type of subtitling (for example, DVB or Imitext) displayed by the receiver, and how the receiver displays subtitling on the TV.

| Menu Item          | Description                                                                                                    | Parameters                                                                                                    |
|--------------------|----------------------------------------------------------------------------------------------------|----------------------------------------------------------------------------------------------------|
| Op Mode            | Sets the subtitle mode.                                                                                                    | Off - No subtitles are displayed.                                                                                                    |
|                    |                                                                                                    | On - Displays DVB or Imitext subtitles, if available.                                                                                                    |
|                    |                                                                                                    | DVB - Displays only DVB titles, if<br>available. Otherwise, no subtitles are<br>displayed.                                                                                                    |
|                    |                                                                                                    | Imitext - Displays only Imitext subtitles,<br>if available. Otherwise, no subtitles are<br>displayed.                                                                                                    |
| Select Language By | Select the input source for the subtitle language.                                                                                                    | Language List - Allows you to select a language from the available list.                                                                                                    |
|                    |                                                                                                    | Language Entry - Allows you to enter a language code.                                                                                                    |
|                    |                                                                                                    | PMT Order - Allows you to select a PMT order.                                                                                                    |
|                    |                                                                                                    | The default setting is Language List.<br>Language Entry and PMT Order are<br>more applicable for advanced<br>applications.                                                                                                    |
| Language List      | If Language List was<br>selected in the Select<br>Language By menu, select<br>the MPEG language to<br>display.                                                                         | ara (Arabic), btk (Batak (Indonesia), ben<br>(Bengali), bul (Bulgarian), chi (Chinese),<br>cze (Czech), dan (Danish), dut (Dutch),<br>eng (English), fin (Finnish), fre (French),<br>ger (German), gre (Greek), heb<br>(Hebrew), hin (Hindi), hun (Hungarian),<br>ice (Icelandic), ind (Indonesian), ita<br>(Italian), jpn (Japanese), kor (Korean),<br>may (Malay), mul (Multiple Languages),<br>nor (Norwegian), per (Persian), pol<br>(Polish), por (Portuguese), rum<br>(Romanian), rus (Russian), san<br>(Sanskrit), scc (Serbian), sin (Sinhalese),<br>slo (Slovak), som (Somali), spa (Spanish),<br>swe (Swedish), tai (Tai Other), tam<br>(Tamil), tha (Thai), tur (Turkish), ukr<br>(Ukrainian), or vie (Vietnamese) |
| PMT Order          | If PMT Order was selected<br>in the Select Language By<br>menu, select the subtitle PID<br>entry to display. This<br>information is available from<br>your uplink service<br>provider. | First to Eighth                                                                                                    |

| Menu Item        | Description                                                                                                    | Parameters                                                                                                    |
|------------------|----------------------------------------------------------------------------------------------------|----------------------------------------------------------------------------------------------------|
| Entry            | If Language Entry was<br>selected in the Select<br>Language By menu, select<br>the subtitle PID entry to<br>display. The information is<br>available from your uplink<br>service provider. | Enter the three-character code provided<br>by your uplink service provider under<br>Entry using the numeric keypad (e.g.,<br>eng for English).<br>The supported languages are according<br>to ISO 639-2 language codes. |
| Imitext Position | Sets the position of the on-<br>screen subtitle text.                                                                                                    | Standard or Extended                                                                                                    |
| ForeGnd          | Sets the text color for Imitext subtitles.                                                                                                    | Auto, Yellow, or White.<br>Auto displays text in the color                                                                                                    |
|                  |                                                                                                    | transmitted by the subtitling equipment.<br>Yellow and White override the color set<br>by the uplink, and display text in the<br>selected color.                                                                        |
| BackGnd          | Sets the text background for<br>Imitext subtitles.                                                                                                    | Auto - Uses the uplink subtitling equipment setting.                                                                                                    |
|                  |                                                                                                    | Shadow - Applies an outline to the right<br>side of each text character. No<br>background box is applied to subtitles,<br>i.e., text is visible directly on top of<br>video.                                            |
|                  |                                                                                                    | Opaque - Applies a black box to each text character.                                                                                                    |
|                  |                                                                                                    | Semi - Applies a semi-transparent box to subtitle text.                                                                                                    |
|                  |                                                                                                    | None - No shadow or outline is applied to subtitle text.                                                                                                    |

#### Decode

| Menu Item | Description                                                                                                    | Parameters                                                                                                    |
|-----------|----------------------------------------------------------------------------------------------------|----------------------------------------------------------------------------------------------------|
| Decoder   | Select the local decode service to<br>configure.<br><b>Note:</b> By default, all the decode<br>services are enabled. | Video, Audio1 to Audio4, VBI<br>(Vertical Blanking Interval)<br>DATA (low speed data), MPE1<br>to MPE5 (Multiprotocol<br>Encapsulation), STT<br>(Subtitles), or DPI (Digital<br>Program Insertion) |
| Enabled   | Select whether the local decoding of this service is enabled or disabled.                                            | Yes or No                                                                                                    |

# Setup Menu: Common Interface (CI)

To view the CI menus from the Main menu, press the **RIGHT** arrow key once and then the **SELECT** key to reach the Setup menu. Then press the **RIGHT** arrow key four times and the **SELECT** key to view the CI menu.

The Common Interface (CI) slots are located under the door on the front panel. They allow use of a CAM (Conditional Access Module) Smart Card to decrypt purchased programming.

You must be authorized to view the programming available via the Smart Card from your service provider.

CAMs must be purchased from Cisco. For a list of the supported CAMs, see *Common Interface Modules* (on page 41).

For instructions on how to select and store settings, see *About the Front Panel* (on page 44). The CI menu has the following structure:

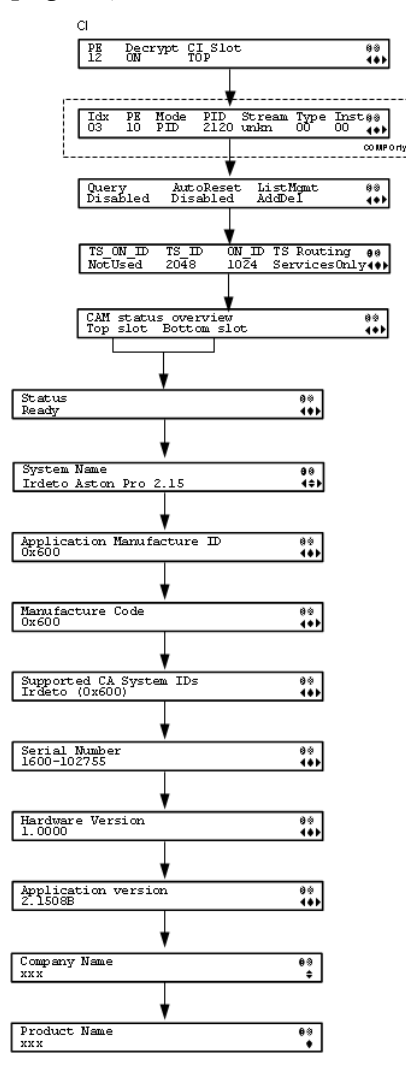

| Menu Item | Description                                                                                                    | Parameters                                                                                                    |  |
|-----------|----------------------------------------------------------------------------------------------------|----------------------------------------------------------------------------------------------------|--|
| PE        | Select the Program Entry (PE) to configure the decryption settings.                                                                                                    | PE1 to PE16                                                                                                    |  |
| Decrypt   | Determines whether to decrypt the channel or to specify the specific                                                                                                    | ON (default) - Decrypts the entire program entry.                                                                                                    |  |
|           | components to decrypt.                                                                                                    | OFF - Disables decryption for the current program entry.                                                                                                    |  |
|           |                                                                                                    | Comp - Allows specific<br>components to be decrypted, as<br>specified in the component list.                                                                                                    |  |
|           |                                                                                                    | <b>Note:</b> If the CI Slot is set to Auto for PE1, then Decrypt can only be set to ON.                                                                                                    |  |
| CI Slot   | Select the CAM slot to use for                                                                                                    | TOP, BOTTOM, AUTO                                                                                                    |  |
|           | decryption.                                                                                                    | AUTO - PE1 only. The software<br>automatically assigns the slot<br>capable of decrypting the<br>stream. If CI Slot is set to<br>AUTO, Decrypt must be set to<br>ON.                                                                               |  |
|           |                                                                                                    | TOP - The top CAM slot is used for decryption.                                                                                                    |  |
|           |                                                                                                    | BOTTOM - The bottom CAM slot is used for decryption.                                                                                                    |  |
| COMP only | If any program entries have selected<br>parameter, you can customize the F<br>program.                                                                                             | d Comp for the Decrypt<br>PID or stream type to decrypt the                                                                                                    |  |
|           | To Add a Record, press the ADV by appropriate parameters.                                                                                                    | To Add a Record, press the ADV button, select Insert and define the appropriate parameters.                                                                                                    |  |
|           | To delete an existing record, select                                                                                                    | To delete an existing record, select Delete and confirm your deletion.                                                                                                    |  |
|           | There are three different methods in                                                                                                    | There are three different methods in setting a customized record:                                                                                                    |  |
|           | PID - Set Mode to PID and enter PI                                                                                                    | PID - Set <b>Mode</b> to PID and enter <b>PID</b> number.                                                                                                    |  |
|           | Stream Type - Set <b>Mode</b> to STREAM video, subtitle, ttx, or user) and enter type. There is an additional configure Stream type (see below).                                   | Stream Type - Set <b>Mode</b> to STREAM, select a <b>Stream</b> type (audio, video, subtitle, ttx, or user) and enter Inst (instance) of the stream type. There is an additional configuration if you select user as the Stream type (see below). |  |
|           | Stream Type: User - Set <b>Mode</b> to STREAM, <b>Stream</b> type to USER, manually enter the stream code in <b>Type</b> , and then the <b>Inst</b> (instance) of the stream type. |                                                                                                    |  |

CI

| Menu Item  | Description                                                                                                    | Parameters                                                                                                    |
|------------|----------------------------------------------------------------------------------------------------|----------------------------------------------------------------------------------------------------|
| Idx        | Select the component record to edit.                                                                                                    | 1-64 (up to 32 records for each CAM)                                                                                                    |
| PE         | Set the Program Entry the component is located.                                                                                                    | 1 to 16                                                                                                    |
| Mode       | Select whether to choose the component by PID or by stream type.                                                                                               | PID or STREAM                                                                                                    |
| PID        | If decrypting by PID, set the PID number.                                                                                                    | 0 to 8192                                                                                                    |
| Stream     | If decrypting by stream type and set the stream type.                                                                                                    | AUD (audio), VID (video),<br>SUBT (subtitles), TTX (teletext),<br>USER                                                                         |
|            |                                                                                                    | <b>Note:</b> Select USER to manually<br>enter a stream type in the <b>Type</b><br>parameter.                                                   |
| Туре       | If decrypting by stream type and<br>the stream category is USER, set<br>the stream type value.                                                                 | 0 to 255                                                                                                    |
| Inst       | If decrypting by stream type, set<br>the instance of the current stream<br>type.                                                                               | 1 to 64                                                                                                    |
| Query      | Set to Enable to query the CAM<br>prior to decryption to ensure that<br>the program can be decrypted.                                                          | Enabled or Disabled (default)                                                                                                    |
| Auto Reset | Set to Enable to automatically reset the card.                                                                                                    | Enable or Disabled (default)                                                                                                    |
| List Mgmt  | Select whether the Common                                                                                                    | AddDel or Update All                                                                                                    |
|            | Interface List Management should<br>add or delete individual programs<br>or update all the programs when<br>the list changes.                                  | <b>Note:</b> Updating all the<br>programs will cause a<br>temporary loss of service for all<br>the programs when another is<br>being modified. |
| TS_ON_ID   | Set to Enable if you want to restrict the incoming transport stream.                                                                                           | Enable or Disable (default)                                                                                                    |
|            | If the incoming stream does not<br>match the transport stream and<br>original network ID specified<br>(TS_ID and ON_ID), the program<br>will not be decrypted. |                                                                                                    |
| TS_ID      | Specify the Transport ID.                                                                                                    | 0 to 65535                                                                                                    |

| Menu Item  | Description                                                                                                    | Parameters               |
|------------|----------------------------------------------------------------------------------------------------|--------------------------|
| ON_ID      | Specify the Transport Original<br>Network ID.                                                                                                    | 0 to 65535               |
| TS Routing | Select EntireTS to use the CAM to<br>decrypt the entire transport<br>stream, or select ServicesOnly to<br>use the CAM to decrypt only the<br>PIDs being used by the active<br>services. | EntireTS or ServicesOnly |

# Top/Bottom Slot

| Menu Item                     | Description                                                                                                | Parameters         |
|-------------------------------|----------------------------------------------------------------------------------------------------|--------------------|
| Status                        | Displays the status of the CAM.                                                                            | Ready or Not Ready |
| System Name                   | Indicates the system name of the CAM.                                                                      |                    |
| Application<br>Manufacture ID | Displays the factory loaded application number of the CAM.                                                 |                    |
| Manufacture Code              | Indicates the manufacture's code.                                                                          |                    |
| Supported CA<br>System IDs    | Displays the CA system identification name<br>of the CAM. Some CAMs may support<br>multiple CA system IDs. |                    |
| Serial Number                 | Indicates the unique serial number of the CAM.                                                             |                    |
| Hardware Version              | Displays the hardware version number of the CAM.                                                           |                    |
| Application Version           | Displays the software version number of the CAM.                                                           |                    |
| Company Name                  | Displays the company name of the CAM.                                                                      |                    |
| Product Name                  | Displays the product name of the CAM.                                                                      |                    |

# Setup Menu: Outputs

To view the Outputs menus from the Main menu, press the **RIGHT** arrow key once and then the **SELECT** key to reach the Setup menu. Then press the **RIGHT** arrow key five times and the **SELECT** key to view the Outputs menu.

The Outputs menu allows you to set up the rear panel control relays for alarms, cue tones and cue triggers, and the transport stream outputs, and Digital Program Mapping (DPM).

For instructions on how to select and store settings, see *About the Front Panel* (on page 44).

The Outputs menu has the following structure:

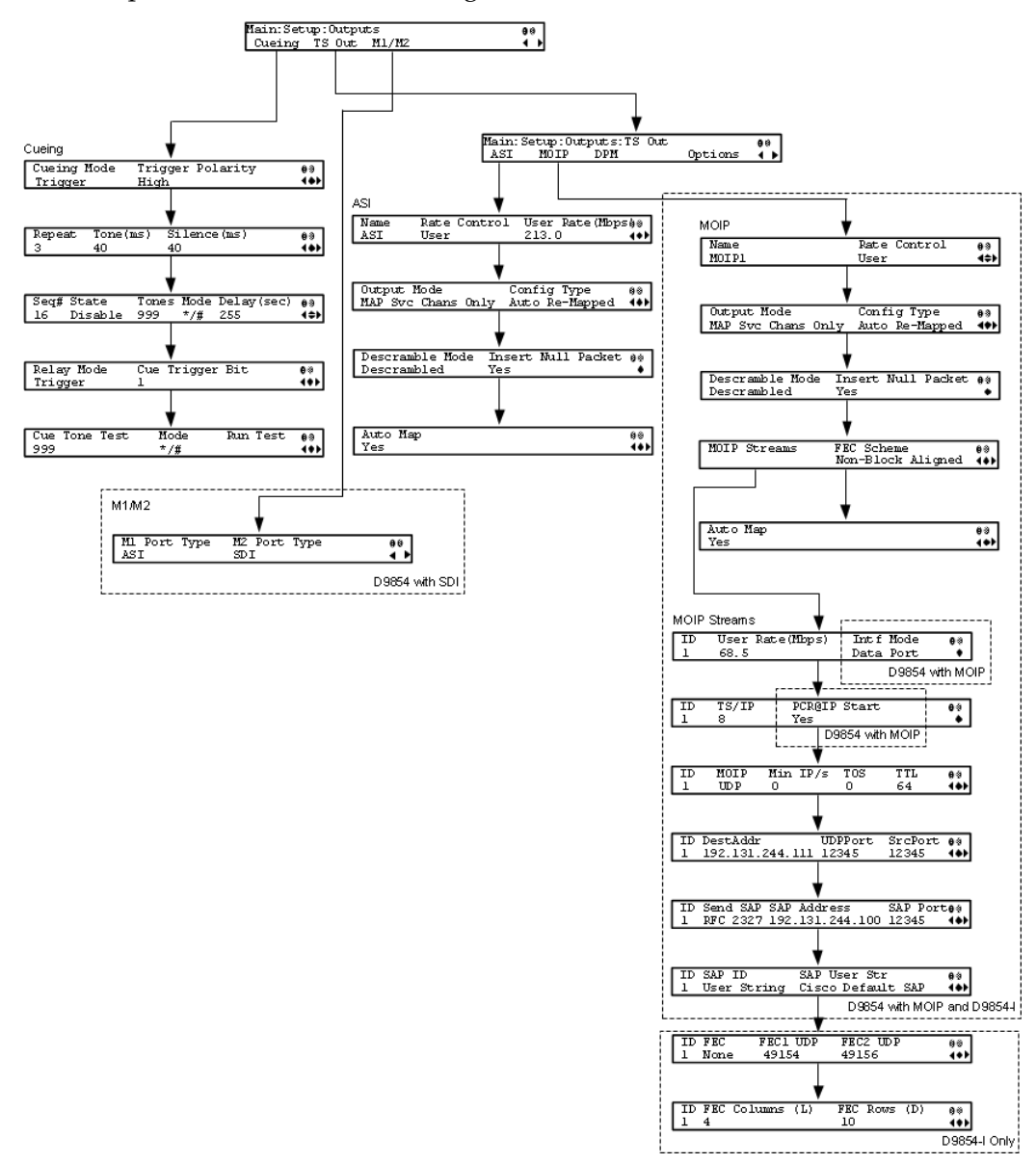

## Cueing

| Menu Item        | Description                                                                                                    | Parameters                                                                                                    |
|------------------|----------------------------------------------------------------------------------------------------|----------------------------------------------------------------------------------------------------|
| Cueing Mode      | Select whether cueing output<br>should be DTMF tones or<br>trigger pins.                                                                                                    | Trigger or Tone<br>Tone - Cue tones are standard Dual-<br>Tone Multi-Frequency (DTMF) tones.<br>The tones are generated at the Cue<br>Tone/Relay output on the rear panel<br>of the receiver.<br>Trigger - Cue trigger refers to open-<br>collector pins which can be toggled at<br>the Cue Tone/Relay output on the<br>rear panel of the receiver. |
| Trigger Polarity | If the Cueing Mode was set to Trigger, select the pin polarity.                                                                                                    | <ul><li>High or Low</li><li>High - Pins act as open or floating collectors on an active cueing signal and as ground on an inactive signal.</li><li>Low - Pins act as ground on an active cueing signal and as open or floating collectors on an inactive signal.</li></ul>                                                                          |
| Repeat           | If the Cueing Mode was set to<br>Tone, set the number of<br>consecutive tone sequences to<br>be generated. Values greater<br>than 1 are provided when a<br>scenario demands repetition to<br>ensure that the ad insertion<br>equipment receives the signal. | 1, 2, or 3. The default is 3.                                                                                                    |
| Tone (ms)        | If the Cueing Mode was set to<br>Tone, set the duration of each<br>tone, in milliseconds.                                                                                                    | 0 to 80. The default is 40.                                                                                                    |
| Silence (ms)     | If the Cueing Mode was set to<br>Tone, set the duration, in<br>milliseconds, of each silence<br>between tones.                                                                                                    | 0 to 80. The default is 40.                                                                                                    |
| Seq#             | Select the tone sequence to configure.                                                                                                    | 1 to 16                                                                                                    |
| State            | Select whether the current tone sequence is enabled or disabled.                                                                                                    | Enabled or Disabled. When disabled, no cue tone is output.                                                                                                    |

| Menu Item       | Description                                                                                                    | Paramete                              | ers                                                   |                                  |                 |
|-----------------|----------------------------------------------------------------------------------------------------|---------------------------------------|-------------------------------------------------------|----------------------------------|-----------------|
| Tones           | Sets the three digit tone sequence.                                                                                                    | 000 to 999                            |                                                       |                                  |                 |
| Mode            | Sets the tone sequence mode.                                                                                                    | * - Start tone only                   |                                                       |                                  |                 |
|                 |                                                                                                    | # - End t                             | one only                                              |                                  |                 |
|                 |                                                                                                    | */# - Star<br>tone is si<br>specified | rt and end tone<br>gnaled after w<br>in Delay(sec).   | es. The<br>aiting t              | end<br>he time  |
| Delay(sec)      | If the Mode was set to */#<br>(Start/Stop), set the delay, in<br>seconds, between the start and<br>stop sequences.                                                                                      | 1 to 255.                             | The default is                                        | 30.                              |                 |
| Relay Mode      | The relay can be programmed                                                                                                    | Alarm or                              | : Trigger                                             |                                  |                 |
|                 | to respond to an alarm or<br>warning state, or the state of<br>one of the eight cue trigger<br>pins. The response is generated<br>at the Cue Tone/Relay output<br>on the rear panel of the<br>receiver. | The follo<br>possible<br>relations    | wing table dis<br>field settings a<br>hip to the rece | plays th<br>ind thei<br>iver out | ne<br>r<br>put: |
|                 |                                                                                                    | Relay<br>Mode                         | Condition                                             | Relay<br>Conta                   | ct              |
|                 |                                                                                                    |                                       |                                                       | NC-<br>C                         | C-No            |
|                 |                                                                                                    | Alarm                                 | Unit Power<br>Off                                     | Open                             | Close           |
|                 |                                                                                                    |                                       | Alarm State                                           | Open                             | Close           |
|                 |                                                                                                    |                                       | No Alarm                                              | Close                            | Open            |
|                 |                                                                                                    | Trigger                               | Active<br>(selected in<br>PNC)                        | Close                            | Open            |
|                 |                                                                                                    |                                       | Inactive                                              | Open                             | Close           |
| Cue Trigger Bit | If the Relay Mode was set to<br>Trigger, select the cue trigger<br>bit/pin that will activate the<br>relay.                                                                                             | 1 to 8                                |                                                       |                                  |                 |
| Cue Tone Test   | Sets the three digit cueing tone test sequence.                                                                                                    | 000 to 999                            |                                                       |                                  |                 |
| Mode            | Sets the test sequence mode.                                                                                                    | * - Start t                           | one                                                   |                                  |                 |
|                 |                                                                                                    | # - End t                             | one                                                   |                                  |                 |
| Run Test        | Select and press continue to run<br>the cue tone test according to<br>the Cue Tone Test and Mode.                                                                                                    |                                       |                                                       |                                  |                 |

# M1/M2

| Menu Item    | Description                                                                     | Parameters |
|--------------|---------------------------------------------------------------------------------|------------|
| M1 Port Type | This option allows the operator<br>to set the output format for the<br>M1 port. | ASI or SDI |
| M2 Port Type | This option allows the operator<br>to set the output format for the<br>M2 port. | ASI or SDI |

# TS Out - ASI

| Menu Item | Description                                                                                        | Parameters          |
|-----------|----------------------------------------------------------------------------------------------------|---------------------|
| Name      | Displays the name assigned to<br>the transport output for ease of<br>reference. This is read-only. | 20-character string |

| Menu Item       | Description                                                                                                    | Parameters                                                                                                    |
|-----------------|----------------------------------------------------------------------------------------------------|----------------------------------------------------------------------------------------------------|
| Rate Control    | Select the output rate control.                                                                                                    | Auto - The output rate follows that set by the uplink. This setting can be used if the signal source is ASI. If <b>Insert Null Packet</b> is set to <b>Yes</b> , the output bit rate is the same as the input rate (including all the null packets). If <b>Insert Null Packet</b> is set to <b>No</b> , the output rate is equal to the payload rate of the transport stream to be encapsulated, and in most cases, it will be lower than the overall input rate. |
|                 |                                                                                                    | User - The output rate is specified by the <b>User Rate (Mbps)</b> parameter. It is determined by the user setting, regardless of the input source. Null packets are always inserted when the configured output bit rate is higher than the payload rate of the transport stream to be encapsulated.                                                                                                    |
|                 |                                                                                                    | Single Frequency Network (SFN) units only:                                                                                                    |
|                 |                                                                                                    | Auto - Sets the output rate at 32 Mbps for<br>DVB-T transports without null packet<br>stuffing. If the incoming rate is lower than 32<br>Mbps, the receiver will burst up to 32 Mbps,<br>but will average to the incoming bit rate.                                                                                                    |
|                 |                                                                                                    | User - The output rate is specified as the<br>Output Rate parameter with null packet<br>stuffing disabled. The output rate must be set<br>high enough to pass the entire transport or<br>the output will be corrupted. If the incoming<br>rate is lower than the set output rate, the<br>receiver will burst up to the output rate, but<br>will average to the incoming bit rate.                                                                                 |
| User Rate(Mbps) | If the <b>Rate Control</b> is set to <b>User</b> , set the maximum output bit rate. If null packets are inserted, this will be the output rate.                                 | 0 to 206 Mbps                                                                                                    |
|                 |                                                                                                    | <b>Note:</b> Output data may be lost if this bit rate is set to a value less than the actual signal bit rate.                                                                                                    |
|                 | This setting is used when the<br>signal source is RF or ASI and<br>allows you to set the output bit<br>rate to a value expected by<br>equipment connected to the ASI<br>output. |                                                                                                    |

| Menu Item   | Description                                                                                                    | Parameters                                                                                                    |
|-------------|----------------------------------------------------------------------------------------------------|----------------------------------------------------------------------------------------------------|
| Output Mode | Select the DPM output mode for the current output.                                                                                                    | No Output - No ASI output will be generated and the ASI port will be disabled.                                                                                                    |
|             | With the exception of <b>No</b><br><b>Output</b> and <b>Full DPM Control</b> ,                                                                                      | Passthrough - All PEs will be set to Pass and<br>other DPM settings will also be set.                                                                                                    |
|             | selecting a mode will configure<br>the DPM settings to achieve the<br>specified behavior. In this way,<br>they act as DPM presets.                                  | Service Chans Only - This is similar to<br>Passthrough, except that only channels<br>applied to program entries are available on<br>the output.                                                                                                    |
|             | The <b>Config Type</b> is changed from <b>Unmodified</b> to <b>Edited by User</b> .                                                                                 | MAP Passthrough - The output will be<br>identical to the input, except that channels<br>assigned to PEs and PIDs will be mapped                                                                                                    |
|             | We highly recommend that you<br>use either one of these basic<br>modes, or, for advanced setup,<br>enter the DPM mapping before<br>setting the <b>Output Mode</b> . | using the DPM settings. If the input is tuned<br>to a valid channel, the PEs are automatically<br>set to Map. Otherwise, the PEs are<br>automatically set to Drop. When selecting<br>MAP Passthrough, the option to re-sync will<br>be provided. If you select <b>Yes</b> , it will set the<br>DPM mapping to the last valid (or saved)<br>configuration. If you select <b>No</b> , it will use the<br>existing DPM maps. If the PE is mapped, it<br>uses the last saved output MAP<br>configuration. The output map (for example,<br>output channel PMT) does not change<br>automatically if the input or channel number<br>is changed.                                                                                                    |
|             |                                                                                                    | MAP Svc Chans Only - This is similar to<br>MAP Passthrough, except that only channels<br>applied to program entries are available on<br>the output. If the input is tuned to a valid<br>channel, the PEs are automatically set to<br>Map. Otherwise, the PEs are automatically<br>set to Drop. When selecting MAP Svc Chans<br>Only, the option to re-sync will be provided.<br>If you select <b>Yes</b> , it will set the DPM mapping<br>to match the current input. If you select <b>No</b> , it<br>will use the existing DPM maps. If the PE is<br>mapped, it uses the last valid input. The<br>output map (for example, output channel<br>PMT) does not change automatically if the<br>input or channel number is changed.<br>Full DPM Control - The output will be<br>generated according to the DPM settings |
|             |                                                                                                    | generated according to the DPM settings.<br>This is a manual control setting.                                                                                                    |

| Menu Item          | Description                                                                                                    | Parameters                                                                                                    |
|--------------------|----------------------------------------------------------------------------------------------------|----------------------------------------------------------------------------------------------------|
| Config Type        | Indicates the current DPM<br>configuration change by a user<br>after changing the <b>Output</b><br><b>Mode</b> .                                                                                                    | Edited by User - DPM changes were made.                                                                                  |
|                    |                                                                                                    | Unmodified - No changes were made after setting a new Output Mode.                                                       |
|                    |                                                                                                    | Auto Re-Mapped - Output map changed<br>automatically to fix the output channel or<br>PID conflicts at the time of setup. |
|                    |                                                                                                    | Changed by Uplink - DPM output changes were initiated by an encoder.                                                     |
| Descramble Mode    | Select whether the output will<br>be descrambled if the input is<br>scrambled.                                                                                                    | Scrambled - The output channel will remain<br>scrambled even if the PE is authorized and<br>can descramble the channel.  |
|                    |                                                                                                    | Descrambled - Descrambles the output channel, and passes in-the-clear channels.                                          |
|                    |                                                                                                    | The default is Descrambled.                                                                                              |
| Insert Null Packet | Select whether to insert null<br>packets into the output to<br>maintain output at a constant<br>bit rate.                                                                                                    | Yes or No                                                                                                    |
| Auto Map           | Sets whether the DPM resolves<br>the channel and PID collisions<br>automatically on the transport<br>outputs. New values are<br>assigned to the parameters that<br>caused the conflict. The new<br>assigned values are not used by<br>any incoming transport or other<br>PE outputs. If a collision is<br>detected, you can review the<br>new changes before applying<br>the new changes. | Yes or No                                                                                                    |

# MOIP

| Menu Item | Description                                                              | Parameters          |
|-----------|--------------------------------------------------------------------------|---------------------|
| Name      | This is the name assigned to the transport output for ease of reference. | 20-character string |

| Menu Item    | Description                      | Parameters                                                                                                    |
|--------------|----------------------------------|----------------------------------------------------------------------------------------------------|
| Rate Control | This is the output rate control. | Auto - The output rate follows that set by the uplink. This setting can be used if the signal source is ASI. If <b>Insert Null Packet</b> is set to <b>Yes</b> , the output bit rate is the same as the input rate (including all the null packets). If <b>Insert Null Packet</b> is set to <b>No</b> , and the Output Mode is set to one of the MPTS modes, the output rate is equal to the payload rate of the transport stream to be encapsulated, and in most cases, it will be lower than the overall input rate. |
|              |                                  | User - The output rate is specified by the <b>User Rate (Mbps)</b> parameter. It is determined by the user setting, regardless of the input source. Null packets are always inserted when the configured output bit rate is higher than the payload rate of the transport stream to be encapsulated.                                                                                                    |

| Menu Item                                                                                              | Description                                                                                                    | Parameters                                                                                                    |
|----------------------------------------------------------------------------------------------------|----------------------------------------------------------------------------------------------------|----------------------------------------------------------------------------------------------------|
| Output Mode                                                                                            | Select the DPM output mode                                                                                                    | No Output - No MPEGoIP output will be generated.                                                                                                    |
|                                                                                                    | for the current output.<br>With the exception of <b>No</b>                                                                                   | Passthrough - All PEs will be set to Pass and other DPM                                                                                                    |
|                                                                                                    |                                                                                                    | settings will also be set.                                                                                                    |
| Selecting a mode will configure<br>the DPM settings to achieve the<br>specified behavior. In this way, | Service Chans Only - This is similar to Passthrough, except<br>that only channels applied to program entries are available<br>on the output. |                                                                                                    |
|                                                                                                    | they act as DPM presets.                                                                                                    | MAP Passthrough - The output will be identical to the                                                                                                    |
|                                                                                                    | The <b>Config Type</b> is changed<br>from <b>Unmodified</b> to <b>Edited by</b><br><b>User</b> .                                             | be mapped using the DPM settings. If the input is tuned to<br>a valid channel, the PEs are automatically set to Map.<br>Otherwise, the PEs are automatically set to Drop. When<br>selecting MAP Passtbrough, the ention to re sync will be                                                                                                    |
|                                                                                                    | use either one of these basic                                                                                                    | provided. If you select <b>Yes</b> , it will set the DPM mapping to                                                                                                    |
|                                                                                                    | modes, or, for advanced setup,                                                                                                    | the last valid (or saved) configuration. If you select <b>No</b> , it                                                                                                    |
|                                                                                                    | enter the DPM mapping before setting the <b>Output Mode</b> .                                                                                | will use the existing DPM maps. If the PE is mapped, it<br>uses the last saved output MAP configuration. The output<br>map (for example, output channel PMT) does not change<br>automatically if the input or channel number is changed.                                                                                                    |
|                                                                                                    |                                                                                                    | MAP Svc Chans Only - This is similar to MAP<br>Passthrough, except that only channels applied to program<br>entries are available on the output. If the input is tuned to a<br>valid channel, the PEs are automatically set to Map.<br>Otherwise, the PEs are automatically set to Drop. When<br>selecting MAP Svc Chans Only, the option to re-sync will<br>be provided. If you select <b>Yes</b> , it will set the DPM mapping<br>to match the current input. If you select <b>No</b> , it will use the<br>existing DPM maps. If the PE is mapped, it uses the last<br>valid input. The output map (for example, output channel<br>PMT) does not change automatically if the input or channel<br>number is changed. |
|                                                                                                    |                                                                                                    | Full DPM Control - The output will be generated according to the DPM setting.                                                                                                    |
|                                                                                                    |                                                                                                    | SPTS MAP Svc Chans Only (D9854-I only) - The service<br>channel is mapped to the preconfigured channel number,<br>PMT, and ES PIDs.                                                                                                    |
|                                                                                                    |                                                                                                    | SPTS Svc Chans Only (D9854-I only) - The service channel<br>is passed with the same channel number, PMT PID, and ES<br>PID numbers.                                                                                                    |
|                                                                                                    |                                                                                                    | SPTS Full DPM Control (D9854-I only) - The output will be<br>generated according to the DPM settings on the MPEG<br>over IP Digital Program Mapping page. This is a manual<br>control setting.                                                                                                    |
| Menu Item          | Description                                                                                                    | Parameters                                                                                                    |
|--------------------|----------------------------------------------------------------------------------------------------|----------------------------------------------------------------------------------------------------|
| Config Type        | Indicates the current DPM                                                                                                    | Edited by User - DPM changes were made.                                                                            |
|                    | configuration change by a user<br>after changing the Output                                                                                                    | Unmodified - No changes were made after setting a new Output Mode.                                                 |
|                    |                                                                                                    | Auto Re-Mapped - Output map changed automatically to fix the output channel or PID conflicts at the time of setup. |
|                    |                                                                                                    | Changed by Uplink - DPM output changes were initiated by an encoder.                                               |
| Descramble Mode    | This parameter selects whether                                                                                                    | The default mode is Descrambled.                                                                                   |
|                    | the receiver should scramble<br>the output even if it is<br>authorized to receive the                                                                                                    | Scrambled - Scrambles the output channel even if the PE is authorized and can descramble the channel.              |
|                    | channel.                                                                                                    | Descrambled - Descrambles the output channel, and passes in-the-clear channels.                                    |
| Insert Null Packet | This parameter selects whether<br>to insert null packets in the<br>output stream.                                                                                                    | Yes or No                                                                                                    |
|                    | Null packets are always inserted if the <b>Rate Control</b> is set to <b>User</b> .                                                                                                    |                                                                                                    |
| FEC Scheme         | Select the FEC packet sending<br>arrangement. They are defined<br>in the pro-MPEG FEC and the<br>SMPTE FEC standards.                                                                                                    | Non-Block Aligned - Each FEC packet receives L packets after the last related data packet.                         |
|                    |                                                                                                    | Block Aligned - Column FEC packets are sent by using an interleaver.                                               |
|                    | If the FEC for a specific MOIP <b>Stream</b> is set to <b>None</b> , all FEC-                                                                                                    | Note: For more information, refer to SMPTE 2002-1-2007.                                                            |
|                    | related settings for that stream                                                                                                    |                                                                                                    |
|                    | are ignored.                                                                                                    |                                                                                                    |
|                    | MOIP Stream (see "MOIP                                                                                                    |                                                                                                    |
|                    | Streams" on page 122).                                                                                                    |                                                                                                    |
| Auto Map           | Sets whether the DPM resolves<br>the channel and PID collisions<br>automatically on the transport<br>outputs. New values are<br>assigned to the parameters that<br>caused the conflict. The new<br>assigned values are not used by<br>any incoming transport or other<br>PE outputs. If a collision is<br>detected, you can review the<br>new changes before applying | Yes or No                                                                                                    |

## MOIP Streams

| Menu Item                    | Description                                                                                                    | Parameters                                                                                                    |
|------------------------------|----------------------------------------------------------------------------------------------------|----------------------------------------------------------------------------------------------------|
| ID                           | Select the stream to configure.                                                                                                    | 1 to 16<br>If SPTS Svc Chans Only, SPTS MAP<br>Svc Chans Only, or SPTS Full DPM<br>Control is selected as the Output<br>Mode, 1 to 16 indicates the SPTS<br>streams.                                             |
|                              |                                                                                                    | Chans Only, MAP Passthrough, Service<br>Chans Only, MAP Passthrough, Full<br>DPM Control, or MAP Svc Chans<br>Only is selected as the Output Mode,<br>1 indicates MPTS stream and 2 to 16<br>are not applicable. |
| User Rate (Mbps)             | This parameter controls the output rate when Rate Control is set to User.                                                                                                    | 0 to 206 Mbps                                                                                                    |
|                              | <b>Note:</b> Output data will be<br>partially or completely lost if<br>the payload (bit rate) of the<br>transport to be encapsulated is<br>higher than the user-defined<br>output bit rate. |                                                                                                    |
| Intf Mode (D9854<br>only)    | This selects the MPEG over IP output port.                                                                                                    | None - Disables the MPEG over IP interface.                                                                                                    |
|                              |                                                                                                    | Data Port - Always output data on the Data port.                                                                                                    |
|                              |                                                                                                    | Control Port - Always output data on the Management port.                                                                                                    |
| TS/IP                        | This selects the maximum<br>number of transport packets<br>per IP packet.                                                                                                    | 1 to 7                                                                                                    |
| PCR@IP Start<br>(D9854 only) | This selects whether to always<br>transmit a new IP packet when<br>a new Program Clock Reference<br>(PCR) arrives.                                                                          | Yes or No                                                                                                    |
| MOIP                         | Selects the transport protocol to be used for the output stream.                                                                                                    | RTP or UDP                                                                                                    |
| Min IP/s                     | This selects the minimum<br>number of IP packets per<br>second.                                                                                                    | 0, 2 to 1000 for D9854<br>0, 3 to 99999 for D9854-I                                                                                                    |
| TOS (Type Of<br>Service)     | This sets the quality of service.                                                                                                    | 0 to 255                                                                                                    |

| Menu Item                | Description                                                                                          | Parameters                                                                                                    |
|--------------------------|----------------------------------------------------------------------------------------------------|----------------------------------------------------------------------------------------------------|
| TTL (Time To Live)       | This sets the hop limit of the packet's lifespan.                                                    | 0 to 255                                                                                                    |
| DestAddr                 | Enter the unicast (valid host IP                                                                     | Unicast: valid host IP                                                                                                    |
|                          | only) or multicast destination<br>IP address.                                                        | Multicast: IP in range of 224.0.0.0 to 239.0.0.0                                                                                          |
|                          |                                                                                                    | <b>Note:</b> We do not recommend that you<br>use multicast IP addresses reserved<br>by the Internet Assigned Numbers<br>Authority (IANA). |
| UDPPort                  | This selects the destination port                                                                    | 1 to 65534                                                                                                    |
|                          | number.                                                                                              | <b>Note:</b> If you selected RTP for MOIP, you must select an even destination port number.                                               |
|                          |                                                                                                    | <b>Note:</b> We do not recommend that you use destination UDP ports reserved by the IANA.                                                 |
| SrcPort                  | This selects the source UDP                                                                          | 0 to 65535                                                                                                    |
|                          | port number.                                                                                         | <b>Note:</b> Set the <b>SrcPort</b> to 0 to use the default source UDP port (49162).                                                      |
| Send SAP                 | This selects whether to send<br>Session Announcement<br>Protocol messages.                           | None or RFC2327                                                                                                    |
| SAP Multicast<br>Address | This is the IP address where the SAP announcements are sent, if required.                            | We do not recommend that you change the default IP address (224.2.127.254).                                                               |
| SAP Port                 | This is the UDP port where the                                                                       | 1 to 65534                                                                                                    |
|                          | SAP announcements are sent, if required.                                                             | <b>Note:</b> We do not recommend that you change the default SAP port 9875.                                                               |
| SAP ID                   | Describes the SAP output stream name source.                                                         | User String or SDT Channel                                                                                                    |
| SAP User Str             | Provides the SAP user string.                                                                        | Up to 31 characters                                                                                                    |
| FEC                      | Select the error protection profile.                                                                 | 1D - Requires generation of one FEC protecting stream: columns.                                                                           |
|                          | For more information, see<br><i>Configuring Forward Error</i><br><i>Correction Settings</i> (on page | 2D - Requires generation of two FEC protecting streams: columns and rows.                                                                 |
|                          | 248).                                                                                                | None - Disables the error protection.                                                                                                    |
|                          |                                                                                                    | <b>Note:</b> For more information, see SMPTE 2022-1-2007.                                                                                 |

| Menu Item       | Description                                                                              | Parameters                   |
|-----------------|------------------------------------------------------------------------------------------|------------------------------|
| FEC1 UDP        | Enter the destination UDP port<br>number of the columns FEC<br>stream.                   | 2 to 65534, even number only |
| FEC2 UDP        | Enter the destination UDP port<br>number of the rows FEC<br>stream.                      | 2 to 65534, even number only |
| FEC Columns (L) | Set the spacing between non-<br>consecutive packets used to<br>calculate the FEC packet. | 1 to 20                      |
| FEC Rows (D)    | Set the depth of the FEC matrix.                                                         | 4 to 20                      |

#### TS Out - DPM

To view the DPM menu from the TS Out menu, press the **RIGHT** arrow key. The DPM menu provides access to functionality associated with Global, ASI, and MOIP outputs.

The DPM menu allows you to groom functionality on a program basis where individual service PID modifications are provided on a limited scale.

Use the digital program mapping features to:

- configure the transport output bit rate
- configure the output mode for a program entry
- configure the service and PID output settings in a program entry

**Note:** Any changes made to the ASI/MOIP DPM values will automatically change the **Config Type** to **Edited by User**.

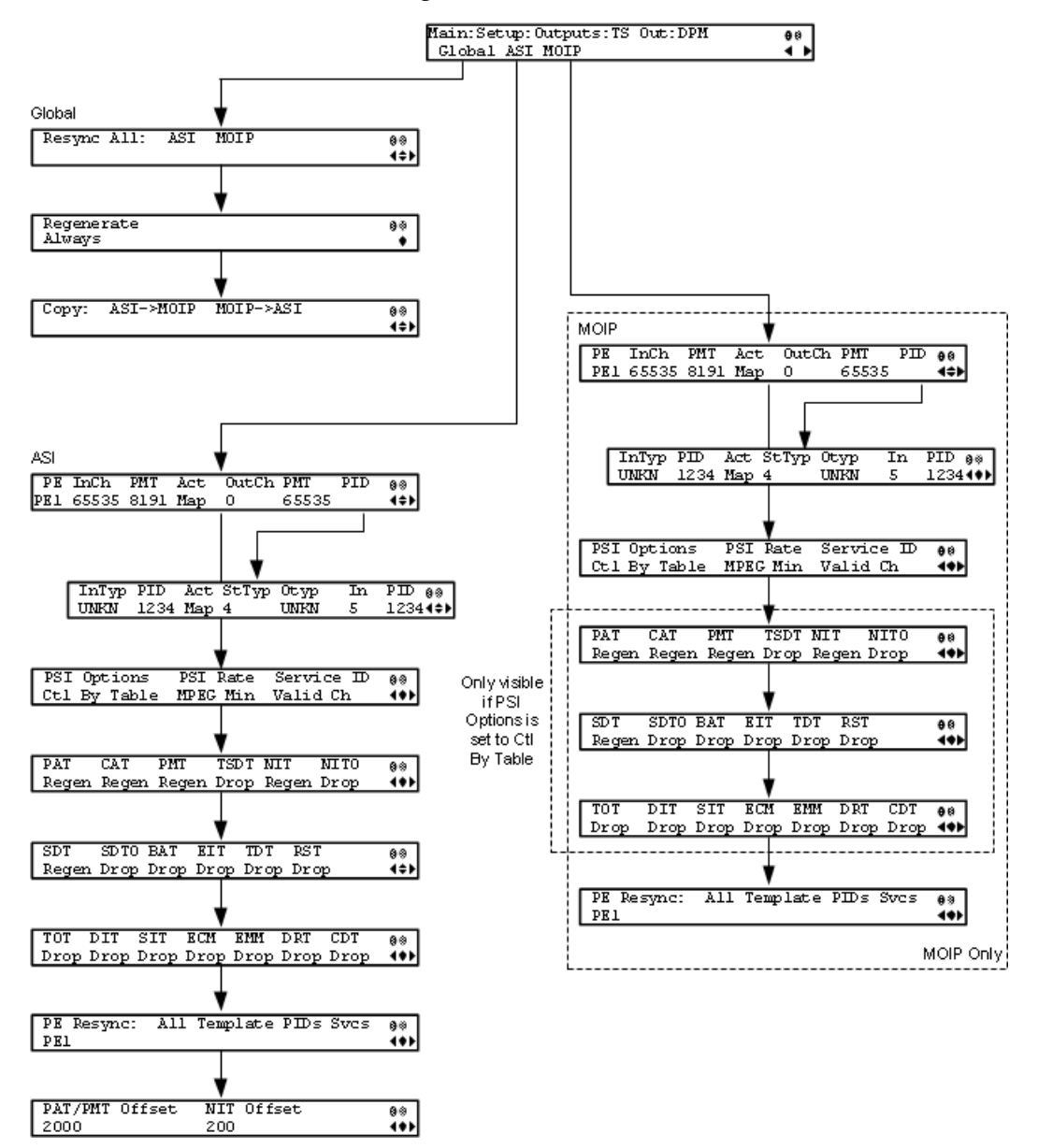

The DPM menu has the following structure:

#### DPM - Global

| Menu Item   | Description                                                                                                    | Parameters |
|-------------|----------------------------------------------------------------------------------------------------|------------|
| Resync All: | Select to resynchronize all DPM<br>output with the PMT data for<br>all program entries on the<br>selected output. | ASI        |

| Menu Item  | Description                                                                                                    | Parameters                                                                                                    |
|------------|----------------------------------------------------------------------------------------------------|----------------------------------------------------------------------------------------------------|
| Regenerate | Selects whether to regenerate<br>the PSI tables in the output.                                                                                                    | Always or As Needed<br>Always - All tables are regenerated.<br>As Needed - Only regenerate the<br>tables if the content has changed. |
| Сору:      | This copies all DPM data from<br>either the ASI output to the<br>MOIP output (MPEG over IP)<br>or from the MOIP output to the<br>ASI output depending on your<br>selection. | ASI->MOIP or MOIP->ASI                                                                                                    |

## ASI/MOIP1

| Menu Item | Description                                                                                                  | Parameters |
|-----------|----------------------------------------------------------------------------------------------------|------------|
| PE        | Select the Program Entry to configure.                                                                       | 1 to 16    |
| InCh      | Displays the channel number to<br>which the PE is tuned. This is<br>read-only.                               | 1 to 65535 |
| PMT       | Indicates the input PID value of<br>the Program Map Table for the<br>current channel. This is read-<br>only. | 2 to 8190  |

| Menu Item | Description                                                                                                    | Parameters                                                                                                    |
|-----------|----------------------------------------------------------------------------------------------------|----------------------------------------------------------------------------------------------------|
| Act       | Selects the action to perform on the current program entry.                                                                                                    | Pass, Map, or Drop. The default is<br>Pass.                                                                                                    |
|           | This setting controls the overall<br>DPM behavior of the PE and<br>will affect how the PID<br>mapping operates.                                                                              | Pass - Output channel is the same as<br>the input channel. The OutCh, and<br>PMT settings are ignored. All PID<br>map entries are ignored except for<br>entries that explicitly drop a service.                                        |
|           |                                                                                                    | Map - The output channel is mapped<br>to the OutCh and PMT settings. Only<br>services which have entries in the PID<br>map are available on the output.<br>These services will appear in the PMT<br>even if the stream is not present. |
|           |                                                                                                    | <b>Note:</b> If the PE is mapped, it uses the last valid input. The output map (for example, output channel PMT) does not change automatically if the input or channel number is changed.                                              |
|           |                                                                                                    | Drop - The current channel is not sent<br>to the output and its PMT is removed<br>from the output. The OutCh, PMT,<br>and PID map entries are ignored.                                                                                 |
| OutCh     | If mapping the current PE (Act<br>was set to Map), set the output<br>channel number for the current<br>program.                                                                              | 1 to 65535                                                                                                    |
| PMT       | If mapping the current PE (Act<br>is set to Map), set the output<br>PID of the PMT.                                                                                                    | 2 to 8190                                                                                                    |
| PID       | Press Select to view and<br>configure the PID map. The PID<br>map is used to map input<br>services to output PIDs. For<br>more information, see <i>PID Map</i><br><i>Menu</i> (on page 130). | -                                                                                                    |
| Map Mode  | Select the DPM mapping mode for the current output.                                                                                                    | Svc ID - The elementary PIDs are not<br>changed. Channels are remapped by<br>changing their PSI references. When<br>this mode is selected, PID mapping in<br>the PID Map menu is ignored.                                              |
|           |                                                                                                    | Svc ID & PID - Channels and the<br>elementary service PIDs can be<br>mapped using the PID Map menu.                                                                                                    |

| Menu Item   | Description                                                                                                    | Parameters                                                                                                    |
|-------------|----------------------------------------------------------------------------------------------------|----------------------------------------------------------------------------------------------------|
| Duplic Mode | Select how to handle duplicate<br>programs. This setting is only<br>used if the Map Mode menu is<br>set to Svc ID & PID.                                 | PSI Remap - Every input PID can be<br>mapped to only one output PID. If<br>PID mapping conflicts exist, DPM<br>will use the Precedence Rule to decide<br>which output PID to use. All PMTs<br>using the input PID will be updated<br>to reference the output PID specified<br>by the winner. |
|             |                                                                                                    | Pkt Copy - An input PID can be<br>mapped to multiple output PIDs. The<br>PID will be duplicated as many times<br>as needed (up to a certain hardware<br>limitation).                                                                                                    |
|             |                                                                                                    | <b>Note:</b> This may increase the output bandwidth of the stream.                                                                                                    |
|             |                                                                                                    | <b>Pkt Copy</b> is recommended for most applications.                                                                                                    |
| Unref       | Select the action to use for                                                                                                    | Drop or Pass                                                                                                    |
|             | unreferenced content.<br>Unreferenced content is the<br>remainder of the transport<br>stream that is not filtered by the<br>program entries.             | Drop - All unreferenced content is dropped.                                                                                                    |
|             |                                                                                                    | Pass - All unreferenced content is passed to the output unchanged.                                                                                                    |
| PSI Options | Select the action to perform on<br>the PSI tables for the output<br>stream.                                                                              | Pass All - Transmits the incoming PSI<br>Tables as is; does not modify the<br>content and rate. The PSI Rate and<br>table settings are ignored.                                                                                                    |
|             | CAT, PMT, TSDT, NIT, NITO,<br>SDT, SDTO, BAT, EIT, TDT,<br>RST, TOT, DIT, SIT, ECM,<br>EMM, DRT, CDT) will only<br>appear if you select Ctl by<br>Table. | Drop All - Does not transmit any PSI<br>Tables. The PSI Rate and table                                                                                                    |
|             |                                                                                                    | Ctl by Table - Configure the table specific output mode for each table.                                                                                                    |
| PSI Rate    | If the PSI Options was set to<br>Ctrl by Table, select the<br>regeneration rate for those PSI<br>tables being regenerated.                               | Auto - Matches the generated PSI tables' output rate to the incoming rate.                                                                                                    |
|             |                                                                                                    | MPEG Min - Transmits the generated PSI tables on the longest intervals that are allowed by MPEG standard.                                                                                                    |
|             |                                                                                                    | SA Std - Transmits the generated PSI tables based on PowerVu standard intervals.                                                                                                    |

| Menu Item                                                                                                    | Description                                                                                                    | Parameters                                                                                                    |
|----------------------------------------------------------------------------------------------------|----------------------------------------------------------------------------------------------------|----------------------------------------------------------------------------------------------------|
| Service ID                                                                                                    | Select whether the receiver<br>should always generate PSI<br>tables for the Mapped PE even<br>if the selected input channel is<br>not available, or for only valid<br>service channels/IDs.                                                                                                    | Valid Ch - Only transmits the PSI<br>tables for the mapped program if the<br>program exists on the input stream.<br>All Ch - Transmits the PSI tables for<br>the mapped program even if the<br>program does not exist in the input<br>stream.<br>All Ch is only valid if the PAT, NIT,<br>SDT and PMT are set to Regenerate. |
| PAT, CAT, PMT,<br>TSDT, NIT, NITO,<br>SDT, SDTO, BAT,<br>EIT, TDT, RST, TOT,<br>DIT, SIT, ECM,<br>EMM, DRT, CDT | Selects the tables which will be<br>passed, dropped, regenerated,<br>or passed with rate control<br>(PwRC) from the output. For<br>more information, see <i>PSI</i><br><i>Table Settings</i> (on page 131).<br><b>Note:</b> The table settings are<br>only available if you selected<br>Ctl by Table in the PSI Options<br>menu.                                                   | -                                                                                                    |
| PE Resync: All,<br>Template, PIDs, Svcs                                                                         | Each PE output can be<br>synchronized to its input<br>according to one of four output<br>modes. For information on<br>synchronizing output services,<br>see <i>Synchronizing Output</i><br><i>Services</i> (on page 134).<br><b>Note:</b> The resynchronization<br>will not synchronize the inputs<br>if there is no valid input on the<br>PE or if the PE is set to channel<br>0. | <ul><li>Svcs - Map the input to the output based on the services only.</li><li>PIDS - Map the input to the output based on the PIDs only.</li><li>All - Map the input to the output based on the PIDs and services</li><li>Template - Map the input to a fixed template output.</li></ul>                                    |
| PAT/PMT Offset                                                                                                  | This is a customer-specific<br>mode, only to be used if<br>directed by Cisco. For more<br>information, contact Cisco<br>customer support.                                                                                                    | _                                                                                                    |
| NIT Offset                                                                                                    | This is a customer-specific<br>mode, only to be used if<br>directed by Cisco. For more<br>information, contact Cisco<br>customer support.                                                                                                    | -                                                                                                    |

PID Map Menu

This menu allows the PID Map to be configured. The PID map is used to map input services to output PIDs.

If the PE action is Pass, or PE action is Map and Map Mode is Svc ID, only entries which drop a service are applied and all other services are passed through. If the PE action is Map and Map Mode is Svc ID & PID, all entries are applied. Any services not mapped by an entry will be dropped.

Press up and down to scroll through the PID map entries. Press **ADV** to insert or delete entries from the PID map. After inserting an entry, specify the service using OutType and In, and set the desired Action. If the action is Map, select the output PID value as well. Then press **APPLY** and save the settings to see the selected input service that will follow that mapping.

| Menu Item | Description                                                                                                    | Parameters                                                                                                    |
|-----------|----------------------------------------------------------------------------------------------------|----------------------------------------------------------------------------------------------------|
| ГГур      | Displays the input service that<br>will be mapped by the current<br>entry. This value is read-only<br>and for reference purposes.                                                                    | -                                                                                                    |
| PID       | Displays the input PID that will<br>be mapped by the current<br>entry. This value is read-only<br>and for reference purposes.                                                                        | 1 to 8190                                                                                                    |
| Act       | Select the action to perform on<br>the current PID.<br>The Drop action is always<br>performed, but the Map option<br>is only applied if the PE action<br>is Map and the Map Mode is<br>Svc ID & PID. | Map - The service selected by the<br>OutType and Instance will be<br>mapped to the specified PID. This is<br>only applied if the PE action is Map<br>and the Map Mode is Svc ID & PID.<br>Drop - The service selected by the<br>OutType and Instance will be<br>removed from the PMT and the<br>output stream. |
| StTyp     | Enter the stream type to map within a PE to a specified PID.                                                                                                    | 0 to 255                                                                                                    |
| ОТур      | Select the service to configure.<br>If an input service matches this<br>type and instance specified by<br>In, then the Action will be<br>applied.                                                    | UNKN, ETV, CDT, LSDT, DATA,<br>TTX, MPE, DPI, VBI, SUBT, AUD,<br>VID, PCR or INVL                                                                                                    |
| In        | Select the instance of the service<br>specified by OutType to<br>configure. If an input service<br>matches this type and instance,<br>then the Action will be applied.                               | 1 to 64                                                                                                    |

| Menu Item | Description                                                                  | Parameters |
|-----------|------------------------------------------------------------------------------|------------|
| PID       | If mapping this PID (Act is set<br>to Map), select the output PID<br>number. | 1 to 8190  |

## PSI Table Settings

**Note:** The table settings are only available if you selected Ctl by Table in the PSI Options menu.

| Setting | Mode Options            | Description                           | Default |
|---------|-------------------------|---------------------------------------|---------|
| РАТ     | Pass, Drop, Regen       | Program Association<br>Table          | Pass    |
| САТ     | Pass, Drop, Regen       | Conditional Access Table              | Pass    |
| PMT     | Pass, Drop, Regen       | Program Map Table                     | Pass    |
| TSDT    | Pass, Drop              | Transport Stream<br>Description Table | Pass    |
| NIT     | Pass, Drop, Regen, PwRC | Network Information<br>Table          | Pass    |
| NITO    | Pass, Drop, PwRC        | Network Information<br>Table - Other  | Pass    |
| SDT     | Pass, Drop, Regen, PwRC | Service Description Table             | Pass    |
| SDTO    | Pass, Drop, PwRC        | Service Description Table<br>- Other  | Pass    |
| ВАТ     | Pass, Drop, PwRC        | Bouquet Association<br>Table          | Pass    |
| EIT     | Pass, Drop              | Event Information Table               | Pass    |
| TDT     | Pass, Drop              | Time and Date Table                   | Pass    |
| RST     | Pass, Drop              | Running Status Table                  | Pass    |
| ТОТ     | Pass, Drop              | Time Offset Table                     | Pass    |
| DIT     | Pass, Drop              | Discontinuity<br>Information Table    | Pass    |
| SIT     | Pass, Drop              | Selection Information<br>Table        | Pass    |
| ECM     | Pass, Drop              | Entitlement Control<br>Message        | Pass    |
| EMM     | Pass, Drop              | Entitlement Management<br>Message     | Pass    |

| Setting | Mode Options | Description             | Default |
|---------|--------------|-------------------------|---------|
| DRT     | Pass, Drop   | Disaster Recovery Table | Pass    |
| CDT     | Pass, Drop   | Code Download Table     | Pass    |

**Note:** The CDT is different from the other tables listed because the CDT is referred to within the PMT, rather than outside the PMT. Select **Pass** to permit the output of CDTs following the configured DPM PID map configuration and all other DPM constraints. If a DPM PID map has not been configured for the CDT PID and the PE Act is set to Map, the CDT will still not output. Select **Drop** to override the DPM PID map configuration for CDT PIDs and to always drop all CDTs.

Setting Up Digital Program Mapping (DPM)

- 1 Verify that you are receiving a valid signal and that you have set up the channels that you want to pass, drop or map.
- **2** Go to the **Setup**: **Outputs**, **TS Out**: **DPM**: **Global** menu and select **Resync All** for the selected ASI output. This copies the input services PIDs to the remapped output service PIDs.
- **3** Go to **Setup**: **Outputs**: **TS Out**: **DPM**: **ASI**, and select the PE containing the channel you want to configure.
- 4 Set the **Act** for the selected PMT to either **Pass**, **Drop**, or **Map** depending on the action desired.

| LCD Setting | Description                                                                                                    |
|-------------|----------------------------------------------------------------------------------------------------|
| Drop        | Removes the service and its associated PMT reference from the transport output.                                            |
| Pass        | Permits the source content and PMT reference to appear in the transport output with the same references.                   |
| Мар         | Provides the flexibility to define all the outgoing PID numbers for the PE, including those not currently on transmission. |

A program can be set to one of three output modes, either Drop, Pass or Map.

- **5** Use the **RIGHT** arrow key to move to the right and select PID to display the detailed menu level.
- 6 Configure the input to output channel mapping. Video and PCR can be output on the same PID or different PIDs. If output on the same PID, they will appear identical to the input.

**Note:** If the parameters cannot be saved, the problem may be that the incorrect Map Mode has been selected. Ensure that Svc ID & PID is selected when remapping PIDs, otherwise a message such as "Bad configuration data" will be displayed and you will need to change the parameters to obtain the correct output. 7 Go to Setup: Outputs, TS Out: ASI, and set the **Output Mode** to **Full DPM Control**. Also, if necessary set the Descramble Mode according to whether the program is to be Scrambled or Descrambled for downstream viewing/monitoring.

| Parameter   | Description  |
|-------------|--------------|
| Map Mode    | Svc ID & PID |
| Duplic Mode | Pkt Copy     |
| Unref       | Drop         |
| PSI Options | Ctl By Table |
| PSI Rate    | Any          |
| Svc ID      | Any          |

8 On the same menu, set the following parameters:

9 Set the table parameters as follows:

| Parameter | Description   |
|-----------|---------------|
| РАТ       | Regen         |
| CAT       | Regen         |
| PMT       | Regen         |
| TSDT      | Drop          |
| NIT       | Regen or Drop |
| NITO      | Drop          |
| SDT       | Regen         |
| SDTO      | Drop          |
| ВАТ       | Drop          |
| EIT       | Drop          |
| TDT       | Pass          |
| RST       | Pass          |
| ТОТ       | Pass          |
| DIT       | Pass          |
| SIT       | Pass          |
| ECM       | Drop          |
| EMM       | Drop          |
| DRT       | Drop          |
| CDT       | Drop          |

10 Press MENU three times to exit the TS Out menu and save the data. If the changes cannot be saved/made, a message will be displayed indicating "Bad configuration data". The following options are available: Abandon, Exit or Return. Select Return to re-enter the parameter.

**Note:** When remapping an input program channel to an output channel, ensure that the PIDs are mapped to different PIDs to avoid PID collisions.

#### Synchronizing Output Services

**Note:** The resynchronization will not synchronize the inputs if there is no valid input on the PE or if the PE is set to channel 0.

To synchronize the output to the input Services Only:

This operation synchronizes the inputs to the outputs according to the service assignments only. This is useful when you already have PID assignments set for the services but want to ensure that the services are mapped correctly.

- 1 On the DPM menu, map the output services as desired.
- 2 Select **PE Resync: Svcs**. The receiver will synchronize the PE output according to the available input services only, and ignore the input to output service PID mapping.

To synchronize the output to the input PIDs only:

This operation synchronizes the inputs to the outputs according to the PID assignments only. This is useful when you have already have the services set up but want to synchronize to the incoming PIDs.

- 1 On the DPM menu, map the output services as desired.
- 2 Select **PE Resync: PIDs**. The receiver will synchronize the PE output according to the input PIDs only, and ignore the service assignment categories/names.

To synchronize the output to All (Services and PIDs):

This operation synchronizes the inputs to the outputs of the current PMT according to the service assignments and then the PID assignments. This is similar to a sample and hold function.

- **1** On the Detailed Program Mapping Active menu, map the outputs services as desired.
- **2** Select **PE Resync: All**. The receiver will synchronize the PE output according to the services and then the PIDs assigned to each service.

To synchronize the output to a Template:

Using a template allows you to preset the input to output mapping of a PE according to the preset template. This is helpful in pre-configuring any number of PEs for future use.

## **TS Out - Options**

To view the **Options** menu from the **TS Out** menu, press the **RIGHT** arrow key four times.

The **Options** menu allows you to configure auto synchronization and fixed output options for the MPEPoIP and ASI outputs.

The **Options** menu has the following structure:

Options

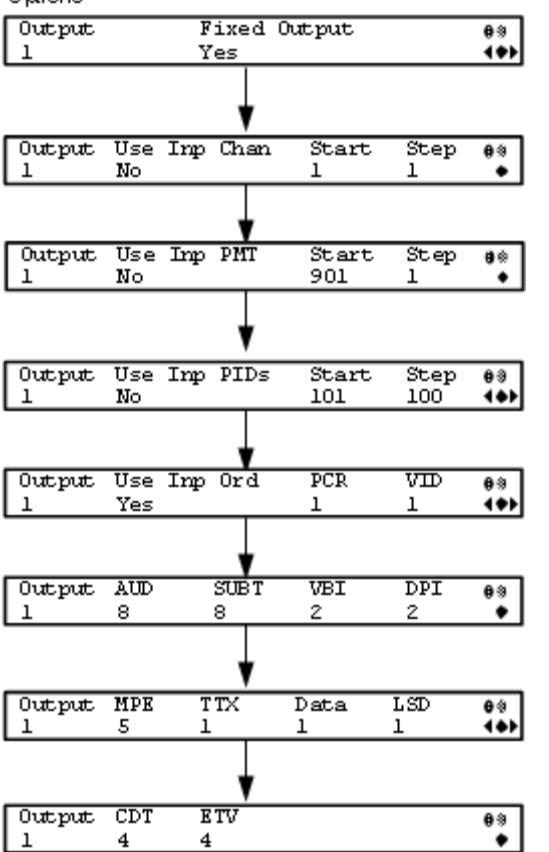

| Menu Item    | Description                                                                                                    | Parameters |
|--------------|----------------------------------------------------------------------------------------------------|------------|
| Output       | Select 1 to configure the ASI<br>output or select 2 to configure<br>the MPEG over IP output.                                                        | 1 or 2     |
| Fixed Output | Sets whether the DPM assigns<br>new values for all the output<br>channels and PIDs according to<br>the options below when you<br>Resynchronize All. | Yes or No  |

| Menu Item                                                                 | Description                                                                                                    | Parameters                     |
|---------------------------------------------------------------------------|----------------------------------------------------------------------------------------------------|--------------------------------|
| Use Inp<br>Chan/PMT/PIDs                                                  | Set to <b>Yes</b> to use the input<br>channel numbers, PMT PID<br>numbers, and/or ES PID<br>numbers. Otherwise, set to <b>No</b><br>to use the <b>Start</b> channel and<br>channel <b>Step</b> assigned below. | Yes or No                      |
| Start                                                                     | First PE channel to use if the                                                                                                    | 1 to 65535 for Use Inp Chan    |
|                                                                           | Use Inp Chan/PMT/PIDs is set to <b>No</b> .                                                                                                    | 1 to 8192 for Use Inp PMT/PIDs |
| Step Offset of the subsequent PE                                          |                                                                                                    | 1 to 65535 for Use Inp Chan    |
| channel, PE PMT PID, or first<br>ES PID of subsequent channel<br>numbers. | 1 to 8192 for Use Inp PMT/PIDs                                                                                                    |                                |
| Use Inp Ord                                                               | Set to <b>Yes</b> to assign the ES PID<br>according to the incoming PMT<br>order. Otherwise, set to No to<br>use reserved PIDs defined<br>below.                                                               | Yes or No                      |
| PCR, VID, AUD,<br>SUBT, VBL DPL                                           | Set the number of PIDs for the specified streams in one                                                                                                    | 1 to 64                        |
| MPE, TTX, Data,                                                           | channel.                                                                                                    |                                |
| LSD, CDT, ETV                                                             |                                                                                                    |                                |

# Setup Menu: CA

To view the CA menu from the Main menu, press the **RIGHT** arrow key once and then the **SELECT** key to reach the Setup menu. Then press the **RIGHT** arrow key six times and the **SELECT** key to view the CA menu.

The CA menu provides information about the ISE, the status of the ADP transmission, and allows you to set the BISS mode and session words available from your service provider. The CA menu has the following structure:

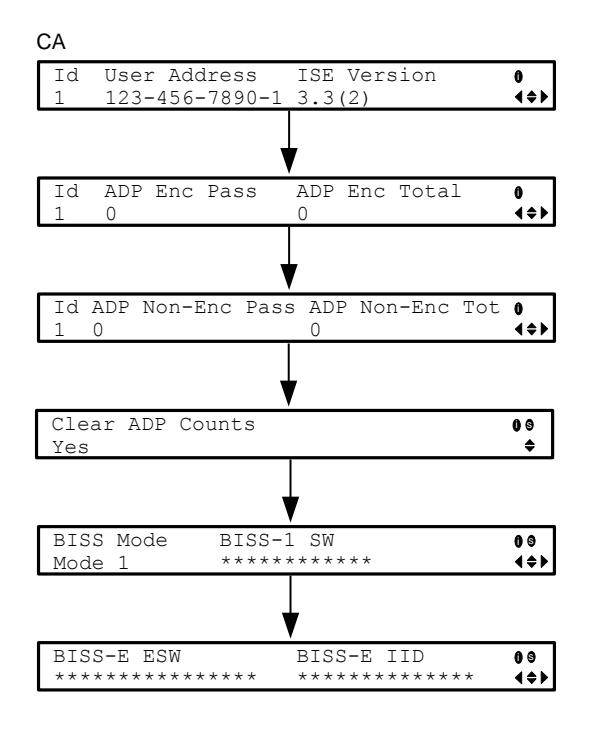

| Menu Item    | Description                                                                                                    | Parameters                                              |
|--------------|----------------------------------------------------------------------------------------------------|---------------------------------------------------------|
| Id           | Select the ISE to configure.                                                                                                    | 1                                                       |
| User Address | Indicates the ISE User Address.                                                                                                    | 11 digit address in the following format: ###-###-###-# |
| ISE Version  | Indicates the ISE version number.                                                                                                    | 7 characters                                            |
| ADP Enc Pass | Indicates the number of encrypted<br>Addressable Data Packets<br>successfully processed. Ideally, the<br>ADP Enc Pass and ADP Enc Total<br>numbers should be identical. |                                                         |

| Menu Item         | Description                                                                                                    | Parameters                                                                                                   |
|-------------------|----------------------------------------------------------------------------------------------------|----------------------------------------------------------------------------------------------------|
| ADP Enc Total     | Indicates the total number of<br>encrypted Addressable Data Packets<br>received. Ideally, the ADP Enc Pass<br>and ADP Enc Total numbers should<br>be identical.                                                                   |                                                                                                    |
| ADP Non-Enc Pass  | Indicates the number of non-<br>encrypted Addressable Data Packets<br>successfully processed. Ideally, the<br>ADP Non-Enc Pass and ADP Non-<br>Enc Total numbers should be<br>identical.                                          |                                                                                                    |
| ADP Non-Enc Total | Indicates the total number of non-<br>encrypted Addressable Data Packets<br>received. Ideally, the ADP Non-Enc<br>Pass and ADP Non-Enc Total<br>numbers should be identical.                                                      |                                                                                                    |
| Clear ADP Counts  | Select to clear the Addressable Data<br>Packet counters: ADP Enc Pass, ADP<br>Enc Total, ADP Non- Enc Pass and<br>ADP Non-Enc Total. These values<br>are also reset whenever the receiver<br>is turned on, reset or power-cycled. |                                                                                                    |
| BISS Mode         | Sets the Basic Interoperable<br>Scrambling System (BISS) mode for<br>the receiver. All channels assigned to<br>a PE identified as BISS CA-<br>controlled in the PMT will be<br>decrypted.                                         | Mode 1 or Mode E                                                                                             |
| BISS-1 SW         | If BISS Mode is Mode 1, enter the session word.                                                                                                    | 12-character password. Once<br>entered, it cannot be viewed and<br>it is only displayed as asterisks<br>(*). |
|                   |                                                                                                    | for the session word.                                                                                        |
| BISS-E ESW        | If BISS Mode is Mode E, enter the encrypted session word.                                                                                                    | 16-character password. Once<br>entered, it cannot be viewed and<br>it is only displayed as asterisks<br>(*). |
|                   |                                                                                                    | Contact your program provider for the session word.                                                          |

| Menu Item  | Description                                    | Parameters                                                                                                   |
|------------|------------------------------------------------|----------------------------------------------------------------------------------------------------|
| BISS-E IID | If BISS Mode is Mode E, enter the injected ID. | 14-character password. Once<br>entered, it cannot be viewed and<br>it is only displayed as asterisks<br>(*). |
|            |                                                | Contact your program provider for the session word.                                                          |

# Setup Menu: Alarm/Warning

To view the Alarm/Warning menu from the Main menu, press the **RIGHT** arrow key once and then the **SELECT** key to reach the Setup menu. Then press the **RIGHT** arrow key seven times and the **SELECT** key to view the Alarm/Warning menu.

The Alarm/Warning menu allows to you to browse the active alarms and warnings, and set whether the output will be disabled in the event of an alarm. This menu has the following structure:

Alarm/Warning

| aanni, wanning               |                                    |
|------------------------------|------------------------------------|
| FP Alarm Reminder<br>Disable | Alarm Vid Cutoff 00<br>Disable ↓◆▶ |
|                              |                                    |
| ,                            | ▼                                  |
| System Alarm Name            | Enb Rly Trp <b>00</b>              |
| Loss Of Signal               | Yes Yes Yes∢�▶                     |
|                              | V                                  |
| System Warning Name          | e Enb Rly Trp <b>0</b> 0           |
| PMT Timeout                  | Yes Yes Yes◀♦▶                     |
|                              |                                    |

| Menu Item         | Description                                                                                                    | Parameters        |
|-------------------|----------------------------------------------------------------------------------------------------|-------------------|
| FP Alarm Reminder | Select whether to display<br>alarms and warnings on the<br>front panel. The alarm indicator<br>will intermittently flash in the<br>lower line, if enabled. | Enable or Disable |

| Menu Item                       | Description                                                                                                    | Parameters                                                                                                    |
|---------------------------------|----------------------------------------------------------------------------------------------------|----------------------------------------------------------------------------------------------------|
| Alarm Vid Cutoff                | Select whether the video output<br>is cut off if any enabled alarm is<br>active on the receiver. When<br>video is cut off, there will be no<br>horizontal or vertical<br>synchronization on the output.<br>This is useful for downstream<br>redundancy switching by<br>detecting a loss of video signal.<br><b>Note:</b> This function also exists<br>under Setup: Services: Video. | Enable or Disable<br>The default is Disable.                                                                                                    |
| System<br>Alarm/Warning<br>Name | Displays the alarm or warning to configure.                                                                                                    |                                                                                                    |
| Enb                             | Select whether the current<br>alarm is enabled or disabled. If<br>the alarm is disabled, the Rly<br>and Trp settings are ignored                                                                                                    | Yes or No                                                                                                    |
| Rly                             | If the current alarm or warning<br>is enabled (Enb is set to Yes),<br>select whether it will trigger the<br>rear panel relay when the alarm<br>is set or cleared.                                                                                                    | Yes or No<br><b>Note:</b> No is a read only value that<br>indicates the setting is Yes, but is<br>currently being suppressed because<br>the alarm or warning is disabled (Enb<br>is set to No). |
| Trp                             | If the current alarm or warning<br>is enabled (Enb is set to Yes),<br>select whether it will send<br>SNMP trap messages when the<br>alarm is set or cleared.                                                                                                    | Yes or No<br><b>Note:</b> No is a read only value that<br>indicates the setting is Yes, but is<br>currently being suppressed because<br>the alarm or warning is disabled (Enb<br>is set to No). |

# Setup Menu: Noise Cutoffs

To view the Noise Cutoffs menu from the Main menu, press the **RIGHT** arrow key once and then the **SELECT** key to reach the Setup menu. Then press the **RIGHT** arrow key eight times and the **SELECT** key to view the Noise Cutoffs menu.

The Noise Cutoffs menu allows you to set the muting thresholds for both audio and video in the event of a noisy signal. This menu has the following structure:

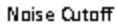

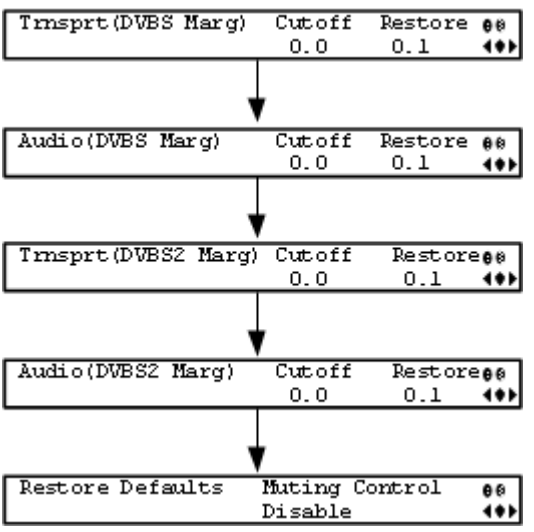

| Menu Item                                                       | Description                                                                                                    | Parameters                                                                                                    |
|-----------------------------------------------------------------|----------------------------------------------------------------------------------------------------|----------------------------------------------------------------------------------------------------|
| Trnsprt(DVBS Marg)<br>Cutoff<br>Trnsprt(DVBS2 Marg)<br>Cutoff   | Sets the DVB-S and DVB-S2<br>Carrier to Noise margins, in dB,<br>below the transport outputs that<br>will be muted.<br>The receiver uses these<br>thresholds to determine when to<br>mute the transport in the event<br>of a noisy signal, poor, or loss of<br>signal condition. | -30.0 to 30.0<br>This setting must be below the<br>respective Restore value.<br>The default is 0.0.<br><b>Note:</b> Muting Control must be set<br>to Enable for these settings to be<br>active.                 |
| Trnsprt(DVBS Marg)<br>Restore<br>Trnsprt(DVBS2 Marg)<br>Restore | Sets the DVB-S and DVB-S2<br>Carrier to Noise margins, in dB,<br>above the transport outputs that<br>will be muted.<br>The receiver uses these<br>thresholds to determine when to<br>restore the transport after it has<br>been muted.                                           | <ul><li>-30.0 to 30.0</li><li>This setting must be above the respective Cutoff value.</li><li>The default is 0.1.</li><li>Note: Muting Control must be set to Enable for these settings to be active.</li></ul> |

| Menu Item                                                   | Description                                                                                                    | Parameters                                                                                                    |
|-------------------------------------------------------------|----------------------------------------------------------------------------------------------------|----------------------------------------------------------------------------------------------------|
|                                                             | The following displays the Transp<br>Relationship                                                                                                    | oort Default C/N Margin                                                                                                    |
|                                                             | Transport     0.0     Transport Mute       Transport     Transport Mute       O.1     Transport Restore                                                                                                    | Transport Muted<br>▼ Transport Restored                                                                                                    |
| Audio(DVBS Marg)<br>Cutoff<br>Audio(DVBS2 Marg)<br>Cutoff   | Sets the DVB-S and DVB-S2<br>Carrier to Noise margins, in dB,<br>below the audio outputs that<br>will be muted.<br>The receiver uses these<br>thresholds to determine when to<br>mute the audio in the event of a<br>noisy, poor, or loss of signal<br>condition | -30.0 to 30.0<br>This setting must be below the<br>respective Restore value.<br>The default is 0.0.<br><b>Note:</b> Muting Control must be set<br>to Enable for these settings to be<br>active. |
| Audio(DVBS Marg)<br>Restore<br>Audio(DVBS2 Marg)<br>Restore | Sets the DVB-S and DVB-S2<br>Carrier to Noise margins, in dB,<br>above the audio outputs that<br>will be restored.<br>The receiver uses these<br>thresholds to determine when to<br>restore the audio after it has<br>been muted.                                | -30.0 to 30.0<br>This setting must be below the<br>respective Cutoff value.<br>The default is 0.1.<br><b>Note:</b> Muting Control must be set<br>to Enable for these settings to be<br>active.  |
|                                                             | The following displays the Audio Audio C/N Margin 0.1 Audio Restore                                                                                                    | Default C/N Margin Relationship                                                                                                    |

| Menu Item        | Description                                                                                                   | Parameters                                   |
|------------------|----------------------------------------------------------------------------------------------------|----------------------------------------------|
| Restore Defaults | Select to restore the default muting thresholds.                                                              |                                              |
| Muting Control   | Select whether to enable or<br>disable muting cutoffs.<br>If disabled, all the other settings<br>are ignored. | Enable or Disable.<br>The default is Enable. |

# Setup Menu: D/R

To view the D/R (Disaster Recovery) menu from the Main menu, press the **RIGHT** arrow key once and then the **SELECT** key to reach the Setup menu. Then press the **LEFT** arrow key once and the **SELECT** key to view the D/R menu.

The D/R menu allows you to set up the disaster recovery parameters. For more information on disaster recovery, see Disaster Recovery.

Each parameter is described below. The menu has the following structure:

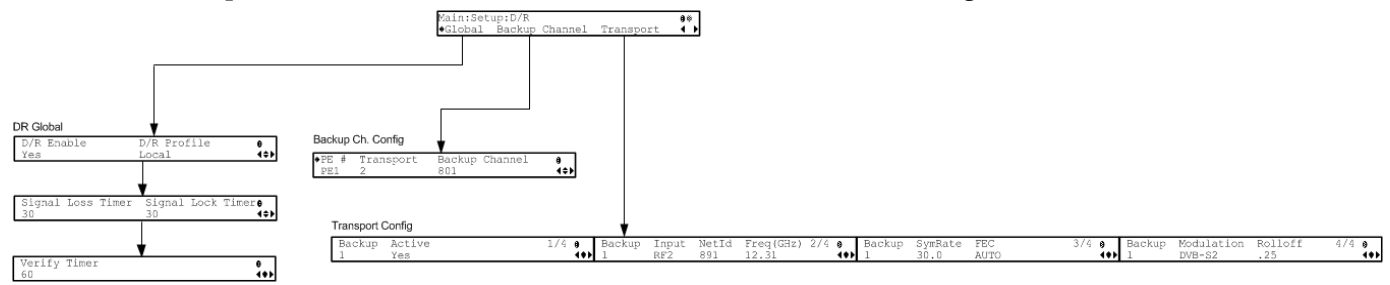

|   | ~ • |    |  |
|---|-----|----|--|
| ા | o   | Ja |  |

| erebai            |                                                                                                    |                      |
|-------------------|----------------------------------------------------------------------------------------------------|----------------------|
| Menu Item         | Description                                                                                                    | Parameters           |
| D/R Enable        | Choose to enable or temporarily disable<br>the disaster recover feature. Choose <b>Yes</b><br>(default) to enable disaster recovery.<br>Choose <b>No</b> to set the disaster recovery into<br>maintenance mode. It will automatically<br>set the Disaster Recovery back to <b>Yes</b> after<br>five minutes. This prevents the user from<br>accidentally disabling disaster recovery<br>permanently. To disable disaster recovery,<br>remove all the disaster recovery<br>configurations (Backup Channel and<br>Backup Transport settings). | Yes or No            |
|                   | The maintenance mode allows you to<br>perform any maintenance operations (such<br>as IP setup), without the unit declaring<br>disaster and initiating a disaster recovery<br>search path.                                                                                                    |                      |
|                   | <b>Note:</b> Although the default is set to <b>Yes</b> , the disaster recovery is not operational until the search path is configured.                                                                                                    |                      |
| D/R Profile       | Select the disaster recovery setting to use.<br>Choose <b>Local</b> to use the disaster recovery<br>settings configured on the receiver, if the<br>PNC uplink is configured to allow local<br>disaster recovery.                                                                                                    | Local or Uplink      |
|                   | Choose <b>Uplink</b> to use the PNC disaster<br>recovery profile. The PNC disaster<br>recovery profile is configured by the PNC<br>uplink administrator. For more<br>information, contact your PNC uplink<br>administrator.                                                                                                    |                      |
|                   | <b>Note:</b> The PNC uplink determines whether<br>the local disaster recovery is used,<br>regardless of the <b>D/R Profile</b> setting. For<br>more information, see <i>Disaster Recovery</i><br>(on page 8).                                                                                                    |                      |
| Signal Loss Timer | Select the time, in seconds, the unit must<br>wait (after detecting a signal loss) before<br>declaring a disaster. The default is 120<br>seconds.                                                                                                    | 5 to 2160000 seconds |

| Menu Item         | Description                                                                                                    | Parameters        |
|-------------------|----------------------------------------------------------------------------------------------------|-------------------|
| Signal Lock Timer | Select the time, in seconds, the unit must<br>wait for a signal lock before declaring that<br>the signal is not usable and move on to the<br>next search location in the search path. The<br>default is 30 seconds. | 5 to 255 seconds  |
| Verify Timer      | Select the time, in seconds, the unit must<br>wait for the PAT table to verify the signal<br>has a valid transport. The default is 60<br>seconds.                                                                   | 10 to 255 seconds |

## Backup Channel

| Menu Item      | Description                                                                     | Parameters  |
|----------------|---------------------------------------------------------------------------------|-------------|
| PE #           | The Program Entry (PE) number you are configuring the backup transport channel. | PE1 to PE16 |
| Transport      | The backup transport number you are configuring the backup channel.             | 1, 2, or 3  |
| Backup Channel | The backup channel number for the selected backup transport.                    |             |

**Note:** We recommend that you configure a minimum of one backup transport. If no backup transport is configured, an alarm is triggered, but the unit will not be able to switch to a backup transport.

## **Backup Transport**

| Menu Item | Description                                                                                                    | Parameters |
|-----------|----------------------------------------------------------------------------------------------------|------------|
| Backup    | The backup number                                                                                                    | 1, 2, or 3 |
| Active    | Indicates whether the selected backup is enabled.                                                                                                    | Yes or No  |
|           | To activate a backup, press the <b>ADV</b> key<br>and press <b>SELECT</b> to insert. The Active<br>menu for the selected backup number<br>changes from No to Yes. Press <b>APPLY</b> to<br>save the changes.                                                                                         |            |
|           | To disable a backup, press the <b>ADV</b> key<br>and press the <b>RIGHT</b> arrow once and<br>press <b>SELECT</b> to select Delete. Press the<br><b>RIGHT</b> arrow once and press <b>SELECT</b> to<br>select Continue. The Active menu for the<br>selected backup number changes from Yes<br>to No. |            |

| Menu Item                                                                    | Description                                                                                                    | Parameters |
|------------------------------------------------------------------------------|----------------------------------------------------------------------------------------------------|------------|
| Input, NetId, Freq<br>(GHz), SymRate,<br>FEC, Backup,<br>Modulation, Rolloff | For information on the tuning parameters, see <i>RF1</i> , <i>RF2</i> , <i>RF3</i> , <i>RF4</i> ( <i>RFx</i> ) <i>Input</i> (on page 77).<br><b>Note:</b> The RF input must be configured to match the bandwidth of the backup parameters. | _          |

# **About Menu**

To view the About menu from the Main menu press the **RIGHT** arrow key two times and then the **SELECT** key.

The About menu provides basic hardware information that is useful when requesting customer support.

Each parameter is described below. The About menu has the following structure:

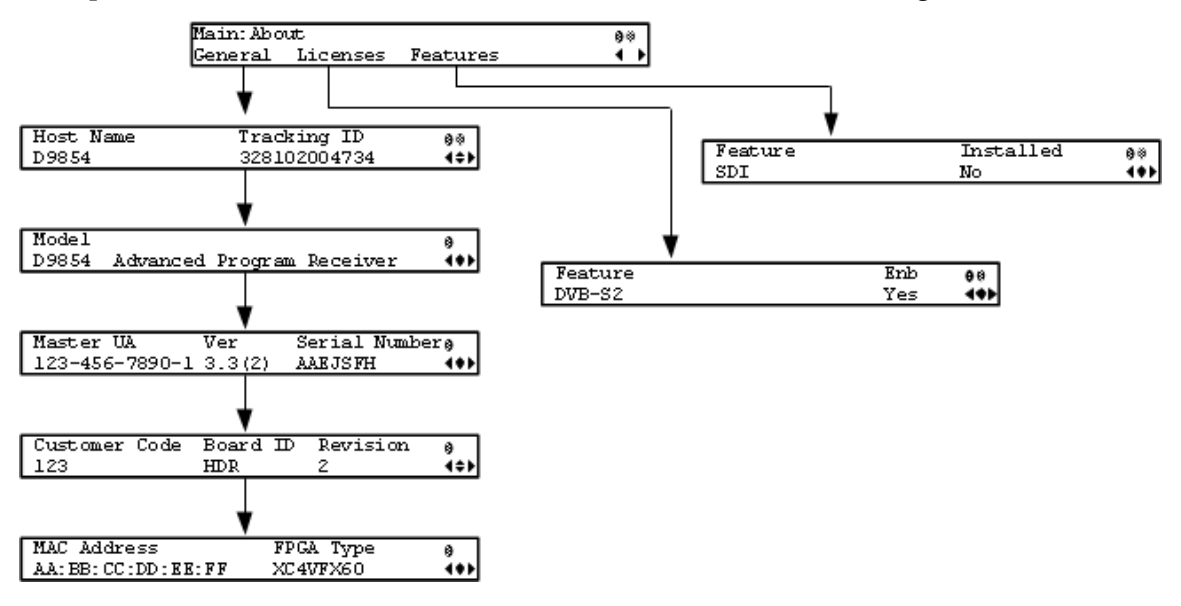

## General

| Menu Item     | Description                                                                                                    |
|---------------|----------------------------------------------------------------------------------------------------|
| Host Name     | Sets the host name of the current unit. It is a user configurable name that appears on the Web Interface title to identify the receiver. |
| Tracking ID   | Displays the unique Tracking ID number that identifies the product version.<br>This is read-only.                                        |
| Model         | Indicates the model number and name of the receiver. This is read-only.                                                                  |
| Master UA     | Indicates the Master User Address (UA), which is required to request program authorization from the uplink. This is read-only.           |
| Ver           | Indicates the version number of the ISE.                                                                                                 |
| Serial Number | Indicates the unique device serial number.                                                                                               |
| Customer Code | Indicates the unique Customer Code assigned to an organization by Cisco.                                                                 |
| Board ID      | Indicates the hardware board design identification.                                                                                      |
| Revision      | Indicates the revision number of the board design.                                                                                       |

| Menu Item   | Description                                                       |
|-------------|-------------------------------------------------------------------|
| MAC Address | Indicates the MAC address of the Control Port Ethernet interface. |
| FPGA Type   | Indicates the FPGA type and number information.                   |

# Licenses

| Menu Item | Description                                                                                                    | Parameters                                         |
|-----------|----------------------------------------------------------------------------------------------------|----------------------------------------------------|
| Feature   | Displays a list of software licenses for<br>the D9854/D9854-I Advanced Program<br>Receiver. Press up and down to scroll<br>through the list of features.                                        | HD Decode, H.264 Decode,<br>DVB-S2, or MPEGoIP Out |
| Enb       | Indicates whether the selected software feature is licensed and enabled.                                                                                                    | Yes or No                                          |
|           | <b>Note:</b> All software licenses are enabled<br>for this release (temporarily). Any of<br>these required licenses will need to be<br>purchased from Cisco in subsequent<br>software releases. |                                                    |

# Features

| Menu Item | Description                                                                                                    | Parameters                                                                                           |
|-----------|----------------------------------------------------------------------------------------------------|----------------------------------------------------------------------------------------------------|
| Feature   | Displays a list of hardware options for<br>the D9854/D9854-I Advanced Program<br>Receiver. Press up and down to scroll<br>through the list of options. | MPOIP In (D9854-I only),<br>MPOIP Out, MPOIP SPTS,<br>MPOIP FEC (D9854-I only),<br>SDI, Firewall Ver |
| Installed | Indicates whether the selected hardware option is installed.                                                                                           | Yes or No                                                                                            |

# **Versions Menu**

To view the Versions menu from the Main menu press the **RIGHT** arrow key three times and then the **SELECT** key.

The Versions menu provides basic software information that is useful when requesting customer support.

The menu has the following structure:

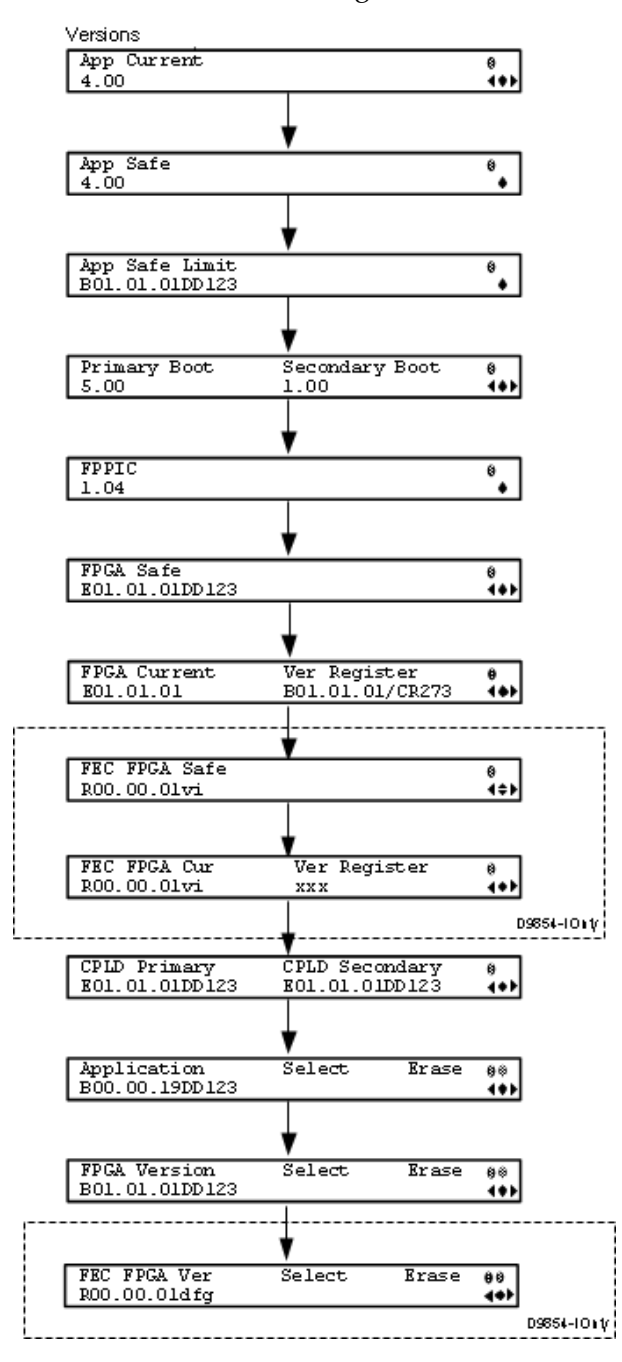

| Menu Item                         | Description                                                                                                    |
|-----------------------------------|----------------------------------------------------------------------------------------------------|
| App Current                       | Indicates the version of the current application.                                                                                                    |
| App Safe                          | Indicates the version of the factory loaded safe application.                                                                                                    |
| App Safe Limit                    | Indicates the version of the oldest application that can be<br>installed on the current unit. If this value is zero, the oldest<br>application limit is the App Safe version. If this is greater than<br>zero, the shown value or older and the App Safe version is the<br>limit. Older applications will not be installed. |
| Primary<br>Boot/Secondary<br>Boot | Indicates the versions of the primary and secondary processors' boot code.                                                                                                    |
| FPPIC                             | Indicates the version of the front panel PIC microcontroller.                                                                                                    |
| FPGA Safe                         | Indicates the version of the factory loaded safe Field<br>Programmable Gate Array (FPGA) code.                                                                                                    |
| FPGA Current                      | Indicates the version of the current FPGA code.                                                                                                    |
| Ver Register                      | Indicates the version of FPGA code read from the FPGA.                                                                                                    |
| FEC FPGA Safe<br>(D9854-I only)   | Indicates the version of the factory loaded safe FEC FPGA code.                                                                                                    |
| FEC FPGA Cur<br>(D9854-I only)    | Indicates the version of the current loaded safe FEC FPGA code.                                                                                                    |
| Ver Register (D9854-<br>I only)   | This is not supported in the current release.                                                                                                    |
| CPLD Primary,<br>CPLD Secondary   | Indicates the versions of the current primary and secondary<br>Complex Programmable Logic Device (CPLD).                                                                                                    |
| Application, Select,<br>Erase     | Application - Select between all versions of the application loaded on the current unit.                                                                                                    |
|                                   | Select - Select and then scroll to Yes to reboot the unit and load<br>the selected application. You will be prompted to continue or<br>abort this operation.                                                                                                    |
|                                   | <b>Note:</b> Selecting an application will cause the unit to reboot and interrupt service.                                                                                                    |
|                                   | Erase - Select to erase the selected application. You will be<br>prompted continue or abort this operation. You cannot erase<br>the safe application or the current application. While an<br>application is being erased, the busy indicator will appear.<br>You cannot earse another application until it is complete.     |
|                                   | <b>Note:</b> You cannot reboot or remove applications during a download or erase. You must stop the download first. For more information on aborting the download, see <i>Setup Menu: Admin</i> (on page 71).                                                                                                    |

| Menu Item                      | Description                                                                                                    |
|--------------------------------|----------------------------------------------------------------------------------------------------|
| FPGA Version,<br>Select, Erase | FPGA Version - Select between all versions of the FPGA code loaded on the current unit.                                                                                                    |
|                                | Select - Select and then scroll to Yes to reboot the unit and load<br>the selected FPGA code. You will be prompted to continue or<br>abort this operation.                                                                                                    |
|                                | <b>Note:</b> Selecting an FPGA code will cause the unit to reboot and interrupt service.                                                                                                    |
|                                | Erase - Select to erase the selected FPGA code. You will be<br>prompted continue or abort this operation. You cannot erase<br>the safe FPGA code or the current FPGA code. While an FPGA<br>code is being erased, the busy indicator will appear. You<br>cannot earse another FPGA code until it is complete.                           |
|                                | <b>Note:</b> You cannot reboot or remove applications during a download or erase. You must stop the download first. For more information on aborting the download, see <i>Setup Menu: Admin</i> (on page 71).                                                                                                    |
| FEC FPGA Ver<br>(D9854-I only) | FEC FPGA Ver - Select between all the versions of the FEC FPGA code loaded on the current unit.                                                                                                    |
|                                | Select - Select and then scroll to Yes to reboot the unit and load<br>the selected FEC FPGA code. You will be prompted to<br>continue or abort this operation.                                                                                                    |
|                                | <b>Note:</b> Selecting an FEC FPGA code will cause the unit to reboot and interrupt service.                                                                                                    |
|                                | Erase - Select to erase the selected FEC FPGA code. You will<br>be prompted to continue or abort this operation. You cannot<br>erase the safe FEC FPGA code or the current FEC FPGA code.<br>While an FEC FPGA code is being erased, the busy indicator<br>will appear. You cannot erase another FEC FPGA code until it<br>is complete. |
|                                | <b>Note:</b> You cannot reboot or remove applications during a download or erase. You must stop the download first. For more information on aborting the download, see <i>Setup Menu: Admin</i> (on page 71).                                                                                                    |

# **Diagnostics Menu**

To view the **Diagnostics** menus from the Main menu, press the **RIGHT** arrow key four times and then the **SELECT** key.

For instructions on how to select and store settings, see *About the Front Panel* (on page 44).

#### The **Diagnostics** menu has the following structure:

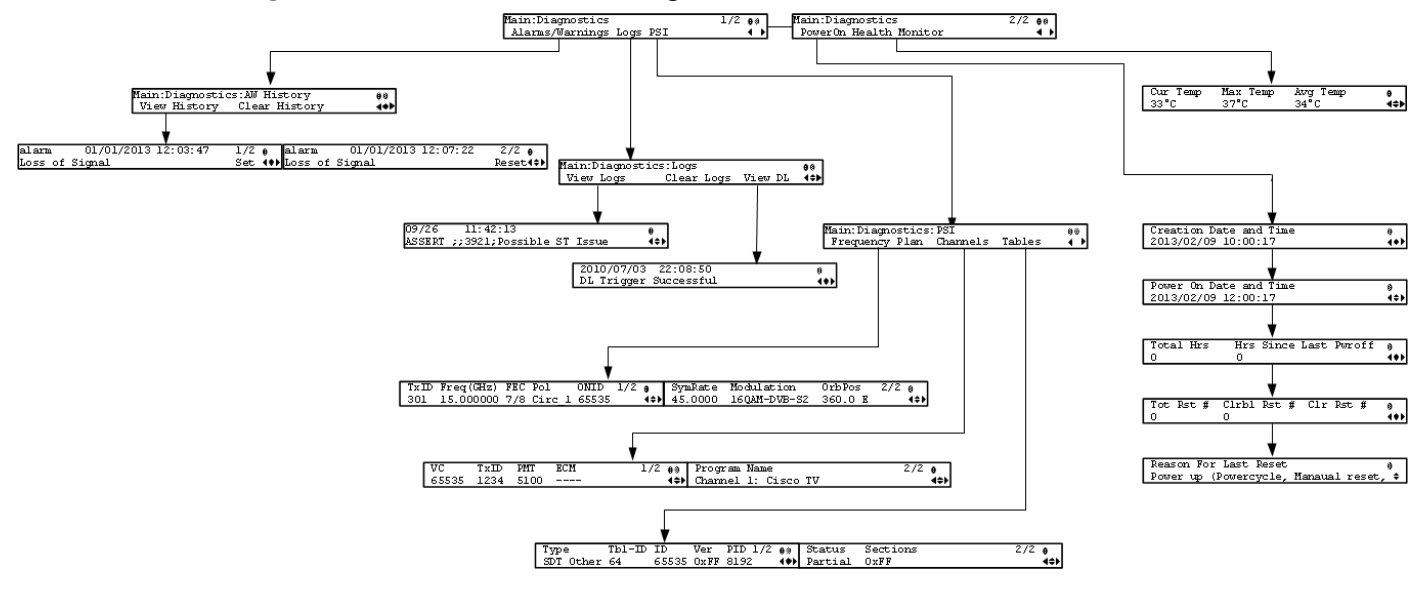

# Alarms/Warnings

| Menu Item     | Description                                                                                                    |
|---------------|----------------------------------------------------------------------------------------------------|
| View History  | Select to view the system event messages. Press the <b>UP</b> and <b>DOWN</b> arrow keys to scroll through the list of alarms and warnings. Press the <b>LEFT</b> and <b>RIGHT</b> arrow keys to view the set and reset times. Press the <b>INFO</b> key to view the detailed message. |
| Clear History | Select to clear any existing history information.                                                                                                    |

## Logs

| Menu Item  | Description                                                                                                    |
|------------|----------------------------------------------------------------------------------------------------|
| View Logs  | Select to view the system log messages. Press the <b>UP</b> and <b>DOWN</b> arrow keys to scroll through the list of log messages. Press the <b>INFO</b> key and then <b>UP</b> and <b>DOWN</b> arrow keys to view the complete message text. |
| Clear Logs | Select to clear any existing log history information.                                                                                                    |

| Menu Item | Description                                                                                                    |
|-----------|----------------------------------------------------------------------------------------------------|
| View DL   | Select to view the system download history messages. Press the <b>UP</b> and <b>DOWN</b> arrow keys to scroll through the list of downloaded messages. Press the <b>INFO</b> key and then <b>UP</b> and <b>DOWN</b> arrow keys to view the complete message text. |

# **PSI - Frequency Plan**

This is the Frequency Plan sub-menu. You cannot make any changes here, but you can view the available frequency plans stored in the receiver. Press the UP and DOWN arrow keys to scroll through the list of available transports.

| Menu Item  | Description                                       | Parameters                                                                                     |
|------------|---------------------------------------------------|------------------------------------------------------------------------------------------------|
| TxID       | Transport ID                                      |                                                                                                |
| Freq(GHz)  | Downlink Frequency (GHz)                          | 0.0 to 15.0 GHz                                                                                |
| FEC        | Forward Error Correction inner code rate          | 1/2, 3/5, 2/3, 3/4, 4/5, 5/6, 7/8, 8/9, or 9/10                                                |
| Pol        | Polarity of the received signal (H, V, or<br>Off) | Horiz (Horizontal), Vert<br>(Vertical), Circ_l (Left Circular),<br>or Circ_r (Right Circular). |
| ONID       | Original Network ID                               |                                                                                                |
| SymRate    | Symbol Rate, in Mbps                              |                                                                                                |
| Modulation | Modulation of the signal                          | QPSK DVB-S, QPSK DVB-S2,<br>8PSK DVB-S2 or 16QAM DVB-S2                                        |
| OrbPos     | Orbital Position of the satellite (in degrees)    | East or West                                                                                   |

# **PSI - Channels**

This is the Virtual Channel sub-menu. You cannot make any changes here, but you can view the available channels and their settings. Press the **UP** and **DOWN** arrow keys to scroll through the list of channels.

| Menu Item | Description                                                                                                    |
|-----------|----------------------------------------------------------------------------------------------------|
| VC        | Virtual channel number.                                                                                                    |
| TxID      | Identification number of the transport on which the channel is available. For more information on the transport streams, see <i>PSI</i> - <i>Frequency Plan</i> (on page 153). |
| PMT       | PID of the channel's Program Map Table. It is displayed as if unavailable.                                                                                                    |

| EMC          | PID of the channel's Entitlement Control Message stream. It is displayed as<br>if unavailable or not scrambled. |
|--------------|----------------------------------------------------------------------------------------------------|
| Program Name | Name of the channel.                                                                                            |

# **PSI - Tables**

This is the Tables received sub-menu. You cannot make any changes here, but you can view the PSI tables received and their settings. Press the **UP** and **DOWN** arrow keys to scroll through the list of tables.

| Menu Item | Description                                     | Parameters                                                                                                    |
|-----------|-------------------------------------------------|----------------------------------------------------------------------------------------------------|
| Туре      | The MPEG table acronym.                         | PAT, CAT, PMT, TSDT, NIT, NIT<br>Other, SDT, SDT Other, BAT,<br>AEIT P/F, OEIT P/F, TDT, RST,<br>ST, TOT, DIT, SIT, ECM Odd,<br>ECM Even, EMM, MPE, DPI,<br>DRT, CDT, MCT, MIT, MAT,<br>ECT, or Invalid Table ID |
| Tbl-ID    | Unique Table ID.                                |                                                                                                    |
| ID        | MPEG/DVB Table ID.                              |                                                                                                    |
| Ver       | Table Version number.                           |                                                                                                    |
| PID       | Value of the PID on which the table is present. |                                                                                                    |
| Status    | Reception status of the table.                  | None, Partial, Full, Update,<br>Timeout, or Lost                                                                                                    |
| Sections  | Number of sections in the table.                |                                                                                                    |

# Power On

| Menu Item                 | Description                                                                                             |
|---------------------------|----------------------------------------------------------------------------------------------------|
| Creation Date and<br>Time | Displays the date and time the current unit was manufactured.                                           |
| Power On Date and<br>Time | Displays the date and time the current unit was last powered up, in relation to the current local time. |
| Total Hrs                 | Displays the total number of hours the current unit has been running since being manufactured.          |
| Hrs Since Last<br>Pwroff  | Displays the number of hours the current unit has been running since the last power on.                 |

## **Diagnostics Menu**

| Menu Item                | Description                                                                                              |
|--------------------------|----------------------------------------------------------------------------------------------------|
| Tot Rst #,               | Displays the total numbers of times the current unit has been reset since it was manufactured.           |
| Clrbl Rst #              | Displays the number of times the unit has been reset since the clearable reset counter was last cleared. |
| Clr Rst #                | Select this option to clear/reset the Clrbl Rst # counter to 0.                                          |
| Reason For Last<br>Reset | Displays the reason for the last reset.                                                                  |

# Health Monitor

| Menu Item                       | Description                                                                                                 | Parameters      |
|---------------------------------|----------------------------------------------------------------------------------------------------|-----------------|
| Cur Temp, Max<br>Temp, Avg Temp | Displays the current (Cur Temp), maximum (Max<br>Temp) and the average (Avg Temp) operating<br>temperature. | Degrees Celsius |
# 5

## Web GUI Setup and Monitoring

## Introduction

This chapter describes how to set up the Cisco D9854/D9854-I Advanced Program Receiver using the web GUI.

**Note:** The D9854 web GUI is used for all the screen captures in this chapter. The pages are the same as the D9854-I web GUI, unless otherwise noted.

## In This Chapter

| Logging On to the Web Interface          | 158 |
|------------------------------------------|-----|
| D9854/D9854-I Summary Overview           | 159 |
| D9854/D9854-I Menus                      | 162 |
| D9854/D9854-I Web GUI Environment        | 164 |
| Setting up Input Information             | 165 |
| Setting up Audio and Video Information   | 206 |
| Configuring Transport Stream Information | 224 |
| Configuring System Settings              | 261 |
| Viewing Support Information              | 297 |

## Logging On to the Web Interface

- **1** Open a web browser.
- 2 Type the IP address of the D9854/D9854-I Advanced Program Receiver in the address bar and press **Enter**.
- 3 In the **Username** and **Password** fields, enter the username and password.

Note: The username and password are case-sensitive. The default username is admin and the default password is localadmin. If you have forgotten your username and password, you can reset them from the front panel menu of the receiver. For more information, see *Resetting the Login Credentials* (on page 40). Important: The password and user name will be remembered for the whole of the web session. Close the web browser if you want to prevent others from accessing the settings of the D9854/D9854-I Advanced Program Receiver.

If your session expires, you must refresh the browser and log back in.

4 Click Log In.

**Note:** If you check the **Remember username** check box, the user name will be remembered the next time you log into the web GUI.

## D9854/D9854-I Summary Overview

Proceed as follows to access an overview of the main D9854/D9854-I Advanced Program Receiver settings:

From the user interface of the D9854/D9854-I, click **Summary**. The Summary Dashboard page is displayed.

| ululu D9854 - Advance         | ed Pro | gram Re                                                        | ceiver    |               |                 |                  |          |       |                 |         |             | Admin                        | (admin)       | About    | Log Out  |
|-------------------------------|--------|----------------------------------------------------------------|-----------|---------------|-----------------|------------------|----------|-------|-----------------|---------|-------------|------------------------------|---------------|----------|----------|
| cisco                         |        |                                                                | Summary   | Input   🔻     | Audio & Video   | Transport Str    | ream   🔻 | Syste | em Settings   🔻 | Support | T           |                              |               |          |          |
| • Summary                     | Su     | mmary                                                          | Dashb     | oard          |                 |                  |          |       |                 |         |             |                              |               |          |          |
| Summary Dashboard             | A      | Add/Remove Module Auto Refresh: On Refresh Module Close Module |           |               |                 |                  |          |       |                 |         |             |                              |               |          |          |
|                               | [      | Decoded                                                        | Program   | Status        |                 |                  | C _      | ×     | Video Statu     | s       |             |                              |               |          | с_       |
|                               |        | Channel N                                                      | lame      | UNKN          |                 |                  |          | -     | Video           |         | Unkn        | own                          |               |          |          |
|                               |        | Channel N                                                      | lumber    | 0             |                 |                  |          |       | Bit Rate(Mb     | ps)     | 0.0         |                              |               |          |          |
|                               |        | РМТ                                                            |           | 1             |                 |                  |          | _     | 3:2 Pulldow     | n       | Yes         |                              |               |          |          |
|                               |        | PCR                                                            |           | 1             |                 |                  |          |       | FPS             |         | 0.025       | 5                            |               |          |          |
|                               |        |                                                                |           |               |                 |                  |          |       | Primary Out     |         | HD10        | 180i                         |               |          |          |
|                               |        |                                                                |           |               |                 |                  |          |       | Composite       |         | NTSC        | 2                            |               |          |          |
|                               |        |                                                                |           |               |                 |                  |          | _     | Aspect Ratio    | )       | 4:3 -:      | > 4:3 using Nor              | ne            |          |          |
|                               | . 7    | udio Sta                                                       | tus       |               |                 |                  | C _      | ×     | Channel Sta     | itus    |             |                              |               |          | C _      |
|                               | -      | Audio                                                          | PID       | Language      | Format          | Bit Rate (Kbps)  | SFR      | E     | PE Index        | Channel | Channel Nar | me (                         | Conditional   | Access S | ystem ID |
|                               |        | 1                                                              |           |               | None            | 0                | 0.0      | C     | PE1             | 0       | UNKN        | l                            | Jnknown       |          |          |
|                               |        | 2                                                              |           |               | None            | 0                | 0.0      | (     | PE2             | 0       | UNKN        | ι                            | Jnknown       |          |          |
|                               | -      |                                                                |           |               |                 |                  |          |       | PE3             | 0       | UNKN        | ι                            | Jnknown       |          |          |
|                               |        |                                                                |           |               |                 |                  |          |       | PE4             | 0       | UNKN        | l                            | Jnknown       |          |          |
|                               |        |                                                                |           |               |                 |                  |          |       | PE5             | 0       | UNKN        | ι                            | Jnknown       |          |          |
|                               |        |                                                                |           |               |                 |                  |          |       | PE6             | 0       | UNKN        | ι                            | Jnknown       |          |          |
|                               |        | (                                                              |           | III           |                 |                  |          | ۰.    | •               | - 11    |             |                              |               |          | Þ        |
|                               |        | Current II                                                     | nput Stat | us            |                 |                  | C        | ×     | PID Informa     | ation   |             |                              |               |          | C        |
|                               |        |                                                                |           |               |                 |                  |          |       | PE Index        | Туре    | Detail      | Language                     |               | P        | PID      |
| Shortcuts - click to open the |        | Download                                                       | Frequenc  | y (GHz)       | 3.449           |                  |          | *     | No data ava     | lable   |             |                              |               |          |          |
| specific setup pages          |        | LBand Fre                                                      | quency (M | IHz)          | 1701.0          |                  |          |       |                 |         |             |                              |               |          |          |
| \                             |        | Symbol Ra                                                      | ate (Msym | )             | 28.3465         |                  |          | =     |                 |         | Displa      | ys the number<br>warnings an | of<br>d clear |          |          |
| ×                             |        | FEC                                                            |           |               | N/A             |                  | _        |       |                 |         | messa       | ages 🛓                       | a croar       |          |          |
| 🚳 Input Setup 🔒 Channel Sel   | ection | Set Vide                                                       | o Setup   | 🐗 Audio Setup | 🚳 Settings File | a Service Action | IS       |       |                 |         |             | • 2 Alarms                   | 1 Warn        | ings 🔍   | 192 Clea |

The Summary Dashboard page displays the main settings of the D9854/D9854-I Advanced Program Receiver.

## **Shortcuts**

The shortcuts above the modules in the Summary Dashboard page are shortcuts to the various setup pages. For example, click **Video Setup** to open the Video Setup page.

## Modules

You can customize the Summary Dashboard by temporarily minimizing or removing the modules displayed. Each module has a maximize and minimize button, allowing you to view or hide various modules. The default view is displayed when you refresh the Summary Dashboard page.

You can also customize the Dashboard by clicking **Add/Remove Module**. The Dashboard Configuration window is displayed. The following table describes the all the available modules.

| Module                 | Description                                                                                                    |
|------------------------|----------------------------------------------------------------------------------------------------|
| Decoded Program Status | Displays channel and service information.                                                                                          |
| Audio Status           | Displays the current audio status information, such as<br>the audio format and sampling frequency.                                 |
| Current Input Status   | Displays the current RF Tuning Status information, including the downlink frequency and signal status.                             |
| Tuner Performance      | Displays the satellite dish status, such as the C/N<br>Margin and Signal Level.                                                    |
| Video Status           | Displays the current video information.                                                                                            |
| Channel Status         | Displays the channel status information, such as the type of CA used and whether the receiver is authorized to receive the signal. |
| PID Information        | Displays the PIDs associated with the channels.                                                                                    |
| CI Status              | Displays the CAM card information.                                                                                                 |
| Fault Active List      | Displays the currently active alarms and warnings.                                                                                 |

## Auto-Refresh

The system automatically refreshes the Summary Dashboard page every minute. Click **Auto Refresh: On/Off** to toggle between enabling or disabling the automatic refresh feature.

## Alarms/Warnings

The bottom right corner of the **Summary Dashboard** page displays the total number of active alarms, active warnings, and clear messages. Clear messages is calculated as follows: total number of alarms + total number of warnings - total number of active alarms - total number of active warnings.

To view a detailed list of alarms and warnings, click the **Alarms** or **Warnings** link and a pop-up window is displayed with a list of all the active alarms or active warnings. The following is an example:

|                 |               | Warr                      | iing 🗙    |
|-----------------|---------------|---------------------------|-----------|
| Name            | Text          | Set Since                 |           |
| Ethernet Port 2 | Link is down. | 2013/08/07 22:38:17       |           |
| Ethernet Port 3 | Link is down. | 2013/08/07 22:38:17       |           |
| _               |               |                           |           |
|                 |               |                           |           |
|                 |               |                           |           |
| Service Actions |               | 📕 0 Alarms 📮 2 Warnings 📕 | 183 Clear |

Click an alarm or warning to open the **Status** page for more information. For more information on the **Status** page, see *Viewing the Alarm/Warning Status* (on page 277).

## D9854/D9854-IMenus

The D9854/D9854-I web GUI has menus at the top of the page.

cifcolo D9854 - Advanced Program Receiver

🏫 Summary Input | 🔻 Audio & Video | 🔻 Transport Stream | 💌 System Settings | 👻 Support | 💌

Admin(admin) | About | Log Out

The functions for the menus are as follows:

Summary

From this menu, you can obtain an overview of the D9854/D9854-I operation.

Input

From this menu, you can:

- Set up RF and ASI inputs
- Set up IP inputs (D9854-I only)
- Configure muting thresholds
- View input status
- Configure channels
- Configure CI (Common Interface) settings
- View PSI, Frequency, and Channel tables
- Audio & Video

From this menu, you can:

- Configure video settings
- Set up closed caption and subtitles
- Configure audio settings
- View current audio status
- Set the cueing parameters
- Transport Stream

From this menu, you can:

- Configure ASI and MPEGoIP outputs
- System Settings

From this menu, you can:

- View alarm and warning status information
- Configure Ethernet ports

- Set date and time formats
- Configure lock levels
- Import or export settings file
- Manage accounts
- Support
   From this menu, you can:
  - View logs
  - View contact information
  - View and upgrade software version

## D9854/D9854-I Web GUI Environment

The following is an example of a D9854/D9854-I web GUI page:

| ululu D9854 - Advance                                                                | d Program Receiver                               |                                         |                                          |                     | Admin(admin)   A                                         | bout   Log Out   |
|--------------------------------------------------------------------------------------|--------------------------------------------------|-----------------------------------------|------------------------------------------|---------------------|----------------------------------------------------------|------------------|
|                                                                                      | <ul> <li>Summary Inp</li> </ul>                  | out 💌 Audio & Video 🕅                   | Transport Stream 🛙 🔻                     | System Settings 🛛 🔻 | Support   🕨                                              |                  |
| ▶ Input Setup                                                                        | SI Receive Setup                                 |                                         |                                          |                     |                                                          |                  |
| <ul> <li>Input Setup</li> <li>SI Receive Setup</li> <li>Muting Thresholds</li> </ul> | Custom Tuning Mode<br>Set custom tuning paramete | rs below.                               |                                          |                     |                                                          |                  |
| Input Status                                                                         | Acquisition Mode                                 | Eustom                                  | •                                        | Configure Custom SI | Recv                                                     |                  |
| <ul> <li>Disaster Recovery</li> </ul>                                                | Stream Tuning Mode affects which                 | SI is used to tune and provide char     | nnel list.                               |                     |                                                          |                  |
| Disaster Recovery Status                                                             | Network ID                                       | 1<br>This value is used to select the M | Network Information Table                |                     |                                                          |                  |
| Channel 🔗                                                                            | CA Mode                                          | Std 💌                                   |                                          |                     |                                                          |                  |
| Conditional Access 🛛 🖌                                                               |                                                  |                                         |                                          |                     |                                                          | =                |
| Stream Details 🛛 🖌                                                                   | :                                                |                                         |                                          |                     |                                                          |                  |
|                                                                                      | SI Receive Status                                |                                         | Service List                             | From                |                                                          |                  |
|                                                                                      | Frequency Tuning Mode                            | NIT                                     | BAT                                      | No                  |                                                          |                  |
|                                                                                      | Service List Mode                                | Rigorous                                | NIT                                      | Ye                  | s                                                        |                  |
|                                                                                      | Source of Last Tuning                            | User_Change                             | SDT                                      | No                  |                                                          |                  |
|                                                                                      | Acquisition State:                               | None                                    | PAT                                      | No                  |                                                          |                  |
|                                                                                      | TS ID                                            |                                         |                                          |                     |                                                          |                  |
|                                                                                      | Network ID                                       | 1                                       | Displays as you ed<br>the pages. Changes | it 🔪                |                                                          |                  |
|                                                                                      | Apply Refresh                                    |                                         | receiver only (not of<br>the uplink).    |                     | ocally Modified Data<br>Lick 'Apply' button below to sto | ×<br>re changes. |
| 🐐 Input Setup 🚯 Channel Sele                                                         | ction 🛛 🖿 Video Setup 📢 Auc                      | lio Setup 🛛 🚳 Settings File             | Service Actions                          |                     | 🔎 2 Alarms 🛛 📍 1 Warnin                                  | gs 🔎 181 Clear   |
| © 2008-2014 Cisco Systems Inc. All rights                                            | reserved                                         |                                         |                                          |                     |                                                          |                  |

## Window Buttons

The GUI of the D9854/D9854-I has the following general buttons:

| Button         | Description                                                                                                |
|----------------|----------------------------------------------------------------------------------------------------|
| Apply          | Saves and applies the settings to the receiver.                                                            |
| Refresh        | Reads existing data from the unit. If edits were made in a setup page, then unsaved changes are discarded. |
| Reset Defaults | Discards any changes made and sets data to default values.                                                 |
| Clear Counters | Resets counters on the displayed page.                                                                     |

## **Setting up Input Information**

## Setting up the RF Input

**Note:** If the unit is in a disaster recovery or NIT retune recovery mode, an error message is displayed, informing you that any changes made to the page will interrupt the disaster recovery or NIT retune process. The error message appears when you load, refresh, or apply changes to the page. For more information on NIT retune, see *NIT Retune Recovery* (on page 11). For more information on disaster recovery, see *Disaster Recovery* (on page 8).

1 From the user interface of the D9854/D9854-I, choose **Input > Input Setup**. The Input Setup page is displayed.

| alulu D9854 - Advance                 | ed Program Receive | r                 |                  |                     |            |                            |                     | Admin(admin)   About |
|---------------------------------------|--------------------|-------------------|------------------|---------------------|------------|----------------------------|---------------------|----------------------|
|                                       | 🏡 Sum              | nary Input        | Audio & Vid      | leo I 🔹 Transport   | Stream   🔻 | System Setti               | ngs   🔹 Support   🔻 |                      |
| Input Setup                           |                    |                   |                  |                     |            |                            |                     |                      |
| ······                                | Input Setup        |                   |                  |                     |            |                            |                     |                      |
| Input Setup                           | RF ASI             |                   |                  |                     |            |                            |                     |                      |
| SI Receive Setup                      |                    |                   |                  |                     |            |                            |                     |                      |
| Muting Thresholds                     | 🔻 RF Input Sel     | ection            |                  |                     |            | <ul> <li>Tuning</li> </ul> |                     |                      |
| Input Status                          | RF Input Select    | ion               |                  |                     |            | Tuning                     |                     |                      |
| <ul> <li>Disaster Recovery</li> </ul> | 🗖 Use RF Inpu      | t                 |                  |                     |            | Downlink Fre               | quency              | 12.31 (GHz)          |
| Disaster Recovery Status              | Input Selection    | I                 | UserC            | :fg 💌               |            | Symbol Rate                |                     | 30.0 (MS/s)          |
| d 1                                   | C Use RF 1         |                   |                  |                     |            | FEC                        |                     | Auto 💌               |
| channel V                             | C Use RF 2         |                   |                  |                     |            | Modulation                 |                     | DVB-S2 💌             |
| Conditional Access 🛛 🗸                | C Use RF 3         |                   |                  |                     |            | Roll Off                   |                     | .35 💌                |
| Stream Details 🛛 🗸 🗸                  | C Use RF 4         |                   |                  |                     |            | I/Q                        |                     | Auto 🔽               |
|                                       |                    |                   |                  |                     |            | RF 1 22 KHz                |                     | Off 🔽                |
|                                       |                    |                   |                  |                     |            | RF1 Power                  |                     | Off 🗾                |
|                                       |                    |                   |                  |                     |            |                            |                     |                      |
|                                       | RE Input LNB       | Configuration     |                  |                     |            |                            |                     |                      |
|                                       | Innut              |                   | 1.02 (Ghz)       | Crossover (Ghz)     | Pola       | risation                   | Orhital Posn        | East/West Flag       |
|                                       | RF1                | 10.75             | 0.0              | 0.0                 | Hor        | izontal 💌                  | 0.0                 | N/A 🔻                |
|                                       | RF2                | 5.15              | 0.0              | 0.0                 | Hor        | izontal 🔻                  | 0.0                 | N/A 🔽                |
|                                       | RF3                | 5.15              | 0.0              | 0.0                 | Hor        | izontal 💌                  | 0.0                 | N/A 🔻                |
|                                       | RF4                | 5.15              | 0.0              | 0.0                 | Hor        | izontal 💌                  | 0.0                 | N/A                  |
|                                       |                    |                   |                  |                     |            |                            |                     |                      |
|                                       | RF Tuning Statu    |                   |                  |                     |            |                            |                     |                      |
|                                       | Frequency (GHz)    | 12.25             | Sign             | al Status           | No Lock    |                            |                     |                      |
|                                       | L band Freq. (MHz  | ) 1500.0          | AFC              | (MHz)               | 0.0        |                            |                     |                      |
|                                       | Symbol Rate (MS/:  | 5) 28.3465<br>N/A | Acq              | uisition State      | Full       |                            |                     |                      |
|                                       | FEC Nale           | N/A               | Orbi             | tal Validation Date | 1901/01/0  | 01 00:00:00                |                     |                      |
|                                       |                    |                   |                  |                     |            |                            |                     |                      |
|                                       |                    |                   |                  |                     |            |                            |                     |                      |
|                                       |                    |                   |                  |                     |            |                            |                     |                      |
|                                       | Apply Refres       | h Validate (      | Drbital Position | Reacquire           |            |                            |                     |                      |
|                                       |                    |                   |                  |                     |            |                            |                     |                      |

2 In the **RF Input Selection** area, check the **Use RF Input** check box to activate an RF input. You can select RF 1 to RF 4.

- 3 Choose **UserCfg** from the **Input Selection** drop-down list to lock to the RF input set by the user. Choose **SW Map** to use the orbital position settings to select the RF input. We recommend that you validate the orbital position for the SW Map option.
- 4 Click the Use RF 1, Use RF 2, Use RF 3, or Use RF 4 radio button to select an RF input to activate.
- **5** In the **Tuning** area, enter the current operating downlink frequency used by the receiver for tuning the received digital signal in the **Downlink Frequency** field. You can enter a value in the range from 0.0 to 15.0 GHz.
- 6 In the **Symbol Rate** field, type the symbol rate. The symbol rate must match that of transmitted signal. You can enter a value in the range from 1.0 to 45.0 Ms/s for DVB-S, 1.0 to 30.0 for DVB-S2 if Pilot Present is set to Yes on the front panel, or 5.0 to 30.0 for DVB-S2 if Pilot Present is set to No on the front panel.
- 7 Choose the Forward Error Correction inner code rate from the FEC drop-down list. The FEC rate must match the FEC of the transmitted signal. You can select 1/2,2/3,3/4,5/6,7/8, or Auto.
- 8 From the **Modulation** drop-down list, select the modulation type for the received signal (DVB-S or DVB-S2).
- **9** From the **Roll Off** drop-down list, choose the roll off factor of the incoming signal (.20, .25, .35). Set the value to .20 or .35 when DVB-S modulation is used, and either of the three when DVB-S2 is used. Use a small number to reject or filter carriers close to the same frequency.
- **10** Choose the input signal spectrum inversion setting from the **IQ** drop-down list, which allows the operator to track and select inverted and non-inverted digital signals. This is normally used to automatically reject or filter out unwanted signals.

When set to Auto, signal is tracked and inverted for correct selection, as required. When set to Opposite, the signal is always inverted. Conversely, when set to Normal, the signal is not inverted.

- **11** The **RF1 22KHz** is only applicable for dual band applications. Select whether to transmit the 22 kHz tone Local Oscillator control signal of RF1. The selections are On, Off, or Auto. Select Auto to use the crossover frequency to determine if the tone is transmitted.
- **12** From the **RF1 Power** drop-down menu, choose the power output of RF1 to the external Low Noise Block (LNB).

You can set the RF1 Power to Off, 13V, 18V, V-NIT or H-NIT. When RF1 Power is set to V-NIT or H-NIT, it will use vertical and horizontal polarity until it is automatically read from the NIT.

Note: Power will not be applied to the LNB when set to Off.

**13** In the **RF Input LNB Configuration** area, for RF1, RF2, RF3, and/or RF4, set the lower local oscillator frequency, in GHz, of the LNB in the **LO1 (Ghz)** column. If it is a single band oscillator, set its frequency, in GHz. You can enter a value in a range from 0.0 to 15.0 GHz. This value must be lower than the value for LO2.

- **14** For RF1, RF2, RF3, and/or RF4, set the higher oscillator frequency, in GHz, of the LNB in the **LO2 (Ghz)** column. If it is a single band oscillator, set this value to 0.0. You can enter a value in a range from 0.0 to 15.0 GHz. This value must be higher than the value for LO1. In single-band LNB applications, set this value to 0.0.
- **15** In the **Crossover field**, enter the crossover frequency for RF1, RF2, RF3, and/or RF4. This is an internal threshold frequency used for selecting the LO1 or LO2 frequency, depending on the current downlink frequency settings. This option is only used in dual-band LNB applications.

You can enter a value in a range from 0.0 to 15.0 GHz. In a single-band LNB applications, set this value to 0.0.

- **16** From the **Polarisation** drop-down list, choose the signal polarisation setting (Horizontal, Vertical, or Automatic). This setting is only applicable when the LNB Power is set to H-NIT or V-NIT. It marks the polarity of the signal connected to the current RF input.
- 17 In the **Orbital Posn** field, set the orbital position for RF1, RF2, RF3, and/or RF4, in degrees. This is the location in orbit of the satellite currently being used. The satellite position (in degrees) in combination with the direction (either E (East) or W (West)) denotes the satellite position the dish connected to the current RF Input should point. This is used when the satellite is not available in the look-up menu list.

For manual configuration, enter the location of the satellite using the numerical keypad. The receiver will not recognize the satellite name and identify it as Unknown. This setting is required to resolve any ambiguity between RF inputs during automatic disaster recovery.

- **18** From the **East/West Flag** drop-down list, choose the satellite position the dish connected to the current RF Input should point. The options are East, West, or N/A (Not Applicable).
- 19 Click Apply.

## Validating the Orbital Position

Click **Validate Orbital Position** to validate the RF inputs to match those expected by the network. The receiver will check to see if all frequencies in the Network Information Table (NIT) can be tuned to. The Date is displayed as the last date that the Validate operation was performed.

#### **Reacquiring the Network Information**

Click **Reacquire** to re-acquire the signal using the tuning parameters from user settings. The Reacquire Network Information window is displayed.

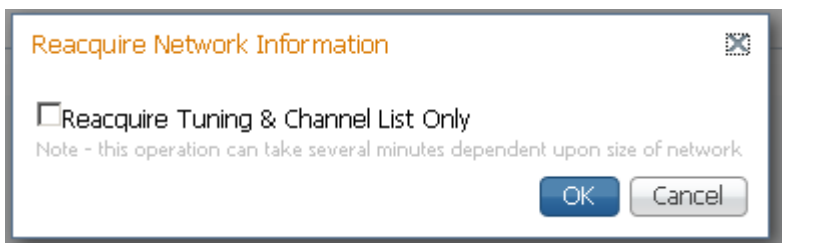

Check the **Reacquire Tuning & Channel List Only** check box for the decoder to tune back to the user configured input and frequency and re-acquire the PSI/SI information back to the selected channel. Click **OK**.

Note: This operation can take several minutes, depending on the size of the network.

## Viewing the Current Input Status

The **RF Tuning Status** area displays the current RF status. The following is an example:

| <b>RF Tuning Status</b> |         |                                                      |                             |
|-------------------------|---------|------------------------------------------------------|-----------------------------|
| Frequency (GHz)         | 12.25   | Signal Status                                        | No Lock                     |
| L band Freq. (MHz)      | 1500.0  | AFC (MHz)                                            | 0.0                         |
| Symbol Rate (MS/s)      | 28.3465 | Acquisition State                                    | Full                        |
| FEC Rate                | N/A     | Orbital Validation Status<br>Orbital Validation Date | None<br>1901/01/01 00:00:00 |

The following table describes the Current Input Status information displayed:

| Parameter          | Description                                                                                                    |
|--------------------|----------------------------------------------------------------------------------------------------|
| Frequency (GHz)    | The current downlink frequency, in GHz.                                                                               |
| L band Freq. (MHz) | The current L-Band frequency, in MHz.                                                                                 |
| Symbol Rate (Msym) | Symbol rate of the received signal, in Msymbols/second.                                                               |
| FEC Rate           | The FEC (Forward Error Correction) rate of the received signal (N/A, 1/2, 3/5, 2/3, 3/4, 4/5, 5/6, 7/8, 8/9 or 9/10). |

| Parameter                 | Description                                                                                                    |  |  |  |  |
|---------------------------|----------------------------------------------------------------------------------------------------|--|--|--|--|
| Signal Status             | Indicates whether the input signal is locked.                                                                                                    |  |  |  |  |
|                           | <ul> <li>Locked - Indicates the receiver is locked to a carrier<br/>with no valid content.</li> </ul>                                                                                                    |  |  |  |  |
|                           | <ul> <li>Lock+Sig - Indicates the receiver is locked to a carrier<br/>with valid content.</li> </ul>                                                                                                    |  |  |  |  |
|                           | <ul> <li>No Lock - Indicates the receiver is not locked to a carrier.</li> </ul>                                                                                                    |  |  |  |  |
| AFC (MHz)                 | Indicates the current Automatic Frequency Control count, in MHz.                                                                                                    |  |  |  |  |
| Acquisition State         | Displays Full if the SI and PSI tables have all been found.<br>Otherwise, it will display Degraded if there are missing tables or<br>None if no SI or PSI tables have been found.                                                                                 |  |  |  |  |
| Orbital Validation Status | Displays the status of the last user orbital validation performed.<br>It displays Passed if the last orbital validation was successful or<br>None if an orbital validation was never performed. Otherwise, it<br>will display a reason for the failed validation. |  |  |  |  |
| Orbital Validation Date   | Displays the last date and time that the user orbital validation was performed, if applicable.                                                                                                    |  |  |  |  |

## Setting up the ASI Input

- 1 From the user interface of the D9854/D9854-I, choose **Input > Input Setup**. The Input Setup page is displayed.
- 2 Click the **ASI** tab.

| alialia D9854 - Advance<br>cisco                                        | d Program Receiver      |                                 |                                | Admin(admin)   About |
|-------------------------------------------------------------------------|-------------------------|---------------------------------|--------------------------------|----------------------|
|                                                                         | 🏡 Summary 🛛 Input   ▼   | Audio & Video   🔻 🛛 Transport S | Stream   🔹 System Settings   💌 | Support   🔻          |
| Input Setup                                                             | Input Set in            |                                 |                                |                      |
| <ul> <li>Input Setup</li> <li>SI Receive Setup</li> </ul>               | RF ASI                  |                                 |                                |                      |
| Muting Thresholds                                                       | ASI Input Selection     |                                 |                                |                      |
| Input Status                                                            | 🗆 Use ASI Input         |                                 |                                |                      |
| <ul> <li>Disaster Recovery</li> <li>Disaster Recovery Status</li> </ul> | ASI Input Status        |                                 |                                |                      |
| Disaster Recovery Status                                                | Active Input            | IP                              | Acquisition State              | Full                 |
| Channel 🖌                                                               | Signal Status           | Lock+Sig                        | TS ID                          | 201                  |
| Conditional Access                                                      | Input Rate (Mbps)       | 119.997392                      |                                |                      |
| Chrome Details                                                          | ASI Link                | Error                           |                                |                      |
| Stream Details 🛛 🔍                                                      | ASI Transport           | Ok                              |                                |                      |
|                                                                         | ASI Packet Size (bytes) | N/A                             |                                |                      |
|                                                                         |                         |                                 |                                |                      |
|                                                                         | Apply Refresh           |                                 |                                |                      |

3 Check the **Use ASI Input** check box to tune to the ASI input.

Note: Setting a new input to be active will deactivate the currently active input.

4 Click Apply.

#### Viewing the ASI Input Status

The **ASI Input Status** area displays the current ASI status. The following table describes the ASI Input Status information displayed:

| Parameter         | Description                                                                                           |  |  |  |  |
|-------------------|----------------------------------------------------------------------------------------------------|--|--|--|--|
| Active Input      | Indicates the currently selected input source (RF1, RF2, RF3, RF4, or ASI).                           |  |  |  |  |
| Signal Status     | Indicates whether the input signal is locked.                                                         |  |  |  |  |
|                   | <ul> <li>Locked - Indicates the receiver is locked to a carrier<br/>with no valid content.</li> </ul> |  |  |  |  |
|                   | <ul> <li>Lock+Sig - Indicates the receiver is locked to a carrier<br/>with valid content.</li> </ul>  |  |  |  |  |
|                   | <ul> <li>No Lock - Indicates the receiver is not locked to a carrier.</li> </ul>                      |  |  |  |  |
| Input Rate (Mbps) | Displays the bit rate of the input transport stream, in Mbps.                                         |  |  |  |  |
| ASI Link          | Indicates whether there is a transport stream link error (Error, Ok, or N/A).                         |  |  |  |  |

#### Setting up Input Information

| Parameter               | Description                                                                                                    |
|-------------------------|----------------------------------------------------------------------------------------------------|
| ASI Transport           | Indicates the current transport synchronization status (Error, $Ok$ , or $N/A$ ).                                                                                                   |
| ASI Packet Size (bytes) | Indicates the packet size (in bytes) for the ASI input (188, 204, or $N/A$ ).                                                                                                    |
| Acquisition State       | Displays Full if the ASI and PSI tables have all been found.<br>Otherwise, it will display Degraded if there are missing tables<br>or None if no ASI or PSI tables have been found. |
| TS ID                   | The Transport ID (in the range from 1 to 65535).                                                                                                    |

## Configuring the IP Input

**Note:** This feature is for D9854-I only.

- 1 From the user interface of the D9854-I, choose **Input** > **Input** Setup. The Input Setup page is displayed.
- 2 Click the **IP** tab.

| aludu D9854-I - Advanc                                    | ed Program Receiver                    |             |                   |             |                                  |                   | Admin(admin)   | About   Lo |
|-----------------------------------------------------------|----------------------------------------|-------------|-------------------|-------------|----------------------------------|-------------------|----------------|------------|
|                                                           | 🏡 Summary                              | Input 💌 🖌   | Audio & Video   🔻 | Transport S | Stream   🔹 System                | Settings   🔹 Sup  | oport   🔻      |            |
| Input Setup                                               | Tops at Catalan                        |             |                   |             |                                  |                   |                |            |
| <ul> <li>Input Setup</li> <li>SI Receive Setup</li> </ul> | RF ASI                                 | P           |                   |             |                                  |                   |                |            |
| Muting Thresholds                                         | <ul> <li>MOIP Input Selecti</li> </ul> | on          |                   |             | <ul> <li>De-Jitter Co</li> </ul> | nfiguration       |                |            |
| Input Status                                              | MOIP Input Selection                   |             |                   |             | De-Jitter Config                 | guration          | 1100           |            |
| <ul> <li>Disaster Recovery</li> </ul>                     |                                        |             |                   |             | Algorithm                        |                   | VBR            | •          |
| Disaster Recovery Status                                  | Source IP Selection Mic                | ide [       | SW Map            | · ·         | Latency                          |                   | 110            |            |
| сі I                                                      | <ul> <li>MOIP Flow Configu</li> </ul>  | ration      |                   |             | Redundancy                       | / Configuration   |                |            |
| Channel V                                                 | MOIP Flow<br>Configuration             |             |                   |             | Redundancy Co                    | onfiguration      |                |            |
| Conditional Access 🛛 🗸                                    | Multicast M                            | ulticast 22 | 25.1.1.1          |             | Mode                             |                   | Backup: Primar | y Data1 🔻  |
| Stream Details 🛛 🔗                                        | AI                                     | idress      |                   | =           | l ype<br>Direct Delay            |                   | Revertive      | •          |
|                                                           | TC Destination Dest                    | 20          | U<br>ME2          |             | (msec)                           |                   | 0              |            |
|                                                           | TS Destination Port                    | 49          | 7152              |             | Revertive Delay<br>(sec)         |                   | 1              |            |
|                                                           | FEC Columns Port                       | 49          | 9154              |             | Trigger:                         | AV Loss           | PMT Loss       |            |
|                                                           | FEC Rows Port                          | 49          | 9156              | _           | PCR Loss                         | 🗹 Link Loss       | TS Loss        |            |
|                                                           | Source Filtering                       | No          | one               |             |                                  |                   |                |            |
|                                                           | User Selected Source                   | e IP Source | e Filter Setup    |             |                                  |                   |                |            |
|                                                           | Current Input Status                   |             |                   |             |                                  |                   |                |            |
|                                                           | Active Input                           | IP          | Transport !       | Stream      | 201                              | PCR Lock          | Yes            |            |
|                                                           | Signal Status                          | NoLock      |                   |             |                                  | De-jitter Latency | (m 110 msec    |            |
|                                                           | Input Rate (Mbps)                      | 119.997392  | Locked Da         | a1 Source   | 192.131.244.20                   | FEC Bitrate (Mbp  | s) 119.56632   |            |
|                                                           | Aquisition State                       | Full        | Locked Da         | :a2 Source  | 0.0.0.0 Unk                      | FEC CEC           | 0              |            |
|                                                           | Link Status                            | Up          | Switchove         | Reason      | Setup                            | FEC PER           | 0.00e-0        |            |
|                                                           | Port In Use                            | DATA1       | Switchove         | Date/Time   | 2013/09/27 02:1                  |                   |                |            |
|                                                           |                                        |             |                   |             |                                  |                   |                |            |
|                                                           | Apply Refresh                          |             |                   |             |                                  |                   |                |            |

3 In the **MOIP Input Selection** area, check the **Use MOIP Input** check box to tune to the MPEG over IP Input.

Note: Setting a new input to be active will deactivate the currently active input.

- 4 From the **Source IP Selection Mode** drop-down list, choose **UserCfg** to lock to the source IP input set by the user, or choose **SW Map** to automatically detect and select which stream to tune to.
- 5 If UserCfg is selected as the Source IP Selection Mode, click User Selected Source IP to select the data 1 or data 2 streams.

| User Configured Source IP |         |         |       | ×       |
|---------------------------|---------|---------|-------|---------|
| User Configured Source IÞ |         |         |       |         |
| Source IP Address         | DATA1   | Present | DATA2 | Present |
| 192.131.244.20            | $\odot$ | ~       | •     | X       |
|                           |         |         | O     | Cancel  |

**a** Click the **DATA1** or **DATA2** radio button. The **Source IP Address** displays the host (originator) IP address of the incoming stream. The **Present** columns display whether the stream is present on the Data1 and Data2 ports.

Note: If the stream is not present on the specific port, it cannot be selected.

- b Click OK.
- 6 Click Apply.

#### **Configuring MPEG over IP Flow**

1 In the Input Setup page (Input > Input Setup), click the IP tab. Refer to the MOIP Flow Configuration area.

| ▼ MOIP Flow C              | onfiguration         |                     |
|----------------------------|----------------------|---------------------|
| MOIP Flow<br>Configuration |                      |                     |
| 🗹 Multicast                | Multicast<br>Address | 225.1.1.1           |
| FEC Mode                   |                      | None                |
| TS Destination<br>Port     |                      | 49152               |
| FEC Columns Por            | rt                   | 49154               |
| FEC Rows Port              |                      | 49156               |
| Source Filtering           |                      | White List 🔹        |
| User Selected Source IP    |                      | Source Filter Setup |

2 Check the **Multicast** check box to use multicast streaming. Otherwise, uncheck **Multicast** to listen to the unicast streams that are sent to the IP addresses of the Data1 and Data2 ports.

- 3 If **Multicast** is selected, enter the multicast destination IP address in the **Multicast Address** field.
- 4 From the FEC Mode drop-down list, choose the type of expected FEC streams for the decoder to analyze and use. Choose **1D** if the FEC columns stream is expected or **2D** if FEC columns stream and rows stream are expected. Otherwise, choose **None** to drop all the FEC streams.
- 5 In the **TS Destination Port** field, enter the destination port number (1 to 65534). If you are expecting a transport stream with RTP encapsulation only, you must enter an even port number. For UDP encapsulated input streams, you can enter an even or odd port number.

Note: FEC is only supported for RTP transport streams.

6 If FEC Mode is set to 1D or 2D, enter the FEC destination UDP port number of the column FEC stream (2 to 65534, even only) in the FEC Columns Port field. We recommend that you set the columns port number to TS Destination Port + 2.

If the **FEC Mode** is set to **2D**, in addition to entering the FEC columns port number, enter the FEC destination UDP port number of the row FEC stream in the **FEC Rows Port** field (2 to 65534, even only). We recommend that you set the rows port number to **TS Destination Port** + 4.

7 From the **Source Filter** drop-down list, choose the source (host) filtering mode (None, White List, or Black List).

**Note:** Source filtering also applies to **IGMP** (v3 only). For more information, see Protocol Control Settings.

The incoming streams are always filtered based on user-configured destination information (destination IP address and UDP ports). In addition, they can be filtered based on selected Source Filter mode.

Choose None to receive streams without source restrictions.

Choose White List to only allow streams from the defined list of hosts/servers.

Choose **Black List** to allow streams from any host/server, except for the ones defined in the list of hosts/servers.

The list of hosts/servers is defined in the Source Filter Setup window. To define the hosts/servers:

a Click Source Filter Setup. The Source Filter dialog box opens.

| Source Filter   |                   | ×         |
|-----------------|-------------------|-----------|
| None            |                   |           |
| / Edit 🗙 Delete | 👷 Add Row         |           |
| IP Address      |                   |           |
|                 | No data available |           |
|                 |                   |           |
|                 |                   |           |
|                 |                   |           |
|                 |                   |           |
|                 |                   |           |
|                 |                   |           |
|                 |                   |           |
|                 |                   | OK Cancel |

- b Click Add Row.
- **c** If **White List** is selected as the **Source Filter**, enter the IP address of a trusted server the unit is allowed to receive streams. The unit is allowed to receive streams from servers with IP addresses listed here.

If **Black List** is selected as the **Source Filter**, enter the IP address of a server that is not trusted. The unit is allowed to receive streams from any server, except for the servers with IP addresses listed here.

- d Click Save.
- e Click OK. You can add up to 8 IP addresses.
- 8 Click Apply.

#### **Configuring IP De-Jittering**

The de-jittering engine has the ability to de-jitter two streams simultaneously (from Data1 and Data2 ports), based on the selected PCR PID for each stream.

1 In the Input Setup page (Input > Input Setup), click the IP tab. Refer to the De-Jitter Configuration area.

| <ul> <li>De-Jitter Configuration</li> </ul> |     |   |
|---------------------------------------------|-----|---|
| De-Jitter Configuration                     |     |   |
| Algorithm                                   | VBR | • |
| Latency                                     | 110 |   |

**2** From the **Algorithm** drop-down list, choose the de-jittering algorithm (VBR or CBR).

**3** Set the de-jittering buffer **Latency** (delay), in milliseconds. If **VBR** is selected, you can enter a range from 110 to 150 milliseconds to set a high buffer latency. If **CBR** is selected, you can enter a range from 40 to 150 milliseconds, to set a lower latency for CBR streams.

#### Setting Up Redundancy Controls for MPEG over IP Input

The **Redundancy Configuration** area allows you to configure redundancy for MPEG over IP input when an active port fails due to one of the monitored error conditions (triggers). The data port 1 is labeled as TS 2 and data port 2 is labeled as TS 3 on the rear connector panel. For more information, see *D9854/D9854-IReceiver Rear Connector Panel* (on page 30).

 In the Input Setup page (Input > Input Setup), click the IP tab. Refer to the Redundancy Configuration area.

| <ul> <li>Redundancy Configuration</li> </ul> |             |                       |   |  |  |  |  |
|----------------------------------------------|-------------|-----------------------|---|--|--|--|--|
| Redundancy Cont                              | figuration  |                       |   |  |  |  |  |
| Mode                                         |             | Backup: Primary Data1 | • |  |  |  |  |
| Туре                                         |             | Revertive             | • |  |  |  |  |
| Direct Delay<br>(msec)                       |             | 0                     |   |  |  |  |  |
| Revertive Delay<br>(sec)                     |             | 1                     |   |  |  |  |  |
| Trigger:                                     | 🗹 AV Loss   | PMT Loss              |   |  |  |  |  |
| PCR Loss                                     | 🗹 Link Loss | 🗹 TS Loss             |   |  |  |  |  |

2 From the **Mode** drop-down list, choose the redundancy mode for MPEG over IP input data.

Choose **Manual Data1** or **Manual Data2** to only use Data1 or Data2 port for input data. The remaining redundancy controls below are not applicable.

Choose **Backup: Primary Data1** (default) or **Backup: Primary Data2** to use Data1 port or Data2 port as the primary data port and if one or more of the selected triggers occur, it will failover to Data2 or Data1 port (the backup port). The triggers are selected in the **Trigger** check boxes below.

Note: If the backup port is in a failed state, a failover will not occur.

- 3 If **Backup: Primary Data1/Data2** is selected as the **Mode**, choose the redundancy direction from the **Type** drop-down list. Choose **Revertive** to attempt to revert back to the primary port when using the backup port and the primary port is active again. Choose **Non-Revertive** to use the backup port (if active) when the primary port fails, without reverting back to the primary port under any circumstances.
- 4 In the **Direct Delay** field, set the time to switch from primary to backup data port after the system detects a failure, in a range from 0 to 10000 milliseconds.

5 In the **Revertive Delay** field, set the time to wait when reverting back to the primary port once all the triggers for the primary port are back to normal again, in a range from 0 to 30 seconds.

Note: If Non-Revertive is selected as the Type, this field does not apply.

6 In the **Trigger** area, check the program-related conditions that will trigger the MPEG over IP input redundancy switchover to the backup port. Check the **AV Loss**, **PMT Loss**, or **PCR Loss** check box to detect the status of the audio/video, PMT, or PCR loss for the program entry being decoded.

The **Link Loss** and **TS Loss** check boxes are non-editable. By default, Ethernet (Link) loss and transport stream loss will always trigger a redundancy switchover to the backup port.

**Note:** If **Revertive** is selected as the **Type**, and all the triggers are selected, it will failover to the backup port when any of the triggers occur and the backup port has valid content. However, it will not attempt to revert back to the primary port when the primary port is available again. It will remain on the backup port. This avoids the constant switching between the two ports since the incoming packet streams cannot be validated until the switch is made.

7 Click Apply.

#### Viewing the Current IP Input Status

The **Current Input Status** area displays the current IP status. The following is an example:

| Current Input Status |            |                     |                 |                     |            |
|----------------------|------------|---------------------|-----------------|---------------------|------------|
| Active Input         | IP         | Transport Stream    | 201             | PCR Lock            | Yes        |
| Signal Status        | NoLock     |                     |                 | De-jitter Latency ( | 99 msec    |
| Input Rate (Mbps)    | 119,997392 | Locked Data1 Source | 192,131,244,20  | FEC Bitrate (Mbps)  | 119.631296 |
| Aquisition State     | Full       | Locked Data2 Source | 0.0.0.0 Unk     | FEC CEC             | 0          |
| Link Status          | Up         | Switchover Reason   | Setup           | FEC PER             | 0.00e-0    |
| Port In Use          | DATA1      | Switchover Date/Ti  | 2013/09/27 02:1 |                     |            |

| The following table d | escribes the | Current | Input Status inf | formation | displayed: |
|-----------------------|--------------|---------|------------------|-----------|------------|
|-----------------------|--------------|---------|------------------|-----------|------------|

| Parameter     | Description                                                                                                    |  |  |  |  |
|---------------|----------------------------------------------------------------------------------------------------|--|--|--|--|
| Active Input  | ndicates the currently selected input source (RF1, RF2, RF3, RF4, ASI, or IP).                                                                        |  |  |  |  |
| Signal Status | <ul><li>Indicates whether the input signal is locked.</li><li>Locked - Indicates the receiver is locked to a carrier with no valid content.</li></ul> |  |  |  |  |
|               | <ul> <li>Lock+Sig - Indicates the receiver is locked to a carrier<br/>with valid content.</li> </ul>                                                  |  |  |  |  |
|               | <ul> <li>No Lock - Indicates the receiver is not locked to a carrier.</li> </ul>                                                                      |  |  |  |  |

| Parameter                    | Description                                                                                                    |  |  |  |  |  |
|------------------------------|----------------------------------------------------------------------------------------------------|--|--|--|--|--|
| Input Rate (Mbps)            | Displays the bit rate of the input transport stream, in Mbps.                                                                                                    |  |  |  |  |  |
| Acquisition State            | Displays Full if the SI and PSI tables have all been found.<br>Otherwise, it will display Degraded if there are missing tables<br>or None if no SI or PSI tables have been found. |  |  |  |  |  |
| Link Status                  | Displays the link status of the active data port (Up or Down).                                                                                                    |  |  |  |  |  |
| Port In Use                  | Displays the current input port in use (Data1 or Data2).                                                                                                    |  |  |  |  |  |
| Transport Stream             | The Transport ID (in the range from 1 to 65535).                                                                                                    |  |  |  |  |  |
| Locked Data1/Data2<br>Source | When locked, this displays the source/host IP address of the originator. If the signal is not locked, it will display N/A.                                                        |  |  |  |  |  |
| Switchover Reason            | Displays a description of the reason for the last redundancy<br>switchover (Setup, EthLinkStatus, TS Status, ProgStatus, or<br>None).                                             |  |  |  |  |  |
| Switchover Date/Time         | Displays the last date and time for the last redundancy switchover.                                                                                                    |  |  |  |  |  |
| PCR Lock                     | Indicates whether the system is locked to the required PCR PID (Yes or No).                                                                                                    |  |  |  |  |  |
| De-jitter Latency (msec)     | Displays the overall transport stream buffer latency, in milliseconds.                                                                                                    |  |  |  |  |  |
| FEC Bitrate (Mbps)           | Displays the input stream bit rate reported by the FEC decoder.                                                                                                    |  |  |  |  |  |
| FEC CEC                      | Indicates the current Corrected Error Count for the received stream.                                                                                                    |  |  |  |  |  |
| FEC PER                      | Indicates the current Packet Error Rate of the received stream.                                                                                                    |  |  |  |  |  |

## Setting up SI Receive Parameters

**Note:** If the unit is in a disaster recovery or NIT retune mode, an error message is displayed, informing you that any changes made to the page will interrupt the disaster recovery or NIT retune process. The error message appears when you load, refresh, or apply changes to the page. For more information on NIT retune, see *NIT Retune Recovery* (on page 11). For more information on disaster recovery, see *Disaster Recovery* (on page 8).

1 From the user interface of the D9854/D9854-I, choose **Input > SI Receive Setup**. The SI Receive Setup page is displayed.

| alialia D9854 - Advanced                                                             | d Program Receiver                             |                                        |                                  |                        | Admin(ad   |
|--------------------------------------------------------------------------------------|------------------------------------------------|----------------------------------------|----------------------------------|------------------------|------------|
|                                                                                      | Summary I                                      | nput 💌 🛛 Audio & Video                 | ▼ Transport Stream I ▼           | System Settings 🛛 🔹 Su | upport I 🔻 |
| ▶ Input Setup                                                                        | SI Receive Setup                               |                                        |                                  |                        |            |
| <ul> <li>Input Setup</li> <li>SI Receive Setup</li> <li>Muting Thresholds</li> </ul> | Custom Tuning Mode<br>Set custom tuning parame | ters below.                            |                                  |                        |            |
| Input Status                                                                         | Acquisition Mode                               | Basic                                  | •                                | Configure Custom S     | SI Recv    |
| <ul> <li>Disaster Recovery</li> </ul>                                                | Stream Tuning Mode affects whi                 | ch SI is used to tune and provide      | channel list.                    |                        |            |
| Disaster Recovery Status                                                             | Network ID                                     | <b>1</b><br>This value is used to sele | ct the Network Information Table |                        |            |
| Channel 🔗                                                                            | CA Mode                                        | Std 💌                                  |                                  |                        |            |
| Conditional Access 🛛 🖌                                                               |                                                |                                        |                                  |                        |            |
| Stream Details 🛛 🖌                                                                   |                                                |                                        |                                  |                        |            |
|                                                                                      | SI Receive Status                              |                                        | Servic                           | e List From            |            |
|                                                                                      | Frequency Tuning Mode                          | NIT                                    | BAT                              |                        | No         |
|                                                                                      | Service List Mode                              | Rigorous                               | NIT                              |                        | Yes        |
|                                                                                      | Source of Last Tuning                          | User_Change                            | SDT                              |                        | No         |
|                                                                                      | Acquisition State:                             | None                                   | PAT                              |                        | No         |
|                                                                                      | TS ID                                          |                                        |                                  |                        |            |
|                                                                                      | Network ID                                     | 1                                      |                                  |                        |            |
|                                                                                      | Apply Refresh                                  |                                        |                                  |                        |            |

2 In the **Custom Tuning Mode** area, from the **Acquisition Mode** drop-down list, choose the tables required for the service list creation and signal acquisition. The selections are Auto, Basic, or Custom. The default is Basic. If you choose Basic, it requires NIT to be present. If you choose Auto, it uses all the available service list tables and it will acquire if any table is present.

If you choose Custom, click **Configure Custom SI Recv** and the Configure Custom SI Recv is displayed:

| Configure Custom SI Recv  | / 🗙        |  |  |
|---------------------------|------------|--|--|
| Settings                  |            |  |  |
| Frequency Tuning<br>Mode  | NIT 💌      |  |  |
| Service List Mode         | Rigorous 💌 |  |  |
| Service List Contributors |            |  |  |
| Network Information Tab   | le Yes 💌   |  |  |
| Service Description Table | Yes 💌      |  |  |
| Program Association Table | e Yes 💌    |  |  |
| OK Cancel                 |            |  |  |

- **3** From the **Frequency Tuning Mode** drop-down list, choose the mode that determines whether to use the NIT to tune to other transports, or to force the tuning to user configuration settings. Choose NIT and the receiver can change tuning parameters to use all transports available in the NIT. Choose User Cfg to force the receiver to use the user selected tuning parameters.
- 4 The Service List mode determines which tables are required for tuning.

Rigorous requires all service list tables to be present to acquire the signal. Degraded requires any service list table to be present to acquire the signal.

- **5** From the **Network Information Table** (NIT) drop-down list, choose **Yes** to use the NIT when creating the service list.
- **6** From the **Service Description Table** (SDT) drop-down list, choose **Yes** to use the SDT when creating the service list.
- 7 From the Program Association Table (PAT) drop-down list, choose Yes to use the PAT when creating the service list.

**Note:** You cannot change the Bouquet Association Table value. It is not supported in the current release.

- 8 Click OK.
- **9** Enter the **Network ID** of the uplink signal the receiver is to receive when using the selected preset. The receiver's network ID must match the network ID associated with the transmitted signal that identifies the NIT to be used. You can enter a value in the range from 1 to 65535. The default is 1.
- **10** From the **CA Mode** drop-down list, choose how the conditional access will attempt to descramble the scrambled programs. The behavior of this setting is different between PowerVu streams and those that require a CAM.

For PowerVu Streams:

- Std In standard mode, if a program is not authorized, even if some services are not scrambled, the whole program will not be authorized.
- Open In open mode, if a program is not authorized, any services in the program that are not scrambled will still be available.

For Non-PowerVu (CAM) streams:

- Std In standard mode, if a program's CA system is not supported by the CAM, the channel is not authorized.
- Open In open mode, all the program's CA systems are validated by the CAM. The channel is always authorized.
- 11 Click Apply.

#### Viewing the SI Receive Status

The **SI Receive Status** area displays all the current SI Receive settings. It also displays the source of last tuning and the last Preset Number activated. The **Service List From** section displays the current settings of the allowed services (BAT, NIT, SDT, PAT).

## Setting up Muting Threshold Controls

1 From the user interface of the D9854/D9854-I, choose **Input > Muting Thresholds**. The Muting Thresholds page is displayed.

| Program Receiver                            |                                                                                                    | Admin(admin)   A                                                                                                    |
|---------------------------------------------|----------------------------------------------------------------------------------------------------|----------------------------------------------------------------------------------------------------|
| Summary Input 🔽 Audio & Video               | o I▼ Transport Stream I▼ System Settings I▼                                                                                                    | Support 🛛 🔻                                                                                                    |
| Muting Thropholds                           |                                                                                                    |                                                                                                    |
| Muting Thresholds  Cenable Threshold Muting |                                                                                                    |                                                                                                    |
| Parameters                                  | DVB-S C/N Margin (dB)                                                                                                    | RF Modulation<br>DVB-S2 C/N Margin (dB)                                                                                                    |
| Transport Mute                              | 0.0                                                                                                    | 0.0                                                                                                    |
| Transport Restore                           | 0.1                                                                                                    | 0.1                                                                                                    |
| Audio Mute                                  | 0.0                                                                                                    | 0.0                                                                                                    |
| Audio Restore                               | 0.1                                                                                                    | 0.1                                                                                                    |
| Apply Refresh Reset Defaults                |                                                                                                    |                                                                                                    |
|                                             | Summary       Input       Audio & Video         Muting Thresholds       Imputing       Audio & Video         Muting Thresholds       Imputing       Imputing         Parameters       Imputing       Imputing         Transport Mute       Imputing       Imputing         Audio Mute       Imputing       Imputing         Audio Restore       Imputing       Imputing         Apply       Refresh       Reset Defaults | Program Receiver         Summary       Input I       Audio & Video I       Transport Stream I       System Settings I         Muting Thresholds       Image: Comparison of the stream I       System Settings I       Image: Comparison of the stream I       System Settings I         Muting Thresholds       Image: Comparison of the stream I       System Settings I       Image: Comparison of the stream I       System Settings I         Muting Thresholds       Image: Comparison of the stream I       DVB-S C/N Margin (dB)       Image: Comparison of the stream I       Image: Comparison of the stream I       Image: Comparison of the |

- 2 Check the **Enable Threshold Muting** check box to mute the transport stream and audio in the event of an unstable, poor, or loss of signal condition. The default is selected.
- 3 The Transport Mute for both DVB-S C/N Margin (dB) and DVB-S2 C/N Margin (dB) sets the DVB-S and DVB-S2 Carrier to Noise margins, in dB, below the transport outputs that will be muted. The receiver uses these thresholds to determine when to mute the transport in the event of a noisy, poor, or loss of signal condition. The adjustable operating range is from -30.0 to 30.0 dB. This setting must be below the respective Restore value. The default setting is 0.0. Note: The Enable Threshold Muting check box must be checked for these

settings to be active.

4 The **Transport Restore** for both **DVB-S C/N Margin (dB)** and **DVB-S2 C/N Margin (dB)** sets the DVB-S and DVB-S2 Carrier to Noise margins, in dB, above the transport outputs that will be muted. The receiver uses these thresholds to determine when to restore the transport after it has been muted. The adjustable operating range is from -30.0 to 30.0 dB. This setting must be above the respective Mute value. The default setting is 0.1.

**Note:** The **Enable Threshold Muting** check box must be checked for these settings to be active.

#### Chapter 5 Web GUI Setup and Monitoring

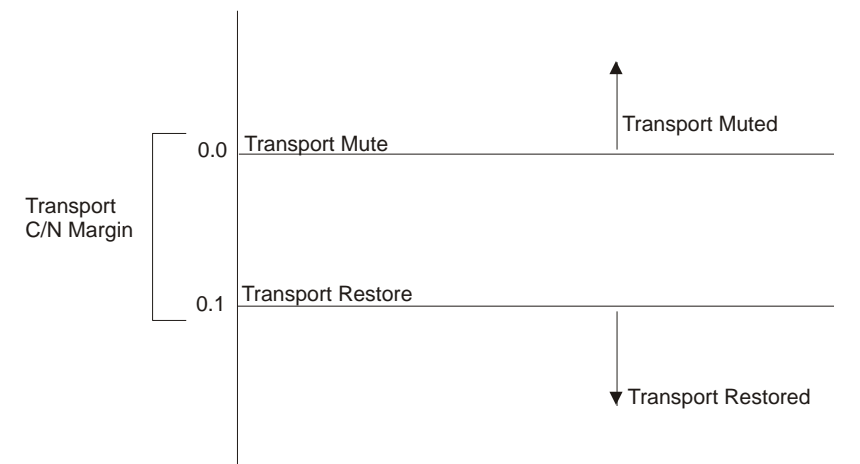

The following displays the Transport Default C/N Margin Relationship:

5 The Audio Mute for both DVB-S C/N Margin (dB) and DVB-S2 C/N Margin (dB) sets the DVB-S and DVB-S2 Carrier to Noise margins, in dB, below the audio outputs that will be muted. The receiver uses these thresholds to determine when to mute the audio in the event of a noisy, poor, or loss of signal condition. The adjustable operating range is -30.0 to 30.0 dB. This setting must be below the respective Restore value. The default setting is 0.0.

**Note:** The **Enable Threshold Muting** check box must be checked for these settings to be active.

6 The Audio Restore for both DVB-S C/N Margin (dB) and DVB-S2 C/N Margin (dB) sets the DVB-S and DVB-S2 Carrier to Noise margins, in dB, above the audio outputs that will be restored. The receiver uses these thresholds to determine when to restore the audio after it has been muted. The adjustable operating range is from -30.0 to 30.0 dB. This setting must be below the respective Mute value. The default setting is 0.1.

**Note:** The **Enable Threshold Muting** check box must be checked for these settings to be active.

The following displays the Audio Default C/N Margin Relationship:

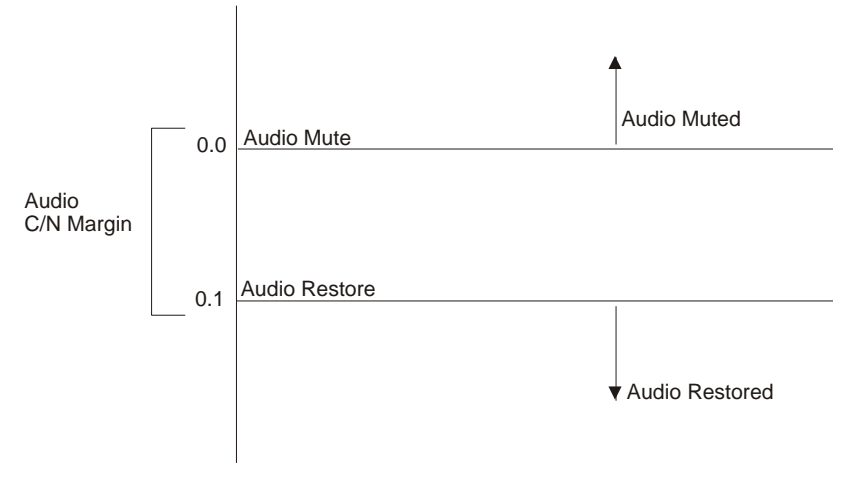

7 Click Apply.

## Viewing the Input Status

1 From the user interface of the D9854/D9854-I, choose **Input > Input Status**. The Input Status page is displayed.

| ululu D9854 - Advance                 | d Program Receiver       |                           |                                      | Admin(admin)        |
|---------------------------------------|--------------------------|---------------------------|--------------------------------------|---------------------|
|                                       | Summary Input            | Audio & Video 🗐 🔹 Trans   | sport Stream 🛛 🔹 System Settings 🗍 💌 | Support I 🔻         |
| Input Setup                           | Toput Status             |                           |                                      |                     |
| Tipput Cotup                          | Downlink Frequency (GHz) | 3 449                     | VO                                   | Onnosite            |
| Of Beecker Only                       |                          | 1701.0                    | vice<br>Signal Status                | No Lock             |
| 51 Receive Setup                      |                          | 20.2465                   | Signal Status                        |                     |
| Muting Thresholds                     | Symbol Rate (MS/S)       | 28.3400                   | FEC .                                | N/A                 |
| Input Status                          | ISID                     |                           | Input                                | RF1                 |
| <ul> <li>Disaster Recovery</li> </ul> | Modulation Type          | QPSK DVB-S                | Pilots                               | N/A                 |
| Disaster Recovery Status              | Acquisition State        | None                      | Orbital Validation Status            | Not Enabled         |
| ,                                     | Tune Reason              | User                      | Orbital Validation Date              | 2007/06/25 12:54:37 |
| Channel 🖌                             |                          |                           |                                      |                     |
| Conditional Access 🛛 🖌                | Tuner Performance        |                           |                                      |                     |
| Stream Details 🛛 🖌                    | C/N Margin (dB)          | 0 5 10 15                 | dB                                   |                     |
|                                       | Signal Level (dBm)       | -70 -60 -50 -40 -30 -20 - | <-70 dBm                             |                     |
|                                       | RF Lock                  | NoLock                    | PV BER                               |                     |
|                                       | AFC (MHz)                | -5.1                      | RF(1) Power                          | Off                 |
|                                       | LDPC ER                  | n/a                       | LNB Status                           | N/A                 |
|                                       | Packet ER                | n/a                       |                                      |                     |
|                                       | Net ID                   | 1                         | Network Name                         |                     |
|                                       | Input Rate (Mbps)        | - 0.0                     | Scrambling Mode                      | Unk                 |
|                                       |                          |                           |                                      |                     |

The **Current Input Status** area displays the same information shown in the Input Setup page. For more information on the parameters displayed, see *Setting up the RF Input* (on page 165).

The **Tuner Performance** area displays the satellite dish information, such as the C/N Margin and Signal Level.

## Configuring the Disaster Recovery Settings

The disaster recovery settings allow you to configure the search path when a disaster occurs. By default, the disaster recovery feature is enabled. For more information on disaster recovery, see *Disaster Recovery* (on page 8).

**Note:** If the unit is in a disaster recovery or NIT retune mode, an error message is displayed, informing you that any changes made to the page will interrupt the disaster recovery or NIT retune process. The error message appears when you load, refresh, or apply changes to the page. For more information on NIT retune, see *NIT Retune Recovery* (on page 11).

#### Chapter 5 Web GUI Setup and Monitoring

1 From the user interface of the D9854/D9854-I, choose **Input > Disaster Recovery**. The Disaster Recovery Setup page is displayed.

| ululu D9854 - /                                           | Advance | d Program Receiver        |            |                                |                  |                     | Admin(admin)   About   Log |
|-----------------------------------------------------------|---------|---------------------------|------------|--------------------------------|------------------|---------------------|----------------------------|
| cisco                                                     |         | 👧 Summary                 | Input      | Audio & Video                  | Transport Stream | System Settings     | •                          |
| Input Setup                                               |         | Disaster Recov            | erv Setup  |                                |                  |                     |                            |
| <ul> <li>Input Setup</li> <li>SI Receive Setup</li> </ul> |         | Enable Disaster Recov     | ery Yes    | •                              |                  |                     |                            |
| Muting Thresholds                                         | i.      | Disaster Recover          | ery User C | Configuration                  |                  |                     |                            |
| Input Status                                              |         | Disaster Recovery Profile | Local      | •                              |                  |                     |                            |
| Disaster Recovery                                         | Status  | Signal Lock Period        | 30         | Second                         | ds               |                     |                            |
| Channel .                                                 | -0      | Signal Loss Period        | 120        | Second                         | ds               |                     |                            |
| Conditional Access                                        |         | Signal Verify Period      | 60         | Second                         | is               |                     |                            |
| Stream Details                                            | 2       |                           |            |                                |                  |                     |                            |
|                                                           | ~       | Search Path               |            |                                |                  |                     |                            |
|                                                           |         |                           | Drigin     | <ul> <li>Backup 1 (</li> </ul> | Disabled)        | Backup 2 (Disabled) | Backup 3 (Disabled)        |
|                                                           |         | PE1                       | 0          |                                |                  |                     |                            |
|                                                           |         | PE2                       | 0          |                                |                  |                     |                            |
|                                                           |         | PE3                       | 0          |                                |                  |                     |                            |
|                                                           |         | PE4                       | 0          |                                |                  |                     |                            |
|                                                           |         | PE5                       | 0          |                                |                  |                     |                            |
|                                                           |         | PE6                       | 0          |                                |                  |                     |                            |
|                                                           |         | PE7                       | 0          |                                |                  |                     |                            |
|                                                           |         | PE8                       | 0          |                                |                  |                     |                            |
|                                                           |         | PE9                       | 0          |                                |                  |                     |                            |
|                                                           |         | PE10                      | 0          |                                |                  |                     |                            |
|                                                           |         | DE11                      | 0          |                                |                  |                     |                            |

2 From the Enable Disaster Recovery drop-down list, choose to enable or temporarily disable the disaster recovery feature. Choose Yes (default) to enable disaster recovery. Choose No to set the disaster recovery into maintenance mode. It will automatically set the Disaster Recovery back to Yes after five minutes. This prevents the user from accidentally disabling disaster recovery permanently. To disable disaster recovery, remove all the disaster recovery configurations (Search Path settings below).

The maintenance mode allows you to perform any maintenance operations (such as IP setup), without the unit declaring disaster and initiate a disaster recovery search path.

**Note:** Although the default is set to **Yes**, the disaster recovery is not operational until the Search Path is configured.

**3** From the **Disaster Recovery Profile** drop-down list, choose the disaster recovery setting to use. Choose **Local** to use the disaster recovery settings configured on the receiver, if the PNC uplink is configured to allow local disaster recovery. Choose **Uplink** to use the PNC disaster recovery profile. The PNC disaster recover profile is configured by the PNC uplink administrator. For more information, contact your PNC uplink administrator.

**Note:** The PNC uplink determines whether the local disaster recovery is used, regardless of the **Disaster Recovery Profile** setting. For more information, see *Disaster Recovery* (on page 8).

- 4 If the **Disaster Recovery Profile** is set to **Local**, in the **Signal Lock Period** field, enter the time, in seconds, the unit must wait for a signal lock before declaring that the signal is not usable and move on to the next search location in the search path. You can enter a value in the range from 5 to 255 seconds. The default is 30 seconds.
- 5 If the **Disaster Recovery Profile** is set to **Local**, in the **Signal Loss Period** field, enter the time, in seconds, the unit must wait (after detecting a signal loss) before declaring a disaster. You can enter a value in the range from 5 to 2160000 seconds. The default is 30 seconds.
- 6 If the **Disaster Recovery Profile** is set to **Local**, in the **Signal Verify Period** field, enter the time, in seconds, the unit must wait for the PAT table to verify the signal has a valid transport. You can enter a value in the range from 10 to 255 seconds. The default is 60 seconds.
- 7 The Search Path area determines the search order of backup transports when a disaster occurs. This is only applicable if the Disaster Recovery Profile is set to Local. For a list of triggers, see Disaster Recovery (on page 8). During a disaster, the unit will attempt to tune to the backup transport, based on the Search Path configured. The table displays the origin and backup channels for PE1 to PE16. The Origin column is automatically updated when the RF Input is enabled and configured. For more information, see Setting up the RF Input (on page 165). Disaster Recovery supports up to three backups. To configure Backup 1, 2, or 3:
  - a Click the Backup 1, Backup 2, or Backup 3 radio button.

|                   | Backup 1 | × |
|-------------------|----------|---|
| Input             | RF1      | , |
| Net ID            | 0        |   |
| Frequency         | 0.0      |   |
| Symbol Rate       | 2.0      |   |
| FEC               | Auto     | , |
| Modulation System | DVB-S    | , |
| Roll Off          | .35      | , |
|                   | OK Cance |   |

**b** Click **Edit/Enable**. A window is displayed, with tuning parameters.

**c** For information on the tuning parameters, see *Setting up the RF Input* (on page 165). For information on the **Net ID** field, see *Setting up SI Receive Parameters* (on page 178).

**Note:** The RF input in the Input Setup page must be configured to match the bandwidth of the backup parameters.

d Click OK. The selected backup is enabled.

#### Chapter 5 Web GUI Setup and Monitoring

**e** In the **Search Path** table, click the field to edit an enabled Backup 1, 2, or 3. The following is an example of editing the enabled Backup 1 channel for PE1:

| Search Path |        |                                        |                      |                       |
|-------------|--------|----------------------------------------|----------------------|-----------------------|
|             | Origin | <ul> <li>Backup 1 (Enabled)</li> </ul> | 🔘 Backup 2 (Enabled) | 🔘 Backup 3 (Disabled) |
| PE1         | 101    | 2                                      |                      |                       |
| PE2         | 0      |                                        | Save   Cancel        |                       |

**f** Enter a channel number and click **Save**. Enter 0 to clear the backup channel.

**Note:** We recommend that you configure a minimum of one backup transport. If no backup transports are configured, the origin channel is used.

The configured backup is enabled. To disable a backup, click the **Backup 1**, **Backup 2**, or **Backup 3** radio button and click **Disable**.

8 Click Apply.

If a disaster recovery is in progress, a message is displayed, recommending that you do not apply the setup changes during a disaster recovery.

| Warning                                                                         | ×  |
|---------------------------------------------------------------------------------|----|
| WARNING:<br>DISASTER RECOVERY in PROGRESS                                       | лр |
| Any changes on this page will interrupt this process<br>and is not recommended. | ł  |
| Close                                                                           |    |

Click **Close**. If you want to save your changes during a disaster recovery, click **Apply** again. The warning message is displayed again. Click **OK** to confirm your changes. The changes are saved.

## Viewing the Disaster Recovery Status

From the user interface of the D9854/D9854-I, choose **Input > Disaster Recovery Status**. The Disaster Recovery Status page is displayed.

| alialia D985                                                                                       | 4 - Advanced          | Program Receiver       |                             |                     |                  |                                     |                                           | Admin(ad        |
|----------------------------------------------------------------------------------------------------|-----------------------|------------------------|-----------------------------|---------------------|------------------|-------------------------------------|-------------------------------------------|-----------------|
| cisco                                                                                              |                       | 🟦 Summary              | Input 🛛 🔻                   | Audio & Video 🛛 🔻   | Transport Stream | <ul> <li>System Settings</li> </ul> | ▼ Support ▼                               |                 |
| Input Setup                                                                                        |                       | Disaster Recov         | very Status                 |                     |                  |                                     |                                           |                 |
| <ul> <li>Input Setup</li> <li>SI Receive Se</li> <li>Muting Thres</li> <li>Input Status</li> </ul> | etup<br>holds         | State<br>Configured By | No Disaster - D/i<br>Uplink | R Not Ready (Malfor | med DRT)         | Signal Li<br>Signal Li<br>Verificat | ock Timer 3<br>oss Timer 3<br>ion Timer 6 | 30<br>120<br>60 |
| The Disaster Recover                                                                               | ~                     | Backup Transport       |                             |                     |                  |                                     |                                           |                 |
| Disaster Recover                                                                                   | overy Status          | Input                  | Origin<br>RF1               |                     |                  |                                     |                                           |                 |
| Channel                                                                                            | <b>V</b>              | Net ID                 | 1                           |                     |                  |                                     |                                           |                 |
| Conditional Access                                                                                 | V                     | Frequency              | 3.449                       |                     |                  |                                     |                                           |                 |
| Stream Details                                                                                     | <b>V</b>              | Symbol Rate            | 28.3465                     |                     |                  |                                     |                                           |                 |
|                                                                                                    |                       | Modulation Type        | QPSK DVB-S                  |                     |                  |                                     |                                           |                 |
|                                                                                                    |                       | FEC                    | AUTO                        |                     |                  |                                     |                                           |                 |
|                                                                                                    | :                     | Polarization           | Horiz                       |                     |                  |                                     |                                           |                 |
|                                                                                                    | :                     | Orbital Position       | 0.0                         |                     |                  |                                     |                                           |                 |
|                                                                                                    |                       | East/West Flag         | N/A                         |                     |                  |                                     |                                           |                 |
|                                                                                                    |                       | Search Path            |                             |                     |                  |                                     |                                           |                 |
|                                                                                                    |                       |                        | Origin                      |                     |                  |                                     |                                           |                 |
|                                                                                                    |                       | PE1                    | 0                           |                     |                  |                                     |                                           |                 |
|                                                                                                    |                       | PE2                    | 0                           |                     |                  |                                     |                                           |                 |
|                                                                                                    |                       | PE3                    | 0                           |                     |                  |                                     |                                           |                 |
|                                                                                                    |                       | PE4                    | 0                           |                     |                  |                                     |                                           |                 |
|                                                                                                    |                       | PE5                    | 0                           |                     |                  |                                     |                                           |                 |
|                                                                                                    |                       | PE6                    | 0                           |                     |                  |                                     |                                           |                 |
|                                                                                                    |                       | PE7                    | 0                           |                     |                  |                                     |                                           |                 |
|                                                                                                    |                       | PE8                    | 0                           |                     |                  |                                     |                                           |                 |
| 🚳 Input Setup                                                                                      | Channel Selec         | tion 🔤 Video Setup     | 🔹 Audio Setup               | Settings File       | Service Actions  |                                     |                                           | • 2 Alarms      |
| © 2008-2014 Cisco Sy                                                                               | stems Inc. All rights | reserved               |                             |                     |                  |                                     |                                           |                 |

The **State** field displays the current disaster recovery status. The table below lists the statuses.

| State                   | Description                                                                                                    |
|-------------------------|----------------------------------------------------------------------------------------------------|
| No Disaster - D/R Ready | The unit is in a normal state and no disaster recovery is<br>in progress. It is set to use the local or uplink disaster<br>recovery settings (depending on the <b>Configured By</b><br>field). |

#### Chapter 5 Web GUI Setup and Monitoring

| State                                           | Description                                                                                                    |
|-------------------------------------------------|----------------------------------------------------------------------------------------------------|
| D/R in progress                                 | The unit has detected a loss of input and if the <b>Configured By</b> field displays User, it searches for a backup transport using the configured search path. The configured search path is displayed in the <b>Backup Transport</b> area.                                                                                                    |
|                                                 | If the <b>Configured By</b> field displays <b>Uplink</b> , it searches for a backup transport using the disaster recovery profile from the PNC uplink.                                                                                                    |
| D/R disabled - Maintenance<br>Mode              | The disaster recovery feature is disabled. The unit is in maintenance mode. To enable disaster recovery, see <i>Configuring the Disaster Recovery Settings</i> (on page 183).                                                                                                    |
| D/R disabled                                    | The disaster recovery feature is disabled by the PNC uplink. Contact your PNC uplink administrator.                                                                                                    |
| No Disaster - D/R Ready<br>(Transport Only)     | The unit is in a normal state and no disaster recovery is<br>in progress. It is set to use the uplink disaster recovery<br>settings. The unit receives a search path with backup<br>transports only. However, the amount of data for the<br>backup plan service in the Disaster Recovery Table (DRT)<br>exceeds the allowable limit from the current unit. Contact<br>your PNC uplink administrator to reduce the amount of<br>backup plan IDs in the Uplink Configuration. |
| No Disaster - D/R Not Ready<br>(No Search Path) | The unit is in a normal state, but the unit is not ready for disaster recovery due to a missing search path from the PNC uplink. The following lists possible reasons:                                                                                                    |
|                                                 | <ul> <li>Tuning descriptors in the DRT is empty. As a result,<br/>no match has been found for the origin.</li> </ul>                                                                                                    |
|                                                 | Tuning descriptors in the DRT consists of only one<br>tuning parameter, which matches the origin. As<br>other tuning descriptors are empty, there are no<br>transports for the search path.                                                                                                    |
|                                                 | Contact your PNC uplink administrator.                                                                                                    |
| No Disaster - D/R Not<br>Ready (Malformed DRT)  | The unit is in a normal state, but the unit is not ready for<br>disaster recovery due to the DRT received from the<br>uplink is malformed. The following is a list of the<br>possible reasons:                                                                                                    |
|                                                 | <ul> <li>DRT Valid flag in the DRT is set to FALSE.</li> </ul>                                                                                                    |
|                                                 | <ul> <li>Customer code in the ADP does not match the<br/>customer code in the DRT header.</li> </ul>                                                                                                    |
|                                                 | <ul> <li>Disaster ID in the ADP does not match the ID in the<br/>DRT header.</li> </ul>                                                                                                    |
|                                                 | Contact your PNC uplink administrator.                                                                                                    |

#### Setting up Input Information

| State                                              | Description                                                                                                    |
|----------------------------------------------------|----------------------------------------------------------------------------------------------------|
| D/R in progress (Transport<br>Only)                | The disaster recovery is in progress and the unit is using<br>the disaster recovery profile configured by the uplink.<br>The unit receives the search path with backup transport<br>only. However, the amount of data for the backup plan<br>service in the Disaster Recovery Table (DRT) exceeds the<br>allowable limit from the current unit. Contact your PNC<br>uplink administrator to reduce the amount of backup<br>plan IDs in the Uplink Configuration. |
| D/R in progress (No search path)                   | The disaster recovery is in progress, but the unit is not<br>ready for disaster recovery due to a missing search path<br>from the PNC uplink. The following is a list of the<br>possible reasons:                                                                                                    |
|                                                    | <ul> <li>Tuning descriptors in the DRT is empty. As a result,<br/>there is no match for the origin.</li> </ul>                                                                                                    |
|                                                    | <ul> <li>The tuning descriptors in the DRT consist of only one<br/>tuning parameter, which matches with the origin.</li> <li>Since other tuning descriptors are empty, there are<br/>no transports for the search path.</li> </ul>                                                                                                    |
|                                                    | Contact your PNC uplink administrator.                                                                                                    |
| D/R in progress - D/R Not<br>Ready (Malformed DRT) | The disaster recovery is in progress, but the unit is not<br>ready for disaster recovery due to the DRT received from<br>the uplink is malformed. The following is a list of the<br>possible reasons:                                                                                                    |
|                                                    | <ul> <li>DRT Valid flag in the DRT is set to FALSE.</li> </ul>                                                                                                    |
|                                                    | <ul> <li>Customer code in the ADP does not match the<br/>customer code in the DRT header.</li> </ul>                                                                                                    |
|                                                    | <ul> <li>Disaster ID in the ADP does not match the ID in the<br/>DRT header.</li> </ul>                                                                                                    |
|                                                    | Contact your PNC uplink administrator.                                                                                                    |
| NIT Retune Recovery in progress                    | The NIT retune recovery is in progress. For more information on NIT retune, see <i>NIT Retune Recovery</i> (on page 11).                                                                                                    |

#### Chapter 5 Web GUI Setup and Monitoring

| State                                                       | Description                                                                                                    |
|-------------------------------------------------------------|----------------------------------------------------------------------------------------------------|
| Goto RF n - OK/FAIL/No<br>Action (where $n = 1$ to 4)       | The GOTO RF command from the uplink executed successfully, failed to execute, or did not execute due to the following:                                                                    |
|                                                             | <ul> <li>Backup with specified RF input is not found in the<br/>search path.</li> </ul>                                                                                                   |
|                                                             | <ul> <li>Already tuned to a backup with the specified RF input.</li> </ul>                                                                                                    |
|                                                             | The GOTO RF command instructs the receiver to tune to<br>the first backup signal on the search path, assigned by<br>the specified RF input (n). Contact your PNC uplink<br>administrator. |
| Goto Backup n -<br>OK/FAIL/No Action (where<br>n = 1 to 16) | The GOTO Backup command from the uplink executed successfully, failed to execute, or did not execute due to the following:                                                                |
|                                                             | Backup is not in the search path.                                                                                                    |
|                                                             | <ul> <li>Already tuned to backup.</li> </ul>                                                                                                    |
|                                                             | The GOTO Backup command instructs the receiver to tune to the specified backup signal on the search path. Contact your PNC uplink administrator.                                          |
| Goto Origin - OK/FAIL/No<br>Action                          | The GOTO Origin command from the uplink executed successfully, failed to execute, or did not execute due to the following:                                                                |
|                                                             | <ul> <li>Backup with assigned origin transport is not in the<br/>search path.</li> </ul>                                                                                                  |
|                                                             | <ul> <li>Already tuned to origin transport.</li> </ul>                                                                                                    |
|                                                             | The GOTO Origin command instructs the unit to tune back to the origin transport. Contact your PNC uplink administrator.                                                                   |
| Goto Preferred RF -<br>OK/FAIL/No Action                    | The GOTO Preferred RF command from the uplink executed successfully, failed to execute, or did not execute due to the following:                                                          |
|                                                             | <ul> <li>Backup with preferred RF input is not in the search<br/>path.</li> </ul>                                                                                                    |
|                                                             | <ul> <li>Already tuned to the preferred RF input.</li> </ul>                                                                                                    |
|                                                             | The GOTO Preferred RF command instructs the unit to tune to the preferred RF input, specified by the uplink. Contact your PNC uplink administrator.                                       |

The **Configured By** field displays whether the current disaster recovery setting is set locally (**User**) or set by the PNC (**Uplink**).

The **Signal Lock Timer**, **Signal Loss Timer**, and **Verification Timer** fields display the signal lock, signal loss, and verification periods set on the Disaster Recovery Setup page if the **Configured By** field is set to **User**. If the **Configured By** field is set to **Uplink**, the disaster recovery profile settings from the PNC uplink are displayed. But if the unit is not connected to the uplink, the default values of the unit are displayed. For more information, contact your PNC uplink administrator.

The **Backup Transport** area displays the tuning parameters of the current origin and backup transports configured. For example, if only Backup 1 and Backup 3 are configured, the table will display the tuning parameters for Origin, Backup 1, and Backup 3. The Configured By row indicates that the backup transport is configured by a user.

The **Search Path** area displays the channel numbers assigned to the Origin and Backup transports for PE1 to PE16.

## Setting up the Channel Selections

**Note:** If the unit is in a disaster recovery or NIT retune mode, an error message is displayed, informing you that any changes made to the page will interrupt the disaster recovery or NIT retune process. The error message appears when you load, refresh, or apply changes to the page. For more information on NIT retune, see *NIT Retune Recovery* (on page 11). For more information on disaster recovery, see *Disaster Recovery* (on page 8).

 From the user interface of the D9854/D9854-I, choose Input > Channel Selection. The Channel Selection page is displayed.

| cisco              | - Advanced | l Program Receiver                                         |               |                   |                      |                     | Ad          |
|--------------------|------------|------------------------------------------------------------|---------------|-------------------|----------------------|---------------------|-------------|
|                    |            | 🏡 Summa                                                    | ary Input 🛛 🔻 | Audio & Video   🔻 | Transport Stream   🔻 | System Settings   🔻 | Support   🔻 |
| Input Setup        | <b>V</b>   |                                                            |               |                   |                      |                     |             |
| Channel            |            |                                                            | n             |                   |                      |                     |             |
|                    |            | Select from available channels or type in a channel number |               |                   |                      |                     |             |
| Channel Selection  |            | Program Entry                                              | Channel:Chann | el Name           |                      |                     |             |
| Channel Status     |            | PE1                                                        | D:UNKN        |                   |                      |                     | *           |
|                    |            | PE2                                                        | 0:UNKN        |                   |                      |                     | *           |
| Conditional Access | <b>V</b>   | PE3                                                        | 0:UNKN        |                   |                      |                     | Ŧ           |
| Stream Details     | A          | PE4                                                        | D:UNKN        |                   |                      |                     | -           |
|                    | v          | PE5                                                        | 0:UNKN        |                   |                      |                     | *           |
|                    |            | PE6                                                        | 0:UNKN        |                   |                      |                     | *           |
|                    |            | PE7                                                        | 0:UNKN        |                   |                      |                     | *           |
|                    |            | PE8                                                        | 0:UNKN        |                   |                      |                     | *           |
|                    |            | PE9                                                        | 0:UNKN        |                   |                      |                     | *           |
|                    |            | PE10                                                       | 0:UNKN        |                   |                      |                     | *           |
|                    |            | PE11                                                       | 0:UNKN        |                   |                      |                     | *           |
|                    |            | PE12                                                       | D:UNKN        |                   |                      |                     | *           |
|                    |            | PE13                                                       | D:UNKN        |                   |                      |                     | *           |
|                    |            | PE14                                                       | 0:UNKN        |                   |                      |                     | *           |
|                    |            | PE15                                                       | D:UNKN        |                   |                      |                     | *           |
|                    |            | PE16                                                       | D:UNKN        |                   |                      |                     | *           |
|                    |            | Apply Refresh                                              |               |                   |                      |                     |             |

2 Enter a channel number for up to 16 program entries. Alternatively, choose an available from a drop-down list.

**Note:** Only PE1 supports PowerVu descrambling. Do not assign PowerVu channels to PE2 to PE16. If any PowerVu channels are assigned to PE2 to PE16, all service PIDs associated with these channels will be dropped from the transport output.

3 Click Apply.
## Viewing the Channel Status

From the user interface of the D9854/D9854-I, choose **Input > Channel Status**. The Channel Status page is displayed.

| ululu D9854 - A    | dvanced                                                                                                    | d Program R | leceiver   |              |                   |                               |            |               |                | Admin(a | admin)   About | Log Out    |
|--------------------|----------------------------------------------------------------------------------------------------|-------------|------------|--------------|-------------------|-------------------------------|------------|---------------|----------------|---------|----------------|------------|
|                    |                                                                                                    | 1           | 🟡 Summary  | Input 💌 🖌    | Audio & Video   • | <ul> <li>Transport</li> </ul> | Stream   🔻 | System Settin | gs 🛛 🔻 🛛 Suppo | ort   🔻 |                |            |
| Input Setup        | Ś                                                                                                    | Channel     | Chat is    |              |                   |                               |            |               |                |         |                |            |
| ▶ Channel          |                                                                                                    | Channel     | Status     |              |                   |                               |            |               |                |         |                |            |
| Channel Coloction  |                                                                                                    | Channel I   | nformation | Service Stat | us                |                               |            |               |                |         |                |            |
| Channel Status     |                                                                                                    | PE Index    | Channel    | Channel N    | . Condition       | Channel A                     | Channel E  | Channel S     | SR Status      | SR Type | SR Start       | SR End Tim |
|                    |                                                                                                    | PE1         | 0          | UNKN         | Unknown           | Yes                           | No         | No            | Not Started    | None    | 2007/09/       | 2007/09/0  |
| Conditional Access | <ul> <li>Image: A second second s</li></ul> | PE2         | 0          | UNKN         | Unknown           | Yes                           | No         | No            | Not Started    | None    | 2007/09/       | 2007/09/0  |
| Stream Details     | V                                                                                                    | PE3         | 0          | UNKN         | Unknown           | Yes                           | No         | No            | Not Started    | None    | 2007/09/       | 2007/09/0  |
|                    |                                                                                                    | PE4         | 0          | UNKN         | Unknown           | Yes                           | No         | No            | Not Started    | None    | 2007/09/       | 2007/09/0  |
|                    |                                                                                                    | PE5         | 0          | UNKN         | Unknown           | Yes                           | No         | No            | Not Started    | None    | 2007/09/       | 2007/09/0  |
|                    |                                                                                                    | PE6         | 0          | UNKN         | Unknown           | Yes                           | No         | No            | Not Started    | None    | 2007/09/       | 2007/09/0  |
|                    |                                                                                                    | PE7         | 0          | UNKN         | Unknown           | Yes                           | No         | No            | Not Started    | None    | 2007/09/       | 2007/09/0  |
|                    |                                                                                                    | PE8         | 0          | UNKN         | Unknown           | Yes                           | No         | No            | Not Started    | None    | 2007/09/       | 2007/09/0  |
|                    |                                                                                                    | PE9         | 0          | UNKN         | Unknown           | Yes                           | No         | No            | Not Started    | None    | 2007/09/       | 2007/09/0  |
|                    |                                                                                                    | PE10        | 0          | UNKN         | Unknown           | Yes                           | No         | No            | Not Started    | None    | 2007/09/       | 2007/09/0  |
|                    |                                                                                                    | PE11        | 0          | UNKN         | Unknown           | Yes                           | No         | No            | Not Started    | None    | 2007/09/       | 2007/09/0  |
|                    |                                                                                                    | PE12        | 0          | UNKN         | Unknown           | Yes                           | No         | No            | Not Started    | None    | 2007/09/       | 2007/09/0  |
|                    |                                                                                                    | PE13        | 0          | UNKN         | Unknown           | Yes                           | No         | No            | Not Started    | None    | 2007/09/       | 2007/09/0  |
|                    |                                                                                                    | PE14        | 0          | UNKN         | Unknown           | Yes                           | No         | No            | Not Started    | None    | 2007/09/       | 2007/09/0  |
|                    |                                                                                                    | PE15        | 0          | UNKN         | Unknown           | Yes                           | No         | No            | Not Started    | None    | 2007/09/       | 2007/09/0  |
|                    |                                                                                                    | PE16        | 0          | UNKN         | Unknown           | Yes                           | No         | No            | Not Started    | None    | 2007/09/       | 2007/09/0  |
|                    |                                                                                                    | •           |            |              |                   |                               |            |               |                |         |                |            |

The following table describes the channel information displayed:

| Parameter                       | Description                                                                                        |
|---------------------------------|----------------------------------------------------------------------------------------------------|
| PE Index                        | Indicates the Program Entry number (PE1 to PE16).                                                  |
| Channel                         | Displays the input channel of the current PE. The channel is displayed in a range from 1 to 65535. |
| Channel Name                    | Displays the channel name of the current PE.                                                       |
| Conditional Access<br>System ID | Indicates the type of Conditional Access (CA) system used by the program (SA, BISS, or FTA).       |
| Channel Authorised              | Indicates whether the receiver is authorized to receive the program (Yes or No).                   |
| Channel Encrypted               | Indicates whether the received program is encrypted (Yes or No).                                   |
| Channel Scrambled               | Indicates whether the received program is scrambled (Yes or No).                                   |

### Chapter 5 Web GUI Setup and Monitoring

| Parameter         | Description                                                                                                    |
|-------------------|----------------------------------------------------------------------------------------------------|
| SR Status         | Displays the status of an alternate authorized program/service<br>from the same transport stream when the receiver is not<br>authorized to view the primary program. This is an uplink<br>initiated function that maps the alternate service to the original<br>(primary) service PIDs, replacing the original service with the<br>alternate service at the digital transport output. No local<br>intervention is required by the receiver operator for provision of<br>this service replacement feature. The statuses are Not Started,<br>Primary, or Alternate. |
|                   | Not Started - Indicates that an event has not started.                                                                                                    |
|                   | Primary - Indicates that a service replacement event is active, but the primary program is being displayed.                                                                                                    |
|                   | Alternate - Indicates that a service replacement event is active, and that the receiver has tuned to and is displaying the alternate program/event as it is not authorized to view the scheduled event.                                                                                                    |
| SR Type           | Indicates the type of service replacement event.                                                                                                    |
|                   | None - Indicates that no service replacement event is scheduled.                                                                                                    |
|                   | Scheduled - Indicates that all receivers will tune to the alternate program at the scheduled time. This status applies to PE1 (PowerVu) only.                                                                                                    |
|                   | CA - Indicates that only receivers unauthorized to view the scheduled program will tune to the alternate program according to the selected authorization tier bits. This status applies to PE1 (PowerVu) only.                                                                                                    |
|                   | Cue Trigger - Indicates that only receivers authorized by the Cue<br>Trigger mask will tune to the scheduled program/event. Cue<br>triggers can only be initiated /controlled on PE1 (PowerVu).                                                                                                    |
| SR Start/End Time | Displays the start/end time of the service replacement event, when scheduled; otherwise, the default start time is displayed. The default start time is 2007/09/01 00:00:00.                                                                                                    |

## Configuring the Common Interface (CI) Information

1 From the user interface of the D9854/D9854-I, choose **Input > CI Setup**. The CI Setup page is displayed.

| ululu D9854 - Advance        | d Program Receiv | er              |                   |                      |                     |               | Admin(admin)   Abo | out   Log Out |
|------------------------------|------------------|-----------------|-------------------|----------------------|---------------------|---------------|--------------------|---------------|
|                              | 🏡 Sur            | nmary Input   🔻 | Audio & Video   🔻 | Transport Stream   🔻 | System Settings   🔻 | Support   🔻   |                    |               |
| Input Setup 🛛 🖌              |                  |                 |                   |                      |                     |               |                    |               |
| Channel 🖌                    | CI Setup         |                 |                   |                      |                     |               | 7                  |               |
| Conditional Access           | CI CAM QUERY SI  | upport          | Disable 🔻         | TS/ONIE              | ) Check             | Disable 🔻     |                    |               |
|                              | CI CAM Auto Res  | et              | Disable 💌         | Transpor             | tID                 | 0             |                    |               |
| <ul> <li>CI Setup</li> </ul> | CA List Manageme | ent Type        |                   | Original I           | Jetwork ID          | 0             |                    |               |
| CI Status                    | er zoer langern  | one rypo        | Adaber            | ong.nari             |                     |               |                    |               |
| CA Status                    |                  |                 |                   | CAM TS               | Handling            | EntireTS      | •                  |               |
| BISS                         |                  |                 |                   |                      |                     |               |                    |               |
| Stream Details 🛛 🗸           | Common Inter     | face Program D  | escription        |                      |                     |               |                    |               |
|                              | PE C             | I Slot Deci     | yption Mode       |                      |                     |               |                    |               |
|                              | 1                | AUTO 🔽 ON       |                   |                      |                     |               |                    | <b>^</b>      |
|                              | 2                |                 |                   |                      |                     |               |                    |               |
|                              | 3                | TOP 🗾 ON        |                   |                      |                     |               |                    |               |
|                              | 4                | TOP 🖌 ON        | <b>_</b>          |                      |                     |               |                    |               |
|                              | 5                | TOP 🗾 ON        |                   |                      |                     |               |                    |               |
|                              | :                | TOP 🗾 ON        |                   |                      |                     |               |                    |               |
|                              | : 7              |                 |                   |                      |                     |               |                    |               |
|                              | 8                |                 |                   |                      |                     |               |                    |               |
|                              | 9                |                 |                   |                      |                     |               |                    | <b>_</b>      |
|                              | CI Component     | Satun           |                   |                      |                     |               |                    |               |
|                              | Gr Gomponent     | - Setup         |                   |                      |                     |               |                    |               |
|                              |                  |                 |                   | -                    |                     |               |                    |               |
|                              | PE ID            | Mode            | PID               | Stream               | n Category   Strea  | am Type Value | Stream Inst        |               |
|                              |                  | PID             | 8192              | USER                 | 0                   |               | 1                  |               |
|                              |                  | PID             | 0102              | USER                 | 0                   |               | 1                  |               |
|                              | 0 4              | PID             | 0192              |                      | 0                   |               | 1                  |               |
|                              | 0.5              | PID             | 8192              |                      | 0                   |               | 1                  |               |
|                              | 0.6              | PID             | 8192              | USER                 | 0                   |               | 1                  |               |
|                              | 0 7              | PID             | 8192              | USER                 | 0                   |               | 1                  |               |
|                              | 0 8              | PID             | 8192              | USER                 | 0                   |               | 1                  |               |
|                              |                  |                 |                   |                      |                     |               |                    | <u>▼</u>      |

- 2 Choose Enable from the CI CAM QUERY Support drop-down list to query the CAM prior to decryption to ensure that the card can be decrypted. The default is Disable.
- **3** Choose Enable from the **CI CAM Auto Reset** drop-down list to automatically reset the card. The default is Disable.
- From the CA List Management Type drop-down list, choose whether the Common Interface List Management should add and delete (AddDel) individual programs or update all (UpdateAll) the programs when the list changes.
   Note: Updating all the programs will cause temporary loss of service for all the programs when another is being modified.

- 5 Choose Enable from the **TS/ONID** Check drop-down list if you want to restrict the incoming transport stream to the transport ID and transport original network ID listed below. If the incoming stream does not match the specified transport stream, the CAM will not decrypt. The default is Disable.
- 6 If you set the **TS/ONID Check** to Enable, you must define the **Transport ID** and **Original Network ID**. If the incoming stream does not match the specified IDs here, the CAM will not decrypt. You can enter a value in a range from 0 to 65535.
- 7 From the **CAM TS Handling** drop-down list, choose EntireTS to use the CAM to decrypt the entire transport stream, or choose ServicesOnly to use the CAM to decrypt only the PIDs being used by the active services.
- 8 Click Apply.

#### Setting up the Common Interface Program Description

1 From the CI Slot drop-down list, choose the CAM slot to use for decryption. If you choose **AUTO** for PE 1, the software automatically assigns the slot capable of decrypting the stream.

Note: If CI Slot is set to AUTO, the Decryption Mode must be set to ON.

Choose **TOP** to use the top CAM slot for decryption or choose **BOTTOM** to use the bottom CAM slot for decryption.

2 The **Decryption Mode** determines whether to decrypt the channel or to specify the specific components to decrypt (ON, OFF, Comp). Choose **ON** (default) to decrypt the entire program entry. Choose **Comp** to decrypt specific components, as specified in the **CI Component Setup** list below.

**Note:** If the **CI Slot** is set to **Auto** for PE1, then **Decryption Mode** can only be set to **ON**.

3 Click Apply.

#### Setting up the CI Component

If **Comp** is selected as the **Decryption Mode**, you must configure the parameters in the **CI Components Setup** area. The **CI Component Setup** area allows you to insert and maintain customized records.

| CI | Component Setup       |      |      |                 |                   |             |   |
|----|-----------------------|------|------|-----------------|-------------------|-------------|---|
| 1  | Edit 🗙 Delete 😤 Add I | Row  |      |                 |                   |             |   |
|    | PE ID                 | Mode | PID  | Stream Category | Stream Type Value | Stream Inst |   |
| 0  | 1                     | PID  | 8192 | USER            | 0                 | 1           | - |
| 0  | 2                     | PID  | 8192 | USER            | 0                 | 1           |   |
| 0  | 3                     | PID  | 8192 | USER            | 0                 | 1           | ] |
| 0  | 4                     | PID  | 8192 | USER            | 0                 | 1           |   |
| 0  | 5                     | PID  | 8192 | USER            | 0                 | 1           |   |
| 0  | 6                     | PID  | 8192 | USER            | 0                 | 1           | Ī |
| 0  | 7                     | PID  | 8192 | USER            | 0                 | 1           | ] |
| 0  | 8                     | PID  | 8192 | USER            | 0                 | 1           | - |
|    |                       |      |      |                 |                   |             | _ |

Each record customizes the PID or stream type to decrypt. The Index number is a read only field that indicates the record number. You can maintain up to 64 records, 32 records for each CAM.

To insert a new record, click **Add**. A new row appears at the top of the table (see below).

| CI | Component Setup    | l i i i i i i i i i i i i i i i i i i i |      |                 |                   |             |   |
|----|--------------------|-----------------------------------------|------|-----------------|-------------------|-------------|---|
| 1  | Edit 🗙 Delete 👷 Ac | dd Row                                  |      |                 |                   |             |   |
|    | PE ID              | Mode                                    | PID  | Stream Category | Stream Type Value | Stream Inst |   |
| 0  | 59                 | PID                                     | 8192 | USER            | 0                 | 1           |   |
| 0  | 60                 | PID                                     | 8192 | USER            | 0                 | 1           |   |
| 0  | 61                 | PID                                     | 8192 | USER            | 0                 | 1           |   |
| 0  | 62                 | PID                                     | 8192 | USER            | 0                 | 1           |   |
| 0  | 63                 | PID                                     | 8192 | USER            | 0                 | 1           |   |
| 0  | 64                 | PID                                     | 8192 | USER            | 0                 | 1           |   |
| ۲  |                    | PID                                     |      | VID             |                   |             |   |
|    |                    |                                         | 5    | ave Cancel      |                   |             | - |

There are various configurations when creating a new record. The following table summarizes the various methods:

| If you set by     | Parameter Settings                                                                                                    |
|-------------------|----------------------------------------------------------------------------------------------------|
| PID ID            | Set <b>Mode</b> to PID and enter PID number.                                                                                                    |
| Stream Type       | Set <b>Mode</b> to Stream, choose the <b>Stream Category</b> (AUD, VID, SUBT, TTX, or USER) and the stream instance of the stream type in the <b>Stream Instance</b> field.<br>There is an additional configuration if you select user as the Stream Category (see below). |
| Stream Type: User | Set <b>Mode</b> to Stream, <b>Stream Category</b> to User, manually enter the stream code in <b>Stream Type Value</b> field, and then the stream instance of the stream type in the <b>Stream Instance</b> field.                                                          |

If you know the PID number, ensure that PID is selected under **Mode** and enter the appropriate PID number. Click **Save**.

To enter the stream type, choose Stream from the **Mode** drop-down list, choose the stream type from the **Stream Category** drop-down list (VID, AUD, SUBT, USER, or TTX) and enter the instance of the stream type in **Stream Instance**. You can enter a range from 1 to 64. Click **Save**.

If you do not know the stream type, you can specify a specific hex value as the stream type. Choose Stream from the **Mode** drop-down list, choose User from the **Stream Category** drop-down list, enter the hex value of the stream in **Stream Type Value** field, and the instance of the customized stream type in **Stream Instance** field. You can enter a two digit hexadecimal value for the Stream Type and a range from 1 to 64 for the Stream Instance. Click **Add**.

#### Chapter 5 Web GUI Setup and Monitoring

To delete a record, click the radio button of the record you want to remove and click **Delete**.

### Viewing the CAM System ID Information

The **System ID** area displays the system name and ID number of the CAM for the top/bottom slots.

## Viewing the Common Interface (CI) Status

From the user interface of the D9854/D9854-I, choose **Input > CI Setup > CI Status**. The CI Status page is displayed.

| alialio D9854 - Ai<br>cisco | dvanced  | l Program Rec | eiver       |                |                  |                   |              |                 | Admin(     | admin)   About   Log C |
|-----------------------------|----------|---------------|-------------|----------------|------------------|-------------------|--------------|-----------------|------------|------------------------|
|                             |          |               | Summary Inp | ut 💌 🛛 Audio & | Video   🔻 👘 Trai | nsport Stream   🔻 | System Setti | ngs   🔻 🛛 Suppo | ort   🔻    |                        |
| Input Setup                 | <i></i>  | CT Chat is    |             |                |                  |                   |              |                 |            |                        |
| Channel                     | <b>V</b> | CI Status     |             |                |                  |                   |              |                 |            |                        |
| Conditional Access          |          | CI Status     |             |                |                  |                   |              |                 |            |                        |
| ▼ CI Setup                  |          | CI Slot       | CAM Status  | Sys Name       | Comp Name        | Manufacture       | Manufacture  | Serial Number   | Hardware V | Application Version    |
| CI Status                   |          | ТОР           | Not Ready   |                |                  | 0                 | 0            |                 |            |                        |
| CA Status                   |          | BOTTOM        | Not Ready   |                |                  | 0                 | 0            |                 |            |                        |
| BISS                        |          |               |             |                |                  |                   |              |                 |            |                        |
| Stream Details              | V        | Refresh       |             |                |                  |                   |              |                 |            |                        |

The following table describes the CI Status:

| CI Status           | Description                                                             |
|---------------------|-------------------------------------------------------------------------|
| CI Slot             | Indicates whether it is the top slot (TOP) or the bottom slot (BOTTOM). |
| CAM Status          | Status of the CAM (Ready or Not Ready).                                 |
| Sys Name            | System name of the CAM.                                                 |
| Comp Name           | Displays the company name of the CAM.                                   |
| Manufacturer Code   | The manufacturer's code.                                                |
| Manufacturer ID     | The factory loaded application number of the CAM.                       |
| Serial Number       | The unique serial number of the CAM.                                    |
| Hardware Version    | The hardware version number of the CAM.                                 |
| Application Version | The software version number of the CAM.                                 |

## Viewing the CA Status

From the user interface of the D9854/D9854-I, choose **Input > CA Status**. The CA Status page is displayed.

| altalu D9854 - Ac<br>cisco | cisco D9854 - Advanced Program Receiver |             |            |           |         |             |                  |            |                    | Admin(admin) |
|----------------------------|-----------------------------------------|-------------|------------|-----------|---------|-------------|------------------|------------|--------------------|--------------|
|                            |                                         | Ω           | Summary    | Input   🔻 | Audio 8 | k Video   🔻 | Transport Stream | 🔹 System S | ettings   🔹 Suppor | rt I 🔻       |
| Input Setup                | V                                       | CA Status   |            |           |         |             |                  |            |                    |              |
| Channel                    | <b>V</b>                                | Index       | ISE User A | .d ISE v  | ersion  | Enc Data p  | . Enc Data p     | Non-Enc Da | Non-Enc Data pkts  | recvd        |
| Conditional Access         |                                         | 1           | 000-523-0  | 3 3.3(2   | :)      | 0           | 0                | 0          | 0                  |              |
| ▼ CI Setup<br>CI Status    |                                         |             |            |           |         |             |                  |            |                    |              |
| CA Status<br>BISS          |                                         | Clear Count | ers Refres | h         |         |             |                  |            |                    |              |
| Stream Details             | <i></i>                                 |             |            |           |         |             |                  |            |                    |              |

The following describes the columns in the CA Status table:

| Status                   | Description                                                                                                    |
|--------------------------|----------------------------------------------------------------------------------------------------|
| Index                    | The ISE number.                                                                                                    |
| ISE User Address         | The ISE User Address. It is a 11 digit address in the following format: ###-#########.                                                                                |
| ISE Version Number       | The ISE version number. It consists of 7 characters.                                                                                                    |
| Enc Data pkts passed     | Indicates the number of encrypted Addressable Data Packets<br>successfully processed. Ideally, the ADP Enc Pass and ADP Enc<br>Total numbers should be identical.     |
| Enc Data pkts recvd      | Indicates the number of encrypted Addressable Data Packets received. Ideally, the ADP Enc Pass and ADP Enc Total numbers should be identical.                         |
| Non-Enc Data pkts passed | Indicates the number of non-encrypted Addressed Data<br>Packets successfully processed. Ideally, the ADP Enc Pass and<br>ADP Enc Total numbers should be identical.   |
| Non-Enc Data pkts recvd  | Indicates the total number of non-encrypted Addressable Data<br>Packets received. Ideally, the ADP Non-Enc Pass and ADP<br>Non-Enc Total numbers should be identical. |

### Setting up the BISS Mode

1 From the user interface of the D9854/D9854-I, choose **Input > BISS**. The BISS page is displayed.

| ululu D9854 - Adva<br>cisco | nceo | l Program Receiver              |           |                   |                  |         |              |  |
|-----------------------------|------|---------------------------------|-----------|-------------------|------------------|---------|--------------|--|
|                             |      | 🏡 Summary                       | Input   🔻 | Audio & Video   🔻 | Transport Stream | n 💌 Sy: | stem Setting |  |
| Input Setup                 | <    | BICC                            |           |                   |                  |         |              |  |
| Channel                     | V    | B155                            |           |                   |                  |         |              |  |
| Conditional Access          |      | BISS Mode                       |           | Mode 1            | •                |         |              |  |
|                             |      | BISS Mode-1 Session Wo          | rd        | •••••             |                  |         |              |  |
| ▼ CI Setup                  |      | BISS Mode-E Encrypted :<br>Word | Session   | •••••             |                  |         |              |  |
| CI Status                   |      | RISS Mode-E Injected ID         |           | ·                 |                  |         |              |  |
| CA Status<br>BISS           |      | Apply Refresh                   |           |                   |                  |         |              |  |
| Stream Details              | <    |                                 |           |                   |                  |         |              |  |
|                             |      |                                 |           |                   |                  |         |              |  |

- **2** From the **BISS Mode** drop-down list, choose the Basic Interoperable Scrambling System mode for the receiver (Mode 1 or Mode E). All channels assigned to the PE identified as BISS CA-controlled in the PMT will be decrypted.
- 3 If you selected BISS Mode 1, enter a fixed 12-character BISS Mode-1 session word in the **BISS Mode-1 Session Word** field. Once entered it cannot be viewed and it is only displayed as asterisks (\*). Contact your program provider for the session word.
- 4 If you selected BISS Mode E, enter the 16-character BISS Mode-E session word in the **BISS Mode-E Encrypted Session Word** field and the 14-character BISS Mode-E injected ID in the **BISS Mode-E Injected ID** field. Once entered, neither of these values can be viewed and it is only displayed as asterisks. Contact your program provider for the respective session word and/or injected ID.
- 5 Click Apply.

## Viewing the PSI Tables

From the user interface of the D9854/D9854-I, choose **Input > PSI Tables**. The PSI Tables page is displayed.

| ululu D9854 - Au<br>cisco | dvanced   | Program Receiver    |                    |                            |                        | Admin(a       | admin)   About   Log-Out |
|---------------------------|-----------|---------------------|--------------------|----------------------------|------------------------|---------------|--------------------------|
|                           |           | 🏡 Summary           | Input 💌 Audio & V  | /ideo   🔹 👘 Transport Stre | eam 🛛 🔹 System Setting | s∣▼ Support∣▼ |                          |
| Input Setup               | <b>V</b>  |                     |                    |                            |                        |               |                          |
| Channel                   | <b>\$</b> | PST Tables          |                    |                            |                        |               |                          |
| Conditional Access        | <b>\$</b> | PSI Tables Informat | tion               |                            |                        |               |                          |
| Stream Details            |           | Table Type          | Table ID Extension | Status                     | Version                | PID           | Number of Sections       |
|                           |           | PAT                 | 201                | Full                       | 17                     | 0             | 1                        |
| PSI Tables                |           | CAT                 | 65535              | Full                       | 1                      | 1             | 1                        |
| PSI Frequency             |           | PMT                 | 802                | Full                       | 16                     | 5802          | 1                        |
| PSI Channel               |           | NIT                 | 1                  | Full                       | 14                     | 16            | 1                        |
| PID Input Status          |           | SDT                 | 201                | Full                       | 26                     | 17            | 2                        |
|                           |           | TDT                 | 0                  | Full                       | 0                      | 20            | 1                        |
|                           |           |                     |                    |                            |                        |               |                          |

You cannot make any changes in the PSI table and can only view the PSI tables received and their settings. The following is a list of the various columns:

| Abbreviation       | Description                                                                                                    |  |  |  |  |
|--------------------|----------------------------------------------------------------------------------------------------|--|--|--|--|
| Table Type         | Indicates the MPEG table acronym.                                                                                                    |  |  |  |  |
|                    | PAT, CAT, PMT, TSDT, NIT, NIT Other, SDT, SDT Other,<br>BAT, AEIT P/F, OEIT P/F, TDT, RST, ST, TOT, DIT, SIT,<br>ECM Odd, ECM Even, EMM, MPE, DPI, DRT, CDT, MCT,<br>MIT, MAT, ECT, or Invalid Table ID |  |  |  |  |
| Table ID Extension | Displays the MPEG/DVB Table ID.                                                                                                    |  |  |  |  |
| Status             | Indicates the reception status of the table.                                                                                                    |  |  |  |  |
|                    | None, Partial, Full, Update, Timeout, or Lost                                                                                                    |  |  |  |  |
| Version            | Indicates the table version number.                                                                                                    |  |  |  |  |
| PID                | Indicates the value of the PID on which the table is present.                                                                                                    |  |  |  |  |
| Number of Sections | Indicates the number of sections in the table.                                                                                                    |  |  |  |  |

## Viewing PSI Frequency Table Information

From the user interface of the D9854/D9854-I, choose **Input > PSI Frequency**. The PSI Frequency page is displayed.

| alulu D9854 - Ad<br>cisco | lvanced   | l Program Recei | ver            |             |                  |                 |              |                | Admin(admin)  | About   Log Ou | ut |
|---------------------------|-----------|-----------------|----------------|-------------|------------------|-----------------|--------------|----------------|---------------|----------------|----|
|                           |           | 🏡 SI            | ummary Input   | ▼ Audio & V | ideo I 🔻 🛛 Trans | port Stream   🔻 | System Setti | ngs 🛛 🔹 Suppor | t∣▼           |                |    |
| Input Setup               | <b>\$</b> |                 |                |             |                  |                 |              |                |               |                |    |
| Channel                   | V         | PSI Frequen     | CY             |             |                  |                 |              |                |               |                |    |
| Conditional Access        | V         | = PSI Frequer   | cy Information |             |                  |                 |              |                |               |                | -  |
| Stream Details            |           | Transport Str   | Frequency (    | Symbol Rat  | Orbital Posit    | Polarization    | Flag         | FEC            | RF Modulation | Network ID     |    |
|                           |           | 101             | 12.25          | 28.3465     | 20.0             | Horiz           | East         | 7/8            | QPSK DVB-S    | 1              |    |
| PSI Tables                |           | 201             | 12.31          | 30.0        | 60.0             | Vert            | West         | 5/6            | 8PSK DVB-S2   | 1              |    |
| PSI Frequency             |           | 301             | 12.38          | 30.8        | 50.0             | Vert            | West         | 3/4            | QPSK DVB-S    | 1              |    |
| PSI Channel               |           |                 |                |             |                  |                 |              |                |               |                |    |
| PID Input Status          |           |                 |                |             |                  |                 |              |                |               |                |    |
|                           |           |                 |                |             |                  |                 |              |                |               |                |    |
|                           |           |                 |                |             |                  |                 |              |                |               |                |    |
|                           |           |                 |                |             |                  |                 |              |                |               |                |    |
|                           |           |                 |                |             |                  |                 |              |                |               |                |    |
|                           |           |                 |                |             |                  |                 |              |                |               |                |    |

You cannot make any changes in the PSI Frequency table and can only view the available frequency plans stored in the receiver. The following is a list of the various columns:

| Abbreviation        | Description                                                                                               |
|---------------------|----------------------------------------------------------------------------------------------------|
| Transport Stream ID | Displays the transport ID.                                                                                |
| Frequency (GHz)     | Displays the downlink frequency, in GHz (0.0 to 15.0 GHz).                                                |
| Symbol Rate (MSym)  | Displays the symbol rate, in Mbps.                                                                        |
| Orbital Position    | Displays the orbital position of the satellite, in degrees (East or West).                                |
| Polarization        | Displays the polarity of the received signal (H,V, or Off).                                               |
| Flag                | Displays the satellite position (in degrees), in combination with the direction (East or West).           |
| FEC                 | Indicates the Forward Error Correction inner code rate (1/2, 3/5, 2/3, 3/4, 4/5, 5/6, 7/8, 8/9, or 9/10). |
| RF Modulation       | Indicates the modulation of the signal (QPSK DVB-S, QPSK DVB-S2, 8PSK DVB-S2 or 16QAM DVB-S2).            |
| Network ID          | Displays the original network ID.                                                                         |

## Viewing the PSI Channels

From the user interface of the D9854/D9854-I, choose **Input > PSI Channel**. The PSI Channel page is displayed.

| aludu D9854 - Advance  | ed Pro | gram Receiver       |           |                   |                         |        |                 | Admin(a    | dmin)   About   Log Out |
|------------------------|--------|---------------------|-----------|-------------------|-------------------------|--------|-----------------|------------|-------------------------|
|                        |        | 🏡 Summary           | Input   🔻 | Audio & Video   🔻 | Transport Stream   🔻    | System | Settings 🛛 🔹 Su | upport   🔻 |                         |
| Input Setup 🛛 🖌        |        |                     |           |                   |                         |        |                 |            |                         |
| Channel 🖌              | PG     |                     |           |                   |                         |        |                 |            |                         |
| Conditional Access 🛛 🖌 |        | PSI Channel Informa | ition     |                   |                         |        |                 |            |                         |
| Stream Details         | Se     | ervice ID           | TS ID     | Pro               | ogram Name              |        | PMT PID         | ECM        | PID                     |
|                        | 1      |                     | 201       | MM                | 1X2P2 D9054 ENC2 - 720p | @ 50.0 | 5801            |            | -                       |
| PSI Tables             | 60     | 12                  | 101       |                   |                         |        |                 |            |                         |
| PSI Frequency          | 60     | 18                  | 101       |                   |                         |        |                 |            |                         |
| PSI Channel            | 60     | )9                  | 101       |                   |                         |        |                 |            |                         |
| PID Input Status       | 61     | 10                  | 101       |                   |                         |        |                 |            |                         |
|                        | 61     | 1                   | 101       |                   |                         |        |                 |            |                         |
|                        | 61     | 12                  | 101       |                   |                         |        |                 |            |                         |
|                        | 65     | 50                  | 101       |                   |                         |        |                 |            |                         |
|                        | 65     | 51                  | 101       |                   |                         |        |                 |            |                         |
|                        | 80     | 0                   | 201       |                   |                         |        | 36              |            |                         |
|                        | 80     | )1                  | 201       | MM                | 1X2P2 D9054 ENC2 - 720p | @ 50.0 | 39              |            |                         |
|                        | 80     | 12                  | 201       | MM                | 1X2P2 D9054 ENC2 - 720p | @ 50.0 | 5802            |            |                         |
|                        | ; 80   | 13                  | 201       | MM                | 1X2P4 D9054 ENC3 - 720p | @ 59.9 | 5803            |            |                         |
|                        | . 80   | )4                  | 201       | MM                | 1X2P4 D9034 ENC4        |        | 5804            |            |                         |
|                        | 80     | )5                  | 201       | En                | c 197 SD PAL            |        | 5805            |            |                         |
|                        | 80     | )6                  | 201       | EN                | C2P1 - D9050 ENC        |        | 5806            |            |                         |
|                        | 80     | 17                  | 201       | SD                | PAL MPEG-2 VID & AUD    |        | 5807            |            |                         |
|                        | 80     | 18                  | 201       | SD                | NTSC MPEG-2 VID & AUD   |        | 5808            |            |                         |
|                        | R      | efresh              |           |                   |                         |        |                 |            |                         |

You cannot make any changes in the PSI Channel table and can only view the available channels and their settings. The following is a list of the various columns:

| Abbreviation | Description                                                                                                    |
|--------------|----------------------------------------------------------------------------------------------------|
| Service ID   | Indicates the virtual channel number.                                                                                                    |
| TS ID        | Displays the identification number of the transport on which the channel is available. For more information on the transport streams, see <i>Viewing PSIFrequency Information</i> (on page 203). |
| Program Name | Indicates the name of the channel.                                                                                                    |
| PMT PID      | Indicates the PID of the channel's Program Map Table.                                                                                                    |
| ECM PID      | Indicates the PID of the channel's Entitlement Control<br>Message stream.                                                                                                    |

## Viewing the PID Input Status

From the user interface of the D9854/D9854-I, choose **Input > PID Input Status**. The PID Input Status page is displayed.

| oliolo D9854 - Adv<br>cisco | anced                                                                                                    | Program Receiver   |             |                   |                 |       |                     |         | Admin(admin)   Abou   | ut   Lo |
|-----------------------------|----------------------------------------------------------------------------------------------------|--------------------|-------------|-------------------|-----------------|-------|---------------------|---------|-----------------------|---------|
|                             |                                                                                                    | 🏡 Summary          | / Input   🔻 | Audio & Video   🔻 | Transport Strea | m   🔻 | System Settings   🔻 | Support |                       |         |
| Input Setup                 | <ul> <li>Image: A second second s</li></ul> |                    |             |                   |                 |       |                     |         |                       |         |
| Channel                     | <b>V</b>                                                                                                    | PID Input Status   |             |                   |                 |       |                     |         |                       |         |
| Conditional Access          | <b>V</b>                                                                                                    | ≡ PID Input Status |             |                   |                 |       |                     |         |                       | - 😵     |
| Stream Details              |                                                                                                    | PE Index           | Туре        | Detail            | Lan             | guage | PID                 |         | Present               |         |
|                             |                                                                                                    | PE1                | PMT         | PMT               |                 |       | 5802                |         | ~                     |         |
| PSI Tables                  |                                                                                                    | PE1                | PCR         | PCR               |                 |       | 2248                |         | ✓                     |         |
| PSI Frequency               |                                                                                                    | PE1                | SUB1        | DVB SUBT          | eng             |       | 610                 |         | x                     |         |
| PSI Channel                 |                                                                                                    | PE1                | AUD1        | ATSC AC3          |                 |       | 2201                |         | <ul> <li>✓</li> </ul> |         |
| PID Input Status            |                                                                                                    | PE1                | VID1        | H264 VID          |                 |       | 2248                |         | <ul> <li>✓</li> </ul> |         |
|                             |                                                                                                    | PE1                | DAT1        | SA UTLD           |                 |       | 3340                |         | ×                     |         |
|                             |                                                                                                    | PE1                | MPE1        | DVB MPE           |                 |       | 4001                |         | x                     |         |
|                             |                                                                                                    |                    |             |                   |                 |       |                     |         |                       |         |

You cannot make any changes in the PID Input Status table and can only view the available channels and their settings. The following is a list of the various columns:

| Abbreviation | Description                                                                                                    |
|--------------|----------------------------------------------------------------------------------------------------|
| PE Index     | Indicates the Program Entry number (PE1 or PE16).                                                                                                    |
| Туре         | Name assigned to the Program Entry, up to 4 alphanumeric characters.                                                                                                    |
| Detail       | Displays any detail associated with the program PID (e.g., MPG2 PID).<br>The parameters are: MPG1 VID, MPG2 VID, 422 VID, H264 VID, HD VID,<br>MPG4 VID, MPG AUD, MPG2 AUD, DVB AC3, DVB DDP, AAC AUD,<br>HEAAC, AUD, MPG4 AUD, DBE AUD, DTS AUD, DVB TXT, DVB VBI,<br>DVB SUBT, DVB ASYN, DVB SYNS, DVB SYND, DVB MPE, DVB DCAR,<br>DVB OCAR, SA VBI, ATSC AC3, ATSC DDP, SA UTLD, SCTE DPI, SA<br>HSD, SA CDDL, SA WBD, SA SUBT, ECM, EMM, PCR, or UNKNOWN. |
| Language     | Displays the language code carried in the PMT for the current PID, if applicable.                                                                                                    |
| PID          | The program PID number, in the range from 1 to 8192.                                                                                                    |
| Present      | Indicates whether the PID is present in the incoming stream (Yes or No).                                                                                                    |

# **Setting up Audio and Video Information**

### Setting up the Video Parameters

 From the user interface of the D9854/D9854-I, choose Audio & Video > Video Decoding. The Video Setup page is displayed.

| ululu D9854 - Advanced             | d Program Receiver            |                           |                      |                     | Admin       |
|------------------------------------|-------------------------------|---------------------------|----------------------|---------------------|-------------|
|                                    | 🏡 Summary In                  | put 🛛 🔹 Audio & Video 🖌 🕶 | Transport Stream   🔻 | System Settings   🔻 | Support   🔻 |
| Audio & Video                      | Video Setup                   |                           |                      |                     |             |
| <ul> <li>Video Decoding</li> </ul> | Video Setup                   |                           |                      |                     |             |
| Captions                           | Primary Video Output          | Auto 💌                    |                      |                     |             |
| Subtitles                          | Component Tri-Synch           | Disabled 💌                |                      |                     |             |
| VBI                                | Standard Definition Output    | Auto 👻 🔽 Ena              | ble Banner Display   |                     |             |
| Audio Decoding                     | Standard Definition Aspect Ra | atio 4:3 💌                |                      |                     |             |
| Other Outputs 🛛 🖌                  | Selected Aspect Ratio Conver  | rsion None 🔻              |                      |                     |             |
|                                    | Wide Screen Signalling        | Passthrough 💌             |                      |                     |             |
|                                    | Video Status                  |                           |                      |                     |             |
|                                    | Primary Video Output          | HD1080i                   | Video Inp            | ut Format           |             |
|                                    | Standard Definition Output    | NTSC                      | Encoding             | Format              | Unknown     |
|                                    |                               |                           | Bit Rate(N           | Abps)               | 0.0         |
|                                    | : Aspect Ratio                | 4:3 -> 4:3 using Nor      | ne Frame Rat         | te(fps)             | 0.025       |
|                                    | Wide Screen Signalling        |                           | 3:2 Pulldo           | wn                  | Yes         |
|                                    | Apply Refresh                 |                           |                      |                     |             |

- 2 From the **Primary Video Output** drop-down list, choose the primary video output format for local decoding. The options are Auto, HD 720p, HD 1080i, or SD.
- 3 Choose whether to enable or disable the component tri-synch from the **Component Tri-Synch** drop-down list.
- 4 From the **Standard Definition Output** drop-down list, choose the actual standard definition output format of the primary video if the PV Output is set to SD. The options are Auto, NTSC, PAL-N (AR), PAL-M, or PAL-B/G/I/D. You must use NTSC for 525-line systems and PAL-B/G/I/D for 625-line systems.
- 5 From the **Standard Definition Aspect Ratio** drop-down list, choose the Standard Definition aspect ratio of your TV monitor (4:3 or 16:9). The default is 4:3. Set it to the corresponding value.
- 6 From the **Selected Aspect Ratio Conversion** drop-down list, choose the aspect ratio that the receiver will perform on the incoming signal for the picture to be displayed correctly on your TV, based on the **Standard Definition Aspect Ratio** selection.

The options are None, Auto, Auto AFD, 16:9 L/B, 4:3 P/B, 14:9, 4:3 CCO, and 16:9 Scale. The default is Auto.

7 From the **Wide Screen Signalling** drop-down list, choose the wide screen signaling output mode. It is used to select how the receiver affects PAL WSS when it is present in the VBI line 23. The table below describes each of the options. The default is Auto.

| WSS Mode    | Description                                                                                                    |
|-------------|----------------------------------------------------------------------------------------------------|
| Passthrough | Passes WSS unmodified as received by the receiver.                                                                                                    |
| Auto:Create | Creates WSS to output the correct aspect ratio when performing aspect ratio conversion.                                                                                                    |
| Auto:Modify | If WSS is present in the input stream, it is modified to output the correct aspect ratio when performing aspect ratio conversion. If WSS is not present in the input, no WSS will be present in the output. |
| Suppress    | Removes WSS output.                                                                                                    |

- 8 Check the **Enable Banner Display** check box to display alarms and warnings on the on-screen display (for example, TV monitor).
- 9 Click Apply.

#### **Viewing the Video Status**

The **Video Status** area displays the current video settings, and the encoding, bit rate, FPS and aspect ratio of the incoming signal. The fields are read-only. The following table describes the video status information displayed:

| Video Status                  | Description                                                                                                    |
|-------------------------------|----------------------------------------------------------------------------------------------------|
| Primary Video<br>Output       | Indicates the actual output video format (Auto, HD 720p, HD 1080i, or SD).                                                         |
| Standard Definition<br>Output | Displays the actual standard definition format of the primary video output if the PV Output is set to SD.                          |
| Aspect Ratio                  | Displays the standard definition aspect ratio of your TV monitor.                                                                  |
| Wide Screen<br>Signalling     | Displays the Wide Screen Signaling output mode.                                                                                    |
| Encoding Format               | The input stream type of the received signal/program.                                                                              |
| Bit Rate (Mbps)               | Indicates the bit rate of the input video stream, in Mbps.                                                                         |
| Frame Rate (fps)              | Indicates the frame rate of the input video stream.                                                                                |
| 3:2 Pulldown                  | Indicates whether 3:2 pulldown is detected, was recently detected, or not detected in the input video stream (Yes, Recent, or No). |

## Setting up Captions

1 From the user interface of the D9854/D9854-I, choose **Audio & Video** > **Captions**. The Captions page is displayed.

| alialia Dg<br>cisco             | 1854 - Advanced | d Prog        | ram Rec     | eiver      |           |                   |       |
|---------------------------------|-----------------|---------------|-------------|------------|-----------|-------------------|-------|
|                                 |                 |               | Ω           | Summary    | Input   🔻 | Audio & Video   🔻 | Trans |
| Audio & Video                   |                 |               |             |            |           |                   |       |
|                                 |                 | Cap           | otions      |            |           |                   |       |
| <ul> <li>Video Decod</li> </ul> | ing             | Pret          | ferred Clos | ed Caption | Mode      | Auto 💌            |       |
| Captions                        |                 |               |             |            |           |                   |       |
| Subtitles                       |                 | Sta           | itus        |            |           |                   |       |
| VBI                             |                 | Clos          | sed Caption | n Mode     |           | Auto              |       |
| Audio Decodi                    | ng              | Apply Refresh |             |            |           |                   |       |
| Other Outputs                   | V               |               |             |            |           |                   |       |
|                                 |                 |               |             |            |           |                   |       |

2 In the **Preferred Closed Caption Mode** drop-down list, choose the type of closed captioning to use if there are multiple available in the stream. The default is Auto.

Note: SA Custom is not supported when telecine video coding is enabled.

3 Click Apply.

The **Closed Caption Mode** field displays the actual closed caption mode in the output. This is read-only.

### **Setting up Subtitles**

1 From the user interface of the D9854/D9854-I, choose **Audio & Video** > **Subtitles**. The Subtitles page is displayed.

| ultulu D9854 - Advanced                              | l Program Receiver                 |                   |                      |                     | Adr         |
|------------------------------------------------------|------------------------------------|-------------------|----------------------|---------------------|-------------|
|                                                      | 🏡 Summary 🛛 Input 🛛 🔻              | Audio & Video   🔻 | Transport Stream   🔻 | System Settings   🔻 | Support   🔻 |
| Audio & Video                                        | Configure Subtitle Settings        |                   |                      |                     |             |
| <ul> <li>Video Decoding</li> <li>Captions</li> </ul> | Subtitle Control                   |                   | Off 💌                |                     |             |
| Subtitles                                            | Imitext Position                   |                   | Standa               | rd 💌                |             |
| Audio Decoding                                       | Imitext Foreground Color           |                   | Auto                 | •                   |             |
| Other Outputs 🔗                                      | Imitext Background Color           |                   | Auto                 | •                   |             |
|                                                      | Subtitle Language Settings         |                   |                      |                     |             |
|                                                      | 🔿 Language List                    |                   | eng                  |                     |             |
|                                                      | <ul> <li>Language Entry</li> </ul> |                   | eng                  |                     |             |
|                                                      | ○ PMT Order                        |                   | First                |                     |             |
|                                                      | Apply Refresh                      |                   |                      |                     |             |
|                                                      |                                    |                   |                      |                     |             |

**2** From the **Subtitle Control** drop-down list, choose the subtitle control to use to display the program subtitles. The following table describes each of the available options:

| Op Mode Selection | Description                                                                           |
|-------------------|---------------------------------------------------------------------------------------|
| Off               | No subtitles are displayed.                                                           |
| On                | Displays DVB or Imitext subtitles, if available.                                      |
| DVB               | Displays only DVB titles, if available. Otherwise, no subtitles are displayed.        |
| Imitext           | Displays only Imitext subtitles, if available. Otherwise, no subtitles are displayed. |

- **3** From the **Imitext Position** drop-down list, choose position of the on-screen subtitle text (Standard or Extended).
- **4** The **Imitext Foreground Colour** sets the color for Imitext subtitles. Auto displays text in the color transmitted by the subtitling equipment. Yellow and White overrides the color set by the uplink and display text in the selected color.
- **5** The **Imitext Background Color** sets the text background for Imitext subtitles. The following table identifies the affect each setting has on the displayed subtitle text:

| BackGnd Option | Description                                   |
|----------------|-----------------------------------------------|
| Auto           | Uses the uplink subtitling equipment setting. |

| BackGnd Option | Description                                                                                                    |
|----------------|----------------------------------------------------------------------------------------------------|
| Shadow         | Applies an outline to the right side of each text character. No<br>background box is applied to subtitles, i.e., text is visible directly on<br>top of video. |
| Opaque         | Applies a black box to each text character.                                                                                                    |
| Semi           | Applies a semi-transparent box to subtitle text.                                                                                                    |
| None           | No shadow or outline is applied to subtitle text.                                                                                                    |

6 In the **Subtitle Language Settings** area, click the radio button of the input source for the subtitle language. The default is Language List. Language Entry and PMT Order are more applicable for advanced applications. The following table describes each of the available options and how to set them:

٦

| Select Language By Option | Description                                                                                                    |
|---------------------------|----------------------------------------------------------------------------------------------------|
| Language List             | Choose the MPEG language to display from the available list. The following are the available options:                                                                                                    |
|                           | ara (Arabic), btk (Batak (Indonesia), ben (Bengali), bul<br>(Bulgarian), chi (Chinese), cze (Czech), dan (Danish), dut<br>(Dutch), eng (English), fin (Finnish), fre (French), ger<br>(German), gre (Greek), heb (Hebrew), hin (Hindi), hun<br>(Hungarian), ice (Icelandic), ind (Indonesian), ita (Italian),<br>jpn (Japanese), kor (Korean), may (Malay), mul (Multiple<br>Languages), nor (Norwegian), per (Persian), pol (Polish),<br>por (Portuguese), rum (Romanian), rus (Russian), san<br>(Sanskrit), scc (Serbian), sin (Sinhalese), slo (Slovak), som<br>(Somali), spa (Spanish), swe (Swedish), tai (Tai Other), tam<br>(Tamil), tha (Thai), tur (Turkish), ukr (Ukrainian), or vie<br>(Vietnamese) |
| Language Entry            | Enter the three-character code provided by your uplink service provider (e.g., eng for English).                                                                                                    |
|                           | The supported languages are according to ISO 639-2<br>Language Codes.                                                                                                    |
| PMT Order                 | Choose the subtitle PID entry to display (First to Eighth).<br>This information is available from your uplink provider.                                                                                                    |

<sup>7</sup> Click Apply.

## Setting up the VBI

1 From the user interface of the D9854/D9854-I, choose **Audio & Video > VBI**. The VBI page is displayed.

| ululu D9854 - Advanced<br>cisco    | l Program Receiver                  |
|------------------------------------|-------------------------------------|
|                                    | 🏡 Summary Input 💌 Audio & Video 💌 T |
| Audio & Video                      | VBI                                 |
| <ul> <li>Video Decoding</li> </ul> | Enable VITS PAL Line 17             |
| Captions                           | Enable VITS PAL Line 18             |
| Subtitles                          | Enable VITS PAL Line 330            |
| VBI                                | Enable VITS PAL Line 331            |
| Audio Decoding                     | Apply Refresh                       |
| Other Outputs 🛛 🗸                  |                                     |
|                                    |                                     |

- 2 Check the Enable VITS PAL Line 17, 18, 330, and/or 331 check boxes to enable Vertical Interval Test Signal (VITS) on PAL Lines 17, 18, 330, and/or 331.
- 3 Click Apply.

### Setting up Audio Parameters

1 From the user interface of the D9854/D9854-I, choose **Audio & Video > Audio Decoding**. The Audio Decoding page is displayed.

| oliulu D9854 - Advanced            | d Program Receiv | ver          |                                      |                   |                 |                   |             |            | Admin(admin)   About   L |
|------------------------------------|------------------|--------------|--------------------------------------|-------------------|-----------------|-------------------|-------------|------------|--------------------------|
|                                    | 🏡 Su             | mmary Input  | <ul> <li>Audio &amp; Vide</li> </ul> | o   🔻 🛛 Transport | Stream 💌 Sys    | stem Settings   🔻 | Support   🔻 |            |                          |
| ' Audio & Video                    | Audio Decod      | ling         |                                      |                   |                 |                   |             |            |                          |
| <ul> <li>Video Decoding</li> </ul> |                  |              |                                      |                   |                 |                   |             |            |                          |
| Captions                           | Audio Selectio   | n            |                                      |                   |                 |                   |             |            |                          |
| Subtitles                          | Audio Decode     | Select       | Ву                                   | PMT Source        | Language List   | Manual Entry      |             |            |                          |
| VBI                                | 1                | PMT (        | Order 🗾                              | AUD1 💌            | eng 🔽           | eng               |             |            |                          |
| Audio Decoding                     | 2                | PMT (        | Order 🗾                              | AUD2 🔽            | eng 💌           | eng               |             |            |                          |
| Other Outputs 🛛 🗸                  |                  |              |                                      |                   |                 |                   |             |            |                          |
|                                    | Audio Setup      |              |                                      |                   |                 |                   |             |            |                          |
|                                    | Audio Decode     | Audio Mode   | AC3 Compres                          | Left Attenuat     | Right Attenu    | Digital Out Prefe | rence       | DD+ Output |                          |
|                                    | 1                | Stereo 💌     | RF Mode 💌                            | 0.0 💌             | 0.0 💌           | PCM Samples       | ·           | Trans 💌    |                          |
|                                    | 2                | Stereo 💌     | RF Mode 💌                            | 0.0 💌             | 0.0 💌           | PCM Samples       | •           | Trans 💌    |                          |
|                                    |                  |              |                                      |                   |                 |                   |             |            |                          |
|                                    | CDI Audio Cro    | un Cotun     |                                      |                   |                 |                   |             |            |                          |
|                                    | SDI Audio Gro    | up setup     |                                      |                   |                 |                   |             |            |                          |
|                                    | Audio Group      |              | Group S                              | ilot              |                 | Audio Decode      |             | Channel    |                          |
|                                    | 1                |              | 1                                    |                   |                 | 1                 |             | Lett       | <b>*</b>                 |
|                                    | 1                |              | 2                                    |                   |                 | 1                 |             | Right      |                          |
|                                    | 1                |              | 3                                    |                   |                 | 2                 |             | Len        | -                        |
|                                    | 1                |              | 4                                    |                   |                 | 2                 |             | Kight      | <u> </u>                 |
|                                    |                  |              |                                      |                   |                 |                   |             |            |                          |
|                                    | Audio Status     |              |                                      |                   |                 |                   |             |            |                          |
|                                    | Audio            | PID          | Language                             | Format            | Bit Rate (Kbps) | SFR               | Buffer      | DDP Mode   | Dualmono Mode            |
|                                    | 1                |              |                                      | None              | 0               | 0.0               | 0           | OFF        | OFF                      |
|                                    | 2                |              |                                      | None              | 0               | 0.0               | 0           | OFF        | OFF                      |
|                                    | <u></u>          |              |                                      |                   |                 |                   |             |            |                          |
|                                    | Apply Refre      | shLíst Audio | PIDs                                 |                   |                 |                   |             |            |                          |

- **2** The **Audio Selection** area allows you to select the audio PID for audio decoding. The D9854/D9854-I supports two local audio devices.
  - **a** In the **Select By** drop-down list, choose the input source for Audio 1 or Audio 2.

**Note:** You cannot select PMT order for one audio and Language List or Language Entry for the other audio. For example, you cannot select PMT Order for Audio 1 and Language List for Audio 2.

b If Language List is selected, you choose a language from the Language List column. If Language Entry is selected, you must enter a language code in the Manual Entry column. If the languages selected are different, the first PID with the matching language will play on the appropriate audio device (Audio 1 or Audio 2). If you select the same language for both Audio 1 and Audio 2, the PIDs are mapped as follows: the first matching language PID to Audio 1 and the second matching PID to Audio 2.

- **c** If **PMT Order** is selected, you must set the PMT order for each audio (None, AUD1 to AUD64). You cannot select the same PID for both audio devices. If you select the same instance of an audio PID for one of the audio devices, the other audio device PID instance will automatically increment by one. For example, Audio 1 is set to AUD1 and Audio 2 is set to AUD2. If you change Audio 1 source to AUD2, the Audio 2 source will automatically change to AUD3 to resolve the conflict.
- **3** There are two audio settings. The **Audio Setup** area allows you to configure the two balanced audio outputs on the rear panel (Audio 1 and Audio 2), known in the web GUI as 1 and 2, respectively.
  - **a** From the **Audio Mode** drop-down list, choose the audio mode, which sets the output mixing.

Choose Stereo (Left and Right are passed directly through to Left and Right), R-Mono (Right is passed to both the Left and Right), L-MONO (Left is passed to both the Left and Right), or Mixed (Left is passed to both the Left and Right, and Right is passed to both the Left and Right).

- **b** From the **AC3 Compression** drop-down list, choose the mode to use if the output is compressed Dolby Digital audio. The selections are Line Mode, Custom 1, Custom 0 or RF Mode. RF Mode is recommended for analog cable modulators.
- **c Left Attenuation** is the volume adjustment for the Left audio channel. You can select a value in the range from -6.0 dB to +6.0 dB, in increments of 0.5 dB.
- **d Right Attenuation** is the volume adjustment for the Right audio channel. You can select a value in the range from -6.0 dB to +6.0 dB, in increments of 0.5 dB.
- 4 The following options only appear for D9854-I or D9854 with SDI:
  - **a** Set the **Digital Out Preference** for the SDI output or AES-3id output. The following describes the options:

| Mode        | Description                                                                                      |
|-------------|--------------------------------------------------------------------------------------------------|
| PCM Samples | If the audio source is MPEG Layer II format, the output will be routed to the SDI output as PCM. |
| Compressed  | If the audio source is AES compressed, the output will routed to the AES-3id output, compressed. |

When **Digital Out Preference** is set to PCM Samples, the output is PCM regardless of whether it's MPEG, Dolby Digital (AC-3) or AAC audio. Additionally, when the output is Compressed, MPEG-1 L1 and L2 will be output PCM, even though Dolby Digital (AC-3) and AAC is compressed (and transcoded).

| Output                                                   | Digital Output Preference |                                         |                                                        |  |  |
|----------------------------------------------------------|---------------------------|-----------------------------------------|--------------------------------------------------------|--|--|
| Input                                                    | PCM Samples Compressed    |                                         |                                                        |  |  |
|                                                          |                           | DDP Mode                                |                                                        |  |  |
|                                                          |                           | Transcode<br>(Converter)                | Passthrough                                            |  |  |
| MPEG LA (MPEG-1<br>and MPEG-2                            | РСМ                       | РСМ                                     | РСМ                                                    |  |  |
| Dolby Digital (AC-3)                                     | РСМ                       | Dolby Digital (AC-3)                    | Dolby Digital (AC-3)                                   |  |  |
| Dolby Digital Plus (E-<br>AC-3) (Bit rate < 1.5<br>Mbps) | РСМ                       | Dolby Digital (AC-3)                    | Dolby Digital Plus (E-AC-<br>3) (no over-clocking, x1) |  |  |
| Dolby Digital Plus (E-<br>AC-3) (Bit rate > 1.5<br>Mps)  | РСМ                       | Dolby Digital (AC-3)                    | Dolby Digital (AC-3)                                   |  |  |
| MPEG-2 AAC, MPEG-4<br>(AAC and HE-AAC)                   | РСМ                       | MPEG-2 AAC, MPEG-<br>4 (AAC and HE-AAC) | MPEG-2, MPEG-4 (AAC<br>and HE-AAC)                     |  |  |

b From the DD+ Output drop-down list, choose the Dolby Digital Plus output mode. If Trans is selected, it will transcode to Dolby Digital audio output. If Pass (passthrough) is selected and the bitrate is less than 1536 kbps (48 Khz), passthrough is performed and Dolby Digital Plus compressed out is received. If Pass (passthrough) is selected and the bitrate is more than 1536 Kbps, transcoding will be performed. This setting affects only the AES-3id and SDI outputs.

Note: Dolby Digital Plus is only available on Audio 1.

**Note:** Ensure that the **Digital Out Preference** is set to Compressed for digital passthrough. Otherwise, only decoded PCM will be available. This parameter has no effect if the audio source is not Dolby Digital Plus.

- c In the SDI Audio Group Setup area, choose the audio source (1 or 2) in the Audio Decode drop-down list and the source audio channel (left or right) from the Channel drop-down list for Group Slot 1 to 4. The Group Slot is the HANC position.
- 5 Click Apply.

### Viewing the Audio Status and Audio PIDs

The **Audio Status** area displays the current audio settings. The following table describes the audio status information:

| Audio Status | Description                                |
|--------------|--------------------------------------------|
| Audio        | Displays the current audio deocder status. |

| Audio Status    | Description                                                                                         |
|-----------------|----------------------------------------------------------------------------------------------------|
| PID             | Indicates the program PID number (1 to 8191).                                                       |
| Language        | Indicates the language code.                                                                        |
| Format          | Indicates the format of the audio input stream.                                                     |
| Bit Rate (kbps) | Displays the bit rate of the audio input stream, in kbps.                                           |
| SFR             | Displays the sample rate of the input audio stream, in kHz (32, 44.1, or 48 KHz).                   |
| Buffer          | Indicates the buffer level of the input audio stream, in bytes.                                     |
| DDP Mode        | Displays the presence of Dolby Digital Plus frames within a Dolby Digital audio stream (ON or OFF). |
| Dualmono Mode   | Indicates the presence of dual mono audio outputs in the audio stream (ON or OFF).                  |

Click List Audio PIDs to view a list of all the current audio PIDs.

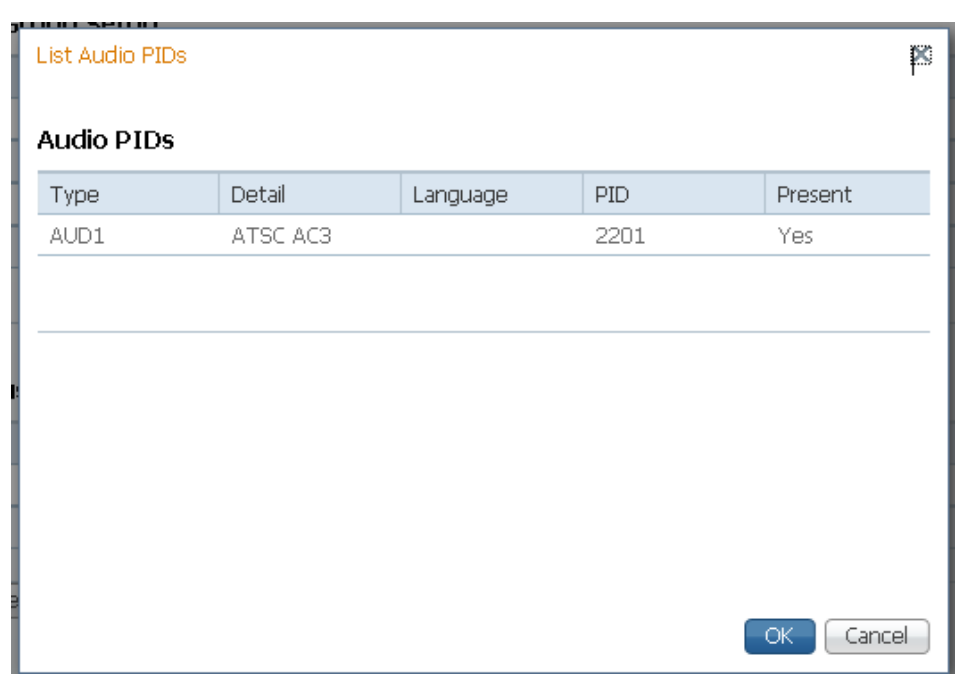

The following table describes the Audio PIDs information:

| Audio Status | Description                                    |
|--------------|------------------------------------------------|
| Туре         | Displays the input audio source (AUD1 or AUD2) |

### Chapter 5 Web GUI Setup and Monitoring

| Audio Status | Description                                                                                                    |
|--------------|----------------------------------------------------------------------------------------------------|
| Detail       | Indicates any detail associated with the audio PID. The parameters<br>are: MPG1 VID, MPG2 VID, 422 VID, H264 VID, HD VID, MPG4<br>VID, MPG AUD, MPG2 AUD, DVB AC3, DVB DDP, AAC AUD,<br>HEAAC, AUD, MPG4 AUD, DBE AUD, DTS AUD, DVB TXT, DVB<br>VBI, DVB SUBT, DVB ASYN, DVB SYNS, DVB SYND, DVB MPE,<br>DVB DCAR, DVB OCAR, SA VBI, ATSC AC3, ATSC DDP, SA<br>UTLD, SCTE DPI, SA HSD, SA CDDL, SA WBD, SA SUBT, ECM,<br>EMM, PCR, or UNKNOWN. |
| Language     | Displays the language code of the audio PID, if applicable.                                                                                                    |
| PID          | Indicates the audio PID number, in the range from 1 to 8192.                                                                                                    |
| Present      | Indicates whether the audio PID is present in the incoming stream (Yes or No).                                                                                                    |

### **Setting up Cueing Parameters**

1 From the user interface of the D9854/D9854-I, choose **Audio & Video > Cueing**. The Cueing page is displayed.

| ululu D9854 - Advanced Program Receiver |                          |                                          |  |  |  |  |
|-----------------------------------------|--------------------------|------------------------------------------|--|--|--|--|
|                                         | 🏡 Summary 🛛 Input 🛛 🔻    | Audio & Video   🔻 🛛 Transport Stream   🔻 |  |  |  |  |
| Audio & Video 🛛 🖌 🖌                     | C in .                   |                                          |  |  |  |  |
| Other Outputs                           | Cueing                   |                                          |  |  |  |  |
|                                         | Cueing Mode              | Trigger 💌                                |  |  |  |  |
| <ul> <li>Cueing</li> </ul>              | Trigger polarity         | High 💌                                   |  |  |  |  |
| Cue Tone Test                           | Cuping Tong Report Count |                                          |  |  |  |  |
| Cue Tone                                | cueing fone Repeat count |                                          |  |  |  |  |
| SDI                                     | Tone Duration (ms)       | 40                                       |  |  |  |  |
| Decode Enables                          | Silence Duration (ms)    | 40                                       |  |  |  |  |
|                                         | Relay Mode               | Alarm 💌                                  |  |  |  |  |
|                                         | Relay Trigger Bit        | 1 -                                      |  |  |  |  |
|                                         | Apply Refresh            |                                          |  |  |  |  |
|                                         |                          |                                          |  |  |  |  |

2 From the **Cueing Mode** drop-down list, choose whether cueing output should be DTMF tones or trigger pins.

Tones are standard Dual-Tone Multi-Frequency (DTMF) tones. The tones are generated at the Cue Tone/Relay output on the rear panel of the receiver.

Trigger refers to open-collector pins which can be generated at the Cue Tone/Relay output on the rear panel of the receiver.

- 3 If Trigger was selected as the Cueing Mode, choose the pin polarity from the **Trigger Polarity** drop-down list. Choose High for the pins to act as open or floating collectors on an active cueing signal and as ground on an inactive signal. Choose Low for the pins to act as ground on an active cueing signal and as open or floating collectors on an inactive signal.
- 4 If the Cueing Mode was set to Tone, set the number of consecutive tone sequences to be generated in the **Cueing Tone Repeat Count** field. Values greater than 1 are provided when a scenario demands repetition to ensure that the ad insertion equipment receives the signal. You can enter 1, 2, or 3. The default is 3.
- **5** If the Cueing Mode was set to Tone, enter the **Tone Duration** of each tone, in milliseconds, in the range from 0 to 80. The default is 40.
- **6** If the Cueing Mode was set to Tone, enter the **Silence Duration** of each silence between tones, in milliseconds. The duration is in the range from 0 to 80. The default is 40.

#### Chapter 5 Web GUI Setup and Monitoring

7 From the **Relay Mode** drop-down list, choose the relay mode that can be programmed to respond to an Alarm state, Warning statue, or the state of one of the eight cue trigger pins. The response is generated at the Cue Tone/Relay output on the rear panel of the receiver. The following table shows what the possible field settings are and their relationship to the receiver output:

| Relay Mode | Condition                | Relay Contact |       |  |
|------------|--------------------------|---------------|-------|--|
|            |                          | NC - C        | C-NO  |  |
| Alarm      | Unit Power Off           | Open          | Close |  |
|            | Alarm State              | Open          | Close |  |
|            | No Alarm                 | Close         | Open  |  |
| Trigger    | Active (selected in PNC) | Close         | Open  |  |
|            | Inactive                 | Open          | Close |  |

8 If the **Relay Mode** is set to **Trigger**, choose the cue trigger bit/pin that will activate the relay from the **Relay Trigger Bit** drop-down list (1 to 8).

9 Click Apply.

## Setting up Cue Tone Test

From the user interface of the D9854/D9854-I, choose Audio & Video > Cueing
 > Cue Tone Test. The Cue Tone Test page is displayed.

| ii<br>c     | 11110 D9854 -<br>1 <b>sco</b> | Advance | d Program Receiv | er    |           |                   |                 |            |
|-------------|-------------------------------|---------|------------------|-------|-----------|-------------------|-----------------|------------|
|             |                               |         | 🏡 Sur            | mmary | Input   🔻 | Audio & Video   🔻 | Transport Strea | am I 🔹 🛛 🤅 |
| Audio       | ) & Video                     | V       | 6                | -1    |           |                   |                 |            |
| • Othe      | r Outputs                     |         | Cue Ione Ie      | SC    |           |                   |                 |            |
|             |                               |         | Test Tones       |       |           | 0                 |                 |            |
| <b>*</b> Ci | ueing                         |         | Sequence Mode    |       |           | * 🔻               |                 |            |
|             | Cue Tone Test                 |         | Annly Refres     | h     |           |                   |                 |            |
|             | Cue Tone                      |         |                  |       |           |                   |                 |            |
| SE          | I                             |         |                  |       |           |                   |                 |            |
| De          | ecode Enables                 |         |                  |       |           |                   |                 |            |
|             |                               |         |                  |       |           |                   |                 |            |

- **2** In the **Test Tones** field, specify the three digit tone sequence. You can enter a value between 000 and 999.
- **3** From the **Sequence Mode** drop-down list, choose the tone sequence mode. The following describes the available options:
  - \* Start tone only
  - # End tone only
  - \*/# Start and end tones. The end tone is signaled after waiting the time specified in Delay(sec).
- 4 Click Apply.

## Setting up Cue Tones

From the user interface of the D9854/D9854-I, choose Audio & Video > Cueing
 > Cue Tone. The Cue Tone page is displayed.

| oludu D9854 - Advance | d Program Rece | liver             |                   |                      |                         | Admi     |
|-----------------------|----------------|-------------------|-------------------|----------------------|-------------------------|----------|
|                       | ۵ :            | Summary Input   🔻 | Audio & Video   🔻 | Transport Stream   🔻 | System Settings 🛛 🔹 Sup | port   🔻 |
| Audio & Video 🛛 🖌 🖌   | 6 T            |                   |                   |                      |                         |          |
| • Other Outputs       | cue rone       |                   |                   |                      |                         |          |
| ▼ Cueing              | Audio Selecti  | on                |                   |                      |                         |          |
| Cue Tone Test         | Sequence       | Sequence State    | Sequence Tones    | Sequence Mode        | Sequence Delay          |          |
| Cue Tone              | 1              | Disable 💌         | 0                 | * 💌                  | 1                       |          |
| SDI                   | 2              | Disable 💌         | 0                 | * 🔻                  | 1                       |          |
| Decode Enables        | 3              | Disable 💌         | 0                 | * 🔻                  | 1                       |          |
|                       | 4              | Disable 💌         | 0                 | * 🔽                  | 1                       |          |
|                       | 5              | Disable 💌         | 0                 | * 🔻                  | 1                       |          |
|                       | 6              | Disable 💌         | 0                 | * 🔽                  | 1                       |          |
|                       | 7              | Disable 💌         | 0                 | * 💌                  | 1                       |          |
|                       | 8              | Disable 💌         | 0                 | * 🔽                  | 1                       |          |
|                       | 9              | Disable 💌         | 0                 | * 🔽                  | 1                       |          |
|                       | : 10           | Disable 💌         | 0                 | * 🔽                  | 1                       |          |
|                       | 11             | Disable 💌         | 0                 | * 🔻                  | 1                       |          |
|                       | 12             | Disable 💌         | 0                 | * 🔻                  | 1                       |          |
|                       | 13             | Disable 💌         | 0                 | * 🔻                  | 1                       |          |
|                       | 14             | Disable 💌         | 0                 | * 🔻                  | 1                       |          |
|                       | 15             | Disable 💌         | 0                 | * 🔻                  | 1                       |          |
|                       | 16             | Disable 💌         | 0                 | * 🔻                  | 1                       |          |
|                       |                |                   |                   |                      |                         |          |
|                       |                |                   |                   |                      |                         |          |
|                       | Apply Ref      | resh              |                   |                      |                         |          |
|                       |                |                   |                   |                      |                         |          |

- **2** The **Sequence Number** lists the tone sequences. The receiver supports up to 16 tone sequences. You can configure the state, tones, mode, and delay for each tone sequence.
- 3 Choose the **Sequence State** (Enabled or Disabled) of the current tone sequence. When disabled, no cue tone is output.
- 4 In the **Sequence Tones** field, set the three digit tone sequence (1 to 999).
- 5 From the **Sequence Mode** drop-down list, choose the tone.

Choose \* for start tone, # for the end tone, and \*/# for the start and end tones. The end tone is signaled after waiting the time specified in **Sequence Delay**.

- 6 If the **Sequence Mode** was set to \*/# (Start/Stop), set the **Sequence Delay**, in seconds, between the start and stop sequences. You can enter a value in the range from 1 to 255. The default is 30.
- 7 Click Apply.

## Setting up SDI

From the user interface of the D9854-I or D9854 with SDI, choose Audio & Video
 SDI. The SDI page is displayed.

| ultulu D9854 - Advance | d Program Rei        | ceiver      |                |                  |        |                 |            |                | Admin(a  | dmin)   Abou | t   Log Out |
|------------------------|----------------------|-------------|----------------|------------------|--------|-----------------|------------|----------------|----------|--------------|-------------|
|                        | Ω                    | Summary     | Input   🔻 🛛 Au | idio & Video   🔻 | Transp | oort Stream   🔻 | System Set | tings 🛛 🔻 Supj | port   🔻 |              |             |
| Audio & Video 🛛 🖌 🖌    | CDT                  |             |                |                  |        |                 |            |                |          |              |             |
| Other Outputs          | SDI<br>Mi Devit Ture | _           |                |                  |        | MO Dest         | Tuna       |                |          |              |             |
| ▼ Cueina               | MIPORType            | 3           | As             | 51 💌             |        | M2 PUR          | Type       |                | ASI      |              |             |
| Cue Tone Test          | 00111110             |             |                |                  |        |                 |            |                |          |              |             |
| Cue Tone               | SDI VANC S           | Service Set | up & Status    |                  |        |                 |            |                |          |              |             |
| SDI                    | Service              | Enable      | Line Offset    | Active           | Adj    | L-F1            | L-F2       | Lines          | Avg Data | Pkt OK       | Pkt Drop    |
| Decode Enables         | EIA-708              |             | 2              | Yes              | 9      | 9               | 0          | 1              | 80       | 1            | 0           |
|                        | AFD                  |             | 2              | Yes              | 9      | 9               | 0          | 1              | 15       | 1            | 0           |
|                        | SMDTE-20             | N N         | 3              | No               | 9      | 0               | 0          | 0              | 0        | 0            | 0           |
|                        | SDP-0P47             |             | 5              | No               | 9      | 0               | 0          | 0              | 0        | 0            | 0           |
|                        | MULTI-OP             |             | 6              | No               | 9      | 0               | 0          | 0              | 0        | 0            | 0           |
|                        |                      |             |                |                  |        |                 |            |                |          |              |             |
|                        | SDI Audio (          | Group Setu  | ıр             |                  |        |                 |            |                |          |              |             |
|                        | Audio Group          | Group Slo   | t Audio De     | co Channel       |        |                 |            |                |          |              |             |
|                        | 1                    | 1           | 1 -            | Left 🔻           | •      |                 |            |                |          |              |             |
|                        | 1                    | 2           | 1 -            | Right 💌          | ·      |                 |            |                |          |              |             |
|                        | 1                    | 3           | 2 💌            | Left 🔻           | ·      |                 |            |                |          |              |             |
|                        | 1                    | 4           | 2 💌            | Right 💌          | ·      |                 |            |                |          |              |             |
|                        |                      |             |                |                  |        |                 |            |                |          |              |             |
|                        |                      |             |                |                  |        |                 |            |                |          |              |             |
|                        | Interlaced           |             | Yes            |                  |        | Frames/Sec      | ond:       | 29             | 9.97     |              |             |
|                        | Lines                |             | 1080           | 0                |        | Words           |            | 96             | 50       |              |             |
|                        | First                |             | 1              |                  |        | Last            |            | 20             | )        |              |             |
|                        | Switch               |             | 7              |                  |        | Multiline       |            | No             | D        |              |             |
|                        | Apply R              | efresh      |                |                  |        |                 |            |                |          |              |             |

- 2 Set the M1 Port Type and M2 Port Type (SDI or ASI).
- 3 In the SDI VANC Service Setup & Status area, check the Enable check box next to the listed services/outputs (AFD, EIA-708, DPI, SMPTE-2031, SDP-OP47, and/or Multi-OP47 to enable the selected outputs in SDI.
  - **a** In the **Line Offset** field, enter the offset number from the **Switch** line field displayed in the status table below.
  - **b** The Active column displays whether the service is present and inserted.
  - c The Adj column displays the line number where the service is expected to be inserted by hardware. If Multiline is supported, the Adj line number is set to Switch + Line Offset. If Multiline is not supported, the Adj value is set to Switch + 2.
  - **d** The **L-F1** and **L-F2** columns display on which line on Field 1 and Field 2 the service is inserted. If the service is not inserted, 0 is displayed.
  - **e** The **Lines** column displays the number of lines per frame used to send data for the service.

- **f** The **Avg Data** column displays the number of words per frame the service occupies.
- **g** The **Pkt OK** column displays the number of transmitted data packets per frame for the service.
- **h** The **Pkt Drop** column displays the number of dropped data packets for the service.
- 4 In the **SDI Audio Group Setup** area, you can choose the audio channel group and audio channels from the available audio group. The following describes the parameters:

| SDI Audio Group Setup | Description                                      |
|-----------------------|--------------------------------------------------|
| Audio Group           | Displays the channel group (1 to 4).             |
| Group Slot            | Displays the HANC position (1 to 4).             |
| Audio Decode          | Choose the audio source (1 or 2).                |
| Channel               | Choose the source audio channel (Left or Right). |

**5** The status table displays the current SDI information. The following describes the parameters:

| SDI Status        | Description                                                                                                    |
|-------------------|----------------------------------------------------------------------------------------------------|
| Interlaced        | Displays whether the video is interlaced.                                                                                                    |
| Lines             | Displays the video resolution (number of lines per frame).                                                                                                    |
| First/Last/Switch | Displays the range of inactive video lines ( <b>First</b> to <b>Last</b> )<br>for the current video format. The VANC data is inserted<br>in the video line(s), following the <b>Switch</b> line. The<br>numbers are for the top field if it is an interlaced video,<br>or for the frame if it is a progressive video.<br><b>Note:</b> The SMPTE standard recommends using lines<br>starting from <b>Switch</b> line + 2. |
| Frames/Second     | Displays the number of frames per second.                                                                                                    |
| Words             | Displays the number of VANC words per line.                                                                                                    |
| Multiline         | Displays whether Multiline VANC insertion is<br>supported. For D9854 with SDI units, this is only<br>supported in the current FPGA implementation<br>(R00.00.05). If a previous FPGA version is installed,<br>Multiline is not supported until you upgrade the FPGA.                                                                                                    |

6 Click Apply.

## Setting up Services to be Decoded by the D9854/D9854-I Receiver

1 From the user interface of the D9854/D9854-I, choose **Audio & Video > Decode Enables**. The Decode Enables page is displayed.

| alialia D9854 - Advance<br>cisco                                 | d Program Receiver                                                                                                    |
|------------------------------------------------------------------|----------------------------------------------------------------------------------------------------|
|                                                                  | 🏡 Summary Input   🔻 Audio & Video   🔻 Transport Stream   👻 System Settings   🖲                                                                                                    |
| Audio & Video 🛛 🖌 🖌                                              | Decode Englies                                                                                                    |
| Other Outputs                                                    | Decode Enables                                                                                                    |
| Cueing     Cue Tone Test     Cue Tone     SDI     Decode Enables | Decode Enables         Image: Proble Decode Engine         Video         Audio1         Audio2         Audio3         Audio4         VBI         Data         MPE1         MPE2         MPE3         MPE4         MPE5         STT |
|                                                                  | Apply Refresh                                                                                                    |

- 3 Check the services to be decoded by the receiver. Check or uncheck the **Enable Decode Engine** check box to select/de-select all the services in the list.
- 4 Click Apply.

2

# **Configuring Transport Stream Information**

## Configuring the ASI Output

 From the user interface of the D9854/D9854-I, choose Transport Stream > ASI Output. The ASI Output page is displayed.

**Note:** After you make any changes, a successfully updated (session open) message appears. The changes are displayed, but not saved. You must click **Apply** to save and apply the changes.

| oluulu D9854 - Advanced Pro<br>cisco                                          | ogram Receiver                |                   |                      |             |
|-------------------------------------------------------------------------------|-------------------------------|-------------------|----------------------|-------------|
|                                                                               | 🏡 Summary 🛛 Input   🔻         | Audio & Video   🔻 | Transport Stream   🔻 | System Sett |
| Transport Handling                                                            | ASI Outputs                   |                   |                      |             |
| <ul> <li>ASI Output</li> <li>ASI Digital Program Mapping</li> </ul>           | ASI Settings                  |                   |                      |             |
| ASI Output Transport Status                                                   | Rate Control                  | -                 |                      |             |
| <ul> <li>MPEG over IP Output</li> <li>MPEG Digital Program Mapping</li> </ul> | User Rate                     | 68.5              | Mbps                 |             |
| MPEG Output Transport Status                                                  | Output Mode                   | •                 |                      |             |
|                                                                               | Mode Status                   |                   |                      |             |
|                                                                               | Descrambled                   | •                 |                      |             |
|                                                                               | Null Packet Insertion         | Yes 💌             |                      |             |
|                                                                               | ASI Auto Sync                 |                   |                      |             |
|                                                                               | Enable Auto Fix for Collision | • Vi              | iew Conflicts        |             |
|                                                                               | Enable Fixed Output           | ▼ Fixed           | Output Options       |             |
|                                                                               | ASI Output Status             |                   |                      |             |
|                                                                               | Output Rate (Mbps)            | 0.0               |                      |             |
|                                                                               | Free Bandwidth (Mbps)         | 68.499999         |                      |             |
|                                                                               |                               |                   |                      |             |

**Note:** Any changes made to the ASI DPM values will automatically change the **Mode Status** to **Edited by User**.

2 From the **Rate Control** drop-down list, choose the output rate control. The following table describes the affect each of the settings has on the output bit rate:

| Rate Control | Description                                                                                                    |
|--------------|----------------------------------------------------------------------------------------------------|
| Auto         | The output rate follows that set by the uplink. The output rate will<br>be the same as the input rate (including all null packets). This<br>means the output bit rate is determined automatically based on<br>the input source symbol rate and FEC value. |
| User         | The output rate is specified by the <b>User Rate</b> field. It is determined by the user setting regardless of the input source.                                                                                                    |

3 If the **Rate Control** was set to **User**, enter the maximum output bit rate in the **User Rate** field. This setting is used when the signal source is RF or ASI and allows you to set the output bit rate to a value expected by equipment connected to the ASI output.

You can enter a range from 0 to 206 Mbps.

**Note:** Output data may be lost if this bit rate is set to a value less than the actual signal bit rate.

4 From the Output Mode drop-down list, choose the DPM output mode for the current output. With the exception of No Output and Full DPM Control, selecting a mode will configure the DPM settings to achieve the specified behavior. In this way, they act as DPM presets. The Mode Status is changed from Unmodified to Edited by User. We highly recommend that you use either one of these basic modes, or, for advanced setup, enter the DPM mapping before setting the Output Mode. The following table describes each mode:

| Output Mode                  | Description                                                                                                    |
|------------------------------|----------------------------------------------------------------------------------------------------|
| No Output                    | No ASI output will be generated and the ASI port will be disabled.                                                                                                    |
| Passthrough                  | All PEs will be set to Pass and other DPM settings will also be set.                                                                                                    |
| Service Channels<br>Only     | This is similar to Passthrough, except that only channels applied to program entries are available on the output.                                                                                                    |
| MAP Passthrough              | The output will be identical to the input, except that channels<br>assigned to PEs and PIDs will be mapped using the DPM settings.<br>If the input is tuned to a valid channel, the PEs are automatically<br>set to Map. Otherwise, the PEs are automatically set to <b>Drop</b> .<br><b>Note:</b> If the PE is mapped, it uses the last saved output MAP<br>configuration. The output map (for example, output channel PMT)<br>does not change automatically if the input or channel number is<br>changed. |
| MAP Service<br>Channels Only | This is similar to MAP Passthrough, except that only channels<br>applied to program entries are available on the output. If the input<br>is tuned to a valid channel, the PEs are automatically set to Map.<br>Otherwise, the PEs are automatically set to <b>Drop</b> .<br><b>Note:</b> If the PE is mapped, it uses the last valid input. The output<br>map (for example, output channel PMT) does not change                                                                                             |
|                              | automatically if the input or channel number is changed.                                                                                                    |

| Output Mode      | Description                                                                                                    |
|------------------|----------------------------------------------------------------------------------------------------|
| Full DPM Control | The output will be generated according to the DPM settings on the ASI Digital Program Mapping page. This is a manual control setting. |

A message appears to confirm that you want to resynchronize the output changes and PIDs to match the selected input programs. Click **Yes**.

If a conflict occurs and **Enable Auto Map for Collision** is set to **No**, a detailed list of all the conflicts is displayed in the **Output Channel and PID Conflicts** table when you click **View Conflicts**. You can then resolve the conflicts manually. If a conflict occurs and **Enable Auto Map for Collision** is set to **Yes**, a message that the conflicts will be fixed automatically and the **Output Channel and PID Conflicts** table is empty.

| Output Channel and PID Conflicts |            |           |            |           |       |     |  |
|----------------------------------|------------|-----------|------------|-----------|-------|-----|--|
| Conflict Type                    | PE Index-1 | PMT Row-1 | PE Index-2 | PMT Row-2 | Value |     |  |
| No data available                |            |           |            |           |       |     |  |
|                                  |            |           |            |           |       |     |  |
|                                  |            |           |            |           |       |     |  |
|                                  |            |           |            |           |       |     |  |
|                                  |            |           |            |           |       |     |  |
|                                  |            |           |            |           |       |     |  |
|                                  |            |           |            |           | Cle   | ose |  |

- For channel conflicts, the system will only automatically change the duplicated output channel numbers. If both PE actions are set to **Map**, the output channel number of the higher PE is changed. Otherwise, the output channel number of the mapped PE is changed. The new channel number selected is the next channel number that does not appear in the current PAT or belong to any other PEs.
- For PID conflicts, the system will only automatically change the duplicated output PID numbers. If both PE actions are set to Map, the output PID number of the higher PE is changed. Otherwise, the output PID number of the mapped PE is changed. For example, if the PMT PID of PE1 matches the ES PID of PE2, the ES PID of PE2 is changed. The new PID number selected is the next number that does not appear in the output of any PE and it is not in the current transport input.

Click **Apply** to save the resolved conflict changes.

**5** The **Mode Status** indicates the current DPM configuration change by a user after changing the **Output Mode**. The following is a list of possible statuses:

| Mode Status    | Description                                           |
|----------------|-------------------------------------------------------|
| Unmodified     | No changes were made after setting a new Output Mode. |
| Edited by User | DPM changes were made.                                |

| Mode Status       | Description                                                                                           |
|-------------------|----------------------------------------------------------------------------------------------------|
| Auto Re-Mapped    | The output map changed automatically to fix the output channel or PID conflicts at the time of setup. |
| Changed by Uplink | DPM output changes were initiated by an encoder.                                                      |

**6** From the **Descrambled** drop-down list, choose whether the output will be descrambled if the input is scrambled. The following table describes the available options:

| Descramble  | Description                                                                                           |
|-------------|----------------------------------------------------------------------------------------------------|
| Scrambled   | The output channel will remain scrambled even if the PE is authorized and can descramble the channel. |
| Descrambled | Descrambles the output channel, and passes in-the-clear channels.                                     |

From the Null Packet Insertion drop-down list, choose Yes to insert null packets into the output to maintain output at a constant bit rate. Otherwise, choose No.
 Note: We recommend that you set the Null Packet Insertion ito Yes, especially if

**Note:** We recommend that you set the **Null Packet Insertion** ito **Yes**, especially if the **Output Mode** is set to **Transcoding**.

Click Apply.

### Setting Up the ASI Auto Synchronization Options

The **ASI Auto Sync** area allows you to configure the DPM without editing each output channel and PID separately.

- 1 In the ASI Outputs page (Transport Stream > ASI Output), refer to the ASI Auto Sync area.
- 2 From the **Enable Auto Fix for Collision** drop-down list, choose **Yes** for the DPM to resolve channel and PID collisions automatically on the transport outputs. New values are assigned to the parameters that caused the conflict. The new assigned values are not used by any incoming transport or other PE outputs. If a collision is detected, you can review the new changes and click **Apply** to accept the new changes.

Choose **No** and a detailed list of all the conflicts is displayed in the **Output Channel and PID Conflicts** table (click **View Conflicts**) when a conflict occurs. You can then resolve the conflicts manually.

#### Chapter 5 Web GUI Setup and Monitoring

**3** From the **Enable Fixed Output** drop-down list, choose **Yes** for the DPM to assign new values for all the output channels and PIDs according to the Fixed Output Options table when you Resynchronize All. Click **Fixed Output Option** to configure the ASI Fixed Output Options:

| ASI Fixed Output Options       |     |                                  |         | ×  |
|--------------------------------|-----|----------------------------------|---------|----|
| Use Input Channel Numbers      | •   | Use Input PMT ES Stream<br>Order | Yes 💌   |    |
| First Channel Number 1         |     | Number of PIDs Reserved For:     |         |    |
| Channel Numbers Offset 1       |     | PCR                              | 1       |    |
|                                |     | VID                              | 1       |    |
| Use Input PMT PID Numbers No   |     | AUD                              | 8       |    |
| First Channel PMT PID Number   | 701 | SUBT                             | 8       |    |
| PMT PID Numbers Offset         | 1   | VBI                              | 2       |    |
|                                |     | DPI                              | 2       |    |
| Use Input ES PID Numbers       |     | MPE                              | 5       |    |
|                                |     | ттх                              | 1       |    |
| Number                         | )1  | DATA                             | 1       |    |
| First ES PID Numbers Offset 10 | )0  | LSD                              | 1       |    |
|                                |     | CDT                              | 4       |    |
|                                |     | ETV                              | 4       |    |
|                                |     | (                                | OK Canc | el |

- **a** From the **Use Input Channel Numbers** drop-down list, choose **Yes** to use the output channel. Otherwise, choose **No** (default) to use the first channel and channel offset assigned below.
  - **i** In the **First Channel Number** field, set the first PE channel number to use. By default, the channel is set to 1.
  - **ii** In the **Channel Numbers Offset** field, set the subsequent PE channel numbers. For example, if the First Channel Number is set to 100 and the Channel Numbers Offset is set to 10, then the first channel number is 100, and the second channel number is 110.
- **b** From the **Use Input PMT PID Numbers** drop-down list, choose **Yes** to use the input PMT PID number. Otherwise, choose **No** (default) to use the first PE PID number and PID offset number assigned below.
  - **i** In the **First Channel First ES PID Number** field, enter the first PE PMT PID number. The default is 1701.
  - **ii** In the **PMT PID Numbers Offset** field, set the offset of the subsequent PE PMT PID numbers. For example, if the First Channel First ES PID Number is set to 1701 and the PMT PID Numbers Offset is set to 1, then the first PMT PID number is 1701, and the second PMT PID number is 1702.
- **c** From the **Use Input ES PID Numbers** drop-down list, choose **Yes** to use the input ES PID number. Otherwise, choose **No** (default) to use the first ES PID number and the ES PID offset number assigned below.
- **i** In the **First Channel First ES PID Number** field, set the first ES PID number. The default is 101.
- **ii** In the **First ES PID Numbers Offset** field, set the offset of the first ES PID of subsequent channel numbers. For example, if the First ES PID Number is set to 101 and the ES PID Numbers Offset is set to 100, then the first ES PID number is 101, and the second ES PID number is 201.
- **d** From the **Use Input PMT ES Stream Order** drop-down list, choose **Yes** to assign the ES PID according to the incoming PMT order. Otherwise, set to **No** to use the reserved PIDs defined below.
  - i In the PCR, VID, AUD, SUBT, VBI, DPI, MPE, TTX, DATA, LSD, CDT, ETV fields, set the number of PIDs for the specified streams (PCR, VID, AUD, SUBT, VBI, DPI, MPE, TTX, DATA, LSD, CDT, ETV) in one channel.
- e Click OK.
- 4 Click Apply.

## Viewing the ASI Output Status

The **ASI Output Status** area displays the current **Output Rate** (0 to 213 Mbps) and the available bit bandwidth (**Free Bandwidth**), in Mbps.

# Configuring the DPM ASI Details

The following procedure defines all the available fields. For a typical setup of the DPM, see *Typical set up for Digital Program Mapping (DPM)* (on page 258).

**Note:** After you make any changes, a successfully updated (session open) message appears. The changes are displayed, but not saved. You must click **Apply** to save and apply the changes.

1 From the user interface of the D9854/D9854-I, choose **Transport Stream** > **Digital Program Mapping**, under **ASI Output**. The Digital Program Mapping page is displayed.

| aludu D9854 - Advanced Pro                  | ogram Receiver                                                                                                    |                                                                                                    |                   |                                              |                 |         | Admin(admin) | About   Log O | ut  |
|---------------------------------------------|----------------------------------------------------------------------------------------------------|----------------------------------------------------------------------------------------------------|-------------------|----------------------------------------------|-----------------|---------|--------------|---------------|-----|
|                                             | 🏡 Summary                                                                                                    | Input   🔻                                                                                                    | Audio & Video   🔻 | Transport Stream   🔻                         | System Settings | Support | •            |               |     |
| Transport Handling                          |                                                                                                    |                                                                                                    |                   |                                              |                 |         |              |               |     |
| ▼ ASI Output<br>ASI Digital Program Mapping | DPM Program E                                                                                                    | ntry Setup                                                                                                    | ping              |                                              |                 |         |              |               |     |
| ASI Output Transport Status                 | Program E                                                                                                    | Chl #                                                                                                    | Name              |                                              |                 | Action  | Output Chl#  | PMT PID       |     |
| ▼ MPEG over IP Output                       | O PE1                                                                                                    | 0                                                                                                    | UNKN              |                                              |                 | Drop    | 0            | 8191          | _^  |
| MPEG Digital Program Mapping                | O PE2                                                                                                    | 0                                                                                                    | UNKN              |                                              |                 | Drop    | 0            | 8191          | - 1 |
| MPEG Output Transport Status                | O PE3                                                                                                    | 0                                                                                                    | UNKN              |                                              |                 | Drop    | 0            | 8191          | - 1 |
|                                             | O PE4                                                                                                    | 0                                                                                                    | UNKN              |                                              |                 | Drop    | 0            | 8191          | - 1 |
|                                             | O PES                                                                                                    | 0                                                                                                    | UNKN              |                                              |                 | Drop    | 0            | 8191          |     |
|                                             | 0 PE6                                                                                                    | 0                                                                                                    | UNKN              |                                              |                 | Drop    | 0            | 8191          | _   |
|                                             |                                                                                                    | 0                                                                                                    | UNKN              |                                              |                 | Drop    | 0            | 8191          | _   |
|                                             |                                                                                                    | 0                                                                                                    | UNKN              |                                              |                 | Drop    | 0            | 8191          |     |
|                                             | O PEg                                                                                                    | -                                                                                                    |                   |                                              |                 | –       | -            | 8191          |     |
|                                             | Edit Resynchr<br>DPM General Se<br>Remapping Mode<br>Duplication Method<br>Unreferenced Conte<br>Service ID Output<br>SI Regeneration Op<br>PSI Table Output O<br>PSI Regeneration O<br>SI Regeneration O | enize Resy<br>ttings<br>Svc ID 4<br>Pkt Cop<br>Pkt Cop<br>valid Cr<br>tion SA Std<br>ption Ctl By T<br>ption Always<br>This item aff<br>Cancel | All               | View Conf<br>Mode-I Options<br>Table Options | licts           |         |              |               |     |

**2** For each DPM **Program Entry**, it displays the input channel number (**Chl #**) and channel **Name**.

There are 16 channels (PE1 to PE16).

**Note:** Any changes made to the ASI DPM values will automatically change the **Mode Status** to **Edited by User** in the ASI Outputs page.

3 In the table, click the program entry you want to edit.

From the **Action** drop-down list, choose the DPM program action for the PE (Pass, Map, or Drop). Click **Save**. 4 Click the radio button of the program entry you want to edit.

| DPM PE PID MAP<br>Input Channel#<br>Input PMT PID | 801 Output<br>39 Output | : Channel #<br>: PMT PID | 801<br> 34  |          |          | pg         |
|---------------------------------------------------|-------------------------|--------------------------|-------------|----------|----------|------------|
| 🥖 Edit 🛛 🗙 Delete                                 | 🔁 Add Row               |                          |             |          |          |            |
| Input Stream                                      | Input PID               | Action                   | Stream Type | Category | Instance | Output PID |
| O PCR                                             | 2248                    | Мар                      | 0           | PCR      | 1        | 2248       |
| O SUBT                                            | 612                     | Мар                      | 139         | SUBT     | 1        | 612        |
| O LSD                                             | 3340                    | Мар                      | 133         | LSDT     | 1        | 2064       |
| O VID                                             | 2248                    | Мар                      | 27          | VID      | 1        | 2248       |
| 0                                                 |                         | Мар                      | 13          | MPE      | 1        | 4001       |
| 0                                                 |                         | Мар                      | 13          | MPE      | 2        | 4002       |
| 0                                                 |                         | Мар                      | 13          | MPE      | 3        | 4003       |
| 0                                                 |                         | Мар                      | 13          | MPE      | 4        | 4004       |
| 0                                                 |                         | Мар                      | 13          | MPE      | 5        | 4005       |
| O AUD                                             | 6001                    | Мар                      | 17          | AUD      | 1        | 6001       |
|                                                   |                         |                          |             |          |          |            |
|                                                   |                         |                          |             |          |          |            |
|                                                   |                         |                          |             |          |          | OK Cancel  |

5 Click Edit. The DPM PE PID MAP dialog box opens.

- 6 Enter the **Output Channel #** you want to map to the input channel (**Input Channel #**). This value is only used if the PE **Action** was set to **Map**. You can enter a range from 1 to 65535.
- 7 Enter the **Output PMT PID** you want to map to the Input PMT PID.
- 8 In the **PE PID MAP** area, you can select an existing PID mapping entry you want to modify or click **Add Row** to create a new entry.
- **9** The **Input Stream** indicates the input service that will be mapped by the current entry. The **Input PID** displays the input PID (1 to 8190) that will be mapped by the current entry. This is only used if the **Action** is set to Map.
- 10 From the Action drop-down list, choose the action to perform on the current PID. The Drop action is always performed, but the Map option is only applied if the PE Action is Map and the Remapping Mode is Svc ID & PID in the DPM General Settings section.

| Action | Description                                                                                                    |
|--------|----------------------------------------------------------------------------------------------------|
| Drop   | The service selected by the Category and Instance will be mapped<br>to the specified PID. This is only applied if the PE action is Map<br>and the Remapping Mode is Svc ID & PID. |
| Мар    | The service selected by the Category and Instance will be removed from the PMT and the output stream.                                                                             |

**11** In the **Stream Type** field, enter a stream type to map within a PE to a specified PID (0 to 255).

- **12** From the **Category** drop-down list, choose the service to configure. If an input service matches this type and Instance, then the Action will be applied. This value is only used if the Action is set to Map. The categories are: UNKN, CDT, LSDT, DATA, TTX, MPE, DPI, VBI, SUBT, AUD, VID, PCR or INVL.
- **13** Enter the **Instance** (1 to 64) of the service specified by Category to configure. If an input service matches this type and instance, then the Action will be applied.
- 14 If the Action is set to Map, enter the output PID number (0 to 8192) in the **Output PID** field.
- 15 Click Save.
- 16 Click OK.

To remove a PID mapping, click the radio button of the entry you want to remove and click **Delete**.

## Synchronizing the Inputs

1 In the **DPM Program Entry Setup** table, each PE output can be synchronized to its input according to one of the four output modes. Click the radio button of the program entry you want to synchronize and then click **Resynchronize** or click **Resynchronize All** to synchronize the inputs to the outputs according to the service assignments only. The Confirm Resynchronization window is displayed.

| Confirm Resynchronization                         | × |
|---------------------------------------------------|---|
| Resynchronize Program, PMT PID, ES List & ES PIDs |   |
| 🔿 Resynchronize ES List                           |   |
| Resynchronize ES PIDs                             |   |
| Resynchronize Template ES List & PIDs             |   |
| OKCancel                                          |   |

**2** Click whether you want to synchronize the PE output according to the services and then the PIDs assigned to each service, services only, PIDs only, or to synchronize using a template.

| Map Mode                                             | Description                                                                                                    |
|------------------------------------------------------|----------------------------------------------------------------------------------------------------|
| Resynchronize Program, PMT<br>PID, ES List & ES PIDs | The receiver will synchronize the PE output according to<br>the services and then the PIDs assigned to each service.                                                |
| Resynchronize ES List                                | The receiver will synchronize the PE output according to<br>the available input services only, and ignore the input to<br>output service PID mapping.               |
| Resynchronize ES PIDs                                | The receiver will synchronize the PE output according to the input PIDs only, and ignore the service assignment categories/names.                                   |
| Resynchronize Template ES List<br>& PIDs             | Allows you to preset the input to output mapping of a PE according to the preset template. This is helpful in pre-<br>configuring any number of PEs for future use. |

3 Click OK.

If a conflict occurs, a message that the conflicts will be fixed automatically and to preview the changes prior to saving is displayed. Click **View Conflicts** to view a detailed list of all the conflicts in the **Output Channel and PID Conflicts** window.

| Output Channel and PID Conflicts |            |                 |            |           |       |     |
|----------------------------------|------------|-----------------|------------|-----------|-------|-----|
| Conflict Type                    | PE Index-1 | PMT Row-1       | PE Index-2 | PMT Row-2 | Value |     |
|                                  |            | No data availab | le         |           |       |     |
|                                  |            |                 |            |           |       |     |
|                                  |            |                 |            |           |       |     |
|                                  |            |                 |            |           |       |     |
|                                  |            |                 |            |           |       |     |
|                                  |            |                 |            |           |       |     |
|                                  |            |                 |            |           | Clo   | ose |

- For channel conflicts, the system will only automatically change the duplicated output channel numbers. If both PE actions are set to **Map**, the output channel number of the higher PE is changed. Otherwise, the output channel number of the mapped PE is changed. The new channel number selected is the next channel number that does not appear in the current PAT or belong to any other PEs.
- For PID conflicts, the system will only automatically change the duplicated output PID numbers. If both PE actions are set to Map, the output PID number of the higher PE is changed. Otherwise, the output PID number of the mapped PE is changed. For example, if the PMT PID of PE1 matches the ES PID of PE2, the ES PID of PE2 is changed. The new PID number selected is the next number that does not appear in the output of any PE and it is not in the current transport input.

Click **Apply** to save the resolved conflict changes.

## **Configuring DPM General Settings**

- 1 In the **DPM General Settings** area, you can configure ASI DPM transport stream settings.
- **2** From the **Remapping Mode** drop-down list, choose the DPM mapping mode for this output. The following table describes each mode:

| Map Mode     | Description                                                                                                    |
|--------------|----------------------------------------------------------------------------------------------------|
| Svc ID       | The elementary PIDs are not changed. Channels are remapped by changing their PSI references. When this mode is selected, PE detailed PID mapping in the PID menu are ignored. |
| Svc ID & PID | Channels and the elementary service PIDs can be mapped in the DPM PE PID MAP window.                                                                                          |

**3** From the **Duplication Method** drop-down list, choose how to handle duplicate programs. This setting is only used if **Remapping Mode** is set to **Svc ID & PID**. The following table describes the each duplication method:

| Duplic Mode | Description                                                                                                    |
|-------------|----------------------------------------------------------------------------------------------------|
| PSI Remap   | Every input PID can be mapped to only one output PID. If PID mapping conflicts exist, DPM will use the Precedence Rule to decide which output PID to use. All PMTs using the input PID will be updated to reference the output PID specified by the winner. |
| Pkt Copy    | An input PID can be mapped to multiple output PIDs. The PID will<br>be duplicated as many times as needed (up to a certain hardware<br>limitation).<br><b>Note:</b> This may increase the output bandwidth of the stream.                                   |

Pkt Copy is recommended for most applications.

- 4 From the **Unreferenced Content** drop-down list, choose the action to use for unreferenced content. Unreferenced content is the remainder of the transport stream that is not filtered by the program entries. Choose **Drop** (default) to drop all unreferenced content. Choose **Pass** to pass all unreferenced content to the output unchanged.
- 5 From the **Service ID Output** drop-down list, choose whether the transcoder should always generate PSI tables for the Mapped PE even if the selected input channel is not available, or for only valid service channels/IDs. The following table describes each service ID:

| Svc ID   | Description                                                                                             |
|----------|----------------------------------------------------------------------------------------------------|
| Valid Ch | Only transmits the PSI tables for the mapped program if the program exists on the input stream.         |
| All Ch   | Transmits the PSI tables for the mapped program even if the program does not exist in the input stream. |
|          | All Ch is only valid if the PAT, NIT, SDT and PMT are set to Regenerate.                                |

6 If the **PSI Table Output Option** is set to Ctrl by Table, choose the regeneration rate for those PSI tables being regenerated from the **SI Regeneration Option** drop-down list. This parameter is only used if Remapping Control is set to None. The following table describes each PSI rate:

| PSI Rate | Description                                                                                    |
|----------|------------------------------------------------------------------------------------------------|
| Auto     | Matches the generated PSI tables' output rate to the incoming rate.                            |
| MPEG Min | Transmits the generated PSI tables on the longest intervals that are allowed by MPEG standard. |
| SA Std   | Transmits the generated PSI tables based on PowerVu standard intervals.                        |

7 From the **PSI Table Output Option** drop-down list, choose the action to perform on the PSI tables for the output stream. The following table describes each option:

| PSI Options  | Description                                                                                                    |
|--------------|----------------------------------------------------------------------------------------------------|
| Pass All     | Transmits the incoming PSI Tables as is; does not modify the content and rate. The SI Regeneration Option and table settings are ignored. |
| Drop All     | Does not transmit any PSI Tables. The SI Regeneration Option and table settings are ignored.                                              |
| Ctl By Table | The operator can click <b>Table Options</b> to select the table specific output mode for each table.                                      |

8 If **Ctl By Table** is selected as the **PSI Table Output Option**, click **Table Options** to configure the DPM table options. The DPM Table Options (ASI) dialog box is displayed.

| DPM Tab | ole Options |                       |            | × |
|---------|-------------|-----------------------|------------|---|
| PAT     | Pass 🔻      | TDT                   | Pass 💌     |   |
| CAT     | Pass 💌      | ST                    | Pass 💌     |   |
| PMT     | Pass 💌      | RST                   | Pass 💌     |   |
| TSDT    | Pass 💌      | тот                   | Pass 💌     |   |
| NIT     | Pass 💌      | DIT                   | Pass 💌     |   |
| NITO    | Pass 🔻      | SIT                   | Pass 💌     |   |
| SDT     | Pass 💌      | ECM                   | Pass 💌     |   |
| SDTO    | Pass 💌      | EMM                   | Pass 💌     |   |
| ВАТ     | Pass 🔻      | DRT                   | Pass 💌     |   |
| EIT     | Pass 💌      | Block CD <sup>-</sup> | T Output 🛛 |   |
|         |             |                       | OK Cance   | a |

Select the tables which will be passed, dropped, regenerated or passed with rate control (PwRC) from the ASI Output. For more information on the table options, see PSI Table Settings.

The CDT is different from the other tables listed because the CDT is referred to within the PMT, rather than outside the PMT. Select **Block CDT Output** to override the DPM PID map configuration for CDT PIDs and to always drop all CDTs. Otherwise, clear the **Block CDT Output** to permit the output of CDTs following the configured DPM PID map configuration and all other DPM constraints.

- 9 From the PSI Regeneration Option drop-down list, choose whether to regenerate the PSI tables to the output. You can select Always to regenerate all the tables or As Needed to only regenerate the tables if the content has changed.
- 10 Click OK.

- 11 Click Apply.
- **12** Click **Copy To MOIP** to copy all the DPM data from the ASI output to the MPEG over IP output.

# Viewing the ASI Output Transport Status

From the user interface of the D9854/D9854-I, choose **Transport Stream > Output Transport Status** under **ASI Output**. The PID Output Status page is displayed.

| aludu D9854 - Advance   | d Program Rec | eiver          |                          |                  |                                     | Admin            | (admin)   About   Log 🤇 |
|-------------------------|---------------|----------------|--------------------------|------------------|-------------------------------------|------------------|-------------------------|
|                         | Ω             | Summary Inp    | ut 🔹 🛛 Audio & Video 🛛 🔻 | Transport Stream | <ul> <li>System Settings</li> </ul> | ▼ Support   ▼    |                         |
| Transport Handling      | ASI Outpu     | t Status       |                          |                  |                                     |                  |                         |
| ▼ ASI Output            |               |                |                          |                  |                                     |                  |                         |
| Digital Program Mapping | PID Output    | Status         |                          |                  |                                     |                  |                         |
| Output Transport Status | Program Entr  | v - Referenced | PIDs                     |                  |                                     |                  |                         |
| ▼ MPEG over IP Output   | PE Index      | Туре           | Input PID                | Output PID       | PCR                                 | Output Scrambled | Input Recieved          |
| Digital Program Mapping | 1             | SUBT           | 610                      | 610              | No                                  | No               | No                      |
| Output Transport Status | 1             | AUD            | 2201                     | 2201             | No                                  | No               | Yes                     |
|                         | 1             | VID            | 2248                     | 2248             | No                                  | No               | Yes                     |
|                         | 1             | LSDT           | 3340                     | 3340             | No                                  | No               | Yes                     |
| I.                      | 1             | MPE            | 4001                     | 4001             | No                                  | No               | No                      |
|                         |               |                |                          |                  |                                     |                  |                         |
|                         | Current DPN   | 4 Collisions   | oficto                   |                  |                                     |                  |                         |
|                         |               | PE Index-1     | PMT Row-1                | PE Index-2       | PMT Row-2                           | Value            |                         |
|                         |               |                |                          | No data avail    | able                                |                  |                         |
|                         |               |                |                          |                  |                                     |                  |                         |
|                         |               |                |                          |                  |                                     |                  |                         |
|                         |               |                |                          |                  |                                     |                  |                         |
|                         |               |                |                          |                  |                                     |                  |                         |
|                         |               |                |                          |                  |                                     |                  |                         |
|                         |               |                |                          |                  |                                     |                  |                         |
|                         | Defrech       |                |                          |                  |                                     |                  |                         |
|                         | Keiresn       |                |                          |                  |                                     |                  |                         |

The **Program Entry - Referenced PIDs** table displays the specified PE ES PIDs information on the output.

The **Output Channel and PID Conflicts** table displays a list of conflicts when the DPM alarm is active.

# Configuring the MPEGoIP Output

- From the user interface of the D9854/D9854-I, choose Transport Stream > MPEG over IP Output.
  - The following MPEG over IP Output page is displayed for the D9854:

| alialia D9854 - Advanced<br>CISCO                                                                                                    | d Program Receiver                                                                                                    |                                               |                                |                                                                                                    | Admin(admin)   About   Log                                             |
|----------------------------------------------------------------------------------------------------|----------------------------------------------------------------------------------------------------|-----------------------------------------------|--------------------------------|----------------------------------------------------------------------------------------------------|------------------------------------------------------------------------|
|                                                                                                    | 🏡 Summary 🛛 Input   🔻                                                                                                    | Audio & Video   🔻                             | Transport Strea                | m 🛛 🔻 System Settings 🛛 🔻                                                                                                    | Support   🔻                                                            |
| Transport Handling                                                                                                    | MPEG over IP Output                                                                                                    |                                               |                                |                                                                                                    |                                                                        |
| <ul> <li>ASI Output         <ul> <li>Digital Program Mapping             Output Transport Status</li> </ul> </li> <li>MPEG over IP Output         <ul> <li>Digital Program Mapping             Output Transport Status</li> </ul> </li> </ul> | Main Stream MPEG Over IP Settings Rate Control User Rate Output Mode Mode Status Descrambled Null Packet Insertion Advanced PCR Controls Start Ethernet Frame on PCR | User  User  User  Unmodified Uescrambled  Ves | Mbps                           | SAP Multicast IP Address<br>SAP Destination UDP Port<br><b>MoIP Auto Sync</b><br>Enable Auto Fix for Collision<br>Enable Fixed Output<br><b>Limits</b><br>Maximum Transport Packets /<br>Ethernet Frame | 0.0.0.0<br>9875<br>No  View Conflicts<br>No  Fixed Output Options<br>7 |
|                                                                                                    | Output Port Selection Port Selection IP Version Stream Details Note: Consult IF MoIP Output Status                                                                   | Data Port<br>IPv4<br>Unicast Routing page     | for the list of insta          | illed routes.                                                                                                    | [U]                                                                    |
|                                                                                                    | Critical MoIP Engine Error<br>MoIP TS Overflow<br>Apply Refresh Cancel                                                                                               | No<br>No                                      | Combin<br>Actual I<br>Actual I | ed User Rate (Mbps)<br>Rate - Control Port (Mbps)<br>Rate - Data Port (Mbps)                                                                                                    | 0.0<br>0.0<br>0.0                                                      |

**Note:** Any changes made to the MOIP DPM values will automatically change the **Mode Status** to **Edited by User**.

**2** From the **Rate Control** drop-down list, choose the MOIP output rate control. The following table describes the affect each of the settings has on the output bit rate:

| Rate Control | Description                                                                                                    |
|--------------|----------------------------------------------------------------------------------------------------|
| Auto         | The output rate follows that set by the uplink. This setting can be<br>used if the signal source is ASI. If <b>Null Packet Insertion</b> is set to<br><b>Yes</b> , the output bit rate is the same as the input rate (including all<br>the null packets). If <b>Null Packet Insertion</b> is set to <b>No</b> and the<br><b>Output Mode</b> is set to one of the MPTS modes, the output rate is<br>equal to the payload rate of the transport stream to be<br>encapsulated, and in most cases, it will be lower than the overall<br>input rate. |
| User         | The output rate is specified by the <b>User Rate</b> field. It is determined by the user setting regardless of the input source. Null packets are always inserted when the configured output bit rate is higher than the payload rate of the transport stream to be encapsulated.                                                                                                    |

3 In the User Rate field, enter the output user rate, which is only used if Rate Control is set to User. You can enter a range from 0 to 206 Mbps.

**Note:** Output data will be partially or completely lost if the payload (bit rate) of the transport to be encapsulated is higher than the user-defined output bit rate.

4 From the Output Mode drop-down list, choose the DPM output mode. With the exception of No Output and Full DPM Control, selecting a mode will configure the DPM settings to achieve the specified behavior. In this way, they act as DPM presets. The Mode Status is changed from Unmodified to Edited by User. We highly recommend to use either one of these basic modes, or, for advanced setup, enter the DPM mapping before setting the Output Mode.

Each PE in the Single Program Transport Stream (SPTS) creates its own transport stream, which includes PAT, CAT, SDT, and PMT tables for one service channel only, as well as ES PIDs for the PE.

| Output Mode              | Description                                                                                                    |
|--------------------------|----------------------------------------------------------------------------------------------------|
| No Output                | No MPEGoIP output will be generated.                                                                                                    |
| Passthrough              | All PEs will be set to Pass and other DPM settings will also be set.                                                                                                    |
| Service Channels<br>Only | Only service channels will be output.                                                                                                    |
| MAP Passthrough          | The output will be identical to the input, except that channels assigned to PEs and PIDs will be mapped using the DPM settings. If the input is tuned to a valid channel, the PEs are automatically set to Map. Otherwise, the PEs are automatically set to <b>Drop</b> . <b>Note:</b> If the PE is mapped, it uses the last saved output MAP |
|                          | configuration. The output map (for example, output channel PMT) does not change automatically if the input or channel number is changed.                                                                                                    |

The following table describes each mode:

#### **Configuring Transport Stream Information**

| Output Mode                                         | Description                                                                                                    |
|-----------------------------------------------------|----------------------------------------------------------------------------------------------------|
| MAP Service<br>Channels Only                        | This is similar to MAP Passthrough, except that only channels applied to program entries are available on the output. If the input is tuned to a valid channel, the PEs are automatically set to Map. Otherwise, the PEs are automatically set to <b>Drop</b> . |
|                                                     | <b>Note:</b> If the PE is mapped, it uses the last valid input. The output map (for example, output channel PMT) does not change automatically if the input or channel number is changed.                                                                       |
| Full DPM Control                                    | The output will be generated according to the DPM settings on the MPEG over IP Digital Program Mapping page. This is a manual control setting.                                                                                                    |
| SPTS Service<br>Channels Only<br>(D9854-I only)     | The service channel is passed with the same channel number, PMT PID, and ES PID numbers.                                                                                                    |
| SPTS MAP Service<br>Channels Only<br>(D9854-I only) | The service channel is mapped to the preconfigured channel number, PMT, and ES PIDs.                                                                                                    |
| SPTS Full DPM<br>Control (D9854-I<br>only)          | The output will be generated according to the DPM settings on the MPEG over IP Digital Program Mapping page. This is a manual control setting.                                                                                                    |

A message appears to confirm that you want to resynchronize the output changes and PIDs to match the selected input programs. Click **Yes**.

If a conflict occurs and **Enable Auto Map for Collision** is set to **No**, a detailed list of all the conflicts is displayed in the **Output Channel and PID Conflicts** table when you click **View Conflicts**. You can then resolve the conflicts manually. If a conflict occurs and **Enable Auto Map for Collision** is set to **Yes**, a message that the conflicts will be fixed automatically and the **Output Channel and PID Conflicts** table is empty.

| Output Channel and PID Confli | cts        |                  |            |           |        | ×   |
|-------------------------------|------------|------------------|------------|-----------|--------|-----|
| Conflict Type                 | PE Index-1 | PMT Row-1        | PE Index-2 | PMT Row-2 | Value  |     |
|                               |            | No data availabl | е          |           |        |     |
|                               |            |                  |            |           |        |     |
|                               |            |                  |            |           |        |     |
|                               |            |                  |            |           |        |     |
|                               |            |                  |            |           |        |     |
|                               |            |                  |            |           |        |     |
| l                             |            |                  |            |           | OK Can | :el |

- For channel conflicts, the system will only automatically change the duplicated output channel numbers. If both PE actions are set to **Map**, the output channel number of the higher PE is changed. Otherwise, the output channel number of the mapped PE is changed. The new channel number selected is the next channel number that does not appear in the current PAT or belong to any other PEs.
- For PID conflicts, the system will only automatically change the duplicated output PID numbers. If both PE actions are set to Map, the output PID number of the higher PE is changed. Otherwise, the output PID number of the mapped PE is changed. For example, if the PMT PID of PE1 matches the ES PID of PE2, the ES PID of PE2 is changed. The new PID number selected is the next number that does not appear in the output of any PE and it is not in the current transport input.

Click **Apply** to save the resolved conflict changes

5 The **Mode Status** field indicates the current DPM configuration change by a user after changing the **Output Mode**. The following is a list of possible statuses:

| Mode Status       | Description                                                                                       |
|-------------------|---------------------------------------------------------------------------------------------------|
| Unmodified        | No changes were made after setting a new Output Mode.                                             |
| Edited by User    | DPM changes were.                                                                                 |
| Auto Re-Mapped    | Output map changed automatically to fix the output channel or PID conflicts at the time of setup. |
| Changed by Uplink | DPM output changes were initiated by an encoder.                                                  |

**6** From the **Descrambled** drop-down list, choose whether the receiver should scramble the output even if it is authorized to receive the channel. The default is Descrambled.

| Descramble Mode | Description                                                                               |
|-----------------|-------------------------------------------------------------------------------------------|
| Scrambled       | Scrambles the output channel even if the PE is authorized and can descramble the channel. |
| Descrambled     | Descrambles the output channel, and passes in-the-clear channels.                         |

- 7 Choose Yes to insert null packets in the output stream from the Null Packet Insertion drop-down list. Otherwise, choose No. Null packets are always inserted if the Rate Control is set to User and the configured output bit rate is higher than the payload rate of the transport stream to be encapsulated. Note: We recommend that you set the Null Packet Insertion to Yes.
- 8 In the **SAP Multicast IP Address** field, set the Session Announcement Protocol destination IP address. This is the IP address where the SAP announcements are sent, if required.

**Note:** We do not recommend that you change the default IP address (224.2.127.254).

**9** In the **SAP Destination UDP Port** field, set the SAP destination port number (1 to 65534). This is the UDP port where the SAP announcements are sent, if required.

Note: We recommend that you do not change the default SAP port of 9875.

10 Click Apply.

The following MPEG over IP Output parameters are displayed for the D9854-I only:

#### MPEG over IP Output

| Rate Control       User       SAP Multic         User Rate       68.5       Mbps       SAP Destriport         Output Mode       SPTS Service Channels Only       FEC Schen         Mode Status       Unmodified       MoIP Au         Descrambled       Descrambled       Enable Au         Null Packet Insertion       Yes       Enable Fixe         Ver       Maximum       Packets / Frame         Minimum Packets / Frame       Minimum Packets / Frame         Minimum Packets / Frame       Minimum Packets / Frame         Minimum Packets / Frame       Minimum Packets / Frame | Multicast IP       224.2.127.254         2ss       9875         Scheme       Non-Block Aligned ▼         P Auto Sync |
|----------------------------------------------------------------------------------------------------|----------------------------------------------------------------------------------------------------|
| Rate Control       User *       SAP Multic Address         User Rate       68.5       Mbps       SAP Destir Port         Output Mode       SPTS Service Channels Only *       FEC Scher         Mode Status       Unmodified       MOIP Au         Descrambled       Descrambled *       Enable Au         Null Packet Insertion       Yes *       Enable Fixe         Maximum Packets /       Frame       Minimum Packets /         Second       Second       Second                                                                                                    | Multicast IP     224.2.127.254       Destination UDP     9875       icheme     Non-Block Aligned ▼       P Auto Sync |
| User Rate     68.5     Mbps     SAP Destin<br>Port       Output Mode     SPTS Service Channels Only *     FEC Scher       Mode Status     Unmodified     MoIP Au       Descrambled     Descrambled *     Enable Au       Null Packet Insertion     Yes *     Enable Fixe       Maximum Packets / I     Frame     Minimum Packet / I       Second     Second     Second                                                                                                    | Destination UDP     9875       icheme     Non-Block Aligned ▼       P Auto Sync                                      |
| Output Mode       SPTS Service Channels Only       FEC Scher         Mode Status       Unmodified       MoIP Au         Descrambled       Descrambled       Enable Au         Null Packet Insertion       Yes       Enable Fixe         Limits       Maximum         Packets / Frame       Minimum Packets / Frame         Minimum Packets / Frame       Minimum Packets / Frame                                                                                                    | icheme Non-Block Aligned 💌<br>P Auto Sync                                                                            |
| Mode Status     Unmodified       Descrambled     Descrambled       Null Packet Insertion     Yes       Yes     Enable Fixe       Limits       Maximum       Packets / I       Frame       Minimum P       Second                                                                                                    | P Auto Sync                                                                                                    |
| Descrambled   Enable Au Collision  Enable Fix  Enable Fix  Limits  Maximum Packets / I Frame  Minimum P Second                                                                                                    | · · · · · · · · · · · · · · · · · · ·                                                                                |
| Null Packet Insertion Yes  Enable Fixe Enable Fixe Maximum Packets / Frame Minimum F Second                                                                                                    | e Auto Fix for Yes 🔻 View Conflicts                                                                                  |
| Limits<br>Maximum<br>Packets /<br>Frame<br>Minimum F<br>Second                                                                                                    | e Fixed Output No + Fixed Output Options                                                                             |
| Maximum<br>Packets /<br>Frame<br>Minimum P<br>Second                                                                                                    | ts                                                                                                    |
| Minimum F<br>Second                                                                                                    | num Transport<br>hts / Ethernet 7                                                                                    |
|                                                                                                    | um Packets / 0                                                                                                    |
| Stream Details Note: Consult IP Unicast Routing page for the list of instal Configure Redundancy Control on IP Settings page to sele                                                                                                    | installed routes.<br>o select output interfaces.                                                                     |
| MoIP Output Status                                                                                                    |                                                                                                    |
| Critical MoIP Engine Error No Combined Use                                                                                                    |                                                                                                    |
| MoIP TS Overflow No Actual Rate -                                                                                                    | User Rate (Mbps) 68.5                                                                                                |
| Actual Rate - 7                                                                                                    | l User Rate (Mbps) 68.5<br>te - TS1 Port (Mbps) 68.478888                                                            |

In addition to the MPEG over IP Output parameters, you can configured the **FEC Scheme**.

#### Chapter 5 Web GUI Setup and Monitoring

From the **FEC Scheme** drop-down list, choose the FEC packet sending arrangement (Block Aligned or Non-Block Aligned) and click **Apply**. They are defined in the pro-MPEG FEC and SMPTE-2022 standards.

**Note:** If the **FEC Mode** in the **FEC Settings** is set to **None**, the **FEC Scheme** is ignored. For more information on **FEC Mode**, see *Configuring Forward Error Correction Settings* (on page 248).

| FEC Scheme        | Description                                                            |
|-------------------|------------------------------------------------------------------------|
| Block Aligned     | Column FEC packets are set by using an interleaver.                    |
| Non-Block Aligned | Each FEC packet receives L packets after the last related data packet. |

#### Setting the PCR Controls and Output Ports

Note: This is for the D9854 only.

- 1 In the MPEG over IP Output page (Transport Stream > MPEG over IP Output), refer to the Advanced PCR Controls section.
- 2 From the **Start Ethernet Frame on PCR** drop-down list, choose whether to always transmit a new IP packet when a new Program Clock Reference (PCR) arrives (Yes or No).
- 3 In the **Output Port Selection** section, choose the MPEG over IP output mode in the **Port Selection** drop-down list. Select **None** to disable the MPEG over IP interface. Select **Data Port** to always output data on the Data port. Select **Control Port** to always output data on the Management port.
- 4 The **IP Version** field displays the IP protocol. We currently support IPv4 only.
- 5 Click Apply.

#### Setting Up the MPEG over IP Auto Synchronization Options

The MoIP AutoSync area allows you to configure the DPM without editing each output channel and PID separately.

- 1 In the MPEG over IP Output page (**Transport Stream > MPEG over IP Output**), refer to the **MoIP Auto Sync** area.
- 2 From the **Enable Auto Fix for Collision** drop-down list, choose **Yes** for the DPM to resolve channel and PID collisions automatically on the transport outputs. New values are assigned to the parameters that caused the conflict. The new assigned values are not used by any incoming transport or other PE outputs. If a collision is detected, you can review the new changes and click **Apply** to accept the new changes.

Choose **No** and a detailed list of all the conflicts is displayed in the **Output Channel and PID Conflicts** table (click **View Conflicts**) when a conflict occurs. You can then resolve the conflicts manually. 3 From the Enable Fixed Output drop-down list, choose Yes for the DPM to assign new values for all the output channels and PIDs according to the Fixed Output Options table when you Resynchronize All. Click Fixed Output Options to configure the MoIP Fixed Output Options:

| MoIP Fixed Output Options    |      |                                                                 |         | ×   |
|------------------------------|------|-----------------------------------------------------------------|---------|-----|
| Use Input Channel Numbers    | No 🔻 | Use Input PMT ES Stream<br>Order<br>Number of DIDs Reserved For | Yes 🔻   |     |
| Channel Numbers Offset       | 1    | PCR                                                             | 1       |     |
|                              |      | VID                                                             | 1       |     |
| Use Input PMT PID Numbers    | No 💌 | AUD                                                             | 8       |     |
| First Channel PMT PID Number | 1701 | SUBT                                                            | 8       |     |
| PMT PID Numbers Offset       | 1    | VBI                                                             | 2       |     |
|                              |      | DPI                                                             | 2       |     |
| Use Input ES PID Numbers     | No 💌 | MPE                                                             | 5       |     |
| First Channel First ES PID   |      | ТТХ                                                             | 1       |     |
| Number                       | 101  | DATA                                                            | 1       |     |
| First ES PID Numbers Offset  | 100  | LSD                                                             | 1       |     |
|                              |      | CDT                                                             | 4       |     |
|                              |      | ETV                                                             | 4       |     |
|                              |      |                                                                 | OK Cano | :el |

- **a** From the **Use Input Channel Numbers** drop-down list, choose **Yes** to use the input channel numbers. Otherwise, choose **No** (default) to use the first channel and channel offset assigned below.
  - **i** In the **First Channel Number** field, set the first PE channel number to use. By default, the channel is set to 1.
  - **ii** In the **Channel Numbers Offset** field, set the subsequent PE channel numbers. For example, if the First Channel Number is set to 100 and the Channel Numbers Offset is set to 10, then the first channel number is 100, and the second channel number is 110.
- **b** From the **Use Input PMT PID Numbers** drop-down list, choose **Yes** to use the input PMT PID number. Otherwise, choose **No** (default) to use the first PE PID number and PID offset number assigned below.
  - **i** In the **First Channel First ES PID Number** field, set the first PE PMT PID number. The default is 1701.
  - **ii** In the **PMT PID Numbers Offset** field, set the offset of the subsequent PE PMT PID numbers. For example, if the First Channel First ES PID Number is set to 1701 and the PMT PID Numbers Offset is set to 1, then the first PMT PID number is 1701, and the second PMT PID number is 1702.

#### Chapter 5 Web GUI Setup and Monitoring

- **c** From the **Use Input ES PID Numbers** drop-down list, choose **Yes** to use the input ES PID number. Otherwise, choose **No** (default) to use the first ES PID number and the ES PID offset number assigned below.
  - **i** In the **First Channel First ES PID Number** field, set the first ES PID number. The default is 101.
  - **ii** In the **First ES PID Numbers Offset** field, set the offset of the subsequent ES PID numbers. For example, if the First ES PID Number is set to 101 and the ES PID Numbers Offset is set to 100, then the first ES PID number is 101, and the second ES PID number is 201.
- **d** From the **Use Input PMT ES Stream Order** drop-down list, choose **Yes** to assign the ES PID according to the incoming PMT order. Otherwise, choose **No** to use the reserved PIDs defined below.
  - i In the PCR, VID, AUD, SUBT, VBI, DPI, MPE, TTX, DATA, LSD, CDT, ETV fields, set the number of PIDs for the specified streams (PCR, VID, AUD, SUBT, VBI, DPI, MPE, TTX, DATA, LSD, CDT, ETV) in one channel.
- e Click OK.
- 4 Click Apply.

## Setting the Maximum and Minimum Transport Packets

The maximum and minimum transport packets are set in the **Limits** area of the MPEG over IP Output page.

- 1 In the **Maximum Transport Packets/Ethernet Frame** field, enter the maximum number of transport packets per IP packet (1 to 7).
- 2 In the **Minimum number Packets/Second** field, enter the minimum number of transport packets per IP packet. You can enter 0 or 2 to 1000 for D9854, and 0 or 3 to 99999 for D9854-I.

## **Configuring MPEG over IP Streams**

1 In the MPEG over IP Output page (**Transport Stream > MPEG over IP Output**), click **Stream**. The MPEG over IP Output Stream page is displayed.

## Configuring Transport Stream Information

The D9854 has one stream only. The D9854-I has up to 16 streams. The following is an example of the D9854 MPEG over IP Output page:

| alulu D9854 - Advanced  | d Program Receiver         |                                   |                                   |                      | Admin(q)   About     |
|-------------------------|----------------------------|-----------------------------------|-----------------------------------|----------------------|----------------------|
|                         | 🏡 Summary                  | Input   🔻 🛛 Audio & Video   🔻     | Transport Stream 💌 System Setti   | ings 🛛 🔻 Support 🖌 💌 |                      |
| Transport Handling      | MPEG over IP Outp          | ut                                |                                   |                      |                      |
| ▼ ASI Output            | Main Stream                |                                   |                                   |                      |                      |
| Digital Program Mapping | / Edit                     |                                   |                                   |                      |                      |
| Output Transport Status | Stream                     | Bitrate (Mbps)                    | Encapsulation                     | Destination IP       | Destination UDP Port |
| MPEG OVER IP Output     | O MPTS                     | 68.5                              | UDP                               | 225.1.1.1            | 49152                |
| Output Transport Status |                            |                                   |                                   |                      |                      |
| output mansport status  |                            |                                   |                                   |                      |                      |
|                         |                            |                                   |                                   |                      |                      |
|                         |                            |                                   |                                   |                      |                      |
|                         |                            |                                   |                                   |                      |                      |
|                         |                            |                                   |                                   |                      |                      |
|                         |                            |                                   |                                   |                      |                      |
|                         |                            |                                   |                                   |                      |                      |
|                         |                            |                                   |                                   |                      |                      |
|                         |                            |                                   |                                   |                      |                      |
|                         |                            |                                   |                                   |                      |                      |
|                         |                            |                                   |                                   |                      |                      |
|                         |                            |                                   |                                   |                      |                      |
|                         | Advanced                   |                                   |                                   |                      |                      |
|                         |                            |                                   |                                   |                      |                      |
|                         | Stream Details Note:       | Consult IP Unicast Routing page ( | for the list of installed routes. |                      |                      |
|                         |                            |                                   |                                   |                      |                      |
|                         | MoIP Output Status         |                                   |                                   |                      |                      |
|                         | Critical MoIP Engine Error | No                                | Combined User Rate (Mbps)         | 0.0                  |                      |
|                         | MoIP TS Overflow           | No                                | Actual Rate - Control Port (M     | bps) 0.0             |                      |
|                         |                            |                                   | Actual Rate - Data Port (Mbp      | s) 0.0               |                      |
|                         | Apply Refresh Car          | ncel                              |                                   |                      |                      |
|                         |                            |                                   |                                   |                      |                      |

# The following is an example of the D9854-I MPEG over IP page:

| MPEG over IP Output                   |                                                           |                                                                               |                |                      |
|---------------------------------------|-----------------------------------------------------------|-------------------------------------------------------------------------------|----------------|----------------------|
| Main Stream                           |                                                           |                                                                               |                |                      |
| 🥖 Edit                                |                                                           |                                                                               |                |                      |
| Stream                                | Bitrate (Mbps)                                            | Encapsulation                                                                 | Destination IP | Destination UDP Port |
| O MPTS                                | 68.5                                                      | UDP                                                                           | 225.1.1.1      | 49152                |
| O PE2                                 | 10.0                                                      | UDP                                                                           | 225.1.1.2      | 49152                |
| O PE3                                 | 10.0                                                      | UDP                                                                           | 225.1.1.3      | 49152                |
| O PE4                                 | 10.0                                                      | UDP                                                                           | 225.1.1.4      | 49152                |
| O PES                                 | 10.0                                                      | UDP                                                                           | 225.1.1.5      | 49152                |
| O PE6                                 | 10.0                                                      | UDP                                                                           | 225.1.1.6      | 49152                |
| O PE7                                 | 10.0                                                      | UDP                                                                           | 225.1.1.7      | 49152                |
| O PE8                                 | 10.0                                                      | UDP                                                                           | 225.1.1.8      | 49152                |
| O PE9                                 | 10.0                                                      | UDP                                                                           | 225.1.1.9      | 49152                |
| O PE10                                | 10.0                                                      | UDP                                                                           | 225.1.1.10     | 49152                |
| O PE11                                | 10.0                                                      | UDP                                                                           | 225.1.1.11     | 49152                |
| O PE12                                | 10.0                                                      | UDP                                                                           | 225.1.1.12     | 49152                |
| O PE13                                | 10.0                                                      | UDP                                                                           | 225.1.1.13     | 49152                |
| Advanced FEC                          |                                                           |                                                                               |                |                      |
| Stream Details Note: Con<br>Configure | sult IP Unicast Routing pag<br>Redundancy Control on IP : | e for the list of installed routes.<br>Settings page to select output interfa | ces.           |                      |
| noir output status                    |                                                           |                                                                               |                |                      |
| Critical MoIP Engine Error            | No                                                        | Combined User Rate (Mbps)                                                     | 0.0            |                      |
| MoIP TS Overflow                      | No                                                        | Actual Rate - TS1 Port (Mbps)                                                 | 0.0            |                      |
| Apply Refresh Cancel                  |                                                           | Actual Rate - TS2 Port (Mbps)                                                 | 0.0            |                      |

# The following table describes the stream information:

| Stream Details | Description                                                                                                    |
|----------------|----------------------------------------------------------------------------------------------------|
| Stream         | Type of stream.                                                                                                    |
|                | The D9854 has one stream only (Multi Program Transport Stream [MPTS]).                                                                                                    |
|                | The D9854-I has up to 16 streams. If <b>No Output</b> , <b>Passthrough</b> ,<br><b>Service Channels Only</b> , <b>MAP Passthrough</b> , <b>MAP Service</b><br><b>Channels Only</b> , or <b>Full DPM Control</b> is selected as the <b>Output</b><br><b>Mode</b> , you can configure the Multi Program Transport Stream<br>(MPTS). PE2 to PE16 are not applicable. |
|                | If SPTS Service Channels Only, SPTS MAP Service Channels<br>Only, or SPTS Full DPM Control is selected as the Output Mode,<br>you can configure PE1 to PE16 streams. Each PE creates its own<br>transport stream for the assigned service channel and ES PIDs.                                                                                                    |

## Configuring Transport Stream Information

| Stream Details          | Description                                                                                                    |
|-------------------------|----------------------------------------------------------------------------------------------------|
| Bitrate (Mbps)          | This is the output bit rate of the transport stream, in Mbps.                                                                                                    |
| Encapsulation           | Selects the transport protocol to use for the output stream (UDP or RTP).                                                                                                    |
| Destination IP          | Enter the unicast (valid host IP only) or multicast destination IP address.                                                                                                   |
| Destination UDP<br>Port | This selects the destination port number (1 to 65534).<br><b>Note:</b> If you selected <b>RTP</b> for <b>Encapsulation</b> , you must choose an even destination port number. |

- 2 To modify the stream information, click the radio button of a stream and click Edit.
- 3 Make the necessary changes and click Save.
- **4** To configure advanced stream settings, click a radio button of a stream and click **Advanced**.

| MPTS - Advanced Settings |                   | ×   |
|--------------------------|-------------------|-----|
| Traffic Class            | 0                 |     |
| Time to Live (Max #hops) | 64                |     |
| Source UDP Port          | 0                 |     |
|                          |                   |     |
| Announce Type            | None              | •   |
| Announce Title Source    | User String       | •   |
| Announce User's Title    | Cisco Default SAP |     |
|                          | OKCan             | cel |

The following table describes the advanced settings:

| Advanced Settings                                                                   | Description                                                                                                    |
|-------------------------------------------------------------------------------------|----------------------------------------------------------------------------------------------------|
| Traffic Class                                                                       | Sets the quality of service (0 to 255).                                                                                                    |
| Time to Live (Max #hops) This sets the hop limit of the packet's lifespan (0 to 25) |                                                                                                    |
| Source UDP Port                                                                     | This sets the source UDP port number (0 to 65535).<br><b>Note:</b> Set the <b>Source UDP Port</b> to 0 to use the default UDP port (49162).                                       |
| Announce Type                                                                       | Choose <b>RFC 2327</b> to send the Session Announcement<br>Protocol (SAP) messages according to the RFC 2327 standard.<br>Otherwise, choose <b>None</b> to not send SAP messages. |

| Advanced Settings     | Description                                                                                                    |
|-----------------------|----------------------------------------------------------------------------------------------------|
| Announce Title Source | Choose <b>User String</b> to use the SAP string as the channel name, defined in the Announce User's Title below. Otherwise, choose <b>SDT channel</b> to use the SDT string as the channel name. |
| Announce User's Title | If <b>User String</b> is selected as the <b>Announce Title Source</b> , enter the SAP identifier (ID)/string, up to 31 characters.                                                               |

5 Click OK.

Configuring Forward Error Correction Settings

Note: This feature is for the D9854-I only.

Due to its nature (occasionally packet loss, packet reordering, and/or stream jitter) a traditional IP network is not the perfect channel for transmitting broadcast-quality compressed video content. Forward Error Correction (FEC) developed by the Pro-MPEG forum is a unique technology to enhance the robustness of video traffic over IP networks. The D9854-I supports Pro-MPEG FEC Code of Practice (COP) #3 release2 and SMPTE-2022, which is based on the exclusive or (XOR) boolean operator applied to a number of data packets. When a FEC packet is created by performing the XOR boolean operation on a number of RTP packets, a missing RTP packet can always be reconstructed by performing the XOR operation on the FEC packet and the remaining RTP packets.

- FEC = RTP1 XOR RTP2
- RTP1 = FEC XOR RTP2
- RTP2 = FEC XOR RTP1
- 1 In the MPEG over IP Output Stream page, click the radio button of the stream you want to configure FEC settings.
- 2 Click **FEC**. The FEC Settings dialog is displayed.

| PE9 - FEC Settings   |       | ×     |
|----------------------|-------|-------|
| FEC Mode             | None  | •     |
| FEC Columns (L)      | 4     |       |
| FEC Rows (D)         | 10    |       |
| FEC Columns UDP Port | 49154 |       |
| FEC Rows UDP Port    | 49156 |       |
|                      | OKCan | cel 🛛 |

3 From the FEC Mode drop-down list, choose an error protection profile.

Choose **1D** to use the 1D FEC profile. The 1D FEC profile maps the RTP packet stream across columns (matrix of data packets). The following is an example:

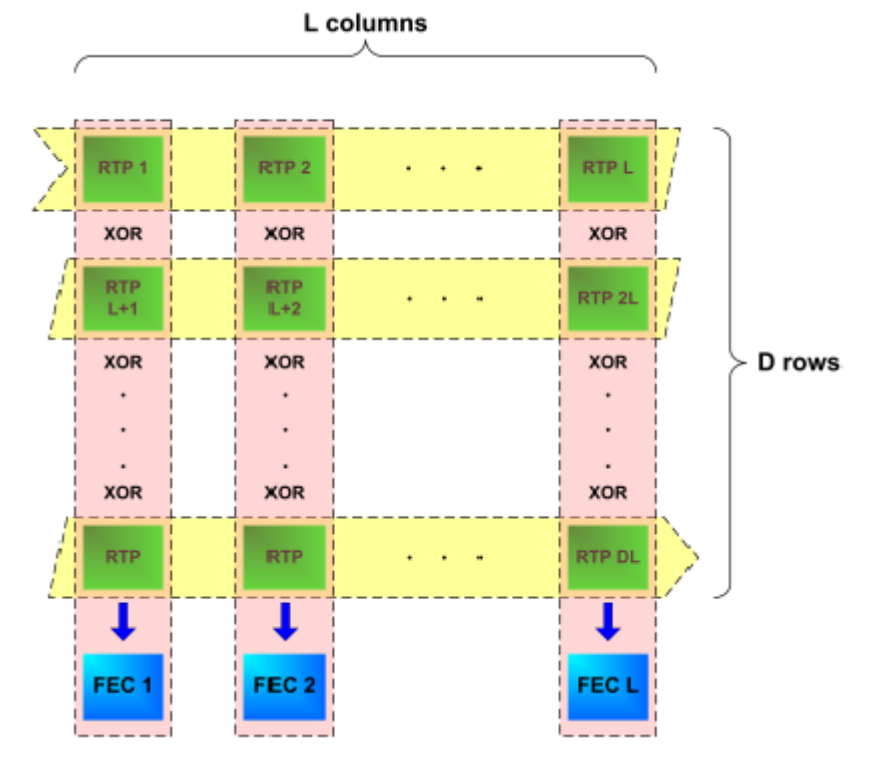

Choose **2D** to use the 2D FEC profile. The 2D FEC profile maps the RTP packet stream across both the column packets and row packets. In the following example, a FEC packet is created for each row and each column:

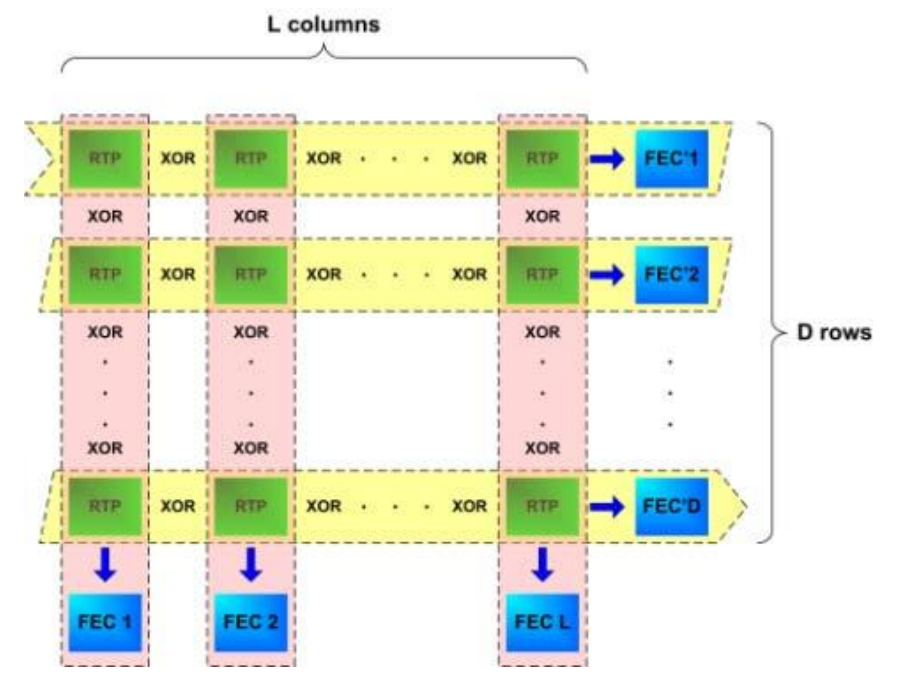

Choose None to disable the error protection for the MPEGoIP stream.

4 The generation of the FEC packets is based on the use of a matrix. The matrix size is defined by the Length (L) and Depth (D) parameters. In the FEC Columns (L) field, set the spacing between non-consecutive packets used to calculate the FEC packet (1 to 20).

If the FEC Mode is set to 2D, set the depth of the matrix in the FEC Rows (D) field (4 to 20).

**Note:** For additional restrictions on L and D values (depending on the **FEC Scheme** and **FEC Mode**), refer to Pro-MPEG FEC COP#3 and SMPTE-2022.

5 In the FEC Columns UDP Port field, enter the UDP port number for the FEC Columns stream (2 to 65534, even number only).

**Note:** We recommend that you set the **FEC Columns UDP Port** number to TS UDP port + 2.

If the **FEC Mode** is set to **2D**, enter the destination UDP port number for the FEC Rows stream in the **FEC Rows UDP Port** field (2 to 65534, even number only).

**Note:** We recommend that you set the **FEC Rows UDP Port** number to TS UDP port +4.

6 Click OK.

Viewing Stream Details

To view the stream details, click **Stream Details** in the MPEG over IP Output **Main** or **Stream** page. The following Stream Status table is displayed.

| Stream | Status    |           |                  |               |                          | 8                        |
|--------|-----------|-----------|------------------|---------------|--------------------------|--------------------------|
| PE     | TS1 Port  | TS2 Port  | Content Overflow | Link Overflow | FEC Encoder Overhead (%) | FEC Encoder Latency (ms) |
| 1      | Suspended | Suspended | No               | No            | 0                        | 0                        |
| 2      | Stopped   | Stopped   | No               | No            | 0                        | 0                        |
| 3      | Stopped   | Stopped   | No               | No            | 0                        | 0                        |
| 4      | Stopped   | Stopped   | No               | No            | 0                        | 0                        |
| 5      | Stopped   | Stopped   | No               | No            | 0                        | 0                        |
| 6      | Stopped   | Stopped   | No               | No            | 0                        | 0                        |
| 7      | Stopped   | Stopped   | No               | No            | 0                        | 0                        |
| 8      | Stopped   | Stopped   | No               | No            | 0                        | 0                        |
| 9      | Stopped   | Stopped   | No               | No            | 0                        | 0                        |
| 10     | Stopped   | Stopped   | No               | No            | 0                        | 0                        |
|        | <u></u>   | ~ 1       | •.               |               | •                        | OK Cancel                |

The **Stream Status** table displays the status of the streams for the data port, including the content overflow and link overflow statuses. The **FEC Encoder Overhead** displays the FEC overhead, compared to the transport stream bit rate, in percentage. The **FEC Latency** column displays the transport stream delay introduced by the FEC encoder, in milliseconds.

Viewing the MPEG over IP Output Status

The **MOIP Output Status** area (MPEG over IP Output Main and Stream pages) displays the actual output bit rates (including FEC) for each data port, the combined user rate for all the configured streams (including FEC), MPEG over IP TS overflow status, and whether there are critical MPEG over IP engine errors.

| MoIP Output Status         |    |                               |           |
|----------------------------|----|-------------------------------|-----------|
| Critical MoIP Engine Error | No | Combined User Rate (Mbps)     | 68.5      |
| MoIP TS Overflow           | No | Actual Rate - TS1 Port (Mbps) | 68.480992 |
|                            |    | Actual Rate - TS2 Port (Mbps) | 0.0       |
| Apply Refresh Cancel       |    |                               |           |

# Configuring the DPM MPEGoIP Output Details

The following procedure defines all the available fields. For a typical setup of the DPM, see *Typical set up for Digital Program Mapping (DPM)* (on page 258).

**Note:** After you make any changes, a successfully updated (session open) message appears. The changes are displayed, but not saved. You must click **Apply** to save and apply the changes.

#### Chapter 5 Web GUI Setup and Monitoring

1 From the user interface of the D9854/D9854-I, choose **Transport Stream** > **Digital Program Mapping**, under **MPEG over IP Output**. The Digital Program Mapping page is displayed.

| ululu D9854 - Advanced Pro                  | ogram Receiver                                                                                                    |                                                                                                    |                   |                                 |                |               | Admin(admin) | About   Lo | og Out   |
|---------------------------------------------|----------------------------------------------------------------------------------------------------|----------------------------------------------------------------------------------------------------|-------------------|---------------------------------|----------------|---------------|--------------|------------|----------|
|                                             | 🏡 Summar                                                                                                    | y Input   🔻                                                                                                 | Audio & Video   🔻 | Transport Stream   🔻            | System Setting | is 🛛 🔹 Suppor | t∣▼          |            |          |
| • Transport Handling                        | Mar                                                                                                    |                                                                                                    |                   |                                 |                |               |              |            |          |
| ▼ ASI Output<br>ASI Digital Program Mapping | DPM Program E                                                                                                    | ntry Setup                                                                                                  | gram ™apping      |                                 |                |               |              |            |          |
| ASI Output Transport Status                 | Program E                                                                                                    | Chl #                                                                                                    | Name              |                                 |                | Action        | Output Chl#  | PMT PID    |          |
| ▼ MPEG over IP Output                       | O PE1                                                                                                    | 0                                                                                                    | UNKN              |                                 |                | Drop          | 0            | 8191       | <b>^</b> |
| MPEG Digital Program Mapping                | O PE2                                                                                                    | 0                                                                                                    | UNKN              |                                 |                | Drop          | 0            | 8191       |          |
| MPEG Outpµt Transport Status                | O PE3                                                                                                    | 0                                                                                                    | UNKN              |                                 |                | Drop          | 0            | 8191       |          |
|                                             | O PE4                                                                                                    | 0                                                                                                    | UNKN              |                                 |                | Drop          | 0            | 8191       |          |
|                                             | O PES                                                                                                    | 0                                                                                                    | UNKN              |                                 |                | Drop          | 0            | 8191       |          |
|                                             | O PE6                                                                                                    | 0                                                                                                    | UNKN              |                                 |                | Drop          | 0            | 8191       |          |
|                                             | O PE7                                                                                                    | 0                                                                                                    | UNKN              |                                 |                | Drop          | 0            | 8191       |          |
|                                             | O PE8                                                                                                    | 0                                                                                                    | UNKN              |                                 |                | Drop          | 0            | 8191       |          |
|                                             | O PE9                                                                                                    | 0                                                                                                    | UNKN              |                                 |                | Drop          | 0            | 8191       | <b>_</b> |
|                                             | Edit Resynch                                                                                                    | ronize Resyr                                                                                                | nchronize All     | View Conf                       | licts          |               |              |            |          |
|                                             | Remapping Mode<br>Duplication Method<br>Unreferenced Conto<br>Service ID Output<br>SI Regeneration Op<br>PSI Table Output C<br>PSI Regeneration C<br>Apply Refrest | Svc ID 8<br>Pkt Copy<br>valid Ch<br>Valid Ch<br>SA Std<br>option Drop All<br>pption Always<br>This tem affe | PID               | Mode-I Options<br>Table Options |                |               |              |            |          |

2 For each DPM **Program Entry**, it displays the input channel number (**Chl** #) and channel name (**Name**), whether the PE is passed, dropped, or mapped (**Action**), the output channel (**Output Ch**#), and the PMT PID (**PMT PID**).

**Note:** Any changes made to the DPM Program Entry Setup configuration automatically changes the Output Mode to Full DPM Control in the MPEG over IP Output page.

3 Select the program entry you want to edit.

| DPM PE PID MAP<br>Input Channel#<br>Input PMT PID | 801 Outpu<br>39 Outpu | t Channel #<br>t PMT PID | 801<br>34   |          |          |            |
|---------------------------------------------------|-----------------------|--------------------------|-------------|----------|----------|------------|
| 🖊 Edit 🛛 🗙 Delete                                 | 👷 Add Row             |                          |             |          |          |            |
| Input Stream                                      | Input PID             | Action                   | Stream Type | Category | Instance | Output PID |
| O PCR                                             | 2248                  | Мар                      | 0           | PCR      | 1        | 2248       |
| O SUBT                                            | 612                   | Мар                      | 139         | SUBT     | 1        | 612        |
| O LSD                                             | 3340                  | Мар                      | 133         | LSDT     | 1        | 2064       |
| O VID                                             | 2248                  | Мар                      | 27          | VID      | 1        | 2248       |
| 0                                                 |                       | Мар                      | 13          | MPE      | 1        | 4001       |
| 0                                                 |                       | Мар                      | 13          | MPE      | 2        | 4002       |
| 0                                                 |                       | Мар                      | 13          | MPE      | 3        | 4003       |
| 0                                                 |                       | Мар                      | 13          | MPE      | 4        | 4004       |
| 0                                                 |                       | Мар                      | 13          | MPE      | 5        | 4005       |
| O AUD                                             | 6001                  | Мар                      | 17          | AUD      | 1        | 6001       |
|                                                   |                       |                          |             |          |          |            |
|                                                   |                       |                          |             |          |          | OK Cance   |

4 Click Edit. The DPM PE PID MAP dialog box opens.

- 5 In the **Output Channel #** field, enter the output channel number you want to map to the input channel (**Input Channel #**). This value is only used if the PE **Action** was set to **Map**. You can enter a range from 1 to 65535.
- 6 In the **Output PMT PID** field, enter the output PMT PID you want to map to the Input PMT PID.
- 7 In the **PE PID MAP** area, you can select an existing PID mapping entry you want to modify or click **Add Row** to create a new entry.
- 8 The **Input Stream** indicates the input service that will be mapped by the current entry. The **Input PID** displays the input PID (1 to 8190) that will be mapped by the current entry. This is only used if the **Action** is set to Map.
- 9 From the Action drop-down list, choose the action to perform on the current PID. The Drop action is always performed, but the Map option is only applied if the PE Action is Map and the Remapping Mode is Svc ID & PID in the DPM General Settings section.

| Action | Description                                                                                                    |
|--------|----------------------------------------------------------------------------------------------------|
| Drop   | The service selected by the Category and Instance will be mapped<br>to the specified PID. This is only applied if the PE action is Map<br>and the Remapping Mode is Svc ID & PID. |
| Мар    | The service selected by the Category and Instance will be removed from the PMT and the output stream.                                                                             |

10 Enter a **Stream Type** to map within a PE to a specified PID (0 to 255).Select the **Category** or service to configure. If an input service matches this type and Instance, then the Action will be applied. This value is only used if the Action is set to Map. The categories are: UNKN, CDT, LSDT, DATA, TTX, MPE, DPI, VBI, SUBT, AUD, VID, PCR or INVL.

#### Chapter 5 Web GUI Setup and Monitoring

- **11** Enter the **Instance** (1 to 64) of the service specified by Category to configure. If an input service matches this type and instance, then the Action will be applied.
- 12 If Action is set to Map, select the Output PID number (0 to 8192).
- 13 Click Save.
- 14 Click OK.

To remove a PID mapping, select the entry you want to remove and click Delete.

## Synchronizing the Inputs

1 In the **DPM Program Entry Setup** table, each PE output can be synchronized to its input according to one of the four output modes. Click on the radio button of the program entry you want to synchronize and then click **Resynchronize** or click **Resynchronize All** to synchronize the inputs to the outputs according to the service assignments only. The Confirm Resynchronization window is displayed.

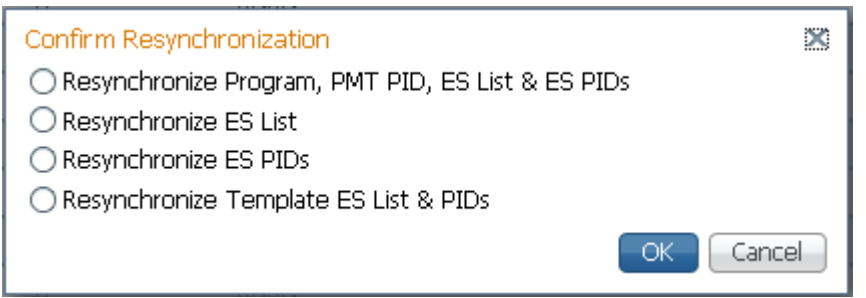

**2** Click whether you want to synchronize the PE output according to the services and then the PIDs assigned to each service, services only, PIDs only, or to synchronize using a template.

| Map Mode                                             | Description                                                                                                    |
|------------------------------------------------------|----------------------------------------------------------------------------------------------------|
| Resynchronize Program, PMT<br>PID, ES List & ES PIDs | The receiver will synchronize the PE output according to<br>the services and then the PIDs assigned to each service.                                                |
| Resynchronize ES List                                | The receiver will synchronize the PE output according to<br>the available input services only, and ignore the input to<br>output service PID mapping.               |
| Resynchronize ES PIDs                                | The receiver will synchronize the PE output according to the input PIDs only, and ignore the service assignment categories/names.                                   |
| Resynchronize Template ES List<br>& PIDs             | Allows you to preset the input to output mapping of a PE according to the preset template. This is helpful in pre-<br>configuring any number of PEs for future use. |

3 Click OK.

If a conflict occurs, a message that the conflicts will be fixed automatically and to preview the changes prior to saving is displayed. Click **View Conflicts** to view a detailed list of all the conflicts in the **Output Channel and PID Conflicts** window.

| Output Channel and PID Confli | icts       |                 |            |           |       | ×  |
|-------------------------------|------------|-----------------|------------|-----------|-------|----|
| Conflict Type                 | PE Index-1 | PMT Row-1       | PE Index-2 | PMT Row-2 | Value |    |
|                               |            | No data availab | e          |           |       |    |
|                               |            |                 |            |           |       |    |
|                               |            |                 |            |           |       |    |
|                               |            |                 |            |           |       |    |
|                               |            |                 |            |           |       |    |
|                               |            |                 |            |           |       |    |
|                               |            |                 |            |           | Cla   | se |

- For channel conflicts, the system will only automatically change the duplicated output channel numbers. If both PE actions are set to **Map**, the output channel number of the higher PE is changed. Otherwise, the output channel number of the mapped PE is changed. The new channel number selected is the next channel number that does not appear in the current PAT or belong to any other PEs.
- For PID conflicts, the system will only automatically change the duplicated output PID numbers. If both PE actions are set to Map, the output PID number of the higher PE is changed. Otherwise, the output PID number of the mapped PE is changed. For example, if the PMT PID of PE1 matches the ES PID of PE2, the ES PID of PE2 is changed. The new PID number selected is the next number that does not appear in the output of any PE and it is not in the current transport input.

Click **Apply** to save the resolved conflict changes.

## **Configuring the DPM General Settings**

- 1 In the **DPM General Settings** area, you can configure MPEGoIP DPM transport stream settings.
- **2** From the **Remapping Mode** drop-down list, choose the DPM map mode. The following table describes each mode:

| Map Mode     | Description                                                                                                    |
|--------------|----------------------------------------------------------------------------------------------------|
| Svc ID       | The elementary PIDs are not changed. Channels are remapped by changing their PSI references. When this mode is selected, PE detailed PID mapping cannot be edited. |
| Svc ID & PID | Channels and the elementary service PIDs can be mapped.                                                                                                    |

**3** From the **Duplication Method** drop-down list, choose the duplication method of the DPM program, which modifies the PSI to duplicate a program and its content. This parameter is only used if Remapping Mode is set to Svc ID & PID. The following table describes the each duplication method:

| Duplic Mode | Description                                                                                                    |
|-------------|----------------------------------------------------------------------------------------------------|
| PSI Remap   | Every input PID can be mapped to one output PID. If PID mapping conflicts exist, DPM will use the Precedence Rule to decide which output PID to use. All PMTs using the input PID will be updated to reference the output PID specified by the winner. |
| Pkt Copy    | An input PID can be mapped to multiple output PIDs. The PID will be duplicated as many times as needed (up to a certain hardware limitation).                                                                                                    |

Pkt Copy is recommended for most applications.

- 4 From the **Unreferenced Content** drop-down list, choose the action to use for unreferenced content. Unreferenced content is the remainder of the transport that is not filtered by the program entries. Choose **Drop** (default) to drop all unreferenced content. Choose **Pass** to pass all unreferenced content to the output unchanged.
- 5 From the **Service ID Output** drop-down list, choose whether the receiver should always generate PSI tables for the Mapped PE even if the selected input channel is not available, or for only valid service channels/IDs. The following table describes each service ID:

| Svc ID   | Description                                                                                             |
|----------|----------------------------------------------------------------------------------------------------|
| Valid Ch | Only transmits the PSI tables for the mapped program if the program exists on the input stream.         |
| All Ch   | Transmits the PSI tables for the mapped program even if the program does not exist in the input stream. |
|          | All Ch is only valid if the PAT, NIT, SDT and PMT are set to Regenerate.                                |

**6** From the **SI Regeneration Option** drop-down list, choose the SI regeneration option that applies to the PowerVu rates (consistent with the uplink). This parameter is only used if **Remapping Mode** is set to None. The following table describes each PSI rate:

| PSI Rate | Description                                                                                    |
|----------|------------------------------------------------------------------------------------------------|
| Auto     | Matches the generated PSI tables' output rate as the incoming rate.                            |
| MPEG Min | Transmits the generated PSI tables on the longest intervals that are allowed by MPEG standard. |
| SA Std   | Transmits the generated PSI tables based on PowerVu standard intervals.                        |

7 From the **PSI Table Output Option** drop-down list, choose the output option that allows the operator to specify which PSI tables to include in the program/output stream. The following table describes each option:

| PSI Options  | Description                                                                                                    |
|--------------|----------------------------------------------------------------------------------------------------|
| Pass All     | Transmits the incoming PSI Tables as is; does not modify the content and rate.                                                                                 |
| Drop All     | Does not transmit any PSI Tables.                                                                                                    |
| Ctl By Table | The operator can click Table Options to select the output mode for<br>each table. The default table selections will be all pass, and only<br>with CDT dropped. |

- 8 From the **PSI Regeneration Option** drop-down list, choose whether to regenerate the PSI tables. You can select Always or As Needed (only if the content has changed).
- **9** If **Ctl By Table** is selected as the **PSI Table Output Option**, click **Table Options** to configure the DPM table options. The DPM Table Options (MOIP) window is displayed.

| DPM Tab | ole Options |           | ×         |
|---------|-------------|-----------|-----------|
| PAT     | Pass 🔻      | TDT       | Pass 💌    |
| CAT     | Pass 💌      | ST        | Pass 💌    |
| PMT     | Pass 🔻      | RST       | Pass 💌    |
| TSDT    | Pass 🔻      | тот       | Pass 🔻    |
| NIT     | Pass 💌      | DIT       | Pass 💌    |
| NITO    | Pass 🔻      | SIT       | Pass 💌    |
| SDT     | Pass 💌      | ECM       | Pass 💌    |
| SDTO    | Pass 💌      | EMM       | Pass 💌    |
| BAT     | Pass 🔻      | DRT       | Pass 💌    |
| EIT     | Pass 💌      | Block CD1 | ΓOutput 🗖 |
|         |             |           | OK Cancel |

**10** Choose the tables which will be passed, dropped, regenerated or passed with rate control (PwRC) from the MPEGoIP Output. For more information on the table options, see *PSI Table Settings* (on page 131).

The CDT is different from the other tables listed because the CDT is referred to within the PMT, rather than outside the PMT. Check the **Block CDT Output** check box to override the DPM PID map configuration for CDT PIDs and to always drop all CDTs. Otherwise, uncheck the **Block CDT Output** check box to permit the output of CDTs following the configured DPM PID map configuration and all other DPM constraints.

11 Click OK.

- 12 Click Apply.
- **13** Click **Copy to ASI** to copy all the DPM data from the MPEG over IP output to the ASI output.

# Viewing the MPEG Output Transport Status

From the user interface of the D9854/D9854-I, choose **Transport Stream > Output Transport Status** under **MPEG over IP Output**. The PID Output Status page is

displayed.

| ululu D9854 - Advanced                                             | d Program Rece                               | iver                        |                   |                      |                     | Adm              | in(admin)   About   Log | Out |
|--------------------------------------------------------------------|----------------------------------------------|-----------------------------|-------------------|----------------------|---------------------|------------------|-------------------------|-----|
| cisco                                                              | ۵                                            | Summary Input   🔻           | Audio & Video   🔻 | Transport Stream   🔻 | System Settings   🔻 | Support   🔻      |                         |     |
| Transport Handling                                                 | MPEG Over                                    | IP Output Statu             | JS                |                      |                     |                  |                         |     |
| ▼ ASI Output<br>Digital Program Mapping<br>Output Transport Status | PID Output :<br>Program Entry                | Status<br>- Referenced PIDs |                   |                      |                     |                  |                         |     |
| ▼ MPEG over IP Output                                              | PE Index                                     | Туре                        | Input PID         | Output PID           | PCR                 | Output Scrambled | Input Recieved          |     |
| Digital Program Mapping                                            | 1                                            | SUBT                        | 612               | 612                  | No                  | No               | Yes                     | -   |
| Output Transport Status                                            | 1                                            | VID                         | 2348              | 2348                 | Yes                 | No               | Yes                     |     |
|                                                                    | 1                                            | LSDT                        | 3340              | 3340                 | No                  | No               | No                      |     |
|                                                                    | 1                                            | MPE                         | 4006              | 4001                 | No                  | No               | No                      |     |
|                                                                    | 1                                            | MPE                         | 4002              | 4002                 | No                  | No               | No                      |     |
|                                                                    | 1                                            | MPE                         | 4003              | 4003                 | No                  | No               | No                      |     |
|                                                                    | 1                                            | MPE                         | 4004              | 4004                 | No                  | No               | No                      | -   |
|                                                                    | Current DPM<br>Output Chann<br>Conflict Type | el and PID Conflicts        | PMT Row-1         | PE Index-2           | PMT Row-2           | Value            |                         |     |
|                                                                    |                                              |                             |                   | No data avai         | able                |                  |                         |     |

The **Program Entry - Referenced PIDs** table displays the specified PE ES PIDs information on the output.

The **Output Channel and PID Conflicts** table displays a list of conflicts when the DPM alarm is active.

# Typical set up for Digital Program Mapping (DPM)

- 1 Verify that you are receiving a valid signal and that you have set up the channels that you want to pass, drop, or map.
- 2 From the user interface of the D9854/D9854-I, choose **Transport Stream > ASI Output** or **MPEG over IP Output**.
- 3 From the Output Mode drop-down list, choose Full DPM Control.

- 4 If necessary, from the **Descrambled** drop-down list, choose whether the program is to be scrambled or descrambled for downstream viewing or monitoring.
- 5 Click Apply.
- 6 Click Transport Stream > Digital Program Mapping for ASI Output or MPEG over IP Output. The ASI or MPEGoIP Digital Program Mapping page is displayed.
- 7 Click **Resynchronize All**. This copies the input services PIDs to the remapped output service PIDs.
- 8 Click the radio button of the PE containing the channel you want to configure and click **Edit**. The DPM PE PID MAP dialog box is displayed.
- 9 Click Add Row.
- 10 From the Action drop-down list, choose Drop or Map.
- **11** Choose the input to output channel mapping from the **Category** drop-down list. Video and PCR can be output on the same PID or different PIDs. If output on the same PID, they will appear identical to the input.
- 12 Click Save.
- 13 Click OK.
- 14 In the DPM General Setting area, set the following parameters:

| Parameter               | Description      |
|-------------------------|------------------|
| Remapping Mode          | Svc ID & PID     |
| Duplication Method      | Pkt Copy         |
| Unreferenced Content    | Drop             |
| Service ID Output       | Valid Ch/All Ch  |
| PSI Table Output Option | Ctl By Table     |
| PSI Regeneration Option | Always/As Needed |

- 15 Click Table Options. The DPM Table Options (ASI) dialog box is displayed.
- **16** Set the following parameters:

| Parameter | Description   |
|-----------|---------------|
| РАТ       | Regen         |
| CAT       | Regen         |
| PMT       | Regen         |
| TSDT      | Drop          |
| NIT       | Regen or Drop |
| NITO      | Drop          |
| SDT       | Regen         |

## Chapter 5 Web GUI Setup and Monitoring

| Parameter | Description |
|-----------|-------------|
| SDTO      | Drop        |
| ВАТ       | Drop        |
| EIT       | Drop        |
| TDT       | Pass        |
| RST       | Pass        |
| ТОТ       | Pass        |
| DIT       | Pass        |
| SIT       | Pass        |
| ECM       | Drop        |
| EMM       | Drop        |
| DRT       | Drop        |

17 Check the Block CDT Output check box.

18 Click OK.

19 Click Apply.

# **Configuring System Settings**

# Viewing the System Identification

1 From the user interface of the D9854/D9854-I, choose **System Settings** > **Identification**. The Identification page is displayed.

| oludu D9854 - Advanced             | Program Receiver                                                         | Admin(adm     |  |  |  |  |
|------------------------------------|--------------------------------------------------------------------------|---------------|--|--|--|--|
|                                    | 🔝 Summary Input∣▼ Audio & Video∣▼ Transport Stream∣▼ System Settings∣▼ S | Support   🔻   |  |  |  |  |
| System                             | Identification                                                           |               |  |  |  |  |
| <ul> <li>Identification</li> </ul> | Identity Information                                                     |               |  |  |  |  |
| Features/Licenses                  | Hostname User cfg name                                                   | User cfg name |  |  |  |  |
| ▼ IP Settings                      | Model Number D9854                                                       |               |  |  |  |  |
| -<br>IP Unicast Routing            | Model Name Advanced Program Receiver                                     |               |  |  |  |  |
| MPE                                | Catalogue Number Unknown                                                 |               |  |  |  |  |
|                                    | Customer Code Ukn                                                        |               |  |  |  |  |
| Time (Clock                        | Board ID HDR                                                             |               |  |  |  |  |
| TIME/CIOCK                         | Board Revision 1                                                         | 1             |  |  |  |  |
| Alarms 🛛 😒                         | Serial Number Unknown                                                    |               |  |  |  |  |
| Versions                           | 7 Tracking ID Unknown                                                    |               |  |  |  |  |
| Cottinas Eilo                      | Ethernet 1 (Management) MAC Address 00-02-DE-24-8D-9B                    |               |  |  |  |  |
| seturiys nie 📎                     | Ethernet 2 (Data2) MAC Address 00-02-DE-24-8D-9C                         |               |  |  |  |  |
| Security/Accounts 🛛 🛛 🛛            | User Address 000-523-0375-3                                              |               |  |  |  |  |
|                                    |                                                                          |               |  |  |  |  |
|                                    | Apply Refresh                                                            |               |  |  |  |  |

- **2** The System page displays the parameters associated with the D9854/D9854-I system, such as serial number, model number, and user addresses.
- 3 You may optionally change the Hostname (device name) and click Apply.

# Viewing Hardware Features and Software License Information

From the user interface of the D9854/D9854-I, choose **System Settings** > **Identification** > **Features/Licenses**. The Features/Licenses page is displayed. The following is an example of the D9854-I Features/Licenses page:

| alialia D9854-I - A<br>cisco | dvand        | ed Program Receiver |                               |                            |
|------------------------------|--------------|---------------------|-------------------------------|----------------------------|
|                              |              | 🏡 Summary           | Input   🔹 🛛 Audio & Video   🔻 | Transport Stream 🛛 🔹 Syste |
| System                       |              | Features/Licenses   |                               |                            |
| Features/Licenses            |              | Hardware Features   |                               |                            |
| IP Unicest Routing           |              | Feature             | Present (Stuffed)             |                            |
|                              |              | MPOIP In            | Yes                           |                            |
|                              |              | MPOIP Out           | Yes                           |                            |
| SNMP                         |              | MPOIP SPTS          | Yes                           |                            |
| Time/Clock                   |              | MPOIP FEC           | Yes                           |                            |
| Alarms                       | $\checkmark$ | SDI                 | Yes                           |                            |
| Versions                     | V            | Firewall Ver        | U                             |                            |
| Settings File                | V            |                     |                               |                            |
| Security/Accounts            | V            | Feature License Sum | mary                          |                            |
|                              |              | Feature             | Enabled                       |                            |
|                              |              | HD Decode           | Yes                           |                            |
|                              |              | H.264 Decode        | Yes                           |                            |
|                              |              | DVB-S2              | Yes                           |                            |
|                              |              | MPEGoIP Out         | Yes                           |                            |
|                              |              |                     |                               |                            |

The **Hardware Features** area displays the hardware options installed in the current D9854/D9854-I Advanced Program Receiver. For example, it indicates whether the receiver equipped with an SDI output.

The **Feature License Summary** area displays a list of software licenses for the D9854/D9854-I Advanced Program Receiver and whether each of the software licenses are enabled or disabled.

**Note:** All software licenses are enabled for this release (temporarily). Any of these required licenses will need to be purchased from Cisco in subsequent software releases.

# Setting up IP Information

1 From the user interface of the D9854/D9854-I, choose **System Settings** > **IP Settings**.

The following is the IP Settings page for the D9854.

| ululu D9858 - Ad                                | vanceo   | d Receiver Tra | nscoder      |             |             |           |           |              |           |             | A       | dmin(admin)   Abo | out j L | .og |
|-------------------------------------------------|----------|----------------|--------------|-------------|-------------|-----------|-----------|--------------|-----------|-------------|---------|-------------------|---------|-----|
|                                                 |          | ۵              | Summary      | Input   🔻   | Audio & \   | /ideo   🔻 | Transport | t Stream   🔻 | System Se | ettings   🔻 | Support | •                 |         |     |
| System                                          |          |                |              |             |             |           |           |              |           |             |         |                   |         |     |
| <ul> <li>Identification</li> </ul>              |          | Port ID        | i<br>Destina | ation IP Ad | dress       | Mask      | Gati      | ewav Address |           | PHY Mode    | 1       |                   |         |     |
| Features/Licenses                               |          | O control      |              |             |             | 22        | 10.8      | 85.160.1     |           | Auto        |         |                   |         |     |
| <ul> <li>IP Settings</li> </ul>                 |          | 🔿 data         |              |             |             | 24        | 192       | .131.244.254 |           | Auto        |         |                   |         |     |
| IP Unicast Routing<br>MPE<br>SNMP<br>Time/Clock |          |                |              |             |             |           |           |              |           |             |         |                   |         |     |
| Alarms                                          | <b>V</b> |                |              |             |             |           |           |              |           |             |         |                   |         |     |
| Versions                                        | <b>V</b> | Protocol Co    | ntrol        |             |             |           |           |              |           |             |         |                   |         |     |
| Settings File                                   | <b>V</b> | Telnet         |              |             | Enable      |           | Ŧ         | SNMP         |           |             | Enable  |                   | •       |     |
| Security/Accounts                               | <b>V</b> | SSH            |              |             | Disable     |           | -         |              |           |             |         |                   |         |     |
|                                                 |          | HTTP           |              |             | Enable      |           | Ŧ         | Idle Timeout | (seconds) | [           | 0       |                   |         |     |
|                                                 |          | Sydog          |              |             | Disable     |           |           |              |           |             |         |                   |         |     |
|                                                 |          | Curlog Corvor  | ID Addrocci  |             |             |           |           | Curlea Corue | r Dort    | 1           | 514     |                   | _       |     |
|                                                 |          | Systug Server  | IP Address.  | 6           | .0.0.0      |           |           | Sysiog serve | POIL      | l           | 514     |                   |         |     |
|                                                 |          | Redundanc      | y Control    |             |             |           |           | Redundanc    | y Status  |             |         |                   |         |     |
|                                                 |          | Mode           |              | Mar         | nual: Data  |           | *         | Ports In Us  | e         | Change Re   | ason    | Change Date &     | Time    |     |
|                                                 |          | Direction      |              | Nor         | n-Revertive |           | -         | None         |           | Setup+Link  | <       | 2007/02/09 10:    | 00:01   |     |
|                                                 |          | Delay Forwar   | d (ms)       | 0           |             |           |           |              |           |             |         |                   |         |     |
|                                                 |          | Delay Back (s  | econds):     | 1           |             |           |           |              |           |             |         |                   |         |     |
|                                                 |          | ,              |              |             |             |           |           |              |           |             |         |                   |         |     |
|                                                 |          | Link Status    |              |             |             |           |           |              |           |             |         |                   |         |     |
|                                                 |          | Port ID        | Link Status  | Link Sp     | beed Lin    | ik Duplex | Link Cro  | ssover       |           |             |         |                   |         |     |
|                                                 |          | 1              | Link Up      | 1 Gbp       | s Fu        |           | MDI       |              |           |             |         |                   |         | _   |
|                                                 |          | 2              | Link Down    | N/A         | N/          | A         | N/A       |              |           |             |         |                   |         |     |

| aluulu D9854-I - Advan<br>cisco                               | ced Pr | ogram Receiv     | ver          |            |             |        |             |                   |               |          | Ad          | min(admin) | About                   | Log O |
|---------------------------------------------------------------|--------|------------------|--------------|------------|-------------|--------|-------------|-------------------|---------------|----------|-------------|------------|-------------------------|-------|
|                                                               |        | 🏡 Sum            | mary Input   | ▼ Auc      | idio & Vide | eo I 🔻 | Transport 9 | Stream   🔻        | System Sett   | ings   🔻 | Support   🔻 |            |                         |       |
| System                                                        | TD     | Catting          |              |            |             |        |             |                   |               |          |             |            |                         |       |
| <ul> <li>Idoptification</li> </ul>                            | 1P     | Port ID          | Destination  | IP Address | ;           | Mask   | Gate        | ewav Addres       | 55            | PHY Mo   | de          |            |                         |       |
| <ul> <li>Tuentification</li> <li>Eestures/Licenses</li> </ul> | 0      | control          |              |            |             | 22     | 10.8        | 35.160.1          |               | Auto     |             |            |                         |       |
|                                                               | 0      | data1            |              |            | :           | 24     | 192         | .131.244.25       | i4            | Auto     |             |            |                         |       |
| IP Unicest Routing                                            | 0      | data2            |              |            |             | 24     | 192         | .131.244.25       | i4            | Auto     |             |            |                         |       |
| MPE                                                           |        |                  |              |            |             |        |             |                   |               |          |             |            |                         |       |
| SNMP                                                          |        |                  |              |            |             |        |             |                   |               |          |             |            |                         |       |
| Time/Clock                                                    |        |                  |              |            |             |        |             |                   |               |          |             |            |                         |       |
| ,                                                             | Pro    | tocol Contro     | I            |            |             |        |             |                   |               |          |             |            |                         |       |
| Alarms 🖌                                                      | Те     | Inet             |              | Enah       | hle         |        | -           | SNMP              |               |          | Enable      |            |                         | Ŧ     |
| Versions 🗸                                                    | SS     | н                |              | Enah       | hle         |        | -           | IGMP              |               |          | Disable     |            |                         | -     |
| Settings File 🛛 🖌                                             | шт     | <br>то           |              | En al      |             |        | -           | Idle Timer        | ut (cocondo)  |          |             |            |                         |       |
| Security/Accounts 🛛 🖌 🖌                                       |        | 1P               |              | Enac       | DIE         |        | •           | Tule Timec        | iut (seconus) |          | 0           |            |                         |       |
|                                                               | Sys    | slog             |              | Lega       | асу         |        | *           |                   |               |          |             |            |                         |       |
|                                                               | Sys    | slog Server IP A | ddress:      | 0.0.0      | 0.0         |        |             | Syslog Ser        | ver Port      |          | 514         |            |                         |       |
|                                                               |        | ndundancu Co     | atrol        |            |             |        |             |                   |               |          |             |            |                         |       |
|                                                               | K      | euunuancy co     |              |            |             |        |             | Redundancy Status |               |          | _           |            |                         |       |
|                                                               | M      | ode              |              | Backup     | o: Primary  | Data1  | -           | Ports In U        | lse           | Change   | Reason      | Change L   | iate & Tir<br>100 10:00 | ne    |
|                                                               | Di     | rection          |              | Non-Re     | evertive    |        | -           | Datai             |               |          |             | 2007,02)   | 09 10.00                | .01   |
|                                                               | De     | elav Forward (m  | 5)           | 0          |             |        |             |                   |               |          |             |            |                         |       |
|                                                               | De     | elav Back (secor | ids):        | 1          |             |        |             |                   |               |          |             |            |                         |       |
|                                                               |        |                  |              | -          |             |        |             |                   |               |          |             |            |                         |       |
|                                                               |        |                  |              |            |             |        |             |                   |               |          |             |            |                         |       |
|                                                               | Link   | < Status         |              |            |             |        |             |                   |               |          |             |            |                         |       |
|                                                               | Por    | rt ID Lin        | k Status 🛛 I | ink Speed. | d Link      | Duplex | Link Cro    | ssover            |               |          |             |            |                         |       |
|                                                               | 1      | Lin              | k Up         | L Gbps     | Full        |        | MDIX        |                   |               |          |             |            |                         |       |
|                                                               | 2      | Lin              | k Up         | L Gbps     | Full        |        | MDI         |                   |               |          |             |            |                         |       |
|                                                               | 3      | Lin              | k Down I     | N/A        | N/A         |        | N/A         |                   |               |          |             |            |                         |       |
|                                                               |        |                  |              |            |             |        |             |                   |               |          |             |            |                         |       |
|                                                               |        | nahu Dafe-da     |              |            |             |        |             |                   |               |          |             |            |                         |       |
|                                                               | Ap     | upiy ketresh     |              |            |             |        |             |                   |               |          |             |            |                         |       |

The following is the IP settings page for the D9854-I:

- **2** In the IP Settings table, you can set the parameters for communicating with other equipment via the Ethernet Data and Management ports for IP applications and upgrading application software.
- **3** Click the **control** or **data** (**data1** or **data2** for D9854-I) row to edit the parameters in the row. The following is an example:

| IΡ         | Settings |                        |      |                   |          |   |
|------------|----------|------------------------|------|-------------------|----------|---|
|            | Port ID  | Destination IP Address | Mask | Gateway Address   | PHY Mode |   |
| 0          | control  |                        | 16   | 10.85.149.194     | Auto     | Ψ |
| $\bigcirc$ | data1    |                        | 24   | 192 Save Cancel 4 | Auto     |   |

- **a** In the **Destination IP Addres** field, enter the IPv4 destination IP address for the interface. The address is 12 digits in length (###.####.####).
- **b** Set the number of CIDR (Classless Inter-Domain Routing) bits in the network **Mask** field (8 to 30).
**c** In the **Gateway Address** field, enter the gateway address on the Network, used to expose the receiver to a WAN. The IP Address, IP Mask, and Gateway Address should be changed together, that is, as a group. The following table shows the most commonly used Subnet mask values to enter for a chosen IP address mask, which will depend on the size of your network.

| Mask | Subnet Mask   |
|------|---------------|
| 8    | 255.0.0.0     |
| 16   | 255.255.0.0   |
| 24   | 255.255.255.0 |

- **d** From the **PHY Mode** drop-down list, choose the speed and duplex type of the interface. Choose Auto for PHY to negotiate speed and duplex with other devices on the network, or choose 10 HD (half-duplex), 10 FD (full-duplex), 100 HD, 100 FD, or 1000 FD to lock into a fixed mode. Otherwise, choose N/A. The default is Auto.
- e Click Save.

#### **Protocol Control Settings**

The **Protocol Control** area allows you to control remote access protocols to the IRD (Telnet, SSH, HTTP, HTTPS (via HTTP secure setting, and SNMP).

1 From the **Telnet**, **SSH**, **HTTP**, and **SNMP** drop-down list, choose **Enable** (default) to allow Telnet, Secure Shell, HTTP, and/or SNMP connections. Otherwise, choose **Disable**.

The following lists the associated port numbers for each protocol:

| Protocol                        | Port Number   |
|---------------------------------|---------------|
| Telnet                          | TCP port #23  |
| SSH                             | TCP port #22  |
| HTTP                            | TCP port #80  |
| HTTPS (via HTTP secure setting) | TCP port #443 |
| SNMP                            | UDP port #161 |

For information on accessing TCP/IP services, see Accessing TCP and UDP Services.

The HTTP has an additional **Secure** setting for an encrypted access to the webserver (HTTPS).

**a** From the HTTP drop-down list, choose **Secure**. A confirmation message that you will be logged out automatically is displayed.

**b** Click **OK** to confirm. It will reconfigure the device and the next time you log in, you will be accessing the encrypted version (HTTPS). A untrusted connection warning message is displayed (first time only). The following is an example:

| This Connection is Untrusted                                                                                                    |  |  |  |  |  |
|----------------------------------------------------------------------------------------------------|--|--|--|--|--|
| You have asked Firefox to connect securely to <b>10.85.162.86</b> , but we can't confirm that your connection is secure.                                                                                                    |  |  |  |  |  |
| Normally, when you try to connect securely, sites will present trusted identification to prove that y<br>are going to the right place. However, this site's identity can't be verified.                                            |  |  |  |  |  |
| What Should I Do?                                                                                                    |  |  |  |  |  |
| If you usually connect to this site without problems, this error could mean that someone is trying to<br>impersonate the site, and you shouldn't continue.                                                                         |  |  |  |  |  |
| Get me out of here!                                                                                                    |  |  |  |  |  |
| <br><ul> <li>Technical Details</li> </ul>                                                                                                    |  |  |  |  |  |
| I Understand the Risks                                                                                                    |  |  |  |  |  |
| If you understand what's going on, you can tell Firefox to start trusting this site's identification. <b>Even</b><br><b>if you trust the site, this error could mean that someone is tampering with your</b><br><b>connection.</b> |  |  |  |  |  |
| Don't add an exception unless you know there's a good reason why this site doesn't use trusted identification.                                                                                                    |  |  |  |  |  |
| Add Exception                                                                                                    |  |  |  |  |  |
|                                                                                                    |  |  |  |  |  |

**c** Add the current address as and exception and you can access the D9854/D9854-I web GUI.

**Note:** The HTTPS is displayed in the IP address to denote that it is a secure access. The following is an example:

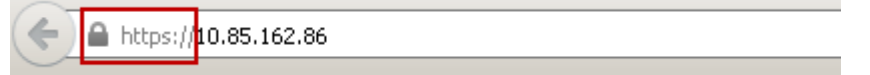

2 For D9854-I only, choose the Internet Group Management Protocol standard from the **IGMP** drop-down list (**IGMPv3** or **IGMPv2**). This is used by the host, for the multicast input, to send join/leave requests to the IGMP server and to establish multicast group memberships. Select **Disable** to disable IGMP.

**Note:** If configured, the source filtering in MPEGoIP Flow Configuration applies to IGMPv3. For more information, see *Configuring MPEG over IP Flow* (on page 172).

- 3 In the **Idle Timeout (seconds)** field, enter the number of seconds before the session for all the enabled protocols will timeout due to inactivity, in a range from 30 to 1209600 seconds. Enter zero to never timeout.
- 4 Click Apply.

### System Logs

From the Syslog drop-down list, choose the logging protocol to use (**Syslog TCP** or **Syslog UDP**). The **Legacy** option is used by Cisco Services only. Choose **Disable** to disable system logging.

If **Syslog TCP** or **Syslog UDP** is selected, set the IP address of the server in the **Syslog Server IP Address** field and the server UDP or TCP port number in the **Syslog Server Port** field.

We highly recommend that you use the following syslog servers:

- Syslog-ng Balabit for Linux (<u>http://www.balabit.com/network-security/syslog-ng/opensource-logging-system</u>)
- Syslog Watcher SnmpSoft for Windows (<u>http://www.snmpsoft.com/downloads.html</u>)

The following is an example of a syslog:

| Syslog Wetcher -     | log Wether-Local Syrlog Server |                      |             |                   |            |           |          |          |            |              |          |                         |            |               |                                                                                                    |
|----------------------|--------------------------------|----------------------|-------------|-------------------|------------|-----------|----------|----------|------------|--------------|----------|-------------------------|------------|---------------|----------------------------------------------------------------------------------------------------|
| Cart Server Stop     | )<br>Server                    | Status Reload        | Filter      | Find              | Search     | Import    | Export   | Delete   | Reports    | Storage      | Settings | Vendor Pack Help        | ()<br>Info |               |                                                                                                    |
| ow Any Sever         | rity - fro                     | m 192.131.244.       | 101 - last  | 1000 ;            | message    | n   Upda  | te every | 10 ; •   | econds   l | Jp clated at | 26/06/20 | 13 18:37:37   AutoScrol | 00         |               |                                                                                                    |
| /Leet 1000 Scal      | -                              | alors for Parind Jr  | ment/Search | h Readta I        | (I) Second | - 11) (5- | ner l nn | Rackum   |            |              |          |                         |            |               |                                                                                                    |
| Received -           | nde Ste                        | ingiter Printing (in | Sectors ID  | in Politication ( | Sec. 1     | a Name    | minung   | Facility | · · · · ·  | Security     |          | Timestame               | Ten        | Origin        | Manager                                                                                                    |
| 10.006 (2011 2 17:21 | 140156                         |                      | 102121 24   | 4.101             | augur      |           |          | local 1  |            | late         |          | 2012-06-26712-47-71     | AUD        | Desite Date   | (NEO) 10714/STAT/Shaudy Error-O BP-D SEP-D Street-D DCM-rd-O Educt-D ABL-D ABL-D SharkBarat-D Str                                                                                                    |
| 6/06/2013 17/2       | 2 50 071                       |                      | 192.1 31.24 | 4.101             |            |           |          | local 1  |            | Info         |          | 2013-06-26712-47-21     | EW         | Depitri-D9859 | (NEC) -(1715                                                                                                    |
| 6/06/2013 17/2       | 249.415                        |                      | 192131.24   | 4.101             |            |           |          | local 1  |            | Info         |          | 2013-06-26112-47-20     | TX         | Depitri-D9859 | (NEC) - 1931/Ty mon care RE errors: 0 Stream catel/hits/sech 0 DutwatEEC level 0 from lock 0                                                                                                    |
| 6/06/2013 17/2       | 248.877                        |                      | 192121 24   | 4.101             |            |           |          | local 1  |            | Info         |          | 2013-06-26112-4719      | ETH        | Depitri-D9859 | (NEC) -1289 EX Example to Contra Contra Cont |
| 6/06/2013 17/2       | 2 48,709                       |                      | 192.131.24  | 4.101             |            |           |          | local 1  |            | lafo.        |          | 2013-06-26112:47:19     | DATA       | Droitri-D9859 | UNEO 11715>2 STATIBUNTIME <rcv art="0&lt;/td" frr="0" oue="" out="" pkt="" tx=""></rcv>                                                                                                    |
| 6/06/2013 17/2       | 248,080                        |                      | 192.131.24  | 4.101             |            |           |          | local 1  |            | lafo.        |          | 2013-06-26112:47:19     | VID        | Droitri-D9859 | OFO 1175->2 STATIOR/carcel b2oncel o.fe0 used wined fre0 memol disced decell osoncel dec. et                                                                                                    |
| 6/06/2013 17/2       | 2 48.678                       |                      | 192.131.24  | 4.101             |            |           |          | local 1  |            | lafo.        |          | 2013-06-26112:47:19     | VID        | Droitri-D9859 | OFO (1715>7 STATIME <states) area="" at="" end="" of="" one="" td="" th<="" the=""></states)>                                                                                                    |
| 6/06/2013 17/2       | 248.675                        |                      | 192.131.24  | 4.101             |            |           |          | local 1  |            | lafo.        |          | 2013-06-26112:47:19     | TX         | Droitri-D9859 | (NFO :1715>7 STATICE Statistics TASKed LoopCountered Event O OverfloweD EmorPlaned)                                                                                                    |
| 6/06/2013 17/2       | 248,009                        |                      | 192.131.24  | 4.101             |            |           |          | local 1  |            | lafo.        |          | 2013-06-26112:47:19     | CPU        | Droitri-D9859 | OFO (1715>7 STATINUL counter-Stoudure-2718/072 Fastaure-PR05430 Cum-40420590>                                                                                                    |
| 6/06/2013 17/2       | 2 48,009                       |                      | 192.131.24  | 4.101             |            |           |          | local 1  |            | Info         |          | 2013-06-261124719       | TX         | Droitri-D9859 | (NEO155) Tx mon.com RE errors 0 Stream atelbits/sec); 0 OutputEEO Jevel 0 foroa lock 0                                                                                                    |
| 00/2013 17/2         | 247.004                        |                      | 192.131.24  | 4.101             |            |           |          | local 1  |            | Info         |          | 2013-06-261124718       | TX         | Droitri-D9859 | (NEC) -1551/Tx mon.com/RE errors: 0 Stream rate/bits/sec): 0 Output/EEO (evel 0 fona lock 0                                                                                                    |
| 5/06/2013 17/2       | 2 46 597                       |                      | 192.131.24  | 4.101             |            |           |          | local 1  |            | Info         |          | 2013-06-261124717       | TX         | Droitri-D9859 | (NEC) -1551/Ty mon-cont RE-errors D Stream rate/bits/sec); D OutputEEO Jevel 0 fona lock D                                                                                                    |
| 6/06/2013 17/2       | 2 45 592                       |                      | 192,131,24  | 4.101             |            |           |          | local 1  |            | Info         |          | 2013-06-261124716       | TX         | Droitri-D9859 | (NEC) -1551/Ty mon-cont RE-errors D Stream rate/bits/sec); D OutputEEO Jevel 0 fona lock D                                                                                                    |
| 05/2013 17/2         | 244,818                        |                      | 192,131,24  | 4.101             |            |           |          | local 1  |            | Info         |          | 2013-06-26112:4715      | FTH        | Droitri-D9859 | (NFO -1289 R) Emory(2) DROPIDI FRIDI RPFIDI                                                                                                    |
| 05/2013 17/2         | 244.595                        |                      | 192,131,24  | 4.101             |            |           |          | local 1  |            | Info         |          | 2013-06-26112:4715      | TX         | Droitri-D9859 | (NEC) -1551/Tx mon-cont RE-emors 0 Stream rate/hits/sec): 0 Output/EEO (evel 0 fona lock 0                                                                                                    |
| 00/2013 17/2         | 244.438                        |                      | 192,131,24  | 4.101             |            |           |          | local 1  |            | Info         |          | 2013-06-26112:4715      | TIMER      | Droitri-D9859 | (NEC) -1714-STAT/RUNTIME-(1SECTASK=223.1SECMAX=0.1SECTOTAL=223.MSECTASK=108590.CRTMTA1                                                                                                    |
| 05/2013 17/2         | 244.437                        |                      | 192,131,24  | 4.101             |            |           |          | local 1  |            | Info         |          | 2013-06-26112:4715      | STAT       | Droitri-D9859 | (NEC -1114-STATIRUN TIME-TASK LOOPS-2401>                                                                                                    |
| 06/2013 17(2)        | 2:44.433                       |                      | 192.131.24  | 4.101             |            |           |          | local 1  |            | Info         |          | 2013-06-26712:47:15     | PROD       | Dmitri-D9859  | (NFO :1714:STATITIME SINCE LAST RESET <hours+0></hours+0>                                                                                                    |
| 1/06/2013 17/2       | 2:44.432                       |                      | 192.131.24  | 4.101             |            |           |          | local 1  |            | Info         |          | 2013-06-26712:47:15     | LCD        | Dmitri-D9859  | INFO ::1714:STATICHARACTERS <numch=5798></numch=5798>                                                                                                    |
| 1/06/2013 17:22      | 2:44.429                       |                      | 192.131.24  | 4.101             |            |           |          | local 1  |            | Info         |          | 2013-06-26712:47:15     | FW         | Dmitri-D9859  | INFO ::1714:STAT:STATS <callbacks made="7102" msgs="" reg="&lt;/td" sent="3192" subscr="" updates=""></callbacks>                                                                                                    |
| 1/06/2013 17:22      | 2:44.428                       |                      | 192.131.24  | 4.101             |            |           |          | local 1  |            | Info         |          | 2013-06-26712:47:15     | FW         | Dmitri-D9859  | (NFO ::1714:STAT/STAT/US <comps callback="" items="" reg="470" subscr="" subscr<="" td=""></comps>                                                                                                    |
| 1/06/2013 17:22      | 2:43.765                       |                      | 192.131.24  | 4.101             |            |           |          | local 1  |            | Info         |          | 2013-06-26712:47:14     | DATA       | Dmitri-D9859  | INFO ::1715>2 STAT/RUNTIME <rcv abt="0&lt;/td" err="0" pkt="" que="" qut="" tx=""></rcv>                                                                                                    |
| 1/06/2013 17:22      | 2:43.590                       |                      | 192.131.24  | 4.101             |            |           |          | local 1  |            | Info         |          | 2013-06-26712:47:14     | TX         | Dmitri-D9859  | (NFO ::1551:Tx mon.cppx RF errors 0 Stream ratelbits/sec): 0 OutputFFO level 0 fpga lock 0                                                                                                    |
| 5/06/2013 17:22      | 2:42.839                       |                      | 192.131.24  | 4.101             |            |           |          | local 0  |            | Info         |          | 2013-06-26712:47:13     | 1.M0[3190] | Dmitri-D9859  | :1491:STATIAPP STAT CREATED=7 HEARTBEAT =60 REPORTS=2 INIT=33                                                                                                    |
| 06/2013 17:22        | 2:42.838                       |                      | 192.131.24  | 4.101             |            |           |          | local 0  |            | Info         |          | 2013-06-26712:47:13     | 1.M0[3190] | Dmitri-D9859  | :1491:STAT/WOOG STAT CREATED =7 DIED=0 RESTARTS=0                                                                                                    |
| 06/2013 17:22        | 2:42.573                       |                      | 192.131.24  | 4.101             |            |           |          | local 1  |            | Info         |          | 2013-06-26712:47:13     | TX         | Dmitri-D9859  | (INFO ::1551:Tx: mon.cpp: RF errors 0 Stream rate(bits/sec): 0 OutputFFO level 0 fpga lock 0                                                                                                    |
| 5/05/2013 17:22      | 2:42.420                       |                      | 192.131.24  | 4.101             |            |           |          | local 0  |            | Info         |          | 2013-06-26712:47:13     | TMG1[3212] | Dmitri-D9859  | :1491:STATIENC FRM ENC(0]=0 FRM ENC(1)=0 FRM ENC(2)=0 FRM ENC(3)=0 FRM ENC(4)=0 FRM ENC(5)                                                                                                    |
| 5/05/2013 17:22      | 2:42.418                       |                      | 192.131.24  | 4.101             |            |           |          | local 0  |            | Info         |          | 2013-06-26712:47:13     | TMG1[3212] | Dmitri-D9859  | :1491:STAT/DEC8 FRM_DEC(7)=0 ES_LVL(7)=0 IN_UFL(7)=0 IN_OFL(7)=0                                                                                                    |
| 5/05/2013 17:22      | 2:42.417                       |                      | 192.131.24  | 4.101             |            |           |          | local 0  |            | Info         |          | 2013-06-26712:47:13     | TMG1[3212] | Dmitri-D9859  | :1491:STAT/DEC7 FRM_DEC/01=0 ES_LVL(6)=0 IN_UFL(6)=0 IN_OFL(6)=0                                                                                                    |
| 5/06/2013 17:22      | 2:42.415                       |                      | 192.131.24  | 4.101             |            |           |          | local 0  |            | Info         |          | 2013-06-26712:47:13     | TMG1[3212] | Dmitri-D9859  | ::1491:STATIDEC6 FRM_DEC(5)=0 ES_LVL(5)=0 IN_UFL(5)=0 IN_OFL(5)=0                                                                                                    |
| 5/06/2013 17:22      | 2:42:412                       |                      | 192.131.24  | 4.101             |            |           |          | local 0  |            | Info         |          | 2013-06-26712:47:13     | TMG1[3212] | Dmitri-D9859  | ::1491;STATIDEC5 FRM_DEC(4)=0 ES_LVL(4)=0 IN_UFL(4)=0 IN_OFL(4)=0                                                                                                    |
| 5/06/2013 17:22      | 2:42.411                       |                      | 192.131.24  | 4.101             |            |           |          | local 0  |            | Info         |          | 2013-06-26712:47:13     | TMG1[3212] | Dmitri-D9859  | ::1491;STATIDEC4 FRM_DEC[3]=0 ES_LVL(3)=0 IN_UFL(3)=0 IN_OFL[3]=0                                                                                                    |
| 5/06/2013 17/2       | 2:42,408                       |                      | 192.131.24  | 4.101             |            |           |          | local 0  |            | Info         |          | 2013-06-26712:47:13     | TMG1[3212] | Dmitri-D9859  | ::1491;STATIDEC3 FRM_DEC[2]=0 ES_LVL[2]=0 IN_UFL[2]=0 IN_OFL[2]=0                                                                                                    |
| 6/06/2013 17:22      | 2:42,407                       |                      | 192.131.24  | 4.101             |            |           |          | local 0  |            | Info         |          | 2013-06-26712:47:13     | TMG1[3212] | Dmitri-D9859  | ;:1491;STATIDEC2 FRM_DEC[1]=0 ES_LVL[1]=0 IN_UFL[1]=0 IN_OFL[1]=0                                                                                                    |
| 6/06/2013 17:22      | 2:42,405                       |                      | 192.131.24  | 4.101             |            |           |          | local 0  |            | Info         |          | 2013-06-26712:47:13     | TMG1[3212] | Dmitri-D9859  | ;:1491;STAT:DEC1 FRM_DEC(0]=0 ES_LVL(0)=0 IN_UFL(0)=0 IN_OFL(0]=0                                                                                                    |
| 6/06/2013 17/2/      | 2:42,404                       |                      | 192.131.24  | 4.101             |            |           |          | local 0  |            | Info         |          | 2013-06-26712:47:13     | TMG1[3212] | Dmitri-D9859  | ::1491;STATIOUT_GEN8 VID_FMT[7]=1080129.97 AR[7]=16.9 PROFILE[7]=4 LEVEL[7]=0 ES_BR[7]=16000000 CC_                                                                                                    |
| Assage View          |                                |                      |             |                   |            |           |          |          |            |              |          |                         |            |               |                                                                                                    |
| Info / local 1       | [192.1                         | 21.244.101]          |             |                   |            |           |          |          |            |              |          |                         |            |               | 26-Jun-12 17122:50.150                                                                                                    |
| ;INFO ;;1714;        | STAT:S                         | taud                 |             |                   |            |           |          |          |            |              |          |                         |            |               |                                                                                                    |
|                      |                                |                      |             |                   |            |           |          |          |            |              |          |                         |            |               |                                                                                                    |
| dp, press F1         | _                              |                      | -           | _                 | _          | _         | _        | _        | _          | _            |          |                         | Service    | Stopped       | Toti 432 Dispi 432 Fiti 0 Seli 0 UDPi 514 TCPi 514 JPi 4 JPi 6 Ven                                                                                                    |

### Setting Up Redundancy Controls

Note: This feature is for the D9854-I only.

The **Redundancy Control** area allows you to configure redundancy for MPEG over IP and MPE outputs when an active port fails due to a physical connectivity loss. The data port 1 is labeled as TS OUT 2, and the data port 2 is labeled as TS OUT 3 on the rear connector panel. For more information, see *D9854/D9854-IReceiver Rear Connector Panel* (on page 30).

1 In the IP Settings page (System Settings > IP Settings), refer to the Redundancy Control area.

**2** From the **Mode** drop-down list, choose the redundancy mode for MPEG over IP and MPE data.

Choose **Manual Data1** or **Manual Data2** to only use Data1 (port 1) or Data2 (port 2) for output data. The remaining redundancy controls below are not applicable.

Choose **Backup: Primary Data1** (default) or **Backup: Primary Data2** to use port 1 or port 2 as the primary data port and if a physical connectivity loss occurs, it will failover to port 2 or port 1 (the backup port).

Choose **Mirroring** to send the same data to both port 1 and port 2. The remaining redundancy controls below are not applicable.

- 3 If **Backup: Primary Data1/Data2** is selected as the **Mode**, choose the redundancy direction from the **Direction** drop-down list. Choose **Revertive** to attempt to revert back to the primary port when using the backup port and the primary port is active again. Choose **Non-Revertive** to always use the backup port, regardless of the condition of the primary port.
- **4** In the **Delay Forward** field, set the time to switch the data port after the system detects a failure, in a range from 0 to 10000 milliseconds.
- 5 In the Delay Back field, set the time to wait when reverting back to the primary port once the primary link is active again, in a range from 1 to 120 seconds.Note: If Non-Revertive is selected as the Direction, this field does not apply.
- 6 Click Apply.

### Viewing the Redundancy Status

Note: This feature is for D9854-I only.

The **Redundancy Status** table displays the latest redundancy status change.

The **Ports In Use** column displays the current output port in use (Data1 or Data2), the **Change Reason** column displays a description of the reason for the last redundancy status change (Link or Setup+Link), and the **Change Date & Time** column displays the last date and time the redundancy status changed.

### Viewing the Link Status

The **Link Status** table displays the port information, such as the status speed, duplex, and crossover. Port 1 is the management port and port 2 is the data port.

## Setting up IP Unicast Routing Information

 From the user interface of the D9854/D9854-I, choose System Settings > IP Settings > IP Routing. The IP Routing page is displayed.

| aludu D9854 - Advanc                                   | ed Pr    | ogram Receiver    |                |               |                      |             |              | Ad          | min(admin) | About |
|--------------------------------------------------------|----------|-------------------|----------------|---------------|----------------------|-------------|--------------|-------------|------------|-------|
|                                                        |          | 🏡 Summary         | Input   🔻      | Audio & Video | ∣ ▼ Transport Stream | 🔹 System    | Settings   🔻 | Support   🔻 |            |       |
| System     Identification                              |          | IP Unicast Rou    | <b>ting</b>    | nable 💌       |                      |             |              |             |            |       |
| Features/Licenses  IP Settings  IP Unicast Routing MPE |          | Static Unicast Ro | uting          |               |                      |             |              |             |            |       |
| SNMP                                                   |          | Destination IP A  | ddress M       | lask G        | ateway Address       | Port 1      | Port 2       |             |            |       |
| Time/Clock                                             |          |                   |                |               | No data              | a available |              |             |            |       |
| Alarms                                                 | <b>V</b> |                   |                |               |                      |             |              |             |            |       |
| Versions                                               | <b>V</b> |                   |                |               |                      |             |              |             |            |       |
| Settings File                                          | <b>V</b> |                   |                |               |                      |             |              |             |            |       |
| Security/Accounts                                      | V        |                   |                |               |                      |             |              |             |            |       |
|                                                        |          |                   |                |               |                      |             |              |             |            |       |
|                                                        |          | Installed Unicast | Routes         |               |                      |             |              |             |            |       |
|                                                        |          | Port ID [         | Destination IP | Mask          | Gateway Addr         | MTU         | Hops         | Т           | TL (ms)    |       |
|                                                        |          | 1                 |                | 0             | 192,131,244.2        | . 1500      | 255          | C           |            |       |
|                                                        |          | 1                 |                | 24            | 192,131,244.6        | 1500        | 0            | C           |            |       |
|                                                        |          | Apply Refresh     | )              |               |                      |             |              |             |            |       |

- 2 From the **RIP** drop-down list, choose **Enable** to enable the Routing Information Protocol (RIP). Otherwise, choose **Disable**. This is a standard protocol for automatic unicast route discovery. If enabled, the routing information is displayed in the **Installed Unicast Routes** table.
- 3 Click Apply.
- 4 In the **Static Unicast Routing** table, you can set the static unicast routing information used to by MPEGoIP and MPE outputs to send data packets. It can also be used to find hosts behind a router (for example, an FTP server, a syslog server, or an NTP server).

To add a unicast route:

- a Click Add Row.
- **b** Type the **Destination IP Address** that sets the destination for the unicast route.
- c Set the number of CIDR (Classless Inter-Domain Routing) bits in the network **Mask** (8 to 30).
- **d** Set the **Gateway Address** on the Network, used to expose the receiver to a WAN. The following table shows the most commonly used Subnet mask values to enter for a chosen IP address mask, which will depend on the size of your network.

| Mask | Subnet Mask   |
|------|---------------|
| 8    | 255.0.0.0     |
| 16   | 255.255.0.0   |
| 24   | 255.255.255.0 |

- e Check the **Port 1** or **Port 2** check box. The management port is port 1 and the data port is port 2.
- 5 Click **Save**. The routing information is displayed in the **Installed Unicast Routes** table. If the configured routing information has an inactive port, then the routing information is not displayed in the **Installed Unicast Routes** table.

## Configuring the MPE Settings

1 From the user interface of the D9854/D9854-I, click **System Settings > IP Settings > MPE**. The MPE page is displayed.

| cisco D9854 - Adv                  | anced Program Receiver Admin(admin)   About                                                |
|------------------------------------|--------------------------------------------------------------------------------------------|
|                                    | 🏠 Summary Input   🔻 Audio & Video   🔻 Transport Stream   🔻 System Settings   👻 Support   💌 |
| • System                           | MPE                                                                                        |
| <ul> <li>Identification</li> </ul> | MPE Data Filter Mode Fwd All                                                               |
| Features/Licenses                  |                                                                                            |
| ▼ IP Settings                      | Static Multicast Eiltering                                                                 |
| IP Unicast Routing                 |                                                                                            |
| MPE                                | 🖉 Edit 🗙 Delete 😰 Add Row                                                                  |
| SNMP                               | Multicast Filter Addresses                                                                 |
| Time/Clock                         | 0 224.1.1.1                                                                                |
|                                    |                                                                                            |
| Alarms                             |                                                                                            |
| Versions                           |                                                                                            |
| Settings File                      |                                                                                            |
| Security/Accounts                  |                                                                                            |
|                                    |                                                                                            |
|                                    |                                                                                            |
|                                    |                                                                                            |
|                                    |                                                                                            |
|                                    |                                                                                            |
|                                    |                                                                                            |
|                                    |                                                                                            |
|                                    |                                                                                            |
|                                    |                                                                                            |
|                                    |                                                                                            |
|                                    |                                                                                            |
|                                    |                                                                                            |
|                                    |                                                                                            |
|                                    | Note: Consult IP Unicast Routing page for the list of installed routes.                    |
|                                    |                                                                                            |
|                                    | Apply Refresh                                                                              |

2 From the MPE Data Filter Mode drop-down list, choose whether the MPE data is forwarded to the network (Forward None, Forward All, or Forward Filtered). Choose Forward None to not forward MPE data to the network. Choose Forward All to forward all the MPE data to the network. Choose Forward Filtered to only forward the MPE data from the defined Static Multicast Filtering table below to the network. For more information on configuring the Static Multicast Filtering table, see *To Add a Static Multicast Filtering* (on page 272). Note: The receiver supports up to a maximum of 10 Mbps throughput when forwarding 1500 byte packets.

3 Click Apply.

### To Add a Static Multicast Filtering

1 Click Add Row in the Static Multicast Filtering table.

### Static Multicast Filtering

| 🖉 Edit 🗙 Delete 😤 Add Row  |  |
|----------------------------|--|
| Multicast Filter Addresses |  |
| O 225.1.1.1                |  |
| O 225.2.2.2                |  |
| O 225.3.3.3                |  |
| O 225.4.4.4                |  |
|                            |  |
| Save Cancel                |  |

Note: Consult IP Unicast Routing page for the list of installed routes.

**2** Type the IP Address that sets the destination for multicast MPE data, in the range from 224.0.0.0 to 239.0.0.0.

Note: If MPE Data Filter Mode is set to Forward All or Forward Filtered, all the unicast MPE data will be forwarded, regardless of the Static Multicast Filtering table.

3 Click Save.

To edit/delete an existing multicast filter address, select the address entry by clicking on the radio button. Click **Edit** and make the necessary changes, or click **Delete** to remove the address from the Static Multicast Filtering list.

## Setting up SNMP Information and Trap Destinations

 From the user interface of the D9854/D9854-I, choose System Settings > IP Settings > SNMP. The SNMP page is displayed.

| ululu D9854 - Adva                                                                           | nced     | d Program Receiver                                                                                                    |
|----------------------------------------------------------------------------------------------|----------|----------------------------------------------------------------------------------------------------|
|                                                                                              |          | 🔹 🏡 Summary Input 🔻 Audio & Video 🔻 Transport Stream 🔻 System Settings 🔻                                                                                                    |
| System  Identification Features/Licenses  IP Settings IP Unicast Routing MPE SNMP Time/Clock |          | SNMP         Read Only Community String public         Read Write Community String public         System Name       sysname         System Location       Toronto         System Contact       416-321-xxxx         Trap Destination Configuration |
|                                                                                              | 0        | Edit Delete 9: Add Row                                                                                                    |
| Alarms                                                                                       | × .      | Image Description in P Address     Community Sumg       O     192.131.244.2     public                                                                                                    |
| Versions                                                                                     | ×        | · · · · · · · · · · · · · · · · · · ·                                                                                                    |
| Settings File                                                                                | ¥<br>• • |                                                                                                    |
| Security/Accounts                                                                            | *        | Apply Refresh                                                                                                    |

2 In the **Read Only Community String** and the **Read Write Community String** fields, enter public (default) or custom string. Set the password to read/write data from a device and to display diagnostic traps/alarms. This is used when communicating with a device within an SNMP environment. To set a custom community string, enter an alphanumeric character string up to 31 alphanumeric characters in length identifying the password for the device.

Note: The community string is case-sensitive.

- 3 In the System Name, System Location, and System Contact fields, enter the system name, location, and contact information of the D9854/D9854-I receiver. The system information is sent to the MIB browser, if applicable. The MIB Browser is a third party software used to manage SNMP requests. For more information, contact Cisco Services.
- 4 Click Apply.

### Adding a Trap Destination

1 Click Add in the Trap Destination Configuration area.

#### Trap Destination Configuration

| / E | Edit XDelete G Add Row                       |               |  |  |  |  |  |
|-----|----------------------------------------------|---------------|--|--|--|--|--|
|     | Trap Destination IP Address Community String |               |  |  |  |  |  |
| 0   | 192.131.244.2                                | public        |  |  |  |  |  |
| ۲   |                                              |               |  |  |  |  |  |
|     |                                              | Save   Cancel |  |  |  |  |  |

- 2 In the **Trap Destination IP Address** field, enter the IP address that sets the destination for SNMP trap messages for system events (for example, fault messages).
- **3** In the **Community String** field, enter the community string for the trap destination (IP Address entered above).

Enter public or custom. The default is public. You can enter a string up to 35 characters.

4 Click Save.

To edit/delete an existing trap destination, select the trap destination entry by clicking on the radio button. Make the necessary changes, or click **Delete** to remove the address from the Trap Destination Configuration list.

## Configuring Time/Clock Settings

 From the user interface of the D9854/D9854-I, choose System Settings > Time/Clock. The Time/Clock page is displayed.

| alialia D9854 - Advanced           | Program Receiver        |                          |                                      | Admin(admin)   About |
|------------------------------------|-------------------------|--------------------------|--------------------------------------|----------------------|
|                                    | 🏡 Summary 🛛 Input 🗎     | 🔹 Audio & Video I 🔹 Tran | sport Stream 💌 🛛 System Settings 🛛 🔻 | Support   🔻          |
| > System                           | Time/Clock              |                          |                                      |                      |
| <ul> <li>Identification</li> </ul> | Date Format             | YYYY_MM_DD 🔻             | Current TDT Time/Date                | 2007/06/27 00:15:05  |
| Features/Licenses                  | Time Format             | 24Hr 💌                   |                                      |                      |
| IP Unicast Routing                 | GMT Time Offset         | +05:30 💌                 |                                      |                      |
| MPE                                |                         |                          |                                      |                      |
| SNMP                               |                         |                          |                                      |                      |
| Time/Clock                         | Enable NTP Time Service |                          | Current NTP Time/Date                | 2000/01/01 00:00:00  |
| Alarms                             | NTP Server Address      | 0.0.0.0                  |                                      |                      |
| Versions                           | Apply Refresh           |                          |                                      |                      |
| Settings File                      | 1                       |                          |                                      |                      |
| Security/Accounts                  | 1                       |                          |                                      |                      |
|                                    |                         |                          |                                      |                      |

- 2 From the **Date Format** drop-down list, choose the date format of the receiver. The following formats are supported: YYYY\_MM\_DD, DD\_MM\_YYYY, MM\_DD\_YYYY.
- **3** From the **Time Format** drop-down list, choose the time format of the receiver. Current time information is normally broadcast as part of the transmitted digital signal. It is broadcast as GMT (Greenwich Mean Time) with date information in Modified Julian Date format. The following formats are supported: 24Hr, 24 Hr SuspendZero (the leading zero is dropped from the time), 12Hr, 12Hr SuspendZero (the leading zero is dropped from the time).
- 4 From the **GMT Offset** drop-down list, choose the GMT offset time. The local time is displayed using a time zone (GMT offset). If your local time is not GMT, you must set this time setting in the range from -12.0 to +12.0 hours in 0.5 hour increments.
- 5 The **Current TDT Time/Date** field displays the current TDT (Time and Date Table) date and time received from the DVB stream. This is displayed as local time.
- 6 Check the **Enable NTP Time Service** check box to periodically request NTP (Network Time Protocol) timestamps from the NTP server (NTP server address set below) and to synchronize its system (i.e., non-DVB related) time with the NTP server. This is displayed as local time.
- 7 In the **NTP Server Address** field, enter the IP address of the NTP server. If the NTP server address is not set (0.0.0.0), the unit will not attempt to connect to the server.

- 8 The **Current NTP Time/Date** field displays the current time of the unit when it receives a valid reply from the NTP server, adjusted for local time zone.
- 9 Click Apply.

## Viewing the Alarm/Warning Status

From the user interface of the D9854/D9854-I, choose **System Settings > Status**. The Status page is displayed.

| alialia D9854 - Advanced Pro | ogram Receiver |               |                                    |                              |                              |  |  |  |
|------------------------------|----------------|---------------|------------------------------------|------------------------------|------------------------------|--|--|--|
|                              | 🏡 Sum          | mary Input    | <ul> <li>Audio &amp; Vi</li> </ul> | deo 🛛 🔹 👘 Transport Stream 🗎 | <ul> <li>System S</li> </ul> |  |  |  |
| System 🖌                     | Ctatuo         |               |                                    |                              |                              |  |  |  |
| Alarms                       | Status         |               |                                    |                              |                              |  |  |  |
| Status<br>Setup              | Fault Summa    | ary           |                                    |                              |                              |  |  |  |
| History                      | Туре           | Number Active |                                    |                              |                              |  |  |  |
| i noton y                    | Alarms         | 2             |                                    |                              |                              |  |  |  |
| Versions 🖌 🖌                 | Warnings       | 1             |                                    |                              |                              |  |  |  |
| Settings File 🛛 🗸            |                |               |                                    |                              |                              |  |  |  |
| Security/Accounts            |                |               |                                    |                              |                              |  |  |  |
|                              | Alarm / War    | ning Status   |                                    |                              |                              |  |  |  |
| -                            | Туре           | Name          | Text                               | Set Since                    |                              |  |  |  |
|                              | Alarm          | Signal Status | Signal is lost                     | 2007/06/26 20:10:43          |                              |  |  |  |
|                              | Alarm          | Fan           | Fan RPM al                         | 2007/06/27 00:20:13          |                              |  |  |  |
|                              | Warning        | Ethernet P    | Link is down.                      | 2007/06/26 20:10:43          |                              |  |  |  |
|                              | Clear Alarms/V | Narnings Re   | fresh                              |                              |                              |  |  |  |

The Status page displays all the active event messages for the D9854/D9854-I system. The **Fault Summary** section displays the **Type** of message (alarm or warning) and the number of alarms and warnings that have an active status (**Number Active**).

The following table shows the Alarm/Warning Status table information:

| Status | Description                                        |
|--------|----------------------------------------------------|
| Туре   | Shows whether it is an alarm or a warning message. |

| Status    | Description                                                                                                    |
|-----------|----------------------------------------------------------------------------------------------------|
| Name      | Name of the alarm or warning. For more information on alarm messages, refer to <i>D9854/D9854-I Receiver Alarm Messages</i> (on page 306). |
| Text      | Content of the message.                                                                                                    |
| Set Since | Date and time of the alarm or warning.                                                                                                    |

Click **Clear Alarms/Warnings** to clear all the messages in the Alarm/Warning Status table.

## Setting up Alarms and Warnings

### To Set Up Alarms

1 From the user interface of the D9854/D9854-I, choose **System Settings > Setup**. The Alarm Setup page is displayed.

| ululu D9854 - Advanced Pro | ogram Receiver                                                                       |             |           |                      |                     | Admin(admin)   About   Log Out                              |  |  |  |
|----------------------------|--------------------------------------------------------------------------------------|-------------|-----------|----------------------|---------------------|-------------------------------------------------------------|--|--|--|
|                            | 🏡 Summary Input                                                                      | 🔹 Audio & Y | /ideo   🔻 | Transport Stream   🔻 | System Settings   🔻 | Support   🔻                                                 |  |  |  |
| System 🖌                   |                                                                                      |             |           |                      |                     | _                                                           |  |  |  |
| Alarms                     | Alarm Setup                                                                          |             |           |                      |                     | Trap Configuration<br>Click to view Trap Configuration Page |  |  |  |
| Status<br>Setup<br>History | Enable Alarm/Warning Front Panel Reminder     Enable Video Cutoff on Alarm Condition |             |           |                      |                     |                                                             |  |  |  |
| Versions 🖌                 | Alarm Name                                                                           | Enable/Dis  | Trap      | Relay                |                     |                                                             |  |  |  |
| Settings File 🛛 🔗          | ASI Out Muted                                                                        | Yes 💌       | Yes 💌     | Yes 💌                |                     |                                                             |  |  |  |
| Security/Accounts 🛛 🖌      | BOOT PRI                                                                             | Yes 💌       | Yes 🔻     | Yes 🔽                |                     |                                                             |  |  |  |
|                            | BOOT SEC                                                                             | Yes 💌       | Yes 🔻     | Yes 💌                |                     |                                                             |  |  |  |
|                            | CI1 status                                                                           | Yes 💌       | Yes 🔻     | Yes 💌                |                     |                                                             |  |  |  |
|                            | CI2 status                                                                           | Yes 💌       | Yes 💌     | Yes 💌                |                     |                                                             |  |  |  |
|                            | DB Corrupted                                                                         | Yes 🔻       | Yes 💌     | Yes 💌                |                     |                                                             |  |  |  |
|                            | DB NVS                                                                               | Yes 💌       | Yes 💌     | Yes 💌                |                     |                                                             |  |  |  |
|                            | DL Version Mismatch                                                                  | Yes 💌       | Yes 💌     | Yes 💌                |                     |                                                             |  |  |  |
|                            | DL Write/Erase Fault                                                                 | Yes 💌       | Yes 💌     | Yes 💌                |                     |                                                             |  |  |  |
|                            | Decoder Processor Start                                                              | Yes 💌       | Yes 💌     | Yes 💌                |                     |                                                             |  |  |  |
|                            | Digital Program Mapping                                                              | Yes 💌       | Yes 💌     | Yes 💌                |                     |                                                             |  |  |  |
|                            | ECCFPGATempAlm                                                                       | Yes 💌       | Yes 💌     | Yes 💌                |                     |                                                             |  |  |  |
|                            | ECCFan                                                                               | Yes 💌       | Yes 💌     | Yes 💌                |                     |                                                             |  |  |  |
|                            | ECCTempAlm                                                                           | Yes 💌       | Yes 💌     | Yes 💌                |                     |                                                             |  |  |  |
|                            | FEC FPGA Status                                                                      | Yes 💌       | Yes 💌     | Yes 💌                |                     |                                                             |  |  |  |
|                            | FPGA status                                                                          | Yes 💌       | Yes 💌     | Yes 💌                |                     |                                                             |  |  |  |
|                            | IP FEC Failure                                                                       | Yes 💌       | Yes 💌     | Yes 💌                |                     |                                                             |  |  |  |
|                            | LEC Timeout                                                                          | Yes 💌       | Yes 💌     | Yes 💌                |                     |                                                             |  |  |  |
|                            | LMI setup                                                                            | Yes 💌       | Yes 💌     | Yes 💌                |                     | -                                                           |  |  |  |

- 2 Check the Enable Alarm/Warning Front Panel Reminder check box for the highest priority alarm to flash on the LCD display for a two-second interval every 10 seconds. The alarm will continue to flash periodically until it is either cleared or the Enable Alarm/Warning Front Panel Reminder is unchecked.
- **3** Check the **Enable Video Cutoff on Alarm Condition** check box to cut off the video output if any enabled alarm is active on the receiver. When video is cut off, there will be no horizontal or vertical synchronization on the output. This is useful for downstream redundancy switching by detecting a loss of video signal.
- 4 Click the **Trap Configuration** link to view and/or modify SNMP trap destinations. The link will open the SNMP page. For more information, see *Setting up SNMP Information and Trap Destinations* (on page 273).
- 5 The **Alarm Setup** area displays a list of the alarm/fault messages. For more information on alarm messages, refer to *D9854/D9854-IReceiver Alarm Messages* (on page 306).

6 From the **Enable/Disable** drop-down list, choose Yes to report the alarm message. Choose No to disable the alarm message and the Relay and Trap settings are ignored.

**Note:** Enable/Disable must be set to Yes for the Relay and Trap settings to be functional.

- 7 If current alarm is enabled, choose Yes from the Trap drop-down list and the SNMP trap message will be sent when the alarm is set or cleared.
  Note: No is a read only value that indicates the setting is Yes, but is currently being suppressed because the alarm is disabled (Enb is set to No).
- 8 If current alarm is enabled, choose Yes from the Relay drop-down list to trigger the rear panel alarm relay when the alarm is set or cleared.
  Note: No is a read only value that indicates the setting is Yes, but is currently being suppressed because the alarm is disabled (Enb is set to No).
- 9 Click Apply.

### To Set Up Warnings

1 From the Alarm Setup page, click the **Warning Setup** link at the bottom left hand corner of the page. The Warning Setup page is displayed.

| ultultu D9854 - Advanced Program Receiver<br>cisco |          |                 |                                       |            |          |                      |                     |         | Admin(admin)   About   Log Out |  |  |
|----------------------------------------------------|----------|-----------------|---------------------------------------|------------|----------|----------------------|---------------------|---------|--------------------------------|--|--|
|                                                    |          | 🏡 Sumi          | mary Input                            | Audio & Vi | ideo   🔻 | Transport Stream   🔻 | System Settings   🔻 | Support | <b>•</b>                       |  |  |
| System                                             | <b>V</b> |                 | - <b>L</b>                            |            |          |                      |                     |         |                                |  |  |
| Alarms                                             | <b>V</b> | warning se      | up                                    |            |          |                      |                     |         | Trap Configuration             |  |  |
| Versions                                           | <b>V</b> |                 | Click to view Trap Configuration Page |            |          |                      |                     |         |                                |  |  |
| Settings File                                      | <b>V</b> | 🔽 Enable Alar   |                                       |            |          |                      |                     |         |                                |  |  |
| Security/Accounts                                  | <b>V</b> |                 | in, naning noi                        |            |          |                      |                     |         |                                |  |  |
|                                                    |          | Alarm Name      | Enable/Disa                           | Trap       | Relay    |                      |                     |         |                                |  |  |
|                                                    |          | ASI TS OV       | Yes 💌                                 | Yes 💌      | No 💌     |                      |                     |         | <u> </u>                       |  |  |
|                                                    |          | BackupFail      | Yes 💌                                 | Yes 💌      | No 💌     |                      |                     |         |                                |  |  |
|                                                    |          | BackupState     | Yes 💌                                 | Yes 💌      | No 💌     |                      |                     |         |                                |  |  |
|                                                    |          | CAT timeo       | Yes 💌                                 | Yes 💌      | No 💌     |                      |                     |         |                                |  |  |
|                                                    |          | CI Status       | Yes 💌                                 | Yes 💌      | No 💌     |                      |                     |         |                                |  |  |
|                                                    |          | DRT timeo       | Yes 💌                                 | Yes 💌      | No 💌     |                      |                     |         |                                |  |  |
|                                                    |          | FCCEPGAT<br>◀   | Yes 🔻                                 | Yes 🔻      | Nn 🔻     | 1                    |                     |         | ▼<br>►                         |  |  |
|                                                    |          | Apply Ret       | resh                                  |            |          |                      |                     |         |                                |  |  |
|                                                    |          | Alarm Setup   V | Varning Setup                         |            |          |                      |                     |         |                                |  |  |

- 2 Check the Enable Alarm/Warning Front Panel Reminder check box and the warning flashes on the LCD display for a two-second interval every 10 seconds. The warning will continue to flash periodically until it is either cleared or the Enable Alarm/Warning Front Panel Reminder is de-selected.
- 3 The Warning Setup area displays a list of the warning messages. For more information on warning messages, refer to *D9854/D9854-IReceiver Alarm Messages* (on page 306).
- **4** From the **Enable/Disable** drop-down list, choose Yes to report the warning message. Choose No to disable the warning and the Relay and Trap settings are ignored.

**Note:** Enable/Disable must be set to Yes for the Relay and Trap settings to be functional.

- 5 If current warning is enabled, choose Yes from the Trap drop-down list and the SNMP trap message will be sent when the warning is set or cleared.
  Note: No is a read only value that indicates the setting is Yes, but is currently being suppressed because the warning is disabled (Enb is set to No).
- 6 If current warning is enabled, choose Yes from the Relay drop-down list for the rear panel alarm relay to be triggered when the warning is set or cleared.Note: No is a read only value that indicates the setting is Yes, but is currently being suppressed because the warning is disabled (Enb is set to No).
- 7 Click Apply.

## Viewing Alarm/Warning History

From the user interface of the D9854/D9854-I, choose **System Settings > History**. The History page is displayed.

| ahaha<br>cisco | D9854 - Adva | anced        | Program Rec | eiver            |                  |                |                          |                   |             | Admin(admin)   About   Lo | g Out |
|----------------|--------------|--------------|-------------|------------------|------------------|----------------|--------------------------|-------------------|-------------|---------------------------|-------|
|                |              |              |             | Summary Inpu     | it   🔻 🛛 Audio 8 | Video   🔻 🛛 Tr | ansport Stream   🔻 🛛 Sys | stem Settings   🔻 | Support   🔻 |                           |       |
| System         |              | <b>V</b>     |             |                  |                  |                |                          |                   |             |                           |       |
| Alarms         |              |              | Alarm Hist  | ory              |                  |                |                          |                   |             |                           |       |
| Status         |              |              | ≡ Fault His | tory             |                  |                |                          |                   |             |                           |       |
| Setup          |              |              | Туре        | Name             | Text             | Set Date &     | Cleared Date & Time      |                   |             |                           |       |
| History        |              |              | Alarm       | System Sta       | Auto reset       | 2012/11/2      | 2012/11/24 09:17:46      |                   |             |                           | -     |
| L              |              |              | Alarm       | Signal Status    | Signal is lost   | 2012/11/2      |                          |                   |             |                           |       |
| Versions       |              | <b>V</b>     | Alarm       | Shutdown         | DL APP RE        | 2012/11/2      |                          |                   |             |                           |       |
| Settings File  | 9            | <b>V</b>     | Alarm       | Fan              | Fan RPM ala      | 2012/11/2      |                          |                   |             |                           |       |
| Security/Ac    | counts       | $\checkmark$ | Alarm       | Version Mis      | Version Mis      | 2012/11/2      |                          |                   |             |                           |       |
| ,,             |              |              | Warning     | Ethernet P       | Link is down.    | 2012/11/2      |                          |                   |             |                           |       |
|                |              |              | Alarm       | System Sta       | Auto reset       | 2012/11/2      | 2012/11/24 12:50:56      |                   |             |                           |       |
|                |              |              | Alarm       | Signal Status    | Signal is lost   | 2012/11/2      |                          |                   |             |                           |       |
|                |              | :            | Alarm       | Fan              | Fan RPM ala      | 2012/11/2      |                          |                   |             |                           |       |
|                |              | :            | Alarm       | Version Mis      | Version Mis      | 2012/11/2      |                          |                   |             |                           |       |
|                |              |              | Warning     | Ethernet P       | Link is down.    | 2012/11/2      |                          |                   |             |                           |       |
|                |              |              | Alarm       | System Sta       | Auto reset       | 2012/11/2      | 2012/11/24 13:20:42      |                   |             |                           |       |
|                |              |              | Alarm       | Signal Status    | Signal is lost   | 2012/11/2      |                          |                   |             |                           |       |
|                |              |              | Alarm       | Fan              | Fan RPM ala      | 2012/11/2      |                          |                   |             |                           |       |
|                |              |              | Alarm       | Version Mis      | Version Mis      | 2012/11/2      |                          |                   |             |                           |       |
|                |              |              | Warning     | Ethernet P       | Link is down.    | 2012/11/2      |                          |                   |             |                           |       |
|                |              |              | Alarm       | System Sta       | Auto reset       | 2012/11/2      | 2012/11/24 18:49:59      |                   |             |                           |       |
|                |              |              | Alarm       | Signal Status    | Signal is lost   | 2012/11/2      |                          |                   |             |                           |       |
|                |              |              | Alarm       | Shutdown         | WDOG shu         | 2012/11/2      |                          |                   |             |                           |       |
|                |              |              | Alarm       | Fan              | Fan RPM ala      | 2012/11/2      |                          |                   |             |                           | -     |
|                |              |              | Refresh     | Clear Alarm/Warn | ning History     | Export         |                          |                   |             |                           |       |

The Alarm and Warning History page displays all the past system event messages and their set and cleared dates and times. For more information on the alarm messages, refer to *D9854/D9854-IReceiver Alarm Messages* (on page 306).

Click Clear Alarms/Warnings History to clear all existing history information.

Click **Export** to save the history information to your local hard drive as a .csv file.

## **Viewing Version Information**

From the user interface of the D9854/D9854-I, choose **System Settings** > **Versions**. The Versions page is displayed. The following is an example of the D9854-I Versions page. The D9854 Versions page is the same, but without the FEC FPGA information. The FEC feature is for the D9854-I only.

| altalte D9854-I   | - Advanc | ed Program Rece             | iver                                                   |                                                         |                   |              |                | Admin(adr   | nin)   About   LogOut |
|-------------------|----------|-----------------------------|--------------------------------------------------------|---------------------------------------------------------|-------------------|--------------|----------------|-------------|-----------------------|
|                   |          | 🏡 Su                        | mmary Input 🔻                                          | Audio & Video   🔻                                       | Transport Stre    | am I 🔹 Syste | m Settings   🔻 | Support   🔻 |                       |
| System            | V        |                             |                                                        |                                                         |                   |              |                |             |                       |
| Alarms            | <b>V</b> | Versions                    |                                                        |                                                         |                   |              |                |             |                       |
| Versions          |          | Current Versio              | ns                                                     |                                                         |                   | Version Co   | ontrols        |             |                       |
| Versions          |          | Item                        | Version                                                |                                                         |                   | Item         | Version        |             |                       |
| Outlines File     | A        | SW Version                  | B03.96.22DD                                            |                                                         |                   | SW Version   | B03.95         | 11DD        | •                     |
| Settings File     | ~        | FPGA                        | R00.00.01az                                            |                                                         |                   | FPGA         | E00.00         | .35km       | •                     |
| Security/Accounts | ×        | FEC FPGA                    | R00.00.01vi                                            |                                                         |                   | FEC FPGA     | R00.00         | .01vi       | •                     |
|                   |          | HDR Version                 | B03.96.22DD                                            |                                                         |                   |              |                |             |                       |
|                   |          |                             |                                                        |                                                         |                   |              |                |             |                       |
|                   |          | Main Board - Fi             | rmware Version                                         | s                                                       |                   | HW Board     | Versions       |             |                       |
|                   |          | Item                        | Version                                                |                                                         |                   | Board        | Rev            | Option Bits | Serial Nr             |
|                   |          | Boot5514                    | 5.00                                                   |                                                         | <b>_</b>          | HDR2         | A              |             | BADXUIY               |
|                   |          | Boot7109                    | 1.00                                                   |                                                         |                   |              |                |             |                       |
|                   |          | CPLD-5514                   | E00.02.00                                              |                                                         |                   |              |                |             |                       |
|                   |          | CPLD-7109                   | E00.05.03                                              |                                                         |                   |              |                |             |                       |
|                   |          | FP-PIC                      | 1.04                                                   |                                                         |                   |              |                |             |                       |
|                   |          | FPGA Type                   | XC5VLX155T                                             |                                                         |                   |              |                |             |                       |
|                   |          | FPGA ID                     | FPGA ID 1                                              |                                                         | <b>_</b>          |              |                |             |                       |
|                   |          |                             |                                                        |                                                         |                   |              |                |             |                       |
|                   |          | APP / FPGA Do               | wnloads                                                |                                                         |                   | Download     | Status         |             | History               |
|                   |          | Upgrade File E              | rowse No file s                                        | elected.                                                |                   | Triggered    |                | Total CDT   |                       |
|                   |          |                             | ownload                                                |                                                         |                   | Received     |                | State       |                       |
|                   |          | NOTE: Devi<br>Device will r | ce will not reboot au<br>downlo<br>eboot automatically | utomatically following a<br>ad.<br>following an APP dow | a FPGA<br>vnload. | Rejected     |                |             |                       |

The **Current Versions** area displays the currently running loaded application version, the current limit for the Field Programmable Gate Array (FPGA) version number, and the FEC FPGA version number (D9854-I only).

In the **Version Controls** area, from **SW APP** drop-down list, choose a different application version number to load. From the **FPGA** drop-down list, choose a different FPGA version number to load. For D9854-I only, you can choose the FEC FPGA version number from the **FEC FPGA** drop-down list. The Selected Version dialog box is displayed. Click **Select & Reboot** to load the selected application and reboot the unit. Click **Erase** to remove the selected application version. You will be prompted to continue or not. Click **OK** to continue the deletion.

Note: You cannot reboot or remove applications during a download or erase.

| Firmware Version    | Description                                                                                                    |
|---------------------|----------------------------------------------------------------------------------------------------|
| Boot5514/Boot7109   | Software boot-loader version that initializes and configures the STi5514/STi7109 device on the TMB (main) board. This is the master controller for the D9854/D9854-I receiver.                                                                                                    |
| CPLD-5514/CPLD-7109 | Software Configurable Programmable Logic Device version attached to the STi5514/STi7109.                                                                                                    |
| FP-PIC              | Front panel controller version for the D9854/D9854-I receiver.                                                                                                    |
| FPGA Type           | This is the manufacturer's designation for the FPGA device on the main board.                                                                                                    |
| FPGA ID             | This is used by the decoder software to determine what features are available in the FPGA.                                                                                                    |
| Safe SW Version     | Version of the installed safe application, which cannot be overwritten by another downloaded application.                                                                                                    |
| Safe FPGA Version   | Version of the installed safe FPGA image, which cannot be overwritten by another downloaded FPGA image.                                                                                                    |
| App Safe Limit      | Indicates the version of the oldest application that<br>can be installed on the current unit. If this value is<br>zero, the oldest application limit is the Safe SW<br>Version. If this is greater than zero, the shown value<br>or older and the Safe SW Version is the limit. Older<br>applications will not be installed. |

The **Main Board - Firmware Versions** area displays the following version information:

The **HW Board Versions** table displays the revisions, option bits, and serial numbers of the main board.

In the **App/FPGA Downloads** area, click **Browse** to select the new version of FPGA or the software application of the receiver. The Open dialog opens. Select the upgrade file and click **Open**. Click **Download** to download the selected upgrade file. File formats that can be downloaded include application CDTs and FPGA CDTs. The **State** field in the **Download Status** area displays the progress of the download. When the download is complete, a Successfully Completed message is displayed at the top of the Versions page.

**Note:** For application downloads, once the download is complete, the D9854/D9854-I receiver will reboot automatically. For FPGA downloads, you must click **Reboot Receiver** in the Service Actions page (**Support > Service Actions**) to manually reboot the unit and complete the download. This is to facilitate the typical case in which the user intends to flash the FPGA file (no auto reboot) followed by an APP download (auto reboot). The **Download Status** area displays the current status of the downloads. Click **History** and the Download History dialog box is displayed.

| Download History    |                                |
|---------------------|--------------------------------|
| Date and Time       | Message                        |
| 2012/05/10 17:39:36 | APP5514 Erase Successful       |
| 2012/05/10 17:39:49 | APP7109 Flash Write Successful |
| 2012/05/10 17:40:07 | APP5514 Flash Write Successful |
| 2012/05/10 17:40:13 | Forced DL, Swap App            |
| 2012/09/28 18:30:31 | Trigger Download               |
| 2012/09/28 18:30:31 | DL Trigger Successful          |
| 2012/09/28 18:33:39 | RAM Copy Successful            |
| 2012/09/28 18:34:00 | APP7109 Erase Successful       |
| 2012/09/28 18:34:24 | APP5514 Erase Successful       |
| 2012/09/28 18:34:39 | APP7109 Flash Write Successful |
| 2012/09/28 18:35:00 | APP5514 Flash Write Successful |
| 2012/09/28 18:35:06 | Forced DL, Swap App            |
| 2012/10/02 14:58:04 | Trigger Download               |
| 2012/10/02 14:58:04 | DL Trigger Successful          |
| 2012/10/02 15:00:22 | RAM Copy Successful            |
| 2012/10/02 15:00:42 | APP7109 Erase Successful       |
|                     | OK Cancel                      |

### Verifying Software and FPGA Integrity Hash Digest

You can generate the hash digest to verify the integrity of the software and FPGA versions running on the D9854/D9854-I receiver. The current and official Cisco D9854/D9854-I receiver hash values are published in the D9854/D9854-I release note. For more information, see *Cisco D9854/D9854-I Advanced Program Receiver Release Note*. If the generated hash digest values do not match the official list, contact Cisco customer support.

To start a communication session with the receiver, use a utility such as Tera Term Pro or PuTTY. For more information on starting a Telnet or SSH session, see *Starting a Telnet/SSH Session* (on page 38).

1 At the admin prompt, type hash and press Enter. The hash digest for the D9854/D9854-I is listed. The following is an example for the D9854:

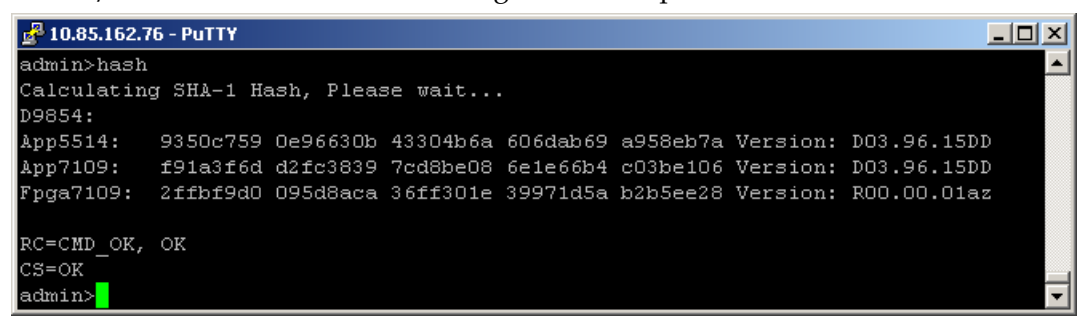

2 Verify the hash digest values with the values listed in the appropriate D9854/D9854-I release note. If the values do not match, contact Cisco customer support.

## Setting up Import/Export File Information

1 From the user interface of the D9854/D9854-I, click System Settings > Import/Export File. The Import/Export page is displayed.

| alulu D9854 - Advar<br>cisco | nced     | Program Receiver                                                                                         | A |
|------------------------------|----------|----------------------------------------------------------------------------------------------------|---|
|                              |          | 🏡 Summary Input   🔻 Audio & Video   🔻 Transport Stream   🔻 System Settings   👻 Support   💌               |   |
| System                       | <b>V</b> | Termant / Evrant File                                                                                    |   |
| Alarms                       | <b>V</b> | Import / Export File                                                                                     |   |
| Versions                     | <b>~</b> | Device Settings File Transfer                                                                            |   |
| Settings File                |          | ©Export Device Settings & Transport Network Information Export                                           |   |
| Import/Export FTP            |          |                                                                                                    | - |
| Security/Accounts            | <b>V</b> | Settings File Browse No file selected.                                                                   |   |
|                              |          | Settings File Backup History Settings File Restore History                                               |   |
|                              |          | Last Backup File Name Last Restored File Name                                                            |   |
|                              |          | Backup Time Stamp Restore Time Stamp                                                                     |   |
|                              | :        | Settings File Operation History       Operation Status     Pass       Detailed Operation Status     Idle |   |
|                              |          | Percent Completed 0%                                                                                     |   |

In the **Device Settings File Transfer** area , you can export and/or import device settings and transport network information.

- 2 Click the Export Device Settings & Transport Network Information radio button and click Export to download device settings and transport network information as a file to the designated file folder.
- **3** Click the **Export User Device Settings only** radio button and click **Export** to download user settings as a file to the designated file folder.
- 4 In the **Settings File** area, click **Browse**. The Choose File dialog box opens.

Navigate to the appropriate folder and select the file with a *.bkp* file extension and click **Open**. Click **Import**.

### Viewing the Backup/Restore Status

The following table displays the Settings File Backup/Restore/Operation History information:

| Status                | Description                                             |
|-----------------------|---------------------------------------------------------|
| Last Backup File Name | Name of the file to use.                                |
| Backup Time Stamp     | Date and time of the last successful backup file saved. |

| Status                    | Description                                                         |
|---------------------------|---------------------------------------------------------------------|
| Last Restored File Name   | Name of the last file that was restored.                            |
| Restore Time Stamp        | Date and time of the last successful restore.                       |
| Operation Status          | Status of the current backup operation (Inprogress, Pass, or Fail). |
| Detailed Operation Status | Detailed processing step for tracking backup progress.              |
| Percentage Complete       | Percentage of backup function completed.                            |

## Setting up Import/Export FTP Information

1 From the user interface of the D9854/D9854-I, choose **System Settings** > **Import/Export FTP**. The Import/Export FTP page is displayed.

| alulu D9854 - Ad<br>cisco                                    | vanceo   | l Program Receiver                                                                                                    |                                                              |                       |                      |                        | Admin(admi       |
|--------------------------------------------------------------|----------|----------------------------------------------------------------------------------------------------|--------------------------------------------------------------|-----------------------|----------------------|------------------------|------------------|
|                                                              |          | 🏡 Summary                                                                                                    | / Input   🔻                                                  | Audio & Video   🔻     | Transport Stream   🔻 | System Settings 🛛 🔻    | Support   🔻      |
| System                                                       | V        | There exts / Even exts                                                                                                    |                                                              |                       |                      |                        |                  |
| Alarms                                                       | <b>V</b> | Configure Offline FTP Se                                                                                                    | r I P<br>ttings File Trar                                    | nsfer                 |                      |                        |                  |
| Versions                                                     | V        | Sottings Filonamo                                                                                                    | filo1pamo                                                    |                       |                      |                        |                  |
| ▶ Settings File                                              |          | FTP Server IP Address                                                                                                    | 192.168.244                                                  | .1                    |                      |                        |                  |
| Import/Export File<br>Import/Export FTP<br>Security/Accounts | <b>V</b> | FTP User Name<br>FTP Password<br>FTP Port Number<br>© Export Device Settin<br>© Export User Device S<br>Apply Refresh<br>Settings File Backup | 21<br>gs & Transport<br>ettings Only<br>Export Ir<br>History | . Network Information | Setti                | ngs File Restore Histo | ry               |
|                                                              | :        | Backup Time Stamp                                                                                                    | 2012/11/24                                                   | 09:09:52              | Resto                | re Time Stamp 2012     | 2/11/24 09:10:22 |
|                                                              |          | Settings File Operation<br>Operation Status<br>Detailed Operation Stat<br>Percent Completed                                                   | i <b>on History</b><br>itus                                  | Pass<br>Idle          | 0%                   |                        |                  |

**2** The **Configure Offline FTP Settings File Transfer** area has backup and restore controls.

**Note:** You must have access to an FTP Server (for example, WinFTP) on a network or a local PC before you can setup backup/restore controls.

- 3 In the **Settings Filename** field, enter the file name of the backup/restore file. You can enter up to 119 characters.
- 4 In the **FTP Server IP Address** field, enter the IP address of the FTP server used to restore the backup/restore file. The address is up to 12 characters in length (xxx.xxx.xxx) and in the range from 0 to 255.
- 5 In the **FTP User Name** and **FTP Password** fields, enter the user name and password to access the FTP server.

**Note:** The FTP Password is not retained in the transcoder. You must re-enter the password before initiating the backup or restore operation.

- 6 In the **FTP Port Number** field, enter the port number of the FTP server used to store the backup/restore file. You can enter a port number in the range from 1 to 65535.
- 7 Click the **Export Device Settings & Transport Network Information** radio button to save user settings and tuning information to the backup file. Click the **Export User Device Settings Only** radio button to save user settings to the backup file.
- 8 Click **Export** to save the settings to a backup file. Click **Import** to retrieve the last backed up file.

### Viewing the Backup/Restore Status

The following table displays the Settings File Backup/Restore/Operation History information:

| Status                    | Description                                                         |
|---------------------------|---------------------------------------------------------------------|
| Last Backup File Name     | Name of the file to use.                                            |
| Backup Time Stamp         | Date and time of the last successful backup file saved.             |
| Last Restored File Name   | Name of the last file that was restored.                            |
| Restore Time Stamp        | Date and time of the last successful restore.                       |
| Operation Status          | Status of the current backup operation (Inprogress, Pass, or Fail). |
| Detailed Operation Status | Detailed processing step for tracking backup progress.              |
| Percentage Complete       | Percentage of backup function completed.                            |

## Managing D9854/D9854-I Web GUI Accounts

You can define up to 10 usernames/passwords for login use via web GUI session on the D9854/D9854-I receiver.

When a user tries to log in, the user is required to provide a username and a password. The user is granted access only if this username/password pair exists in the authentication table.

The factory preset "Admin" account has Admin privileges and is allowed to add new users, delete users, change usernames, and modify its own passwords. Users with non-Admin privileges (for example, User and Guest) are only allowed to modify their own passwords.

#### To Change the User Login Passwords

1 From the user interface of the D9854/D9854-I, choose **System Settings** > **Account Management**. The Account Management page is displayed.

| System       Summary       Input       Audio & Video       Transport Stream         System       Image: Summary       Audio & Video       Transport Stream         Alarms       Image: Summary       Account Management       Set Password Complexity for All Users.         Versions       Image: Password Complexity       Full Complexity Checking Image: Change Password for user         Settings File       Image: Change Password for user | Program Receiver                                                                           | altalto D9854 - Advance<br>cisco                         |
|----------------------------------------------------------------------------------------------------|--------------------------------------------------------------------------------------------|----------------------------------------------------------|
| System       Image: System         Alarms       Image: Set Password Complexity for All Users.         Versions       Image: Password Complexity         Settings File       Image: Change Password for user         Enter: the following information below to change login password                                                                                                    | 🏡 Summary Input   ▼ Audio & Video   ▼ Transport Stream   ▼                                 |                                                          |
| Alarms       Account Management         Set Password Complexity for All Users.         Versions       Password Complexity         Full Complexity Checking          Change Password for user         Enter the following information below to change login password                                                                                                    | A                                                                                          | System 🖌                                                 |
| Versions     Image: Password Complexity     Full Complexity Checking       Settings File     Image: Change Password for user       Enter the following information below to change login password                                                                                                    | Set Password Complexity for All Users.                                                     | Alarms 🔗                                                 |
| Settings File Change Password for user                                                                                                    | Password Complexity Full Complexity Checking 💌                                             | Versions 🔗                                               |
|                                                                                                    | Change Password for user<br>Enter the following information below to change legin paceword | Settings File 🖌 🖌                                        |
| Security/Accounts     Enter Current Password                                                                                                    | Enter Current Password                                                                     | Security/Accounts                                        |
| Account Management       Enter New Password         Lock Level Settings       Re-enter New Password         Front Panel       Apply                                                                                                    | Enter New Password Re-enter New Password Apply Refresh Admin Login   Manage User Logins    | Account Management<br>Lock Level Settings<br>Front Panel |

To configure the password complexity for all users:

Note: This feature is only available to a user with Admin privileges only.

2 From the **Password Complexity** drop-down list, choose the complexity of the user password (No Checking, Minimal Checking, Full Complexity Checking). Any changes take effect immediately, and do not require the use of the **Apply** button.

| The following | describes | the rules | for each level: |  |
|---------------|-----------|-----------|-----------------|--|
|               |           |           |                 |  |

| Password Complexity | Description                                   |
|---------------------|-----------------------------------------------|
| No Checking         | There are no restrictions on passwords.       |
|                     | Note: A minimum of one character is required. |

1 1

TT1 ( 11

| Password Complexity      | Description                                                                                                    |  |  |
|--------------------------|----------------------------------------------------------------------------------------------------|--|--|
| Minimal Checking         | A password must comply with the following requirements:                                                                                                    |  |  |
|                          | <ul> <li>It cannot contain username or reversed username.</li> </ul>                                                                                                    |  |  |
|                          | It cannot contain any of the following strings: cisco,<br>sciatl, ocsic, Itaics, atlsci, icslta, or any string<br>achieved by full or partial capitalization of letters. |  |  |
|                          | • No letter is repeated more than three times in a row.                                                                                                    |  |  |
|                          | <ul> <li>Must contain a minimum of four characters.</li> </ul>                                                                                                    |  |  |
| Full Complexity Checking | A password must comply with the following requirements:                                                                                                    |  |  |
|                          | It cannot contain username or reversed username.                                                                                                    |  |  |
|                          | It cannot contain any of the following strings: cisco,<br>sciatl, ocsic, Itaics, atlsci, icslta,or any string<br>achieved by full or partial capitalization of letters.  |  |  |
|                          | • No letter is repeated more than three times in a row.                                                                                                    |  |  |
|                          | <ul> <li>Must contain a minimum of eight characters.</li> </ul>                                                                                                    |  |  |
|                          | <ul> <li>Must contain a minimum of three of the following<br/>types of characters: capital letters, small letters,<br/>digits, and special characters.</li> </ul>        |  |  |

**Note:** The complexity level changes will only affect the new user accounts and password changes. It will not affect existing passwords. Any changes take effect immediately, and do not require the use of the **Apply** button.

To change your login password:

Note: You are allowed to only modify your own password.

- 3 The Change Password for User displays the password for the current login.
- 4 In the Enter Current Password field, type the current login password.
- 5 In the Enter New Password field, type the new login password.
- 6 In the **Re-enter New Password** field, type the new login password again to confirm. Once the password change is successful, the user will be directed to the login screen to re-enter their username and password.

**Note:** The Enter New Password and Re-enter New Password should be identical. Each user, including the admin user, can only modify their own password.

7 Click Apply.

### To Add a User Account

Note: This feature is available to a user with Admin privileges only.

**1** From the Account Management page, click the **Manage User Logins** link. The Login Accounts page is displayed.

| ululu D9854 - Adı<br>cısco | vanceo                                                                                                    | l Program Receiver |              |                       |                        |                     | Admin(admin) | About   Log Out |
|----------------------------|----------------------------------------------------------------------------------------------------|--------------------|--------------|-----------------------|------------------------|---------------------|--------------|-----------------|
|                            |                                                                                                    | 🏡 Summary          | Input   🔻    | Audio & Video   🔻     | Transport Stream   🔻   | System Settings   🔻 | Support   🔻  |                 |
| System                     | V                                                                                                    | Account Managem    | ent          |                       |                        |                     |              |                 |
| Alarms                     | <ul> <li>Image: A second second s</li></ul> | Account managem    | CITC         |                       |                        |                     |              |                 |
| Versions                   | <ul> <li>Image: A second second s</li></ul> | Login Accounts     |              |                       |                        |                     |              |                 |
| Settings File              | <ul> <li>Image: A second second s</li></ul> | User Name          |              |                       | Acc                    | ount Type           |              |                 |
| Security/Accounts          | <ul> <li>Image: A second second s</li></ul> |                    |              |                       | No data available      | B                   |              |                 |
|                            |                                                                                                    |                    |              |                       |                        |                     |              |                 |
|                            |                                                                                                    |                    |              |                       |                        |                     |              |                 |
|                            |                                                                                                    |                    |              |                       |                        |                     |              |                 |
|                            |                                                                                                    |                    |              |                       |                        |                     |              |                 |
|                            |                                                                                                    |                    |              |                       |                        |                     |              |                 |
|                            |                                                                                                    |                    |              |                       |                        |                     |              |                 |
|                            |                                                                                                    |                    |              |                       |                        |                     |              |                 |
|                            |                                                                                                    |                    |              |                       |                        |                     |              |                 |
|                            |                                                                                                    |                    |              |                       |                        |                     |              |                 |
|                            |                                                                                                    |                    |              |                       |                        |                     |              |                 |
|                            |                                                                                                    |                    |              |                       |                        |                     |              |                 |
|                            |                                                                                                    | •                  |              |                       |                        |                     |              | <b>I</b>        |
|                            |                                                                                                    |                    |              |                       |                        |                     |              |                 |
|                            |                                                                                                    | Refresh            | Jelete Accou | nit Login j Admin Log | n i Manage Oser Logins | ,                   |              |                 |

2 Click Add Account Login to create a new login account. Note: You can create a maximum of 10 user accounts.

The Add Login Account dialog box is displayed.

| Add Login Account      | ×   |
|------------------------|-----|
| Username New Password  |     |
| Confirm New Password   |     |
| Administrator Password |     |
| Account Type User 🔽    |     |
|                        |     |
|                        |     |
|                        |     |
| OK Can                 | cel |

- **3** In the **Username** field, enter a user ID. The new username should not match any of the usernames already defined in the Logins Accounts table.
- 4 In the **New Password** field, enter a password to assign the user ID. The password must follow the rules configured in the **Set Password Complexity for All Users** parameter. For more information, see *To Change the User Login Passwords* (on page 290).
- 5 Enter the new password again to confirm in the **Confirm New Password** field. **Note:** The New Password and Confirm New Password should be identical.

- 6 In the Administrator Password field, enter your Administrator password used to log on to the D9854 web GUI.
- 7 From the **Account Type** drop-down list, choose User, Admin, or Guest. The following table illustrates the different login types:

| Account Type | Access                                             |
|--------------|----------------------------------------------------|
| Guest        | View settings only.                                |
| User         | View and edit settings.                            |
| Admin        | View, edit settings, and add/delete user accounts. |

8 Click OK.

#### To Delete a User Account

Note: This feature is available to a user with Admin privileges only.

1 In the Login Accounts table, select the user you want to remove.

**Note:** if you do not have Admin privileges, NOT ALLOWED is displayed in the Login Accounts table.

2 Click Delete Account Login. The Delete Login Account window is displayed.

| Delete Login Account                                 | X         |
|------------------------------------------------------|-----------|
| Confirm Deletion of jsmith<br>Administrator Password |           |
|                                                      | OK Cancel |

- 3 Enter your Administrator Password to confirm the deletion.
- 4 Click **OK**. The selected user account is deleted.

## **Configuring Lock Level Settings**

1 From the user interface of the D9854/D9854-I, choose **System Settings** > **Lock Level Settings**. The Lock Level Settings page is displayed.

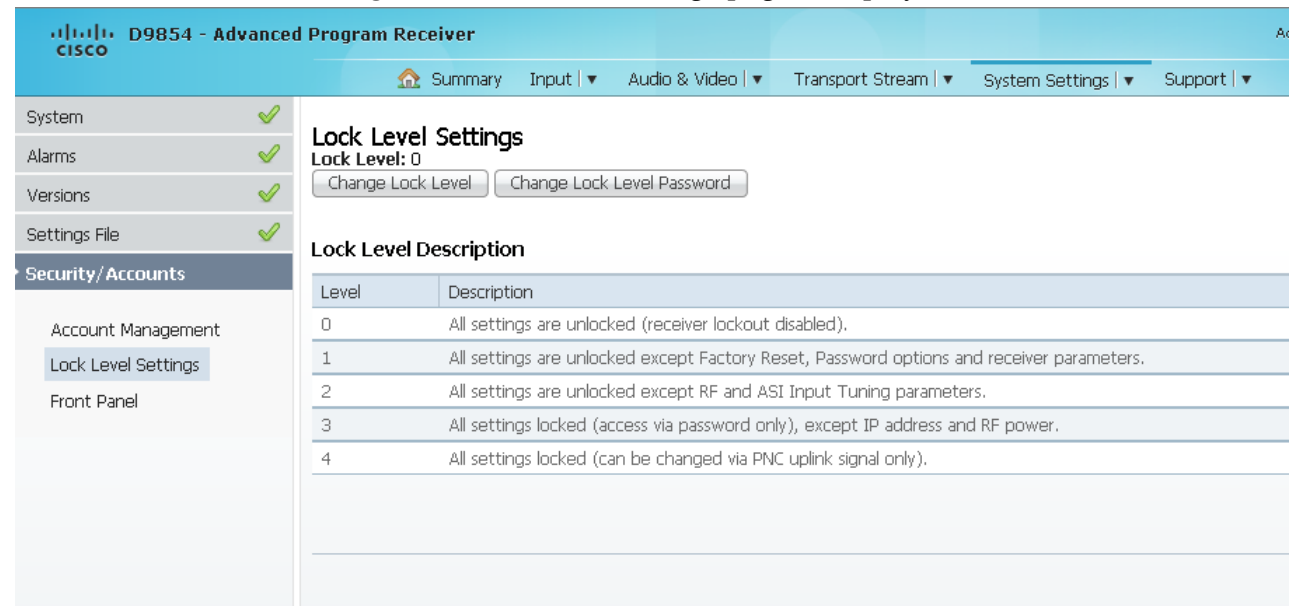

2 Click Change Lock Level and the Change Lock Level dialog box is displayed.

| Lock Level Setting                       |                                    | ×   |
|------------------------------------------|------------------------------------|-----|
| Lock Level                               | 0 💌                                | - 1 |
| Enter Password to<br>change the Lock Lev | el Please enter a 4 digit Password |     |
|                                          |                                    | - 1 |
|                                          |                                    |     |
|                                          |                                    | - 1 |
|                                          |                                    |     |
|                                          | OK Canc                            | el  |

**3** From the **Lock Level** drop-down list, choose the lock level which restricts access and prevents unauthorized changes to the receiver settings (0, 1, 2, or 3). The default setting is 0.

**Note:** For details on the lock levels, see *Factory Default Settings and Lock Levels* (on page 390).

- 4 In the Enter the Password to change the lock level field, enter the password to change the lock level. Depending on the unit, the default password is 1234. For more information on the default password, contact Cisco customer support.
- 5 Click Yes.

If the incorrect lock level or password is entered, an error message appears at the top of the page.

### Changing the Lock Level Password

A unique lock level password (4-digit password) protects the current receiver settings against unauthorized changes. When changing the password, record and keep this number in a secure location. Depending on the unit, the default password is 1234. For more information on the default password, contact Cisco customer support.

**Important:** Proceed with caution when changing the password as this operation cannot be undone. If the password is lost or is unavailable, contact Cisco customer support.

1 In the Lock Level Settings page, click **Change Lock Level Password**. The Change Lock Level Password dialog box is displayed.

| Change Lock Level Password      | × |
|---------------------------------|---|
| Enter Current Password          | ] |
| Enter New Password              |   |
| Re-enter New Password           |   |
| Please enter a 4 digit Password |   |
|                                 |   |
|                                 |   |
|                                 |   |
|                                 |   |
| OK Cance                        |   |

- 2 In the Enter Current lock level Password field, enter the current password.
- **3** In the **Enter New Password** field, enter the new password, any number from 0 to 9.
- 4 In the **Re-enter New Password** field, enter the new password again and click **Yes**. A message appears informing you that the password was changed successfully.

Note: If the password is lost or is unavailable, contact Cisco Services.

## **Configuring Front Panel Settings**

1 From the user interface of the D9854/D9854-I, choose **System Settings > Front Panel**. The Front Panel page is displayed.

| սիսիս D9854 - Ad<br>cisco                                | vanceo    | d Program Receiver                                                      |
|----------------------------------------------------------|-----------|-------------------------------------------------------------------------|
|                                                          |           | 🏠 Summary Input∣▼ Audio & Video∣▼ Transport Stream∣▼ Syst               |
| System                                                   | V         | Frank Danal                                                             |
| Alarms                                                   | <b>\$</b> |                                                                         |
| Versions                                                 | <i></i>   | Lenable Automatic Front Panel Keyboard Lock<br>Keyboard Lock Timeout 60 |
| Settings File                                            | V         | Apply Refresh                                                           |
| Security/Accounts                                        |           |                                                                         |
| Account Management<br>Lock Level Settings<br>Front Panel | •         |                                                                         |

- 2 Check the Enable Automatic Front Panel Keyboard Lock check box to enable the front panel keypad lock state.
- 3 In the **Keyboard Lock Timeout** field, enter the keypad lock timeout period. The lock timeout period takes effect when the keypad has not been touched (for example, a key has not been pressed) when on the Main Menu for the set period. Avoid setting the period to a short duration when the keypad is used often. Enter a value in the range from 5 to 1800 seconds. The default is 60 seconds.
- 4 Click Apply.

# **Viewing Support Information**

# **Viewing Contact Information**

From the user interface of the D9854/D9854-I, choose **Support > Contact Information**. The Contact Information page is displayed.

| ululu D9854 - Ad<br>cisco | vanceo | l Program Receiver                                                                                                    |                              |                          |                      |             | Admin(admin)   About   Log Out |  |
|---------------------------|--------|----------------------------------------------------------------------------------------------------|------------------------------|--------------------------|----------------------|-------------|--------------------------------|--|
|                           |        | 🏡 Summary Inp                                                                                                    | nput   🔻 🛛 Audio & Video   🔻 | Transport Stream   🔻     | System Settings   🔻  | Support   🔻 |                                |  |
| Contact                   |        | Contact Information                                                                                                    |                              |                          |                      |             |                                |  |
| Logs                      | V      | Product Information                                                                                                    |                              |                          |                      |             |                                |  |
| Service Actions           | V      | Online Product Info:                                                                                                    | www.cisco.com/go/receive     | ers_guides               |                      |             |                                |  |
|                           |        | If You Have Questions                                                                                                    | s                            |                          |                      |             |                                |  |
|                           |        | If you have technical questions, call Cisco Services for assistance. Follow the menu options to speak with a service engineer.                                                                                                    |                              |                          |                      |             |                                |  |
|                           |        | Access your company's extranet site to view or order additional technical publications. For accessing instructions, contact the representative who handles<br>your account. Check your extranet site often as the information is updated frequently. |                              |                          |                      |             |                                |  |
|                           |        | Service request online                                                                                                    | tools.cisco.com/ServiceReq   | uestTool/create/launch   |                      |             |                                |  |
|                           |        | Local TAC phone number                                                                                                    | www.cisco.com/en/US/sup      | pport/tsd_cisco_worldwid | e_contacts.html#numb | ers         |                                |  |

The Contact Information page displays all the Cisco Services information.

## **Viewing Diagnostic Logs**

From the user interface of the D9854/D9854-I, choose **Support > Diagnostic Logs**. The Diagnostic Logs page is displayed.

| alialia D9854 - Ad<br>cisco | vance  | d Program Rece | iver     |            |                     |                           |                     |             | Admin(admin)   About | Log Out  |
|-----------------------------|--------|----------------|----------|------------|---------------------|---------------------------|---------------------|-------------|----------------------|----------|
|                             |        | ء 🏠 🤄          | Summary  | Input   🔻  | Audio & Video   🔻   | Transport Stream   🔻      | System Settings   🔻 | Support   🔻 |                      |          |
| Contact                     | V      |                |          |            |                     |                           |                     |             |                      |          |
| Logs                        |        | Diagnostic Lo  | gs       |            |                     |                           |                     |             |                      |          |
|                             |        | ≡ Log History  |          |            |                     |                           |                     |             |                      | 😵 🗈      |
| [Diagnostic] Logs           |        | Set Date an    | Message  |            |                     |                           |                     |             |                      |          |
| Usage Counters              |        | 2012/11/28     | <140> L0 | OG : ;WARN | IING;;3815;7 messag | es were lost due to log b | uffer overflow.     |             |                      | <b>^</b> |
| Fans & Temperatures         |        | 2012/11/28     | <140> L0 | OG : ;WARN | IING;;3815;2 messag | es were lost due to log b | uffer overflow.     |             |                      |          |
| Alarm History               |        | 2012/11/28     | <140> L0 | OG : ;WARN | IING;;3815;2 messag | es were lost due to log b | uffer overflow.     |             |                      |          |
| Comine Actions              | $\sim$ | 2012/11/28     | <140> L0 | OG : ;WARN | IING;;3815;3 messag | es were lost due to log b | uffer overflow.     |             |                      |          |
| Service Actions             | ~      | 2012/11/28     | <140> L( | OG : ;WARN | IING;;3815;2 messag | es were lost due to log b | uffer overflow.     |             |                      |          |
|                             |        | 2012/11/28     | <140> L0 | OG : ;WARN | IING);3815;3 messag | es were lost due to log b | uffer overflow.     |             |                      |          |
|                             |        | 2012/11/28     | <140> L0 | OG : ;WARN | ING;;3815;3 messag  | es were lost due to log b | uffer overflow.     |             |                      |          |
|                             |        | 2012/11/28     | <140> L0 | OG : ;WARN | ING;;3815;2 messag  | es were lost due to log b | uffer overflow.     |             |                      |          |
|                             |        | 2012/11/28     | <140> L0 | OG : ;WARN | ING;;3815;2 messag  | es were lost due to log b | uffer overflow.     |             |                      |          |
|                             |        | 2012/11/28     | <140> L0 | OG : ;WARN | ING;;3815;2 messag  | es were lost due to log b | uffer overflow.     |             |                      |          |
|                             |        | 2012/11/28     | <140> L0 | OG : ;WARN | ING;;3815;2 messag  | es were lost due to log b | uffer overflow.     |             |                      |          |
|                             |        | 2012/11/28     | <140> L0 | OG : ;WARN | ING;;3815;2 messag  | es were lost due to log b | uffer overflow.     |             |                      |          |
|                             |        | . 2012/11/28   | <140> L0 | OG : ;WARN | ING;;3815;2 messag  | es were lost due to log b | uffer overflow.     |             |                      |          |
|                             |        | 2012/11/28     | <140> L0 | OG : ;WARN | IING;;3815;2 messag | es were lost due to log b | uffer overflow.     |             |                      |          |
|                             |        | 2012/11/28     | <140> L0 | OG : ;WARN | IING;;3815;3 messag | es were lost due to log b | uffer overflow.     |             |                      |          |
|                             |        | 2012/11/28     | <140> L0 | OG : ;WARN | IING;;3815;2 messag | es were lost due to log b | uffer overflow.     |             |                      |          |
|                             |        | 2012/11/28     | <140> L0 | OG : ;WARN | IING;;3815;2 messag | es were lost due to log b | uffer overflow.     |             |                      |          |
|                             |        | 2012/11/28     | <140> L0 | OG : ;WARN | IING;;3815;3 messag | es were lost due to log b | uffer overflow.     |             |                      |          |
|                             |        | 2012/11/28     | <140> L0 | OG : ;WARN | IING;;3815;5 messag | es were lost due to log b | uffer overflow.     |             |                      |          |
|                             |        | 2012/11/28     | <140> L0 | OG : ;WARN | IING;;3815;2 messag | es were lost due to log b | uffer overflow.     |             |                      |          |
|                             |        | 2012/11/28     | <140> L0 | OG : ;WARN | IING;;3815;2 messag | es were lost due to log b | uffer overflow.     |             |                      |          |
|                             |        | 2012/11/28     | <140> L0 | OG : ;WARN | IING;;3815;2 messag | es were lost due to log b | uffer overflow.     |             |                      |          |
|                             |        | 2012/11/28     | <140> L0 | OG : ;WARN | ING;;3815;2 messag  | es were lost due to log b | uffer overflow.     |             |                      |          |
|                             |        | 2012/11/28     | <140> L0 | OG : ;WARN | ING;;3815;3 message | es were lost due to log b | uffer overflow.     |             |                      |          |
|                             |        | 2012/11/28     | <140> L0 | OG : ;WARN | IING;;3815;2 messag | es were lost due to log b | uffer overflow.     |             |                      | •        |
|                             |        | Clear Expo     | ort      |            |                     |                           |                     |             |                      |          |

The Diagnostic Logs page displays all the system log messages with their dates and times.

Click the arrow next to Set Date and Time column to sort by date and time.

Click **Export** to export the log history to a .csv file. The File Download dialog is displayed. Click **Save** to save the file to your local drive.

Click **Clear** to clear the log history.

## Viewing the Usage Counters

From the user interface of the D9854/D9854-I, choose **Support > Usage Counters**. The Usage Counters page is displayed.

| cisco D9854 - Advance | d Program Receiver                    | Admin(admin)   About   Log                                     |  |  |  |  |  |  |  |  |
|-----------------------|---------------------------------------|----------------------------------------------------------------|--|--|--|--|--|--|--|--|
|                       | 🏡 Summary Input   🔻 Audio & Video   🔻 | Transport Stream   🔻 System Settings   🔻 Support   💌           |  |  |  |  |  |  |  |  |
| Contact 🖌 🖌           | Linner Countere                       |                                                                |  |  |  |  |  |  |  |  |
| ▶ Logs                | Usage Counters                        |                                                                |  |  |  |  |  |  |  |  |
| Diagnostic Logs       | Usage Counter Information             |                                                                |  |  |  |  |  |  |  |  |
| Usage Counters        | Usage Counter Information             |                                                                |  |  |  |  |  |  |  |  |
| Fans & Temperatures   | Production Date and Time              | 2009/02/16 15:58:13                                            |  |  |  |  |  |  |  |  |
| Alarm History         | Last Power On Date and Time           | 2012/11/29 09:00:13                                            |  |  |  |  |  |  |  |  |
| Administory           | Lifetime Hours Powered                | 12985                                                          |  |  |  |  |  |  |  |  |
| Service Actions 🖌 🖌   | Lifetime Reset Counter                | 30260                                                          |  |  |  |  |  |  |  |  |
|                       | Clearable Reset Counter               | 30260                                                          |  |  |  |  |  |  |  |  |
|                       | Hours Since Last Power-On/Reset       | 0                                                              |  |  |  |  |  |  |  |  |
|                       | Last Reset Reason                     | SW reset: 1, rc: 0x00000001, info: DL APP REBOOT, source: 5514 |  |  |  |  |  |  |  |  |
|                       | Clear Reset Counter                   |                                                                |  |  |  |  |  |  |  |  |

The following table describes the Usage Counter Information:

| Device Status Information             | Description                                                                                                 |
|---------------------------------------|----------------------------------------------------------------------------------------------------|
| Production Date & Time                | Displays the date and time when the receiver was manufactured.                                              |
| Last Power On Date and Time           | Displays the date and time when the receiver was powered up.                                                |
| Lifetime Hours Powered                | Displays the number of hours since the last power-on.                                                       |
| Lifetime Reset Counter                | Displays the total number of times the receiver has been restarted.                                         |
| Clearable Reset Counter               | Displays the number of restarts since the last time the restart counter was cleared.                        |
|                                       | To clear or reset the Clearable Reset Count, click <b>Clear Reset Counter</b> .                             |
| Hours Since Last Powered-<br>On/Reset | Displays the total number of hours that the receiver has been operating since the last power-on or restart. |
| Last Reset Reason                     | Displays the reason for the last restart, i.e., power cycle or manual reset.                                |

Click **Clear Reset Counter** to clear the **Clearable Reset Counter** field and it resets the counter back to 0.

## **Viewing Operating Board Temperatures**

From the user interface of the D9854/D9854-I, choose **Support > Fans & Temperatures**. The Fans & Temperatures page is displayed.

| uludu D9854 - Advanced<br>cisco | l Program Re | eceiver    |                |                  |              |                 |               |                             | Admin(adm | n)   About | Log Out |
|---------------------------------|--------------|------------|----------------|------------------|--------------|-----------------|---------------|-----------------------------|-----------|------------|---------|
|                                 | G            | Summary    | Input   🔻 🛛 Ai | udio & Video   🔻 | Transport St | tream   🔹 🛛 Sys | stem Settings | <ul> <li>Support</li> </ul> | •         |            |         |
| Contact 🖌 🖌                     | Fans & T     | emperature | 2              |                  |              |                 |               |                             |           |            | -       |
| ▶ Logs                          | Current      | Maximum    | Average        | Intake1          | Intake2      | FPGA Vicin      | FPGA          | FAN1                        | FAN2      | FAN5       | FAN6    |
| Diagnostic Logs                 | 27.0         | 81.0       | 22.0           | 30.0øC           | 25.0øC       | 36.0øC          | 44.0øC        | OK                          | FAILED    | FAILED     | FAILED  |
| Usage Counters                  |              |            |                |                  |              |                 |               |                             |           |            |         |
| Fans & Temperatures             |              |            |                |                  |              |                 |               |                             |           |            |         |
| Alarm History                   |              |            |                |                  |              |                 |               |                             |           |            |         |
| Service Actions 🛛 🔗             |              |            |                |                  |              |                 |               |                             |           |            |         |
|                                 |              |            |                |                  |              |                 |               |                             |           |            |         |

The Current column displays the current operating temperature. The Maximum column displays the maximum operating temperature that has been reached. The Average column displays the average operating temperature. The values are displayed in Degrees Celsius.

The **FAN1**, **FAN2**, **FAN5**, and **FAN6** columns display the current speed of the four fans in the D9854/D9854-I receiver.
# Viewing Alarm/Warning History

From the user interface of the D9854/D9854-I, choose **Support > Alarm History**. The Alarm History page is displayed.

| alulu D9854 -      | Advanced | Program Rec | eiver            |                |                |                     |                     |             | Admin(admin)   About   Lo | og Out |
|--------------------|----------|-------------|------------------|----------------|----------------|---------------------|---------------------|-------------|---------------------------|--------|
|                    |          | ۵           | Summary Inpu     | it 🛛 🔹 Audio 8 | Video   🔻 🛛 Ti | ransport Stream   🔻 | System Settings   🔻 | Support   🔻 |                           |        |
| System             | V        |             |                  |                |                |                     |                     |             |                           |        |
| Alarms             |          | Alarm Hist  | ory              |                |                |                     |                     |             |                           |        |
| Status             |          | ⊨ Fault His | tory             |                |                |                     |                     |             |                           |        |
| Setup              |          | Туре        | Name             | Text           | Set Date &     | Cleared Date & Tim  | e                   |             |                           |        |
| History            |          | Alarm       | System Sta       | Auto reset     | 2012/11/2      | 2012/11/24 09:17:   | 46                  |             |                           | -      |
| (10001))           |          | Alarm       | Signal Status    | Signal is lost | 2012/11/2      |                     |                     |             |                           |        |
| Versions           | <b>V</b> | Alarm       | Shutdown         | DL APP RE      | 2012/11/2      |                     |                     |             |                           |        |
| Settings File      | <b>V</b> | Alarm       | Fan              | Fan RPM ala    | 2012/11/2      |                     |                     |             |                           |        |
| Security/Accounts  | <i></i>  | Alarm       | Version Mis      | Version Mis    | 2012/11/2      |                     |                     |             |                           |        |
| occarrey/recourres | ~        | Warning     | Ethernet P       | Link is down.  | 2012/11/2      |                     |                     |             |                           |        |
|                    |          | Alarm       | System Sta       | Auto reset     | 2012/11/2      | 2012/11/24 12:50    | 56                  |             |                           |        |
|                    |          | Alarm       | Signal Status    | Signal is lost | 2012/11/2      |                     |                     |             |                           |        |
|                    |          | Alarm       | Fan              | Fan RPM ala    | 2012/11/2      |                     |                     |             |                           |        |
|                    | -        | Alarm       | Version Mis      | Version Mis    | 2012/11/2      |                     |                     |             |                           |        |
|                    |          | Warning     | Ethernet P       | Link is down.  | 2012/11/2      |                     |                     |             |                           |        |
|                    |          | Alarm       | System Sta       | Auto reset     | 2012/11/2      | 2012/11/24 13:20:   | 42                  |             |                           |        |
|                    |          | Alarm       | Signal Status    | Signal is lost | 2012/11/2      |                     |                     |             |                           |        |
|                    |          | Alarm       | Fan              | Fan RPM ala    | 2012/11/2      |                     |                     |             |                           |        |
|                    |          | Alarm       | Version Mis      | Version Mis    | 2012/11/2      |                     |                     |             |                           |        |
|                    |          | Warning     | Ethernet P       | Link is down.  | 2012/11/2      |                     |                     |             |                           |        |
|                    |          | Alarm       | System Sta       | Auto reset     | 2012/11/2      | 2012/11/24 18:49:   | 59                  |             |                           |        |
|                    |          | Alarm       | Signal Status    | Signal is lost | 2012/11/2      |                     |                     |             |                           |        |
|                    |          | Alarm       | Shutdown         | WDOG shu       | 2012/11/2      |                     |                     |             |                           |        |
|                    |          | Alarm       | Fan              | Fan RPM ala    | 2012/11/2      |                     |                     |             |                           | -      |
|                    |          | Refresh     | Clear Alarm/Warr | ning History   | Export         |                     |                     |             |                           |        |

The Alarm and Warning History page displays all the past system event messages and their set and cleared dates and times. For more information on the alarm messages, refer to *D9854/D9854-IReceiver Alarm Messages* (on page 306).

Click **Clear Alarms/Warnings History** to clear all the messages in the Fault History table. Click **Export** to export the alarm history to a .csv file. The File Download dialog is displayed. Click **Save** to save the file to your local drive.

## Loading a Software Version

From the user interface of the D9854/D9854-I, choose **Support > Service Actions**. The Service Actions page is displayed.

| ululu D9854 - A<br>cisco | dvanced   | l Program Receiver                                                                                                    |               |  |  |  |  |
|--------------------------|-----------|----------------------------------------------------------------------------------------------------|---------------|--|--|--|--|
|                          |           | 🏡 Summary Input   🔻 Audio & Video   🔻 Transport Stream   🔻 System Settings   💌 Support   🔻                              |               |  |  |  |  |
| Contact                  | <b>\$</b> | Service Actions                                                                                                    |               |  |  |  |  |
| Logs                     | <i></i>   | Factory Reset Reboot Receiver                                                                                           |               |  |  |  |  |
| Service Actions          |           |                                                                                                    |               |  |  |  |  |
| Service Actions          |           |                                                                                                    |               |  |  |  |  |
|                          |           | Collect Debug Support Data Export                                                                                       |               |  |  |  |  |
|                          |           |                                                                                                    |               |  |  |  |  |
|                          |           |                                                                                                    |               |  |  |  |  |
|                          |           | S/W Version 3.96   Select & Reboot Erase                                                                                |               |  |  |  |  |
|                          |           |                                                                                                    |               |  |  |  |  |
|                          |           |                                                                                                    |               |  |  |  |  |
|                          |           | Download APP                                                                                                    |               |  |  |  |  |
|                          | -         | Upgrade File Browse No file selected. Download                                                                          |               |  |  |  |  |
|                          |           | Device will not reboot automatically following an FPGA down<br>bevice will reboot automatically following an APP downlo | nload.<br>ad. |  |  |  |  |
|                          |           |                                                                                                    |               |  |  |  |  |

The **Collect Debug Support Data Export** is used by Cisco Services only. Click **Export** to create and save a diagnostics file.

**Note:** We recommend that you collect the debug support data prior to contacting Cisco Services for any D9854/D9854-I issues.

The **S/W Version** drop-down list allows you to choose a different application version to your receiver. Click **Select & Reboot** to load the selected application version and reboot the receiver. Click **Erase** to remove the selected application version. You will be prompted to continue or not. Press **OK** to continue the deletion.

Click **Factory Reset** to perform a reset of receiver settings back to the factory set (default) values. A warning message prompts you to confirm the operation. Click **OK** to continue or **No** to cancel the operation.

Click **Reboot Receiver** to reboot the receiver. You will be prompted to verify the operation. Click **Yes** to reboot the receiver or **No** to cancel the operation.

#### **Downloading the Software Application**

In the **Download APP** area, click **Choose File** to select the new version of FPGA or the D9854 Advanced Program Receiver's software application. The Open dialog opens. Select the upgrade file and click **Open**. Click **Download** to download the selected upgrade file. File formats that can be downloaded include Application CDTs and FPGA CDTs. During the upgrade, click **Return to Browser** (not recommended) to return to the web browser. The application download continues. We do not recommend that you interrupt the upgrade during the application download. Click **Download Status Toggle** to toggle the download data update between the web GUI and an external device.

**Note:** For application downloads, once the download is complete, the unit will reboot automatically. For FPGA downloads, you must click **Reboot Receiver** to manually reboot the unit and complete the download. This is to facilitate the typical case in which the user intends to flash the FPGA file (no auto reboot) followed by an APP download (auto reboot).

**Note:** If you are downloading an older version of the software application, we recommend that you clear the browser cache prior to logging back in to the D9854/D9854-I web GUI.

# 6

# **Service and Maintenance**

# Overview

This chapter gives information to assist you in upgrading firmware to the Cisco D9854 Advanced Program Receiver. It also describes how the status of the D9854 receiver is communicated via front panel LEDs.

# In This Chapter

# D9854/D9854-I Receiver Alarm Messages

The Alarm LED on the front panel indicates whether the unit has triggered an alarm or warning. A solid red signal for five seconds indicates a warning, and a flashing red signal indicates an alarm. For more information, see *About the Front Panel* (on page 44).

The status of the D9854/D9854-I receiver and its immediate surroundings is reported to the front panel in the form of messages and alarms. You can enable or disable messages in the Alarm/Warning settings.

The following table shows an alphabetical list of the available messages and their default alarm status. The Set Messages and Clear Messages are displayed in the Warning History when the messages are set or cleared respectively.

**Note:** Only alarm conditions can be used to trigger rear panel relays to control external alarm equipment. Warnings are not associated with relay operation.

We recommend that you collect the debug support data prior to contacting Cisco customer support for any D9854/D9854-I issues.

| Alarm                 | Message<br>Type | Message                                     | Cause/Remedy                                                                                                    | Description                                                                          | Severity | ID  |
|-----------------------|-----------------|---------------------------------------------|----------------------------------------------------------------------------------------------------|--------------------------------------------------------------------------------------|----------|-----|
| PSB non-<br>compliant | Set             | PROD incomplete<br>or PSB non-<br>compliant | Cause: Production<br>Access Reset<br>command was not<br>issued after<br>production<br>programming was<br>completed.<br>Remedy: The<br>Access Reset<br>command should<br>be issued by the<br>user with PROD<br>credentials if the<br>device has not yet<br>been shipped to<br>the customer.<br>Otherwise, the<br>customer must<br>reset credentials<br>using the front<br>panel. | Device is in the<br>WEAK state<br>after<br>production<br>programming<br>is complete. | Major    | 900 |

### Alarms

| Alarm                 | Message<br>Type | Message                                                               | Cause/Remedy                                                                                                    | Description                                        | Severity | ID   |
|-----------------------|-----------------|-----------------------------------------------------------------------|----------------------------------------------------------------------------------------------------|----------------------------------------------------|----------|------|
| PSB non-<br>compliant | Clear           | PSB compliant                                                         | -                                                                                                    | -                                                  | Major    | 900  |
| Pri Flash Fail        | Set             | Contact Customer<br>Service (%s fail at<br>%d)                        | Cause: FLASH<br>driver operation<br>%s (one of ERASE,<br>WRITE,<br>BLANK_CHECK<br>or READ_WRITE)<br>failed on Primary<br>(5514) FLASH<br>offset %d.<br>Remedy: Contact<br>Cisco Services to                        | The FLASH<br>device<br>hardware<br>failed.         | Major    | 910  |
|                       |                 |                                                                       | replace the unit.                                                                                                    |                                                    |          |      |
| Sec Flash Fail        | Set             | Contact Customer<br>Service (%s fail at<br>%d)                        | Cause: FLASH<br>driver operation<br>%s (one of ERASE,<br>WRITE,<br>BLANK_CHECK<br>or READ_WRITE)<br>failed on<br>Secondary (7109)<br>FLASH offset %d.<br>Remedy: Contact<br>Cisco Services to<br>replace the unit. | The FLASH<br>device<br>hardware<br>failed.         | Major    | 920  |
| Settings Lost         | Set             | Stored<br>configuration<br>incomplete.<br>Contact Customer<br>Service | Cause: Corrupted<br>database record<br>was found while<br>populating the<br>DBR partition.<br>Remedy: Contact<br>Cisco Services.                                                                                   | The settings<br>database<br>detects<br>corruption. | Major    | 950  |
| Signal Status         | Set             | ASI Signal - No<br>Content                                            | Cause: Loss of<br>ASI/RF lock. Loss<br>of Transport data.<br>Invalid frequency<br>parameters.<br>External to IRD.<br>Remedy: Check<br>tuning parameters<br>and ASI/RF<br>cables.                                   | ASI Link<br>Locked, but no<br>TS content.          | Minor    | 1000 |

| Alarm         | Message<br>Type | Message                         | Cause/Remedy                                                                                                    | Description                                       | Severity | ID   |
|---------------|-----------------|---------------------------------|----------------------------------------------------------------------------------------------------|---------------------------------------------------|----------|------|
| Signal Status | Set             | RF Signal - No<br>Content       | Cause: Loss of<br>ASI/RF lock. Loss<br>of Transport data.<br>Invalid frequency<br>parameters.<br>External to IRD.                                                                           | RF Tuner<br>locked, but no<br>TS content.         | Minor    | 1000 |
|               |                 |                                 | Remedy: Check<br>tuning parameters<br>and ASI/RF<br>cables.                                                                                                    |                                                   |          |      |
| Signal Status | Set             | Signal is lost                  | Cause: Loss of<br>ASI/RF lock. Loss<br>of Transport data.<br>Invalid frequency<br>parameters.<br>External to IRD.<br>Remedy: Check<br>tuning parameters<br>and ASI/RF                       | Loss of signal.                                   | Minor    | 1000 |
| Signal Status | Set             | Tuning<br>Parameters<br>Invalid | cables.<br>Cause: Loss of<br>ASI/RF lock. Loss<br>of Transport data.<br>Invalid frequency<br>parameters.<br>External to IRD.<br>Remedy: Check<br>tuning parameters<br>and ASI/RF<br>cables. | One of the<br>tuning<br>parameters is<br>invalid. | Minor    | 1000 |
| Signal Status | Clear           | Signal is locked                | -                                                                                                    | Signal OK                                         | Minor    | 1000 |
| Signal Status | Clear           | Tuning<br>Parameters Valid      | -                                                                                                    | Tuning<br>parameters are<br>valid                 | Minor    | 1000 |

| Alarm                 | Message<br>Type | Message                                     | Cause/Remedy                                                                                                    | Description                                                                                          | Severity | ID                                                                           |
|-----------------------|-----------------|---------------------------------------------|----------------------------------------------------------------------------------------------------|----------------------------------------------------------------------------------------------------|----------|------------------------------------------------------------------------------|
| PE n: ISE Not<br>Auth | Set             | Channel is not<br>authorized                | Cause: The<br>channel is<br>unauthorized for<br>the current<br>program.<br>Remedy: Contact<br>your (uplink)<br>service provider to<br>determine<br>whether you are<br>authorized to<br>receive the current<br>program. | Program<br>unauthorized<br>because the tier<br>bits do not<br>match.                                 | Minor    | 3000<br>4000<br>5000<br>6000<br>7000<br>8000<br>9000<br>10000<br>10009-10032 |
| PE n: ISE Not<br>Auth | Set             | Channel requires<br>an authorization<br>key | Cause: The<br>channel is<br>unauthorized for<br>the current<br>program.<br>Remedy: Contact<br>your (uplink)<br>service provider to<br>determine<br>whether you are<br>authorized to<br>receive the current<br>program. | Program is<br>unauthorized<br>because the<br>unit does not<br>have an<br>authorization<br>key.       | Minor    | 3000<br>4000<br>5000<br>6000<br>7000<br>8000<br>9000<br>10000<br>10009-10032 |
| PE n: ISE Not<br>Auth | Set             | Channel is blacked<br>out                   | Cause: The<br>channel is<br>unauthorized for<br>the current<br>program.<br>Remedy: Contact<br>your (uplink)<br>service provider to<br>determine<br>whether you are<br>authorized to<br>receive the current<br>program. | Program is<br>unauthorized<br>because at a<br>minimum, it<br>needs to match<br>one blackout<br>code. | Minor    | 3000<br>4000<br>5000<br>6000<br>7000<br>8000<br>9000<br>10000<br>10009-10032 |

| Alarm                 | Message<br>Type | Message                                       | Cause/Remedy                                                                                                    | Description                                           | Severity | ID                                                                           |
|-----------------------|-----------------|-----------------------------------------------|----------------------------------------------------------------------------------------------------|-------------------------------------------------------|----------|------------------------------------------------------------------------------|
| PE n: ISE Not<br>Auth | Set             | Channel uses an<br>unknown CA<br>system       | Cause:<br>Conditional access<br>not supported.<br>Remedy: Contact<br>your (uplink)<br>service provider to<br>determine<br>whether you are<br>authorized to<br>receive the current<br>program at this<br>time. | Non-SA<br>conditional<br>access system.               | Minor    | 3000<br>4000<br>5000<br>6000<br>7000<br>8000<br>9000<br>10000<br>10009-10032 |
| PE n: ISE Not<br>Auth | Set             | Channel<br>authorization<br>refused           | Cause:<br>Conditional access<br>not supported.<br>Remedy: Contact<br>your (uplink)<br>service provider to<br>determine<br>whether you are<br>authorized to<br>receive the current<br>program at this<br>time. | There is<br>mismatch in<br>the Conditional<br>access. | Minor    | 3000<br>4000<br>5000<br>6000<br>7000<br>8000<br>9000<br>10000<br>10009-10032 |
| PE n: ISE Not<br>Auth | Set             | Channel requires<br>an IRD with CA<br>support | Cause:<br>Conditional access<br>not supported.<br>Remedy: Contact<br>your (uplink)<br>service provider to<br>determine<br>whether you are<br>authorized to<br>receive the current<br>program at this<br>time. | Conditional<br>access is not<br>supported.            | Minor    | 3000<br>4000<br>5000<br>6000<br>7000<br>8000<br>9000<br>10000<br>10009-10032 |
| PE n: ISE Not<br>Auth | Set             | Channel requires<br>the PE to have an<br>ISE  | Cause: Hardware<br>issue.<br>Remedy: Clear<br>alarms, reset unit,<br>and notify Cisco<br>Services if<br>problem persists.                                                                                     | Hardware<br>issue.                                    | Minor    | 3000<br>4000<br>5000<br>6000<br>7000<br>8000<br>9000<br>10000<br>10009-10032 |

| Alarm                 | Message<br>Type | Message                                 | Cause/Remedy                                                                                                    | Description                                     | Severity | ID                                                                           |
|-----------------------|-----------------|-----------------------------------------|----------------------------------------------------------------------------------------------------|-------------------------------------------------|----------|------------------------------------------------------------------------------|
| PE n: ISE Not<br>Auth | Set             | Channel<br>Unavailable - LEC<br>timeout | Cause: Uplink<br>configuration<br>issue.<br>Remedy: Contact<br>your (uplink)<br>service provider to<br>determine<br>whether the LEC<br>GDS data is being<br>provided in the<br>stream. | Uplink<br>configuration<br>issue.               | Minor    | 3000<br>4000<br>5000<br>6000<br>7000<br>8000<br>9000<br>10000<br>10009-10032 |
| PE n: ISE Not<br>Auth | Clear           | Fault Reset                             | -                                                                                                    | -                                               | Minor    | 3000<br>4000<br>5000<br>6000<br>7000<br>8000<br>9000<br>10000<br>10009-10032 |
| PE n: ISE Not<br>Auth | Clear           | Channel is<br>authorized                | -                                                                                                    | -                                               | Minor    | 3000<br>4000<br>5000<br>6000<br>7000<br>8000<br>9000<br>10000<br>10009-10032 |
| CI Top Slot<br>Status | Set             | Initialization Fail                     | Cause: CAM is<br>damaged or not<br>fully inserted,<br>hardware issue,<br>CAM software<br>crash or you do<br>not have<br>subscription rights<br>for the card.<br>Remedy: Re-insert      | Initialization of<br>CAM in top<br>slot failed. | Major    | 10100                                                                        |

| Alarm                    | Message<br>Type | Message             | Cause/Remedy                                                                                                    | Description                                                                         | Severity | ID    |
|--------------------------|-----------------|---------------------|----------------------------------------------------------------------------------------------------|-------------------------------------------------------------------------------------|----------|-------|
| CI Top Slot<br>Status    | Set             | No Descrambling     | Cause: CAM is<br>damaged or not<br>fully inserted,<br>hardware issue,<br>CAM software<br>crash or you don't<br>have subscription<br>rights for the card.<br>Remedy: Re-insert<br>the CAM.                                                             | All elementary<br>streams of all<br>selected<br>programs are<br>not<br>descrambled. | Major    | 10100 |
| CI Top Slot<br>Status    | Clear           | CAM Operation<br>OK | -                                                                                                    | -                                                                                   | Major    | 10100 |
| CI Bottom Slot<br>Status | Set             | Initialization Fail | Cause: CAM is<br>damaged or not<br>fully inserted,<br>hardware issue,<br>CAM software<br>crash or you don't<br>have subscription<br>rights for the<br>smart card.<br>Remedy: Re-insert<br>the CAM, and/or<br>check your rights<br>for the smart card. | Initialization of<br>CAM in bottom<br>slot failed.                                  | Major    | 10200 |
| CI Bottom Slot<br>Status | Set             | No Descrambling     | Cause: CAM is<br>damaged or not<br>fully inserted,<br>hardware issue,<br>CAM software<br>crash or you don't<br>have subscription<br>rights for the<br>smart card.<br>Remedy: Re-insert<br>the CAM, and/or<br>check your rights<br>for the smart card. | All elementary<br>streams of all<br>selected<br>programs are<br>not<br>descrambled. | Major    | 10200 |
| CI Bottom Slot<br>Status | Clear           | CAM Operation<br>OK | -                                                                                                    | -                                                                                   | Major    | 10200 |

| Alarm          | Message<br>Type | Message                    | Cause/Remedy                                                                                                    | Description                                                                                                    | Severity | ID                                                                                                    |
|----------------|-----------------|----------------------------|----------------------------------------------------------------------------------------------------|----------------------------------------------------------------------------------------------------|----------|----------------------------------------------------------------------------------------------------|
| PE n CI Status | Set             | Program Not<br>Descrambled | Cause: Hardware<br>issue, CAM<br>software crash or<br>you do not have<br>subscription rights<br>for the smart card.<br>Remedy: Reinsert<br>the CAM and/or<br>check your rights<br>for the smart card. | All elementary<br>streams for this<br>service selected<br>for<br>descrambling<br>were not<br>descrambled by<br>the CAM. | Major    | 10510<br>10520<br>10530<br>10540<br>10550<br>10560<br>10570<br>10580<br>10590<br>10600<br>10610<br>10620<br>10620<br>10630<br>10640<br>10650<br>10660<br>10670<br>10660<br>10670<br>10680<br>10690<br>10700<br>10710<br>10720<br>10730<br>10740<br>10750<br>10760<br>10770<br>10780<br>10780<br>10790 |

| Alarm          | Message<br>Type | Message                         | Cause/Remedy                                                                                                    | Description                                                                                                    | Severity | ID                                                                                                    |
|----------------|-----------------|---------------------------------|----------------------------------------------------------------------------------------------------|----------------------------------------------------------------------------------------------------|----------|----------------------------------------------------------------------------------------------------|
| PE n CI Status | Set             | 1 or more ES Not<br>Descrambled | Cause: Hardware<br>issue, CAM<br>software crash or<br>you do not have<br>subscription rights<br>for the smart card.<br>Remedy: Reinsert<br>the CAM and/or<br>check your rights<br>for the smart card. | At least 1<br>elementary<br>stream is not<br>descrambled,<br>but the CAM is<br>still<br>descrambling<br>other<br>elementary<br>streams for this<br>service. | Major    | 10510         10520         10530         10540         10550         10560         10570         10580         10590         10600         10610         10620         10630         10640         10650         10660         10670         10680         10670         10700         10710         10720         10730         10740         10750         10760         10770         10780         10790         10800         10810 |

| Alarm          | Message<br>Type | Message         | Cause/Remedy | Description | Severity | ID    |
|----------------|-----------------|-----------------|--------------|-------------|----------|-------|
| PE n CI Status | Clear           | Descrambling OK | -            | -           | Major    | 10510 |
|                |                 | 0               |              |             | ,        | 10520 |
|                |                 |                 |              |             |          | 10530 |
|                |                 |                 |              |             |          | 10540 |
|                |                 |                 |              |             |          | 10550 |
|                |                 |                 |              |             |          | 10560 |
|                |                 |                 |              |             |          | 10570 |
|                |                 |                 |              |             |          | 10580 |
|                |                 |                 |              |             |          | 10590 |
|                |                 |                 |              |             |          | 10600 |
|                |                 |                 |              |             |          | 10610 |
|                |                 |                 |              |             |          | 10620 |
|                |                 |                 |              |             |          | 10630 |
|                |                 |                 |              |             |          | 10640 |
|                |                 |                 |              |             |          | 10650 |
|                |                 |                 |              |             |          | 10660 |
|                |                 |                 |              |             |          | 10670 |
|                |                 |                 |              |             |          | 10680 |
|                |                 |                 |              |             |          | 10690 |
|                |                 |                 |              |             |          | 10700 |
|                |                 |                 |              |             |          | 10710 |
|                |                 |                 |              |             |          | 10720 |
|                |                 |                 |              |             |          | 10730 |
|                |                 |                 |              |             |          | 10740 |
|                |                 |                 |              |             |          | 10750 |
|                |                 |                 |              |             |          | 10760 |
|                |                 |                 |              |             |          | 10770 |
|                |                 |                 |              |             |          | 10780 |
|                |                 |                 |              |             |          | 10790 |
|                |                 |                 |              |             |          | 10800 |
|                |                 |                 |              |             |          | 10810 |
|                |                 |                 |              |             |          | 10820 |

| Alarm         | Message<br>Type | Message       | Cause/Remedy      | Description    | Severity | ID    |
|---------------|-----------------|---------------|-------------------|----------------|----------|-------|
| PE n: Loss of | Set             | Loss of input | Cause: Loss of    | Loss of input. | Minor    | 11000 |
| Input         |                 | detected      | input.            | -              |          | 12000 |
| _             |                 |               | Pomodu Enguno     |                |          | 13000 |
|               |                 |               | input has a valid |                |          | 14000 |
|               |                 |               | atuaana           |                |          | 15000 |
|               |                 |               | stream.           |                |          | 16000 |
|               |                 |               |                   |                |          | 17000 |
|               |                 |               |                   |                |          | 18000 |
|               |                 |               |                   |                |          | 18009 |
|               |                 |               |                   |                |          | 18010 |
|               |                 |               |                   |                |          | 18011 |
|               |                 |               |                   |                |          | 18012 |
|               |                 |               |                   |                |          | 18013 |
|               |                 |               |                   |                |          | 18014 |
|               |                 |               |                   |                |          | 18015 |
|               |                 |               |                   |                |          | 18016 |
|               |                 |               |                   |                |          | 18017 |
|               |                 |               |                   |                |          | 18018 |
|               |                 |               |                   |                |          | 18019 |
|               |                 |               |                   |                |          | 18020 |
|               |                 |               |                   |                |          | 18021 |
|               |                 |               |                   |                |          | 18022 |
|               |                 |               |                   |                |          | 18023 |
|               |                 |               |                   |                |          | 18024 |
|               |                 |               |                   |                |          | 18025 |
|               |                 |               |                   |                |          | 18026 |
|               |                 |               |                   |                |          | 18027 |
|               |                 |               |                   |                |          | 18028 |
|               |                 |               |                   |                |          | 18029 |
|               |                 |               |                   |                |          | 18030 |
|               |                 |               |                   |                |          | 18031 |
|               |                 |               |                   |                |          | 18032 |

| Alarm                         | Message<br>Type | Message       | Cause/Remedy                                                                                                    | Description                                                                                                    | Severity | ID                                                                                                    |
|-------------------------------|-----------------|---------------|----------------------------------------------------------------------------------------------------|----------------------------------------------------------------------------------------------------|----------|----------------------------------------------------------------------------------------------------|
| PE n: Loss of<br>Input        | Clear           | Fault reset   |                                                                                                    |                                                                                                    | Minor    | 11000<br>12000<br>13000<br>14000<br>15000<br>16000<br>17000<br>18000<br>18009<br>18010<br>18011<br>18012<br>18013<br>18014<br>18015<br>18016<br>18017<br>18018<br>18017<br>18018<br>18017<br>18018<br>18019<br>18020<br>18021<br>18022<br>18023<br>18024<br>18025<br>18025<br>18026<br>18027<br>18028<br>18026<br>18027<br>18028<br>18029<br>18030<br>18031<br>18032 |
| Digital<br>Program<br>Mapping | Set             | PID Collision | Cause: Uplink<br>settings may have<br>changed since<br>setting up the unit.<br>Please check your<br>DPM settings.<br>Remedy: Correct<br>the DPM settings.<br>Check the uplink<br>to find the<br>appropriate<br>system settings. | Two source<br>service PIDs<br>are being<br>mapped to the<br>same output<br>PID. This will<br>cause data<br>corruption in<br>the stream. | Minor    | 19000                                                                                                    |

| Alarm                         | Message<br>Type | Message                         | Cause/Remedy                                                                                                    | Description                                                                                                    | Severity | ID    |
|-------------------------------|-----------------|---------------------------------|----------------------------------------------------------------------------------------------------|----------------------------------------------------------------------------------------------------|----------|-------|
| Digital<br>Program<br>Mapping | Set             | Program Collision               | Cause: Uplink<br>settings may have<br>changed since<br>setting up the unit.<br>Please check your<br>DPM settings.<br>Remedy: Correct<br>the DPM settings.<br>Check the uplink<br>to find the<br>appropriate<br>system settings. | Two source<br>channel<br>numbers are<br>being mapped/<br>passed to the<br>same channel<br>number in the<br>output. | Minor    | 19000 |
| Digital<br>Program<br>Mapping | Set             | Mode-i PMT out<br>of range      | Cause: Uplink<br>settings may have<br>changed since<br>setting up the unit.<br>Please check your<br>DPM settings.<br>Remedy: Correct<br>the DPM settings.<br>Check the uplink<br>to find the<br>appropriate<br>system settings. | PMT PID to be<br>used for Mode-<br>i is outside of<br>valid MPEG<br>PID range.                                     | Major    | 19000 |
| Digital<br>Program<br>Mapping | Clear           | Digital Program<br>Mapping - OK | -                                                                                                    | -                                                                                                    | Major    | 19000 |
| Shutdown<br>Event             | Set             | DL APP REBOOT                   | Cause: User<br>request requires<br>reboot or internal<br>system error.<br>Remedy: If it is an<br>internal system<br>error fault, clear<br>alarms, reset the<br>unit, notify Cisco<br>Services if the<br>problem persists.       | New<br>application<br>downloaded,<br>system requires<br>reboot.                                                    | Major    | 20000 |

| Alarm             | Message<br>Type | Message                         | Cause/Remedy                                                                                                    | Description                                           | Severity | ID    |
|-------------------|-----------------|---------------------------------|----------------------------------------------------------------------------------------------------|-------------------------------------------------------|----------|-------|
| Shutdown<br>Event | Set             | User requested<br>FPGA change   | Cause: User<br>request requires<br>reboot or internal<br>system error.                                                                          | Runnable<br>FPGA change<br>requires reboot.           | Major    | 20000 |
|                   |                 |                                 | Remedy: If it is an<br>internal system<br>error fault, clear<br>alarms, reset the<br>unit, notify Cisco<br>Services if the<br>problem persists. |                                                       |          |       |
| Shutdown<br>Event | Set             | User requested<br>APP change    | Cause: User<br>request requires<br>reboot or internal<br>system error.                                                                          | Runnable<br>application<br>change requires<br>reboot. | Major    | 20000 |
|                   |                 |                                 | Remedy: If it is an<br>internal system<br>error fault, clear<br>alarms, reset the<br>unit, notify Cisco<br>Services if the<br>problem persists. |                                                       |          |       |
| Shutdown<br>Event | Set             | User requested<br>factory reset | Cause: User<br>request requires<br>reboot or internal<br>system error.                                                                          | Factory reset<br>requires reboot.                     | Major    | 20000 |
|                   |                 |                                 | Remedy: If it is an<br>internal system<br>error fault, clear<br>alarms, reset the<br>unit, notify Cisco<br>Services if the<br>problem persists. |                                                       |          |       |
| Shutdown<br>Event | Set             | User requested<br>reboot        | Cause: User<br>request requires<br>reboot or internal<br>system error.                                                                          | User reboot<br>request.                               | Major    | 20000 |
|                   |                 |                                 | Remedy: If it is an<br>internal system<br>error fault, clear<br>alarms, reset the<br>unit, notify Cisco<br>Services if the<br>problem persists. |                                                       |          |       |

#### Cause/Remedy Description Severity ID Alarm Message Message Type 20000 Shutdown Set User requested Cause: User Restore Major Event service restore request requires operation reboot or internal required restart system error. Remedy: If it is an internal system error fault, clear alarms, reset the unit, notify Cisco Services if the problem persists. Set PRODUCTION -Cause: User Reboot after 20000 Shutdown Major Protect Flash request requires production Event reboot or internal tables system error. removed. Remedy: If it is an internal system error fault, clear alarms, reset the unit, notify Cisco Services if the problem persists. I2C Failure 20000 Shutdown Set Cause: Possible Internal system Major software/hardwar Event error. e issue. Remedy: Clear alarms, reset unit, notify Cisco Services if the problem persists. Shutdown Set WDOG: FPGA not Cause: Possible FPGA has not 20000 Major software/hardwar Event loaded been loaded. e issue. Remedy: Clear alarms, reset unit, notify Cisco Services if the problem persists.

| Alarm             | Message<br>Type | Message                             | Cause/Remedy                                                                                                    | Description                             | Severity | ID    |
|-------------------|-----------------|-------------------------------------|----------------------------------------------------------------------------------------------------|-----------------------------------------|----------|-------|
| Shutdown<br>Event | Set             | osal_SetDataForAl<br>lTasks         | Cause: Possible<br>software issue.<br>Remedy: Clear<br>alarms, reset unit,<br>notify Cisco<br>Services if the<br>problem persists. | Application<br>initialization<br>error. | Major    | 20000 |
| Shutdown<br>Event | Set             | aw_LoadFaultList                    | Cause: Possible<br>software issue.<br>Remedy: Clear<br>alarms, reset unit,<br>notify Cisco<br>Services if the<br>problem persists. | Application<br>initialization<br>error. | Major    | 20000 |
| Shutdown<br>Event | Set             | osal_Init                           | Cause: Possible<br>software issue.<br>Remedy: Clear<br>alarms, reset unit,<br>notify Cisco<br>Services if the<br>problem persists. | Application<br>initialization<br>error. | Major    | 20000 |
| Shutdown<br>Event | Set             | NVS FLASH<br>mounted                | Cause: Possible<br>software issue.<br>Remedy: Clear<br>alarms, reset unit,<br>notify Cisco<br>Services if the<br>problem persists. | Application<br>initialization<br>error. | Major    | 20000 |
| Shutdown<br>Event | Set             | DB_Table_Cl::pop<br>ulateNvsRecords | Cause: Possible<br>software issue.<br>Remedy: Clear<br>alarms, reset unit,<br>notify Cisco<br>Services if the<br>problem persists. | Application<br>initialization<br>error. | Major    | 20000 |
| Shutdown<br>Event | Set             | STAPI_Init                          | Cause: Possible<br>software issue.<br>Remedy: Clear<br>alarms, reset unit,<br>notify Cisco<br>Services if the<br>problem persists. | Application<br>initialization<br>error. | Major    | 20000 |

| Alarm             | Message<br>Type | Message                                               | Cause/Remedy                                                                                                    | Description                             | Severity | ID    |
|-------------------|-----------------|-------------------------------------------------------|----------------------------------------------------------------------------------------------------|-----------------------------------------|----------|-------|
| Shutdown<br>Event | Set             | dprm startup                                          | Cause: Possible<br>software issue.<br>Remedy: Clear<br>alarms, reset unit,<br>notify Cisco<br>Services if the<br>problem persists. | Application<br>initialization<br>error. | Major    | 20000 |
| Shutdown<br>Event | Set             | dprm clear startup                                    | Cause: Possible<br>software issue.<br>Remedy: Clear<br>alarms, reset unit,<br>notify Cisco<br>Services if the<br>problem persists. | Application<br>initialization<br>error. | Major    | 20000 |
| Shutdown<br>Event | Set             | DB_Array32_Cl<br>init failed                          | Cause: Possible<br>software issue.<br>Remedy: Clear<br>alarms, reset unit,<br>notify Cisco<br>Services if the<br>problem persists. | Application<br>initialization<br>error. | Major    | 20000 |
| Shutdown<br>Event | Set             | DB_FlagArray32_<br>Cl init failed                     | Cause: Possible<br>software issue.<br>Remedy: Clear<br>alarms, reset unit,<br>notify Cisco<br>Services if the<br>problem persists. | Application<br>initialization<br>error. | Major    | 20000 |
| Shutdown<br>Event | Set             | Wrong DB Item<br>detected: item =<br>AAA, table = BBB | Cause: Possible<br>software issue.<br>Remedy: Clear<br>alarms, reset unit,<br>notify Cisco<br>Services if the<br>problem persists. | Application<br>initialization<br>error. | Major    | 20000 |
| Shutdown<br>Event | Set             | DB_Item_Cl::addIt<br>em() failed                      | Cause: Possible<br>software issue.<br>Remedy: Clear<br>alarms, reset unit,<br>notify Cisco<br>Services if the<br>problem persists. | Application<br>initialization<br>error. | Major    | 20000 |

| Alarm             | Message<br>Type | Message                                                 | Cause/Remedy                                                                                                    | Description                             | Severity | ID    |
|-------------------|-----------------|---------------------------------------------------------|----------------------------------------------------------------------------------------------------|-----------------------------------------|----------|-------|
| Shutdown<br>Event | Set             | Memory allocation<br>error on DB table<br>construction  | Cause: Possible<br>software issue.<br>Remedy: Clear<br>alarms, reset unit,<br>notify Cisco<br>Services if the<br>problem persists. | Application<br>initialization<br>error. | Major    | 20000 |
| Shutdown<br>Event | Set             | DB_Table_Cl::add<br>Table() failed                      | Cause: Possible<br>software issue.<br>Remedy: Clear<br>alarms, reset unit,<br>notify Cisco<br>Services if the<br>problem persists. | Application<br>initialization<br>error. | Major    | 20000 |
| Shutdown<br>Event | Set             | DB_Table_Cl::addI<br>tem() failed: too<br>many DB Items | Cause: Possible<br>software issue.<br>Remedy: Clear<br>alarms, reset unit,<br>notify Cisco<br>Services if the<br>problem persists. | Application<br>initialization<br>error. | Major    | 20000 |
| Shutdown<br>Event | Set             | DBT Init Failed:<br>AAA                                 | Cause: Possible<br>software issue.<br>Remedy: Clear<br>alarms, reset unit,<br>notify Cisco<br>Services if the<br>problem persists. | Application<br>initialization<br>error. | Major    | 20000 |
| Shutdown<br>Event | Set             | Framework<br>Registration Error                         | Cause: Possible<br>software issue.<br>Remedy: Clear<br>alarms, reset unit,<br>notify Cisco<br>Services if the<br>problem persists. | Application<br>initialization<br>error. | Major    | 20000 |
| Shutdown<br>Event | Set             | 7109 exception!<br>Code = X, Address<br>= Y, Task = Z   | Cause: Possible<br>software issue.<br>Remedy: Clear<br>alarms, reset unit,<br>notify Cisco<br>Services if the<br>problem persists. | Application<br>initialization<br>error. | Major    | 20000 |

| Alarm             | Message<br>Type | Message                                                 | Cause/Remedy                                                                                                    | Description                             | Severity | ID    |
|-------------------|-----------------|---------------------------------------------------------|----------------------------------------------------------------------------------------------------|-----------------------------------------|----------|-------|
| Shutdown<br>Event | Set             | Memory Error:<br>AAA, Phase X                           | Cause: Possible<br>software issue.<br>Remedy: Clear<br>alarms, reset unit,<br>notify Cisco<br>Services if the<br>problem persists. | Application<br>initialization<br>error. | Major    | 20000 |
| Shutdown<br>Event | Set             | Time Control<br>object creation<br>failed               | Cause: Possible<br>software issue.<br>Remedy: Clear<br>alarms, reset unit,<br>notify Cisco<br>Services if the<br>problem persists. | Application<br>initialization<br>error. | Major    | 20000 |
| Shutdown<br>Event | Set             | Wrong UIC Item<br>detected: item =<br>AAA, table BBB    | Cause: Possible<br>software issue.<br>Remedy: Clear<br>alarms, reset unit,<br>notify Cisco<br>Services if the<br>problem persists. | Application<br>initialization<br>error. | Major    | 20000 |
| Shutdown<br>Event | Set             | Memory allocation<br>error on UIC table<br>construction | Cause: Possible<br>software issue.<br>Remedy: Clear<br>alarms, reset unit,<br>notify Cisco<br>Services if the<br>problem persists. | Application<br>initialization<br>error. | Major    | 20000 |
| Shutdown<br>Event | Set             | Error adding UIC<br>table(AAA)                          | Cause: Possible<br>software issue.<br>Remedy: Clear<br>alarms, reset unit,<br>notify Cisco<br>Services if the<br>problem persists. | Application<br>initialization<br>error. | Major    | 20000 |
| Shutdown<br>Event | Set             | HTTP -<br>http_init4()<br>FAILED to create<br>partition | Cause: Possible<br>software issue.<br>Remedy: Clear<br>alarms, reset unit,<br>notify Cisco<br>Services if the<br>problem persists. | Application<br>initialization<br>error. | Major    | 20000 |

| Alarm             | Message<br>Type | Message                                                                               | Cause/Remedy                                                                                                    | Description                             | Severity | ID    |
|-------------------|-----------------|---------------------------------------------------------------------------------------|----------------------------------------------------------------------------------------------------|-----------------------------------------|----------|-------|
| Shutdown<br>Event | Set             | http_init4:<br>FAILED to<br>allocate scratch<br>buffer                                | Cause: Possible<br>software issue.<br>Remedy: Clear<br>alarms, reset unit,<br>notify Cisco<br>Services if the<br>problem persists. | Application<br>initialization<br>error. | Major    | 20000 |
| Shutdown<br>Event | Set             | HTTP -<br>http_init4()<br>FAILED to<br>allocate memory<br>from AVMEM<br>Partition     | Cause: Possible<br>software issue.<br>Remedy: Clear<br>alarms, reset unit,<br>notify Cisco<br>Services if the<br>problem persists. | Application<br>initialization<br>error. | Major    | 20000 |
| Shutdown<br>Event | Set             | UD -<br>ud_init_phase_4()<br>FAILED to<br>allocate memory<br>from System<br>Partition | Cause: Possible<br>software issue.<br>Remedy: Clear<br>alarms, reset unit,<br>notify Cisco<br>Services if the<br>problem persists. | Application<br>initialization<br>error. | Major    | 20000 |
| Shutdown<br>Event | Set             | UD -<br>ud_init_phase_4()<br>FAILED to create<br>partition                            | Cause: Possible<br>software issue.<br>Remedy: Clear<br>alarms, reset unit,<br>notify Cisco<br>Services if the<br>problem persists. | Application<br>initialization<br>error. | Major    | 20000 |
| Shutdown<br>Event | Set             | ' COMPONENT<br>'AAA' FAILED TO<br>INIT IN PHASE X,<br>rc=NNN                          | Cause: Possible<br>software issue.<br>Remedy: Clear<br>alarms, reset unit,<br>notify Cisco<br>Services if the<br>problem persists. | Application<br>initialization<br>error. | Major    | 20000 |
| Shutdown<br>Event | Set             | VBI DB creation<br>failed                                                             | Cause: Possible<br>software issue.<br>Remedy: Clear<br>alarms, reset unit,<br>notify Cisco<br>Services if the<br>problem persists. | Application<br>initialization<br>error. | Major    | 20000 |

| Alarm             | Message<br>Type | Message                                                                                            | Cause/Remedy                                                                                                    | Description                             | Severity | ID    |
|-------------------|-----------------|----------------------------------------------------------------------------------------------------|----------------------------------------------------------------------------------------------------|-----------------------------------------|----------|-------|
| Shutdown<br>Event | Set             | VBI DB allocation<br>failed                                                                        | Cause: Possible<br>software issue.<br>Remedy: Clear<br>alarms, reset unit,<br>notify Cisco<br>Services if the<br>problem persists. | Application<br>initialization<br>error. | Major    | 20000 |
| Shutdown<br>Event | Set             | VBI Status DB<br>creation failed                                                                   | Cause: Possible<br>software issue.<br>Remedy: Clear<br>alarms, reset unit,<br>notify Cisco<br>Services if the<br>problem persists. | Application<br>initialization<br>error. | Major    | 20000 |
| Shutdown<br>Event | Set             | VBI Status DB<br>allocation failed                                                                 | Cause: Possible<br>software issue.                                                                                                 | Application<br>initialization<br>error. | Major    | 20000 |
| Shutdown<br>Event | Set             | UIC_ENUM_CL<br>given invalid<br>ENUM_ST: item =<br>AAA, table = BBB,<br>problem with<br>primary: X | Cause: Possible<br>software issue.<br>Remedy: Clear<br>alarms, reset unit,<br>notify Cisco<br>Services if the<br>problem persists. | Application<br>initialization<br>error. | Major    | 20000 |
| Shutdown<br>Event | Set             | FW: Memory or<br>List Full                                                                         | Cause: Possible<br>software issue.<br>Remedy: Clear<br>alarms, reset unit,<br>notify Cisco<br>Services if the<br>problem persists. | Internal system<br>error.               | Major    | 20000 |
| Shutdown<br>Event | Set             | Framework<br>Registration Error                                                                    | Cause: Possible<br>software issue.<br>Remedy: Clear<br>alarms, reset unit,<br>notify Cisco<br>Services if the<br>problem persists. | Internal system<br>error.               | Major    | 20000 |

| Alarm             | Message<br>Type | Message                             | Cause/Remedy                                                                                                    | Description                                                                                              | Severity | ID    |
|-------------------|-----------------|-------------------------------------|----------------------------------------------------------------------------------------------------|----------------------------------------------------------------------------------------------------|----------|-------|
| Shutdown<br>Event | Set             | Watchdog 'AAA'<br>has expired       | Cause: Possible<br>software issue.<br>Remedy: Clear<br>alarms, reset unit,<br>notify Cisco<br>Services if the<br>problem persists.                                                                                                | Software<br>detected an<br>error in<br>operation.                                                        | Major    | 20000 |
| System Startup    | Set             | System Startup                      | Cause: The unit<br>has started up and<br>it indicates an<br>expected or<br>unexpected reset.<br>Remedy: If a<br>startup was<br>unexpected, check<br>for last reset cause.<br>Notify Cisco<br>Services if the<br>problem persists. | Indicates that<br>the decoder has<br>started up. This<br>alarm will clear<br>itself after one<br>second. | Major    | 20100 |
| SMI Setup         | Set             | Phase lock error<br>on SMI SDRAM    | Cause: Hardware<br>Issue.<br>Remedy: Clear<br>alarms, reset the<br>unit, and notify<br>Cisco Services if<br>the problem<br>persists.                                                                                              | SDRAM on<br>SMI bus not<br>working.                                                                      | Major    | 21000 |
| SMI Setup         | Set             | SMI SDRAM<br>exhaust test failed    | Cause: Hardware<br>Issue.<br>Remedy: Clear<br>alarms, reset the<br>unit, and notify<br>Cisco Services if<br>the problem<br>persists.                                                                                              | SDRAM on<br>SMI bus not<br>working.                                                                      | Major    | 21000 |
| SMI Setup         | Clear           | SMI SDRAM<br>setup successful       | -                                                                                                    | SDRAM on<br>SMI Bus OK.                                                                                  | Major    | 21000 |
| SMI Setup         | Clear           | SMI SDRAM<br>exhaust test<br>passed | -                                                                                                    | SDRAM on<br>SMI Bus OK.                                                                                  | Major    | 21000 |

| Alarm         | Message<br>Type | Message                                   | Cause/Remedy                                                                                                    | Description                                                  | Severity | ID    |
|---------------|-----------------|-------------------------------------------|----------------------------------------------------------------------------------------------------|--------------------------------------------------------------|----------|-------|
| LMI setup     | Set             | LMI SDRAM<br>exhaust test failed          | Cause: Hardware<br>issue.<br>Remedy: Clear<br>alarms, reset the<br>unit, and notify<br>Cisco Services if<br>the problem<br>persists.     | DDR RAM on<br>LMI bus not<br>working.                        | Major    | 22000 |
| LMI setup     | Clear           | LMI Video<br>SDRAM exhaust<br>test passed | -                                                                                                    | DDR RAM on<br>LMI bus OK.                                    | Major    | 22000 |
| Param Storage | Set             | DB NVS flushing<br>ignored                | Cause: Hardware<br>issue.<br>Remedy: Clear<br>alarms, reset the<br>unit, and notify<br>Cisco Services if<br>the problem<br>persists.     | Non-volatile<br>storage system<br>failed to update<br>fully. | Major    | 23000 |
| Param Storage | Set             | RAM flush to NVS<br>failed                | Cause: Hardware<br>issue.<br>Remedy: Clear<br>alarms, reset the<br>unit, and notify<br>Cisco Services if<br>the problem<br>persists.     | Non-volatile<br>storage system<br>failed to update<br>fully. | Major    | 23000 |
| Param Storage | Set             | DB Factory Reset<br>in progress           | Cause: Standard<br>operation.<br>Remedy: Clear<br>alarms, reset the<br>unit, and notify<br>Cisco Services if<br>the problem<br>persists. | Non-volatile<br>storage system<br>operation in<br>progress.  | Major    | 23000 |
| Param Storage | Set             | DB Total Reset in progress                | Cause: Standard<br>operation.<br>Remedy: Clear<br>alarms, reset the<br>unit, and notify<br>Cisco Services if<br>the problem<br>persists. | Non-volatile<br>storage system<br>operation in<br>progress.  | Major    | 23000 |

| Alarm         | Message<br>Type | Message                     | Cause/Remedy                                                                                                    | Description                                                   | Severity | ID    |
|---------------|-----------------|-----------------------------|----------------------------------------------------------------------------------------------------|---------------------------------------------------------------|----------|-------|
| Param Storage | Set             | DB NVS flush in<br>progress | Cause: Standard<br>operation.<br>Remedy: Clear<br>alarms, reset the<br>unit, and notify<br>Cisco Services if<br>the problem<br>persists. | Non-volatile<br>storage system<br>operation in<br>progress.   | Major    | 23000 |
| Param Storage | Set             | DB Populate in<br>progress  | Cause: Standard<br>operation.<br>Remedy: Clear<br>alarms, reset the<br>unit, and notify<br>Cisco Services if<br>the problem<br>persists. | Non-volatile<br>storage system<br>operation in<br>progress.   | Major    | 23000 |
| Param Storage | Set             | DB Factory Reset<br>failed  | Cause: Hardware<br>issue.<br>Remedy: Clear<br>alarms, reset the<br>unit, and notify<br>Cisco Services if<br>the problem<br>persists.     | Non-volatile<br>storage system<br>failed during<br>operation. | Major    | 23000 |
| Param Storage | Set             | DB Total Reset<br>failed    | Cause: Hardware<br>issue.<br>Remedy: Clear<br>alarms, reset the<br>unit, and notify<br>Cisco Services if<br>the problem<br>persists.     | Non-volatile<br>storage system<br>failed during<br>operation. | Major    | 23000 |
| Param Storage | Set             | DB Populate failed          | Cause: Hardware<br>issue.<br>Remedy: Clear<br>alarms, reset the<br>unit, and notify<br>Cisco Services if<br>the problem<br>persists.     | Non-volatile<br>storage system<br>failed during<br>operation. | Major    | 23000 |

| Alarm            | Message<br>Type | Message                                                              | Cause/Remedy                                                                                                    | Description                                                                        | Severity | ID    |
|------------------|-----------------|----------------------------------------------------------------------|----------------------------------------------------------------------------------------------------|------------------------------------------------------------------------------------|----------|-------|
| Param Storage    | Set             | DB NVS flush<br>failed                                               | Cause: Hardware<br>issue.<br>Remedy: Clear<br>alarms, reset the<br>unit, and notify<br>Cisco Services if<br>the problem<br>persists. | Non-volatile<br>storage system<br>failed during<br>operation.                      | Major    | 23000 |
| Param Storage    | Clear           | DB flushing<br>completed                                             | -                                                                                                    | Successful NVS update.                                                             | Major    | 23000 |
| Param Storage    | Clear           | DB Factory Reset<br>completed                                        | -                                                                                                    | Non-volatile<br>storage system<br>operation<br>successful                          | Major    | 23000 |
| Param Storage    | Clear           | DB Total Reset<br>completed                                          | -                                                                                                    | Non-volatile<br>storage system<br>operation<br>successful                          | Major    | 23000 |
| Param Storage    | Clear           | DB NVS flush<br>completed                                            | -                                                                                                    | Non-volatile<br>storage system<br>operation<br>successful                          | Major    | 23000 |
| Param Storage    | Clear           | DB Populate<br>completed                                             | -                                                                                                    | Non-volatile<br>storage system<br>operation<br>successful                          | Major    | 23000 |
| Flash<br>STORAGE | Set             | RECORD: init<br>failed                                               | Cause: Hardware<br>issue.<br>Remedy:<br>Clear alarms, reset<br>the unit, and<br>notify Cisco<br>Services if the<br>problem persists. | Non-volatile<br>storage system<br>corrupted.<br>Possible loss of<br>configuration. | Major    | 24000 |
| Flash<br>STORAGE | Set             | RECORD<br>MANAGER:<br>Record contents<br>check error,<br>erasing all | Cause: Hardware<br>issue.<br>Remedy:<br>Clear alarms, reset<br>the unit, and<br>notify Cisco<br>Services if the<br>problem persists. | NVS<br>Corruption,<br>and loss of<br>configuration<br>data                         | Major    | 24000 |

| Alarm            | Message<br>Type | Message                                                | Cause/Remedy                                                                                                    | Description                                      | Severity | ID    |
|------------------|-----------------|--------------------------------------------------------|----------------------------------------------------------------------------------------------------|--------------------------------------------------|----------|-------|
| Flash<br>STORAGE | Set             | RECORD: sector<br>setup check error,<br>erasing sector | Cause: Hardware<br>issue.<br>Remedy:<br>Clear alarms, reset<br>the unit, and<br>notify Cisco<br>Services if the<br>problem persists.                       | NVS<br>Corruption,<br>and loss of<br>sector data | Major    | 24000 |
| Flash<br>STORAGE | Clear           | RECORD: init<br>done                                   | -                                                                                                    | -                                                | Major    | 24000 |
| LNB PS           | Set             | LNBPS: No Load                                         | Cause: Possible<br>wiring or<br>hardware issue.<br>Remedy: Clear<br>alarms, reset the<br>unit, and notify<br>Cisco Services if<br>the problem<br>persists. | LNB power<br>overload                            | Minor    | 25000 |
| LNB PS           | Set             | LNBPS: Over<br>Temperature                             | Cause: Possible<br>wiring or<br>hardware issue.<br>Remedy: Clear<br>alarms, reset the<br>unit, and notify<br>Cisco Services if<br>the problem<br>persists. | LNB power<br>overload                            | Minor    | 25000 |
| LNB PS           | Set             | LNBPS: Over<br>Loaded                                  | Cause: Possible<br>wiring or<br>hardware issue.<br>Remedy: Clear<br>alarms, reset the<br>unit, and notify<br>Cisco Services if<br>the problem<br>persists. | LNB power<br>overload                            | Minor    | 25000 |

| Alarm                 | Message<br>Type | Message                                                          | Cause/Remedy                                                                                                    | Description                                                            | Severity | ID    |
|-----------------------|-----------------|------------------------------------------------------------------|----------------------------------------------------------------------------------------------------|------------------------------------------------------------------------|----------|-------|
| LNB PS                | Set             | LNBPS: Short<br>Circuit                                          | Cause: Possible<br>wiring or<br>hardware issue.<br>Remedy: Clear<br>alarms, reset the<br>unit, and notify<br>Cisco Services if<br>the problem<br>persists.                                                                                                    | LNB power<br>overload                                                  | Minor    | 25000 |
| LNB PS                | Clear           | LNBPS: Normal                                                    | -                                                                                                    | LNB power OK                                                           | Minor    | 25000 |
| LNB PS                | Clear           | LNBPS: Disabled                                                  | -                                                                                                    | -                                                                      | Minor    | 25000 |
| LNB PS                | Clear           | LNBPS: Off                                                       | -                                                                                                    | -                                                                      | Minor    | 25000 |
| Flash Sector<br>Error | Set             | Check setting.<br>Counted %d<br>events on %s. See<br>User Manual | Cause: A sector on<br><device> (Pri,<br/>Sec,Trans 1, or<br/>Trans 2) was<br/>found corrupted<br/>at power on,<br/>which was not a<br/>result of an<br/>interrupted erase.<br/>The problem<br/>happened<br/><number> of<br/>times on this<br/>FLASH during a<br/>lifetime.<br/>Remedy: Check if<br/>the desired<br/>application is<br/>running and if the<br/>settings are valid.</number></device> | FLASH<br>recovered after<br>unexpected<br>corruption.                  | Minor    | 25500 |
| Signal Quality        | Set             | et Audio Muted due<br>to RF noise                                | Cause: RF Signal<br>quality is poor due<br>to interference or<br>signal level issues.                                                                                                    | Signal is locked<br>but BER is<br>beyond Audio<br>muting<br>threshold. | l Minor  | 26000 |
|                       |                 |                                                                  | Remedy: Check<br>RF settings, re-aim<br>dish, and add<br>signal amplifier.                                                                                                    |                                                                        |          |       |

| Alarm                   | Message<br>Type | Message                                  | Cause/Remedy                                                                                                    | Description                                                                            | Severity | ID    |
|-------------------------|-----------------|------------------------------------------|----------------------------------------------------------------------------------------------------|----------------------------------------------------------------------------------------|----------|-------|
| Signal Quality          | Set             | Unstable RF<br>Signal                    | Cause: RF Signal<br>quality is poor due<br>to interference or<br>signal level issues.                                                                 | Signal lock<br>status is<br>toggling<br>frequently.                                    | Minor    | 26000 |
|                         |                 |                                          | Remedy: Check<br>RF settings, re-aim<br>dish, and add<br>signal amplifier.                                                                            |                                                                                        |          |       |
| Signal Quality          | Set             | Poor Quality RF<br>Signal                | Cause: RF Signal<br>quality is poor due<br>to interference or<br>signal level issues.                                                                 | Signal is locked<br>but BER is<br>beyond muting<br>threshold.                          | Minor    | 26000 |
|                         |                 |                                          | Remedy: Check<br>RF settings, re-aim<br>dish, and add<br>signal amplifier.                                                                            |                                                                                        |          |       |
| Signal Quality          | Clear           | Signal Quality<br>Fault Cleared          | -                                                                                                    | -                                                                                      | Minor    | 26000 |
| Signal Quality          | Clear           | Audio Unmuted                            | -                                                                                                    | -                                                                                      | Minor    | 26000 |
| Transport<br>Processing | Set             | PTI lockup                               | Cause: Possible<br>software issue.<br>Remedy: Clear<br>alarms, reset unit,<br>and notify Cisco<br>Services if the<br>problem persists.                | Programmable<br>transport input<br>module<br>stopped<br>processing any<br>data packet. | Minor    | 27000 |
| Transport<br>Processing | Clear           | PTI running                              | -                                                                                                    | -                                                                                      | Minor    | 27000 |
| Version<br>Mismatch     | Set             | Version Mismatch<br>between<br>5514/7109 | Cause: The<br>App5514 version<br>does not match<br>App7109 version.<br>Remedy:<br>Download code<br>with identical<br>App5514 and<br>App7109 versions. | Version<br>mismatch<br>between code<br>running 5514<br>and 7109<br>processors.         | Major    | 27400 |

| Alarm                   | Message<br>Type | Message                                     | Cause/Remedy                                                                                                    | Description                                              | Severity | ID    |
|-------------------------|-----------------|---------------------------------------------|----------------------------------------------------------------------------------------------------|----------------------------------------------------------|----------|-------|
| DL:NVS Flash<br>Failure | Set             | APP5514 Flash<br>Write Failed               | Cause: Possible<br>hardware or<br>software issue.<br>Remedy: Clear<br>alarms, reset unit,<br>and notify Cisco<br>Services if the<br>problem persists.                                                       | Failed to read<br>or write flash<br>memory               | Major    | 27600 |
| DL:NVS Flash<br>Failure | Set             | APP/SAT7109/PP<br>C CRC/Write has<br>Failed | Cause: Possible<br>hardware or<br>software issue.<br>Remedy: Clear<br>alarms, reset unit,<br>and notify Cisco<br>Services if the<br>problem persists.                                                       | Failed to read<br>or write flash<br>memory               | Major    | 27600 |
| DL:NVS Flash<br>Failure | Set             | TEB Flash Write<br>Failed                   | Cause: Possible<br>hardware or<br>software issue.<br>Remedy: Clear<br>alarms, reset unit,<br>and notify Cisco<br>Services if the<br>problem persists.                                                       | Failed to read<br>or write flash<br>memory               | Major    | 27600 |
| Temperature<br>Alarm    | Set             | Temperature over<br>Alarm threshold         | Cause: Room<br>temperature too<br>high, or air flow is<br>blocked.<br>Remedy: Check<br>openings on front<br>and rear panels for<br>blockage. Lower<br>room temperature<br>or improve air<br>flow to device. | Temperature is<br>above safe<br>operating<br>range.      | Major    | 28000 |
| Temperature<br>Alarm    | Clear           | Temperature<br>normal                       | -                                                                                                    | Temperature is<br>within the safe<br>operating<br>range. | Major    | 28000 |

| Alarm                        | Message<br>Type | Message                             | Cause/Remedy                                                                                                    | Description                                                      | Severity | ID    |
|------------------------------|-----------------|-------------------------------------|----------------------------------------------------------------------------------------------------|------------------------------------------------------------------|----------|-------|
| Fan                          | Set             | Fan RPM Alarm                       | Cause: Hardware<br>issue.<br>Remedy: Unit<br>should be<br>returned to Cisco<br>Services as soon as<br>possible.                                                                                             | Fan RPM out of<br>normal<br>operating<br>range.                  | Major    | 29000 |
| Fan                          | Clear           | Fans Operational                    | -                                                                                                    | -                                                                | Major    | 29000 |
| FPGA<br>Temperature<br>Alarm | Set             | Temperature over<br>Alarm threshold | Cause: Room<br>temperature too<br>high, or air flow is<br>blocked.<br>Remedy: Check<br>openings on front<br>and rear panels for<br>blockage. Lower<br>room temperature<br>or improve air<br>flow to device. | FPGA<br>temperature is<br>above safe<br>operating<br>range.      | Major    | 30000 |
| FPGA<br>Temperature<br>Alarm | Clear           | Temperature<br>normal               | -                                                                                                    | FPGA<br>temperature is<br>within the safe<br>operating<br>range. |          | Major |

#### Cause/Remedy Description Severity ID Alarm Message Message Type Cause: Uplink ASI Out Status Set ASI Overflow. Current Minor 34000 Output Muted. settings may have transport rate changed since exceeds Reduce content. setup of the unit. configured rate Variable Bit for ASI output. Rate/Statmuxed Output has streams may be in been muted to protect use. downstream Remedy: Increase devices. the output rate, drop unreferenced content in DPM Options, and/or drop programs not needed for downstream devices. Contact your (uplink) service provider to verify the expected bit rate settings. ASI Out Status Clear ASI Output Minor 34000 \_ \_ Restored Set MPEGoIP Cause: Uplink MPoIP Status Current Minor 35000 Overflow. Output settings may have transport rate Muted. Reduce changed since exceeds setup of the unit. configured rate content. Variable Bit for MPEG over IP output. Rate/Statmuxed Output has streams may be in been muted to use. protect Remedy: Increase downstream output rate, drop devices. unreferenced content in DPM Options, drop programs not needed for downstream devices. Contact the (uplink) service provider to verify expected bit rate settings.
| Alarm        | Message<br>Type | Message                    | Cause/Remedy                                                                                                    | Description                                            | Severity | ID    |
|--------------|-----------------|----------------------------|----------------------------------------------------------------------------------------------------|--------------------------------------------------------|----------|-------|
| MPoIP Status | Clear           | MPEGoIP Output<br>Restored | -                                                                                                    | -                                                      | Minor    | 35000 |
| Boot Host    | Set             | KB not accessible          | Cause: Hardware<br>issue<br>Remedy: Clear<br>alarms, reset unit,<br>and notify Cisco<br>Services if the<br>problem persists. | KB is not<br>detected by<br>Boot code.                 | Major    | 36000 |
| Boot Host    | Set             | LCD not<br>connected       | Cause: Hardware<br>issue<br>Remedy: Clear<br>alarms, reset unit,<br>and notify Cisco<br>Services if the<br>problem persists. | LCD is not<br>detected by<br>Boot code.                | Major    | 36000 |
| Boot Host    | Set             | FLASH Not<br>Found         | Cause: Hardware<br>issue<br>Remedy: Clear<br>alarms, reset unit,<br>and notify Cisco<br>Services if the<br>problem persists. | Flash memory<br>not detected.                          | Major    | 36000 |
| Boot Host    | Set             | EMI SDRAM Test<br>Failed   | Cause: Hardware<br>issue<br>Remedy: Clear<br>alarms, reset unit,<br>and notify Cisco<br>Services if the<br>problem persists. | RAM Failure -<br>memory testing<br>failed.             | Major    | 36000 |
| Boot Host    | Set             | BOOT Invalid               | Cause: Hardware<br>issue<br>Remedy: Clear<br>alarms, reset unit,<br>and notify Cisco<br>Services if the<br>problem persists. | Boot SW<br>cannot be read<br>from memory<br>correctly. | Major    | 36000 |

| Alarm                      | Message<br>Type | Message           | Cause/Remedy                                                                                                    | Description                                                                      | Severity | ID    |
|----------------------------|-----------------|-------------------|----------------------------------------------------------------------------------------------------|----------------------------------------------------------------------------------|----------|-------|
| Boot Host                  | Set             | APP Invalid       | Cause: Hardware<br>issue<br>Remedy: Clear<br>alarms, reset unit,<br>and notify Cisco<br>Services if the<br>problem persists.         | Application SW<br>cannot be read<br>from memory<br>correctly.                    | Major    | 36000 |
| Boot Host                  | Clear           | BOOT passed       | _                                                                                                    | _                                                                                | Major    | 36000 |
| Boot Secondary             | Set             | BOOT Invalid      | Cause: Hardware<br>issue.<br>Remedy: Clear<br>alarms, reset the<br>unit, and notify<br>Cisco Services if<br>the problem<br>persists. | Boot SW<br>cannot be read<br>from memory<br>correctly.                           | Major    | 37000 |
| Boot Secondary             | Set             | FPGA Invalid      | Cause: Hardware<br>issue.<br>Remedy: Clear<br>alarms, reset the<br>unit, and notify<br>Cisco Services if<br>the problem<br>persists. | FPGA Image<br>cannot be read<br>from memory<br>correctly.                        | Major    | 37000 |
| Boot Secondary             | Set             | APP Invalid       | Cause: Hardware<br>issue.<br>Remedy: Clear<br>alarms, reset the<br>unit, and notify<br>Cisco Services if<br>the problem<br>persists. | Application SW<br>cannot be read<br>from memory<br>correctly.                    | Major    | 37000 |
| Boot Secondary             | Clear           | BOOT passed       | -                                                                                                    | -                                                                                | Major    | 37000 |
| Decoder<br>Processor Start | Set             | DB Startup failed | Cause: Hardware<br>issue.<br>Remedy: Clear<br>alarms, reset the<br>unit, and notify<br>Cisco Services if<br>the problem<br>persists. | Transfer of<br>operational<br>parameters to<br>secondary<br>processor<br>failed. | Major    | 38000 |

| Alarm                      | Message<br>Type | Message                                                            | Cause/Remedy                                                                                                    | Description                                                                                        | Severity | ID    |
|----------------------------|-----------------|--------------------------------------------------------------------|----------------------------------------------------------------------------------------------------|----------------------------------------------------------------------------------------------------|----------|-------|
| Decoder<br>Processor Start | Set             | App Transfer Fail                                                  | Cause: Hardware<br>issue.<br>Remedy: Clear<br>alarms, reset the<br>unit, and notify<br>Cisco Services if<br>the problem<br>persists.                                                                                       | Transfer of<br>Application<br>software to<br>second<br>processor was<br>not correctly<br>completed | Major    | 38000 |
| Decoder<br>Processor Start | Set             | No Response                                                        | Cause: Hardware<br>issue.<br>Remedy: Clear<br>alarms, reset the<br>unit, and notify<br>Cisco Services if<br>the problem<br>persists.                                                                                       | Secondary<br>processor not<br>responding.                                                          | Major    | 38000 |
| Decoder<br>Processor Start | Set             | Synchronization<br>Failure                                         | Cause: Hardware<br>issue.<br>Remedy: Clear<br>alarms, reset the<br>unit, and notify<br>Cisco Services if<br>the problem<br>persists.                                                                                       | Communicatio<br>n with<br>secondary<br>processor<br>failing.                                       | Major    | 38000 |
| Decoder<br>Processor Start | Clear           | Boot passed                                                        | -                                                                                                    | -                                                                                                  | Major    | 38000 |
| LEC Timeout                | Set             | LEC Table<br>Missing/timeout:c<br>hannels currently<br>unavailable | Cause: Possible<br>LEC Server or<br>Uplink issue.<br>Remedy: Check<br>LEC Server setup<br>and uplink<br>configuration for<br>the GDS PID<br>setup. Clear alarm<br>and notify Cisco<br>Services if the<br>problem persists. | ECT Table is<br>not received in<br>the GDS<br>stream.                                              | Major    | 38500 |
| LEC Timeout                | Clear           | LEC received                                                       | -                                                                                                    | -                                                                                                  | Major    | 38500 |

| Alarm       | Message<br>Type | Message                                       | Cause/Remedy                                                                                                    | Description                                                                                      | Severity | ID    |
|-------------|-----------------|-----------------------------------------------|----------------------------------------------------------------------------------------------------|--------------------------------------------------------------------------------------------------|----------|-------|
| FPGA status | Set             | FPGA Init failed to go high                   | Cause: Hardware<br>issue.<br>Remedy: Clear<br>alarms, reset the<br>unit, notify Cisco<br>Services if the<br>problem persists. | FPGA setup<br>failure or the<br>FPGA binary<br>identity does<br>not match the<br>FPGA registers. | Major    | 39000 |
| FPGA status | Set             | FPGA Init and<br>Done failed to go<br>low     | Cause: Hardware<br>issue.<br>Remedy: Clear<br>alarms, reset the<br>unit, notify Cisco<br>Services if the<br>problem persists. | FPGA setup<br>failure or the<br>FPGA binary<br>identity does<br>not match the<br>FPGA registers. | Major    | 39000 |
| FPGA status | Set             | FPGA Init went<br>LOW (CRC error)             | Cause: Hardware<br>issue.<br>Remedy: Clear<br>alarms, reset the<br>unit, notify Cisco<br>Services if the<br>problem persists. | FPGA setup<br>failure or the<br>FPGA binary<br>identity does<br>not match the<br>FPGA registers. | Major    | 39000 |
| FPGA status | Set             | FPGA Done failed<br>to go high                | Cause: Hardware<br>issue.<br>Remedy: Clear<br>alarms, reset the<br>unit, notify Cisco<br>Services if the<br>problem persists. | FPGA setup<br>failure or the<br>FPGA binary<br>identity does<br>not match the<br>FPGA registers. | Major    | 39000 |
| FPGA status | Set             | SW ver outside<br>upper or lower<br>limit     | Cause: Hardware<br>issue.<br>Remedy: Clear<br>alarms, reset the<br>unit, notify Cisco<br>Services if the<br>problem persists. | FPGA setup<br>failure or the<br>FPGA binary<br>identity does<br>not match the<br>FPGA registers. | Major    | 39000 |
| FPGA status | Set             | FPGA ID does not<br>match FPGA<br>DESIGNATION | Cause: Hardware<br>issue.<br>Remedy: Clear<br>alarms, reset the<br>unit, notify Cisco<br>Services if the<br>problem persists. | FPGA setup<br>failure or the<br>FPGA binary<br>identity does<br>not match the<br>FPGA registers. | Major    | 39000 |

| Alarm                                                                     | Message<br>Type | Message                                      | Cause/Remedy                                                                                                    | Description                                                                                                    | Severity | ID    |
|---------------------------------------------------------------------------|-----------------|----------------------------------------------|----------------------------------------------------------------------------------------------------|----------------------------------------------------------------------------------------------------|----------|-------|
| FPGA status                                                               | Set             | FPGA ID does not<br>match HW FPGA<br>ID      | Cause: Hardware<br>issue.<br>Remedy: Clear<br>alarms, reset the<br>unit, notify Cisco<br>Services if the<br>problem persists.                                                                      | FPGA setup<br>failure or the<br>FPGA binary<br>identity does<br>not match the<br>FPGA registers.                                             | Major    | 39000 |
| FPGA status                                                               | Clear           | FPGA loaded<br>successfully and<br>reset     | -                                                                                                    | -                                                                                                    | Major    | 39000 |
| MIP Output<br>Spacing (D9854<br>with Single<br>Frequency<br>Network only) | Set             | MIP Output<br>Spacing Erratic -<br>Data lost | Cause: Current<br>transport rate<br>exceeds the<br>configured rate for<br>ASI output.<br>Remedy: Increase<br>output rate.<br>Contact the uplink<br>to verify the<br>expected bit rate<br>settings. | Severe<br>differences in<br>the MIP<br>packets<br>detected on the<br>input versus<br>the MIP<br>packets<br>transmitted to<br>the ASI output. | Minor    | 40500 |
| MIP Output<br>Spacing (D9854<br>with Single<br>Frequency<br>Network only) | Clear           | MIP Output<br>Spacing Stable                 | -                                                                                                    | -                                                                                                    | Minor    | 40500 |
| FEC USB Flash<br>(D9854-I only)                                           | Set             | FEC USB Option<br>not installed              | Cause: FEC USB<br>connector not<br>installed.<br>Remedy: Ensure<br>that the FEC USB<br>connector and<br>FLASH module<br>are installed.                                                             | FEC USB<br>option not<br>detected.                                                                                                    | Major    | 92300 |

| Alarm                                | Message<br>Type | Message                                      | Cause/Remedy                                                                                                    | Description                                                                                                    | Severity | ID    |
|--------------------------------------|-----------------|----------------------------------------------|----------------------------------------------------------------------------------------------------|----------------------------------------------------------------------------------------------------|----------|-------|
| FEC USB Flash<br>(D9854-I only)      | Set             | FEC USB Flash not<br>found                   | Cause: FEC USB<br>FLASH not<br>installed. This<br>may occur in<br>Production if the<br>USB module is not<br>inserted before the<br>first power on the<br>board.<br>Remedy: Ensure<br>that the FEC USB<br>connector and<br>FLASH module<br>are installed.                                                                                        | FEC USB<br>FLASH mount<br>failed.                                                                                                    | Major    | 92300 |
| FEC USB Flash<br>(D9854-I only)      | Clear           | FEC USB Flash<br>OK                          | -                                                                                                    | -                                                                                                    | Major    | 92300 |
| FEC FPGA<br>Status<br>(D9854-I only) | Set             | Failed to find or<br>load FEC FPGA<br>binary | Cause: Cannot<br>find the FEC<br>FPGA file in the<br>USB FLASH, or it<br>failed to open,<br>read, or load the<br>file to the FEC<br>FPGA.<br>Remedy: Ensure<br>that the USB<br>FLASH is<br>installed,<br>formatted, and the<br>image is loaded.<br>Also, ensure that<br>the FEC FPGA is<br>installed and the<br>CPLD is properly<br>programmed. | The FEC FPGA<br>image is not<br>found in the<br>USB FLASH, or<br>the file cannot<br>be loaded to<br>the FEC FPGA<br>for any reason.<br>This will occur<br>in production<br>until the USB<br>FLASH is<br>installed,<br>formatted, and<br>the image is<br>loaded. | Major    | 92400 |

| Alarm                                | Message<br>Type | Message                           | Cause/Remedy                                                                                                    | Description                                                                                       | Severity | ID    |
|--------------------------------------|-----------------|-----------------------------------|----------------------------------------------------------------------------------------------------|---------------------------------------------------------------------------------------------------|----------|-------|
| FEC FPGA<br>Status<br>(D9854-I only) | Set             | FEC FPGA failed<br>to start       | Cause: Hardware<br>issue.<br>Remedy: Ensure<br>that the USB Flash<br>is installed,<br>formatted, and the<br>image is loaded.<br>Also, ensure that<br>the FEC FPGA is<br>installed and the<br>CPLD is properly<br>programmed. | FEC FPGA is<br>loaded, but<br>failed to start<br>(not ready).                                     | Major    | 92400 |
| FEC FPGA<br>Status<br>(D9854-I only) | Set             | FEC FPGA access<br>failed         | Cause: Hardware<br>issue.<br>Remedy: Ensure<br>that the USB Flash<br>is installed,<br>formatted, and the<br>image is loaded.<br>Also, ensure that<br>the FEC FPGA is<br>installed and the<br>CPLD is properly<br>programmed. | FEC FPGA is<br>loaded and<br>started,but<br>attempt to read<br>configuration<br>registers failed. | Major    | 92400 |
| FEC FPGA<br>Status<br>(D9854-I only) | Set             | FEC FPGA<br>initialization failed | Cause: Hardware<br>issue.<br>Remedy: Ensure<br>that the USB Flash<br>is installed,<br>formatted, and the<br>image is loaded.<br>Also, ensure that<br>the FEC FPGA is<br>installed and the<br>CPLD is properly<br>programmed. | FEC FPGA is<br>loaded and<br>started, but<br>initial<br>parameter<br>setup failed.                | Major    | 92400 |
| FEC FPGA<br>Status<br>(D9854-I only) | Clear           | FEC FPGA is<br>running OK         | -                                                                                                    | FEC FPGA is<br>loaded, started,<br>initialized, and<br>is fully<br>operational.                   | Major    | 92400 |

| Alarm                            | Message<br>Type | Message                                  | Cause/Remedy                                                                                                    | Description                                                                                                    | Severity | ID          |
|----------------------------------|-----------------|------------------------------------------|----------------------------------------------------------------------------------------------------|----------------------------------------------------------------------------------------------------|----------|-------------|
| PE <n>: CA<br/>System Error</n>  | Set             | No PowerVU<br>support                    | Cause: Selected<br>program cannot<br>be descrambled.<br>Remedy: Check<br>the Installation<br>and Configuration<br>Guide for<br>PowerVu<br>descrambling<br>support. Ensure<br>that the<br>appropriate CAM<br>is inserted and<br>that the PE CAM<br>slot is assigned<br>correctly. | CA System<br>present in the<br>currently<br>selected<br>channel cannot<br>be descrambled<br>due to no<br>PowerVu ISE<br>or CAM<br>support. | Minor    | 93000-93031 |
| PE <n>: CA<br/>System Error</n>  | Set             | No Matching<br>CAM                       | -                                                                                                    | -                                                                                                    | Minor    | 93000-93031 |
| PE <n>: CA<br/>System Error</n>  | Clear           | Fault cleared                            | -                                                                                                    | -                                                                                                    | Minor    | 93000-93031 |
| IP FEC Failure<br>(D9854-I only) | Set             | FEC Encoder<br>Failure : FEC<br>bypassed | Cause: FEC FPGA<br>malfunction.<br>Remedy: Reboot<br>the system if FEC<br>is needed,<br>otherwise the<br>system will<br>continue to<br>operate bypassing<br>FEC.                                                                                                    | This fault is<br>raised when<br>the FEC<br>Encoder or the<br>FEC Decoder<br>Lockup is<br>detected.                                         | Major    | 95000       |
| IP FEC Failure<br>(D9854-I only) | Set             | FEC Decoder<br>Failure : FEC<br>bypassed | Cause: FEC FPGA<br>malfunction.<br>Remedy: Reboot<br>the system if FEC<br>is needed,<br>otherwise the<br>system will<br>continue to<br>operate bypassing<br>FEC.                                                                                                    | The FEC<br>Encoder or the<br>FEC Decoder<br>Lockup is<br>detected.                                                                         | Major    | 95000       |
| IP FEC Failure<br>(D9854-I only) | Clear           | Fault Cleared                            | -                                                                                                    | The fault is<br>cleared if the<br>FPGA recovers<br>from lockup.                                                                            | Major    | 95000       |

| Alarm                                  | Message<br>Type | Message              | Cause/Remedy                                                                                                    | Description                                                                                              | Severity | ID    |
|----------------------------------------|-----------------|----------------------|----------------------------------------------------------------------------------------------------|----------------------------------------------------------------------------------------------------|----------|-------|
| ETH Stack<br>Filters (D9854-I<br>only) | Set             | HW Error<br>Detected | Cause: Incoming<br>traffic causes ETH<br>Stack Filters to<br>malfunction.<br>Remedy: If the<br>hardware<br>supports stack<br>filters reset,<br>normal operations<br>continue.<br>Otherwise, the<br>unit will reboot.   | This alarm is<br>triggered when<br>the ETH Stack<br>Filters<br>hardware<br>detects an<br>internal error. | Major    | 97000 |
| ETH Stack<br>Filters (D9854-I<br>only) | Clear           | Fault Cleared        | -                                                                                                    | The fault is<br>cleared when<br>the detected<br>hardware error<br>is resolved.                           | Major    | 97000 |
| D/R in<br>Progress                     | Set             | Disaster declared    | Cause: One or<br>more of the<br>following is<br>detected: RF lock<br>loss, unstable RF<br>signal, and/or<br>transport loss (RF<br>locked, but no<br>transport stream<br>packet received)<br>Remedy: A valid<br>signal. | A disaster is<br>detected.                                                                               | Major    | 970   |
| D/R in<br>Progress                     | Reset           | No disaster          | -                                                                                                    | Disaster<br>recovery<br>feature is<br>cleared with a<br>valid signal.                                    | Major    | 970   |

| Alarm                  | Message<br>Type | Message                | Cause/Remedy                                                                                                    | Description                                                                                                    | Severity | ID  |
|------------------------|-----------------|------------------------|----------------------------------------------------------------------------------------------------|----------------------------------------------------------------------------------------------------|----------|-----|
| NIT Retune<br>Recovery | Set             | NIT Retune<br>Recovery | Cause: NIT is<br>configured<br>incorrectly on the<br>uplink. It fails to<br>lock/acquire the<br>signal.                                                                                                    | An invalid NIT<br>is received and<br>the unit fails to<br>lock/acquire<br>the NIT signal.                                                                             | Major    | 980 |
|                        |                 |                        | Remedy: Contact<br>your PNC uplink<br>administrator to<br>correct the invalid<br>NIT on the uplink<br>so that the signal<br>can be locked and<br>acquired. The<br>administrator<br>should also ensure<br>that the uplink<br>configuration<br>matches the NIT. |                                                                                                    |          |     |
| NIT Retune<br>Recovery | Clear           | Alarm cleared          | -                                                                                                    | The error is<br>cleared when<br>another valid<br>NIT is received<br>and the signal<br>is locked and<br>acquired, or the<br>incorrect<br>configuration is<br>resolved. | Major    | 980 |

# Warnings

| Warning              | Message<br>Type | Message                               | Cause/Remedy                                                                                                    | Description                                                 | ID    |
|----------------------|-----------------|---------------------------------------|----------------------------------------------------------------------------------------------------|-------------------------------------------------------------|-------|
| ASI TS<br>Overflow   | Set             | ASI Output<br>Overflow                | Cause: Uplink settings<br>may have changed since<br>setting up the unit.                                                                                                    | The output rate is<br>higher than level set<br>by the user. | 40000 |
|                      |                 |                                       | Remedy: Increase the<br>output rate, drop<br>unreferenced content in<br>DPM Options, and drop<br>the programs that are<br>not needed for<br>downstream devices.<br>Contact your (uplink)<br>service provider to<br>verify the expected bit<br>rate settings. |                                                             |       |
| ASI TS<br>Overflow   | Clear           | ASI Output<br>Overflow<br>Cleared     | -                                                                                                    | -                                                           | 40000 |
| MPoIP TS<br>Overflow | Set             | MPEGoIP Output<br>Overflow            | Cause: Uplink settings<br>may have changed since<br>setup of the unit.<br>Variable Bit<br>Rate/Statmuxed streams<br>may be in use.<br>Remedy: Increase output<br>rate, drop unreferenced<br>content in DPM Options,<br>and drop programs not                 | The output rate is<br>higher than level set<br>by the user. | 41000 |
|                      |                 |                                       | devices. Contact the<br>(uplink) service provider<br>to verify the expected bit<br>rate settings.                                                                                                    |                                                             |       |
| MPoIP TS<br>Overflow | Clear           | MPEGoIP Output<br>Overflow<br>Cleared | -                                                                                                    | -                                                           | 41000 |

| Warning                                                                | Message<br>Type | Message                                                             | Cause/Remedy                                                                                                    | Description                                                                                                    | ID    |
|------------------------------------------------------------------------|-----------------|---------------------------------------------------------------------|----------------------------------------------------------------------------------------------------|----------------------------------------------------------------------------------------------------|-------|
| SFN MIP<br>Counter (D9854<br>with Single<br>Frequency<br>Network only) | Set             | Transport Error<br>SFN MIP Input<br>Output<br>Difference            | Cause: Extra packets<br>may have been inserted,<br>or packets were deleted<br>between the input and<br>output of the receiver.<br>Remedy: Clear      | Input and output<br>packet counts on MIP<br>reception are different.                                                                                 | 41500 |
|                                                                        |                 |                                                                     | warnings, reset unit, and<br>notify Cisco Services if<br>the problem persists.                                                                       |                                                                                                    |       |
| SFN MIP<br>Counter (D9854<br>with Single<br>Frequency<br>Network only) | Clear           | Transport Error<br>SFN MIP Input<br>Output<br>Difference<br>Cleared | -                                                                                                    | -                                                                                                    | 41500 |
| Transport Error                                                        | Set             | Continuity Count<br>Error                                           | Cause: Possible uplink<br>or signal issue.<br>Remedy: Clear<br>warnings, reset the unit,<br>and notify Cisco<br>Services if the problem<br>persists. | Transport packet<br>continuity count<br>jumped. Possible<br>packet loss.                                                                             | 42000 |
| Transport Error                                                        | Set             | Buffer Overflow                                                     | Cause: Possible uplink<br>or signal issue.<br>Remedy: Clear<br>warnings, reset the unit,<br>and notify Cisco<br>Services if the problem<br>persists. | The transport stream<br>is faster than the<br>maximum buffer or<br>the decode engines are<br>having difficulty<br>handling the data sent<br>to them. | 42000 |
| Transport Error                                                        | Set             | Transport Error<br>Indicator                                        | Cause: Possible uplink<br>or signal issue.<br>Remedy: Clear<br>warnings, reset the unit,<br>and notify Cisco<br>Services if the problem<br>persists. | Transport packets are<br>marked as "errored"<br>upstream of the<br>decoder.                                                                          | 42000 |

| Warning                  | Message<br>Type | Message                                              | Cause/Remedy                                                                                                    | Description                                                 | ID    |
|--------------------------|-----------------|------------------------------------------------------|----------------------------------------------------------------------------------------------------|-------------------------------------------------------------|-------|
| Transport Error          | Set             | Transport Rate<br>Error: FPGA<br>Overflow            | Cause: Uplink settings<br>may have changed since<br>setting up the unit.<br>Remedy: Increase the<br>output rate, drop<br>unreferenced content in<br>DPM Options, and/or<br>drop programs not<br>needed for downstream<br>devices. Contact your<br>(uplink) service provider<br>to verify the expected bit<br>rate settings. | The output rate is<br>higher than level set<br>by the user. | 42000 |
| Transport Error          | Clear           | Continuity Count<br>Error Cleared                    | -                                                                                                    | Trap expires after 30 seconds.                              | 42000 |
| Transport Error          | Clear           | Buffer Overflow<br>Cleared                           | -                                                                                                    | Trap expires after 30 seconds.                              | 42000 |
| Transport Error          | Clear           | Transport Error<br>Indicator Cleared                 | -                                                                                                    | Trap expires after 30 seconds.                              | 42000 |
| Transport Error          | Clear           | Transport Rate<br>Error: FPGA<br>Overflow<br>Cleared | -                                                                                                    | Trap expires after 30 seconds.                              | 42000 |
| CI Status                | Set             | Different CA<br>Systems in<br>Top/Bottom<br>Slots    | Cause: Different CA<br>systems are used in the<br>slots.<br>Remedy: Replace the CA<br>cards to use the same<br>CA system.                                                                                                    | Different CA Systems<br>in Top/Bottom slots.                | 42500 |
| CI Status                | Clear           | ОК                                                   | -                                                                                                    | -                                                           | 42500 |
| Video Format<br>Mismatch | Set             | Video format<br>mismatch                             | -                                                                                                    | Video Format<br>Mismatch.                                   | 43000 |
| Video Format<br>Mismatch | Clear           | Video format<br>match                                | -                                                                                                    | -                                                           | 43000 |

| Warning                        | Message<br>Type | Message                                      | Cause/Remedy                                                                                                    | Description                                                  | ID    |
|--------------------------------|-----------------|----------------------------------------------|----------------------------------------------------------------------------------------------------|--------------------------------------------------------------|-------|
| Temperature<br>Warning         | Set             | Temperature<br>over Warning<br>threshold     | Cause: Room<br>temperature too high, or<br>air flow is blocked.                                                                                                    | Temperature is above<br>normal operating<br>range.           | 44000 |
|                                |                 |                                              | Remedy: Check<br>openings on front and<br>rear panels for blockage.<br>Lower the room<br>temperature or improve<br>air flow to the device.                                     |                                                              |       |
| Temperature<br>Warning         | Clear           | Temperature<br>normal                        | -                                                                                                    | Temperature is within<br>the normal operating<br>range.      | 44000 |
| FPGA<br>Temperature<br>Warning | Set             | Temperature<br>over Warning<br>threshold     | Cause: Room<br>temperature is too high,<br>or air flow is blocked.                                                                                                    | FPGA temperature is<br>above normal<br>operating range.      | 45000 |
|                                |                 |                                              | Remedy: Check the<br>openings on front and<br>rear panels for blockage.<br>Lower the room<br>temperature or improve<br>air flow to the device.                                 |                                                              |       |
| FPGA<br>Temperature<br>Warning | Clear           | Temperature<br>normal                        | -                                                                                                    | FPGA temperature is<br>within the normal<br>operating range. | 45000 |
| VBI Data                       | Set             | 2nd VBI PID<br>attempt to write<br>same line | Cause: Uplink<br>configuration issue.<br>Remedy: Contact uplink<br>to verify expected VBI<br>settings.                                                                         | Conflicting VBI data<br>on second VBI PID.                   | 49000 |
| VBI Data                       | Clear           | Line Collision<br>Cleared                    | -                                                                                                    | -                                                            | 49000 |
| TDT timeout #                  | Set             | TDT timed out                                | Cause: Uplink is not<br>sending or is sending<br>intermittently.                                                                                                    | Time Date Table was never received.                          | 50000 |
|                                |                 |                                              | Remedy: Clear warning.<br>If the problem persists,<br>determine if uplink is<br>sending the current SI<br>information table.<br>Disable the warning if<br>not using the table. |                                                              |       |

| Warning       | Message<br>Type | Message           | Cause/Remedy                                                                                                    | Description                                         | ID                                                                   |
|---------------|-----------------|-------------------|----------------------------------------------------------------------------------------------------|-----------------------------------------------------|----------------------------------------------------------------------|
| TDT timeout # | Set             | TDT is lost       | Cause: Uplink is not<br>sending or is sending<br>intermittently.                                                                                                    | No longer receiving<br>Time Date.                   | 50000                                                                |
|               |                 |                   | Remedy: Clear warning.<br>If the problem persists,<br>determine if uplink is<br>sending the current SI<br>information table.<br>Disable the warning if<br>not using the table.                                                                     |                                                     |                                                                      |
| TDT timeout # | Clear           | TDT fault cleared | -                                                                                                    | -                                                   | 50000                                                                |
| SDT timeout # | Set             | SDT # timed out   | Cause: Uplink is not<br>sending or is sending<br>intermittently.<br>Remedy: Clear warning.<br>If the problem persists,<br>determine if uplink is<br>sending the current SI<br>information table.<br>Disable the warning if<br>not using the table. | Service Description<br>Table was never<br>received. | 51000<br>52000<br>53000<br>54000<br>55000<br>56000<br>57000<br>58000 |
| SDT timeout # | Set             | SDT # is lost     | Cause: Uplink is not<br>sending or is sending<br>intermittently.<br>Remedy: Clear warning.<br>If the problem persists,<br>determine if uplink is<br>sending the current SI<br>information table.<br>Disable the warning if<br>not using the table. | No longer receiving<br>Service Description.         | 51000<br>52000<br>53000<br>54000<br>55000<br>56000<br>57000<br>58000 |
| SDT timeout # | Clear           | SDT fault cleared | -                                                                                                    | -                                                   | 51000<br>52000<br>53000<br>54000<br>55000<br>56000<br>57000<br>58000 |

| Warning       | Message<br>Type | Message           | Cause/Remedy                                                                                                    | Description                                         | ID                                                                                  |
|---------------|-----------------|-------------------|----------------------------------------------------------------------------------------------------|-----------------------------------------------------|-------------------------------------------------------------------------------------|
| PMT timeout # | Set             | PMT # timed out   | Cause: Uplink is not<br>sending or is sending<br>intermittently.<br>Remedy: Clear warning.<br>If the problem persists,<br>determine if uplink is<br>sending the current SI<br>information table.<br>Disable the warning if<br>not using the table. | Program Mapping<br>Table was never<br>received.     | 59000<br>60000<br>61000<br>62000<br>63000<br>64000<br>65000<br>66000<br>66009-66032 |
| PMT timeout # | Set             | PMT # is lost     | Cause: Uplink is not<br>sending or is sending<br>intermittently.<br>Remedy: Clear warning.<br>If the problem persists,<br>determine if uplink is<br>sending the current SI<br>information table.<br>Disable the warning if<br>not using the table. | No longer receiving<br>Program Mapping<br>Table.    | 59000<br>60000<br>61000<br>62000<br>63000<br>64000<br>65000<br>66000<br>66009-66032 |
| PMT timeout # | Clear           | PMT fault cleared | _                                                                                                    | -                                                   | 59000<br>60000<br>61000<br>62000<br>63000<br>64000<br>65000<br>66000<br>66009-66032 |
| PAT timeout # | Set             | PAT # timed out   | Cause: Uplink is not<br>sending or is sending<br>intermittently.<br>Remedy: Clear warning.<br>If the problem persists,<br>determine if uplink is<br>sending the current SI<br>information table.<br>Disable the warning if<br>not using the table. | Program Association<br>Table was never<br>received. | 67000<br>68000<br>69000<br>70000<br>71000<br>72000<br>73000<br>74000                |

| PAT timeout # | Set   |                   |                                                                                                    |                                                      |                                                                      |
|---------------|-------|-------------------|----------------------------------------------------------------------------------------------------|------------------------------------------------------|----------------------------------------------------------------------|
|               |       | PAT # is lost     | Cause: Uplink is not<br>sending or is sending<br>intermittently.<br>Remedy: Clear warning.<br>If the problem persists,<br>determine if uplink is<br>sending the current SI<br>information table.<br>Disable the warning if<br>not using the table. | No longer receiving<br>Program Association<br>Table. | 67000<br>68000<br>69000<br>70000<br>71000<br>72000<br>73000<br>74000 |
| PAT timeout # | Clear | PAT fault cleared | _                                                                                                    | -                                                    | 67000<br>68000<br>69000<br>70000<br>71000<br>72000<br>73000<br>74000 |
| NIT timeout # | Set   | NIT timed out     | Cause: Uplink is not<br>sending or is sending<br>intermittently.<br>Remedy: Clear warning.<br>If the problem persists,<br>determine if uplink is<br>sending the current SI<br>information table.<br>Disable the warning if<br>not using the table. | Network Information<br>Table was never<br>received.  | 75000                                                                |
| NIT timeout # | Set   | NIT is lost       | Cause: Uplink is not<br>sending or is sending<br>intermittently.<br>Remedy: Clear warning.<br>If the problem persists,<br>determine if uplink is<br>sending the current SI<br>information table.<br>Disable the warning if<br>not using the table. | No longer receiving<br>Network Information<br>Table. | 75000                                                                |

| Warning       | Message<br>Type | Message           | Cause/Remedy                                                                                                    | Description                                         | ID    |
|---------------|-----------------|-------------------|----------------------------------------------------------------------------------------------------|-----------------------------------------------------|-------|
| CAT timeout # | Set             | CAT timed out     | Cause: Uplink is not<br>sending or is sending<br>intermittently.                                                                                                    | Conditional Access<br>Table was never<br>received.  | 76000 |
|               |                 |                   | Remedy: Clear warning.<br>If the problem persists,<br>determine if uplink is<br>sending the current SI<br>information table.<br>Disable the warning if<br>not using the table. |                                                     |       |
| CAT timeout # | Set             | CAT is lost       | Cause: Uplink is not<br>sending or is sending<br>intermittently.                                                                                                    | No longer receiving<br>Conditional Access<br>Table. | 76000 |
|               |                 |                   | Remedy: Clear warning.<br>If the problem persists,<br>determine if uplink is<br>sending the current SI<br>information table.<br>Disable the warning if<br>not using the table. |                                                     |       |
| CAT timeout # | Clear           | CAT fault cleared | -                                                                                                    | -                                                   | 76000 |
| DRT timeout # | Set             | DRT # timed out   | Cause: Uplink is not<br>sending or is sending<br>intermittently.<br>Remedy: Clear warning.<br>If the problem persists,                                                         | Disaster Recovery<br>Table was never<br>received.   | 77000 |
|               |                 |                   | determine if uplink is<br>sending the current SI<br>information table.<br>Disable the warning if<br>not using the table.                                                       |                                                     |       |
| DRT timeout # | Set             | DRT # is lost     | Cause: Uplink is not<br>sending or is sending<br>intermittently.                                                                                                    | No longer receiving<br>Disaster Recovery<br>Table.  | 77000 |
|               |                 |                   | Remedy: Clear warning.<br>If the problem persists,<br>determine if uplink is<br>sending the current SI<br>information table.<br>Disable the warning if<br>not using the table. |                                                     |       |
| DRT timeout # | Clear           | DRT fault cleared | -                                                                                                    | -                                                   | 77000 |

| Warning       | Message<br>Type | Message              | Cause/Remedy                                                                                                    | Description                                  | ID    |
|---------------|-----------------|----------------------|----------------------------------------------------------------------------------------------------|----------------------------------------------|-------|
| MCT Timeout # | Set             | MCT # timed out      | Cause: Uplink is not<br>sending or is sending<br>intermittently.                                                                                                    | Inband Control Table<br>was never received.  | 77100 |
|               |                 |                      | Remedy: Clear warning.<br>If the problem persists,<br>determine if uplink is<br>sending the current SI<br>information table.<br>Disable the warning if<br>not using the table. |                                              |       |
| MCT Timeout # | Set             | MCT # is lost        | Cause: Uplink is not<br>sending or is sending<br>intermittently.                                                                                                    | No longer receiving<br>Inband Control Table. | 77100 |
|               |                 |                      | Remedy: Clear warning.<br>If the problem persists,<br>determine if uplink is<br>sending the current SI<br>information table.<br>Disable the warning if<br>not using the table. |                                              |       |
| MCT Timeout # | Clear           | MCT fault<br>cleared | -                                                                                                    | -                                            | 77100 |
| ECT Timeout # | Set             | ECT # timed out      | Cause: Uplink is not<br>sending or is sending<br>intermittently.                                                                                                    | Event Control Table<br>was never received.   | 77200 |
|               |                 |                      | Remedy: Clear warning.<br>If the problem persists,<br>determine if uplink is<br>sending the current SI<br>information table.<br>Disable the warning if<br>not using the table. |                                              |       |
| ECT Timeout # | Set             | ECT # is lost        | Cause: Uplink is not<br>sending or is sending<br>intermittently.                                                                                                    | No longer receiving<br>Event Control Table.  | 77200 |
|               |                 |                      | Remedy: Clear warning.<br>If the problem persists,<br>determine if uplink is<br>sending the current SI<br>information table.<br>Disable the warning if<br>not using the table. |                                              |       |
| ECT Timeout # | Clear           | ECT fault cleared    | -                                                                                                    | -                                            | 77200 |

| Warning                   | Message<br>Type | Message                                                 | Cause/Remedy                                                                                                    | Description                                                                                                    | ID    |
|---------------------------|-----------------|---------------------------------------------------------|----------------------------------------------------------------------------------------------------|----------------------------------------------------------------------------------------------------|-------|
| Memory Usage<br>Host      | Set             | Excessive<br>(stack/partition)<br>memory usage          | Cause: Possible software<br>issue.<br>Remedy: Clear<br>warnings, reset the unit,<br>and notify Cisco<br>Services if the problem<br>persists.                                         | SW exceeding<br>allowable memory<br>usage.                                                                                | 78000 |
| Memory Usage<br>Host      | Clear           | Normal<br>(stack/partition)<br>memory usage             | -                                                                                                    | -                                                                                                    | 78000 |
| Memory Usage<br>Secondary | Set             | Excessive<br>(stack/partition)<br>memory usage          | Cause: Possible software<br>issue.<br>Remedy: Clear<br>warnings, reset the unit,<br>and notify Cisco<br>Services if the problem<br>persists.                                         | Software exceeding<br>allowable memory<br>usage.                                                                          | 79000 |
| Memory Usage<br>Secondary | Clear           | Normal<br>(stack/partition)<br>memory usage             | -                                                                                                    | -                                                                                                    | 79000 |
| FPGA Code<br>Version      | Set             | FPGA newer<br>than SW,<br>Supported=AAA,<br>Running=BBB | Cause: FPGA version is<br>incompatible with the<br>software.<br>Remedy: Select alternate<br>FPGA, software<br>versions, reset unit,<br>notify Cisco Services if<br>problem persists. | FPGA version is<br>incompatible with<br>currently operating<br>software. You may<br>encounter operational<br>difficulties | 80000 |
| FPGA Code<br>Version      | Clear           | FPGA code ver<br>OK                                     | -                                                                                                    | -                                                                                                    | 80000 |

| Warning                    | Message<br>Type | Message                                 | Cause/Remedy                                                                                                    | Description                                                                 | ID                               |
|----------------------------|-----------------|-----------------------------------------|----------------------------------------------------------------------------------------------------|-----------------------------------------------------------------------------|----------------------------------|
| Link Status                | Set             | <port name=""><br/>Link is down</port>  | Cause: No Ethernet<br>cable connected, faulty<br>cabling, multiple devices<br>sharing MAC address<br>on same IP segment, or<br>possible hardware issue.<br>Remedy: Check cabling,<br>ensure that all Ethernet<br>ports are connected to<br>the external devices, or<br>disable faults for ports<br>that are not in use, and<br>notify Cisco Services if<br>the problem persists. | Ethernet MAC PHY<br>device has failed to<br>connect to external<br>devices. | 81000<br>82000<br>83000<br>84000 |
| Link Status                | Clear           | <port name=""><br/>Connection OK</port> | -                                                                                                    | -                                                                           | 81000<br>82000<br>83000<br>84000 |
| FW: Resource<br>Use Host   | Set             | Memory or List<br>Near Full             | Cause: Possible software<br>issue.<br>Remedy: Clear<br>warnings, reset the unit,<br>and notify Cisco<br>Services if the problem<br>persists.                                                                                                    | Software exceeding<br>allowable usage of<br>internal constructs.            | 86000                            |
| FW: Resource<br>Use Host   | Clear           | Normal Level                            | -                                                                                                    | -                                                                           | 86000                            |
| FW: Resource<br>Use Second | Set             | Memory or List<br>Near Full             | Cause: Possible software<br>issue.<br>Remedy: Clear<br>warnings, reset the unit,<br>and notify Cisco<br>Services if the problem<br>persists.                                                                                                    | Software exceeding<br>allowable usage of<br>internal constructs.            | 87000                            |
| FW: Resource<br>Use Second | Clear           | Normal Level                            | -                                                                                                    | -                                                                           | 87000                            |

| Warning                   | Message<br>Type | Message            | Cause/Remedy                                                                                                    | Description                                             | ID    |
|---------------------------|-----------------|--------------------|----------------------------------------------------------------------------------------------------|---------------------------------------------------------|-------|
| Backup Failure<br>Reason  | Set             | FTP Failed         | Cause: FTP settings or<br>the server may not be<br>configured correctly.                                                                                                    | FTP failed to connect<br>to server or transfer<br>file. | 89000 |
|                           |                 |                    | Remedy: Verify the FTP<br>server configuration and<br>permissions, the FTP<br>settings on the unit, and<br>that the server is<br>reachable from the client<br>(such as configuring<br>firewalls or network<br>settings). Retry the<br>Backup operation. |                                                         |       |
| Backup Failure<br>Reason  | Set             | Set Internal Error | Cause: Possible software issue.                                                                                                    | Backup ran out of<br>memory or other<br>internal error  | 89000 |
|                           |                 |                    | Remedy: Clear<br>warnings, reset unit,<br>notify Cisco Services if<br>the problem persists                                                                                                    |                                                         |       |
| Restore Failure<br>Reason | Set             | Set FTP Failed     | Cause: FTP settings or<br>the server may not be<br>configured correctly.                                                                                                    | FTP failed to connect<br>to server or transfer<br>file  | 89000 |
|                           |                 |                    | Remedy: Verify the FTP<br>server configuration and<br>permissions, the FTP<br>settings on the unit, and<br>that the server is<br>reachable from the client<br>(such as configuring<br>firewalls or network<br>settings). Retry the<br>Import operation. |                                                         |       |

| Warning                   | Message<br>Type | Message                                        | Cause/Remedy                                                                                                    | Description                                                                                              | ID    |
|---------------------------|-----------------|------------------------------------------------|----------------------------------------------------------------------------------------------------|----------------------------------------------------------------------------------------------------|-------|
| Restore Failure<br>Reason | Set             | Not Accepted                                   | Cause: Import file is<br>either for a different<br>product or the structure<br>was not compatible with<br>this unit.                                                                                                    | Import file was<br>rejected and import<br>did not occur                                                  | 89000 |
|                           |                 |                                                | Remedy: Verify that the<br>correct import file is<br>being used and was<br>created by this product,<br>and that the file<br>structure has not been<br>corrupted. If the<br>problem persists, notify<br>Cisco Services.                                                                                                    |                                                                                                    |       |
| Restore Failure<br>Reason | Set             | Bad Content                                    | Cause: Import file may<br>be corrupted, or from a<br>different version of<br>application software.<br>Remedy: Verify that the<br>correct import file is<br>being used and was<br>created by this product,<br>and that the file<br>structure has not been<br>corrupted. If the<br>problem persists, notify<br>Cisco Services. | Item in import file is<br>not valid for this<br>software and import<br>did not occur                     | 89000 |
| SDI Aud SFR<br>Data       | Set             | SDI Audio<br>sampling<br>frequency<br>mismatch | Cause: The SDI audio<br>groups are not<br>configured correctly, or<br>the transport stream has<br>changed the sampling<br>rate of one of the audio<br>streams.<br>Remedy: Configure the<br>SDI audio groups to<br>ensure that all audio<br>channels in a group<br>have the same sampling<br>frequency rate.                  | All audio channels in a<br>given audio group<br>within an SDI do not<br>have identical<br>sampling rate. | 90000 |
| SDI Aud SFR<br>Data       | Clear           | SDI Audio SFR<br>Mismatch<br>Cleared           | -                                                                                                    | -                                                                                                    | 90000 |

| Warning               | Message<br>Type | Message                                                                                        | Cause/Remedy                                                                         | Description                                                                                            | ID    |
|-----------------------|-----------------|------------------------------------------------------------------------------------------------|--------------------------------------------------------------------------------------|----------------------------------------------------------------------------------------------------|-------|
| SDI CC VANC           | Set             | CC (SMPTE-<br>334): configured<br>line collides with<br>VII, service will<br>be dropped        | Cause: User selection.<br>Remedy: Change offset<br>for the CC VANC<br>service.       | CC VANC service is<br>configured on the line<br>overlapping with PAL<br>or NTSC VII line.              | 90010 |
| SDI CC VANC           | Clear           | Line collision<br>with VII cleared                                                             | -                                                                                    | -                                                                                                    | 90010 |
| SDI CC VANC           | Clear           | Service disabled                                                                               | -                                                                                    | -                                                                                                    | 90010 |
| SDI AFD VANC          | Set             | AFD (SMPTE-<br>2016-3):<br>configured line<br>collides with VII,<br>service will be<br>dropped | Cause: User selection.<br>Remedy: Change offset<br>for the AFD VANC<br>service.      | AFD VANC service is<br>configured on the line<br>overlapping with PAL<br>or NTSC VII line.             | 90020 |
| SDI AFD VANC          | Clear           | Line collision<br>with VII cleared                                                             | -                                                                                    | -                                                                                                    | 90020 |
| SDI AFD VANC          | Clear           | Service disabled                                                                               | -                                                                                    | -                                                                                                    | 90020 |
| SDI DPI VANC          | Set             | DPI (RP2010):<br>configured line<br>collides with VII,<br>service will be<br>dropped           | Cause: User selection.<br>Remedy: Change offset<br>for the DPI VANC<br>service.      | DPI VANC service is<br>configured on the line<br>overlapping with PAL<br>or NTSC VII line.             | 90030 |
| SDI DPI VANC          | Clear           | Line collision<br>with VII cleared                                                             | -                                                                                    | -                                                                                                    | 90030 |
| SDI DPI VANC          | Clear           | Service disabled                                                                               | -                                                                                    | -                                                                                                    | 90030 |
| SDI VBI VANC          | Set             | VBI (SMPTE-<br>2031): configured<br>line collides with<br>VII, service will<br>be dropped      | Cause: User selection.<br>Remedy: Change offset<br>for the VBI VANC<br>service.      | VBI VANC service is<br>configured on the line<br>overlapping with PAL<br>or NTSC VII line.             | 90040 |
| SDI VBI VANC          | Clear           | Line collision<br>with VII cleared                                                             | -                                                                                    | -                                                                                                    | 90040 |
| SDI VBI VANC          | Clear           | Service disabled                                                                               | -                                                                                    | -                                                                                                    | 90040 |
| SDI VBI (OP47<br>SDP) | Set             | VBI (OP47SDP):<br>configured line<br>collides with VII,<br>service will be<br>dropped          | Cause: User selection.<br>Remedy: Change offset<br>for VBI OP47-SDP<br>VANC service. | VBI OP47-SDP VANC<br>service is configured<br>on the line<br>overlapping with PAL<br>or NTSC VII line. | 90050 |
| SDI VBI (OP47<br>SDP) | Clear           | Line collision<br>with VII cleared                                                             | -                                                                                    | -                                                                                                    | 90050 |

| Warning                                   | Message<br>Type | Message                                                                               | Cause/Remedy                                                                                                    | Description                                                                                                    | ID             |
|-------------------------------------------|-----------------|---------------------------------------------------------------------------------------|----------------------------------------------------------------------------------------------------|----------------------------------------------------------------------------------------------------|----------------|
| SDI VBI (OP47<br>SDP)                     | Clear           | Service disabled                                                                      | -                                                                                                    | -                                                                                                    | 90050          |
| SDI VBI (OP47<br>MDP)                     | Set             | VBI (OP47MDP):<br>configured line<br>collides with VII,<br>service will be<br>dropped | Cause: User selection.<br>Remedy: Change offset<br>for VBI OP47-MDP<br>VANC service.                                                                                                    | VBI OP47-MDP<br>VANC service is<br>configured on the line<br>overlapping with PAL<br>or NTSC VII line.                                                                | 90060          |
| SDI VBI (OP47<br>MDP)                     | Clear           | Line collision<br>with VII cleared                                                    | -                                                                                                    | -                                                                                                    | 90060          |
| SDI VBI (OP47<br>MDP)                     | Clear           | Service disabled                                                                      | -                                                                                                    | -                                                                                                    | 90060          |
| ETH REDN:<br>Link Speed<br>(D9854-I only) | Set             | Links speed<br>mismatch<br>detected                                                   | Cause: Manual<br>configuration or auto-<br>negotiated speed on the<br>two Data ports is<br>different.<br>Remedy: Ensure that the<br>link speed on paired<br>ETH ports is identical.            | Link speed is different<br>for two Data ports.<br>This condition may<br>trigger an overflow on<br>the Data port with a<br>lower link speed.                           | 91000          |
| ETH REDN:<br>Link Speed<br>(D9854-I only) | Clear           | Link speeds are<br>identical                                                          | -                                                                                                    | -                                                                                                    | 91000          |
| ETH REDN:<br>Link Speed<br>(D9854-I only) | Clear           | Link speed is not<br>resolved                                                         | -                                                                                                    | -                                                                                                    | 91000          |
| ETH REDN:<br>Link Speed<br>(D9854-I only) | Clear           | Links speed is<br>not monitored in<br>manual modes                                    | -                                                                                                    | -                                                                                                    | 91000          |
| MPoIP Bitrate<br>Port # <n></n>           | Set             | Total configured<br>output is<br>marginal or too<br>high                              | Cause: Aggregated<br>MPoIP bandwidth on<br>Port <n> is too high.<br/>Remedy: Re-configure<br/>the stream's output rate<br/>to be within 90% of the<br/>link speed on ETH port<br/><n>.</n></n> | The configured MPEG<br>over IP bandwidth is<br>close or higher than<br>ETH port <n> link<br/>speed. This condition<br/>can trigger the actual<br/>MPoIP overflow.</n> | 92000<br>92100 |
| MPoIP Bitrate<br>Port # <n></n>           | Clear           | Total configured<br>output is normal                                                  | -                                                                                                    | -                                                                                                    | 92000<br>92100 |
| MPoIP Bitrate<br>Port # <n></n>           | Clear           | Inactive port,<br>monitoring<br>stopped                                               | -                                                                                                    | -                                                                                                    | 92000<br>92100 |

| Warning                                              | Message<br>Type | Message                                          | Cause/Remedy                                                                                                    | Description                                                                                    | ID             |
|------------------------------------------------------|-----------------|--------------------------------------------------|----------------------------------------------------------------------------------------------------|------------------------------------------------------------------------------------------------|----------------|
| MPoIP Bitrate<br>Port # <n></n>                      | Clear           | No active<br>stream[s],<br>monitoring<br>stopped | -                                                                                                    | -                                                                                              | 92000<br>92100 |
| MoIPI Port <n>:<br/>FEC1 Loss<br/>(D9854-I only)</n> | Set             | FEC COL:<br>configured<br>stream not<br>present  | Cause: The FEC Column<br>stream is configured, but<br>not present at the input.<br>Remedy: Verify the Flow<br>Configuration to ensure<br>that the ETH Port and<br>Destination IP and UDP<br>addresses are correct.<br>Contact the source<br>provider to confirm that<br>the transmission is on<br>and the configured FEC<br>streams are present. | UDP Stream Loss<br>condition is detected<br>for FEC Columns<br>stream on port<br>Data <n>.</n> | 93100<br>93102 |
| MoIPI Port <n>:<br/>FEC1 Loss<br/>(D9854-I only)</n> | Clear           | FEC COL: stream<br>not configured                | -                                                                                                    | -                                                                                              | 93100<br>93102 |
| MoIPI Port <n>:<br/>FEC1 Loss<br/>(D9854-I only)</n> | Clear           | FEC COL:<br>configured<br>stream present         | -                                                                                                    | -                                                                                              | 93100<br>93102 |
| MoIPI Port <n>:<br/>FEC2 Loss<br/>(D9854-I only)</n> | Set             | FEC ROW:<br>configured<br>stream not<br>present  | Cause: The FEC Row<br>stream is configured, but<br>not present at the input.<br>Remedy: Verify the Flow<br>Configuration to ensure<br>that the ETH Port and<br>Destination IP and UDP<br>addresses are correct.<br>Contact the source<br>provider to confirm that<br>the transmission is on<br>and the configured FEC<br>streams are present.    | The UDP Stream Loss<br>condition is detected<br>for FEC Rows stream<br>on port Data <n>.</n>   | 93101<br>93103 |
| MoIPI Port <n>:<br/>FEC2 Loss<br/>(D9854-I only)</n> | Clear           | FEC ROW:<br>stream not<br>configured             | -                                                                                                    | -                                                                                              | 93101<br>93103 |
| MoIPI Port <n>:<br/>FEC2 Loss<br/>(D9854-I only)</n> | Clear           | FEC ROW:<br>configured<br>stream present         | -                                                                                                    | -                                                                                              | 93101<br>93103 |

| Warning                                    | Message<br>Type | Message                                                                                                    | Cause/Remedy                                                                                                    | Description                                                                                                    | ID    |
|--------------------------------------------|-----------------|----------------------------------------------------------------------------------------------------|----------------------------------------------------------------------------------------------------|----------------------------------------------------------------------------------------------------|-------|
| MPoIPI: DJ HW<br>failure (D9854-I<br>only) | Set             | De-jittering<br>Engine failure<br>(overflow,<br>underflow or<br>HW error)                                                       | Cause: De-jittering<br>hardware failure.<br>Remedy: Software-<br>controlled reset of de-<br>jittering block may help.<br>But in most cases, the<br>problem is triggered by<br>the stream originator or<br>the network conditions<br>and cannot be fixed in<br>the decoder. | The de-jittering block<br>has an overflow,<br>underflow, or other<br>hardware problems.                                                                           | 93104 |
| MPoIPI: DJ HW<br>failure (D9854-I<br>only) | Clear           | Need two active<br>TS streams for<br>proper error<br>detection                                                                  | -                                                                                                    | -                                                                                                    | 93104 |
| MPoIPI: DJ HW<br>failure (D9854-I<br>only) | Clear           | Fault Cleared: No<br>errors                                                                                                    | -                                                                                                    | -                                                                                                    | 93104 |
| Hardware<br>Platform                       | Set             | Non-matching<br>HW Platform.<br>APP: <d9859  <br="">D9854/58/24&gt;,<br/>HW: <tmb2  <br="">HDR/TMB/HDR<br/>2&gt;</tmb2></d9859> | Cause: A non-matching<br>application is loaded<br>through CDT download<br>or FLASH<br>programming.<br>Remedy: Replace the<br>non-matching<br>application and then<br>reboot the IRD.                                                                                       | The D9859 application<br>is running on the<br>D9854/D9858/D9824<br>platform or the<br>D9854/D9858/D9824<br>application is running<br>on the D9859<br>application. | 94000 |
| Hardware<br>Platform                       | Clear           | Matching<br>Hardware<br>Platform<br>detected.                                                                                   | -                                                                                                    | -                                                                                                    | 94000 |
| Network ID<br>Mismatch TS1                 | Set             | Original Network<br>ID in NIT and<br>SDT mismatched                                                                             | Cause: The NIT and SDT<br>have different original<br>network IDs.<br>Remedy: Additional<br>error details are<br>displayed in the log file.<br>Ensure that the uplink is<br>sending the same<br>original network ID in<br>SDT and in NIT.                                   | The original network<br>ID in NIT does not<br>match the original<br>network ID in SDT.                                                                            | 98000 |

| Warning                    | Message<br>Type | Message                                          | Cause/Remedy                                                                                                    | Description                                                                      | ID    |
|----------------------------|-----------------|--------------------------------------------------|----------------------------------------------------------------------------------------------------|----------------------------------------------------------------------------------|-------|
| Network ID<br>Mismatch TS1 | Clear           | Original Network<br>ID in NIT and<br>SDT matched | -                                                                                                    | The original network<br>ID in NIT matches the<br>original network ID in<br>SDT.  | 98000 |
| D/R No Search<br>Path      | Set             | No Search<br>Path:No Backups                     | Cause: No tuning<br>configurations found in<br>the Disaster Recovery<br>Table, or only a single<br>backup location is found<br>in the Disaster Recovery<br>Table that matches the<br>origin.<br>Remedy: Contact your<br>PNC uplink                                                                     | The disaster recovery<br>search path cannot be<br>generated.                     | 99310 |
|                            |                 |                                                  | administrator.                                                                                                    |                                                                                  |       |
| D/R No Search<br>Path      | Clear           | Search path exists                               | -                                                                                                    | The error is cleared<br>before disaster<br>recovery search path is<br>generated. | 99310 |
| D/R Malformed<br>DRT       | Set             | Malformed DRT                                    | Cause: The Disaster<br>Recovery Table received<br>from the uplink is<br>invalid and cannot be<br>used.                                                                                                    | The Disaster Recovery<br>Table received from<br>uplink is invalid.               | 99320 |
|                            |                 |                                                  | Remedy: Ensure that a<br>valid Disaster Recovery<br>Table is received from<br>the uplink, or switch to<br>the Local profile. If you<br>switch to the Local<br>profile, the warning<br>message may persist if<br>you switch back to the<br>Uplink profile. Contact<br>your PNC uplink<br>administrator. |                                                                                  |       |
| D/R Malformed<br>DRT       | Clear           | DRT accepted                                     | -                                                                                                    | The error is cleared<br>before disaster<br>recovery search path is<br>generated. | 99320 |

| Warning                | Message<br>Type | Message                                                                        | Cause/Remedy                                                                                                    | Description                                                                                                    | ID    |
|------------------------|-----------------|--------------------------------------------------------------------------------|----------------------------------------------------------------------------------------------------|----------------------------------------------------------------------------------------------------|-------|
| D/R No DRT<br>Received | Set             | No DRT<br>Received                                                             | Cause: Did not receive<br>the Disaster Recovery<br>Table from the uplink.<br>Remedy: Ensure that a<br>valid Disaster Recovery<br>Table is received from<br>the uplink, or switch to<br>the Local profile. If you<br>switch to the local<br>profile, the warning<br>message may persist if<br>you switch back to<br>Uplink profile and<br>Disaster Recovery Table<br>is still not received.<br>Contact your PNC<br>uplink administrator. | The unit is not<br>receiving the Disaster<br>Recovery Table from<br>the uplink.                                                                                                    | 99330 |
| D/R No DRT<br>Received | Clear           | DRT Table<br>Received                                                          | -                                                                                                    | The error is cleared<br>before disaster<br>recovery search path is<br>generated.                                                                                                    | 99330 |
| D/R Invalid<br>Tuning  | Set             | Invalid Tuning<br>for Backup (list of<br>affected D/R<br>Backup<br>Transports) | Cause: Any of the<br>possible tuning<br>validation failure<br>reasons not described by<br>the other disaster<br>recovery tuning<br>validation related<br>warnings (such as, a<br>tuner hardware failure).<br>Remedy: Export the<br>diagnostics file<br>( <b>Support &gt; Service</b><br><b>Action</b> ) and contact<br>Cisco Services.                                                                                                  | The disaster recovery<br>backup transport<br>failed tuning<br>validation due the<br>reasons that are<br>described in the<br>exported diagnostics<br>file ( <b>Support &gt; Service</b><br><b>Actions</b> ). For more<br>information, see<br><i>Loading a Software</i><br><i>Version</i> (on page 302). | 99340 |
| D/R Invalid<br>Tuning  | Clear           | warning cleared                                                                | -                                                                                                    | The error is cleared<br>before re-validating<br>the tuning.                                                                                                    | 99340 |

| Warning                   | Message<br>Type | Message                                                                                                | Cause/Remedy                                                                                                    | Description                                                                                             | ID    |
|---------------------------|-----------------|----------------------------------------------------------------------------------------------------|----------------------------------------------------------------------------------------------------|----------------------------------------------------------------------------------------------------|-------|
| D/R Invalid L-<br>Band    | Set             | Invalid calculated<br>L-band frequency<br>for Backup (list of<br>affected D/R<br>Backup<br>Transports) | Cause: Calculation of the<br>L-Band frequency<br>cannot be completed<br>based on the existing RF<br>input and Backup<br>Transport tuning<br>parameters.                                  | The disaster recovery<br>backup transport<br>failed tuning<br>validation due to L-<br>Band calculation. | 99350 |
|                           |                 |                                                                                                    | Remedy: Contact your<br>PNC uplink<br>administrator to check<br>the tuning parameters<br>and RF Input LO<br>frequencies for the<br>identified disaster<br>recovery backup<br>transports. |                                                                                                    |       |
| D/R Invalid L-<br>Band    | Clear           | cleared                                                                                                | -                                                                                                    | The error is cleared<br>before re-validating<br>the tuning.                                             | 99350 |
| D/R Value Out<br>of Range | Set             | Tuning<br>parameter out of<br>range for Backup<br>(list of affected<br>DR Backup<br>Transports)        | Cause: One or more<br>tuning parameter values<br>in one or more of the<br>Backup Transport is<br>outside of the expected<br>range.                                                       | The Disaster Recovery<br>Table received from<br>the uplink is invalid.                                  | 99360 |
|                           |                 |                                                                                                    | Remedy: Contact your<br>PNC uplink<br>administrator to check<br>the tuning parameters<br>and RF Input settings for<br>identified disaster<br>recovery backup<br>transports.              |                                                                                                    |       |
| D/R Value Out<br>of Range | Clear           | cleared                                                                                                | -                                                                                                    | The error is cleared<br>before re-validating<br>tuning.                                                 | 99360 |

| Warning                 | Message<br>Type | Message                                                                                             | Cause/Remedy                                                                                                    | Description                                                            | ID    |
|-------------------------|-----------------|----------------------------------------------------------------------------------------------------|----------------------------------------------------------------------------------------------------|------------------------------------------------------------------------|-------|
| D/R Rolloff<br>Invalid  | Set             | Rolloff factor<br>invalid for DVB<br>for Backup (list<br>of affected DR<br>Backup<br>Transports)    | Cause: The selected<br>Rolloff factor value for<br>the identified Backup<br>Transport is not valid<br>for the selected DVB<br>system.<br>Remedy: Contact your<br>PNC uplink<br>administrator to check<br>the tuning parameters<br>and RF Input settings for<br>the identified disaster<br>recovery backup<br>transports.                                                        | The Disaster Recovery<br>Table received from<br>the uplink is invalid. | 99370 |
| D/R Rolloff<br>Invalid  | Clear           | cleared                                                                                             | -                                                                                                    | The error is cleared<br>before re-validating<br>tuning.                | 99370 |
| D/R LO Freq<br>Mismatch | Set             | LO frequency<br>mismatches<br>tuning for<br>Backup (list of<br>affected DR<br>Backup<br>Transports) | Cause: The selected LO<br>Frequency from RF<br>Input settings is in<br>conflict with the<br>calculated L-Band<br>frequency of the Backup<br>Transport(s) that use<br>that RF Input.<br>Remedy: Contact your<br>PNC uplink<br>administrator to check<br>the tuning parameters<br>and RF Input LO<br>frequencies for the<br>identified disaster<br>recovery backup<br>transports. | The Disaster Recovery<br>Table received from<br>the uplink is invalid. | 99380 |
| D/R LO Freq<br>Mismatch | Clear           | cleared                                                                                             | -                                                                                                    | The error is cleared<br>before re-validating<br>tuning.                | 99380 |

# 7

# **Customer Information**

## If You Have Questions

If you have technical questions, call Cisco Services for assistance. Follow the menu options to speak with a service engineer.

Access your company's extranet site to view or order additional technical publications. For accessing instructions, contact the representative who handles your account. Check your extranet site often as the information is updated frequently.

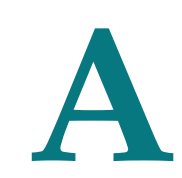

# **Technical Specifications**

## Introduction

This appendix contains the technical specifications for the Cisco D9854/D9854-I Advanced Program Receiver.

**Note:** The technical specifications are subject to change without prior notice.

# In This Appendix

| L-Band Input and Processing             | .372 |
|-----------------------------------------|------|
| Video Inputs/Outputs and Processing     | .376 |
| Transport Stream Inputs/Outputs         | .381 |
| Control, Management and Data Interfaces | .384 |
| Power and General Specifications        | .386 |
| •                                       |      |

# **L-Band Input and Processing**

### General

| Parameter           | Specification                    |
|---------------------|----------------------------------|
| System              | MPEG-2/DVB Compatible            |
|                     | DVB-S EN 300 421, EN 300 468     |
| Demodulation        | DVB-S QPSK, DVB-S2 QPSK and 8PSK |
| Number of RF Inputs | 4 (only one active at a time)    |

# LNB LO Stability

#### DVB-S and DVB-S2

| Symbol Rate            | Stability  |
|------------------------|------------|
| 1 to 4.99 MSymbols/s   | ≤± 125 kHz |
| 5.0 to 9.99 MSymbols/s | ≤± 1.0 MHz |
| 10.0 to 45 MSymbols/s  | ≤± 3.0 MHz |

| Parameter       | Specification                       |
|-----------------|-------------------------------------|
| LNB Phase Noise | -35 dBc/Hz at dF = 100 Hz           |
| Requirement     | -53 dBc/Hz at dF = 1 kHz            |
|                 | -76 dBc/Hz at dF = 10 kHz           |
|                 | -96 dBc/Hz at dF = 100 kHz          |
|                 | -106 dBc/Hz at dF = $1 \text{ MHz}$ |
|                 | -117 dBc/Hz at dF = 10 MHz          |
### LNB Power and Control

| Parameter                                        | Specification                 |
|--------------------------------------------------|-------------------------------|
| Voltage                                          | 13 V Vertical/circular right, |
| (RF1 only, RF2 to RF4 do not<br>have LNB supply) | 18 V Horizontal/circular left |
|                                                  | Off                           |
| Current                                          | 350 mA maximum                |
|                                                  | LNB Alarms:                   |
|                                                  | No load - 6 mA                |
|                                                  | Overload - 360 mA minimum     |

# DVB-S/DVB-S2

### DVB-S/DVB-S2 Satellite Receiver

| Parameter                        | Specification                           |  |
|----------------------------------|-----------------------------------------|--|
| L-Band Input                     |                                         |  |
| Number of Inputs                 | 4 (one active at a time)                |  |
| Input Connector Type             | F-type, female, 75 ohms                 |  |
| Input Impedance                  | 75 ohms                                 |  |
| Return Loss                      | > 10 dB                                 |  |
| Isolation Between Inputs         | > 40 dB                                 |  |
| L-band Frequency                 | 950 to 2150 MHz                         |  |
| Tuning Step Size                 | 1 MHz                                   |  |
| Receive Spectrum Sense           | Normal and Inverted                     |  |
| L-Band Power                     |                                         |  |
| Input Power Level per<br>Carrier | -25 to -65 dBm (full transponder power) |  |
| DVB-S Modulation (EN 300 421)    |                                         |  |
| Modulation                       | QPSK                                    |  |
| Convolutional FEC Rates          | 1/2, 2/3, 3/4, 5/6, 7/8                 |  |
| Symbol Rate Range                | 1 to 45 Ms/s                            |  |

| Parameter                 | Specification                                                         |
|---------------------------|-----------------------------------------------------------------------|
| ratameter                 | Specification                                                         |
| Eb/No (C/N) Ratio         | See DVB-S2 Satellite Receiver Input, DVB-S<br>Eb/No (C/N) Ratio Table |
| DVB-S2 Modulation (EN 302 | 307)                                                                  |
| Modulation                | QPSK, 8PSK                                                            |
| Pilots On/Off             | Pilots On                                                             |
| QPSK LDPC FEC Rates       | 1/2, 3/5, 2/3, 3/4, 4/5, 5/6, 8/9, 9/10                               |
| 8PSK LDPC FEC Rates       | 3/5, 2/3, 3/4, 5/6, 8/9, 9/10                                         |
| LDPC FEC Frame Length     | Normal                                                                |
| Symbol Rate Range         | 1 to 30 Ms/s                                                          |
| Maximum Channel Bit Rate  | 90 Mb/s                                                               |
| Maximum User Bit Rate     | 78.55 Mb/s                                                            |

### DVB-S Eb/No (C/N) Ratio

| Convolutional FEC Rate | Eb/No Ratio (dB) in<br>Linear Channel and IF<br>Loop configuration | C/N at DVB Threshold<br>(BW = Symbol Rate) |
|------------------------|--------------------------------------------------------------------|--------------------------------------------|
| 1/2                    | 4.5                                                                | 4.1                                        |
| 2/3                    | 5.0                                                                | 5.9                                        |
| 3/4                    | 5.5                                                                | 6.9                                        |
| 5/6                    | 6.0                                                                | 7.9                                        |
| 7/8                    | 6.4                                                                | 8.5                                        |

C/N = Eb/No + 10 log (2 x FEC X 188/204)

The D9854/D9854-I receiver displays the C/N Ratio.

| DVB-S2 Error Rate Performance Es/No ( | C/N) Ratio |
|---------------------------------------|------------|
|---------------------------------------|------------|

| Mode     | Simulated Es/No (dB) for<br>FEC Frame length = 64,800 | Typical Performance (dB) in<br>Linear Channel and IF Loop<br>configuration |
|----------|-------------------------------------------------------|----------------------------------------------------------------------------|
| QPSK 1/2 | 1.00                                                  | 1.2                                                                        |
| QPSK 3/5 | 2.23                                                  | 2.4                                                                        |
| QPSK 2/3 | 3.10                                                  | 3.2                                                                        |
| QPSK 3/4 | 4.03                                                  | 4.2                                                                        |

L-Band Input and Processing

| Mode      | Simulated Es/No (dB) for<br>FEC Frame length = 64,800 | Typical Performance (dB) in<br>Linear Channel and IF Loop<br>configuration |
|-----------|-------------------------------------------------------|----------------------------------------------------------------------------|
| QPSK 4/5  | 4.68                                                  | 4.8                                                                        |
| QPSK 5/6  | 5.18                                                  | 5.3                                                                        |
| QPSK 8/9  | 6.20                                                  | 6.4                                                                        |
| QPSK 9/10 | 6.42                                                  | 6.6                                                                        |
| 8PSK 3/5  | 5.50                                                  | 5.8                                                                        |
| 8PSK 2/3  | 6.62                                                  | 6.8                                                                        |
| 8PSK 3/4  | 7.91                                                  | 8.1                                                                        |
| 8PSK 5/6  | 9.35                                                  | 9.6                                                                        |
| 8PSK 8/9  | 10.69                                                 | 10.9                                                                       |
| 8PSK 9/10 | 10.98                                                 | 11.3                                                                       |

# **Video Inputs/Outputs and Processing**

### General

| Parameter | Specification          |
|-----------|------------------------|
| System    | MPEG-2/DVB Compatible  |
|           | EN 300 421, EN 300 468 |

# Video Outputs

### Analog SD Video Output

| Item                                             | Test Signal | Specification CVBS1      | Specification CVBS2   |
|--------------------------------------------------|-------------|--------------------------|-----------------------|
| Number of<br>Channels                            |             | One SD source<br>program | One SD source program |
| Video<br>Decompression                           |             | MPEG-2 4:2:0             | MPEG-2 4:2:0          |
| Output<br>Impedance                              |             | 75 Ω                     | 75 Ω                  |
| 525 Line                                         |             |                          |                       |
| Bar level                                        | NTC-7 comp  | 700 mV ± 7 mV (± 1%)     | 700 mV ± 35 mV (± 5%) |
| Line Time<br>Distortion                          | VITS17      | ≤1%                      | ≤1%                   |
| Bar Tilt                                         | NTC-7 comp  | < 0.5%                   | < 0.5%                |
| Sync Level                                       | NTC-7 comp  | 40 IRE ± 0.5 IRE         | 40 IRE ± 2.0 IRE      |
| DC Offset                                        | NTC-7 comp  | ± 100 mV                 | ±100 mV               |
| Chrominance-<br>to-Luminance<br>Gain Inequality  | NTC-7 comp  | 100 ± 5%                 | 100 ± 5%              |
| Chrominance-<br>to-Luminance<br>Phase Inequality | NTC-7 comp  | < 20 ns                  | < 20 ns               |
| K factor K 2T                                    | NTC-7 comp  | < 1%                     | <1%                   |
| Jitter                                           |             | < 5 ns                   | < 5 ns                |

Video Inputs/Outputs and Processing

| Item                                             | Test Signal        | Specification CVBS1     | Specification CVBS2     |
|--------------------------------------------------|--------------------|-------------------------|-------------------------|
| Frequency                                        | FCC multi-burst    | 0.5 MHz, 0 dB           | 0.5 MHz, 0 dB           |
| Response                                         |                    | 1.25 MHz, 0 dB ± 0.2 dB | 1.25 MHz, 0 dB ± 0.2 dB |
|                                                  |                    | 2 MHz, 0 dB ± 0.2 dB    | 2 MHz, 0 dB ± 0.2 dB    |
|                                                  |                    | 3 MHz, 0 dB ± 0.3 dB    | 3 MHz, 0 dB ± 0.3 dB    |
|                                                  |                    | 3.58 MHz, 0 dB ± 0.3 dB | 3.58 MHz, 0 dB ± 0.3 dB |
|                                                  |                    | 4.1 MHz, 0 dB ± 0.3 dB  | 4.1 MHz, 0 dB ± 0.3 dB  |
| Differential Gain                                | NTC-7 comp         | < 3.0%                  | < 3.0%                  |
| Differential<br>Phase                            | NTC-7 comp         | < 4°                    | < 4°                    |
| Luminance<br>Non-linearity                       |                    | < 5%                    | < 5%                    |
| Line Time<br>Distortion                          | NTC-7 comp         | ≤1%                     | ≤1%                     |
| Weighted Signal<br>Video-to-Noise                | 50% Grey Field     | ≤ -70 dB rms            | ≤ -70 dB rms            |
| Weighted Signal<br>Video-to-Noise                | Luminanace<br>Ramp | ≤ -55 dB rms            | ≤ -55 dB rms            |
| Return Loss                                      |                    | DC to 10 MHz, > 30 dB   | DC to 10 MHz, > 30 dB   |
| 625 Line                                         |                    |                         |                         |
| Bar level                                        | VITS17             | 700 mV ± 7 mV (± 1%)    | 700 mV ± 35 mV (± 5%)   |
| Line Time<br>Distortion                          | VITS17             | ≤1%                     | ≤1%                     |
| Bar Tilt                                         | VITS17             | < 0.5%                  | < 0.5%                  |
| Sync Level                                       | VITS17             | 300 mV ± 3 mV           | 300 mV ± 15 mV          |
| DC Offset                                        | VITS17             | ± 100 mV                | ±100 mV                 |
| Chrominance-<br>to-Luminance<br>Gain Inequality  | Colour Bars        | 100 ± 5%                | 100 ± 5%                |
| Chrominance-<br>to-Luminance<br>Phase Inequality | Colour Bars        | < 20 ns                 | < 20 ns                 |
| K factor K 2T                                    | VITS17             | < 1%                    | < 1%                    |
| Jitter                                           |                    | < 5 ns                  | < 5 ns                  |

### Appendix A Technical Specifications

| Item                              | Test Signal        | Specification CVBS1     | Specification CVBS2     |
|-----------------------------------|--------------------|-------------------------|-------------------------|
| Frequency                         | VITS18             | 0.5 MHz, 0 dB           | 0.5 MHz, 0 dB           |
| Response                          |                    | 1 MHz, 0 dB ± 0.2 dB    | 1 MHz, 0 dB ± 0.2 dB    |
|                                   |                    | 2 MHz, 0 dB ± 0.3 dB    | 2 MHz, 0 dB ± 0.2 dB    |
|                                   |                    | 4 MHz, 0 dB ± 0.3 dB    | 4 MHz, 0 dB ± 0.3 dB    |
|                                   |                    | 4.8 MHz, +0 dB, -0.5 dB | 4.8 MHz, +0 dB, -0.5 dB |
| Differential Gain                 | VITS330            | < 3.0%                  | < 3.0%                  |
| Differential<br>Phase             | VITS330            | < 3°                    | < 3°                    |
| Luminance<br>Non-linearity        | VITS17             | < 5%                    | < 5%                    |
| Weighted Signal<br>Video-to-Noise | 50% Grey Field     | ≤ -70 dB rms            | ≤ -70 dB rms            |
| Weighted Signal<br>Video-to-Noise | Luminanace<br>Ramp | ≤ -55 dB rms            | ≤ -55 dB rms            |
| Return Loss                       |                    | DC to 10 MHz, > 30 dB   | DC to 10 MHz, > 30 dB   |

### Analog SD Video Output, CVBS1 and CVBS2 for monitoring

| Item                     | Specification                        |
|--------------------------|--------------------------------------|
| Number of Channels       | One down-converted source HD program |
| Video Decompression Type | MPEG-2 4:2:0                         |
| Output Level             | 1.0 Vpp ± 5%                         |
| Output Impedance         | 75 ohms                              |

### HD Component Video Output (Monitoring Output)

| Item                        | Test Signal     | Typical Performance Values |                            |
|-----------------------------|-----------------|----------------------------|----------------------------|
|                             |                 | Y                          | Pb, Pr                     |
| Amplitude                   | 100% Color Bars | 700 mV ± 5%                | 700 mV ±5%                 |
| Sync Amplitude              | 100% Color Bars | 300 mV ± 5%                | 300 mV ±5%                 |
| Bandwidth                   | Multi-burst     | DC to 30 MHz, ± 0.6 dB     | DC to 15 MHz, $\pm 0.6$ dB |
| Noise, Unified<br>Weighting | Flat Field      | -70 dB                     | -70 dB                     |

### Video Inputs/Outputs and Processing

| Linearity          | 5-step          | 3%                   | 3%                   |
|--------------------|-----------------|----------------------|----------------------|
| Interchannel Delay | 100% Color Bars | 2 ns                 | 2 ns                 |
| DC Offset          |                 | ± 50 mV              | ± 50 mV              |
| Return Loss        |                 | DC to 30 MHz, -20 dB | DC to 30 MHz, -20 dB |

### Aspect Ratio

| Item                                             |               | Specification                            |               |
|--------------------------------------------------|---------------|------------------------------------------|---------------|
| Aspect Ratio Conversions for Down-<br>Conversion |               | Aspect Ratio Conversions for SD Programs |               |
| 4:3                                              | 16:9          | 4:3                                      | 16:9          |
| 16:9 Letterbox                                   | Center Cutout | 16:9 Letterbox                           | Scale to 16:9 |
| 14:9 Letterbox Center                            |               | 14:9 Letterbox Center<br>Cutout          |               |

# Embedded Data in SDI

#### **VBI Processing**

| Item              | Specification                 |
|-------------------|-------------------------------|
| Closed Captioning |                               |
| Output formats    | SMPTE-334M embedded in HD-SDI |

#### **Embedded Audio**

| Item                     | Specification                                       |
|--------------------------|-----------------------------------------------------|
| Format                   | According to SMPTE-299M                             |
| Audio sampling frequency | 48 kHz locked to the video. According to SMPTE-272M |
| Resolution               | 20 bits                                             |

# Audio Outputs

### Analog Audio Outputs

| Item                      | Specification                                                                                                    |
|---------------------------|----------------------------------------------------------------------------------------------------|
| Number of Channels        | 2 stereo pairs/4 mono channels, 5.1 channel<br>downmix Audio decompression: MPEG or<br>Dolby Digital. HE-AAC single stereo pair or<br>Dolby Digital Plus single stereo pair available as<br>future software download. |
| Frequency Response        | ±0.5 dB, 20 Hz to 20 kHz (ref., 100 kilohms)                                                                                                    |
| Total Harmonic Distortion | < 0.3% at 1 kHz (ref. 100 kilohms)                                                                                                    |
| Dynamic Range             | 85 dB (CCIR/Arm weighting)                                                                                                    |
| Crosstalk                 | 80 dB at 1 kHz (typical)                                                                                                    |

### **Digital Audio Outputs**

| Item               | Specification               |
|--------------------|-----------------------------|
| Number of Channels | 2 (one stereo channel each) |
| Format             | AES-3id                     |
| Connector          | BNC                         |

# **Conditional Access**

| Item           | Specification                                                                           |
|----------------|-----------------------------------------------------------------------------------------|
| PowerVu CA     | DES or DVB                                                                              |
| DVB Scrambling | BISS Mode 1, BISS Mode E                                                                |
| DVB-CI         | Interface: 2 CI slots - EN 50221                                                        |
|                | For a list of all the supported CAMs, see <i>Common Interface Modules</i> (on page 41). |

# **Transport Stream Inputs/Outputs**

# ASI Output

| Item                       | Specification                                                   |
|----------------------------|-----------------------------------------------------------------|
| Number of outputs          | 1                                                               |
| Type of connector          | 75 ohms BNC                                                     |
| Output impedance           | 75 ohms according to EN 50083-9                                 |
| Data amplitude             | 800 mV peak-peak ± 10% according to EN 50083-<br>9              |
| Return loss                | >17 dB, 27 to 270 MHz                                           |
| Transport stream data rate | 1 to 80 Mbps descrambling/decoding (for D9854)                  |
|                            | 1 to 180 Mbps descrambling, 1 to 80 Mbps decoding (for D9854-I) |
| ASI Transmission Rate      | 270 MBaud ±100 ppm                                              |
| Transport stream formats   | According to EN 50083-9                                         |
|                            | 188 bytes structure                                             |
|                            | Burst or packet format                                          |

# **MPEGoIP** Output

| Item                              | Specification                                                   |
|-----------------------------------|-----------------------------------------------------------------|
| Number of outputs                 | 2                                                               |
| Type of connector                 | RJ-45, 100/1000BASE-T                                           |
| Output modes                      | UDP, RTP                                                        |
| Redundancy Mode (D9854-I<br>only) | Manual, Auto, or Mirroring                                      |
| IP Addressing                     | Multicast or Unicast                                            |
| TS Streaming                      | 1 MPTS                                                          |
|                                   | up to 32 SPTS (D9854-I only)                                    |
| TS Bit Rate                       | 1 to 80 Mbps descrambling/decoding (for D9854)                  |
|                                   | 1 to 180 Mbps descrambling, 1 to 80 Mbps decoding (for D9854-I) |
| MPEGoIP bit rate                  | Up to 206 Mbps                                                  |

### Appendix A Technical Specifications

| Item                       | Specification                                        |
|----------------------------|------------------------------------------------------|
| FEC Support (D9854-I only) | Yes (according to pro-MPEG FEC COP#3 and SMPTE-2022) |

# **MPE Output**

| Item              | Specification                         |
|-------------------|---------------------------------------|
| Number of Outputs | 1 for D9854                           |
|                   | 2 for D9854-I                         |
| Type of connector | RJ-45, 100/1000BASE-T                 |
| Output modes      | IPv4 datagrams                        |
| IP Addressing     | Multicast or Unicast                  |
| TS Input          | up to 5 PIDs                          |
| Bit Rate          | up to 10 Mbps (for 1500 byte packets) |

# MPEGoIP Input (D9854-I only)

| Item              | Specification                                                   |
|-------------------|-----------------------------------------------------------------|
| Number of inputs  | 2                                                               |
| Type of connector | RJ-45, 100/1000BASE-T                                           |
| Redundancy modes  | Manual or Auto                                                  |
| IP Addressing     | Multicast or Unicast                                            |
| TS Streaming      | 1 MPTS or SPTS                                                  |
| TS Bit Rate       | 1 to 80 Mbps descrambling/decoding (for D9854)                  |
|                   | 1 to 180 Mbps descrambling, 1 to 80 Mbps decoding (for D9854-I) |
| MPEGoIP bit rate  | Up to 206 Mbps                                                  |
| FEC Support       | Yes (according to pro-MPEG FEC COP #3 and SMPTE-2022)           |

# **ASI Input**

| Item                       | Specification                                                   |
|----------------------------|-----------------------------------------------------------------|
| Number of inputs           | 1                                                               |
| Type of connector          | 75 ohms BNC                                                     |
| Output impedance           | 75 ohms according to EN 50083-9                                 |
| Data amplitude             | 800 mV peak-peak ± 10% according to EN 50083-<br>9              |
| Return loss                | >17 dB, 27 to 270 MHz                                           |
| Transport stream data rate | 1 to 80 Mbps descrambling/decoding (for D9854)                  |
|                            | 1 to 180 Mbps descrambling, 1 to 80 Mbps decoding (for D9854-I) |
| ASI Transmission Rate      | 270 MBaud ±100 ppm                                              |
| Transport stream formats   | According to EN 50083-9                                         |
|                            | 188 bytes structure                                             |
|                            | Burst or packet format                                          |

# **Control, Management and Data Interfaces**

| Item                 | Specification                               |
|----------------------|---------------------------------------------|
| Number of connectors | 1                                           |
| Type of connector    | Eight-pin RJ-45                             |
| Ethernet type        | 100/1000BASE-T                              |
| Required setup       | IP address, default gateway and subnet mask |

# Ethernet Management Interface

### **Ethernet Data Interface**

| Item                 | Specification                               |
|----------------------|---------------------------------------------|
| Number of connectors | 1 for D9854                                 |
|                      | 2 for D9854-I                               |
| Type of connector    | Eight-pin RJ-45                             |
| Ethernet type        | 100/1000 BASE-T                             |
| Required setup       | IP address, default gateway and subnet mask |

# **RS-232** Data Interface

| Item           | Specification                                                                                                    |
|----------------|----------------------------------------------------------------------------------------------------|
| Connector type | 9-pin sub-D female                                                                                                  |
| Data rates     | RS-232 asynchronous data at selectable rates up<br>to 38.4 kb/s: 300, 1200, 2400, 4800, 9600, 19,200,<br>38,400 b/s |

### Alarm Interface

| Item              | Specification                                                                |
|-------------------|------------------------------------------------------------------------------|
| Number of outputs | 1, with one set of contacts closed and one set open during normal operation. |

| Item              | Specification       |
|-------------------|---------------------|
| Type of connector | 15-pin sub-D female |
| Max. voltage      | 40 V peak           |
| Max. current      | 0.5A                |

# **Contact Closure Interface**

| Item                                                | Specification                                                            |
|-----------------------------------------------------|--------------------------------------------------------------------------|
| Connector type                                      | 15-pin sub-D female                                                      |
| Minimum duration of event guaranteed to be detected | 250 ms, 1 frame period, e.g., for 1080i/25 Hz 40 ms for DPI applications |
| Max. on generator impedance                         | 100 ohms                                                                 |
| Min. off generator impedance                        | 100 kilohms                                                              |

# **Power and General Specifications**

### General

| Item   | Specification                                                         |
|--------|-----------------------------------------------------------------------|
| LCD    | 2 lines of 40 characters, backlit LCD.                                |
| Keypad | Arrow keys, 0 to 9, SELECT, MENU, INFO, ADV, MAP, APPLY and NAV keys. |
| LEDs   | Green LED for Signal status. Red LED for Alarm indication.            |

### Power

#### **AC Power Connector**

| Item                  | Specification                                   |
|-----------------------|-------------------------------------------------|
| Type of connector     | IEC 320 style C14 appliance receptacle          |
| AC input              | 100 to 240 VAC, 50/60 Hz                        |
| Power (without LNB)   | 50W typ                                         |
| Current (without LNB) | 0.45A @ 240 VAC typical, 0.7A @ 120 VAC typical |
| Power Quality         | ANSI/IEEE Std C62.41.1-2002                     |

#### Power

14

To operate the receiver, you must connect it to an AC power source.

#### WARNING:

Make sure that at least one end of the power cable(s) remains easily accessible for unplugging, if you need to switch off the unit. For example: Ensure that the socket outlet is installed near the product.

#### WARNING:

To avoid electrical shock, connect the three-prong plug on this product to an earthgrounded three-pin socket outlet only.

### Mechanical

| Item   | Specification         |
|--------|-----------------------|
| Height | 1 U (4.37 cm) (1.72") |
| Width  | 44.07 cm (17.35")     |
| Depth  | 35.0 cm (13.78")      |
| Weight | 4.5 kg (10 lb.)       |

# Environment

| Item                      | Specification                                                                                 |
|---------------------------|-----------------------------------------------------------------------------------------------|
| Storage                   |                                                                                               |
| General                   | The product is within the original packaging.                                                 |
| Humidity                  | 5 – 95% non-condensing                                                                        |
| Temperature               | -20 – +70°C (-4 to 158°F)                                                                     |
| Operation                 |                                                                                               |
| Humidity (non-condensing) | 95% humidity is valid up to 40°C                                                              |
|                           | 91% humidity is valid up to 45°C                                                              |
|                           | 70% humidity is valid up to 50°C                                                              |
| Temperature               | 0°C - +50°C (32°F to 122°F)                                                                   |
|                           | <b>Note:</b> Maximum operational temperature lowers with altitude down to +45°C at 10,000 ft. |
| Altitude                  |                                                                                               |
| Operating                 | 10,000 ft. (3048 m) max.                                                                      |
| Non-operating             | 30,000 ft. (9144 m ) max.                                                                     |

# B Default Settings and Lock Levels

# Introduction

This appendix lists the factory default settings and the lock levels for the Cisco D9854/D9854-I Advanced Program Receiver.

# In This Appendix

- DPM Default Settings for Different Output Modes ......403

# **Factory Default Settings and Lock Levels**

The D9854/D9854-I Advanced Program Receiver is factory configured with default settings unless you have requested a custom factory configuration.

The following table lists the lock levels available for protecting your receiver and its settings against unauthorized use or modification:

| Level | Description                                                                                  |
|-------|----------------------------------------------------------------------------------------------|
| 0     | All settings are unlocked (receiver lockout disabled)                                        |
| 1     | All settings are unlocked except Factory Reset,<br>Password options and receiver parameters. |
| 2     | All settings are unlocked except RF and ASI Input<br>Tuning parameters.                      |
| 3     | All settings locked (access via password only), except IP address and RF power.              |
| 4     | All settings locked (can be changed via PNC uplink signal only)                              |

If a change made to the current Lock Level setting is not saved, the previously saved setting is restored.

### **Administration**

| Parameter                        | Default Setting | Default Lock Level |
|----------------------------------|-----------------|--------------------|
| Lock Level                       | 0               | 3                  |
| Password                         | 1234            | 3                  |
| Old Pwd, New Pwd, Confirm<br>Pwd | N/A             | 0                  |
| Factory Reset                    | N/A             | 0                  |
| Clear FWD Tables                 | N/A             | 0                  |
| KB Lock                          | Disable         | 2                  |
| KB Lock Timeout                  | 60              | 2                  |
| LCD Contrast                     | 30              | 2                  |
| DL Mode                          | Always          | 2                  |
| Туре                             | None            | N/A                |
| Bank                             | App 5514        | N/A                |

| Parameter   | Default Setting | Default Lock Level |
|-------------|-----------------|--------------------|
| Date Format | YYY_MM_DD       | 2                  |
| Time Format | 24 Hr           | 2                  |
| GMT Off     | +05.30          | 2                  |
| Reboot      | N/A             | 2                  |

# ASI Input

| Parameter  | Default Setting | Default Lock Level |
|------------|-----------------|--------------------|
| ASI Active | No              | 1                  |
| Tune Mode  | Basic           | 1                  |
| CA Ctl     | STD             | 1                  |
| Select     | UserCfg         | 1                  |

# **RF** Input

| Parameter       | Default Setting              | Default Lock Level |
|-----------------|------------------------------|--------------------|
| RFx Active      | RF1 is Act, RF2 to RF4 is No | 1                  |
| Tune Mode       | Basic                        | 1                  |
| CA Ctl          | Std                          | 1                  |
| Select          | UserCfg                      | 1                  |
| LO1 (GHz)       | 5.15                         | 1                  |
| LO2 (GHz)       | 0.0                          | 1                  |
| Crossover (GHz) | 0.0                          | 1                  |
| OrbPos          | 0.0                          | 1                  |
| E/W             | NA                           | 1                  |
| Pol             | H (horizontal)               | 1                  |
| Freq (GHz)      | 3.449                        | 1                  |
| Sym Rate        | 28.3465 MS/s                 | 1                  |
| FEC             | Auto                         | 1                  |
| LNB Type        | C-Band                       | 1                  |
| Modulation      | DVB-S                        | 1                  |

### Appendix B Default Settings and Lock Levels

| Parameter | Default Setting | Default Lock Level |
|-----------|-----------------|--------------------|
| Roll-off  | .35             | 1                  |
| InputIQ   | Auto            | 1                  |
| NetID     | 1               | 1                  |
| LNB Power | Off             | 3                  |
| 22kHz     | Off             | 1                  |

# **IP** Input

|                       | -                                                                                                    |
|-----------------------|----------------------------------------------------------------------------------------------------|
| Default Setting       | Default Lock Level                                                                                                    |
| No                    | 1                                                                                                    |
| Basic                 | 1                                                                                                    |
| Std                   | 1                                                                                                    |
| SW Map                | 1                                                                                                    |
| Yes                   | 1                                                                                                    |
| 225.1.1.1             | 1                                                                                                    |
| None                  | 1                                                                                                    |
| None                  | 1                                                                                                    |
| 49152                 | 1                                                                                                    |
| 49154 or 49156        | 1                                                                                                    |
| 0.0.0.0               | 1                                                                                                    |
| No                    | 1                                                                                                    |
| VBR                   | 1                                                                                                    |
| 110                   | 1                                                                                                    |
| Backup: Primary Data1 | 1                                                                                                    |
| Revertive             | 1                                                                                                    |
| 0                     | 1                                                                                                    |
| 1                     | 1                                                                                                    |
| Yes                   | 1                                                                                                    |
| Yes                   | 1                                                                                                    |
| Yes                   | 1                                                                                                    |
| N/A                   | 1                                                                                                    |
|                       | Default Setting   No   Basic   Std   Std   SW Map   Yes   225.1.1.1   None   None   49152   49154 or 49156   0.0.0   No   VBR   110   Backup: Primary Data1   Revertive   0   1   Yes   Yes   Yes   Yes   Yes   Yes   N/A |

| Parameter  | Default Setting | Default Lock Level |
|------------|-----------------|--------------------|
| IP Address | N/A             | 1                  |

## **Tune Mode**

| Parameter         | Default Setting | Default Lock Level |
|-------------------|-----------------|--------------------|
| Service List Mode | Rigorous        | 1                  |
| Frequency Tuning  | NIT             | 1                  |
| ВАТ               | No              | 1                  |
| NIT               | Yes             | 1                  |
| SDT               | Yes             | 1                  |
| РАТ               | Yes             | 1                  |

# **Disaster Recovery**

#### Global

| Parameter         | Default | Lock Level |
|-------------------|---------|------------|
| D/R Enable        | Yes     | 1          |
| D/R Profile       | Local   | 1          |
| Signal Loss Timer | 120     | 1          |
| Signal Lock Timer | 30      | 1          |
| Verify Timer      | 60      | 1          |

### Backup Channel

The default is 0 and the lock level is 1.

### Transport

| Parameter  | Default | Lock Level |
|------------|---------|------------|
| Active     | No      | 1          |
| Input      | RF1     | 1          |
| NetId      | 1       | 1          |
| Freq (GHz) | 3.4     | 1          |

### Appendix B Default Settings and Lock Levels

| Parameter  | Default | Lock Level |
|------------|---------|------------|
| SymRate    | 2       | 1          |
| FEC        | Auto    | 1          |
| Modulation | DVB-S   | 1          |
| Rolloff    | 0.35    | 1          |

### IP

Note: A factory reset does not change the IP settings.

| Parameter                      | Default Setting          | Default Lock Level |
|--------------------------------|--------------------------|--------------------|
| Port ID                        | 1                        | 3                  |
| V4/V6                          | IPv4                     | N/A                |
| IP Address                     | 192.131.244.6            | 3                  |
| Mask                           | 24                       | 3                  |
| Gateway                        | 192.131.244.254          | 3                  |
| Phy Mode                       | Auto                     | 3                  |
| MAC Address                    | 00:00:00:00:00:00        | N/A                |
| SNMP Read Community<br>String  | public                   | 3                  |
| SNMP Write Community<br>String | public                   | 3                  |
| SNTP Server                    | 0.0.0.0                  | 3                  |
| SNTP Enable                    | No                       | 3                  |
| Password Complexity            | Full Complexity Checking | N/A                |
| Reset Credentials              | N/A                      | 0                  |
| Mode                           | Backup: Primary Data1    | 2                  |
| Direction                      | Revertive                | 2                  |
| Delay Forward                  | 0                        | 2                  |
| Delay Back                     | 1                        | 2                  |

# **Trap Destinations**

| Parameter             | Default Setting | Default Lock Level |
|-----------------------|-----------------|--------------------|
| Trap IP Address       | 0:0:0:0         | 2                  |
| Trap Community String | public          | 2                  |

# Protocols

| Parameter     | Default Setting | Default Lock Level |
|---------------|-----------------|--------------------|
| Telnet        | Disable         | 3                  |
| SSH           | Disable         | 3                  |
| HTTP          | Enable          | 3                  |
| SNMP          | Disable         | 3                  |
| MPE           | Fwd All         | 3                  |
| IGMP          | Disable         | 3                  |
| Syslog        | Disable         | 3                  |
| Syslog Server | 0.0.0.0         | 3                  |
| Port          | 514             | 3                  |

# Video

| Parameter                    | Default Setting | Default Lock Level |
|------------------------------|-----------------|--------------------|
| PV Format                    | SD              | 2                  |
| SD Format                    | Auto            | 2                  |
| Tri-Synch (Front Panel only) | Disabled        | 2                  |
| Alarm Video Cutoff           | Disable         | 2                  |
| OSD Messages                 | Enable          | 2                  |
| TV A/R                       | 4:3             | 2                  |
| Convert                      | None            | 2                  |
| WSS Mode                     | Passthrough     | 2                  |

## Audio

| Parameter              | Default Setting                          | Default Lock Level |
|------------------------|------------------------------------------|--------------------|
| Stereo/Mono            | Stereo                                   | 2                  |
| AC3 Compression        | RF Mode                                  | 2                  |
| Left (dB)              | 0                                        | 2                  |
| Right (dB)             | 0                                        | 2                  |
| Select Language By     | PMT Order                                | 2                  |
| Language List          | eng                                      | 2                  |
| PMT Source             | AUD1 for Audio 1 and<br>AUD2 for Audio 2 | 2                  |
| Entry                  | eng                                      | 2                  |
| DDP (Front Panel only) | Trans                                    | 2                  |
| Digital Out Pref       | PCM Samples                              | 2                  |

### VBI

| Parameter                         | Default Setting | Default Lock Level |
|-----------------------------------|-----------------|--------------------|
| WSS Mode                          | Passthrough     | 2                  |
| WSS Stat                          | Undefined       | N/A                |
| VITS PAL Line 17, 18, 330,<br>331 | Disable         | 2                  |

# **Subtitles**

| Parameter          | Default Setting | Default Lock Level |
|--------------------|-----------------|--------------------|
| Op Mode            | Off             | 2                  |
| Select Language By | Language Entry  | 2                  |
| Language List      | eng             | 2                  |
| PMT Order          | First           | 2                  |
| Entry              | eng             | 2                  |
| Imitext Position   | Standard        | 2                  |

### Factory Default Settings and Lock Levels

| Parameter | Default Setting | Default Lock Level |
|-----------|-----------------|--------------------|
| ForeGnd   | Auto            | 2                  |
| BackGnd   | Auto            | 2                  |

# Decode

| Parameter | Default Setting | Default Lock Level |
|-----------|-----------------|--------------------|
| Decoder   | N/A             | 2                  |
| Enabled   | Yes             | 2                  |

CI

| Parameter  | Default Setting | Default Lock Level |
|------------|-----------------|--------------------|
| Decrypt    | ON              | 2                  |
| CI Slot    | Тор             | 2                  |
| Query      | Disabled        | 2                  |
| Auto Reset | Disabled        | 2                  |
| List Mgmt  | AddDel          | 2                  |
| TS_ON_ID   | Disable         | 2                  |

# Cueing

| Parameter        | Default Setting | Default Lock Level |
|------------------|-----------------|--------------------|
| Cueing Mode      | Trigger         | 4                  |
| Trigger Polarity | High            | 4                  |
| Repeat           | 3               | 4                  |
| Tone (ms)        | 40              | 4                  |
| Silence (ms)     | 40              | 4                  |
| Seq#             | 1               | 4                  |
| Relay Mode       | Alarm           | 4                  |
| Cue Trigger Bit  | 1               | 4                  |

### Appendix B Default Settings and Lock Levels

| Parameter   | Default Setting | Default Lock Level |
|-------------|-----------------|--------------------|
| State       | Disable         | 4                  |
| Tones       | 0               | 4                  |
| Mode        | *               | 4                  |
| Delay (sec) | 1               | 4                  |

# TS Out - ASI

| Parameter          | Default Setting | Default Lock Level |  |
|--------------------|-----------------|--------------------|--|
| Name               | ASI             | N/A                |  |
| Rate Control       | User            | 2                  |  |
| User Rate          | 68.5 Mbps       | 2                  |  |
| Output Mode        | No Output       | 2                  |  |
| Config Type        | Unmodified      | 2                  |  |
| Descramble Mode    | Descrambled     | 2                  |  |
| Insert Null Packet | Yes             | 2                  |  |
| Auto Map           | Yes             | N/A                |  |

# TS Out - MOIP

| Parameter                 | Default Setting   | Default Lock Level |
|---------------------------|-------------------|--------------------|
| Name                      | MOIP              | N/A                |
| Rate Control              | User              | 2                  |
| Output Mode               | No Output         | 2                  |
| Config Type               | Unmodified        | 2                  |
| Descramble Mode           | Descrambled       | 2                  |
| Insert Null Packet        | Yes               | 2                  |
| FEC Scheme (D9854-I only) | Non-Block Aligned | 2                  |
| Auto Map                  | Yes               | N/A                |

| [                                 | I                           | 1                  |
|-----------------------------------|-----------------------------|--------------------|
| Parameter                         | Default Setting             | Default Lock Level |
| User Rate                         | 68.5 Mbps for Stream 1      | 2                  |
|                                   | 10 Mbps for Streams 2 to 32 |                    |
| Intf Mode                         | None                        | 2                  |
| TS/IP                             | 7                           | 2                  |
| PCR@IP Start                      | Yes                         | 2                  |
| MOIP                              | UDP                         | 2                  |
| Min IP/s                          | 0                           | 2                  |
| TOS                               | 0                           | 2                  |
| TTL                               | 64                          | 2                  |
| DestAddr                          | 225.1.1.1                   | 2                  |
| UDPPort                           | 49152                       | 2                  |
| SrcPort                           | 0                           | 2                  |
| Send SAP                          | None                        | 2                  |
| SAP Address                       | 224.2.127.254               | 2                  |
| SAP Port                          | 9875                        | 2                  |
| SAP ID                            | User String                 | 2                  |
| SAP User Str                      | Cisco Default SAP1          | 2                  |
| FEC (D9854-I only)                | None                        | 2                  |
| FEC1/FEC2 UDP (D9854-I only)      | 49154 or 49156              | 1                  |
| FEC Columns (L) (D9854-I<br>only) | 4                           | 2                  |
| FEC Rows (D) (D9854-I only)       | 10                          | 2                  |
| FEC Scheme (D9854-I only)         | Non-Block Aligned           | 2                  |

#### **MOIP Streams**

### DPM - ASI

| Parameter | Default Setting | Default Lock Level |
|-----------|-----------------|--------------------|
| PE        | PE1             | N/A                |
| Act       | Drop            | 2                  |

### Appendix B Default Settings and Lock Levels

| Parameter   | Default Setting | Default Lock Level |
|-------------|-----------------|--------------------|
| StType      | N/A             | 2                  |
| OutCh       | 0               | 2                  |
| PMT         | 8191            | 2                  |
| ОТуре       | UNKN            | 2                  |
| In          | N/A             | 2                  |
| PID         | 0               | 2                  |
| Map Mode    | SVC ID & PID    | 2                  |
| Duplic Mode | Pkt Copy        | 2                  |
| Unref       | Drop            | 2                  |
| PSI Options | Drop All        | 2                  |
| PSI Rate    | SA Std          | 2                  |
| Service ID  | Valid Ch        | 2                  |
| РАТ         | Pass            | 2                  |
| САТ         | Pass            | 2                  |
| PMT         | Pass            | 2                  |
| TSDT        | Pass            | 2                  |
| NIT         | Pass            | 2                  |
| NITO        | Pass            | 2                  |
| SDT         | Pass            | 2                  |
| SDTO        | Pass            | 2                  |
| ВАТ         | Pass            | 2                  |
| EIT         | Pass            | 2                  |
| TDT         | Pass            | 2                  |
| RST         | Pass            | 2                  |
| ТОТ         | Pass            | 2                  |
| DIT         | Pass            | 2                  |
| SIT         | Pass            | 2                  |
| ECM         | Pass            | 2                  |
| EMM         | Pass            | 2                  |
| DRT         | Pass            | 2                  |
| CDT         | Pass            | 2                  |

# Options

| Parameter    | Default Setting | Default Lock Level |  |
|--------------|-----------------|--------------------|--|
| Output       | 1               | N/A                |  |
| Fixed Output | No              | N/A                |  |
| Use Inp Chan | No              | N/A                |  |
| Start        | 1               | N/A                |  |
| Step         | 1               | N/A                |  |
| Use Inp PMT  | No              | N/A                |  |
| Start        | 1701            | N/A                |  |
| Step         | 1               | N/A                |  |
| Use Inp PIDs | No              | N/A                |  |
| Start        | 101             | N/A                |  |
| Step         | 100             | N/A                |  |
| Use Inp Ord  | Yes             | N/A                |  |
| PCR          | 1               | N/A                |  |
| VID          | 1               | N/A                |  |
| AUD          | 8               | N/A                |  |
| SUBT         | 8               | N/A                |  |
| VBI          | 2               | N/A                |  |
| DPI          | 2               | N/A                |  |
| MPE          | 5               | N/A                |  |
| TTX          | 1               | N/A                |  |
| DATA         | 1               | N/A                |  |
| LSD          | 1               | N/A                |  |
| CDT          | 4               | N/A                |  |
| ETV          | 4               | N/A                |  |

# Alarm/Warning

| Parameter         | Default Setting | Default Lock Level |
|-------------------|-----------------|--------------------|
| FP Alarm Reminder | Enable          | 2                  |

#### Appendix B Default Settings and Lock Levels

| Parameter        | Default Setting | Default Lock Level |
|------------------|-----------------|--------------------|
| Alarm Vid Cutoff | Disable         | 2                  |
| Enb              | N/A             | 2                  |
| Rly              | N/A             | 2                  |
| Trp              | N/A             | 2                  |

# Noise Cutoff

| Parameter                           | Default Setting | Default Lock Level |
|-------------------------------------|-----------------|--------------------|
| Trnsprt (DVB-S/DVB-S2 Marg) Cutoff  | 0.0             | 2                  |
| Trnsprt (DVB-S/DVB-S2 Marg) Restore | 0.1             | 2                  |
| Audio (DVB-S/DVB-S2 Marg) Cutoff    | 0.0             | 2                  |
| Audio (DVB-S/DVB-S2 Marg) Restore   | 0.1             | 2                  |
| Muting Control                      | Enable          | 2                  |
| Restore Defaults                    | N/A             | 2                  |

# **DPM Default Settings for Different Output Modes**

The DPM parameters are preset to default settings for each DPM Output Mode.

The default settings for particular Output modes have been preset to optimize the output when PID mapping is required. If the DPM parameters are changed to values which switch the receiver to Full DPM Control, the receiver may enter a condition where conflicts in the settings may occur, which may require manual manipulation of the DPM or output parameters to obtain the desired output.

The fields labeled "Any" in the table below are not used, in which case, the Output Mode will not change if the parameter is changed. However, if you change any of the other parameters listed in the table for the MAP output modes, the Output Mode will change to Full DPM Control.

| Output Mode           | No Output          | Passthrough        | Service<br>Chans Only | MAP<br>Passthrough | MAP Svc<br>Chans Only | Full DPM<br>Control |
|-----------------------|--------------------|--------------------|-----------------------|--------------------|-----------------------|---------------------|
| Rate Control          | Any<br>(unchanged) | Any<br>(unchanged) | Any<br>(unchanged)    | Any<br>(unchanged) | Any<br>(unchanged)    | Any<br>(unchanged)  |
| User Rate             | Any<br>(unchanged) | Any<br>(unchanged) | Any<br>(unchanged)    | Any<br>(unchanged) | Any<br>(unchanged)    | Any<br>(unchanged)  |
| Descramble<br>Mode    | Any<br>(unchanged) | Any<br>(unchanged) | Any<br>(unchanged)    | Any<br>(unchanged) | Any<br>(unchanged)    | Any<br>(unchanged)  |
| Regenerate            | Any<br>(unchanged) | Any<br>(unchanged) | Any<br>(unchanged)    | Any<br>(unchanged) | Any<br>(unchanged)    | Any<br>(unchanged)  |
| Insert Null<br>Packet | Any<br>(unchanged) | Any<br>(unchanged) | Any<br>(unchanged)    | Any<br>(unchanged) | Any<br>(unchanged)    | Any<br>(unchanged)  |
| Map Mode              | Any (not<br>used)  | Svc ID             | Svc ID                | Svc Id & PID       | Svc ID & PID          | Actual<br>Value     |
| Duplic Mode           | Any (not<br>used)  | PSI Remap          | PSI Remap             | Pkt Copy           | Pkt Copy              | Actual<br>Value     |
| Unref                 | Drop               | Pass               | Drop                  | Pass               | Drop                  | Actual<br>Value     |
| PSI Options           | Drop               | Ctl By Table       | Ctl By Table          | Ctl By Table       | Ctl By Table          | Actual<br>Value     |
| PSI Rate              | Any (not<br>used)  | SA Std             | SA Std                | SA Std             | SA Std                | Actual<br>Value     |
| Svc ID                | Any (not<br>used)  | Valid Ch           | Valid Ch              | Valid Ch           | Valid Ch              | Actual<br>Value     |
| РАТ                   | Not<br>Displayed   | Pass               | Regen                 | Regen              | Regen                 | Actual<br>Value     |

### Appendix B Default Settings and Lock Levels

| Output Mode | No Output        | Passthrough                                                                                                  | Service<br>Chans Only                                                                                        | MAP<br>Passthrough                                                                                           | MAP Svc<br>Chans Only                                                                                        | Full DPM<br>Control |
|-------------|------------------|----------------------------------------------------------------------------------------------------|----------------------------------------------------------------------------------------------------|----------------------------------------------------------------------------------------------------|----------------------------------------------------------------------------------------------------|---------------------|
| САТ         | Not<br>Displayed | If Descramble<br>Mode is set to<br>Descrambled,<br>it is set to<br>Regen;<br>otherwise, it<br>is set to Pass | If Descramble<br>Mode is set to<br>Descrambled,<br>it is set to<br>Regen;<br>otherwise, it<br>is set to Pass | If Descramble<br>Mode is set to<br>Descrambled,<br>it is set to<br>Regen;<br>otherwise, it<br>is set to Pass | If Descramble<br>Mode is set to<br>Descrambled,<br>it is set to<br>Regen;<br>otherwise, it<br>is set to Pass | Actual<br>Value     |
| PMT         | Not<br>Displayed | If Descramble<br>Mode is set to<br>Descrambled,<br>it is set to<br>Regen;<br>otherwise, it<br>is set to Pass | If Descramble<br>Mode is set to<br>Descrambled,<br>it is set to<br>Regen;<br>otherwise, it<br>is set to Pass | Regen                                                                                                    | Regen                                                                                                    | Actual<br>Value     |
| TSDT        | Not<br>Displayed | Pass                                                                                                    | Pass                                                                                                    | Pass                                                                                                    | Pass                                                                                                    | Actual<br>Value     |
| NIT         | Not<br>Displayed | Pass                                                                                                    | Regen                                                                                                    | Regen                                                                                                    | Regen                                                                                                    | Actual<br>Value     |
| NITO        | Not<br>Displayed | Pass                                                                                                    | PwRc                                                                                                    | PwRc                                                                                                    | PwRc                                                                                                    | Actual<br>Value     |
| SDT         | Not<br>Displayed | If Descramble<br>Mode is set to<br>Descrambled,<br>it is set to<br>Regen;<br>otherwise, it<br>is set to Pass | Regen                                                                                                    | Regen                                                                                                    | Regen                                                                                                    | Actual<br>Value     |
| SDTO        | Not<br>Displayed | If Descramble<br>Mode is set to<br>Descrambled,<br>it is set to<br>Regen;<br>otherwise, it<br>is set to Pass | PwRc                                                                                                    | PwRc                                                                                                    | PwRc                                                                                                    | Actual<br>Value     |
| BAT         | Not<br>Displayed | If Descramble<br>Mode is set to<br>Descrambled,<br>it is set to<br>PwRC;<br>otherwise, it<br>is set to Pass  | PwRC                                                                                                    | PwRC                                                                                                    | PwRC                                                                                                    | Actual<br>Value     |
| EIT         | Not<br>Displayed | Pass                                                                                                    | Pass                                                                                                    | Pass                                                                                                    | Pass                                                                                                    | Actual<br>Value     |

DPM Default Settings for Different Output Modes

| Output Mode            | No Output        | Passthrough | Service<br>Chans Only | MAP<br>Passthrough | MAP Svc<br>Chans Only | Full DPM<br>Control |
|------------------------|------------------|-------------|-----------------------|--------------------|-----------------------|---------------------|
| TDT                    | Not<br>Displayed | Pass        | Pass                  | Pass               | Pass                  | Actual<br>Value     |
| RST                    | Not<br>Displayed | Pass        | Pass                  | Pass               | Pass                  | Actual<br>Value     |
| TOT                    | Not<br>Displayed | Pass        | Pass                  | Pass               | Pass                  | Actual<br>Value     |
| DIT                    | Not<br>Displayed | Pass        | Pass                  | Pass               | Pass                  | Actual<br>Value     |
| SIT                    | Not<br>Displayed | Pass        | Pass                  | Pass               | Pass                  | Actual<br>Value     |
| ECM                    | Not<br>Displayed | Pass        | Pass                  | Pass               | Pass                  | Actual<br>Value     |
| EMM                    | Not<br>Displayed | Pass        | Pass                  | Pass               | Pass                  | Actual<br>Value     |
| DRT                    | Not<br>Displayed | Pass        | Pass                  | Pass               | Pass                  | Actual<br>Value     |
| CDT                    | Not<br>Displayed | Pass        | Pass                  | Pass               | Pass                  | Actual<br>Value     |
| PE Action (all<br>PEs) | Drop             | Pass        | Pass                  | Мар                | Мар                   | Actual<br>Value     |

The following table contains values passed to the DPM for the D9854 with MOIP and D9854-I only:

| Output Mode | SPTS Service Chans<br>Only | SPTS MAP Svc<br>Chans Only | SPTS Full DPM<br>Control |
|-------------|----------------------------|----------------------------|--------------------------|
| Map Mode    | Svc ID & PID               | Svc ID & PID               | Actual Value             |
| Duplic Mode | Pkt Copy                   | Pkt Copy                   | Pkt Copy                 |
| Unref       | Drop                       | Drop                       | Drop                     |
| PSI Options | Ctl By Table               | Ctl By Table               | Actual Value             |
| PSI Rate    | SA Std                     | SA Std                     | Actual Value             |
| Svc ID      | Valid Ch                   | Valid Ch                   | Actual Value             |
| РАТ         | Regen                      | Regen                      | Actual Value             |
| САТ         | Regen                      | Regen                      | Actual Value             |
| PMT         | Regen                      | Regen                      | Actual Value             |
| TSDT        | Drop                       | Drop                       | Actual Value             |

| Output Mode         | SPTS Service Chans<br>Only                                                                            | SPTS MAP Svc<br>Chans Only                                                                            | SPTS Full DPM<br>Control |
|---------------------|----------------------------------------------------------------------------------------------------|----------------------------------------------------------------------------------------------------|--------------------------|
| NIT                 | Drop                                                                                                  | Drop                                                                                                  | Actual Value             |
| NITO                | Drop                                                                                                  | Drop                                                                                                  | Actual Value             |
| SDT                 | Regen                                                                                                 | Regen                                                                                                 | Actual Value             |
| SDTO                | Drop                                                                                                  | Drop                                                                                                  | Actual Value             |
| BAT                 | Drop                                                                                                  | Drop                                                                                                  | Actual Value             |
| EIT                 | Pass                                                                                                  | Pass                                                                                                  | Actual Value             |
| TDT                 | Pass                                                                                                  | Drop                                                                                                  | Actual Value             |
| RST                 | Drop                                                                                                  | Drop                                                                                                  | Actual Value             |
| ТОТ                 | Pass                                                                                                  | Pass                                                                                                  | Actual Value             |
| DIT                 | Drop                                                                                                  | Drop                                                                                                  | Actual Value             |
| SIT                 | Drop                                                                                                  | Drop                                                                                                  | Actual Value             |
| ECM                 | If Descramble Mode<br>is set to Descrambled,<br>it is set to Drop;<br>otherwise, it is set to<br>Pass | If Descramble Mode<br>is set to Descrambled,<br>it is set to Drop;<br>otherwise, it is set to<br>Pass | Actual Value             |
| EMM                 | Drop                                                                                                  | Drop                                                                                                  | Actual Value             |
| DRT                 | Drop                                                                                                  | Drop                                                                                                  | Actual Value             |
| CDT                 | Drop                                                                                                  | Drop                                                                                                  | Actual Value             |
| PE Action (all PEs) | Pass                                                                                                  | Мар                                                                                                   | Actual Value             |

Appendix B Default Settings and Lock Levels

# C Compliance

# Introduction

This appendix contains the compliance information for the Cisco D9854/D9854-I Advanced Program Receiver.

# In This Appendix

| Applicable Standards and Notices | 408 |
|----------------------------------|-----|
| Declaration of Conformity        | 410 |

# **Applicable Standards and Notices**

### Safety

The D9854/D9854-I Advanced Program Receiver has been approved for safety by the Standards Council of Canada and the OHSA (NRTL) Accredited Testing Laboratory to the following standards:

CAN/CSA C22.2 No. 60065-03 Incl. AM1 - Audio, Video and Similar Electronic Apparatus - Safety Requirements

UL Std. No. 60065-2007 - Audio, Video and Similar Electronic Apparatus - Safety Requirements

Also, this product is being evaluated under the IECEE CB scheme to the following international standard:

IEC 60065 Edition 7 (2001) included Amendment 1

For the CB report and Certificate, the product is evaluated for the country differences outlined in CB Bulletin 110A:

National Differences: AR, AT, AU, BE, CA, CH, CS, DE, DK, ES, FI, FR, GB, GR, HU, IE, IL, IT, MY, NL, NO, PL, PO, SE, SG, SI, SK, UA, US, YU and Group Differences. In addition, JP, KR & CN National Differences of CB Bulletin

### EMC

Electrostatic Discharge (ESD) results from the static electricity buildup on the human body and other objects. This static discharge can degrade components and cause failures.

Take the following precautions against electrostatic discharge.

Use an anti-static bench mat and a wrist strap or ankle strap designed to safely ground ESD potentials through a resistive element.

Keep components in their anti-static packaging until installed.

Avoid touching electronic components when installing a module.

### **Electromagnetic Compatibility Regulatory Requirements**

Ethernet cables should be of single-shielded or double-shielded type. Coaxial cables should be of the double-braided shielded type. Where this equipment is subject to USA FCC and/or Industry Canada rules, the following statements apply:
#### **FCC Notices**

This equipment has been tested and found to comply with the limits for a Class B digital device pursuant to Part 15 of the FCC rules. These limits are designed to provide reasonable protection against harmful interference when operated in a residential installation. This equipment generates, uses and can radiate radio frequency energy, and if not installed and used in accordance with the instructions supplied in this manual may cause harmful interference to radio communications. However, there is no guarantee that interference will not occur in a particular installation. If this equipment does cause harmful interference to radio or television reception (which can be determined by turning the equipment off and on), the user is encouraged to try to correct the interference by one or more of the following measures:

- 1 Reorient or relocate the television receiving antenna.
- 2 Increase the separation between the equipment and the receiver.
- **3** Connect the equipment to an AC outlet on a circuit different from that to which the receiver is connected.
- 4 Contact your dealer/ reseller or an experienced radio/ TV technician for help.

The user may find the booklet "Interference handbook" prepared by the Federal Communications Commission helpful. This booklet is available from the U.S. Government Printing Office, Washington, DC 20402, stock no. 004-000-00450-7.

Shielded cables should be used to interconnect this device with any other/peripheral equipment (i.e., data sources, terminals, monitors, etc.) to ensure compliance with Class B limits. Failure to do so may result in radio or TV interference. Cables should be of braided shield construction with metal end shells.

#### **Industry Canada Notice**

This digital apparatus does not exceed the limits for Class B radio noise emissions from digital apparatus as set out in the radio interference regulations of the Industry Canada.

Le present appareil numerique n'emet pas de bruites radioelectriques qui dépassant les limites applicables aux appareils numeriques de Class B prescrites dans le reglement sur le brouillage radioelectrique edicte par Industrie Canada.

#### **Unauthorized Modifications**

The manufacturer is not responsible for any radio or TV interference resulting from unauthorized modifications made to this equipment. It is the responsibility of the user to correct such interference at his own expense.

### **Declaration of Conformity**

#### ոլոլը CISCO DECLARATION OF CONFORMITY with regard to the Directives 2006/95/EC (LVD), 2004/108/EC (EMC) and

2011/65/EU (RoHS)

Cisco Systems Inc & all its affiliates Headquarters: 170 West Tasman Drive San Jose, CA 95134 - USA

Declare under our sole responsibility that the product,

Brand name: Cisco Model number: D9854 / D9854-I Model name: Advanced Program Receiver

Fulfils the essential requirements of the Directives 2006/95/EC, 2004/108/EC and 2011/65/EU.

With regard to the Directives 2006/95/EC and 2004/108/EC, and 2011/65/EU the following standards were applied:

| Number and Date of Issue             | Title of Standard                                                                                                    |
|--------------------------------------|----------------------------------------------------------------------------------------------------|
| EN 60065:2002/A11:2008               | - Audio, video and similar electronic apparatus - Safety requirements                                                                                  |
| EN 55022:2006, Class B               | - Limits and Methods of Measurement of Radio Interference Characteristics of Information Technology Devices                                            |
| EN 55013:2003                        | <ul> <li>Electromagnetic Compatibility Requirements - Sound and Television<br/>Broadcast Receivers and Associated Equipment</li> </ul>                 |
| EN 55024:1998 +A1:2001<br>& +A2:2003 | - Information technology equipment - Immunity characteristics - Limits and methods of measurement                                                      |
| EN 61000-3-2:<br>2001+A1+A2          | - Electromagnetic Compatibility - Part 3: Limits Section 2: Limits for Harmonic<br>Current Emissions (Equipment Input Current less than 16A per phase) |
| EN 50581: 2012                       | Technical documentation for the assessment of electrical and electronic products<br>with respect to the restriction of hazardous substances            |

The product carries the CE Mark, which was first affixed in 2008:

Date & Place of Issue: 30 October 2012, Scarborough, ON, Canada

Signature(s):

Canada

Steven Lawrence Product Compliance Specialist Cisco Systems Canada Co. 100 Middlefield Rd. Scarborough ON M1S4M6

EU Authorized Representative:

Edgard Vangeel Cisco Systems Belgium De Kleetlaan, 6 A B 1831 Diegem - Belgium

D9854\_Cisco\_DMN\_EU\_DOC4.doc

# Index

#### Α

About Menu • 147 About the Front Panel • 44 Accessing TCP and UDP Services • 93 Adding a New User • 39 Adding a Trap Destination • 274 Administration • 390 Administrator User Privileges • 38 Alarm Interface • 384 Alarm/Warning • 401 Alarms • 306 Alarms/Warnings • 152, 160 Analog Audio Outputs • 380 Analog SD Video Output • 376 Analog SD Video Output, CVBS1 and CVBS2 for monitoring • 378 Applicable Standards and Notices • 408 ASI Input • 76, 383, 391 ASI Out • 20 ASI Output • 381 ASI/MOIP1 • 126 Aspect Ratio • 379 Aspect Ratio Conversions • 97 Assigning a Program Channel to a PE (Program Entry) • 19 Assigning Program to the Program Entry • 51 Audio • 57, 100, 396 Audio Outputs • 380 Audio Slot • 105

#### В

Backup Channel • 145 Backup Channel Status • 69 Backup Transport • 145 Backup Transport Status • 69

#### С

Captions • 103 Changing a Password (allowed by all Users) • 40 Changing a Username • 39 Changing the Lock Level Password • 295 Changing the Relay Mode for Alarm Monitoring • 35 Channel Authorization Status • 49 CI • 109.397 CI Slots • 44 Common Interface Modules • 41 Conditional Access • 380 Configuring DPM General Settings • 233 Configuring Forward Error Correction Settings • 248 Configuring IP De-Jittering • 174 Configuring MPEG over IP Flow • 172 Configuring MPEG over IP Streams • 244 Configuring Open-collector Outputs • 37 Configuring System Settings • 261 Configuring the ASI Output • 224 Configuring the Disaster Recovery Settings • 183 Configuring the DPM General Settings • 255 Configuring the DPM MPEGoIP Output Details • 251 Configuring the IP Input • 171 Configuring the MPE Settings • 271 Configuring the MPEGoIP Output • 237 Configuring Transport Stream Information • 224 Connecting AC Power to the D9854/D9854-I Receiver • 29 Connecting the ASI Input • 32 Connecting the ASI Output • 34 Connecting the Audio Outputs • 33 Connecting the Balanced Audio Output • 33 Connecting the Component Video Output • 32 Connecting the Composite Video Output • 32 Connecting the Cue Tone Interface • 37 Connecting the Cue Trigger Interface • 37 Connecting the Digital Audio Outputs • 33 Connecting the Ethernet Management Interface • 34 Connecting the HD-SDI Outputs • 32 Connecting the Input/Output Signals • 32 Connecting the IP TS Input/Output • 34

Connecting the Receiver to Other Equipment • 14 Connecting the RF Inputs • 32 Connecting the RS-232 Data Interface • 35 Connectors for the Digital Audio Output • 33 Contact Closure Interface • 385 Control, Management and Data Interfaces • 384 Cooling • 28 Cue Tone/Cue Trigger Interface • 36 Cueing • 113, 397 Customer Information • 369

#### D

D9854/D9854-I Advanced Program Receiver • 2 D9854/D9854-I Menus • 162 D9854/D9854-I Receiver Alarm Messages • 306 D9854/D9854-I Receiver Rear Connector Panel • 30 D9854/D9854-I Summary Overview • 159 D9854/D9854-I Web GUI Environment • 164 Declaration of Conformity • 410 Decode • 107, 397 Deleting a Program from the Program Entry • 52 Deleting a User • 39 Diagnostics Menu • 152 Digital Audio Outputs • 380 Disaster Recovery • 8, 393 Downloading the Software Application • 302 DPM - ASI • 399 DPM - Global • 125 DPM Default Settings for Different Output Modes • 403 DVB-S Eb/No (C/N) Ratio • 374 DVB-S/DVB-S2 • 373 DVB-S2 Error Rate Performance Es/No (C/N) Ratio • 374

#### Ε

Elevated Operating Ambient Temperature • 26 Embedded Audio • 379 Embedded Data in SDI • 379 Environment • 387 Equipotential Bonding • 27 Ethernet Data Interface • 384 Ethernet Management Interface • 384 External Alarm System Connector • 35

#### F

Factory Default Settings and Lock Levels • 390

Features • 148 Front Panel LEDs • 44 Front Panel Operation • 43

#### G

General • 147, 372, 376, 386 Global • 144 Global Status • 68 Grounding • 28

#### Η

HD Component Video Output (Monitoring Output) • 378 HD-SDI Outputs • 6 Health Monitor • 155

#### I

Installation • 25 Installing the D9854/D9854-I Receiver • 28 Introduction • 1 IP • 88, 394 IP Input • 81, 392

#### Κ

Key Features • 2 Keypad • 44

#### L

L-Band Input and Processing • 372 LCD • 44 LCD Panel • 49 LCD Symbol • 50 Licenses • 148 Link Status • 64 LNB LO Stability • 372 LNB Power and Control • 373 Locking/Unlocking the Front Panel • 48 Logging On to the Web Interface • 158 Logs • 152

#### Μ

M1/M2 • 115 Main Menu • 53 Main Structure • 49 Maintenance of EMC Compliance • 15 Mechanical • 387 Mechanical Loading • 26 MOIP • 118 MOIP In FEC Status • 66 MOIP In IP Source Status • 66 MOIP In Redundancy Status • 66 MOIP Out Global Status • 65 MOIP Out Stream Status • 65 MOIP Streams • 122, 399 Mounting the D9854/D9854-I Receiver to a Rack • 28 MPE Output • 5, 382 MPEGoIP Input • 6 MPEGoIP Input (D9854-I only) • 382 MPEGoIP Output • 5, 381

#### Ν

Navigation/Selection Keypad • 45 NIT Retune Recovery • 11 Noise Cutoff • 402

#### 0

Options • 401

#### Ρ

PID Map Menu • 130 Power • 386 Power and General Specifications • 386 Power Connection • 26 Power On • 154 Printing the List of Users • 40 Program PIDs • 62 Program Status • 62 Protocol Control Settings • 265 Protocols • 92, 395 PSI - Channels • 153 PSI - Frequency Plan • 153 PSI - Tables • 154 PSI Table Settings • 131

#### Q

Quick Setup - Read Me First! • 13 Quick Setup Instructions for RF Acquisition • 17

#### R

Rack Installation • 26 Rack Mounted • 28 Re-Acquire • 87 Redundancy • 94 Redundancy Status • 65 Resetting the Login Credentials • 40 RF Input • 391 RF1, RF2, RF3, RF4 (RFx) Input • 77 RS-232 Data Connector Pin Allocation • 36 RS-232 Data Interface • 384

#### S

SDI • 104 SDI - Global • 58 SDI - VANC Services • 58 Service and Maintenance • 305 Setting Admin User Privileges via a Telnet/SSH Connection • 38 Setting the DPM Mode • 23 Setting the Maximum and Minimum Transport Packets • 244 Setting the PCR Controls and Output Ports • 242 Setting up Audio and Video Information • 206 Setting Up Digital Program Mapping (DPM) • 132 Setting up for Network Connection • 16 Setting up Import/Export FTP Information • 288 Setting up Input Information • 165 Setting Up Redundancy Controls • 267 Setting Up Redundancy Controls for MPEG over IP Input • 175 Setting Up the ASI Auto Synchronization Options • 227 Setting up the HD-SDI Outputs (SDI Model, with SD/HD-SDI and AES outputs) • 21 Setting up the MOIP Outputs • 22 Setting Up the MPEG over IP Auto Synchronization Options • 242 Setting up the RF Input • 165 Setting up the Video Parameters • 206 Setup Menu • 70 Alarm/Warning • 139 D/R • 143 IP • 87 Noise Cutoffs • 141 Starting a Telnet/SSH Session • 38 Startup Screen • 49 Status Menu • 54 General • 55 Services • 56 TS Input • 59 TS Output • 64 Status Menu - D/R • 67 Status Menu - IP • 64 Subtitles • 105, 396 Synchronizing Output Services • 134 Synchronizing the Inputs • 232, 254 System Logs • 267

#### Т

To Add a Static Multicast Filtering • 272 To Add a User Account • 291 To Change the User Login Passwords • 290 To Delete a User Account • 293 To Set Up Warnings • 280 Top/Bottom Slot • 111 Transport Stream Inputs/Outputs • 5, 381 Trap Destinations • 395 Traps • 91 TS Out - ASI • 115, 398 TS Out - DPM  $\cdot$  124 TS Out - MOIP • 398 TS Out - Options • 135 Tune Mode • 85, 393 Typical set up for Digital Program Mapping (DPM) • 258

#### ۷

VBI • 104, 396 VBI Processing • 379 Verifying Software and FPGA Integrity Hash Digest • 285 Versions Menu • 149 Video • 56, 96, 395 Video Inputs/Outputs and Processing • 376 Video Outputs • 376 Viewing Contact Information • 297 Viewing Stream Details • 250 Viewing Support Information • 297 Viewing the ASI Output Status • 229 Viewing the ASI Output Transport Status • 236 Viewing the Current IP Input Status • 176 Viewing the Disaster Recovery Status • 187 Viewing the Link Status • 268 Viewing the MPEG Output Transport Status. 258 Viewing the MPEG over IP Output Status • 251 Viewing the Redundancy Status • 268 Viewing the System Identification • 261 Viewing the Video Status • 207

#### W

Warnings • 347 Web GUI Setup and Monitoring • 157 Window Buttons • 164

## 

#### Americas Headquarters

Cisco Systems, Inc. http://www.cisco.com 170 West Tasman Drive Tel: 408 526-4000 San Jose, CA 95134-1706 800 553-6387 USA Fax: 408 527-0883 This document includes various trademarks of Cisco Systems, Inc. Please see the Notices section of this document for a list of the Cisco Systems, Inc. trademarks used in this document. Product and service availability are subject to change without notice. © 2014 Cisco and/or its affiliates. All rights reserved. November 2014